# cisco.

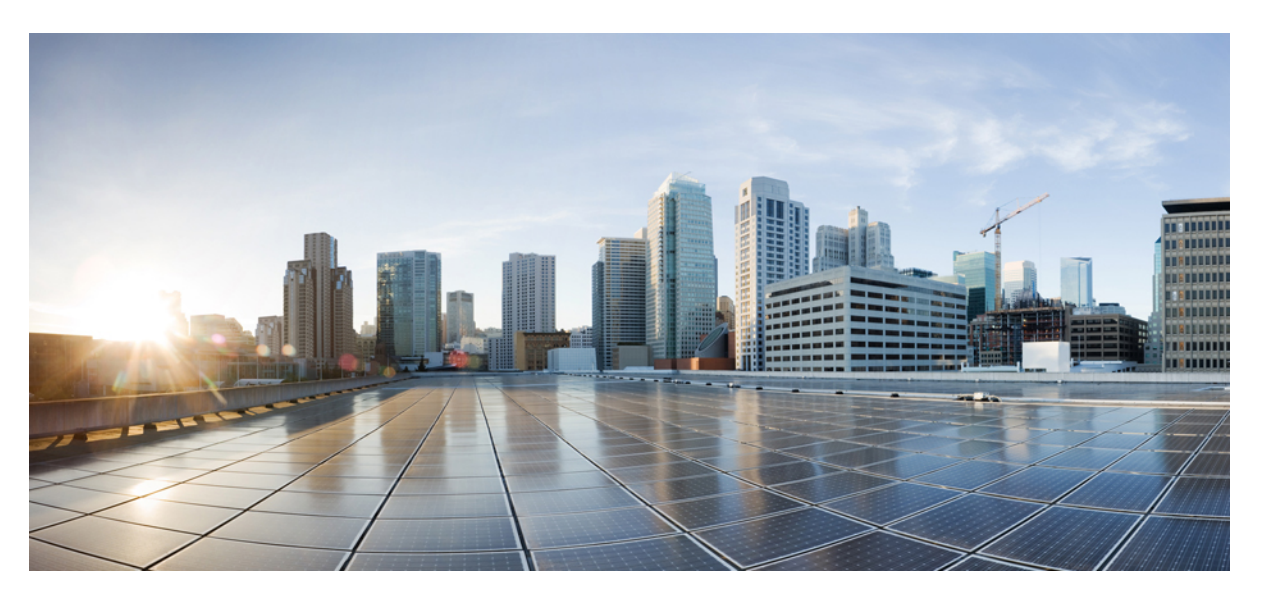

### **Cisco UCS C-Series Servers Integrated Management Controller CLI Configuration Guide, Release 4.0**

First Published: 2018-07-30

Last Modified: 2019-04-26

### **Americas Headquarters**

Cisco Systems, Inc. 170 West Tasman Drive San Jose, CA 95134-1706 USA http://www.cisco.com Tel: 408 526-4000 800 553-NETS (6387) Fax: 408 527-0883

© 2018-2019 Cisco Systems, Inc. All rights reserved.

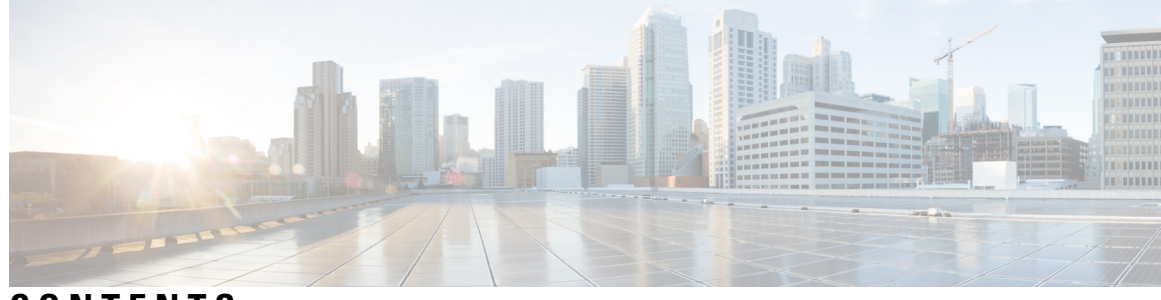

### CONTENTS

| P R E F A C E | Preface xvii                                            |  |  |
|---------------|---------------------------------------------------------|--|--|
|               | Audience xvii                                           |  |  |
|               | Conventions xvii                                        |  |  |
|               | Related Cisco UCS Documentation xix                     |  |  |
| CHAPTER 1     | Overview 1                                              |  |  |
|               | Overview of the Cisco UCS C-Series Rack-Mount Servers 1 |  |  |
|               | Overview of the Server Software 1                       |  |  |
|               | Server Ports 2                                          |  |  |
|               | Cisco Integrated Management Controller 3                |  |  |
|               | Cisco IMC CLI 4                                         |  |  |
|               | Command Modes 4                                         |  |  |
|               | Command Mode Table 5                                    |  |  |
|               | Complete a Command 7                                    |  |  |
|               | Command History 8                                       |  |  |
|               | Committing, Discarding, and Viewing Pending Commands 8  |  |  |
|               | Command Output Formats 8                                |  |  |
|               | Smart Access: Serial 9                                  |  |  |
|               | Online Help for the CLI <b>10</b>                       |  |  |
|               | Logging In to Cisco IMC <b>10</b>                       |  |  |
| CHAPTER 2     | Installing the Server OS 13                             |  |  |
|               | OS Installation Methods 13                              |  |  |
|               | Virtual KVM Console 13                                  |  |  |
|               | Installing an OS Using the KVM Console 14               |  |  |
|               | PXE Installation Servers 14                             |  |  |
|               |                                                         |  |  |

|           | Installing an OS Using a PXE Installation Server 15                |
|-----------|--------------------------------------------------------------------|
|           | Booting an Operating System from a USB Port <b>15</b>              |
| CHAPTER 3 | — Managing the Server 17                                           |
|           | Toggling the Locator LED <b>17</b>                                 |
|           | Toggling the Front Locator LED for the Chassis 18                  |
|           | Toggling the Locator LED for a Hard Drive <b>18</b>                |
|           | Selecting a Time Zone 19                                           |
|           | Selecting a Time Zone <b>19</b>                                    |
|           | Selecting a Time Zone 20                                           |
|           | Managing the Server Boot Order 22                                  |
|           | Server Boot Order 22                                               |
|           | Viewing the Boot Device Detail 24                                  |
|           | Configuring the Precision Boot Order <b>25</b>                     |
|           | Modifying the Attributes of a Boot Device 27                       |
|           | Rearranging Device Boot Order 28                                   |
|           | Re-Applying the Boot Order Configuration 29                        |
|           | Deleting an Existing Boot Device 29                                |
|           | Overview to UEFI Secure Boot <b>30</b>                             |
|           | Enabling UEFI Secure Boot Mode 31                                  |
|           | Disabling UEFI Secure Boot 32                                      |
|           | Viewing the Actual Server Boot Order <b>32</b>                     |
|           | Configuring a Server to Boot With a One-Time Boot Device <b>33</b> |
|           | Assigning User-defined Server Description and Asset Tag 34         |
|           | Resetting the Server <b>35</b>                                     |
|           | Shutting Down the Server <b>35</b>                                 |
|           | Managing Server Power <b>36</b>                                    |
|           | Powering On the Server <b>36</b>                                   |
|           | Powering Off the Server 37                                         |
|           | Power Cycling the Server 37                                        |
|           | Configuring Power Policies 38                                      |
|           | Power Capping 38                                                   |
|           | Setting Power Redundancy Policy 39                                 |
|           | Enabling Power Characterization 40                                 |

I

Configuring the Power Cap Policy 41 Checking the Power Cap Range 41 Configuring Standard Power Profile 42 Configuring Advanced Power Profile Settings 44 Resetting the Power Profiles to Defaults 46 Viewing the Power Capping Configuration 47 Viewing the Power Statistics **48** Configuring the Power Restore Policy 48 Configuring Fan Policies 49 Fan Control Policies 49 Configuring a Fan Policy 51 Configuring DIMM Black Listing 52 DIMM Black Listing 52 Enabling DIMM Black Listing 53 Configuring BIOS Settings 54 Viewing BIOS Status 54 Configuring BIOS Settings 54 Restoring BIOS Defaults 57 Entering BIOS Setup 57 Restoring BIOS Manufacturing Custom Defaults 58 BIOS Profiles 58 Activating a BIOS Profile 59 Taking a Back-Up of a BIOS Profile 59 Deleting a BIOS Profile 60 Displaying BIOS Profiles 61 Displaying Information of a BIOS Profile 61 Displaying details of the BIOS Profile 62 Updating Firmware on Server Components 62 Viewing Product ID (PID) Catalog Details 63 Uploading and Activating a PID Catalog 64 Deleting a PID Catalog 66 Persistent Memory Module 67 Persistent Memory Modules 67

| CHAPTER 4 | Viewing Server Properties 69                                |
|-----------|-------------------------------------------------------------|
|           | Viewing Server Properties 69                                |
|           | Viewing System Information <b>70</b>                        |
|           | Viewing a Server Utilization 70                             |
|           | Viewing Cisco IMC Properties 71                             |
|           | Viewing CPU Properties 72                                   |
|           | Viewing Memory Properties 72                                |
|           | Viewing Power Supply Properties 74                          |
|           | Viewing Storage Properties 74                               |
|           | Viewing Storage Adapter Properties 74                       |
|           | Viewing the Flexible Flash Controller Properties <b>76</b>  |
|           | Viewing Physical Drive Properties <b>77</b>                 |
|           | Viewing Virtual Drive Properties 78                         |
|           | Viewing Nvidia GPU Card Information <b>79</b>               |
|           | Viewing PCI Adapter Properties 80                           |
|           | Viewing Network Related Properties 81                       |
|           | Viewing LOM Properties 81                                   |
|           | Viewing TPM Properties 82                                   |
|           | Enabling 6G or 12G Mixed Mode Speed on SAS Expanders 82     |
|           | Enabling 6G or 12G Mixed Mode on a SAS Expander 82          |
| CHAPTER 5 | Viewing Sensors 85                                          |
|           | Viewing Power Supply Sensors 85                             |
|           | Viewing Fan Sensors 86                                      |
|           | Viewing Temperature Sensors 87                              |
|           | Viewing Voltage Sensors 88                                  |
|           | Viewing Current Sensors 89                                  |
|           | Viewing Storage Sensors 89                                  |
|           | Setting Dynamic Front Panel Temperature Threshold <b>90</b> |
| CHAPTER 6 | Managing Remote Presence 93                                 |
|           | Managing the Virtual KVM <b>93</b>                          |
|           | Virtual KVM Console <b>93</b>                               |

I

| Enabling the Virtual KVM 94                                    |
|----------------------------------------------------------------|
| Disabling the Virtual KVM 94                                   |
| Configuring the Virtual KVM 95                                 |
| Configuring Virtual Media 96                                   |
| Configuring a Cisco IMC-Mapped vMedia Volume 98                |
| Viewing Cisco IMC-Mapped vMedia Volume Properties 99           |
| Remapping an Existing Cisco IMC vMedia Image 100               |
| Deleting a Cisco IMC vMedia Image 100                          |
| Managing Serial over LAN 101                                   |
| Serial Over LAN 101                                            |
| Guidelines and Restrictions for Serial Over LAN 101            |
| Configuring Serial Over LAN 102                                |
| Launching Serial Over LAN 103                                  |
| -                                                              |
| Managing User Accounts 105                                     |
| Configuring Local Users 105                                    |
| Non-IPMI User Mode 107                                         |
| Switching User Mode from IPMI to Non-IPMI <b>108</b>           |
| Switching User Mode from Non-IPMI to IPMI <b>109</b>           |
| Disabling Strong Password 109                                  |
| Password Expiry 110                                            |
| Resetting the User Password <b>111</b>                         |
| Configuring Password Expiry for Users 112                      |
| LDAP Servers 113                                               |
| Configuring the LDAP Server <b>113</b>                         |
| Configuring LDAP in Cisco IMC 114                              |
| Configuring LDAP Groups in Cisco IMC 116                       |
| Configuring Nested Group Search Depth in LDAP Groups 118       |
| LDAP Certificates Overview <b>119</b>                          |
| Exporting LDAP CA Certificate 119                              |
| Downloading LDAP CA Certificate Content by Copying Content 120 |
| Downloading LDAP CA Certificate Using Remote Server 122        |
| Testing LDAP Binding 123                                       |

CHAPTER 7

Deleting LDAP CA Certificate 124

CH

|         | Setting User Search Precedence 125              |
|---------|-------------------------------------------------|
|         | Viewing User Sessions 125                       |
|         | Terminating a User Session 126                  |
| APTER 8 | Configuring Network-Related Settings 129        |
|         | Server NIC Configuration 129                    |
|         | Server NICs 129                                 |
|         | Configuring Server NICs 131                     |
|         | Common Properties Configuration 135             |
|         | Overview to Common Properties Configuration 135 |
|         | Configuring Common Properties 136               |
|         | Configuring IPv4 137                            |
|         | Configuring IPv6 139                            |
|         | Configuring the Server VLAN 142                 |
|         | Connecting to a Port Profile 144                |
|         | Network Interface Configuration 145             |
|         | Overview to Network Interface Configuration 145 |
|         | Configuring Interface Properties 146            |
|         | Network Security Configuration 147              |
|         | Network Security 147                            |
|         | Configuring Network Security 147                |
|         | Network Time Protocol Configuration 149         |
|         | Configuring Network Time Protocol Settings 149  |
|         | Pinging an IP address 150                       |

#### CHAPTER 9

### Managing Network Adapters 153

Overview of the Cisco UCS C-Series Network Adapters Viewing Network Adapter Properties Configuring Network Adapter Properties Managing vHBAs Guidelines for Managing vHBAs Viewing vHBA Properties Modifying vHBA Properties Creating a vHBA

184

Deleting a vHBA **167** vHBA Boot Table 167 Viewing the Boot Table 168 Creating a Boot Table Entry 168 Deleting a Boot Table Entry 169 vHBA Persistent Binding 170 Enabling Persistent Binding 171 Disabling Persistent Binding 171 Rebuilding Persistent Binding 172 Managing vNICs 173 Guidelines for Managing vNICs 173 Viewing vNIC Properties 173 Modifying vNIC Properties 176 Enabling or Disabling Link Training on External Ethernet Interfaces Setting Admin FEC Mode on External Ethernet Interfaces 185 Creating a vNIC 186 Deleting a vNIC 187 Creating Cisco usNIC Using the Cisco IMC CLI 188 Modifying a Cisco usNIC value using the Cisco IMC CLI 191 Viewing usNIC Properties 192 Deleting Cisco usNIC from a vNIC 193 Configuring iSCSI Boot Capability 194 Configuring iSCSI Boot Capability for vNICs 194 Configuring iSCSI Boot Capability on a vNIC 194 Deleting an iSCSI Boot Configuration for a vNIC 195 Backing Up and Restoring the Adapter Configuration 196 Exporting the Adapter Configuration 196 Importing the Adapter Configuration 198 Restoring Adapter Defaults 199 Managing Adapter Firmware 199 Adapter Firmware 199 Installing Adapter Firmware 200 Activating Adapter Firmware 201 Resetting the Adapter 201

#### CHAPTER 10

#### Managing Storage Adapters 203

Creating Virtual Drives from Unused Physical Drives 204 Creating Virtual Drive from an Existing Drive Group 206 Setting a Virtual Drive as Transport Ready 209 Clearing a Virtual Drive as Transport Ready 210 Importing Foreign Configuration 211 Unlocking Foreign Configuration Drives 212 Clearing Foreign Configuration 214 Enabling JBOD 214 Disabling JBOD 215 Clearing a Boot Drive **216** Enabling Security on a JBOD **217** Clearing a Secure Physical Drive 218 Clearing a Secure SED Foreign Configuration Physical Drive 219 Retrieving Storage Firmware Logs for a Controller 220 Self Encrypting Drives (Full Disk Encryption) 221 Enabling Drive Security on a Controller 222 Disabling Drive Security on a Controller 222 Modifying Controller Security Settings 223 Verifying the Security Key Authenticity 224 Switching Controller Security From Remote to Local Key Management 225 Switching Controller Security From Local to Remote Key Management 226 Deleting a Virtual Drive 226 Initializing a Virtual Drive 227 Set as Boot Drive 228 Editing a Virtual Drive **229** Securing a Virtual Drive 230 Modifying Attributes of a Virtual Drive 231 Making a Dedicated Hot Spare 232 Making a Global Hot Spare 232 Preparing a Drive for Removal 233 Toggling Physical Drive Status 234 Setting a Physical Drive as a Controller Boot Drive 235

Removing a Drive from Hot Spare Pools 236 Undo Preparing a Drive for Removal 237 Enabling Auto Learn Cycles for the Battery Backup Unit 238 Disabling Auto Learn Cycles for the Battery Backup Unit 238 Starting a Learn Cycle for a Battery Backup Unit 239 Toggling the Locator LED for a Physical Drive 240 Clear Controller Configuration 240 Restoring Storage Controller to Factory Defaults 241 Viewing Storage Controller Logs 241 Viewing Physical Drive Details 242 Viewing NVMe Controller Details 243 Viewing NVMe Physical Drive Details 244 Viewing SIOC NVMe Drive Details 245 Viewing PCI Switch Details 247 Viewing Details of a Particular PCI Switch 248 Managing the Flexible Flash Controller 249 Cisco Flexible Flash 249 Upgrading from Single Card to Dual Card Mirroring with FlexFlash 251 Configuring the Flexible Flash Controller Properties for C220 M5 and C240 M5 Servers 252 Resetting the Flexible Flash Controller 253 Configuring the Flexible Flash Controller Cards in Mirror Mode 254 Enabling Virtual Drives 256 Erasing Virtual Drives 258 Syncing Virtual Drives 259 Viewing FlexFlash Logs 260 Managing the FlexUtil Controller 262 Configuring FlexUtil Operational Profiles 262 Resetting FlexUtil Card Configuration 263 Viewing FlexUtil Properties 264 Viewing FlexUtil Physical Drives Details 264 Viewing FlexUtil Virtual Drives Details 265 Adding an Image to a FlexUtil Virtual Drive 267 Updating a FlexUtil Virtual Drive 269 Enabling FlexUtil Virtual Drive 270

Mapping an Image to a Virtual Drive Unmapping an Image From a Virtual Drive Erasing an Image on a Virtual Drive Cisco Boot Optimized M.2 Raid Controller Viewing Cisco Boot Optimized M.2 Raid Controller Details Viewing Cisco Boot Optimized M.2 Raid Controller Physical Drive Details Viewing Cisco Boot Optimized M.2 Raid Controller Virtual Drive Details Creating a Cisco Boot Optimized M.2 Raid Controller Virtual Drive Deleting a Cisco Boot Optimized M.2 Raid Controller Virtual Drive Importing Cisco Boot Optimized M.2 Raid Controller Foreign Configuration Clearing Cisco Boot Optimized M.2 Raid Controller Foreign Configuration

281

### CHAPTER 11 Configuring Communication Services

Configuring HTTP 281 Configuring SSH 283 Configuring XML API 284 XML API for Cisco IMC 284 Enabling XML API 284 Enabling Redfish 284 Configuring IPMI **285** IPMI Over LAN 285 Configuring IPMI over LAN 285 Configuring SNMP 287 **SNMP** 287 Configuring SNMP Properties 287 Configuring SNMP Trap Settings 289 Sending a Test SNMP Trap Message 291 Configuring SNMPv3 Users 291 Configuring a Server to Send Email Alerts Using SMTP 293 Configuring SMTP Servers for Receiving E-Mail Alerts 293

### CHAPTER 12 Managing Certificates and Server Security 297 Managing the Server Certificate 297

Managing the Server Certificate 297 Managing the Server Certificate 297

|                                                                                                    | Generating a Certificate Signing Request 298                                           |  |  |                                               |
|----------------------------------------------------------------------------------------------------|----------------------------------------------------------------------------------------|--|--|-----------------------------------------------|
|                                                                                                    | Creating an Untrusted CA-Signed Certificate <b>300</b>                                 |  |  |                                               |
|                                                                                                    | Uploading a Server Certificate <b>302</b>                                              |  |  |                                               |
|                                                                                                    | Key Management Interoperability Protocol <b>303</b>                                    |  |  |                                               |
|                                                                                                    | Enabling or Disabling KMIP <b>303</b>                                                  |  |  |                                               |
|                                                                                                    | Creating a Client Private Key and Client Certificate for KMIP Configuration <b>304</b> |  |  |                                               |
|                                                                                                    | Downloading a KMIP Client Certificate <b>305</b>                                       |  |  |                                               |
|                                                                                                    | Exporting a KMIP Client Certificate <b>307</b>                                         |  |  |                                               |
|                                                                                                    | Deleting a KMIP Client Certificate <b>308</b>                                          |  |  |                                               |
|                                                                                                    | Downloading a KMIP Root CA Certificate <b>309</b>                                      |  |  |                                               |
|                                                                                                    | Exporting a KMIP Root CA Certificate <b>311</b>                                        |  |  |                                               |
|                                                                                                    | Deleting a KMIP Root CA Certificate <b>312</b>                                         |  |  |                                               |
|                                                                                                    | Downloading a KMIP Client Private Key <b>313</b>                                       |  |  |                                               |
| Exporting KMIP Client Private Key <b>315</b><br>Deleting a KMIP Client Private Key <b>316</b><br>Configuring KMIP Server Login Credentials <b>317</b> |                                                                                        |  |  |                                               |
|                                                                                                    |                                                                                        |  |  | Configuring KMIP Server Properties 318        |
|                                                                                                    |                                                                                        |  |  | FIPS 140-2 Compliance in Cisco IMC <b>319</b> |
|                                                                                                    | Enabling Security Configuration <b>319</b>                                             |  |  |                                               |
| CHAPTER 13                                                                                                    | Configuring Platform Event Filters 323                                                 |  |  |                                               |
|                                                                                                    | Platform Event Filters 323                                                             |  |  |                                               |
|                                                                                                    | Configuring Platform Event Filters 323                                                 |  |  |                                               |
|                                                                                                    | Resetting Event Platform Filters 324                                                   |  |  |                                               |
| CHAPTER 14                                                                                                    | Cisco IMC Firmware Management 327                                                      |  |  |                                               |
|                                                                                                    | Overview of Firmware <b>327</b>                                                        |  |  |                                               |
|                                                                                                    | Obtaining Firmware from Cisco <b>328</b>                                               |  |  |                                               |
|                                                                                                    | Introduction to Cisco IMC Secure Boot <b>330</b>                                       |  |  |                                               |
|                                                                                                    | About Cisco IMC Secure Mode <b>330</b>                                                 |  |  |                                               |
|                                                                                                    | Number of Updates Required for Cisco IMC Version 2.0(1) <b>332</b>                     |  |  |                                               |
|                                                                                                    | Updating Cisco IMC in a Nonsecure Mode <b>332</b>                                      |  |  |                                               |
|                                                                                                    | Installing Cisco IMC Firmware <b>333</b>                                               |  |  |                                               |
|                                                                                                    | Activating Installed CIMC Firmware <b>336</b>                                          |  |  |                                               |
|                                                                                                    |                                                                                        |  |  |                                               |

I

I

|            | Installing BIOS Firmware <b>337</b>                   |  |
|------------|-------------------------------------------------------|--|
|            | Activating Installed BIOS Firmware <b>340</b>         |  |
|            | Canceling a Pending BIOS Activation 341               |  |
|            | Installing VIC Firmware 342                           |  |
|            | Installing CMC Firmware from a Remote Server 344      |  |
|            | Activating Installed CMC Firmware 346                 |  |
|            | Installing SAS Expander Firmware from a Remote Server |  |
|            | Activating Installed SAS Expander Firmware 348        |  |
| CHAPTER 15 |                                                       |  |
|            | Fault Summary <b>351</b>                              |  |
|            | Viewing the Faults and Logs Summary <b>351</b>        |  |
|            | Fault History <b>352</b>                              |  |
|            | Viewing the Fault History <b>352</b>                  |  |
|            | Cisco IMC Log 352                                     |  |
|            | Viewing the Cisco IMC Log <b>352</b>                  |  |
|            | Clearing the Cisco IMC Log 353                        |  |
|            | Configuring the Cisco IMC Log Threshold 354           |  |
|            | Sending the Cisco IMC Log to a Remote Server 355      |  |
|            | Sending a Test Cisco IMC Log to a Remote Server 357   |  |
|            | Enabling the Logging of Invalid Usernames <b>357</b>  |  |
|            | System Event Log <b>358</b>                           |  |
|            | Viewing the System Event Log <b>358</b>               |  |
|            | Clearing the System Event Log <b>359</b>              |  |
|            | _                                                     |  |
| CHAPTER 16 | Server Utilities 361                                  |  |

#### CHAPTER 16 rver Utilities

Enabling Or Disabling Smart Access USB 361 Exporting Technical Support Data 363 Exporting Technical Support Data to Front Panel USB Device 365 Rebooting the Cisco IMC 366 Clearing the BIOS CMOS 367 Recovering from a Corrupted BIOS 367 Resetting the Cisco IMC to Factory Defaults 368 Resetting to Factory Defaults 369

Exporting and Importing the Cisco IMC Configuration 371 Exporting the Cisco IMC Configuration 372 Importing a Cisco IMC Configuration 374 Exporting VIC Adapter Configuration 375 Importing VIC Adapter Configuration 377 Adding Cisco IMC Banner 378 Deleting Cisco IMC Banner 379 Enabling Secure Adapter Update 379 Downloading and Viewing Inventory Details 380 Updating and Activating the Device Connector Firmware 381 Recovering a PCIe Switch 383

### APPENDIX A

**BIOS Parameters by Server Model** 385 For C125 Servers 385 Server Management Tab 385 Security Tab 389 Memory Tab 390 I/O Tab 394 Power/Performance Tab 396 Processor Tab 397 C220 M5, C240 M5, C240 SD M5, and C480 M5 Servers I/O Tab 399 Server Management Tab 405 Security Tab 409 Processor Tab 410 Memory Tab 417 Power/Performance Tab 418 C460 M4 Servers **420** Main Tab for C460 M4 Servers 420 Advanced Tab for C460 M4 Servers 421

> Server Management Tab for C460 M4 Servers 440

C220 M4 and C240 M4 Servers **442** 

Main Tab for C220M4 and C240M4 Servers 442

Advanced Tab for C220M4 and C240M4 Servers 443

Server Management Tab for C220M4 and C240M4 Servers 464

APPENDIX BBIOS Token Name Comparison for Multiple Interfaces467BIOS Token Name Comparison for Multiple Interfaces467

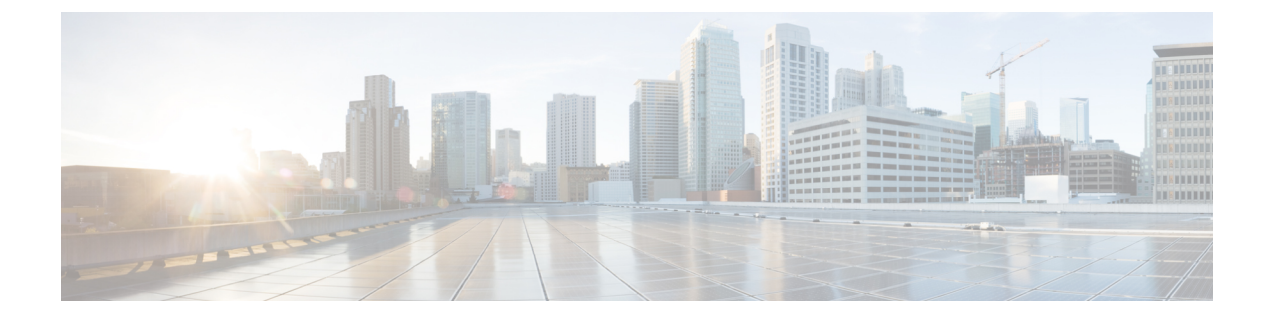

# **Preface**

- Audience, on page xvii
- Conventions, on page xvii
- Related Cisco UCS Documentation, on page xix

# Audience

This guide is intended primarily for data center administrators with responsibilities and expertise in one or more of the following:

- Server administration
- Storage administration
- Network administration
- Network security

# **Conventions**

| Text Type       | Indication                                                                                 |
|-----------------|--------------------------------------------------------------------------------------------|
| GUI elements    | GUI elements such as tab titles, area names, and field labels appear in <b>this font</b> . |
|                 | Main titles such as window, dialog box, and wizard titles appear in <b>this font</b> .     |
| Document titles | Document titles appear in <i>this font</i> .                                               |
| TUI elements    | In a Text-based User Interface, text the system displays appears in this font.             |
| System output   | Terminal sessions and information that the system displays appear in this                  |
|                 | font.                                                                                      |
| CLI commands    | CLI command keywords appear in <b>this font</b> .                                          |
|                 | Variables in a CLI command appear in <i>this font</i> .                                    |
| []              | Elements in square brackets are optional.                                                  |

| Text Type             | Indication                                                                                                    |
|-----------------------|----------------------------------------------------------------------------------------------------|
| $\{x \mid y \mid z\}$ | Required alternative keywords are grouped in braces and separated by vertical bars.                                            |
| [x   y   z]           | Optional alternative keywords are grouped in brackets and separated by vertical bars.                                          |
| string                | A nonquoted set of characters. Do not use quotation marks around the string or<br>the string will include the quotation marks. |
| <>                    | Nonprinting characters such as passwords are in angle brackets.                                                                |
| []                    | Default responses to system prompts are in square brackets.                                                                    |
| !,#                   | An exclamation point (!) or a pound sign (#) at the beginning of a line of code indicates a comment line.                      |

### ~

**Note** Means *reader take note*. Notes contain helpful suggestions or references to material not covered in the document.

### $\rho$

**Tip** Means *the following information will help you solve a problem*. The tips information might not be troubleshooting or even an action, but could be useful information, similar to a Timesaver.

### Ð

Timesaver

### $\Lambda$

**Caution** Means *reader be careful*. In this situation, you might perform an action that could result in equipment damage or loss of data.

Means the described action saves time. You can save time by performing the action described in the paragraph.

### A

#### Warning IMPORTANT SAFETY INSTRUCTIONS

This warning symbol means danger. You are in a situation that could cause bodily injury. Before you work on any equipment, be aware of the hazards involved with electrical circuitry and be familiar with standard practices for preventing accidents. Use the statement number provided at the end of each warning to locate its translation in the translated safety warnings that accompanied this device.

SAVE THESE INSTRUCTIONS

# **Related Cisco UCS Documentation**

#### **Documentation Roadmaps**

For a complete list of all B-Series documentation, see the *Cisco UCS B-Series Servers Documentation Roadmap* available at the following URL: https://www.cisco.com/c/en/us/td/docs/unified\_computing/ucs/overview/guide/UCS\_roadmap.html

For a complete list of all C-Series documentation, see the *Cisco UCS C-Series Servers Documentation Roadmap* available at the following URL: https://www.cisco.com/c/en/us/td/docs/unified\_computing/ucs/overview/guide/ucs\_rack\_roadmap.html.

For information on supported firmware versions and supported UCS Manager versions for the rack servers that are integrated with the UCS Manager for management, refer to Release Bundle Contents for Cisco UCS Software.

#### **Other Documentation Resources**

Follow Cisco UCS Docs on Twitter to receive document update notifications.

I

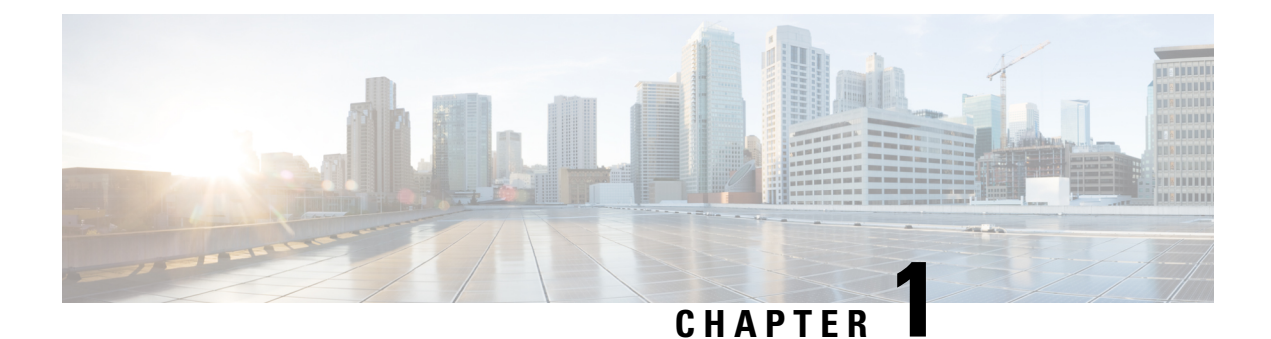

# **Overview**

This chapter includes the following sections:

- Overview of the Cisco UCS C-Series Rack-Mount Servers, on page 1
- Overview of the Server Software, on page 1
- Server Ports, on page 2
- Cisco Integrated Management Controller, on page 3
- Cisco IMC CLI, on page 4

# **Overview of the Cisco UCS C-Series Rack-Mount Servers**

The Cisco UCS C-Series rack-mount servers include the following models:

- Cisco UCS C125 Rack-Mount Server
- Cisco UCS C220 M5 Rack-Mount Server
- Cisco UCS C240 M5 Rack-Mount Server
- Cisco UCS C480 M5 Rack-Mount Server
- Cisco UCS C220 M4 Rack-Mount Server
- Cisco UCS C240 M4 Rack-Mount Server
- Cisco UCS C460 M4 Rack-Mount Server

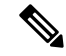

Note

To determine which Cisco UCS C-Series rack-mount servers are supported by this firmware release, see the associated *Release Notes*. The C-Series release notes are available at the following URL: http://www.cisco.com/en/US/products/ps10739/prod\_release\_notes\_list.html

# **Overview of the Server Software**

The Cisco UCS C-Series Rack-Mount Server ships with the Cisco IMC firmware.

#### **Cisco IMC Firmware**

Cisco IMC is a separate management module built into the motherboard. A dedicated ARM-based processor, separate from the main server CPU, runs the Cisco IMC firmware. The system ships with a running version of the Cisco IMC firmware. You can update the Cisco IMC firmware, but no initial installation is needed.

### Server OS

The Cisco UCS C-Series rack servers support operating systems such as Windows, Linux, Oracle and so on. For more information on supported operating systems, see the *Hardware and Software Interoperability for Standalone C-series servers* at http://www.cisco.com/en/US/products/ps10477/prod\_technical\_reference\_list.html. You can use Cisco IMC to install an OS on the server using the KVM console and vMedia.

# **Server Ports**

Following is a list of server ports and their default port numbers:

| Port Name                 | Port Number |
|---------------------------|-------------|
| LDAP Port 1               | 389         |
| LDAP Port 2               | 389         |
| LDAP Port 3               | 389         |
| LDAP Port 4               | 3268        |
| LDAP Port 5               | 3268        |
| LDAP Port 6               | 3268        |
| SSH Port                  | 22          |
| HTTP Port                 | 80          |
| HTTPS Port                | 443         |
| SMTP Port                 | 25          |
| KVM Port                  | 2068        |
| Andromeda Management Port | 8889        |
| Andromeda Cloud Port      | 8888        |
| SOL SSH Port              | 2400        |
| SNMP Port                 | 161         |
| SNMP Traps                | 162         |
| External Syslog           | 514         |

#### Table 1: Server Ports

# **Cisco Integrated Management Controller**

The Cisco IMC is the management service for the C-Series servers. Cisco IMC runs within the server.

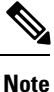

The Cisco IMC management service is used only when the server is operating in Standalone Mode. If your C-Series server is integrated into a UCS system, you must manage it using UCS Manager. For information about using UCS Manager, see the configuration guides listed in the *Cisco UCS B-Series Servers Documentation Roadmap* at http://www.cisco.com/go/unifiedcomputing/b-series-doc.

#### **Management Interfaces**

You can use a web-based GUI or SSH-based CLI or an XML-based API to access, configure, administer, and monitor the server. Almost all tasks can be performed in either interface, and the results of tasks performed in one interface are displayed in another. However, you cannot do the following:

- Use Cisco IMC GUI to invoke Cisco IMC CLI
- · View a command that has been invoked through Cisco IMC CLI in Cisco IMC GUI
- · Generate Cisco IMC CLI output from Cisco IMC GUI

#### **Tasks You Can Perform in Cisco IMC**

You can use Cisco IMC to perform the following server management tasks:

- · Power on, power off, power cycle, reset and shut down the server
- Toggle the locator LED
- Configuring BIOS settings
- Configure the server boot order
- View server properties and sensors
- Manage remote presence
- Create and manage local user accounts, and enable remote user authentication through Active Directory
- · Configure network-related settings, including NIC properties, IPv4, VLANs, and network security
- Configure communication services, including HTTP, SSH, IPMI Over LAN, and SNMP.
- · Manage certificates
- · Configure platform event filters
- Update Cisco IMC firmware
- Monitor faults, alarms, and server status
- Set time zone and view local time
- Install and activate Cisco IMC firmware

· Install and activate BIOS firmware

#### No Operating System or Application Provisioning or Management

Cisco IMC provisions servers, and as a result, exists below the operating system on a server. Therefore, you cannot use it to provision or manage operating systems or applications on servers. For example, you cannot do the following:

- Deploy an OS, such as Windows or Linux
- Deploy patches for software, such as an OS or an application
- · Install base software components, such as anti-virus software, monitoring agents, or backup clients
- Install software applications, such as databases, application server software, or web servers
- Perform operator actions, including restarting an Oracle database, restarting printer queues, or handling non-Cisco IMC user accounts
- · Configure or manage external storage on the SAN or NAS storage

# **Cisco IMC CLI**

The Cisco IMC CLI is a command-line management interface for Cisco UCS C-Series servers. You can launch the Cisco IMC CLI and manage the server over the network by SSH or Telnet. By default, Telnet access is disabled.

A user of the CLI will be one of three roles: admin, user (can control, cannot configure), and read-only.

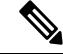

Note

To recover from a lost admin password, see the Cisco UCS C-Series server installation and service guide for your platform.

### **Command Modes**

The CLI is organized into a hierarchy of command modes, with the EXEC mode being the highest-level mode of the hierarchy. Higher-level modes branch into lower-level modes. You use the **scope** command to move from higher-level modes to modes in the next lower level, and the **exit** command to move up one level in the mode hierarchy. The **top** command returns to the EXEC mode.

Note

Most command modes are associated with managed objects. The **scope** command does not create managed objects and can only access modes for which managed objects already exist.

Each mode contains a set of commands that can be entered in that mode. Most of the commands available in each mode pertain to the associated managed object. Depending on your assigned role, you may have access to only a subset of the commands available in a mode; commands to which you do not have access are hidden.

The CLI prompt for each mode shows the full path down the mode hierarchy to the current mode. This helps you to determine where you are in the command mode hierarchy and can be an invaluable tool when you need to navigate through the hierarchy.

### **Command Mode Table**

The following table lists the first four levels of command modes, the commands used to access each mode, and the CLI prompt associated with each mode.

| Mode Name            | Command to Access                                             | Mode Prompt                                 |
|----------------------|---------------------------------------------------------------|---------------------------------------------|
| EXEC                 | top command from any mode                                     | #                                           |
| bios                 | scope bios command from EXEC mode                             | /bios #                                     |
| advanced             | scope advanced command from bios mode                         | /bios/advanced #                            |
| main                 | scope main command from bios mode                             | /bios/main #                                |
| server-management    | scope server-management<br>command from bios mode             | /bios/server-management #                   |
| boot-device          | scope boot-device command from bios mode                      | /bios/boot-device #                         |
| certificate          | scope certificate command from EXEC mode                      | /certificate #                              |
| chassis              | scope chassis command from EXEC mode                          | /chassis #                                  |
| adapter              | scope adapter <i>index</i> command from chassis mode          | /chassis/adapter #                          |
| host-eth-if          | scope host-eth-if command from adapter mode                   | /chassis/adapter/host-eth-if #              |
| host-fc-if           | scope host-fc-if command from adapter mode                    | /chassis/adapter/host-fc-if #               |
| port-profiles        | scope port-profiles command from adapter mode                 | /chassis/adapter/port-profiles #            |
| dimm-summary         | scope dimm-summary <i>index</i> command from chassis mode     | /chassis/dimm-summary #                     |
| flexflash            | <b>scope flexflash</b> <i>index</i> command from chassis mode | /chassis/flexflash #                        |
| operational-profiles | scope operational-profile<br>command from flexflash mode      | /chassis/flexflash/operational-profile<br># |

| Mode Name      | Command to Access                                            | Mode Prompt                                 |
|----------------|--------------------------------------------------------------|---------------------------------------------|
| storageadapter | scope storageadapter <i>slot</i> command from chassis mode   | /chassis/storageadapter #                   |
| physical-drive | <b>scope physical-drive</b> command from storageadapter mode | /chassis/storageadapter/physical-drive<br># |
| virtual-drive  | scope virtual-drive command from storageadapter mode         | /chassis/storageadapter/virtual-drive<br>#  |
| cimc           | scope cimc command from EXEC mode                            | /cimc #                                     |
| firmware       | <b>scope firmware</b> command from cimc mode                 | /cimc/firmware #                            |
| import-export  | <b>scope import-export</b> command from cimc mode            | /cimc/import-export #                       |
| log            | scope log command from cimc mode                             | /cimc/log #                                 |
| server         | <b>scope server</b> <i>index</i> command from log mode       | /cimc/log/server #                          |
| network        | <b>scope network</b> command from cimc mode                  | /cimc/network #                             |
| ipblocking     | <b>scope ipblocking</b> command from network mode            | /cimc/network/ipblocking #                  |
| tech-support   | scope tech-support command from cimc mode                    | /cimc/tech-support #                        |
| fault          | <b>scope fault</b> command from EXEC mode                    | /fault #                                    |
| pef            | <b>scope pef</b> command from fault mode                     | /fault/pef #                                |
| http           | <b>scope http</b> command from EXEC mode                     | /http #                                     |
| ipmi           | <b>scope ipmi</b> command from EXEC mode                     | /ipmi #                                     |
| kvm            | scope kvm command from EXEC mode                             | /kvm #                                      |
| ldap           | <b>scope Idap</b> command from EXEC mode                     | /ldap #                                     |
| role-group     | <b>scope role-group</b> command from ldap mode               | /ldap/role-group #                          |

| Mode Name         | Command to Access                                           | Mode Prompt               |
|-------------------|-------------------------------------------------------------|---------------------------|
| power-cap         | <b>scope power-cap</b> command from EXEC mode               | /power-cap #              |
| sel               | scope sel command from EXEC mode                            | /sel #                    |
| sensor            | scope sensor command from EXEC mode                         | /sensor #                 |
| snmp              | scope snmp command from EXEC mode                           | /snmp #                   |
| trap-destinations | scope trap-destinations command from snmp mode              | /snmp/trap-destinations # |
| v3users           | scope v3users command from snmp mode                        | /snmp/v3users #           |
| sol               | scope sol command from EXEC mode                            | /sol #                    |
| ssh               | scope ssh command from EXEC mode                            | /ssh #                    |
| user              | <b>scope user</b> <i>user-number</i> command from EXEC mode | /user #                   |
| user-session      | scope user-session session-number command from EXEC mode    | /user-session #           |
| vmedia            | scope vmedia command from EXEC mode                         | /vmedia #                 |
| xmlapi            | scope xmlapi command from EXEC mode                         | /xmlapi #                 |
| dimm-blacklisting | scope dimm-blacklisting<br>command from EXEC mode           | /dimm-blacklisting #      |
| reset-ecc         | scope reset-ecc command from EXEC mode                      | / reset-ecc #             |

## **Complete a Command**

You can use the **Tab** key in any mode to complete a command. Partially typing a command name and pressing **Tab** causes the command to be displayed in full or to the point where another keyword must be chosen or an argument value must be entered.

### **Command History**

The CLI stores all commands used in the current session. You can step through the previously used commands by using the **Up Arrow** or **Down Arrow** keys. The **Up Arrow** key steps to the previous command in the history, and the **Down Arrow** key steps to the next command in the history. If you get to the end of the history, pressing the **Down Arrow** key does nothing.

All commands in the history can be entered again by simply stepping through the history to recall the desired command and pressing **Enter**. The command is entered as if you had manually typed it. You can also recall a command and change it before you press **Enter**.

### **Committing, Discarding, and Viewing Pending Commands**

When you enter a configuration command in the CLI, the command is not applied until you enter the **commit** command. Until committed, a configuration command is pending and can be discarded by entering a **discard** command. When any command is pending, an asterisk (\*) appears before the command prompt. The asterisk disappears when you enter the **commit** command, as shown in this example:

```
Server# scope chassis
Server /chassis # set locator-led off
Server /chassis *# commit
Server /chassis #
```

You can accumulate pending changes in multiple command modes and apply them together with a single **commit** command. You can view the pending commands by entering the **show configuration pending** command in any command mode.

**Note** Committing multiple commands together is not an atomic operation. If any command fails, the successful commands are applied despite the failure. Failed commands are reported in an error message.

### **Command Output Formats**

Most CLI **show** commands accept an optional **detail** keyword that causes the output information to be displayed as a list rather than a table. You can configure either of two presentation formats for displaying the output information when the **detail** keyword is used. The format choices are as follows:

• Default-For easy viewing, the command output is presented in a compact list.

This example shows command output in the default format:

```
Server /chassis # set cli output default
Server /chassis # show hdd detail
Name HDD_01_STATUS:
    Status : present
Name HDD_02_STATUS:
    Status : present
Name HDD_03_STATUS:
    Status : present
Name HDD_04_STATUS:
    Status : present
Server /chassis #
```

 YAML—For easy parsing by scripts, the command output is presented in the YAML (YAML Ain't Markup Language) data serialization language, delimited by defined character strings.

This example shows command output in the YAML format:

For detailed information about YAML, see http://www.yaml.org/about.html.

In most CLI command modes, you can enter **set cli output default** to configure the default format, or **set cli output yaml** to configure the YAML format.

### **Smart Access: Serial**

The Smart Access: Serial allows offline configuration of C-series servers using the command line interface (CLI) through serial connection. With this setup, you are not required to connect the Cisco IMC to the network in order to access the command line interface.

The serial connection can be accessed using either the KVM dongle (DB9), or the serial port (RJ-45) at the rear of the chassis.

Once you have completed the setup and the BIOS and OS messages are visible on the console, you can view the Cisco IMC CLI by pressing **Esc+9**. You are required to authenticate the connection with Cisco IMC user credentials. The default user name is **admin** and default password is **password**. You can press **Esc+8** to switch back to the BIOS or OS on the same console.

When the session is created, the session is visible on the Web UI sessions tab as a serial connection.

Note

Note the following limitations while using the CLI through a serial connection:

- You cannot use the arrow keys to revert to previously executed commands.
- The CLI is not visible when the terminal type is set to either VT100+ or VTUFT8.
- The smart access feature does not work as expected after an OS boot unless the "console" property in the grub configuration file of the OS is set to **ttyS0**. You must set the "console" property in the grub configuration file of the OS to **ttyS0** for it to work as expected.

### **Online Help for the CLI**

At any time, you can type the ? character to display the options available at the current state of the command syntax.

If you have not typed anything at the prompt, typing ? lists all available commands for the mode you are in. If you have partially typed a command, typing ? lists all available keywords and arguments available at your current position in the command syntax.

### Logging In to Cisco IMC

#### Procedure

**Step 1** Connect to the console port.

**Step 2** When logging in to an unconfigured system for the first time, use **admin** as the username and **password** as the password.

The following situations occur when you login to the CLI for the first time:

- You cannot perform any operation until you change default admin credentials on the Cisco IMC web UI or CLI.
- **Note** After an upgrade from Cisco IMC version 1.5(x) or 2.0(1) to the latest version, or when you do a factory reset, during first login Cisco IMC prompts for a password change. You cannot choose the word 'password' as your new password. If this creates problems for any scripts you may be running, you could change it to password by logging back into the user management options, but this is ENTIRELY at your own risk. It is not recommended by Cisco.

#### Example

The following example shows how to login in to Cisco IMC first time:

Login as **# admin** admin10.101.255.255's password **# password** 

```
Default credentials were used for login.
Administration passwords needs to be changed for security purpose.
```

Enter current password # **abcxyz** Re-enter new password # **abcxyz** Updating password... Password updated successfully. Server # Logging In to Cisco IMC

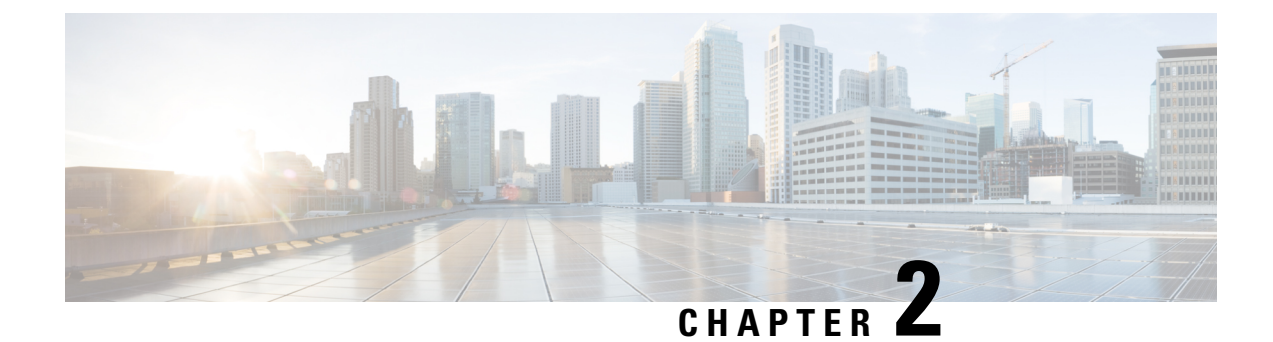

# **Installing the Server OS**

This chapter includes the following sections:

- OS Installation Methods, on page 13
- Virtual KVM Console, on page 13
- PXE Installation Servers, on page 14
- Booting an Operating System from a USB Port, on page 15

# **OS Installation Methods**

C-Series servers support several operating systems. Regardless of the OS being installed, you can install it on your server using one of the following tools:

- KVM console
- PXE installation server

For more information on Cisco UCS Server Configuration Utility, see Cisco UCS Server Configuration Utility Quick Start Guide.

# Virtual KVM Console

The vKVM console is an interface accessible from Cisco IMC that emulates a direct keyboard, video, and mouse (vKVM) connection to the server. The vKVM console allows you to connect to the server from a remote location.

Here are a few major advantages of using Cisco KVM Console:

- The Cisco KVM console provides connection to KVM, SOL, and vMedia whereas the Avocent KVM provides connection only to KVM and vMedia.
- In the KVM Console, the vMedia connection is established at the KVM Launch Manager and is available for all users.
- The KVM console offers you an advanced character replacement options for the unsupported characters while pasting text from the guest to the host.
- The KVM console provides you an ability to store the vMedia mappings on CIMC.

Instead of using CD/DVD or floppy drives physically connected to the server, the vKVM console uses virtual media, which are actual disk drives or disk image files that are mapped to virtual CD/DVD or floppy drives. You can map any of the following to a virtual drive:

- CD/DVD or floppy drive on your computer
- Disk image files (ISO or IMG files) on your computer
- USB flash drive on your computer
- CD/DVD or floppy drive on the network
- Disk image files (ISO or IMG files) on the network
- USB flash drive on the network

You can use the vKVM console to install an OS on the server.

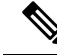

**Note** The vKVM Console is operated only through the GUI. To launch the vKVM Console, see the instructions in the *Cisco UCS C-Series Servers Integrated Management Controller GUI Configuration Guide*.

### Installing an OS Using the KVM Console

Because the KVM console is operated only through the GUI, you cannot install a server OS using the CLI. To install an OS using the KVM console, follow the instructions in the "Installing an OS Using the KVM Console" section of the *Cisco UCS C-Series Servers Integrated Management Controller GUI Configuration Guide*.

Note

Detailed guides for installing Linux, VMware, and Windows can be found at this URL: http://www.cisco.com/ en/US/products/ps10493/products\_installation\_and\_configuration\_guides\_list.html.

# **PXE Installation Servers**

A Preboot Execution Environment (PXE) installation server allows a client to boot and install an OS from a remote location. To use this method, a PXE environment must be configured and available on your VLAN, typically a dedicated provisioning VLAN. Additionally, the server must be set to boot from the network. When the server boots, it sends a PXE request across the network. The PXE installation server acknowledges the request, and starts a sequence of events that installs the OS on the server.

PXE servers can use installation disks, disk images, or scripts to install an OS. Proprietary disk images can also be used to install an OS, additional components, or applications.

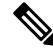

**Note** PXE installation is an efficient method for installing an OS on a large number of servers. However, considering that this method requires setting up a PXE environment, it might be easier to use another installation method.

### Installing an OS Using a PXE Installation Server

#### Before you begin

- Verify that the server can be reached over a VLAN.
- You must log in as a user with admin privileges to install an OS.

#### Procedure

- **Step 1** Set the boot order to **PXE** first.
- **Step 2** Reboot the server.

If a PXE install server is available on the VLAN, the installation process begins when the server reboots. PXE installations are typically automated and require no additional user input. Refer to the installation guide for the OS being installed to guide you through the rest of the installation process.

#### What to do next

After the OS installation is complete, reset the LAN boot order to its original setting. Always follow your OS vendors recommended configuration, including software interoperability and driver compatibility. For more information on driver recommendations and installation, follow the Cisco UCS Hardware Compatibility list here:

https://ucshcltool.cloudapps.cisco.com/public/

# **Booting an Operating System from a USB Port**

All Cisco UCS C-series servers support booting an operating system from any USB port on the server. However, there are a few guidelines that you must keep in mind, prior to booting an OS from a USB port.

- To maintain the boot order configuration, it is recommended that you use an internal USB port for booting an OS.
- The USB port must be enabled prior to booting an OS from it.

By default, the USB ports are enabled. If you have disabled a USB port, you must enable it prior to booting an OS from it. For information on enabling a disabled USB ports, see topic *Enabling or Disabling the Internal USB Port* in the server-specific installation and service guide available at the following link:

http://www.cisco.com/en/US/products/ps10493/prod installation guides list.html.

• After you boot the OS from the USB port, you must set the second-level boot order so that the server boots from that USB source every time.

I
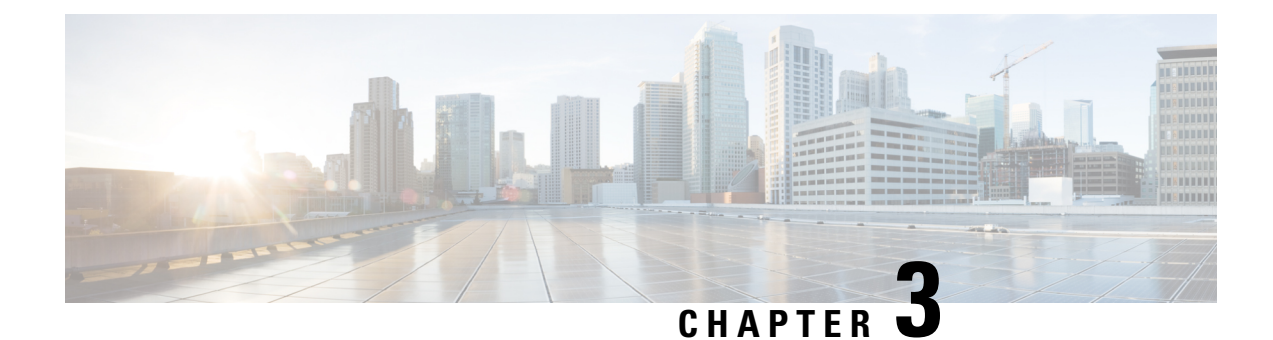

# **Managing the Server**

This chapter includes the following sections:

- Toggling the Locator LED, on page 17
- Toggling the Front Locator LED for the Chassis, on page 18
- Toggling the Locator LED for a Hard Drive, on page 18
- Selecting a Time Zone, on page 19
- Managing the Server Boot Order, on page 22
- Resetting the Server, on page 35
- Shutting Down the Server, on page 35
- Managing Server Power, on page 36
- Configuring Power Policies, on page 38
- Configuring Fan Policies, on page 49
- Configuring DIMM Black Listing, on page 52
- Configuring BIOS Settings, on page 54
- BIOS Profiles, on page 58
- Updating Firmware on Server Components, on page 62
- Viewing Product ID (PID) Catalog Details, on page 63
- Uploading and Activating a PID Catalog, on page 64
- Deleting a PID Catalog, on page 66
- Persistent Memory Module, on page 67

# **Toggling the Locator LED**

### Before you begin

You must log in with user or admin privileges to perform this task.

|        | Command or Action                            | Purpose                                      |
|--------|----------------------------------------------|----------------------------------------------|
| Step 1 | Server # scope chassis                       | Enters chassis command mode.                 |
| Step 2 | Server /chassis # set locator-led {on   off} | Enables or disables the chassis locator LED. |

|        | Command or Action        | Purpose                                              |
|--------|--------------------------|------------------------------------------------------|
| Step 3 | Server /chassis # commit | Commits the transaction to the system configuration. |

This example disables the chassis locator LED and commits the transaction:

```
Server# scope chassis
Server /chassis # set locator-led off
Server /chassis *# commit
```

### Server /chassis #

# **Toggling the Front Locator LED for the Chassis**

This option is available only on some UCS C-Series servers.

### Before you begin

You must log in with user or admin privileges to perform this task.

### Procedure

|        | Command or Action                                  | Purpose                                              |
|--------|----------------------------------------------------|------------------------------------------------------|
| Step 1 | Server # scope chassis                             | Enters chassis command mode.                         |
| Step 2 | Server /chassis # set front-locator-led {on   off} | Enables or disables the chassis locator LED.         |
| Step 3 | Server /chassis # commit                           | Commits the transaction to the system configuration. |

### Example

This example disables the chassis locator LED and commits the transaction:

```
Server# scope chassis
Server /chassis # set front-locator-led off
Server /chassis *# commit
```

Server /chassis #

# **Toggling the Locator LED for a Hard Drive**

This action is available only on some UCS C-Series servers.

### Before you begin

You must log in with user or admin privileges to perform this task.

### Procedure

|        | Command or Action                                | Purpose                                                                                                    |
|--------|--------------------------------------------------|----------------------------------------------------------------------------------------------------|
| Step 1 | Server # scope chassis                           | Enters chassis command mode.                                                                                                    |
| Step 2 | Server/chassis # scope hdd                       | Enters hard disk drive (HDD) command mode.                                                                                                    |
| Step 3 | Server /chassis/hdd # locateHDD drivenum {1   2} | Where <i>drivenum</i> is the number of the hard drive<br>whose locator LED you want to set. A value of<br>1 turns the LED on while a value of 2 turns the<br>LED off. |

### Example

This example turns on the locator LED on HDD 2:

```
Server# scope chassis
Server / chassis # scope hdd
Server /chassis/hdd # locateHDD 2 1
HDD Locate LED Status changed to 1
Server /chassis/hdd # show
Name
               Status
                                 LocateLEDStatus
_____
HDD1_STATUS present
                                 TurnOFF
               present
HDD2 STATUS
                                 TurnON
HDD3_STATUS
HDD4_STATUS
                                 TurnOFF
                absent
               absent
                                 TurnOFF
```

```
Server /chassis/hdd #
```

# **Selecting a Time Zone**

### **Selecting a Time Zone**

Selecting a time zone helps you choose a local time zone so that you can view the local time rather than the default machine time. Cisco IMC Web UI and the CLI provide you options to choose and set a time zone of your choice.

Setting the time zone to your local time will apply the time zone variable to all the services that utilize the system timing. This impacts the logging information and is utilized in the following applications of the Cisco IMC:

- Fault summary and fault history logs
- Cisco IMC log
- rsyslog

When you set a local time, the timestamp on the applications that you can view are updated with the local time that you have chosen.

## **Selecting a Time Zone**

### Before you begin

You must log in with user or admin privileges to perform this task.

### Procedure

|        | Command or Action                                                                                  | Purpose                                                                                                    |
|--------|----------------------------------------------------------------------------------------------------|----------------------------------------------------------------------------------------------------|
| Step 1 | Server # scope CIMC                                                                                | Enters Cisco IMC command mode.                                                                                        |
| Step 2 | Server /CIMC # timezone-select                                                                     | Displays a list of continents and oceans.                                                                             |
| Step 3 | Enter the number corresponding to your continent or ocean.                                         | A list of all the countries or regions of the chosen continent or ocean displays.                                     |
| Step 4 | Enter the number corresponding to the country<br>or region that you want to set as your time zone. | If a country or a region has more than one time<br>zones, a list of time zones in that country or<br>region displays. |
| Step 5 | Enter the number corresponding to time zone.                                                       | Is the above information OK? message appears.                                                                         |
| Step 6 | Enter 1.                                                                                           | Continue?[y N]: prompt appears.                                                                                       |
| Step 7 | Enter $\mathbf{y}$ if you want to set the chosen time zone.                                        | The chosen time zone is set as the time zone for your Cisco IMC server.                                               |

### Example

This example sets the time zone:

```
Server# scope CIMC
Server /CIMC # timezone-select
Please identify a location so that time zone rules can be set correctly.
Please select a continent or ocean.
1) Africa
2) Americas
3) Antarctica
4) Arctic Ocean
5) Asia
6) Atlantic Ocean
7) Australia
8) Europe
9) Indian Ocean
10) Pacific Ocean
#? 2
Please select a country whose clocks agree with yours.
1) Anguilla
2) Antigua & Barbuda
3) Argentina
4) Aruba
```

5) Bahamas

```
6) Barbados
7) Belize
8) Bolivia
9) Brazil
10) Canada
11) Caribbean Netherlands
12) Cayman Islands
13) Chile
14) Colombia
15) Costa Rica
16) Cuba
17) Curacao
18) Dominica
19) Dominican Republic
20) Ecuador
21) El Salvador
22) French Guiana
23) Greenland
24) Grenada
25) Guadeloupe
26) Guatemala
27) Guyana
28) Haiti
29) Honduras
30) Jamaica
31) Martinique
32) Mexico
33) Montserrat
34) Nicaragua
35) Panama
36) Paraguay
37) Peru
38) Puerto Rico
39) St Barthelemy
40) St Kitts & Nevis
41) St Lucia
42) St Maarten (Dutch part)
43) St Martin (French part)
44) St Pierre & Miquelon
45) St Vincent
46) Suriname
47) Trinidad & Tobago
48) Turks & Caicos Is
49) United States
50) Uruguay
51) Venezuela
52) Virgin Islands (UK)
53) Virgin Islands (US)
#? 49
Please select one of the following time zone regions.
1) Eastern Time
2) Eastern Time - Michigan - most locations
3) Eastern Time - Kentucky - Louisville area
4) Eastern Time - Kentucky - Wayne County

5) Eastern Time - Indiana - most locations
6) Eastern Time - Indiana - Daviess, Dubois, Knox & Martin Counties

7) Eastern Time - Indiana - Pulaski County
8) Eastern Time - Indiana - Crawford County
9) Eastern Time - Indiana - Pike County
10) Eastern Time - Indiana - Switzerland County
11) Central Time
12) Central Time - Indiana - Perry County
13) Central Time - Indiana - Starke County
```

```
14) Central Time - Michigan - Dickinson, Gogebic, Iron & Menominee Counties
15) Central Time - North Dakota - Oliver County
16) Central Time - North Dakota - Morton County (except Mandan area)
17) Central Time - North Dakota - Mercer County
18) Mountain Time
19) Mountain Time - south Idaho & east Oregon
20) Mountain Standard Time - Arizona (except Navajo)
21) Pacific Time
22) Alaska Time
23) Alaska Time - Alaska panhandle
24) Alaska Time - southeast Alaska panhandle
25) Alaska Time - Alaska panhandle neck
26) Alaska Time - west Alaska
27) Aleutian Islands
28) Metlakatla Time - Annette Island
29) Hawaii
#? 8
The following information has been given:
        United States
        Eastern Time - Indiana - Crawford County
Is the above information OK?
1) Yes
2) No
#? 1
You have chosen to set timezone settings to:
        America/Indiana/Marengo
Continue?[y|N]: y
Timezone has been updated.
The local time now is: Sun Jun 1 02:21:15 2014 EST
Server /CIMC #
```

# Managing the Server Boot Order

### Server Boot Order

Using Cisco IMC, you can configure the order in which the server attempts to boot from available boot device types. In the legacy boot order configuration, Cisco IMC allows you to reorder the device types but not the devices within the device types. With the precision boot order configuration, you can have a linear ordering of the devices. In the web UI or CLI you can change the boot order and boot mode, add multiple devices under each device types, rearrange the boot order, set parameters for each device type.

When you change the boot order configuration, Cisco IMC sends the configured boot order to BIOS the next time that server is rebooted. To implement the new boot order, reboot the server after you make the configuration change. The new boot order takes effect on any subsequent reboot. The configured boot order remains until the configuration is changed again in Cisco IMC or in the BIOS setup.

Note The actual boot order differs from the configured boot order if either of the following conditions occur: • BIOS encounters issues while trying to boot using the configured boot order. • A user changes the boot order directly through BIOS. • BIOS appends devices that are seen by the host but are not configured from the user. C) Important While upgrading Cisco UCS C220 M5 or C480 M5 servers to release 4.1(1x) under the following conditions: • if you are upgrading from any release earlier than 4.0(4x)• if Legacy Boot Mode is enabled and no Cisco IMC Boot Order is configured and, if the server is booting from Cisco HWRAID adapter then, you should perform one of the following before upgrading: • Run XML-API scripts and UCSCFG based scripts provided here. OR • Manually configure the intended boot order through Cisco IMC GUI or CLI interfaces. Note When you create a new policy using the configure boot order feature, BIOS tries to map this new policy to the devices in the system. It displays the actual device name and the policy name to which it is mapped in the Actual Boot Order area. If BIOS cannot map any device to a particular policy in Cisco IMC, the actual device name is stated as NonPolicyTarget in the Actual Boot Order area. Note During Cisco IMC 2.0(x) upgrade, the legacy boot order is migrated to the precision boot order. The previous boot order configuration is erased and all device types configured before updating to 2.0 version are converted to corresponding precision boot device types and some dummy devices are created for the same device types. you can view these devices in the **Configured Boot Order** area in the web UI. To view these devices in the CLI, enter show boot-device command. During this the server's actual boot order is retained and it can be viewed under actual boot order option in web UI and CLI. When you downgrade Cisco IMC prior to 2.0(x) verison the server's last legacy boot order is retained, and the same can be viewed under Actual Boot Order area. For example: • If you configured the server in a legacy boot order in 2.0(x) version, upon downgrade a legacy boot order configuration is retained. • If you configured the server in a precision boot order in 2.0(x), upon downgrade the last configured legacy boot order is retained.

| <b>(</b>  |                                                                                                    |
|-----------|----------------------------------------------------------------------------------------------------|
| Important | • Boot order configuration prior to 2.0(x) is referred as legacy boot order. If your running version is 2.0(x), then you cannot configure legacy boot order through web UI, but you can configure through CLI and XML API. In the CLI, you can configure it by using <b>set boot-order HDD,PXE</b> command. Even though, you can configure legacy boot order through CLI or XML API, in the web UI this configured boot order is not displayed. |
|           | • Legacy and precision boot order features are mutually exclusive. You can configure either legacy or precision boot order. If you configure legacy boot order, it disables all the precision boot devices configured. If you configure precision boot order, then it erases legacy boot order configuration.                                                                                                    |

## **Viewing the Boot Device Detail**

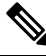

**Note** Do not change the boot order while the host is performing BIOS power-on self test (POST).

### Before you begin

You must log in with user or admin privileges to perform this task.

### Procedure

|        | Command or Action                                         | Purpose                                               |
|--------|-----------------------------------------------------------|-------------------------------------------------------|
| Step 1 | Server# scope bios                                        | Enters the BIOS command mode.                         |
| Step 2 | Server /bios # <b>show boot-device</b> [ <b>detail</b> ]. | Displays the detailed information of the boot device. |

### Example

This example displays the details of the created bootable device:

```
Server# scope bios
Server /bios # show boot-device
Boot Device Device Type Device State
                                      Device Order
_____
TestUSB
                USB
                    Enabled
                                          1
TestPXE
                PXE
                          Enabled
                                          2
Server /bios # show boot-device detail
Boot Device TestUSB:
   Device Type: USB
   Device State: Enabled
   Device Order: 1
   Sub Type: HDD
Boot Device TestPXE:
   Device Type: PXE
   Device State: Enabled
   Device Order: 2
   Slot Id: L
```

Port Number: 1

# **Configuring the Precision Boot Order**

Note

Do not change the boot order while the host is performing BIOS power-on self test (POST).

### Before you begin

You must log in with user or admin privileges to perform this task.

### Procedure

|        | Command or Action                                                                       | Purpose                                                                                                    |
|--------|-----------------------------------------------------------------------------------------|----------------------------------------------------------------------------------------------------|
| Step 1 | Server# scope bios                                                                      | Enters the BIOS command mode.                                                                                                    |
| Step 2 | Server /bios # <b>create-boot-device</b> [ <i>device name</i> ] [ <i>device type</i> ]. | Creates a bootable device that BIOS chooses to<br>boot. This can be one of the following:<br>• HDD—Hard disk drive<br>• PXE—PXE boot<br>• SAN boot<br>• iSCSI boot<br>• SD Card<br>Note SD card option is available only<br>on some UCS C-Series servers.<br>• USB<br>• Virtual Media |
|        |                                                                                         | • PCHStorage<br>• UEFISHELL                                                                                                    |
| Step 3 | Server /bios # scope boot-device created boot device name.                              | Enters the management of the created bootable devices.                                                                                                    |
| Step 4 | Server /bios /boot-device # set values                                                  | <ul> <li>Specifies the property values for particular bootable device. You can set one or more of the following:</li> <li>cli— CLI options</li> <li>state— Whether the device will be visible by BIOS. By default the device is disabled.</li> </ul>                                  |

### Cisco UCS C-Series Servers Integrated Management Controller CLI Configuration Guide, Release 4.0

|        | Command or Action                  | Purpose                                                                                       |
|--------|------------------------------------|-----------------------------------------------------------------------------------------------|
|        |                                    | Note         If enabled, the device will<br>overwrite the legacy boot order<br>configuration. |
|        |                                    | • slot— Slot id where the device is plugged in.                                               |
|        |                                    | • port— Port of the slot in which the device is present.                                      |
|        |                                    | • LUN— Logical unit in a slot where the device is present.                                    |
|        |                                    | • sub-type—Sub device type under a certain device type.                                       |
|        |                                    | • order—The order of the device in the available list of devices.                             |
| Step 5 | Server /bios /boot-device # commit | Commits the transaction to the system configuration.                                          |

Slot Id: L

This example configures the boot order, creates a boot device, set the attributes of the new device and commit the transaction:

```
Server# scope bios
Server /bios # create boot-device TestPXE PXE
Server /bios # scope boot-device TestPXE
Server /bios /boot-device # set state Enabled
Server /bios /boot-device # set slot L
Server /bios /boot-device # set port 1
Server /bios /boot-device # set order 1
Server /bios /boot-device # commit
Enabling boot device will overwrite Legacy Boot Order configuration
Continue?[y|N]y
Server /bios /boot-device # y
Commiting device configuration
Server /bios/boot-device # show detail
BTOS:
   BIOS Version: "C240M3.2.0.0.15 (Build Date: 03/16/2014)"
   Boot Order: (none)
   Boot Override Priority:
    FW Update/Recovery Status: None, OK
   UEFI Secure Boot: disabled
   Configured Boot Mode: None
    Actual Boot Mode: Legacy
   Last Configured Boot Order Source: CIMC
Server /bios/boot-device # show boot-device detail
Boot Device TestPXE:
    Device Type: PXE
    Device State: Enabled
   Device Order: 1
```

Port Number: 1

### What to do next

Reboot the server to boot with your new boot order.

# Modifying the Attributes of a Boot Device

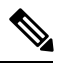

Note

Do not change the boot order while the host is performing BIOS power-on self test (POST).

### Before you begin

You must log in with user or admin privileges to perform this task.

|        | Command or Action                                                              | Purpose                                                                                                    |
|--------|--------------------------------------------------------------------------------|----------------------------------------------------------------------------------------------------|
| Step 1 | Server# scope bios                                                             | Enters the BIOS command mode.                                                                                                    |
| Step 2 | Server /bios # scope boot-device created boot device name.                     | Enters the management of the created bootable devices.                                                                                                    |
| Step 3 | Server /bios /boot-device # set state<br>{ <i>Enabled</i>   <i>Disabled</i> }. | Enables or disables the device. The default state is disabled.                                                                                                    |
|        |                                                                                | <b>Note</b> If enabled, the device will overwrite the legacy boot order configuration.                                                                                                    |
| Step 4 | Server /bios /boot-device* # set order {Index   1-50}.                         | Specifies the order of booting for particular<br>device in the device list. Enter a number<br>between 1 and 50 based on the total number of<br>created device.                                                                                                    |
|        |                                                                                | Note When you set the boot device order<br>individually, it is not assured that the<br>order appears in the way it was set.<br>So, it is recommended that to set the<br>order for multiple devices in a single<br>execution, use<br>re-arrange-boot-device command. |
| Step 5 | Server /bios /boot-device* # set port {value  <br>1-255 }.                     | Specifies the port of the slot in which the device is present. Enter a number between 1 and 255.                                                                                                    |
| Step 6 | Server /bios /boot-device* # commit                                            | Commits the transaction to the system configuration.                                                                                                    |

This example modifies the attributes of an existing device:

```
Server# scope bios
Server /bios *# scope boot-device scu-device-hdd
Server /bios/boot-device # set status enabled
Server /bios/boot-device *# set order 2
Server /bios/boot-device *# set port 1
Server /bios/boot-device *# commit
Enabling boot device will overwrite boot order Level 1 configuration
Continue?[y|N]y
Server /bios/boot-device #
```

### **Rearranging Device Boot Order**

Note

Do not change the boot order while the host is performing BIOS power-on self test (POST).

### Before you begin

You must log in with user or admin privileges to perform this task.

### Procedure

|        | Command or Action                                                                       | Purpose                                                     |
|--------|-----------------------------------------------------------------------------------------|-------------------------------------------------------------|
| Step 1 | Server# scope bios                                                                      | Enters the BIOS command mode.                               |
| Step 2 | Server /bios # <b>rearrange boot-device</b> [ <i>device name</i> ]:[ <i>position</i> ]. | Rearranges the selected boot devices in a single execution. |

#### Example

This example rearranges the selected boot devices:

```
Server # scope biosServer /bios # rearrange-boot-deviceServer /bios # show boot-deviceBoot DeviceDevice TypeDevice TypeDevice StateTestPXEPXEDisabled1TestUSBUSBDisabled2
```

Server /bios #

# **Re-Applying the Boot Order Configuration**

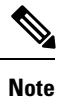

Do not change the boot order while the host is performing BIOS power-on self test (POST).

### Before you begin

You must log in with user or admin privileges to perform this task.

### Procedure

|        | Command or Action                | Purpose                                                                             |
|--------|----------------------------------|-------------------------------------------------------------------------------------|
| Step 1 | Server# scope bios               | Enters the BIOS command mode.                                                       |
| Step 2 | Server /bios # <b>re-apply</b> . | Re-applies the boot order to BIOS, if the last configured boot order source is BIOS |

### Example

This example re-applies the boot order to BIOS:

```
Server# scope bios
Server /bios # re-apply
Server /bios #
```

### What to do next

Reboot the host after reapplying the boot order to BIOS.

## **Deleting an Existing Boot Device**

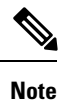

Do not change the boot order while the host is performing BIOS power-on self test (POST).

### Before you begin

You must log in with user or admin privileges to perform this task.

|        | Command or Action                                           | Purpose                                            |
|--------|-------------------------------------------------------------|----------------------------------------------------|
| Step 1 | Server# scope bios                                          | Enters the BIOS command mode.                      |
| Step 2 | Server /bios # <b>remove-boot-device</b> <i>device name</i> | Deletes the particular device from the boot order. |

This example deletes the selected device from the device list:

```
Server# scope bios
Server /bios # remove-boot-device scu-device-hdd
Server /bios #
```

## **Overview to UEFI Secure Boot**

You can use Unified Extensible Firmware Interface (UEFI) secure boot to ensure that all the EFI drivers, EFI applications, option ROM or operating systems prior to loading and execution are signed and verified for authenticity and integrity, before you load and execute the operating system. You can enable this option using either web UI or CLI. When you enable UEFI secure boot mode, the boot mode is set to UEFI mode and you cannot modify the configured boot mode until the UEFI boot mode is disabled.

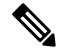

Note

If you enable UEFI secure boot on a nonsupported OS, on the next reboot, you cannot boot from that particular OS. If you try to boot from the previous OS, an error is reported and recorded the under system software event in the web UI. You must disable the UEFI secure boot option using Cisco IMC to boot from your previous OS.

C)

Important

Also, if you use an unsupported adapter, an error log event in Cisco IMC SEL is recorded. The error messages is displayed that says:

System Software event: Post sensor, System Firmware error. EFI Load Image Security Violation. [0x5302] was asserted .

UEFI secure boot is supported on the following components:

| Components             | Types                              |
|------------------------|------------------------------------|
| Supported OS           | Windows Server 2019                |
|                        | Windows Server 2016                |
|                        | • ESX 6.7                          |
|                        | • ESX 6.5                          |
|                        | • ESXi 7.0                         |
|                        | • Linux                            |
| President DCI adoptors | • 5700 dual and guad part adaptars |
| broaucom r C1 adapters | • 5709 dual and quad port adapters |
|                        | • 57712 10GBASE-T adapter          |
|                        | • 57810 CNA                        |
|                        | • 57712 SFP port                   |

| Components          | Туреѕ                        |
|---------------------|------------------------------|
| Intel PCI adapters  | • i350 quad port adapter     |
|                     | • X520 adapter               |
|                     | • X540 adapter               |
|                     | • LOM                        |
| QLogic PCI adapters | • 8362 dual port adapter     |
|                     | • 2672 dual port adapter     |
| Fusion-io           |                              |
| LSI                 | • LSI MegaRAID SAS 9240-8i   |
|                     | • LSI MegaRAID SAS 9220-8i   |
|                     | • LSI MegaRAID SAS 9265CV-8i |
|                     | • LSI MegaRAID SAS 9285CV-8e |
|                     | • LSI MegaRAID SAS 9285CV-8e |
|                     | • LSI MegaRAID SAS 9266-8i   |
|                     | • LSI SAS2008-8i mezz        |
|                     | LSI Nytro card               |

# **Enabling UEFI Secure Boot Mode**

### Procedure

|        | Command or Action                                  | Purpose         | )                                                                                                    |
|--------|----------------------------------------------------|-----------------|----------------------------------------------------------------------------------------------------|
| Step 1 | Server# scope bios                                 | Enters t        | he BIOS command mode.                                                                                                    |
| Step 2 | Server/ BIOS # set secure-boot enable  <br>disable | Enables<br>Note | or disables UEFI secure boot.<br>If enabled, the boot mode is set to<br>UEFI secure boot mode. You cannot<br>modify configure boot mode until<br>UEFI secure boot mode is disabled. |

### Example

This example enables UEFI secure boot mode and commits the transaction

```
Server# scope bios
Server /bios # set secure-boot enable
Setting Value : enable
```

```
Commit Pending.
Server /bios *# commit
UEFI Secure boot state changed successfully. Execute 'show detail' command to check the
current status
Server /bios #
```

### What to do next

Reboot the server to have your configuration boot mode settings take place.

# **Disabling UEFI Secure Boot**

### Procedure

|        | Command or Action                                  | Purpose                               |
|--------|----------------------------------------------------|---------------------------------------|
| Step 1 | Server# scope bios                                 | Enters the BIOS command mode.         |
| Step 2 | Server/ BIOS # set secure-boot enable  <br>disable | Enables or disables UEFI secure boot. |

### Example

This example disables UEFI secure boot mode and commits the transaction

```
Server# scope bios
Server /bios # set secure-boot disable
Setting Value : enable
Commit Pending.
Server /bios *# commit
UEFI Secure boot state changed successfully. Execute 'show detail' command to check the
current status
Server /bios #
```

### What to do next

Reboot the server to have your configuration boot mode settings take place.

# **Viewing the Actual Server Boot Order**

The actual server boot order is the boot order actually used by the BIOS when the server last booted. The actual boot order can differ from the boot order configured in Cisco IMC.

|        | Command or Action                              | Purpose                                                                        |
|--------|------------------------------------------------|--------------------------------------------------------------------------------|
| Step 1 | Server# scope bios                             | Enters bios command mode.                                                      |
| Step 2 | Server /bios # show actual-boot-order [detail] | Displays the boot order actually used by the BIOS when the server last booted. |

This example displays the actual boot order of the legacy boot order from the last boot:

```
Server# scope bios
Server /bios # show actual-boot-order
```

| Boot Order | Туре                 | Boot Device               |
|------------|----------------------|---------------------------|
| 1          |                      | ср-вом                    |
| 2          | CD/DVD               | Cisco Virtual CD/DVD 1.18 |
| 3          | Network Device (PXE) | Cisco NIC 23:0.0          |
| 4          | Network Device (PXE) | MBA v5.0.5 Slot 0100      |
| 5          | Network Device (PXE) | MBA v5.0.5 Slot 0101      |
| 6          | Network Device (PXE) | MBA v5.0.5 Slot 0200      |
| 7          | Network Device (PXE) | MBA v5.0.5 Slot 0201      |
| 8          | Network Device (PXE) | Cisco NIC 22:0.0          |
| 9          | Internal EFI Shell   | Internal EFI Shell        |
| 10         | FDD                  | Cisco Virtual HDD 1.18    |
| 11         | FDD                  | Cisco Virtual Floppy 1.18 |

Server /bios #

This example displays the actual boot order of precision boot order from the last boot:

| Server /bios<br>Boot Order | # show actual-boot-order<br>Boot Device | Device Type | Boot Policy     |
|----------------------------|-----------------------------------------|-------------|-----------------|
| 1                          | IBA GE Slot 0201 v1398                  | PXE         | TestPXE         |
| 2                          | IBA GE Slot 0200 v1398                  | PXE         | NonPolicyTarget |
| 3                          | IBA GE Slot 0202 v1398                  | PXE         | NonPolicyTarget |
| 4                          | IBA GE Slot 0203 v1398                  | PXE         | NonPolicyTarget |
| 5                          | "UEFI: Built-in EFI Shell "             | EFI         | NonPolicyTarget |
| Server /bio                | s #                                     |             |                 |
|                            |                                         |             |                 |

## **Configuring a Server to Boot With a One-Time Boot Device**

You can configure a server to boot from a particular device only for the next server boot, without disrupting the currently configured boot order. Once the server boots from the one time boot device, all its future reboots occur from the previously configured boot order.

### Before you begin

You must log in with user or admin privileges to perform this task.

|        | Command or Action                                      | Purpose                                                                                                    |
|--------|--------------------------------------------------------|----------------------------------------------------------------------------------------------------|
| Step 1 | Server# scope bios                                     | Enters the BIOS command mode.                                                                                     |
| Step 2 | Server# /bios show boot-device                         | Displays the list of available boot drives.                                                                       |
| Step 3 | Server# /bios set one-time-boot-device<br>device-order | Sets the boot order.                                                                                              |
|        |                                                        | <b>Note</b> The host boots to the one time boot device even when configured with a disabled advanced boot device. |

|        | Command or Action                    | Purpose                    |
|--------|--------------------------------------|----------------------------|
| Step 4 | Server# /bios * commit               | Commits the transaction.   |
| Step 5 | (Optional) Server# /bios show detail | Displays the BIOS details. |

This example shows how to configure a server to boot with a one-time boot device:

```
Server scope bios
Server /bios # show boot-device
Boot Device
                           Device Type Device State
                                                        Device Order
_____
                                    Enabled
KVMDVD
                           VMEDIA
                                                        1
vkvm
                            VMEDIA
                                      Enabled
                                                         2
Server /bios # set one-time-boot-device KVMDVD
Server /bios *# commit
Changes to BIOS set-up parameters will require a reboot.
Do you want to reboot the system?[y|N] \boldsymbol{n}
Changes will be applied on next reboot.
Server /bios # show detail
BTOS:
   BIOS Version: "C240M3.3.0.0.9 (Build Date: 10/02/16)"
   Boot Order: (none)
   FW Update/Recovery Status: None, OK
   UEFI Secure Boot: disabled
   Configured Boot Mode: Legacy
   Actual Boot Mode: Legacy
   Last Configured Boot Order Source: CIMC
   One time boot device: KVMDVD
Server /bios #
```

## **Assigning User-defined Server Description and Asset Tag**

### Procedure

|        | Command or Action                                                        | Purpose                        |
|--------|--------------------------------------------------------------------------|--------------------------------|
| Step 1 | Server# scope chassis                                                    | Enters chassis command mode.   |
| Step 2 | Server /chassis # set description <server<br>Description&gt;</server<br> | Enters the server description. |
| Step 3 | Server /chassis* # set asset-tag <asset tag=""></asset>                  | Enters the asset tag.          |
| Step 4 | Server /chassis* # commit                                                | Commits the transaction.       |
| Step 5 | (Optional) Server /chassis # show detail                                 | Displays the server details.   |

### Example

This example shows how to assign user-defined server description and asset tag:

```
Server# scope chassis
Server/chassis # set description DN1-server
Server/chassis* # set asset-tag powerpolicy
Server /chassis* # commit
Server /chassis # show detail
Chassis:
    Power: on
    Serial Number: FCH1834V23X
    Product Name: UCS C220 M4S
    PID : UCSC-C220-M4S
    UUID: 414949AC-22D6-4D0D-B0C0-F7950E9217C1
    Locator LED: off
    Description: DN1-server
    Asset Tag: powerpolicy
Server /chassis #
```

# **Resetting the Server**

### C)

Important

ant If any firmware or BIOS updates are in progress, do not reset the server until those tasks are complete.

### Before you begin

You must log in with user or admin privileges to perform this task.

### Procedure

|        | Command or Action                  | Purpose                                       |
|--------|------------------------------------|-----------------------------------------------|
| Step 1 | Server# scope chassis              | Enters chassis command mode.                  |
| Step 2 | Server /chassis # power hard-reset | After a prompt to confirm, resets the server. |

### Example

This example resets the server:

```
Server# scope chassis
Server /chassis # power hard-reset
This operation will change the server's power state.
Continue?[y|N]
```

# Shutting Down the Server

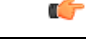

**Important** If any firmware or BIOS updates are in progress, do not shut down the server until those tasks are complete.

### Before you begin

You must log in with user or admin privileges to perform this task.

### Procedure

|        | Command or Action                | Purpose                |
|--------|----------------------------------|------------------------|
| Step 1 | Server# scope chassis            | Enters chassis mode.   |
| Step 2 | Server /chassis # power shutdown | Shuts down the server. |

### Example

The following example shuts down the server:

```
Server# scope chassis
Server /chassis # power shutdown
```

# **Managing Server Power**

## **Powering On the Server**

Ø

**Note** If the server was powered off other than through the Cisco IMC, the server will not become active immediately when powered on. In this case, the server will enter standby mode until the Cisco IMC completes initialization.

### C-

Important

t If any firmware or BIOS updates are in progress, do not change the server power until those tasks are complete.

### Before you begin

You must log in with user or admin privileges to perform this task.

|        | Command or Action                             | Purpose                          |
|--------|-----------------------------------------------|----------------------------------|
| Step 1 | Server# scope chassis                         | Enters the chassis command mode. |
| Step 2 | Server /chassis # power on                    | Turns on the server.             |
| Step 3 | At the prompt, enter $\mathbf{y}$ to confirm. | Turns on the server.             |

This example shows how to turn on the server:

```
Server# scope chassis
Server /chassis # power on
Warning: System is already powered ON, this action is ineffective.
Do you want to continue?[y|N]y
```

### **Powering Off the Server**

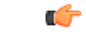

Important

t If any firmware or BIOS updates are in progress, do not power off the server until those tasks are complete.

### Before you begin

You must log in with user or admin privileges to perform this task.

### Procedure

|        | Command or Action           | Purpose                      |
|--------|-----------------------------|------------------------------|
| Step 1 | Server# scope chassis       | Enters chassis command mode. |
| Step 2 | Server /chassis # power off | Turns off the server.        |

### Example

This example turns off the server:

```
Server# scope chassis
Server /chassis # power off
This operation will change the server's power state.
Continue?[y|N]y
Server /chassis # show
Power Serial Number Product Name UUID
-----
off Not Specified Not Specified 208F0100020F000000BEA80000DEAD00
```

### **Power Cycling the Server**

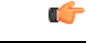

Important

t If any firmware or BIOS updates are in progress, do not power cycle the server until those tasks are complete.

#### Before you begin

You must log in with user or admin privileges to perform this task.

### Procedure

|        | Command or Action             | Purpose                      |
|--------|-------------------------------|------------------------------|
| Step 1 | Server# scope chassis         | Enters chassis command mode. |
| Step 2 | Server /chassis # power cycle | Power cycles the server.     |

### Example

This example power cycles the server:

```
Server# scope chassis
Server /chassis # power cycle
```

# **Configuring Power Policies**

## **Power Capping**

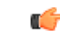

Important

This section is valid only for some UCS C-Series servers.

Power capping determines how server power consumption is actively managed. When you enable power capping option, the system monitors power consumption and maintains the power below the allocated power limit. If the server cannot maintain the power limit or cannot bring the platform power back to the specified power limit within the correction time, power capping performs actions that you specify in the **Action** field under the **Power Profile** area.

Once power capping is enabled, you can configure multiple power profiles to either have standard or advanced power profiles with defined attributes. If you choose a standard power profile, you can set the power limit, correction time, corrective-action, suspend period, hard capping, and policy state (if enabled). If you choose an advanced power profile, in addition to the attributes of the standard power profile, you can also set the domain specific power limits, safe throttle level, and ambient temperature based power capping attributes.

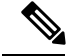

Note

The following changes are applicable for Cisco UCS C-Series release 2.0(13) and later:

- After upgrading to the 2.0(13) release, power characterization automatically runs during the first host power on. Subsequent characterization runs only if initiated as described in section **Run Power Characterization** section.
- Also, when a server is power cycled and there is a change to the CPU or DIMM configurations, power characterization automatically runs on first host boot. For any other hardware change like PCIe adapters, GPU or HDDs, power characterization does not run. The characterized power range is modified depending on the components present after the host power cycle.

The **Run Power Characterization** option in the **Power Cap Configuration** Tab of the Web UI power cycles the host and starts power characterization.

## **Setting Power Redundancy Policy**

### Before you begin

You must log in as a user with admin privileges to perform this action.

|        | Command or Action                                                       | Purpose                                                                                                    |
|--------|-------------------------------------------------------------------------|----------------------------------------------------------------------------------------------------|
| Step 1 | Server # scope sensor                                                   | Enters sensor command.                                                                                                    |
| Step 2 | Server /sensor # scope psu-redundancy-policy                            | Enters psu redundancy policy command.                                                                                                    |
| Step 3 | Server /sensor/psu-redundancy-policy #set<br>psu-redundancy-policyvalue | <ul> <li>Choose one of the following redundancy value that you want to set:</li> <li>non-redundant - N, the available PSU output capacity, equals the number of PSUs installed, where PSU failure or grid failure is not supported.</li> <li>N+1 - N, the available PSU output capacity, equals the number of PSUs installed minus 1 (N-1), where the single PSU failure is supported, but grid failure is not supported.</li> <li>grid - N, the available PSU output capacity, equals half the number of PSUs installed (N/2), where N PSU failure or grid failure is supported. This policy implies that the you have connected N number of PSUs to another feed.</li> </ul> |

|        | Command or Action                                                       | Purpose                                |
|--------|-------------------------------------------------------------------------|----------------------------------------|
| Step 4 | Server /sensor/psu-redundancy-policy*<br>#commit                        | Commits the transaction to the server. |
| Step 5 | (Optional) Server<br>/sensor/psu-redundancy-policy # <b>show detail</b> | Displays the power redundancy status.  |

This example shows how to set power redundancy for the server:

```
Server / #scope sensor
Server /sensor #scope psu-redundancy-policy
Server /sensor/psu-redundancy-policy # set psu-redundancy-policy grid
Server /sensor/psu-redundancy-policy* # commit
Server /sensor/psu-redundancy-policy # show detail
PSU Redundancy Policy: grid
Server /sensor/psu-redundancy-policy #
```

## **Enabling Power Characterization**

This option is available only on some Cisco UCS C-Series servers.

### Before you begin

You must log in with admin privileges to perform this task.

### Procedure

|        | Command or Action                        | Purpose                                  |
|--------|------------------------------------------|------------------------------------------|
| Step 1 | Server# scope chassis                    | Enters chassis command mode.             |
| Step 2 | Server /chassis # scope power-cap-config | Enters power cap command mode.           |
| Step 3 | Server /chassis # run-pow-char-at-boot   | Runs the power characterization at boot. |
| Step 4 | Server /chassis # commit                 | Commits the transaction to the system.   |

### Example

This example shows how to automatically invoke power characterization during a host reboot:

```
Server# scope chassis
Server /chassis# scope power-cap-config
Server /chassis /power-cap-config # run-pow-char-at-boot
Server /chassis /power-cap-config* # commit
Server /chassis/power-cap-config #
```

L

## **Configuring the Power Cap Policy**

This option is available only on some Cisco UCS C-Series servers.

### Before you begin

You must log in with admin privileges to perform this task.

### Procedure

|        | Command or Action                                                   | Purpose                                                 |
|--------|---------------------------------------------------------------------|---------------------------------------------------------|
| Step 1 | Server# scope chassis                                               | Enters chassis command mode.                            |
| Step 2 | Server /chassis # scope power-cap-config                            | Enters power cap command mode.                          |
| Step 3 | Server /chassis /power-cap-config# set<br>pow-cap-enable {yes   no} | Enables or disables the capping of power to the server. |
| Step 4 | Server /chassis /power-cap-config# commit                           | Commits the transaction to the system configuration.    |

### Example

This example shows how to enable the power capping policy:

```
Server# scope chassis
Server /chassis# scope power-cap-config
Server /chassis /power-cap-config # set pow-cap-enable yes
Server /chassis /power-cap-config* # commit
Server /chassis/power-cap-config #
```

## **Checking the Power Cap Range**

This option is available only on some Cisco UCS C-Series servers.

### Before you begin

You must log in with admin privileges to perform this task.

|        | Command or Action                      | Purpose                                                                                                    |
|--------|----------------------------------------|----------------------------------------------------------------------------------------------------|
| Step 1 | Chassis power-cap-config # show detail | Dislpays details of the power cap range.                                                                                                    |
|        |                                        | <b>Platform Min (Allow-Throttle)</b> - This is the<br>lower power limit for the chassis when CPU<br>throttling is enabled. To use this as the platform<br>minimum, set the <b>allow-throttle</b> field to<br><b>enabled</b> in the standard or advanced<br>power-profile scope. |

| Command or Action | Purpose                                                                                                    |
|-------------------|----------------------------------------------------------------------------------------------------|
|                   | <b>Platform Min (Efficient)</b> - This is the lower<br>power limit for the chassis when the CPU<br>throttling is disabled.                                                                                                    |
|                   | <b>CPU Min (Allow-Throttle)</b> - This is the lower<br>power limit for the CPU domain when throttling<br>is enabled. To use this as the CPU minimum,<br>set the <b>allow-throttle</b> field to <b>enabled</b> in the<br>standard or advanced power-profile scope. |
|                   | <b>CPU Min (Efficient)</b> - This is the lower power limit for the CPU domain when throttling is disabled.                                                                                                    |

```
Power Characterization Enabled: yes
   Power Capping: yes
   Power Characterization Status: Completed
   Platform Min (Allow-Throttle)(W): 164
   Platform Max (W): 582
   Memory Min (W): 2
   Memory Max (W): 5
   CPU Min (Allow-Throttle)(W): 64
   CPU Min (Efficient)(W): 177
   CPU Max (W): 330
```

## **Configuring Standard Power Profile**

This option is available only on some Cisco UCS C-Series servers.

### Before you begin

- Power capping must be enabled.
- You must log in with admin privileges to perform this task.

|        | Command or Action                                                   | Purpose                                                         |
|--------|---------------------------------------------------------------------|-----------------------------------------------------------------|
| Step 1 | Server# scope chassis                                               | Enters chassis command mode.                                    |
| Step 2 | Server /chassis # scope power-cap-config                            | Enters power cap command mode.                                  |
| Step 3 | Server /chassis /power-cap-config# set<br>pow-cap-enable {yes   no} | Enables or disables the power capping capability of the system. |
| Step 4 | Server /chassis /power-cap-config# scope<br>power-profile standard  | Enters the standard command mode of a power profile             |

|         | Command or Action                                                                           | Purpose                                                                                                    |
|---------|---------------------------------------------------------------------------------------------|----------------------------------------------------------------------------------------------------|
| Step 5  | Server /chassis /power-cap-config# set<br>allow-throttle yes   no                           | Enables or disables the system to maintain the<br>power limit by forcing the processor to use the<br>throttling state (T-state) and memory throttle.                            |
| Step 6  | Server /chassis /power-cap-config# set<br>corr-time value                                   | Sets the correction time in which the platform<br>power should be brought back to the specified<br>power limit before taking the action specified<br>in the <b>Action</b> mode. |
|         |                                                                                             | The range is from 3 and 600 seconds. The default is 3 seconds.                                                                                                    |
| Step 7  | Server /chassis /power-cap-config# set<br>except-action alert   shutdown                    | Specifies the action to be performed if the specified power limit is not maintained within the correction time. This can be one of the following:                               |
|         |                                                                                             | <ul> <li>Alert—Logs the event to the Cisco IMC SEL.</li> <li>Shutdown—Gracefully shuts down the host.</li> </ul>                                                                |
|         |                                                                                             | • <b>None</b> —No actions are taken.                                                                                                    |
| Step 8  | Server /chassis /power-cap-config# set<br>hard-cap yes   no                                 | Enables or disables the system to maintain the power consumption below the specified power limit.                                                                               |
| Step 9  | Server /chassis /power-cap-config# set<br>pow-limit value                                   | Specifies the power limit.                                                                                                    |
|         |                                                                                             | Enter a value within the specified range.                                                                                                    |
| Step 10 | Server /chassis /power-cap-config# set<br>susp-pd {h:m-h:m  <br>/All,Mo,Tu,We,Th,Fr,Sa,Su.} | Specifies the time period that the power capping profile is not active.                                                                                                    |
| Step 11 | Server /chassis /power-cap-config# commit                                                   | Commits the transaction to the system.                                                                                                    |

### Example

This example shows how to configure standard power profile:

```
Server# scope chassis
Server /chassis# scope power-cap-config
Server /chassis /power-cap-config # set pow-cap-enable yes
Server /chassis /power-cap-config # scope power-profile advance
Server /chassis/power-cap-config # set allow-throttle yes
Server /chassis/power-cap-config* # set corr-time 6
Server /chassis/power-cap-config* # set except-action alert
Server /chassis/power-cap-config* # set hard-cap yes
Server /chassis/power-cap-config* # set pow-limit 360
```

```
Server /chassis/power-cap-config* # set susp-pd 1:30-2:30|All
Server /chassis/power-cap-config* # commit
Server /chassis/power-cap-config # show detail
Power Cap Config:
    Power Characterization Enabled: yes
    Power Characterization Status: Completed
    Platform Min (Allow-Throttle)(W): 164
    Platform Min (Efficient)(W): 290
    Platform Max (W): 581
    Memory Max (W): 5
    CPU Min (Allow-Throttle)(W): 64
    CPU Min (Efficient)(W): 177
    CPU Max (W): 330
```

## **Configuring Advanced Power Profile Settings**

You can configure these settings only on some UCS C-Series servers.

### Before you begin

- You must enable power capping.
- You must log in with admin privileges to perform this task.

|        | Command or Action                                                                     | Purpose                                                                                                    |  |
|--------|---------------------------------------------------------------------------------------|----------------------------------------------------------------------------------------------------|--|
| Step 1 | Server # scope chassis                                                                | Enters chassis command mode.                                                                                                    |  |
| Step 2 | Server /chassis # scope power-cap-config                                              | Enters power cap command mode.                                                                                                    |  |
| Step 3 | Server /chassis /power-cap-config # set<br>pow-cap-enable {yes   no}                  | Enables or disables the power capping capability of the server.                                                                                                    |  |
| Step 4 | Server /chassis /power-cap-config # commit                                            | Commits the transaction to the system.                                                                                                    |  |
| Step 5 | Server /chassis /power-cap-config # scope<br>power-profile advanced                   | Enters the advance command mode of a power profile.                                                                                                    |  |
| Step 6 | Server /chassis<br>/power-cap-config/power-profile # set<br>allow-throttle {yes   no} | Enables or disables the system to maintain the<br>power limit by forcing the processor to use the<br>throttling state (T-state) and memory throttle.                                                                                                    |  |
| Step 7 | Server /chassis<br>/power-cap-config/power-profile # set<br>corr-time value           | Sets the maximum time to take corrective<br>actions in order to bring the platform back to<br>the specified power limit before taking the<br>actions specified in the <b>Action</b> mode.<br>The range is from 3 and 600 seconds. The<br>default is 3 seconds. |  |

|         | Command or Action                                                                                          | Purpose                                                                                                    |  |
|---------|----------------------------------------------------------------------------------------------------|----------------------------------------------------------------------------------------------------|--|
| Step 8  | Server /chassis<br>/power-cap-config/power-profile # set<br>cpu-power-limit value                          | Specifies the power limit for the CPU.                                                                                                    |  |
|         |                                                                                                    | Enter power in watts within the range specified.                                                                                                    |  |
| Step 9  | Server /chassis<br>/power-cap-config/power-profile # set<br>except-action {alert   shutdown}               | Specifies the action to be performed if the specified power limit is not maintained within the correction time. This can be one of the following:                |  |
|         |                                                                                                    | • Alert—Reports the event to the Cisco IMC SEL.                                                                                                    |  |
|         |                                                                                                    | • <b>Shutdown</b> —Gracefully shuts down the host.                                                                                                    |  |
|         |                                                                                                    | • None—No actions are taken.                                                                                                    |  |
| Step 10 | Server /chassis<br>/power-cap-config/power-profile # set<br>hard-cap {yes   no}                            | Enables or disables the system to maintain the power consumption below the specified power limit.                                                                |  |
| Step 11 | Server /chassis<br>/power-cap-config/power-profile # set<br>mem-pow-limit value                            | Specifies the power limit for the memory.                                                                                                    |  |
|         |                                                                                                    | Enter power in watts within the range specified.                                                                                                    |  |
| Step 12 | Server /chassis<br>/power-cap-config/power-profile # set<br>fail-safe-timeout value                        | Specifies a safe throttle policy when the power<br>capping functionality is impacted internal<br>faults such as missing power readings for<br>platforms or CPUs. |  |
|         |                                                                                                    | The range is from 1 and 10 seconds.                                                                                                    |  |
| Step 13 | Server /chassis<br>/power-cap-config/power-profile # set<br>plat-safe-Tlvl value                           | Specifies the throttling level for the platform in percentage.                                                                                                   |  |
|         |                                                                                                    | The range is from 0 and 100.                                                                                                    |  |
| Step 14 | Server /chassis<br>/power-cap-config/power-profile # set<br>plat-temp value                                | Specifies the inlet temperature sensor.                                                                                                    |  |
|         |                                                                                                    | Enter value in Celsius.                                                                                                    |  |
| Step 15 | Server /chassis<br>/power-cap-config/power-profile # set<br>pow-limit value                                | Specifies the power limit.                                                                                                    |  |
|         |                                                                                                    | Enter power in watts within the range specified.                                                                                                    |  |
| Step 16 | Server /chassis<br>/power-cap-config/power-profile # set susp-pd<br>{h:m-h:m   /All,Mo,Tu,We,Th,Fr;Sa,Su.} | Specifies the time period that the power capping profile will not be active.                                                                                     |  |
| Step 17 | Server                                                                                                    | Specifies the power limit to be maintained.                                                                                                    |  |
|         | /chassis/power-cap-config/power-profile # set<br>thermal-power-limit value                                 | Enter power in watts within the range specified.                                                                                                    |  |

|         | Command or Action                                  | Purpose                                              |
|---------|----------------------------------------------------|------------------------------------------------------|
| Step 18 | Server /power-cap-config/power-profile #<br>commit | Commits the transaction to the system configuration. |

This example shows how to configure the advance power profile setting:

```
Server# scope chassis
Server /chassis# scope power-cap-config
Server /chassis /power-cap-config # set pow-cap-enable yes
Server /chassis /power-cap-config* # commit
Server /chassis/power-cap-config # scope power-profile advanced
Server /chassis/power-cap-config/power-profile # set allow-throttle yes
Server /chassis/power-cap-config/power-profile* # set corr-time 6
Server /chassis/power-cap-config/power-profile*# set cpu-power-limit 259
Server /chassis/power-cap-config/power-profile* # set except-action alert
Server /chassis/power-cap-config/power-profile* # set hard-cap yes
Server /chassis/power-cap-config/power-profile* # set mem-pow-limit 259
Server /chassis/power-cap-config/power-profile* # set fail-safe-timeout 10
Server /chassis/power-cap-config/power-profile* # set plat-safe-Tlvl 50
Server /chassis/power-cap-config/power-profile* # set plat-temp 35
Server /chassis/power-cap-config/power-profile* # set pow-limit 360
Server /chassis/power-cap-config/power-profile* # set susp-pd 1:30-2:30|All
Server /chassis/power-cap-config/power-profile* # set thermal-power-limit 354
Server /chassis/power-cap-config/power-profile* # commit
Server /chassis/power-cap-config/power-profile #
```

### **Resetting the Power Profiles to Defaults**

This option is available only on some Cisco UCS C-Series servers.

#### Before you begin

You must log in with admin privileges to perform this task.

|        | Command or Action                                    | Purpose                                                                                 |  |
|--------|------------------------------------------------------|-----------------------------------------------------------------------------------------|--|
| Step 1 | Server# scope chassis                                | Enters chassis command mode.                                                            |  |
| Step 2 | Server /chassis # scope power-cap-config             | Enters power cap command mode.                                                          |  |
| Step 3 | Server /chassis #<br>reset-power-profile-to-defaults | Resets the power profile settings to factory-default values and disables power capping. |  |
| Step 4 | Server /chassis # commit                             | Commits the transaction to the system.                                                  |  |

This example shows how to reset the power profile to the default settings:

```
Server# scope chassis
Server /chassis# scope power-cap-config
Server /chassis /power-cap-config # reset-power-profile-to-defaults
Server /chassis /power-cap-config* # commit
Server /chassis/power-cap-config #
```

### Viewing the Power Capping Configuration

This option is available only on some Cisco UCS C-Series servers.

### Before you begin

You must log in with admin privileges to perform this task.

### Procedure

|        | Command or Action                              | Purpose                                                |  |
|--------|------------------------------------------------|--------------------------------------------------------|--|
| Step 1 | Server # scope chassis                         | Enters chassis command mode.                           |  |
| Step 2 | Server /chassis # scope power-cap-config       | Enters power cap configuration command mode.           |  |
| Step 3 | Server /chassis/power-cap-config # show detail | Displays information about the power characterization. |  |

### Example

This example shows how to view information about the power cap configuration:

```
Server #scope chassis
Server/chassis # scope power-cap-config
Server /chassis/power-cap-config # show detail
Power Cap Config:
   Power Characterization Enabled: yes
   Power Capping: no
   Power Characterization Status: Completed
   Platform Min (Allow-Throttle)(W): 164
   Platform Min (Efficient)(W): 290
   Platform Max (W): 581
   Memory Min (W): 2
   Memory Max (W): 5
   CPU Min (Allow-Throttle) (W): 64
   CPU Min (Efficient)(W): 177
   CPU Max (W): 330
Server /chassis/power-cap-config #
```

## **Viewing the Power Statistics**

This option is available only on some UCS C-Series servers.

### Before you begin

You must log in with admin privileges to perform this task.

### Procedure

|        | Command or Action                       | Purpose                                                                                    |  |
|--------|-----------------------------------------|--------------------------------------------------------------------------------------------|--|
| Step 1 | Server # scope chassis                  | Enters chassis command mode.                                                               |  |
| Step 2 | Server /chassis # show power-monitoring | Displays the power used by the server, CPU, and memory since the last time it was rebooted |  |

### Example

This example shows how to view the power statistics of an individual domain:

```
        Server #scope chassis

        Server /chassis # show power-monitoring

        Domain
        Current (W)
        Minimum (W)
        Maximum (W)
        Average (W)

        ------
        ------
        ------
        ------
        ------

        Platform
        180
        160
        504
        180

        CPU
        53
        33
        275
        53

        Memory
        2
        2
        6
        2

        Server /chassis #
        -------
        -------
        ----------
```

# **Configuring the Power Restore Policy**

The power restore policy determines how power is restored to the server after a chassis power loss.

### Before you begin

You must log in with admin privileges to perform this task.

|        | Command or Action                                                                             | Purpose                                                                                                    |  |
|--------|-----------------------------------------------------------------------------------------------|----------------------------------------------------------------------------------------------------|--|
| Step 1 | Server # Scope CIMC                                                                           | Enters the Cisco IMC command mode.                                                                           |  |
| Step 2 | Server /CIMC # Scope power-restore-policy                                                     | Enters the power restore policy command mode.                                                                |  |
| Step 3 | Server /CIMC/power-restore-policy # set policy<br>{power-off   power-on   restore-last-state} | 7 Specifies the action to be taken when chassis<br>power is restored. Select one of the following:           |  |
|        |                                                                                               | • <b>power-off</b> —Server power will remain off<br>until manually turned on. This is the<br>default action. |  |

|        | Command or Action                                                              | Purpose                                                                                                    |  |
|--------|--------------------------------------------------------------------------------|----------------------------------------------------------------------------------------------------|--|
|        |                                                                                | • <b>power-on</b> —Server power will be turned on when chassis power is restored.                                                                                                    |  |
|        |                                                                                | • restore-last-state—Server power will return to the state before chassis power was lost.                                                                                                    |  |
|        |                                                                                | When the selected action is <b>power-on</b> , you can select a delay in the restoration of power to the server.                                                                                     |  |
| Step 4 | (Optional) Server /CIMC/power-restore-policy<br># set delay {fixed   random}   | Specifies whether server power will be restored<br>after a fixed or random time. The default is<br><b>fixed</b> . This command is accepted only if the<br>power restore action is <b>power-on</b> . |  |
| Step 5 | (Optional) Server /CIMC/power-restore-policy<br># set delay-value <i>delay</i> | Specifies the delay time in seconds. The range is 0 to 240; the default is 0.                                                                                                    |  |
| Step 6 | Server /CIMC/power-restore-policy # commit                                     | Commits the transaction to the system configuration.                                                                                                    |  |

This example sets the power restore policy to power-on with a fixed delay of 180 seconds (3 minutes) and commits the transaction:

```
Server# scope CIMC
Server /CIMC # Scope power-restore-policy
Server /CIMC/power-restore-policy # set policy power-on
Server /CIMC/power-restore-policy # set delay fixed
Server /CIMC/power-restore-policy # set delay-value 180
Server /CIMC/power-restore-policy *# commit
Server /CIMC/power-restore-policy # show detail
Power Restore Policy:
    Power Restore Policy: power-on
    Power Delay Type: fixed
    Power /CIMC/power-restore-policy # 80
Server /CIMC/power-restore-policy #
```

# **Configuring Fan Policies**

# **Fan Control Policies**

Fan Control Policies enable you to control the fan speed to bring down server power consumption and noise levels. Prior to these fan policies, the fan speed increased automatically when the temperature of any server component exceeded the set threshold. To ensure that the fan speeds were low, the threshold temperatures of

components are usually set to high values. While this behavior suited most server configurations, it did not address the following situations:

• Maximum CPU performance

For high performance, certain CPUs must be cooled substantially below the set threshold temperature. This required very high fan speeds which resulted in higher power consumption and increased noise levels.

Low power consumption

To ensure the lowest power consumption, fans must run very slowly, and in some cases, stop completely on servers that support it. But slow fan speeds resulted in servers overheating. To avoid this situation, it is necessary to run fans at a speed that is moderately faster than the lowest possible speed.

With the introduction of fan policies, you can determine the right fan speed for the server, based on the components in the server. In addition, it allows you to configure the fan speed to address problems related to maximum CPU performance and low power consumption.

Following are the fan policies that you can choose from:

- **Balanced**—This setting can cool almost any server configuration, but may not be suitable for servers with PCIe cards as these cards overheat easily.
- Low Power—This setting is ideal for minimal configuration servers that do not contain any PCIe cards.
- **High Power**—This policy is ideal for servers that contain PCIe cards that overheat easily and have high temperatures.
- **Maximum Power**—This setting can be used for server configurations that required extremely high fan speeds. This policy is ideal for servers that contain PCIe cards that overheat easily and have very high temperatures.
- Acoustic—This setting can be used for configuring the fan noise level, thereby enabling noise reduction in the servers.

Application of this policy might result in performance throttling impacting system performance. If excessive thermal or performance events are recorded in the event logs, select a standard fan control policy like **Low Power**, which is a non-disruptive change.

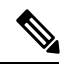

**Note** This option is available only on Cisco UCS C220 M5, C240 SD M5, C240 M5 servers. For these servers, **Acoustic** is the default fan policy.

For other servers, default fan policy depends on the server configuration and the number of PCIe cards present in the server.

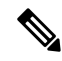

**Note** For Cisco UCS M5 servers, although you set a fan policy in Cisco IMC, the actual speed that the fan runs at is determined by the configuration requirements of the server. PCIe cards are tagged with minimum fan speed depending on thermal requirements. If the server is equipped with these PCIe cards, you cannot configure the fan policy, which go below the tagged requirement.

The **Configuration Status** displays the status of the configured fan policy in Cisco UCS M5 servers. This can be one of the following:

- SUCCESS —The selected fan policy matches the actual fan speed that runs on the server.
- PENDING —The configured fan policy is not in effect yet. This can be due to one of the following:
  - The server is powered off
  - The BIOS POST is not complete
- FAN POLICY OVERRIDE—Overrides the specified fan speed with the actual speed determined by the configuration requirements of the server.

## **Configuring a Fan Policy**

The fan policy determines the cooling requirements for your server. Prior to setting the fan policy, you must determine if your server includes PCIe cards that overheat easily.

### Before you begin

You must log in with admin privileges to perform this task.

| and or Action                               | Purpose                                                                                                    |  |
|---------------------------------------------|----------------------------------------------------------------------------------------------------|--|
| # scope chassis                             | Enters the chassis command mode.                                                                                                    |  |
| chassis # scope fan-policy                  | Enters the fan policy command mode.                                                                                                    |  |
| /chassis/fan-policy # <b>set fan-policy</b> | <ul> <li>Sets the fan policy for the server. It can be one of the following:</li> <li>Balanced—This setting can cool almost any server configuration, but may not be suitable for servers with PCIe cards as these cards overheat easily.</li> <li>Low Power—This setting is ideal for minimal configuration servers that do not contain any PCIe cards.</li> <li>High Power—This policy is ideal for servers that contain PCIe cards that overheat easily and have high temperatures.</li> <li>Maximum Power—This setting can be used for servers that contain PCIe cards that required extremely high fan speeds. This policy is ideal for servers that contain PCIe cards that overheat easily and have very high temperatures.</li> </ul> |  |
|                                             | # scope chassis<br>/chassis # scope fan-policy<br>/chassis/fan-policy # set fan-policy                                                                                                    |  |

|        | Command or Action                   | <ul> <li>Purpose</li> <li>Acoustic—This setting can be used for configuring the fan noise level, thereby enabling noise reduction in the servers.</li> <li>Application of this policy might result in performance throttling impacting system performance. If excessive thermal or performance events are recorded in the event logs, select a standard fan control policy like Low Power, which is a non-disruptive change.</li> </ul> |                                                                                                    |
|--------|-------------------------------------|----------------------------------------------------------------------------------------------------|----------------------------------------------------------------------------------------------------|
|        |                                     |                                                                                                    |                                                                                                    |
|        |                                     |                                                                                                    |                                                                                                    |
|        |                                     | Note                                                                                                    | This option is available only on<br>Cisco UCS C220 M5, C240 SD<br>M5, C240 M5 servers. For<br>these servers, <b>Acoustic</b> is the<br>default fan policy. |
|        |                                     |                                                                                                    | For other servers, default fan<br>policy depends on the server<br>configuration and the number<br>of PCIe cards present in the<br>server.                  |
| Step 4 | Server /chassis/fan-policy # commit | Commits the o                                                                                                    | changes to the server.                                                                                                    |

This example shows how to set the fan policy to maximum power for a server:

```
server # scope chassis
server /chassis # scope fan-policy
server /chassis/fan-policy # set fan-policy maximum-power
server /chassis/fan-policy # commit
server /chassis/fan-policy # show detail
Fan Policy: maximum-power
Applied Fan Policy: Max Power
Configuration Status: SUCCESS
server /chassis/fan-policy #
```

# **Configuring DIMM Black Listing**

## **DIMM Black Listing**

In Cisco IMC, the state of the Dual In-line Memory Module (DIMM) is based on SEL event records. A DIMM is marked bad if the BIOS encounters a non-correctable memory error or correctable memory error with 16000 error counts during memory test execution during BIOS post. If a DIMM is marked bad, it is considered a non-functional device.
If you enable DIMM blacklisting, Cisco IMC monitors the memory test execution messages and blacklists any DIMM that encounters memory errors at any given point of time in the DIMM SPD data. This allows the host to map out those DIMMs.

DIMMs are mapped out or blacklisted only when Uncorrectable errors occur. When a DIMM gets blacklisted, other DIMMs in the same channel are ignored or disabled, which means that the DIMM is no longer considered bad.

```
Note
```

DIMMs do not get mapped out or blacklisted for 16000 Correctable errors.

### **Enabling DIMM Black Listing**

#### Before you begin

You must be logged in as an administrator.

#### Procedure

|        | Command or Action                                  | Purpose                                              |
|--------|----------------------------------------------------|------------------------------------------------------|
| Step 1 | Server# scope dimm-blacklisting /                  | Enters the DIMM blacklisting mode.                   |
| Step 2 | Server /dimm-blacklisting # set enabled {yes   no} | Enables or disables DIMM blacklisting.               |
| Step 3 | Server /dimm-blacklisting* # commit                | Commits the transaction to the system configuration. |

#### Example

The following example shows how to enable DIMM blacklisting:

```
Server# scope dimm-blacklisting
Server /dimm-blacklisting # set enabled yes
Server /dimm-blacklisting # commit
Server /dimm-blacklisting #
Server /dimm-blacklisting # show detail
DIMM Blacklisting:
Enabled: yes
```

# **Configuring BIOS Settings**

## **Viewing BIOS Status**

#### Procedure

|        | Command or Action          | Purpose                              |
|--------|----------------------------|--------------------------------------|
| Step 1 | Server# scope bios         | Enters the BIOS command mode.        |
| Step 2 | Server /bios # show detail | Displays details of the BIOS status. |

The BIOS status information contains the following fields:

| Name                              | Description                                                                         |
|-----------------------------------|-------------------------------------------------------------------------------------|
| BIOS Version                      | The version string of the running BIOS.                                             |
| Boot Order                        | The legacy boot order of bootable target types that the server will attempt to use. |
| Boot Override Priority            | This can be None, or HV.                                                            |
| FW Update/Recovery Status         | The status of any pending firmware update or recovery action.                       |
| UEFI Secure Boot                  | Enables or Disables UEFI secure boot.                                               |
| Configured Boot Mode              | The boot mode in which h BIOS will try to boot the devices.                         |
| Actual Boot Mode                  | The actual boot mode in which BIOS booted the devices.                              |
| Last Configured Boot Order Source | The last configured boot order source by BIOS.                                      |

## **Configuring BIOS Settings**

#### Before you begin

You must log in with admin privileges to perform this task.

#### Procedure

|        | Command or Action                 | Purpose                                            |
|--------|-----------------------------------|----------------------------------------------------|
| Step 1 | Server# scope bios                | Enters the BIOS command mode.                      |
| Step 2 | Server /bios # scope input-output | Enters the input and output settings command mode. |

I

|         | Command or Action                          | Purpose                                                                                                    |
|---------|--------------------------------------------|----------------------------------------------------------------------------------------------------|
| Step 3  | Configure the BIOS settings.               | For descriptions and information about the options for each BIOS setting, see the following topic:                            |
|         |                                            | I/O Tab, on page 399                                                                                                    |
| Step 4  | Server /bios/input-output # commit         | Commits the transaction to the system configuration.                                                                          |
|         |                                            | Changes are applied on the next server reboot.<br>If server power is on, you are prompted to<br>choose whether to reboot now. |
| Step 5  | Server /bios/input-output # exit           | Returns to the the BIOS command mode.                                                                                         |
| Step 6  | Server /bios # scope memory                | Enters the memory settings command mode.                                                                                      |
| Step 7  | Configure the BIOS settings.               | For descriptions and information about the options for each BIOS setting, see the following topic:                            |
|         |                                            | Memory Tab, on page 417                                                                                                    |
| Step 8  | Server /bios/memory # commit               | Commits the transaction to the system configuration.                                                                          |
|         |                                            | Changes are applied on the next server reboot.<br>If server power is on, you are prompted to<br>choose whether to reboot now. |
| Step 9  | Server /bios/memory # exit                 | Returns to the the BIOS command mode.                                                                                         |
| Step 10 | Server /bios # scope power-or-performance  | Enters the power or performance settings command mode.                                                                        |
| Step 11 | Configure the BIOS settings.               | For descriptions and information about the options for each BIOS setting, see the following topic:                            |
|         |                                            | Power/Performance Tab, on page 418                                                                                            |
| Step 12 | Server /bios/power-or-performance # commit | Commits the transaction to the system configuration.                                                                          |
|         |                                            | Changes are applied on the next server reboot.<br>If server power is on, you are prompted to<br>choose whether to reboot now. |
| Step 13 | Server /bios/power-or-performance # exit   | Returns to the the BIOS command mode.                                                                                         |
| Step 14 | Server /bios # scope processor             | Enters the processor settings command mode.                                                                                   |
| Step 15 | Configure the BIOS settings.               | For descriptions and information about the options for each BIOS setting, see the following topic:                            |

|         | Command or Action                       | Purpose                                                                                                    |
|---------|-----------------------------------------|----------------------------------------------------------------------------------------------------|
|         |                                         | Processor Tab, on page 410                                                                                                    |
| Step 16 | Server /bios/processor # commit         | Commits the transaction to the system configuration.                                                                          |
|         |                                         | Changes are applied on the next server reboot.<br>If server power is on, you are prompted to<br>choose whether to reboot now. |
| Step 17 | Server /bios/processor # exit           | Returns to the the BIOS command mode.                                                                                         |
| Step 18 | Server /bios # scope security           | Enters the security settings command mode.                                                                                    |
| Step 19 | Configure the BIOS settings.            | For descriptions and information about the options for each BIOS setting, see the following topic:                            |
|         |                                         | Security 1ab, on page 409                                                                                                    |
| Step 20 | Server /bios/security # commit          | Commits the transaction to the system configuration.                                                                          |
|         |                                         | Changes are applied on the next server reboot.<br>If server power is on, you are prompted to<br>choose whether to reboot now. |
| Step 21 | Server /bios/security # exit            | Returns to the the BIOS command mode.                                                                                         |
| Step 22 | Server /bios # scope server-management  | Enters the server management settings command mode.                                                                           |
| Step 23 | Configure the BIOS settings.            | For descriptions and information about the options for each BIOS setting, see the following topic:                            |
|         |                                         | Server Management Tab, on page 405                                                                                            |
| Step 24 | Server /bios/server-management # commit | Commits the transaction to the system configuration.                                                                          |
|         |                                         | Changes are applied on the next server reboot.<br>If server power is on, you are prompted to<br>choose whether to reboot now. |

#### Example

This example configures the BIOS to enable the USB legacy support and commits the transaction:

```
Server# scope bios
Server /bios # scope input-output
Server /bios/input-output # set UsbLegacySupport enabled
Server /bios/input-output *# commit
Changes to BIOS set-up parameters will require a reboot.
Do you want to reboot the system?[y|N] n
```

```
Changes will be applied on next reboot.
Server /bios/input-output #
```

### **Restoring BIOS Defaults**

#### Before you begin

You must log in as a user with admin privileges to perform this task.

#### Procedure

|        | Command or Action                 | Purpose                                                          |
|--------|-----------------------------------|------------------------------------------------------------------|
| Step 1 | Server# scope bios                | Enters the BIOS command mode.                                    |
| Step 2 | Server /bios # bios-setup-default | Restores BIOS default settings. This command initiates a reboot. |

#### Example

This example restores BIOS default settings:

```
Server# scope bios
Server /bios # bios-setup-default
This operation will reset the BIOS set-up tokens to factory defaults.
All your configuration will be lost.
Changes to BIOS set-up parameters will initiate a reboot.
Continue?[y|N]y
```

### **Entering BIOS Setup**

#### Before you begin

- The server must be powered on.
- You must log in as a user with admin privileges to perform this task.

#### Procedure

|        | Command or Action               | Purpose                       |
|--------|---------------------------------|-------------------------------|
| Step 1 | Server# scope bios              | Enters the BIOS command mode. |
| Step 2 | Server /bios # enter-bios-setup | Enters BIOS setup on reboot.  |

#### Example

This example enables you to enter BIOS setup:

```
Server# scope bios
Server /bios # enter-bios-setup
This operation will enable Enter BIOS Setup option.
Host must be rebooted for this option to be enabled.
Continue?[y|N]y
```

### **Restoring BIOS Manufacturing Custom Defaults**

In instances where the components of the BIOS no longer function as desired, you can restore the BIOS set up tokens to the manufacturing default values.

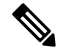

Note

This action is only available for some C-Series servers.

#### Before you begin

- You must log in with admin privileges to perform this task.
- The server must be powered off.

#### Procedure

|        | Command or Action                   | Purpose                                                         |
|--------|-------------------------------------|-----------------------------------------------------------------|
| Step 1 | Server# scope bios                  | Enters the BIOS command mode.                                   |
| Step 2 | Server /bios # restore-mfg-defaults | Restores the set up tokens to the manufacturing default values. |

#### Example

This example shows how to restore the BIOS set up tokens to the manufacturing default values:

```
Server # scope bios
Server /bios # restore-mfg-defaults
This operation will reset the BIOS set-up tokens to manufacturing defaults.
The system will be powered on.
Continue? [y|n] N
Server /bios #
```

## **BIOS Profiles**

On the Cisco UCS server, default token files are available for every S3260 server platform, and you can configure the value of these tokens using the Graphic User Interface (GUI), CLI interface, and the XML API interface. To optimize server performance, these token values must be configured in a specific combination.

Configuring a BIOS profile helps you to utilize pre-configured token files with the right combination of the token values. Some of the pre-configured profiles that are available are virtualization, high-performance, low

power, and so on. You can download the various options of these pre-configured token files from the Cisco website and apply it on the servers through the BMC.

You can edit the downloaded profile to change the value of the tokens or add new tokens. This allows you to customize the profile to your requirements without having to wait for turnaround time.

### **Activating a BIOS Profile**

#### Before you begin

You must log in with user or admin privileges to perform this task.

#### Procedure

|        | Command or Action                                                                                                | Purpose                                                              |
|--------|----------------------------------------------------------------------------------------------------|----------------------------------------------------------------------|
| Step 1 | Server# scope bios                                                                                               | Enters the BIOS command mode.                                        |
| Step 2 | Server# /bios scope bios-profile                                                                                 | Enters the BIOS profile command mode.                                |
| Step 3 | Server#/bios/bios-profile activate<br>virtualization                                                             | You are prompted to back up the BIOS configuration. Enter <b>y</b> . |
| Step 4 | You are prompted to reboot the system to apply<br>the changes to the BIOS set-up parameters.<br>Enter <b>y</b> . | Initiates the system reboot.                                         |

#### Example

This example activates the specified BIOS profile:

```
Server # scope bios
Server /bios # scope bios-profile
Server /bios/bios-profile # activate virtualization
It is recommended to take a backup before activating a profile.
Do you want to take backup of BIOS configuration?[y/n] y
backup-bios-profile succeeded.
bios profile "virtualization" deleted
Changes to BIOS set-up parameters will require a reboot.
Do you want to reboot the system?[y|N]y
A system reboot has been initiated.
Server /bios/bios-profile #
```

### Taking a Back-Up of a BIOS Profile

#### Before you begin

You must log in with user or admin privileges to perform this task.

#### Procedure

|        | Command or Action                 | Purpose                                                                |
|--------|-----------------------------------|------------------------------------------------------------------------|
| Step 1 | Server# scope bios                | Enters the BIOS command mode.                                          |
| Step 2 | Server# /bios scope bios-profile  | Enters the BIOS profile command mode.                                  |
| Step 3 | Server# /bios/bios-profile backup | Displays a message that the backup of the BIOS profile was successful. |

#### Example

This example backs up a BIOS profile:

```
Server # scope bios
Server /bios # scope bios-profile
Server /bios/bios-profile # backup
backup-bios-profile succeeded.
Server /bios #
```

## **Deleting a BIOS Profile**

#### Before you begin

You must log in with user or admin privileges to perform this task.

#### Procedure

|        | Command or Action                              | Purpose                               |
|--------|------------------------------------------------|---------------------------------------|
| Step 1 | Server# scope bios                             | Enters the BIOS command mode.         |
| Step 2 | Server# /bios scope bios-profile               | Enters the BIOS profile command mode. |
| Step 3 | Server# /bios/bios-profile delete BIOS profile | Deletes the specified BIOS profile.   |

#### Example

This example deletes the specified BIOS profile:

```
Server # scope bios
Server /bios # scope bios-profile
Server /bios/bios-profile # delete performance
Server /bios/bios-profile #
```

### **Displaying BIOS Profiles**

#### Procedure

|        | Command or Action               | Purpose                         |
|--------|---------------------------------|---------------------------------|
| Step 1 | Server# scope bios              | Enters the BIOS command mode.   |
| Step 2 | Server# /bios show bios-profile | Displays all the BIOS profiles. |

#### Example

This example displays all the BIOS profiles:

### **Displaying Information of a BIOS Profile**

#### Procedure

|        | Command or Action                           | Purpose                                                                                       |
|--------|---------------------------------------------|-----------------------------------------------------------------------------------------------|
| Step 1 | Server# scope bios                          | Enters the BIOS command mode.                                                                 |
| Step 2 | Server# /bios scope bios-profile            | Displays all the BIOS profiles.                                                               |
| Step 3 | Server# /bios/bios-profile info performance | Displays information of the BIOS profile such as token name, profile value, and active value. |

#### Example

This example displays information of the specified BIOS profile:

```
Server # scope bios
Server /bios # scope bios-profile
Server /bios/bios-profile # info performance
TOKEN NAME PROFILE VALUE ACTUAL VALUE
TPMAdminCtrl Enabled Enabled
ASPMSupport Disabled Disabled
Server /bios/bios-profile #
```

## **Displaying details of the BIOS Profile**

#### Procedure

|        | Command or Action                      | Purpose                               |
|--------|----------------------------------------|---------------------------------------|
| Step 1 | Server# scope bios                     | Enters the BIOS command mode.         |
| Step 2 | Server# /bios scope bios-profile       | Enters the BIOS profile command mode. |
| Step 3 | Server# /bios/bios-profile show detail | Displays the details of BIOS profile. |

#### Example

This example displays the details of the BIOS profile:

```
Server # scope bios
Server /bios # scope bios-profile
Server /bios/bios-profile # show detail
Active Profile: Virtualization
Install Status: bios profile install done
Server /bios/bios-profile #
```

## **Updating Firmware on Server Components**

#### C)

**Important** If any firmware or BIOS updates are in progress, do not reset the server until those tasks are complete.

#### Before you begin

You must log in with user or admin privileges to perform this task.

Server must be powered off.

#### Procedure

|        | Command or Action                             | Purpose                                                           |
|--------|-----------------------------------------------|-------------------------------------------------------------------|
| Step 1 | Server# scope chassis                         | Enters chassis command mode.                                      |
| Step 2 | Server /chassis # scope firmware              | Enters firmware command mode.                                     |
| Step 3 | Server /chassis/firmware # <b>show detail</b> | Displays the firmware update required on some components message. |
| Step 4 | Server /chassis/firmware # update-all         | Updates the firmware on the server components.                    |

#### Example

This example resets the server:

```
Server# scope chassis
Server /chassis # scope firmware
Server /chassis / firmware # show detail
Firmware update required on some components,
please run update-all (under chassis/firmware scope).
Server /chassis / firmware # update-all
```

## Viewing Product ID (PID) Catalog Details

#### Procedure

|        | Command or Action                     | Purpose                                |
|--------|---------------------------------------|----------------------------------------|
| Step 1 | Server # scope chassis                | Enters chassis command mode.           |
| Step 2 | Server /chassis # <b>show cpu-pid</b> | Displays the CPU PID details.          |
| Step 3 | Server /chassis # show dimm-pid       | Displays the memory PID details.       |
| Step 4 | Server /chassis # show pciadapter-pid | Displays the PCI adapters PID details. |
| Step 5 | Server /chassis # show hdd-pid        | Displays the HDD PID details.          |

#### Example

This example shows how to create view PID details

```
Server # scope chassis
Viewing CPU PID details
Server /chassis # show cpu-pid
Socket Product ID Model
_____ ____
CPU1 UCS-CPU-E52660B Intel(R) Xeon(R) CPU E5-2660 v2 @ 2.2...
CPU2 UCS-CPU-E52660B
                                            Intel(R) Xeon(R) CPU E5-2660 v2 @ 2.2...
Viewing memory PID details
Server /chassis # show dimm-pid
Name
                           Product ID
                                                                Vendor ID Capacity Speed
_____ _____
                 UNKNOWN
UNKNOWN
                                                               NA Failed NA
NA Ignore...NA
DIMM A1
DIMM A2
                          UCS-MR-1X162RZ-A 0xCE00 16384 MB 1866
DIMM B1

        UCS-MR-1X162RZ-A
        UXCE00
        16384
        MB
        1866

        UCS-MR-1X162RZ-A
        0xCE00
        16384
        MB
        1866

        UCS-MR-1X162RZ-A
        0xCE00
        16384
        MB
        1866

        UCS-MR-1X162RZ-A
        0xCE00
        16384
        MB
        1866

        UCS-MR-1X162RZ-A
        0xCE00
        16384
        MB
        1866

        UCS-MR-1X162RZ-A
        0xCE00
        16384
        MB
        1866

        UCS-MR-1X162RZ-A
        0xCE00
        16384
        MB
        1866

        UCS-MR-1X162RZ-A
        0xCE00
        16384
        MB
        1866

DIMM B2
DIMM C1
DIMM C2
DIMM D1
DIMM D2
                             UCS-MR-1X162RZ-A 0xCE00 16384 MB 1866
UCS-MR-1X162RZ-A 0xCE00 16384 MB 1866
DIMM E1
DIMM E2
```

| DIMM<br>DIMM<br>DIMM<br>DIMM<br>DIMM<br>Viewi | F1<br>F2<br>G1<br>G2<br>H1<br>H2<br><b>Ing PCI adap</b> | UCS-MR-1X1<br>UCS-MR-1X1<br>UCS-MR-1X1<br>UCS-MR-1X1<br>UCS-MR-1X1<br>UCS-MR-1X1<br>UCS-MR-1X1 | 162RZ-A<br>162RZ-A<br>162RZ-A<br>162RZ-A<br>162RZ-A<br>162RZ-A<br><b>tails</b> | 0xCE00<br>0xCE00<br>0xCE00<br>0xCE00<br>0xCE00<br>0xCE00 | 16384 MB 1<br>16384 MB 1<br>16384 MB 1<br>16384 MB 1<br>16384 MB 1<br>16384 MB 1<br>16384 MB 1 | L866<br>L866<br>L866<br>L866<br>L866<br>L866 |           |    |
|-----------------------------------------------|---------------------------------------------------------|------------------------------------------------------------------------------------------------|--------------------------------------------------------------------------------|----------------------------------------------------------|------------------------------------------------------------------------------------------------|----------------------------------------------|-----------|----|
| Serve<br>Slot                                 | er /chassis =<br>Product II                             | # <b>show pcia</b> d                                                                           | <b>lapter-pid</b><br>Vendor ID                                                 | Device ID                                                | SubVendor                                                                                      | ID                                           | SubDevice | ID |
| 1<br><b>Viewi</b>                             | UCSC-MLOM                                               | -CSC-02<br>details                                                                             | 0x1137                                                                         | 0x0042                                                   | 0x1137                                                                                         |                                              | 0x012e    |    |
| Serve<br>Disk                                 | er /chassis =<br>Controller                             | # <b>show hdd-<u>r</u></b><br>Product ID                                                       | pid                                                                            | Vendor                                                   | Model                                                                                          |                                              |           |    |
| 1<br>2<br>3<br>4                              | SLOT-MEZZ<br>SLOT-MEZZ<br>SLOT-MEZZ<br>SLOT-MEZZ        | UCSC-C3X60-<br>UCS-C3X60-H<br>UCSC-C3X60-<br>UCSC-C3X60-                                       | -HD4TB<br>HD4TB<br>-HD4TB<br>-HD4TB                                            | TOSHIBA<br>SEAGATE<br>TOSHIBA<br>TOSHIBA                 | MG03SCA400<br>ST4000NM0023<br>MG03SCA400<br>MG03SCA400                                         | 3                                            |           |    |
| 5<br>6<br>7<br>8                              | SLOT-MEZZ<br>SLOT-MEZZ<br>SLOT-MEZZ<br>SLOT-MEZZ        | UCSC-C3X60-<br>UCSC-C3X60-<br>UCSC-C3X60-<br>UCSC-C3X60-                                       | -HD4TB<br>-HD4TB<br>-HD4TB<br>-HD4TB                                           | TOSHIBA<br>TOSHIBA<br>TOSHIBA<br>TOSHIBA                 | MG03SCA400<br>MG03SCA400<br>MG03SCA400<br>MG03SCA400                                           |                                              |           |    |
| 9<br>10<br>11<br>12                           | SLOT-MEZZ<br>SLOT-MEZZ<br>SLOT-MEZZ<br>SLOT-MEZZ        | UCSC-C3X60-<br>UCSC-C3X60-<br>UCSC-C3X60-<br>UCSC-C3X60-                                       | -HD4TB<br>-HD4TB<br>-HD4TB<br>-HD4TB                                           | TOSHIBA<br>TOSHIBA<br>TOSHIBA<br>TOSHIBA                 | MG03SCA400<br>MG03SCA400<br>MG03SCA400<br>MG03SCA400                                           |                                              |           |    |
| 13<br>14<br>15<br>16                          | SLOT-MEZZ<br>SLOT-MEZZ<br>SLOT-MEZZ<br>SLOT-MEZZ        | UCSC-C3X60-<br>UCSC-C3X60-<br>UCS-C3X60-F<br>UCS-C3X60-F                                       | -HD4TB<br>-HD4TB<br>HD4TB<br>HD4TB                                             | TOSHIBA<br>TOSHIBA<br>SEAGATE<br>SEAGATE                 | MG03SCA400<br>MG03SCA400<br>ST4000NM0023<br>ST4000NM0023                                       | 3                                            |           |    |
| 19<br>28<br>54                                | SLOT-MEZZ<br>SLOT-MEZZ<br>SLOT-MEZZ                     | UCSC-C3X60-<br>UCSC-C3X60-<br>UCSC-C3X60-                                                      | -HD4TB<br>-HD4TB<br>-HD6TB                                                     | TOSHIBA<br>TOSHIBA<br>SEAGATE                            | MG03SCA400<br>MG03SCA400<br>ST6000NM0014                                                       | 1                                            |           |    |
| 55<br>56<br>57<br>58                          | SLOT-MEZZ<br>SLOT-MEZZ<br>SLOT-MEZZ<br>SLOT-MEZZ        | UCSC-C3X60-<br>UCSC-C3X60-<br>UCS-HD4T7KS<br>UCS-HD4T7KS                                       | -HD4TB<br>33-E<br>33-E                                                         | SLAGATE<br>TOSHIBA<br>WD<br>WD                           | MG03SCA400<br>WD4001FYY                                                                        | ±<br>•                                       |           |    |
| 59<br>60                                      | SLOT-MEZZ<br>SLOT-MEZZ                                  | UCS-HD4T7KS<br>UCS-HD4T7KS                                                                     | 53-E<br>53-E                                                                   | WD<br>WD                                                 | WD4001FYY<br>WD4001FYY                                                                         |                                              |           |    |

Server /chassis #

# **Uploading and Activating a PID Catalog**

### $\Lambda$

**Caution** BMC reboots automatically once a PID catalog is activated.

You must reboot the server after activating a PID catalog.

#### Before you begin

You must log in as a user with admin privileges to perform this task.

|        | Command or Action                                                                                  | Purpose                                                                                                    |  |  |
|--------|----------------------------------------------------------------------------------------------------|----------------------------------------------------------------------------------------------------|--|--|
| Step 1 | Server# scope chassis                                                                              | Enters the chassis command mode.                                                                                                    |  |  |
| Step 2 | Server#/chassis scope pid-catalog                                                                  | Enters the PID catalog command mode.                                                                                                    |  |  |
| Step 3 | Server /chassis/pid-catalog #<br>upload-pid-catalog remote-protocol IP Address<br>PID Catalog file | Specifies the protocol to connect to the remote<br>server. It can be one of the following types:<br>• TFTP<br>• FTP<br>• SFTP<br>• SCP<br>• HTTP<br>Note The Cisco UCS C-Series server now<br>supports fingerprint confirmation of<br>the server when you update firmware<br>through a remote server. This option<br>is available only if you choose SCP<br>or SFTP as the remote server type.<br>If you chose SCP or SFTP as the<br>remote server type while performing<br>this action, a prompt with the<br>message Server (RSA) key<br>fingerprint is <server_finger_print<br>_ID&gt; Do you wish to continue?<br/>Click y or n depending on the<br/>authenticity of the server fingerprint.<br/>The fingerprint is based on the host's<br/>public key and helps you to identify<br/>or verify the host you are connecting<br/>to.</server_finger_print<br> |  |  |
| Step 4 | (Optional) Server# /chassis/pid-catalog show detail                                                | Displays the status of the upload.                                                                                                    |  |  |
| Step 5 | Server# /chassis/pid-catalog activate                                                              | Activates the uploaded PID catalog.                                                                                                    |  |  |
| Step 6 | Server#/chassis/pid-catalog show detail                                                            | Displays the status of the activation.                                                                                                    |  |  |

#### Procedure

#### Example

This example uploads and activates the PID catalog:

```
Server # scope chassis
Server /chassis # scope pid-catalog
Uploading PID Catalog
```

Server /chassis/pid-catalog # upload-pid-catalog tftp 10.10.10.10 pid-ctlg-2\_0\_12\_78\_01.tar.gz
upload-pid-catalog initialized.
Please check the status using "show detail".
Server /chassis/pid-catalog # show detail
 Upload Status: Upload Successful
 Activation Status: Please Activate Catalog
 Current Activated Version: N/A
Activating the uploaded PID catalog
Server /chassis/pid-catalog # activate
Successfully activated PID catalog
Server /chassis/pid-catalog # show detail
 Upload Status:
 Upload Status:
 Activation Status: Activation Successful
 Current Activated Version: 2.0(12.78).01

```
Server /chassis/pid-catalog #
```

## **Deleting a PID Catalog**

Æ

Caution BMC reboots automatically once a PID catalog is deleted.

You must reboot the server after deleting a PID catalog.

#### Before you begin

You must log in as a user with admin privileges to perform this task.

#### Procedure

|        | Command or Action                                  | Purpose                                                                                        |  |  |
|--------|----------------------------------------------------|------------------------------------------------------------------------------------------------|--|--|
| Step 1 | Server# scope chassis                              | Enters the chassis command mode.                                                               |  |  |
| Step 2 | Server#/chassis scopepid-catalog                   | Enters the PID catalog command mode.                                                           |  |  |
| Step 3 | Server /chassis/pid-catalog # delete               | Enter $\mathbf{y}$ at the confirmation prompt to delete the PID catalog.                       |  |  |
|        |                                                    | <b>Note</b> You can delete a PID catalog only if it has been previously updated and activated. |  |  |
| Step 4 | (Optional) Server#/chassis/pid-catalog show detail | Displays the status of the PID catalog.                                                        |  |  |

#### Example

This example uploads and activates the PID catalog:

```
Server # scope chassis
Server /chassis # scope pid-catalog
```

```
Server /chassis/pid-catalog # delete
CIMC will be automatically rebooted after successful deletion of the uploaded catalog file.
Once this is complete, a host reboot will be required for the catalog changes to be reflected
in
the BIOS and host Operating System Continue?[y|N]y
Server /chassis/pid-catalog # show detail
PID Catalog:
    Upload Status: N/A
    Activation Status: N/A
    Current Activated Version: 4.1(0.41)
Server /chassis/pid-catalog #
```

## **Persistent Memory Module**

### **Persistent Memory Modules**

Cisco UCS C-Series Release 4.0(4) introduces support for the Intel<sup>®</sup> Optane<sup>TT</sup> Data Center persistent memory modules on the UCS M5 servers that are based on the Second Generation Intel<sup>®</sup> Xeon<sup>®</sup> Scalable processors. These persistent memory modules can be used only with the Second Generation Intel<sup>®</sup> Xeon<sup>®</sup> Scalable processors.

Persistent memory modules are non-volatile memory modules that bring together the low latency of memory and the persistence of storage. Data stored in persistent memory modules can be accessed quickly compared to other storage devices, and is retained across power cycles.

For detailed information about configuring persistent memory modules, see the Cisco UCS: Configuring and Managing Intel<sup>®</sup> Optane<sup>™</sup> Data Center Persistent Memory Modules Guide.

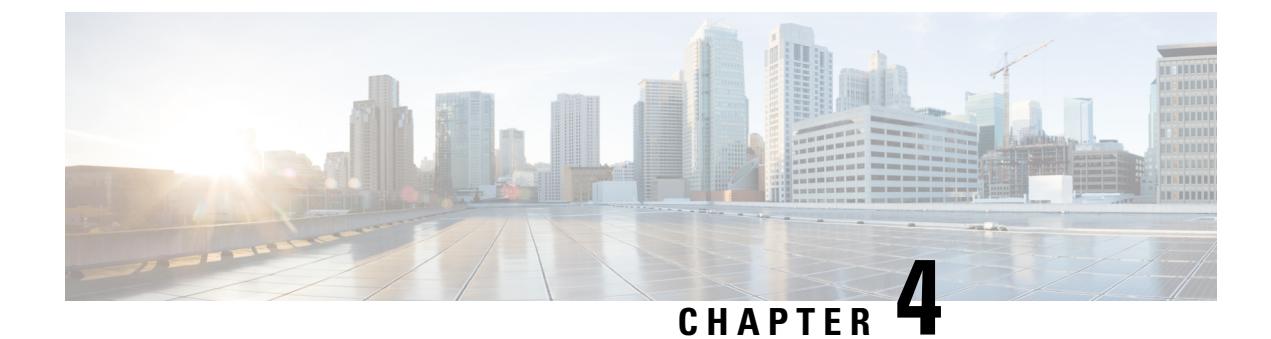

# **Viewing Server Properties**

This chapter includes the following sections:

- Viewing Server Properties, on page 69
- Viewing System Information, on page 70
- Viewing a Server Utilization, on page 70
- Viewing Cisco IMC Properties, on page 71
- Viewing CPU Properties, on page 72
- Viewing Memory Properties, on page 72
- Viewing Power Supply Properties, on page 74
- Viewing Storage Properties, on page 74
- Viewing PCI Adapter Properties, on page 80
- Viewing Network Related Properties, on page 81
- Viewing TPM Properties, on page 82
- Enabling 6G or 12G Mixed Mode Speed on SAS Expanders, on page 82

## **Viewing Server Properties**

#### Procedure

|        | Command or Action             | Purpose                     |
|--------|-------------------------------|-----------------------------|
| Step 1 | Server# show chassis [detail] | Displays server properties. |

#### Example

This example displays server properties:

#### Server#

This example displays server properties for C3160 servers:

```
Server# show chassis detail
Chassis:
    Power: on
    Serial Number: FCH1821JAVL
    Product Name: UCS C3160
    PID : UCSC-C3X60-SVRNB
    UUID: 84312F76-75F0-4BD1-9167-28B74EBB444C
    Locator LED: off
    Front Panel Locator LED: off
    Description: This shows the chassis details
Server#
```

## **Viewing System Information**

#### Procedure

|        | Command or Action                  | Purpose                          |  |
|--------|------------------------------------|----------------------------------|--|
| Step 1 | Server# scope chassis              | Enters the chassis command mode. |  |
| Step 2 | Server /chassis # show sku-details | Displays the system information. |  |

#### Example

This example shows how to view system details:

```
Server# scope chassis
Server /chassis # show sku-details
SAS Expander: Not-Present
HDD: 10-SFF_drive_back_plane
Riser1: (1 Slot x16)
Riser2: (1 Slot x16)
M.2 SATA/NVMe: Not-Present
M.2 SD Card Controller: Not-Present
CPU1 PKG-ID: Non-MCP
CPU2 PKG-ID: Non-MCP
Intrusion Sensor: Not-Equipped
Server /chassis #
```

## **Viewing a Server Utilization**

You can view a server utilization only on some UCS C-Series servers.

#### Procedure

|        | Command or Action     | Purpose                          |
|--------|-----------------------|----------------------------------|
| Step 1 | Server# scope chassis | Enters the chassis command mode. |

|        | Command or Action                              | Purpos             | e                                                                                                    |  |
|--------|------------------------------------------------|--------------------|----------------------------------------------------------------------------------------------------|--|
| Step 2 | Server /chassis # <b>show</b> cups-utilization | Display<br>availab | Displays the server utilization value on all the available CPUs.                                                                                                    |  |
|        |                                                | Note               | These utilization values are reported<br>as a percentage of the total hardware<br>bandwidth. These values may not<br>match with the values being<br>displayed by the host based resource<br>monitoring software. |  |

#### Example

This example shows how to view the server utilization value:

```
      Server# scope chassis

      Server /chassis # show cups-utilization

      CPU Utilization (%)
      Memory Utilization (%)

      IOO
      69

      0
      86
```

```
Server /chassis #
```

## **Viewing Cisco IMC Properties**

Note

Cisco IMC gets the current date and time from the server BIOS. To change this information, reboot the server and press **F2** when prompted to access the BIOS configuration menu. Then change the date or time using the options on the main BIOS configuration tab.

#### Procedure

|        | Command or Action          | Purpose                        |
|--------|----------------------------|--------------------------------|
| Step 1 | Server# show cimc [detail] | Displays Cisco IMC properties. |

#### Example

This example displays Cisco IMC properties:

```
Server# show cimc detail
Cisco IMC:
    Firmware Version: 2.0(8.122)
    Current Time: Wed Dec 9 23:14:28 2015
    Boot-loader Version: 2.0(8.122).36
    Local Time: Wed Dec 9 23:14:28 2015 UTC +0000
    Timezone: UTC
    Reset Reason: graceful-reboot (This provides the last Cisco IMC reboot reason.)
```

Server#

# **Viewing CPU Properties**

#### Before you begin

The server must be powered on, or the properties will not display.

#### Procedure

|        | Command or Action                   | Purpose                      |
|--------|-------------------------------------|------------------------------|
| Step 1 | Server# scope chassis               | Enters chassis command mode. |
| Step 2 | Server /chassis # show cpu [detail] | Displays CPU properties.     |

#### Example

This example displays CPU properties:

Server /chassis #

# **Viewing Memory Properties**

#### Before you begin

The server must be powered on, or the properties will not display.

#### Procedure

|        | Command or Action                    | Purpose                            |
|--------|--------------------------------------|------------------------------------|
| Step 1 | Server# scope chassis                | Enters chassis command mode.       |
| Step 2 | Server /chassis # show dimm [detail] | Displays memory properties.        |
| Step 3 | Server /chassis # show dimm-summary  | Displays DIMM summary information. |

L

#### Example

This example displays memory properties:

| Server# scope chassis              |                                                                                                    |                                                                                                    |                                                                                                    |  |
|------------------------------------|----------------------------------------------------------------------------------------------------|----------------------------------------------------------------------------------------------------|----------------------------------------------------------------------------------------------------|--|
| Server /chassis # <b>show dimm</b> |                                                                                                    |                                                                                                    |                                                                                                    |  |
|                                    | Capacity                                                                                                    | Channel Speed (MHz)                                                                                                    | Channel Type                                                                                                    |  |
| A1                                 | 2048 MB                                                                                                    | 1067                                                                                                    | Other                                                                                                    |  |
| A2                                 | 2048 MB                                                                                                    | 1067                                                                                                    | Other                                                                                                    |  |
| В1                                 | 2048 MB                                                                                                    | 1067                                                                                                    | Other                                                                                                    |  |
| B2                                 | 2048 MB                                                                                                    | 1067                                                                                                    | Other                                                                                                    |  |
| C1                                 | Not Installed                                                                                                | Unknown                                                                                                    | Other                                                                                                    |  |
| C2                                 | Not Installed                                                                                                | Unknown                                                                                                    | Other                                                                                                    |  |
| D1                                 | 2048 MB                                                                                                    | 1067                                                                                                    | Other                                                                                                    |  |
| D2                                 | 2048 MB                                                                                                    | 1067                                                                                                    | Other                                                                                                    |  |
| E1                                 | 2048 MB                                                                                                    | 1067                                                                                                    | Other                                                                                                    |  |
| E2                                 | 2048 MB                                                                                                    | 1067                                                                                                    | Other                                                                                                    |  |
| F1                                 | Not Installed                                                                                                | Unknown                                                                                                    | Other                                                                                                    |  |
| F2                                 | Not Installed                                                                                                | Unknown                                                                                                    | Other                                                                                                    |  |
|                                    | r# scope chassis<br>r /chassis # sho<br>A1<br>A2<br>B1<br>B2<br>C1<br>C2<br>D1<br>D2<br>E1<br>E2<br>F1<br>F2 | er # scope chassis         er /chassis # show dimm         Capacity         A1       2048 MB         A2       2048 MB         B1       2048 MB         B2       2048 MB         C1       Not Installed         D1       2048 MB         E1       2048 MB         E2       2048 MB         E1       2048 MB         E1       2048 MB         E1       2048 MB         E2       2048 MB         E1       2048 MB         E2       2048 MB         E1       2048 MB         E2       2048 MB         E3       2048 MB         E4       2048 MB         E5       2048 MB         E6       2048 MB         E7       Not Installed         F2       Not Installed | ar# scope chassis         ar /chassis # show dimm         Capacity       Channel Speed (MHz)         Al       2048 MB       1067         A2       2048 MB       1067         B1       2048 MB       1067         B2       2048 MB       1067         C1       Not Installed       Unknown         C2       Not Installed       Unknown         D1       2048 MB       1067         E1       2048 MB       1067         E2       2048 MB       1067         E1       2048 MB       1067         E2       2048 MB       1067         E1       2048 MB       1067         E2       2048 MB       1067         E1       2048 MB       1067         E2       2048 MB       1067         F1       Not Installed       Unknown         F2       Not Installed       Unknown |  |

```
Server / chassis #
```

This example displays detailed information about memory properties:

```
Server# scope chassis
Server / chassis # show dimm detail
Name DIMM A1:
   Capacity: 2048 MB
   Channel Speed (MHz): 1067
   Channel Type: Other
   Memory Type Detail: Synchronous
   Bank Locator: NODE 0 CHANNEL 0 DIMM 0
   Visibility: Yes
   Operability: Operable
   Manufacturer: 0x802C
   Part Number: 18JSF25672PY-1G1D1
   Serial Number: 0xDA415F3F
   Asset Tag: Unknown
   Data Width: 64 bits
Name DIMM A2:
   Capacity: 2048 MB
--More--
```

Server / chassis #

This example displays DIMM summary information:

```
Server# scope chassis
Server /chassis # show dimm-summary
DIMM Summary:
    Memory Speed: 1067 MHz
    Total Memory: 16384 MB
    Effective Memory: 16384 MB
    Redundant Memory: 0 MB
    Failed Memory: 0 MB
    Ignored Memory: 0 MB
    Number of Ignored Dimms: 0
    Number of Failed Dimms: 0
    Memory RAS possible: Memory configuration can support mirroring
    Memory Configuration: Maximum Performance
Server /chassis #
```

## **Viewing Power Supply Properties**

#### Before you begin

The server must be powered on, or the properties will not display.

#### Procedure

|        | Command or Action                   | Purpose                           |
|--------|-------------------------------------|-----------------------------------|
| Step 1 | Server# scope chassis               | Enters chassis command mode.      |
| Step 2 | Server /chassis # show psu [detail] | Displays power supply properties. |

#### Example

This example displays power supply properties:

```
Server# scope chassis
Server /chassis # show psu
       In. Power (Watts)
                       Out. Power (Watts) Firmware Status
Name
 . . . . . . . . .
           ----- ------
    74
PSU1
                        650
                                        ROE Present
PSU2
        83
                         650
                                         ROE
                                                Present
Server /chassis #
```

Note

Input Power and Maximum Output Power options are available only for some C-Series servers.

## **Viewing Storage Properties**

### **Viewing Storage Adapter Properties**

#### Before you begin

The server must be powered on, or the properties will not display.

#### Procedure

|        | Command or Action                                        | Purpose                           |
|--------|----------------------------------------------------------|-----------------------------------|
| Step 1 | Server# scope chassis                                    | Enters the chassis command mode.  |
| Step 2 | Server /chassis # show storageadapter [slot]<br>[detail] | Displays installed storage cards. |

|         | Command or Action                                                         | Purpose                                                                                                    |  |  |
|---------|---------------------------------------------------------------------------|----------------------------------------------------------------------------------------------------|--|--|
|         |                                                                           | Note This command displays all<br>MegaRAID controllers on the<br>server that can be managed through<br>Cisco IMC. If an installed controller<br>or storage device is not displayed,<br>then it cannot be managed through<br>Cisco IMC. |  |  |
| Step 3  | Server /chassis # scope storageadapter slot                               | Enters command mode for an installed storage card.                                                                                                    |  |  |
| Step 4  | Server /chassis/storageadapter # show bbu<br>[detail]                     | Displays battery backup unit information for the storage card.                                                                                                    |  |  |
| Step 5  | Server /chassis/storageadapter # show<br>capabilites [detail]             | Displays RAID levels supported by the storage card.                                                                                                    |  |  |
| Step 6  | Server /chassis/storageadapter # show<br>error-counters [detail]          | Displays number of errors seen by the storage card.                                                                                                    |  |  |
| Step 7  | Server /chassis/storageadapter # show<br>firmware-versions [detail]       | Displays firmware version information for the storage card.                                                                                                    |  |  |
| Step 8  | Server /chassis/storageadapter # show<br>hw-config [detail]               | Displays hardware information for the storage card.                                                                                                    |  |  |
| Step 9  | Server /chassis/storageadapter # show<br>mfg-data [detail]                | Displays manufacturer data for the storage card.                                                                                                    |  |  |
| Step 10 | Server /chassis/storageadapter # show pci-info<br>[detail]                | Displays adapter PCI information for the storage card.                                                                                                    |  |  |
| Step 11 | Server /chassis/storageadapter # show<br>running-firmware-images [detail] | Displays running firmware information for the storage card.                                                                                                    |  |  |
| Step 12 | Server /chassis/storageadapter # show settings<br>[detail]                | Displays adapter firmware settings for the storage card.                                                                                                    |  |  |
| Step 13 | Server /chassis/storageadapter # show<br>startup-firmware-images [detail] | Displays firmware images to be activated on startup for the storage card.                                                                                                    |  |  |

#### Example

This example displays storage properties:

| Server# scope chassis                        |               |                        |  |  |
|----------------------------------------------|---------------|------------------------|--|--|
| Server /chassis # <b>show storageadapter</b> |               |                        |  |  |
| PCI Slot Product Name                        | Serial Number | Firmware Package Build |  |  |
| SAS LSI MegaRAID SAS 9260-8i                 | SV93404392    | 12.12.0-0038           |  |  |

| Product ID | Battery Status | Cache Memory Size |
|------------|----------------|-------------------|
| <br>       |                |                   |
| LSI Logic  | fully charged  | 0 MB              |

Server /chassis #

This example displays battery backup unit information for the storage card named SAS:

| Server# scope chassis                      |                         |         |         |        |                |
|--------------------------------------------|-------------------------|---------|---------|--------|----------------|
| Server /chassis # scope storageadapter SAS |                         |         |         |        |                |
| Server /chassis/storagea                   | adapter # <b>show b</b> | ou      |         |        |                |
| Controller Battery Type                    | Battery Present         | Voltage | Current | Charge | Charging State |
|                                            |                         |         |         |        |                |
| SAS iBBU                                   | true                    | 4.051 V | 0.000 A | 100%   | fully charged  |

Server /chassis/storageadapter #

### **Viewing the Flexible Flash Controller Properties**

#### Before you begin

• Cisco Flexible Flash must be supported by your platform.

#### Procedure

|        | Command or Action                                                      | Purpose                                                                                                    |
|--------|------------------------------------------------------------------------|----------------------------------------------------------------------------------------------------|
| Step 1 | Server# scope chassis                                                  | Enters the chassis command mode.                                                                                                    |
| Step 2 | Required: Server /chassis # <b>show flexflash</b><br>[ <b>detail</b> ] | (Optional) Displays the available Cisco Flexible<br>Flash controllers.                                                                                                    |
| Step 3 | Required: Server /chassis # <b>scope flexflash</b><br><i>index</i>     | Enters the Cisco Flexible Flash controller<br>command mode for the specified controller. At<br>this time, the only permissible <i>index</i> value is<br><b>FlexFlash-0</b> . |
| Step 4 | Server /chassis/flexflash # show<br>operational-profile [detail]       | Displays the operational profile properties.                                                                                                    |

#### Example

This example displays the properties of the flash controller:

Server /chassis/flexflash #

## **Viewing Physical Drive Properties**

#### Procedure

|        | Command or Action                                                               | Purpose                                                          |
|--------|---------------------------------------------------------------------------------|------------------------------------------------------------------|
| Step 1 | Server# scope chassis                                                           | Enters the chassis command mode.                                 |
| Step 2 | Server /chassis # scope storageadapter slot                                     | Enters command mode for an installed storage card.               |
| Step 3 | Server /chassis/storageadapter # show<br>physical-drive [drive-number] [detail] | Displays physical drive information for the storage card.        |
| Step 4 | Server /chassis/storageadapter # show<br>physical-drive-count [detail]          | Displays the number of physical drives on the storage card.      |
| Step 5 | Server /chassis/storageadapter # scope<br>physical-drive drive-number           | Enters command mode for the specified physical drive.            |
| Step 6 | Server /chassis/storageadapter/physical-drive<br># show general [detail]        | Displays general information about the specified physical drive. |
| Step 7 | Server /chassis/storageadapter/physical-drive<br># show inquiry-data [detail]   | Displays inquiry data about the specified physical drive.        |
| Step 8 | Server /chassis/storageadapter/physical-drive<br># show status [detail]         | Displays status information about the specified physical drive.  |

#### Example

This example displays general information about physical drive number 1 on the storage card named SAS:

```
Server# scope chassis
Server / chassis # scope storageadapter SAS
Server /chassis/storageadapter # scope physical-drive 1
Server /chassis/storageadapter/physical-drive # show general
Slot Number 1:
   Controller: SAS
   Enclosure Device ID: 27
   Device ID: 34
   Sequence Number: 2
   Media Error Count: 0
   Other Error Count: 0
   Predictive Failure Count: 0
   Link Speed: 6.0 Gb/s
    Interface Type: SAS
   Media Type: HDD
   Block Size: 512
   Block Count: 585937500
   Raw Size: 286102 MB
```

```
Non Coerced Size: 285590 MB
Coerced Size: 285568 MB
SAS Address 0: 500000e112693fa2
SAS Address 1:
Connected Port 0:
Connected Port 1:
Connected Port 2:
Connected Port 3:
Connected Port 3:
Connected Port 4:
Connected Port 5:
Connected Port 6:
Connected Port 7:
Power State: powersave
```

Server /chassis/storageadapter/physical-drive #

This example displays inquiry data about physical drive number 1 on the storage card named SAS:

```
Server# scope chassis
Server /chassis # scope storageadapter SAS
Server /chassis/storageadapter # scope physical-drive 1
Server /chassis/storageadapter/physical-drive # show inquiry-data
Slot Number 1:
        Controller: SAS
        Product ID: MBD2300RC
        Drive Firmware: 5701
        Drive Serial Number: D010P9A0016D
```

```
Server /chassis/storageadapter/physical-drive #
```

This example displays status information about physical drive number 1 on the storage card named SAS:

```
Server# scope chassis
Server /chassis # scope storageadapter SAS
Server /chassis/storageadapter # scope physical-drive 1
Server /chassis/storageadapter/physical-drive # show inquiry-data
Slot Number 1:
        Controller: SAS
        State: online
        Online: true
        Fault: false
```

Server /chassis/storageadapter/physical-drive #

### **Viewing Virtual Drive Properties**

#### Procedure

|        | Command or Action                                                              | Purpose                                                  |
|--------|--------------------------------------------------------------------------------|----------------------------------------------------------|
| Step 1 | Server# scope chassis                                                          | Enters the chassis command mode.                         |
| Step 2 | Server /chassis # scope storageadapter slot                                    | Enters command mode for an installed storage card.       |
| Step 3 | Server /chassis/storageadapter # show<br>virtual-drive [drive-number] [detail] | Displays virtual drive information for the storage card. |

|        | Command or Action                                                              | Purpose                                                                |
|--------|--------------------------------------------------------------------------------|------------------------------------------------------------------------|
| Step 4 | Server /chassis/storageadapter # show<br>virtual-drive-count [detail]          | Displays the number of virtual drives configured on the storage card.  |
| Step 5 | Server /chassis/storageadapter # scope<br>virtual-drive drive-number           | Enters command mode for the specified virtual drive.                   |
| Step 6 | Server /chassis/storageadapter/virtual-drive #<br>show physical-drive [detail] | Displays physical drive information about the specified virtual drive. |

#### Example

This example displays information about virtual drives on the storage card named SAS:

```
Server# scope chassis
Server / chassis # scope storageadapter SAS
Server /chassis/storageadapter # show virtual-drive
Virtual Drive Status Name
                                                                                                                                                                                RAID Level
                                                                                                                                                      Size
______ _____

        Optimal
        SLES1SPlbetab

        Optimal
        RHEL5.5
        30720 MB
        RAID 0

        Optimal
        W2K8R2_DC
        30720 MB
        RAID 0

        Optimal
        VD_3
        30720 MB
        RAID 0

        Optimal
        VD_3
        30720 MB
        RAID 0

        Optimal
        VD_3
        30720 MB
        RAID 0

        Optimal
        ESX4.0u2
        30720 MB
        RAID 0

        Optimal
        VMs
        285568 MB
        RAID 0

        Optimal
        RHEL6-35GB
        35840 MB
        RAID 0

        Optimal
        OS_Ins_Test_DR
        158720 MB
        RAID 0

        Cotimal
        285568 MB
        RAID 1

0
1
2
3
4
5
6
7
8
```

Server /chassis/storageadapter #

This example displays physical drive information about virtual drive number 1 on the storage card named SAS:

```
Server# scope chassis
Server /chassis # scope storageadapter SAS
Server /chassis/storageadapter # scope virtual-drive 1
Server /chassis/storageadapter/virtual-drive # show physical-drive
Span Physical Drive Status Starting Block Number Of Blocks
----- 0 12 online 62914560 62914560
```

Server /chassis/storageadapter/virtual-drive #

### Viewing Nvidia GPU Card Information

These commands are not available on all UCS C-series servers.

#### Before you begin

The server must be powered on to view information on the Nvidia GPU cards.

|        | Command or Action                       | Purpose                                                                    |
|--------|-----------------------------------------|----------------------------------------------------------------------------|
| Step 1 | Server# scope chassis                   | Enters the chassis command mode.                                           |
| Step 2 | Server /chassis # show gpu              | Displays the available Nvidia GPU cards on the system.                     |
| Step 3 | Server /chassis # scope gpu slot-number | Enters the GPU card command mode. Specify the slot number of the GPU card. |
| Step 4 | Server /chassis/gpu # show gpu-list     | Displays temperature information on the GPU cards.                         |

#### Procedure

#### Example

This example shows how to view the temperature information of the available GPU cards on the system:

```
Server # scope chassis
Server /chassis # show gpu
       Product Name Num of GPUs
Slot
____
5
        Nvidia GRID K2 @ BD
                             2
Server /chassis # scope gpu 5
Server /chassis/gpu # show gpu-list
GPU ID
          Temperature
____
           _____
0
            32
1
            33
Server /chassis/gpu #
```

## **Viewing PCI Adapter Properties**

#### Before you begin

The server must be powered on, or the properties will not display.

#### Procedure

|        | Command or Action                           | Purpose                          |
|--------|---------------------------------------------|----------------------------------|
| Step 1 | Server# scope chassis                       | Enters the chassis command mode. |
| Step 2 | Server /chassis # show pci-adapter [detail] | Displays PCI adapter properties. |

#### Example

This example displays PCI adapter properties:

| L                            | 0x8086                          | 0x1521 | 0x1137 | 0x008b | 0x80000AA5 | Intel(R) I350 1 Gbps N   |
|------------------------------|---------------------------------|--------|--------|--------|------------|--------------------------|
| 1                            | 0x19a2                          | 0x0710 | 0x10df | 0xe702 | 4.6.142.10 | Emulex OCell102-FX 2 p   |
|                              | 0x10de                          | 0x118f | 0x10de | 0x097f | N/A        | Nvidia TESLA K10 P2055   |
| l                            | 0x14e4                          | 0x1639 | 0x14e4 | 0x1639 | N/A        | Broadcom 5709 1 Gbps 2   |
| 5                            | 0x10de                          | 0x0ff2 | 0x10de | 0x1012 | N/A        | Nvidia GRID K1 P2401-502 |
| 4                            | 0x1000                          | 0x0073 | 0x1137 | 0x00b1 | N/A        | Cisco UCSC RAID SAS 20   |
| load<br>lot-<br>lot-<br>load | led<br>Loaded<br>-Loaded<br>ded |        |        |        |            |                          |
|                              |                                 |        |        |        |            |                          |

Note

Ø,

Option ROM Status is applicable only for legacy boot mode and not for UEFI boot mode.

## **Viewing Network Related Properties**

### **Viewing LOM Properties**

You can view the MAC addresses of the LAN On Motherboard (LOM) Ethernet ports.

#### Procedure

|        | Command or Action                                           | Purpose                                           |
|--------|-------------------------------------------------------------|---------------------------------------------------|
| Step 1 | Server# scope chassis                                       | Enters the chassis command mode.                  |
| Step 2 | Server /chassis # scope network-adapter slot<br>ID          | Enters the specific network adapter command mode. |
| Step 3 | Server /chassis/network-adapter # show<br>mac-list [detail] | Displays the MAC addresses of the LOM ports.      |

#### Example

This example shows how to display the MAC addresses of the LOM ports:

```
Server# scope chassis
Server /chassis # scope network-adapter L
Server /chassis/network-adapter # show mac-list
Interface ID MAC Address
```

| eth0 | 01000002000 |
|------|-------------|
| eth1 | 01000002000 |
|      |             |

Server /chassis/network-adapter #

## **Viewing TPM Properties**

#### Before you begin

The server must be powered on, or the properties will not display.

#### Procedure

|        | Command or Action                    | Purpose                          |
|--------|--------------------------------------|----------------------------------|
| Step 1 | Server# scope chassis                | Enters the chassis command mode. |
| Step 2 | Server /chassis # show tpm-inventory | Displays the TPM properties.     |

#### Example

This example displays the TPM properties:

```
Server# scope chassis
Server /chassis # show tpm-inventory
Version Presence Enabled-Status Active-Status Ownership Revision Model
Vendor Serial
------ A equipped disabled deactivated unowned 1 UCSX-TPMX-00X ABC
Inc FCHXXXXXXX
Server /chassis #
```

## Enabling 6G or 12G Mixed Mode Speed on SAS Expanders

Cisco IMC supports mixed mode speeds of 6 gigabytes or 12 gigabytes for SAS expanders. This support is added because 6 gigabyte solid state drives (SSDs) are now giving way to 12 gigabyte SSDs. Using this feature you can select a SAS expander in the Dynamic Storage tab and enable either modes based on your requirements.

### Enabling 6G or 12G Mixed Mode on a SAS Expander

This action is available only on some servers.

#### Before you begin

You must log in with admin privileges to perform this task.

|        | Command or Action                                                                               | Purpose                                                                                             |
|--------|-------------------------------------------------------------------------------------------------|----------------------------------------------------------------------------------------------------|
| Step 1 | Server # scope chassis                                                                          | Enters the chassis command mode.                                                                    |
| Step 2 | Server /chassis # scope sas-expander<br>sas-expander ID                                         | Enters the SAS expander command mode.                                                               |
| Step 3 | Server /chassis/sas-expander # scope<br>6G-12G-Mixed-Mode-status                                | Enters the 6G or 12G mixed mode command mode.                                                       |
| Step 4 | Server<br>/chassis/sas-expander/6G-12G-Mixed-Mode-status<br># set set-6G-12G-mixed-mode Enabled | Enables the 6G or 12G mixed mode on the SAS expander.                                               |
| Step 5 | Server<br>/chassis/sas-expander/6G-12G-Mixed-Mode-status<br>* # commit                          | Enter $\mathbf{y}$ at the confirmation prompt. Commits the transaction to the system configuration. |
| Step 6 | (Optional) Server<br>/chassis/sas-expander/6G-12G-Mixed-Mode-status<br># show detail            | Displays the 6G or 12G mixed mode status.                                                           |

#### **Procedure**

#### Example

This example shows how to enable the 6G or 12G mixed mode on the SAS expander:

```
Server# scope chassis
Server /chassis # scope sas-expander 1
Server /chassis/sas-expander # scope 6G-12G-Mixed-Mode-status
Server /chassis/sas-expander/6G-12G-Mixed-Mode-status # set set-6G-12G-mixed-mode Enabled
Server /chassis/sas-expander/6G-12G-Mixed-Mode-status *# commit
Are you sure you want to change the enable-mixed-mode setting to Enable mode?[y|N]y
Setting enable-mixed-mode setting to Enable ..
Successfully set enable-6G-12G-mixed-mode to Enable..
Server /chassis/sas-expander/6G-12G-Mixed-Mode-status # show detail
6G/12G Mixed Mode Settings:
    Mixed 6G/12G Drive Support: Enabled
```

```
Server /chassis/sas-expander/6G-12G-Mixed-Mode-status #
```

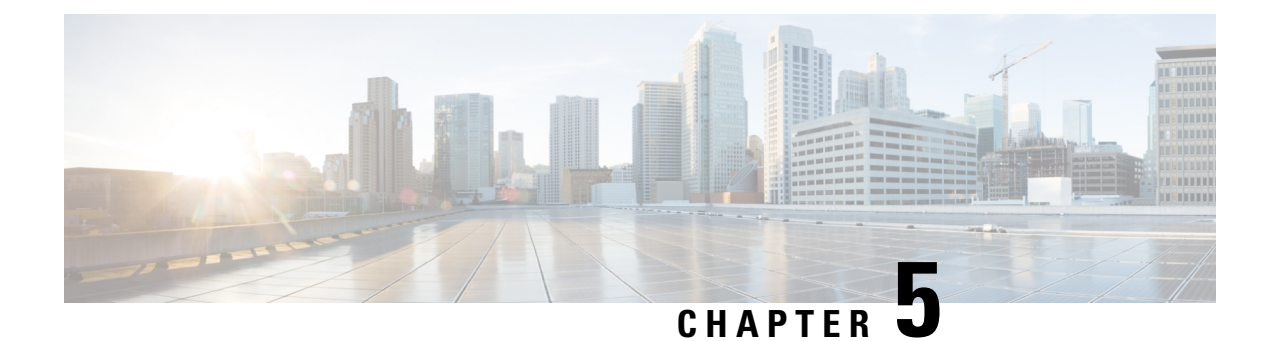

# **Viewing Sensors**

This chapter includes the following sections:

- Viewing Power Supply Sensors, on page 85
- Viewing Fan Sensors, on page 86
- Viewing Temperature Sensors, on page 87
- Viewing Voltage Sensors, on page 88
- Viewing Current Sensors, on page 89
- Viewing Storage Sensors, on page 89
- Setting Dynamic Front Panel Temperature Threshold, on page 90

## **Viewing Power Supply Sensors**

#### Procedure

|        | Command or Action                    | Purpose                                                        |
|--------|--------------------------------------|----------------------------------------------------------------|
| Step 1 | Server# scope sensor                 | Enters sensor command mode.                                    |
| Step 2 | Server /sensor # show psu            | Displays power supply sensor statistics for the server.        |
| Step 3 | Server /sensor # show psu-redundancy | Displays power supply redundancy sensor status for the server. |

#### Example

This example displays power supply sensor statistics:

```
Server# scope sensor
Server /sensor # show psu
Name
         Sensor Status Reading Units Min. Warning Max. Warning Min. Failure Max.
Failure
_____
                                                             _____
_____
SU1 PIN
                       102
                                        N/A
                                                  882
                               Watts
                                                               N/A
           Normal
1098
PSU2 PIN
                        96
                                        N/A
                                                  882
                                                               N/A
           Normal
                              Watts
1098
```

| PSU3_PIN               | Normal                   | 102                           | Watts  | N/     | A 882 | 2 N/A |
|------------------------|--------------------------|-------------------------------|--------|--------|-------|-------|
| PSU4_PIN<br>1098       | Normal                   | 96                            | Watts  | N/     | A 882 | 2 N/A |
| PSU1_POUT<br>996       | Normal                   | 78                            | Watts  | N/     | A 798 | 3 N/A |
| PSU2_POUT<br>996       | Normal                   | 78                            | Watts  | N/     | A 798 | 3 N/A |
| PSU3_POUT<br>996       | Normal                   | 84                            | Watts  | N/     | A 798 | 3 N/A |
| PSU4_POUT<br>996       | Normal                   | 84                            | Watts  | N/     | A 798 | 3 N/A |
| POWER_USAGE            | Normal                   | 406                           | Watts  | N/     | A N/A | A N/A |
| PSU1_DC_OK             | Normal                   | good                          |        |        |       |       |
| PSU2_DC_OK             | Normal                   | good                          |        |        |       |       |
| PSU3_DC_OK             | Normal                   | good                          |        |        |       |       |
| PSU4_DC_OK             | Normal                   | good                          |        |        |       |       |
| PSU1_AC_OK             | Normal                   | good                          |        |        |       |       |
| PSU2_AC_OK             | Normal                   | good                          |        |        |       |       |
| psu3_ac_ok             | Normal                   | good                          |        |        |       |       |
| PSU4_AC_OK             | Normal                   | good                          |        |        |       |       |
| PSU1_STATUS            | Normal                   | present                       |        |        |       |       |
| PSU2_STATUS            | Normal                   | present                       |        |        |       |       |
| psu3_status            | Normal                   | present                       |        |        |       |       |
| PSU4_STATUS            | Normal                   | present                       |        |        |       |       |
| Server /sensor<br>Name | # <b>show p</b> :<br>Rea | <b>su-redundancy</b><br>ading | Sensor | Status |       |       |
| PS_RDNDNT_MODE         | fu                       | <br>11                        | Normal |        |       |       |

Server /sensor #

# **Viewing Fan Sensors**

#### Procedure

|        | Command or Action                  | Purpose                                        |
|--------|------------------------------------|------------------------------------------------|
| Step 1 | Server# scope sensor               | Enters sensor command mode.                    |
| Step 2 | Server /sensor # show fan [detail] | Displays fan sensor statistics for the server. |

#### Example

This example displays fan sensor statistics:

| Server# scope sensor             |               |         |       |              |                |             |  |
|----------------------------------|---------------|---------|-------|--------------|----------------|-------------|--|
| Server /sensor # <b>show fan</b> |               |         |       |              |                |             |  |
| Name                             | Sensor Status | Reading | Units | Min. Warning | Max. Warning M | in. Failure |  |
| Max. Failure                     |               |         |       |              |                |             |  |
|                                  |               |         |       |              |                |             |  |
|                                  |               |         |       |              |                |             |  |
| PSU1_FAN_SPEED<br>N/A            | Normal        | 5160    | RPM   | 1118         | N/A            | 946         |  |
| PSU2_FAN_SPEED<br>N/A            | Normal        | 6106    | RPM   | 1118         | N/A            | 946         |  |
| PSU3_FAN_SPEED<br>N/A            | Normal        | 5762    | RPM   | 1118         | N/A            | 946         |  |
| PSU4_FAN_SPEED<br>N/A            | Normal        | 4988    | RPM   | 1118         | N/A            | 946         |  |
| FAN1_SPEED<br>N/A                | Normal        | 6600    | RPM   | 2040         | N/A            | 1800        |  |
| FAN2_SPEED<br>N/A                | Normal        | 6660    | RPM   | 2040         | N/A            | 1800        |  |
| FAN3_SPEED<br>N/A                | Normal        | 6600    | RPM   | 2040         | N/A            | 1800        |  |
| FAN4_SPEED<br>N/A                | Normal        | 6660    | RPM   | 2040         | N/A            | 1800        |  |
| FAN5_SPEED<br>N/A                | Normal        | 6660    | RPM   | 2040         | N/A            | 1800        |  |
| FAN6_SPEED<br>N/A                | Normal        | 6660    | RPM   | 2040         | N/A            | 1800        |  |
| FAN7_SPEED<br>N/A                | Normal        | 6660    | RPM   | 2040         | N/A            | 1800        |  |
| FAN8_SPEED<br>N/A                | Normal        | 6660    | RPM   | 2040         | N/A            | 1800        |  |
| Server /sensor                   | #             |         |       |              |                |             |  |

# **Viewing Temperature Sensors**

#### Procedure

|        | Command or Action                          | Purpose                                                |
|--------|--------------------------------------------|--------------------------------------------------------|
| Step 1 | Server# scope sensor                       | Enters sensor command mode.                            |
| Step 2 | Server /sensor # show temperature [detail] | Displays temperature sensor statistics for the server. |

#### Example

This example displays temperature sensor statistics:

```
Server# scope sensor
Server /sensor # show temperature
Name Sensor Status Reading Units Min. Warning Max. Warning
Min. Failure Max. Failure
```

I

|      | Normal                                                                                  | 32.0                                                                                                    | С                                                                                                    | N/A                                                                                                    | 80.0                                                                                                    |
|------|-----------------------------------------------------------------------------------------|----------------------------------------------------------------------------------------------------|----------------------------------------------------------------------------------------------------|----------------------------------------------------------------------------------------------------|----------------------------------------------------------------------------------------------------|
| 85.0 |                                                                                         |                                                                                                    |                                                                                                    |                                                                                                    |                                                                                                    |
|      | Normal                                                                                  | 31.0                                                                                                    | С                                                                                                    | N/A                                                                                                    | 80.0                                                                                                    |
| 81.0 |                                                                                         |                                                                                                    |                                                                                                    |                                                                                                    |                                                                                                    |
|      | Normal                                                                                  | 34.0                                                                                                    | С                                                                                                    | N/A                                                                                                    | 80.0                                                                                                    |
| 81.0 |                                                                                         |                                                                                                    |                                                                                                    |                                                                                                    |                                                                                                    |
| IP   | Normal                                                                                  | 20.0                                                                                                    | С                                                                                                    | N/A                                                                                                    | 90.0                                                                                                    |
| 95.0 |                                                                                         |                                                                                                    |                                                                                                    |                                                                                                    |                                                                                                    |
| IP   | Normal                                                                                  | 21.0                                                                                                    | С                                                                                                    | N/A                                                                                                    | 90.0                                                                                                    |
| 95.0 |                                                                                         |                                                                                                    |                                                                                                    |                                                                                                    |                                                                                                    |
| MP   | Normal                                                                                  | 28.0                                                                                                    | С                                                                                                    | N/A                                                                                                    | 40.0                                                                                                    |
| 45.0 |                                                                                         |                                                                                                    |                                                                                                    |                                                                                                    |                                                                                                    |
|      | 85.0<br>81.0<br><sup>IP</sup><br>95.0<br><sup>IP</sup><br>95.0<br><sup>MP</sup><br>45.0 | Normal<br>85.0<br>Normal<br>81.0<br>Normal<br>81.0<br>IP Normal<br>95.0<br>IP Normal<br>95.0<br>MP Normal<br>45.0 | Normal         32.0           85.0         Normal         31.0           81.0         Normal         34.0           81.0         Normal         20.0           95.0         IP         Normal         21.0           95.0         IP         Normal         21.0           95.0         IP         Normal         28.0           45.0         IP         IP         IP | Normal         32.0         C           85.0         Normal         31.0         C           81.0         Normal         34.0         C           81.0         Normal         34.0         C           81.0         Normal         20.0         C           95.0         IP         Normal         21.0         C           95.0         IP         Normal         28.0         C           45.0         Vormal         28.0         C | Normal         32.0         C         N/A           85.0         Normal         31.0         C         N/A           81.0         Normal         34.0         C         N/A           81.0         Normal         34.0         C         N/A           81.0         IP         Normal         20.0         C         N/A           95.0         IP         Normal         21.0         C         N/A           95.0         IP         Normal         28.0         C         N/A           95.0         IP         Normal         28.0         C         N/A |

Server /sensor #

# **Viewing Voltage Sensors**

#### **Procedure**

|        | Command or Action                      | Purpose                                            |
|--------|----------------------------------------|----------------------------------------------------|
| Step 1 | Server# scope sensor                   | Enters sensor command mode.                        |
| Step 2 | Server /sensor # show voltage [detail] | Displays voltage sensor statistics for the server. |

#### Example

This example displays voltage sensor statistics:

| Server# <b>scc</b><br>Server /sen | <b>pe sensor</b><br>sor <b># show vol</b> | tage          |         |       |              |              |
|-----------------------------------|-------------------------------------------|---------------|---------|-------|--------------|--------------|
| Name<br>Min. Failure Max. Failure |                                           | Sensor Status | Reading | Units | Min. Warning | Max. Warning |
|                                   |                                           |               |         |       |              |              |
| P3V BAT SCA                       | LED                                       | Normal        | 3.022   | V     | N/A          | N/A          |
| 2.798                             | 3.088                                     |               |         |       |              |              |
| P12V_SCALED                       | )                                         | Normal        | 12.154  | V     | N/A          | N/A          |
| 11.623                            | 12.331                                    |               |         |       |              |              |
| P5V_SCALED                        |                                           | Normal        | 5.036   | V     | N/A          | N/A          |
| 4.844                             | 5.157                                     |               |         |       |              |              |
| P3V3_SCALED                       | )                                         | Normal        | 3.318   | V     | N/A          | N/A          |
| 3.191                             | 3.381                                     |               |         |       |              |              |
| P5V_STBY_SCALED                   |                                           | Normal        | 5.109   | V     | N/A          | N/A          |
| 4.844                             | 5.157                                     |               |         |       |              |              |
| PV_VCCP_CPU                       | 11                                        | Normal        | 0.950   | V     | N/A          | N/A          |
| 0.725                             | 1.391                                     |               |         |       |              |              |
| PV_VCCP_CPU2                      |                                           | Normal        | 0.891   | V     | N/A          | N/A          |
| 0.725                             | 1.391                                     |               |         |       |              |              |
| P1V5_DDR3_CPU1                    |                                           | Normal        | 1.499   | V     | N/A          | N/A          |
| 1.450                             | 1.548                                     |               |         |       |              |              |
| P1V5_DDR3_CPU2                    |                                           | Normal        | 1.499   | V     | N/A          | N/A          |
| 1.450                             | 1.548                                     |               |         |       |              |              |
| P1V1_IOH                          |                                           | Normal        | 1.087   | V     | N/A          | N/A          |
| 1.068                             | 1.136                                     |               |         |       |              |              |
| P1V8_AUX                          |                                           | Normal        | 1.773   | V     | N/A          | N/A          |
L

| 1.744  | 1.852     |
|--------|-----------|
| Server | /sensor # |

# **Viewing Current Sensors**

#### Procedure

|        | Command or Action                      | Purpose                                            |
|--------|----------------------------------------|----------------------------------------------------|
| Step 1 | Server# scope sensor                   | Enters sensor command mode.                        |
| Step 2 | Server /sensor # show current [detail] | Displays current sensor statistics for the server. |

#### Example

This example displays current sensor statistics:

```
Server# scope sensor
Server /sensor # show current
               Sensor Status Reading
Name
                                Units
                                       Min. Warning Max. Warning
Min. Failure Max. Failure
_____
-----
VR_P2_IMON
                         16.00
                                       N/A
               Normal
                                AMP
                                               147.20
N/A 164.80
VR_P1_IMON
               Normal 27.20 AMP
                                       N/A
                                               147.20
       164.80
N/A
```

Server /sensor #

# **Viewing Storage Sensors**

#### Procedure

|        | Command or Action                   | Purpose                              |
|--------|-------------------------------------|--------------------------------------|
| Step 1 | Server# scope chassis               | Enters chassis command mode.         |
| Step 2 | Server /chassis # show hdd [detail] | Displays storage sensor information. |

The displayed fields are described in the following table:

| Name          | Description                                       |  |
|---------------|---------------------------------------------------|--|
| Name column   | The name of the storage device.                   |  |
| Status column | A brief description of the storage device status. |  |

| Name              | Description                                                                                                    |  |
|-------------------|----------------------------------------------------------------------------------------------------|--|
| LED Status column | The current LED color, if any.                                                                                                    |  |
|                   | To make the physical LED on the storage device blink, select <b>Turn On</b> from the drop-down list. To let the storage device control whether the LED blinks, select <b>Turn Off</b> . |  |
|                   | <b>Note</b> This information is only available for some C-Series servers.                                                                                                    |  |

This example displays storage sensor information:

Server /chassis #

# **Setting Dynamic Front Panel Temperature Threshold**

#### Before you begin

Log in as a user with admin privileges.

#### Procedure

|        | Command or Action                                                                          | Purpose                                                                                |
|--------|--------------------------------------------------------------------------------------------|----------------------------------------------------------------------------------------|
| Step 1 | server # scope sensor                                                                      | Enters sensor command mode                                                             |
| Step 2 | server /sensor # <b>set fp-critical-temp</b> upper<br>critical temperature threshold value | Sets the upper critical temperature threshold.<br>The valid range is between 8 and 50. |
| Step 3 | server /sensor * # commit                                                                  | Commits the change in temperature threshold value.                                     |

#### Example

This example shows how to set the dynamic front panel temperature threshold:

```
Server # scope sensor
Valid value for "fp-critical-temp" is from 8 to 50
Server /sensor # set fp-critical-temp 44
Server /sensor *# commit
Server /sensor # show temperature
```

I

| Name<br>Non-Recoverable Min | Non  | Sensor Status<br>-Recoverable Ma | Reading<br>x | Units | Critical Min | Critical Max |
|-----------------------------|------|----------------------------------|--------------|-------|--------------|--------------|
|                             |      |                                  |              |       |              |              |
| VIC_SLOT1_TEMP<br>N/A       | 95.0 | Normal                           | 58.0         | С     | N/A          | 90.0         |
| TEMP_SENS_FRONT             |      | Normal                           | 27.0         | С     | N/A          | 40.0         |
| N/A                         | 50.0 |                                  |              |       |              |              |
| DDR4_P1_A1_TMP              |      | Normal                           | 29.0         | С     | N/A          | 85.0         |
| N/A                         | 90.0 |                                  |              |       |              |              |
| DDR4_P2_G1_TMP              |      | Normal                           | 28.0         | С     | N/A          | 85.0         |
| N/A                         | 90.0 |                                  |              |       |              |              |
| P1_TEMP_SENS                |      | Normal                           | 39.5         | С     | N/A          | 103.0        |
| N/A                         | 113. | 0                                |              |       |              |              |
| P2_TEMP_SENS                |      | Normal                           | 39.5         | С     | N/A          | 103.0        |
| N/A                         | 113. | 0                                |              |       |              |              |
| PSU1_TEMP                   |      | Normal                           | 27.0         | С     | N/A          | 65.0         |
| N/A                         | 70.0 |                                  |              |       |              |              |
| PSU2_TEMP                   |      | Normal                           | 26.0         | С     | N/A          | 65.0         |
| N/A                         | 70.0 |                                  |              |       |              |              |
| PCH_TEMP_SENS               |      | Normal                           | 36.0         | С     | N/A          | 85.0         |
| N/A                         | 90.0 |                                  |              |       |              |              |
| RISER2_INLET_TMP            |      | Normal                           | 37.0         | С     | N/A          | 70.0         |
| N/A                         | 80.0 |                                  |              |       |              |              |
| RISER1_INLET_TMP            |      | Normal                           | 36.0         | С     | N/A          | 70.0         |
| N/A                         | 80.0 |                                  |              |       |              |              |

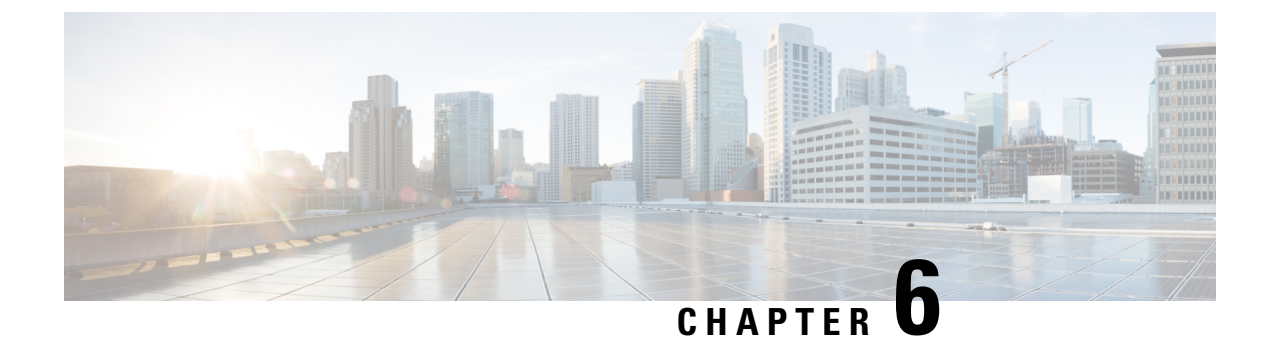

# **Managing Remote Presence**

This chapter includes the following sections:

- Managing the Virtual KVM, on page 93
- Configuring Virtual Media, on page 96
- Managing Serial over LAN, on page 101

# Managing the Virtual KVM

### Virtual KVM Console

The vKVM console is an interface accessible from Cisco IMC that emulates a direct keyboard, video, and mouse (vKVM) connection to the server. The vKVM console allows you to connect to the server from a remote location.

Here are a few major advantages of using Cisco KVM Console:

- The Cisco KVM console provides connection to KVM, SOL, and vMedia whereas the Avocent KVM provides connection only to KVM and vMedia.
- In the KVM Console, the vMedia connection is established at the KVM Launch Manager and is available for all users.
- The KVM console offers you an advanced character replacement options for the unsupported characters while pasting text from the guest to the host.
- The KVM console provides you an ability to store the vMedia mappings on CIMC.

Instead of using CD/DVD or floppy drives physically connected to the server, the vKVM console uses virtual media, which are actual disk drives or disk image files that are mapped to virtual CD/DVD or floppy drives. You can map any of the following to a virtual drive:

- CD/DVD or floppy drive on your computer
- Disk image files (ISO or IMG files) on your computer
- USB flash drive on your computer
- CD/DVD or floppy drive on the network

- Disk image files (ISO or IMG files) on the network
- USB flash drive on the network

You can use the vKVM console to install an OS on the server.

Note

The vKVM Console is operated only through the GUI. To launch the vKVM Console, see the instructions in the *Cisco UCS C-Series Servers Integrated Management Controller GUI Configuration Guide*.

### **Enabling the Virtual KVM**

#### Before you begin

You must log in as a user with admin privileges to enable the virtual KVM.

#### Procedure

|        | Command or Action             | Purpose                                              |
|--------|-------------------------------|------------------------------------------------------|
| Step 1 | Server# scope kvm             | Enters KVM command mode.                             |
| Step 2 | Server /kvm # set enabled yes | Enables the virtual KVM.                             |
| Step 3 | Server /kvm # commit          | Commits the transaction to the system configuration. |
| Step 4 | Server /kvm # show [detail]   | (Optional) Displays the virtual KVM configuration.   |

#### Example

This example enables the virtual KVM:

```
Server# scope kvm
Server /kvm # set enabled yes
Server /kvm *# commit
Server /kvm # show
Encryption Enabled Local Video Active Sessions Enabled KVM Port
------ no yes 0 yes 2068
```

Server /kvm #

### **Disabling the Virtual KVM**

#### Before you begin

You must log in as a user with admin privileges to disable the virtual KVM.

|        | Command or Action            | Purpose                                                                                                    |
|--------|------------------------------|----------------------------------------------------------------------------------------------------|
| Step 1 | Server# scope kvm            | Enters KVM command mode.                                                                                                    |
| Step 2 | Server /kvm # set enabled no | Disables the virtual KVM.                                                                                                    |
|        |                              | <b>Note</b> Disabling the virtual KVM disables access to the virtual media feature, but does not detach the virtual media devices if virtual media is enabled. |
| Step 3 | Server /kvm # commit         | Commits the transaction to the system configuration.                                                                                                    |
| Step 4 | Server /kvm # show [detail]  | (Optional) Displays the virtual KVM configuration.                                                                                                    |

#### Procedure

#### Example

This example disables the virtual KVM:

```
Server# scope kvm
Server /kvm # set enabled no
Server /kvm *# commit
Server /kvm # show
Encryption Enabled Local Video Active Sessions Enabled KVM Port
----- no yes 0 no 2068
```

```
Server /kvm #
```

### **Configuring the Virtual KVM**

#### Before you begin

You must log in as a user with admin privileges to configure the virtual KVM.

|        | Command or Action                      | Purpose                                                                                   |
|--------|----------------------------------------|-------------------------------------------------------------------------------------------|
| Step 1 | Server# scope kvm                      | Enters KVM command mode.                                                                  |
| Step 2 | Server /kvm # set enabled {yes   no}   | Enables or disables the virtual KVM.                                                      |
| Step 3 | Server /kvm # set encrypted {yes   no} | If encryption is enabled, the server encrypts all video information sent through the KVM. |
| Step 4 | Server /kvm # set kvm-port port        | Specifies the port used for KVM communication.                                            |

|        | Command or Action                        | Purpose                                                                                                    |
|--------|------------------------------------------|----------------------------------------------------------------------------------------------------|
| Step 5 | Server /kvm # set local-video {yes   no} | If local video is <b>yes</b> , the KVM session is also displayed on any monitor attached to the server.                      |
| Step 6 | Server /kvm # set max-sessions sessions  | Specifies the maximum number of concurrent KVM sessions allowed. The <i>sessions</i> argument is an integer between 1 and 4. |
| Step 7 | Server /kvm # commit                     | Commits the transaction to the system configuration.                                                                         |
| Step 8 | Server /kvm # show [detail]              | (Optional) Displays the virtual KVM configuration.                                                                           |

This example configures the virtual KVM and displays the configuration:

```
Server# scope kvm
Server /kvm # set enabled yes
Server /kvm *# set encrypted no
Server /kvm *# set kvm-port 2068
Server /kvm *# set max-sessions 4
Server /kvm *# set local-video yes
Server /kvm *# commit
Server / kvm # show detail
KVM Settings:
   Encryption Enabled: no
   Max Sessions: 4
   Local Video: yes
   Active Sessions: 0
   Enabled: yes
   KVM Port: 2068
Server /kvm #
```

#### What to do next

Launch the virtual KVM from the GUI.

# **Configuring Virtual Media**

#### Before you begin

You must log in as a user with admin privileges to configure virtual media.

|        | Command or Action    | Purpose                            |
|--------|----------------------|------------------------------------|
| Step 1 | Server# scope vmedia | Enters virtual media command mode. |

|        | Command or Action                          | Purpose                                                                   |                                                                                                    |
|--------|--------------------------------------------|---------------------------------------------------------------------------|----------------------------------------------------------------------------------------------------|
| Step 2 | Server /vmedia # set enabled {yes   no}    | Enables or disables virtual media. By default, virtual media is disabled. |                                                                                                    |
|        |                                            | Note                                                                      | Disabling virtual media detaches the<br>virtual CD, virtual floppy, and<br>virtual HDD devices from the host.                                                                                             |
| Step 3 | Server /vmedia # set encryption {yes   no} | Enables of                                                                | or disables virtual media encryption.                                                                                                    |
| Step 4 | Server /vmedia # set low-power-usb-enabled | Enables                                                                   | or disables low power USB.                                                                                                    |
|        | {yes   no}                                 | Note                                                                      | While mapping an ISO to a server<br>which has a UCS VIC P81E card and<br>the NIC is in Cisco Card mode:                                                                                                   |
|        |                                            |                                                                           | • If the low power USB is<br>enabled, after mapping the ISO<br>and rebooting the host the card<br>resets and ISO mapping is lost.<br>The virtual drives are not<br>visible on the boot selection<br>menu. |
|        |                                            |                                                                           | • If the low power USB is<br>disabled, after mapping the<br>ISO, and rebooting the host and<br>the Cisco IMC, the virtual<br>drivers appear on the boot<br>selection menu as expected.                    |
| Step 5 | Server /vmedia # commit                    | Commits<br>configura                                                      | the transaction to the system ation.                                                                                                    |
| Step 6 | Server /vmedia # show [detail]             | (Optiona<br>configura                                                     | l) Displays the virtual media<br>ation.                                                                                                    |

#### Example

This example configures virtual media encryption:

```
Server# scope vmedia
Server /vmedia # set enabled yes
Server /vmedia *# set encryption yes
Server /vmedia *# set low-power-use-enabled no
Server /vmedia *# commit
Server /vmedia # show detail
vMedia Settings:
    Encryption Enabled: yes
    Enabled: yes
    Max Sessions: 1
    Active Sessions: 0
    Low Power USB Enabled: no
```

Server /vmedia #

#### What to do next

Use the KVM to attach virtual media devices to a host.

# Configuring a Cisco IMC-Mapped vMedia Volume

#### Before you begin

You must log in with admin privileges to perform this task.

|        | Command or Action                                                                  | Purpose                                                            |
|--------|------------------------------------------------------------------------------------|--------------------------------------------------------------------|
| Step 1 | Server # scope vmedia                                                              | Enters the virtual media command mode.                             |
| Step 2 | Server /vmedia # map-cifs {volume-name  <br>remote-share   remote-file-path [mount | Maps a CIFS file for vMedia. You must specify the following:       |
|        | options]                                                                           | • Name of the volume to create                                     |
|        |                                                                                    | • Remote share including IP address and the exported directory     |
|        |                                                                                    | • Path of the remote file corresponding to the exported directory. |
|        |                                                                                    | (Optional) Mapping options                                         |
|        |                                                                                    | • Username and password to connect to the server                   |
| Step 3 | Server /vmedia # map-nfs {volume-name  <br>remote-share   remote-file-path} [mount | Maps an NFS file for vMedia. You must specify the following:       |
|        | options]                                                                           | • Name of the volume to create                                     |
|        |                                                                                    | • Remote share including IP address and the exported directory     |
|        |                                                                                    | • Path of the remote file corresponding to the exported directory. |
|        |                                                                                    | • (Optional) Mapping options                                       |
| Step 4 | Server /vmedia # map-www {volume-name<br>  remote-share   remote-file-path [mount  | Maps an HTTPS file for vMedia. You must specify the following:     |
|        | options]                                                                           | • Name of the volume to create                                     |
|        |                                                                                    | Remote share including IP address and the exported directory       |

| Command or Action | Purpose                                                            |
|-------------------|--------------------------------------------------------------------|
|                   | • Path of the remote file corresponding to the exported directory. |
|                   | • (Optional) Mapping options                                       |
|                   | • Username and password to connect to the server                   |

#### Example

This example shows how to create a CIFS Cisco IMC-mapped vmedia settings:

```
Server # scope vmedia
Server /vmedia # map-cifs sample-volume //10.10.10.10/project /test/sample
Server username:
Server password: ****
Confirm password: ****
```

## Viewing Cisco IMC-Mapped vMedia Volume Properties

#### Before you begin

You must log in with admin privileges to perform this task.

#### Procedure

|        | Command or Action                     | Purpose                                                             |
|--------|---------------------------------------|---------------------------------------------------------------------|
| Step 1 | Server # scope vmedia                 | Enters the virtual media command mode.                              |
| Step 2 | Server /vmedia # show mappings detail | Displays information on all the vmedia mapping that are configured. |

#### Example

This example shows how to view the properties of all the configured vmedia mapping:

| Server<br>Server | # <b>scope vmedi</b> a<br>/vmedia # <b>sho</b> | a<br>w mappings |                                              |                                                  |                        |
|------------------|------------------------------------------------|-----------------|----------------------------------------------|--------------------------------------------------|------------------------|
| Volume           | Map-status                                     | Drive-type      | remote-share                                 | remote-file                                      | mount-type             |
| Huu<br>Rhel      | OK<br>OK                                       | removable<br>CD | http://10.104.236.99<br>http://10.104.236.99 | / rhel-server-6.1-x86_<br>/ rhel-server-6.1-x86_ | 6.iso www<br>6.iso www |

### Remapping an Existing Cisco IMC vMedia Image

#### Before you begin

You must log in with user or admin privileges to perform this task.

#### Procedure

|        | Command or Action                                   | Purpose                                                                                                    |
|--------|-----------------------------------------------------|----------------------------------------------------------------------------------------------------|
| Step 1 | Server # scope vmedia                               | Enters the vMedia command mode.                                                                                           |
| Step 2 | Server /vmedia # show saved-mappings                | Displays the available saved mappings.                                                                                    |
| Step 3 | Server /vmedia # <b>remap</b> <i>mapping volume</i> | Remaps the vMedia.         Note       You must use the volume name of the saved mapping as the variable for this command. |
| Step 4 | (Optional) Server /vmedia # show mappings           | Displays the mapped vMedia details.                                                                                       |

#### Example

This example shows how to remap a vMedia image to a saved mapping:

```
Server # scope vmedia
Server/vmedia # remap huu
Server/vmedia # show mappings
Volume
                        Drive-Type Remote-Share
         Map-Status
                                               Remote-File
       Mount-Type
_____
                        CD
                            https://10.104.236.99...
huu
          OK
ucs-c240-huu-3.0.0.33... www
Server/vmedia # show saved-mappings
Volume Drive-Type Remote-Share
                            Remote-File
                                              Mount-Type
_____
         CD https://10.104.236.99... ucs-c240-huu-3.0.0.33... www
իսս
Server/vmedia #
```

### **Deleting a Cisco IMC vMedia Image**

#### Before you begin

You must log in with user or admin privileges to perform this task.

|        | Command or Action     | Purpose                         |
|--------|-----------------------|---------------------------------|
| Step 1 | Server # scope vmedia | Enters the vMedia command mode. |

|        | Command or Action                      | Purpose                                                                 |
|--------|----------------------------------------|-------------------------------------------------------------------------|
| Step 2 | Server /vmedia # delete-saved-mappings | Enter <b>yes</b> in the confirmation prompt. Deletes the saved mapping. |
| Step 3 | Server /vmedia # show saved-mappings   | Does not display any saved mapping as it is deleted.                    |

This example shows how to delete a saved mapping:

# **Managing Serial over LAN**

### Serial Over LAN

Serial over LAN (SoL) is a mechanism that enables the input and output of the serial port of a managed system to be redirected via an SSH session over IP. SoL provides a means of reaching the host console via Cisco IMC.

#### **Guidelines and Restrictions for Serial Over LAN**

For redirection to SoL, the server console must have the following configuration:

- · console redirection to serial port A
- no flow control
- baud rate the same as configured for SoL
- VT-100 terminal type
- · legacy OS redirection disabled

The SoL session will display line-oriented information such as boot messages, and character-oriented screen menus such as BIOS setup menus. If the server boots an operating system or application with a bitmap-oriented display, such as Windows, the SoL session will no longer display. If the server boots a command-line-oriented operating system (OS), such as Linux, you may need to perform additional configuration of the OS in order to properly display in an SoL session.

In the SoL session, your keystrokes are transmitted to the console except for the function key F2. To send an F2 to the console, press the Escape key, then press 2.

## **Configuring Serial Over LAN**

#### Before you begin

You must log in as a user with admin privileges to configure serial over LAN (SoL).

#### Procedure

|        | Command or Action                                                      | Purpose                                                                                                    |
|--------|------------------------------------------------------------------------|----------------------------------------------------------------------------------------------------|
| Step 1 | Server# scope sol                                                      | Enters SoL command mode.                                                                                                    |
| Step 2 | Server /sol # set enabled {yes   no}                                   | Enables or disables SoL on this server.                                                                                                    |
| Step 3 | Server /sol # set baud-rate {9600   19200  <br>38400   57600   115200} | Sets the serial baud rate the system uses for SoL communication.                                                                                                    |
|        |                                                                        | <b>Note</b> The baud rate must match the baud rate configured in the server serial console.                                                                                                    |
| Step 4 | (Optional) Server /sol # set comport {com0  <br>com1                   | Sets the serial port through which the system routes SoL communications.                                                                                                    |
|        |                                                                        | NoteThis option is only available on some<br>C-Series servers. If it is not<br>available, the server always uses<br>COM port 0 for SoL communication.                                                                                     |
|        |                                                                        | You can specify:                                                                                                    |
|        |                                                                        | • <b>com0</b> —SoL communication is routed<br>through COM port 0, an externally<br>accessible serial port that supports either<br>a physical RJ45 connection to an external<br>device or a virtual SoL connection to a<br>network device. |
|        |                                                                        | If you select this option, the system<br>enables SoL and disables the RJ45<br>connection, which means that the server<br>can no longer support an external serial<br>device.                                                              |
|        |                                                                        | • <b>com1</b> —SoL communication is routed through COM port 1, an internal port accessible only through SoL.                                                                                                    |
|        |                                                                        | If you select this option, you can use SoL<br>on COM port 1 and the physical RJ45<br>connection on COM port 0.                                                                                                    |

Cisco UCS C-Series Servers Integrated Management Controller CLI Configuration Guide, Release 4.0

|        | Command or Action           | Purpose                                                                  |
|--------|-----------------------------|--------------------------------------------------------------------------|
|        |                             | Note Changing the comport setting disconnects any existing SoL sessions. |
| Step 5 | Server /sol # commit        | Commits the transaction to the system configuration.                     |
| Step 6 | Server /sol # show [detail] | (Optional) Displays the SoL settings.                                    |

#### Example

This example configures SoL:

```
Server# scope sol
Server /sol # set enabled yes
Server /sol *# set baud-rate 115200
Server /sol *# commit
Server /sol # show
Enabled Baud Rate(bps) Com Port
------
yes 115200 com2
Server /sol # show detail
Serial Over LAN:
Enabled: yes
Baud Rate(bps): 115200
Com Port: com2
Server /sol #
```

### **Launching Serial Over LAN**

#### Procedure

|        | Command or Action    | Purpose                                                                                                    |
|--------|----------------------|----------------------------------------------------------------------------------------------------|
| Step 1 | Server# connect host | Opens a serial over LAN (SoL) connection to<br>the redirected server console port. You can enter<br>this command in any command mode. |

#### What to do next

To end the SoL session, you must close the CLI session. For example, to end an SoL session over an SSH connection, disconnect the SSH connection.

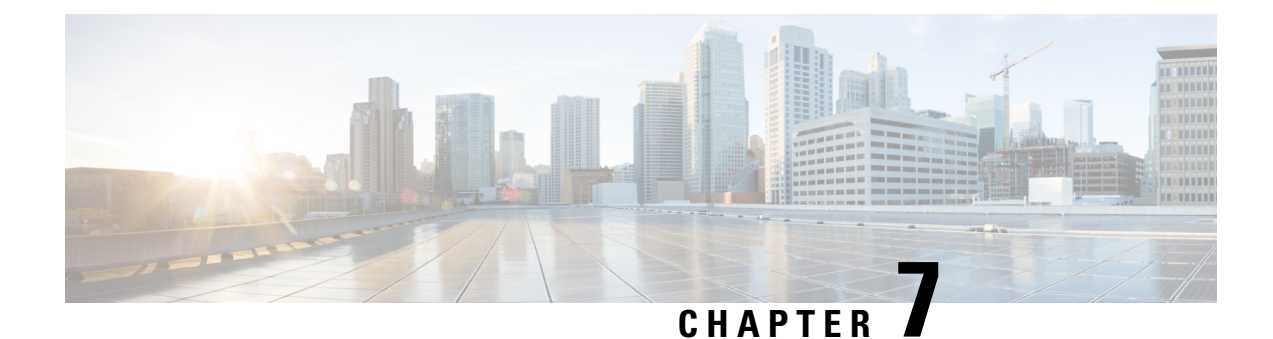

# **Managing User Accounts**

This chapter includes the following sections:

- Configuring Local Users, on page 105
- Non-IPMI User Mode, on page 107
- Disabling Strong Password, on page 109
- Password Expiry, on page 110
- Resetting the User Password, on page 111
- Configuring Password Expiry for Users, on page 112
- LDAP Servers, on page 113
- Configuring the LDAP Server, on page 113
- Configuring LDAP in Cisco IMC, on page 114
- Configuring LDAP Groups in Cisco IMC, on page 116
- Configuring Nested Group Search Depth in LDAP Groups, on page 118
- LDAP Certificates Overview, on page 119
- Setting User Search Precedence, on page 125
- Viewing User Sessions, on page 125
- Terminating a User Session, on page 126

# **Configuring Local Users**

#### Before you begin

You must log in as a user with admin privileges to configure or modify local user accounts.

|        | Command or Action                     | Purpose                                                      |
|--------|---------------------------------------|--------------------------------------------------------------|
| Step 1 | Server# scope user usernumber         | Enters user command mode for user number <i>usernumber</i> . |
| Step 2 | Server /user # set enabled {yes   no} | Enables or disables the user account on the Cisco IMC.       |
| Step 3 | Server /user # set name username      | Specifies the username for the user.                         |

|        | Command or Action                                    | Purpose                                                                                                    |
|--------|------------------------------------------------------|----------------------------------------------------------------------------------------------------|
| Step 4 | Server /user # set password                          | You are prompted to enter the password twice.                                                                                                    |
|        |                                                      | <b>Note</b> When strong password is enabled, you must follow these guidelines while setting a password:                                                                     |
|        |                                                      | • The password must have a minimum of 8 and a maximum of 14 characters.                                                                                                    |
|        |                                                      | • The password must not contain the User's Name.                                                                                                    |
|        |                                                      | • The password must contain characters from three of the following four categories:                                                                                         |
|        |                                                      | • English uppercase characters (A through Z)                                                                                                    |
|        |                                                      | • English lowercase characters (a through z)                                                                                                    |
|        |                                                      | • Base 10 digits (0 through 9)                                                                                                    |
|        |                                                      | • Non-alphabetic characters<br>(!, @, #, \$, %, ^, &, *, -,<br>_, +, =)                                                                                                    |
|        |                                                      | when strong password is disabled,<br>you can set a password using<br>characters of your choice<br>(alphanumeric, special characters, or<br>integers) within the range 1-20. |
| Step 5 | Server /user # set role {readonly   user  <br>admin} | Specifies the role assigned to the user. The roles are as follows:                                                                                                    |
|        |                                                      | • readonly—This user can view information but cannot make any changes.                                                                                                    |
|        |                                                      | • user—This user can do the following:                                                                                                    |
|        |                                                      | View all information                                                                                                    |
|        |                                                      | • Manage the power control options such as power on, power cycle, and power off                                                                                             |
|        |                                                      | • Launch the KVM console and virtual media                                                                                                    |
|        |                                                      | • Clear all logs                                                                                                    |

|        | Command or Action     | Purpose                                                                                           |
|--------|-----------------------|---------------------------------------------------------------------------------------------------|
|        |                       | <ul> <li>Toggle the locator LED</li> <li>Set the time zone</li> <li>Ping an IP address</li> </ul> |
|        |                       | • admin—This user can perform all actions available through the GUI, CLI, and IPMI.               |
| Step 6 | Server /user # commit | Commits the transaction to the system configuration.                                              |

This example configures user 5 as an admin:

```
Server# scope user 5
Server /user # set enabled yes
Server /user *# set name john
Server /user *# set password
Warning:
Strong Password Policy is enabled!
For CIMC protection your password must meet the following requirements:
       The password must have a minimum of 8 and a maximum of 14 characters.
       The password must not contain the User's Name.
       The password must contain characters from three of the following four categories.
           English uppercase characters (A through Z)
           English lowercase characters (a through z)
           Base 10 digits (0 through 9)
Please enter password:
Please confirm password:
Server /user *# set role readonly
Server /user *# commit
Server /user # show
User Name
                              Enabled
                      Role
_____ ____
5
     john
                     readonly yes
```

## Non-IPMI User Mode

Release 4.1 introduces a new user configuration option called **User Mode** that allows you to switch between IPMI and non-IPMI user modes. Introduction of the non-IPMI user mode provides enhanced password security for users and security enhancements to the BMC database that were restricted in earlier releases due to the constraints posed by the IPMI 2.0 standards. Non-IPMI user mode allows you to use 127 characters to set user passwords whereas users in IPMI mode are restricted to a password length of 20 characters. Non-IPMI user mode enables you to set stronger passwords for users configured in this mode.

You must consider the following configuration changes that occur while switching between user modes, when you:

• Switch to the non-IPMI mode, IPMI over LAN will not be supported.

• Switch from the non-IPMI to IPMI mode, deletes all the local users and reverts user credentials to default username and password. On subsequent login, you will be prompted to change the password.

User data is not affected when you switch from IPMI to non-IPMI mode.

• Downgrade the firmware to a versions lower than 4.1 and if the user mode is non-IPMI, deletes all the local users and reverts user credentials to default username and password. On subsequent login, you will be prompted to change the default password.

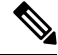

Note

When you reset to factory defaults, the user mode reverts to IPMI mode.

### Switching User Mode from IPMI to Non-IPMI

#### Before you begin

You must log in as a user with admin privileges to perform this action.

#### Procedure

|        | Command or Action                                      | Purpose                                                             |
|--------|--------------------------------------------------------|---------------------------------------------------------------------|
| Step 1 | Server# scope user-policy                              | Enters user policy command mode.                                    |
| Step 2 | Server /user-policy # scope user-mode                  | Enters user mode command mode.                                      |
| Step 3 | Server /user-policy/user-mode # set user-mode non-ipmi | Enter y at the confirmation prompt to switch to Non-IPMI user mode. |
| Step 4 | Server /user-policy/user-mode * # commit               | Commits the transaction to the system configuration.                |
| Step 5 | Server /user-policy/user-mode # show detail            | Displays the user mode.                                             |

#### Example

This example shows how to disable strong password:

### Switching User Mode from Non-IPMI to IPMI

#### Before you begin

You must log in as a user with admin privileges to perform this action.

#### Procedure

|        | Command or Action                                     | Purpose                                                                                                    |
|--------|-------------------------------------------------------|----------------------------------------------------------------------------------------------------|
| Step 1 | Server# scope user-policy                             | Enters user policy command mode.                                                                                                    |
| Step 2 | Server /user-policy # scope user-mode                 | Enters user mode command mode.                                                                                                    |
| Step 3 | Server /user-policy/user-mode # set user-mode<br>ipmi | Enter y at the confirmation prompt to switch toIPMI user mode.NoteSwitching to IPMI user mode deletes<br>all the UCS users and reverts to<br>default username and password. |
| Step 4 | Server /user-policy/user-mode * # commit              | Commits the transaction to the system configuration.                                                                                                    |
| Step 5 | Server /user-policy/user-mode # show detail           | Displays the user mode.                                                                                                    |

#### Example

This example shows how to disable strong password:

## **Disabling Strong Password**

The Cisco IMC now implements a strong password policy wherein you are required to follow guidelines and set a strong password when you first log on to the server for the first time. The Cisco IMC CLI provides you option which allows you to disable the strong password policy and set a password of your choice by ignoring

the guidelines. Once you disable the strong password, an Enable Strong Password button is displayed. By default, the strong password policy is enabled.

#### Before you begin

You must log in as a user with admin privileges to perform this action.

#### Procedure

|        | Command or Action                                                 | Purpose                                                                                                    |
|--------|-------------------------------------------------------------------|----------------------------------------------------------------------------------------------------|
| Step 1 | Server# scope user-policy                                         | Enters user policy command mode.                                                                                                    |
| Step 2 | Server /user-policy # set password-policy<br>{enabled   disabled} | At the confirmation prompt, enter $\mathbf{y}$ to complete<br>the action or $\mathbf{n}$ to cancel the action. Enables or<br>disables the strong password. |
| Step 3 | Server /user-policy # commit                                      | Commits the transaction to the system configuration.                                                                                                    |

#### Example

This example shows how to disable strong password:

```
Server# scope user-policy
Server /user-policy # set password-policy disabled
Warning: Strong password policy is being disabled.
Do you wish to continue? [y/N] y
Server /user-policy *# commit
Server /user-policy #
```

# **Password Expiry**

You can set a shelf life for a password, after which it expires. As an administrator, you can set this time in days. This configuration would be common to all users. Upon password expiry, the user is notified on login and would not be allowed to login unless the password is reset.

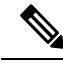

Note

When you downgrade to an older database, existing users are deleted. The database returns to default settings. Previously configured users are cleared and the database is empty, that is, the database has the default username - 'admin' and password - 'password'. Since the server is left with the default user database, the change default credential feature is enabled. This means that when the 'admin' user logs on to the database for the first time after a downgrade, the user must mandatorily change the default credential.

#### **Password Set Time**

A 'Password set time' is configured for every existing user, to the time when the migration or upgrade occurred. For new users (users created after an upgrade), the Password Set time is configured to the time when the user was created, and the password is set. For users in general (new and existing), the Password Set Time is updated whenever the password is changed.

## **Resetting the User Password**

You can use the change password option to change your password.

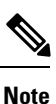

- This option is not available when you login as an admin, you can only change the password of the configured users with read-only user privileges.
- When you change your password you will be logged out of Cisco IMC.

#### Procedure

|        | Command or Action                   | Purpose                                                                                                    |
|--------|-------------------------------------|----------------------------------------------------------------------------------------------------|
| Step 1 | Server # scope user user ID         | Enters the chosen user command mode.                                                                                                    |
| Step 2 | Server /chassis/user # set password | Read the password requirements instructions<br>and enter the current password, new password<br>and confirm the password at the respective<br>prompts. |
| Step 3 | Server /chassis/user * # commit     | Commits the transaction to the system configuration.                                                                                                  |

#### Example

This example shows how to change the password of a configured user:

```
Server # scope user 2
Server /chassis/user # set password
Warning:
Strong Password Policy is enabled!
For CIMC protection your password must meet the following requirements:
      The password must have a minimum of 8 and a maximum of 20 characters.
       The password must not contain the User's Name.
        The password must contain characters from three of the following four categories.
            English uppercase characters (A through Z)
            English lowercase characters (a through z)
            Base 10 digits (0 through 9)
            Non-alphabetic characters (!, 0, \#, \$, \$, ^{\circ}, \&, *, -, , +, =)
Please enter current password:Testabcd1
Please enter password: Testabcd2
Please confirm password: Testabcd2
Server /chassis/user * # commit
Server /chassis/user #
```

# **Configuring Password Expiry for Users**

#### Procedure

|        | Command or Action                                                                                        | Purpose                                                                                                    |
|--------|----------------------------------------------------------------------------------------------------|----------------------------------------------------------------------------------------------------|
| Step 1 | Server # scope user-policy                                                                               | Enters the user policy command mode.                                                                                                    |
| Step 2 | Server /user-policy # scope<br>password-expiration                                                       | Enters the password expiration command mode.                                                                                                    |
| Step 3 | Server /user-policy/password-expiration # set<br>password-expiry-duration integer in the range<br>0-3650 | The time period that you can set for the existing password to expire (from the time you set a new password or modify an existing one). The range is between 0 to 3650 days. Entering 0 disables this option. |
| Step 4 | Server /user-policy/password-expiration * # set<br>notification-period integer in the range 0-15         | Notifies the time by when the password expires.<br>Enter a value between 0 to 15 days. Entering 0 disables this option.                                                                                      |
| Step 5 | Server /user-policy/password-expiration * # set<br>grace-period integer in the range 0-5                 | Time period till when the existing password can<br>still be used, after it expires. Enter a value<br>between 0 to 5 days. Entering 0 disables this<br>option.                                                |
| Step 6 | Server /user-policy/password-expiration * # set<br>password-history integer in the range 0-5             | The number of occurrences when a password<br>was entered. When this is enabled, you cannot<br>repeat a password. Enter a value between 0 to<br>5. Entering 0 disables this option.                           |
| Step 7 | Server /user-policy/password-expiration *#<br>commit                                                     | Commits the transactions.                                                                                                    |
| Step 8 | (Optional) Server<br>/user-policy/password-expiration # <b>show detail</b>                               | Shows the password expiration details.                                                                                                    |
| Step 9 | (Optional) Server<br>/user-policy/password-expiration # <b>restore</b>                                   | At the confirmation prompt, enter <b>yes</b> to restore the password expiry settings to default values.                                                                                                    |

#### Example

This example sets the password expiration and restore the settings to default vales:

```
Server # scope user-policy
Server /user-policy # scope password-expiration
Server /user-policy/password-expiration # set password-expiry-duration 5
Server /user-policy/password-expiration * # set notification-period 2
Server /user-policy/password-expiration *# set grace-period 1
Server /user-policy/password-expiration *# set password-history 4
Server /user-policy/password-expiration *# commit
Server /user-policy/password-expiration # show detail
```

```
Password expiration parameters:
Valid password duration: 5
Number of stored old passwords: 4
Notification period: 2
Grace period: 1
Server /user-policy/password-expiration #
Restoring the password expiry parameters to default values:
Server /user-policy/password-expiration # restoreAre you sure you want to restore
User password expiration parameters to defaults?
Please enter 'yes' to confirm:yes
Server /user-policy/password-expiration #
```

## **LDAP Servers**

Cisco IMC supports directory services that organize information in a directory, and manage access to this information. Cisco IMC supports Lightweight Directory Access Protocol (LDAP), which stores and maintains directory information in a network. In addition, Cisco IMC supports Microsoft Active Directory (AD). Active Directory is a technology that provides a variety of network services including LDAP-like directory services, Kerberos-based authentication, and DNS-based naming. The Cisco IMC utilizes the Kerberos-based authentication service of LDAP.

When LDAP is enabled in the Cisco IMC, user authentication and role authorization is performed by the LDAP server for user accounts not found in the local user database. The LDAP user authentication format is username@domain.com.

By enabling encryption in the configuration of Active Directory on the server, you can require the server to encrypt data sent to the LDAP server.

## **Configuring the LDAP Server**

The Cisco IMC can be configured to use LDAP for user authentication and authorization. To use LDAP, configure users with an attribute that holds the user role and locale information for the Cisco IMC. You can use an existing LDAP attribute that is mapped to the Cisco IMC user roles and locales or you can modify the LDAP schema to add a new custom attribute, such as the CiscoAVPair attribute, which has an attribute ID of 1.3.6.1.4.1.9.287247.1.

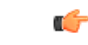

Important

For more information about altering the schema, see the article at http://technet.microsoft.com/en-us/library/bb727064.aspx.

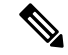

Note

This example creates a custom attribute named CiscoAVPair, but you can also use an existing LDAP attribute that is mapped to the Cisco IMC user roles and locales.

If you are using Group Authorization on the Cisco IMC LDAP configuration, then you can skip Steps 1-4 and perform the steps listed in the *Configuring LDAP Settings and Group Authorization in Cisco IMC* section.

The following steps must be performed on the LDAP server.

#### Procedure

**Step 1** Ensure that the LDAP schema snap-in is installed.

Step 2

Using the schema snap-in, add a new attribute with the following properties:

| Properties            | Value                  |
|-----------------------|------------------------|
| Common Name           | CiscoAVPair            |
| LDAP Display Name     | CiscoAVPair            |
| Unique X500 Object ID | 1.3.6.1.4.1.9.287247.1 |
| Description           | CiscoAVPair            |
| Syntax                | Case Sensitive String  |

**Step 3** Add the CiscoAVPair attribute to the user class using the snap-in:

- a) Expand the Classes node in the left pane and type **U** to select the user class.
- b) Click the **Attributes** tab and click **Add**.
- c) Type **C** to select the CiscoAVPair attribute.
- d) Click OK.
- **Step 4** Add the following user role values to the CiscoAVPair attribute, for the users that you want to have access to Cisco IMC:

| Role      | CiscoAVPair Attribute Value    |
|-----------|--------------------------------|
| admin     | <pre>shell:roles="admin"</pre> |
| user      | shell:roles="user"             |
| read-only | shell:roles="read-only"        |

**Note** For more information about adding values to attributes, see the article at http://technet.microsoft.com/en-us/library/bb727064.aspx.

#### What to do next

Use the Cisco IMC to configure the LDAP server.

# **Configuring LDAP in Cisco IMC**

Configure LDAP in Cisco IMC when you want to use an LDAP server for local user authentication and authorization.

#### Before you begin

You must log in as a user with admin privileges to perform this task.

|         | Command or Action                             | Purpose                                                                                                    |
|---------|-----------------------------------------------|----------------------------------------------------------------------------------------------------|
| Step 1  | Server# scope ldap                            | Enters the LDAP command mode.                                                                                                    |
| Step 2  | Server /ldap # set enabled {yes   no}         | Enables or disables LDAP security. When<br>enabled, user authentication and role<br>authorization is performed by LDAP for user<br>accounts not found in the local user database.                                        |
| Step 3  | Server /ldap # set domainLDAP domain name     | Specifies an LDAP domain name.                                                                                                    |
| Step 4  | Server /ldap # set timeout seconds            | Specifies the number of seconds the Cisco IMC waits until the LDAP search operation times out. The value must be between 0 and 1800 seconds.                                                                             |
| Step 5  | Server /ldap # set encrypted {yes   no}       | If encryption is enabled, the server encrypts all information sent to AD.                                                                                                    |
| Step 6  | Server /ldap # set base-dn <i>domain-name</i> | Specifies the Base DN that is searched on the LDAP server.                                                                                                    |
| Step 7  | Server /ldap # set attribute name             | Specify an LDAP attribute that contains the role and locale information for the user. This property is always a name-value pair. The system queries the user record for the value that matches this attribute name.      |
|         |                                               | You can use an existing LDAP attribute that<br>is mapped to the Cisco IMC user roles and<br>locales or you can create a custom attribute,<br>such as the CiscoAVPair attribute, which has<br>the following attribute ID: |
|         |                                               | 1.3.6.1.4.1.9.287247.1                                                                                                    |
|         |                                               | <b>Note</b> If you do not specify this property, user access is denied.                                                                                                    |
| Step 8  | Server /ldap # set filter-attribute           | Specifies the account name attribute. If Active Directory is used, then specify <b>sAMAccountName</b> for this field.                                                                                                    |
| Step 9  | Server /ldap # commit                         | Commits the transaction to the system configuration.                                                                                                    |
| Step 10 | Server /ldap # show [detail]                  | (Optional) Displays the LDAP configuration.                                                                                                    |

This example configures LDAP using the CiscoAVPair attribute:

```
Server# scope ldap
Server /ldap # set enabled yes
Server /ldap *# set domain sample-domain
Server /ldap *# set timeout 60
Server /ldap *# set encrypted yes
Server /ldap *# set base-dn example.com
Server /ldap *# set attribute CiscoAVPair
Server /ldap *# set filter-attribute sAMAccountName
Server /ldap *# commit
Server /ldap # show detail
LDAP Settings:
   Enabled: yes
   Encrypted: yes
    Domain: sample-domain
   BaseDN: example.com
   Timeout: 60
   Filter-Attribute: sAMAccountName
   Attribute: CiscoAvPair
Server /ldap #
```

#### What to do next

If you want to use LDAP groups for group authorization, see Configuring LDAP Groups in Cisco IMC.

# **Configuring LDAP Groups in Cisco IMC**

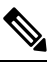

**Note** When Active Directory (AD) group authorization is enabled and configured, user authentication is also done on the group level for users that are not found in the local user database or who are not individually authorized to use Cisco IMC in the Active Directory.

#### Before you begin

- You must log in as a user with admin privileges to perform this task.
- Active Directory (or LDAP) must be enabled and configured.

|        | Command or Action                   | Purpose                                                        |
|--------|-------------------------------------|----------------------------------------------------------------|
| Step 1 | Server# scope ldap                  | Enters the LDAP command mode for AD configuration.             |
| Step 2 | Server /ldap# scope ldap-group-rule | Enters the LDAP group rules command mode for AD configuration. |

|        | Command or Action                                                 | Purpose                                                                                                    |
|--------|-------------------------------------------------------------------|----------------------------------------------------------------------------------------------------|
| Step 3 | Server/ldap/ldap-group-rule # set group-auth<br>{yes   no}        | Enables or disables LDAP group authorization.                                                                         |
| Step 4 | Server /ldap # scope role-group index                             | Selects one of the available group profiles for configuration, where <i>index</i> is a number between 1 and 28.       |
| Step 5 | Server /ldap/role-group # set name group-name                     | Specifies the name of the group in the AD database that is authorized to access the server.                           |
| Step 6 | Server /ldap/role-group # <b>set domain</b><br><i>domain-name</i> | Specifies the AD domain the group must reside in.                                                                     |
| Step 7 | Server /ldap/role-group # set role {admin   user<br>  readonly}   | Specifies the permission level (role) assigned<br>to all users in this AD group. This can be one<br>of the following: |
|        |                                                                   | • <b>admin</b> —The user can perform all actions available.                                                           |
|        |                                                                   | • <b>user</b> —The user can perform the following tasks:                                                              |
|        |                                                                   | View all information                                                                                                  |
|        |                                                                   | • Manage the power control options such as power on, power cycle, and power off                                       |
|        |                                                                   | • Launch the KVM console and virtual media                                                                            |
|        |                                                                   | • Clear all logs                                                                                                    |
|        |                                                                   | • Toggle the locator LED                                                                                              |
|        |                                                                   | • <b>readonly</b> —The user can view information but cannot make any changes.                                         |
| Step 8 | Server /ldap/role-group # commit                                  | Commits the transaction to the system configuration.                                                                  |

#### Example

This example shows how to configure LDAP group authorization:

```
Server# scope ldap
Server /ldap # scope ldap-group-rule
Server /ldap/ldap-group-rule # set group-auth yes
Server /ldap *# scope role-group 5
Server /ldap/role-group # set name Training
Server /ldap/role-group* # set domain example.com
Server /ldap/role-group* # set role readonly
Server /ldap/role-group* # set role readonly
```

| ucs-c2 | 50-M2 /ldap # <b>sh</b> | ow role-group |               |
|--------|-------------------------|---------------|---------------|
| Group  | Group Name              | Domain Name   | Assigned Role |
|        |                         |               |               |
| 1      | (n/a)                   | (n/a)         | admin         |
| 2      | (n/a)                   | (n/a)         | user          |
| 3      | (n/a)                   | (n/a)         | readonly      |
| 4      | (n/a)                   | (n/a)         | (n/a)         |
| 5      | Training                | example.com   | readonly      |
|        |                         |               |               |
| Server | /ldap/role-grou         | # a           |               |

# **Configuring Nested Group Search Depth in LDAP Groups**

You can search for an LDAP group nested within another defined group in an LDAP group map.

- You must log in as a user with admin privileges to perform this task.
- Active Directory (or LDAP) must be enabled and configured.

#### Procedure

|        | Command or Action                                              | Purpose                                                        |
|--------|----------------------------------------------------------------|----------------------------------------------------------------|
| Step 1 | Server# scope ldap                                             | Enters the LDAP command mode for AD configuration.             |
| Step 2 | Server /ldap# scope ldap-group-rule                            | Enters the LDAP group rules command mode for AD configuration. |
| Step 3 | Server /ldap/ldap-group-rule # set<br>group-search-depth value | Enables search for a nested LDAP group.                        |
| Step 4 | Server /ldap/role-group-rule # commit                          | Commits the transaction to the system configuration.           |

#### Example

This example shows how to search for run a search for an LDAP group nested within another defined group.

```
Server# scope ldap
Server /ldap # scope ldap-group-rule
Server /ldap/ldap-group-rule # set group-search-depth 10
Server /ldap/role-group-rule # show detail
Group rules for LDAP:
    Group search attribute: memberOf
    Enable Group Authorization: yes
    Nested group search depth: 10
Server/ldap/ldap-group-rule #
```

L

# **LDAP Certificates Overview**

Cisco C-series servers allow an LDAP client to validate a directory server certificate against an installed CA certificate or chained CA certificate during an LDAP binding step. This feature is introduced in the event where anyone can duplicate a directory server for user authentication and cause a security breach due to the inability to enter a trusted point or chained certificate into the Cisco IMC for remote user authentication.

An LDAP client needs a new configuration option to validate the directory server certificate during the encrypted TLS/SSL communication.

### **Exporting LDAP CA Certificate**

#### Before you begin

You must log in as a user with admin privileges to perform this task.

|        | Command or Action                                                                                                  | Purpose                                                                                                    |
|--------|----------------------------------------------------------------------------------------------------|----------------------------------------------------------------------------------------------------|
| Step 1 | Server# scope ldap                                                                                                 | Enters the LDAP command mode.                                                                                                    |
| Step 2 | Server# /ldap scope binding-certificate                                                                            | Enters the LDAP CA certificate binding command mode.                                                                                         |
| Step 3 | Server /ldap/binding-certificate #<br>export-ca-certificate remote-protocol IP<br>Adderss LDAP CA Certificate file | Specifies the protocol to connect to the remote<br>server. It can be of the following types:<br>• TFTP<br>• FTP<br>• SFTP<br>• SCP<br>• HTTP |

| Command or Action | Purpose     |                                                                                                    |
|-------------------|-------------|----------------------------------------------------------------------------------------------------|
|                   | Note        | The Cisco UCS C-Series server now<br>supports fingerprint confirmation of<br>the server when you update firmware<br>through a remote server. This option<br>is available only if you choose SCP<br>or SFTP as the remote server type.                                                                                  |
|                   |             | If you chose SCP or SFTP as the<br>remote server type while performing<br>this action, a prompt with the<br>message Server (RSA) key<br>fingerprint is <server_finger_print<br>_ID&gt; Do you wish to continue?<br/>Click y or n depending on the<br/>authenticity of the server fingerprint.</server_finger_print<br> |
|                   |             | The fingerprint is based on the host's<br>public key and helps you to identify<br>or verify the host you are connecting<br>to.                                                                                                    |
|                   | Initiates t | the export of the certificate.                                                                                                    |

This example exports the LDAP certificate:

```
Server # scope ldap
Server /ldap # scope binding-certificate
Server /ldap/binding-certificate # export-ca-certificate tftp 172.22.141.66 test.csv
Initiating Export
                                                       Time
                                                               Time Current
 % Total % Received % Xferd Average Speed Time
                               Dload Upload Total Spent Left Speed
          0
                 0 100 1262
                               0 1244 0:00:01 0:00:01 --:-- 1653
0 1237 0:00:01 0:00:01 --:-- 1237
100 1262
100
    1262
            0
                 0 100 1262
LDAP CA Certificate is exported successfully
Server /ldap/binding-certificate #
```

### **Downloading LDAP CA Certificate Content by Copying Content**

#### Before you begin

You must log in as a user with admin privileges to perform this task.

|        | Command or Action  | Purpose                       |
|--------|--------------------|-------------------------------|
| Step 1 | Server# scope ldap | Enters the LDAP command mode. |

|        | Command or Action                                           | Purpose                                              |
|--------|-------------------------------------------------------------|------------------------------------------------------|
| Step 2 | Server# /ldap scope binding-certificate                     | Enters the LDAP CA certificate binding command mode. |
| Step 3 | Server# /ldap/binding-certificate set enabled<br>{yes   no} | Enables or disables LDAP CA certificate binding.     |
| Step 4 | Server /ldap/binding-certificate* # commit                  | Commits the transaction to the system configuration. |
| Step 5 | Server /ldap/binding-certificate # paste-ca-certificate     | Prompts you to paste the certificate content.        |
| Step 6 | Paste the certificate content and press <b>CTRL+D</b> .     | Confirmation prompt appears.                         |
| Step 7 | At the confirmation prompt, enter <b>y</b> .                | This begins the download of the LDAP CA certificate. |

This example downloads the LDAP certificate:

```
Server # scope ldap
Server /ldap # scope binding-certificate
Server /ldap/binding-certificate # set enabled yes
Server /ldap/binding-certificate *# commit
Server /ldap/binding-certificate # show detail
LDAP binding with Certificate:
   Enabled: yes
Server /ldap/binding-certificate # paste-ca-certificate
Please paste your certificate here, when finished, press CTRL+D.
----BEGIN CERTIFICATE----
MIIDdzCCAl+gAwIBAgIQV06yJcJPAYN08Cp+FYQttjANBgkqhkiG9w0BAQsFADBO
MRIwEAYKCZImiZPyLGQBGRYCaW4xGzAZBgoJkiaJk/IsZAEZFgs0T0JKUkEySkhC
UTEbMBkGA1UEAxMSV010LTRPQkpSQTJKSEJRLUNBMB4XDTE2MDIyNTE3MDczNloX
DTIxMDIyNTE3MTczM1owTjESMBAGCgmSJomT8ixkARkWAmluMRswGQYKCZImiZPy
LGQBGRYLNE9CS1JBMkpIQlExGzAZBgNVBAMTEldJTi00T0JKUkEySkhCUS1DQTCC
\texttt{ASIwDQYJKoZIhvcNAQEBBQADggEPADCCAQoCggEBAMM2cdgmrPTkZe4K2zI+EbeZ}
mfQnjfiUz80IY97w8lC/2S4qK46T+fnX13rXe8vvVHAO5wqPDVQTGS4nlF46A6Ba
FK+krKcIgFrQB1gnF74qs/ln1YtKHNBjrvg5KyeWFrA7So6Mi2XEw8w/zMPL0d8T
b+LM1YnhnuXA9G8gVCJ/iUhXfMpB20L8sv30Mek7bw8x2cxJYTuJAviVIrjSwU5j
f03WKttRuyFpe0Ii00weklpF0+8D3Z9mBinoTbL2pl0U32am6wTI+8WmtJ+8W68v
jH4Y8YBY/kzMHdpwjpdZkC5pE9BcM0rL9xKoIu6X0kSNEssoGnepFyNaH3t8vnMC
AwEAAaNRME8wCwYDVR0PBAQDAqGGMA8GA1UdEwEB/wQFMAMBAf8wHQYDVR0OBBYE
FBAUulHTAWBT10Bz8IgAEzXsfcCsMBAGCSsGAQQBgjcVAQQDAgEAMA0GCSqGSIb3
DQEBCwUAA4IBAQAzUMZr+0r1dWkVfFNBd7lu8tQbAEJf/A7PIKnJGNoUq8moAGs4
pMndoxdpNGZhYCWDWX3GWdeF1HqZHhb38gGQ9ylu0pIK7tqQufZmeCBH6T7Tzq/w
Dq+TMFGIjXF84xW3N665y4ePgUcUI7e/6aBGcGkGeUYodBPtExe28tQyeuYwD4Zj
nLuZKkT+I4PAYygVCqxDGsvfRHDpGneb3R+GeonOf4ED/0tn5PLSL9khb9qkHu/V
dO3/HmKVzUhloTDBuAMq/wES2WZAWhGr3hBc4nWQNjZWEMOKDpYZVK/GhBmNF+xi
eRcFqgh64oEmH9qAp0caGS1e7UyYaN+LtPRe
----END CERTIFICATE-----
CTRL+D
  You are going to overwrite the LDAP CA Certificate.
  Are you sure you want to proceed and overwrite the LDAP CA Certificate? [y|N]
y
Server /ldap/binding-certificate #
```

## **Downloading LDAP CA Certificate Using Remote Server**

#### Before you begin

You must log in as a user with admin privileges to perform this task.

|        | Command or Action                                                                                                    | Purpose                                                             |                                                                                                    |
|--------|----------------------------------------------------------------------------------------------------|---------------------------------------------------------------------|----------------------------------------------------------------------------------------------------|
| Step 1 | Server# scope ldap                                                                                                   | Enters the LDAP command mode.                                       |                                                                                                    |
| Step 2 | Server# /ldap scope binding-certificate                                                                              | Enters th command                                                   | e LDAP CA certificate binding<br>d mode.                                                                                                    |
| Step 3 | Server#/ldap/binding-certificate set enabled<br>{yes   no}                                                           | Enables of binding.                                                 | or disables LDAP CA certificate                                                                                                    |
| Step 4 | Server /ldap/binding-certificate* # commit                                                                           | Commits<br>configura                                                | the transaction to the system ation.                                                                                                    |
| Step 5 | Server /Idap/binding-certificate #<br>download-ca-certificate remote-protocol IP<br>Address LDAP CA Certificate file | Specifies<br>server. It<br>• TFT<br>• SFT<br>• SCF<br>• HTT<br>Note | The Cisco UCS C-Series server now<br>supports fingerprint confirmation of<br>the server when you update firmware<br>through a remote server. This option<br>is available only if you choose SCP<br>or SFTP as the remote server type.<br>If you chose SCP or SFTP as the<br>remote server type while performing<br>this action, a prompt with the<br>message Server (RSA) key<br>fingerprint is <server_finger_print<br>_ID&gt; Do you wish to continue?<br/>Click y or n depending on the<br/>authenticity of the server fingerprint.<br/>The fingerprint is based on the host's<br/>public key and helps you to identify<br/>or verify the host you are connecting<br/>to.</server_finger_print<br> |

|        | Command or Action                            | Purpose                                              |
|--------|----------------------------------------------|------------------------------------------------------|
| Step 6 | At the confirmation prompt, enter <b>y</b> . | This begins the download of the LDAP CA certificate. |

This example downloads the LDAP certificate:

```
Server # scope ldap
Server /ldap # scope binding-certificate
Server /ldap/binding-certificate # set enabled yes
Server /ldap/binding-certificate *# commit
Server /ldap/binding-certificate # show detail
LDAP binding with Certificate:
   Enabled: yes
Server /ldap/binding-certificate # download-ca-certificate tftp 172.22.141.66
new com chain.cer
 % Total % Received % Xferd Average Speed
                                               Time
                                                       Time
                                                               Time Current
                               Dload Upload Total
                                                      Spent
                                                               Left Speed
100 1282 100 1282
                      0
                             0
                                1247
                                         0 0:00:01 0:00:01 --:-- 1635
                     0 0 1239
100 1282 100 1282
                                         0 0:00:01 0:00:01 --:-- 1239
 You are going to overwrite the LDAP CA Certificate.
 Are you sure you want to proceed and overwrite the LDAP CA Certificate? [y|N]\mathbf{y}
LDAP CA Certificate is downloaded successfully
Server /ldap/binding-certificate #
```

### **Testing LDAP Binding**

#### Before you begin

You must log in as a user with admin privileges to perform this task.

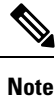

If you checked the **Enable Encryption** and the **Enable Binding CA Certificate** check boxes, enter the fully qualified domain name (FQDN) of the LDAP server in the LDAP Server field. To resolve the FQDN of the LDAP server, configure the preferred DNS of Cisco IMC network with the appropriate DNS IP address.

|        | Command or Action                                                | Purpose                                              |
|--------|------------------------------------------------------------------|------------------------------------------------------|
| Step 1 | Server# scope ldap                                               | Enters the LDAP command mode.                        |
| Step 2 | Server# /ldap scope binding-certificate                          | Enters the LDAP CA certificate binding command mode. |
| Step 3 | Server /ldap/binding-certificate #<br>test-ldap-binding username | Password prompt appears.                             |
| Step 4 | Enter the corresponding password.                                | Authenticates the user.                              |

This example tests the LDAP user binding:

```
Server # scope ldap
Server /ldap # scope binding-certificate
Server /ldap/binding-certificate # test-ldap-binding user
Password:
diagldapbinding: Authenticated by LDAP
User user authenticated successfully.
Server /ldap/binding-certificate #
```

### **Deleting LDAP CA Certificate**

#### Before you begin

You must log in as a user with admin privileges to perform this task.

#### Procedure

|        | Command or Action                                           | Purpose                                              |
|--------|-------------------------------------------------------------|------------------------------------------------------|
| Step 1 | Server# scope ldap                                          | Enters the LDAP command mode.                        |
| Step 2 | Server# /ldap scope binding-certificate                     | Enters the LDAP CA certificate binding command mode. |
| Step 3 | Server /ldap/binding-certificate #<br>delete-ca-certificate | Confirmation prompt appears.                         |
| Step 4 | At the confirmation prompt, enter <b>y</b> .                | This deletes the LDAP CA certificate.                |

#### Example

This example deletes the LDAP certificate:

```
Server # scope ldap
Server /ldap # scope binding-certificate
Server /ldap/binding-certificate # delete-ca-certificate
You are going to delete the LDAP CA Certificate.
Are you sure you want to proceed and delete the LDAP CA Certificate? [y|N]y
LDAP CA Certificate is deleted successfully
Server /ldap/binding-certificate #
```
L

# **Setting User Search Precedence**

### Procedure

|        | Command or Action                                                    | Purpose                                                                                                    |
|--------|----------------------------------------------------------------------|----------------------------------------------------------------------------------------------------|
| Step 1 | Server# scope ldap                                                   | Enters the BIOS command mode.                                                                                       |
| Step 2 | Server# /ldap set userSearchPrecedence<br>{localUserDB   ldapUserDB} | Sets the user search precedence to the LDAP database or the local user database depending on the option you choose. |
| Step 3 | Server# /ldap * commit                                               | Commits the transaction.                                                                                            |
| Step 4 | (Optional) Server# /ldap show detail                                 | Shows the LDAP details.                                                                                             |

# Example

This example sets the user search precedence:

```
Server # scope ldap
Server /ldap # set userSearchPrecedence localUserDB
Server /ldap * # commit
Server /ldap # show detail
LDAP Settings:
Enabled: yes
Encrypted: no
Local User Search Precedence: localUserDB
Domain: new.com
Base DN: DC=new,DC=com
Timeout: 60
Filter Attribute: sAMAccountName
Attribute: CiscoAvPair
Server /ldap #
```

# **Viewing User Sessions**

#### Procedure

|        | Command or Action         | Purpose                                           |
|--------|---------------------------|---------------------------------------------------|
| Step 1 | Server# show user-session | Displays information about current user sessions. |

The command output displays the following information about current user sessions:

| Name              | Description                            |
|-------------------|----------------------------------------|
| Session ID column | The unique identifier for the session. |
| BMC Session ID    | The identifier for the BMC session.    |

| Name                | Description                                                                                                    |
|---------------------|----------------------------------------------------------------------------------------------------|
| User Name column    | The username for the user.                                                                                                    |
| IP Address column   | The IP address from which the user accessed the server. If this is a serial connection, it displays <b>N/A</b> .                                                        |
| Session Type column | The type of session the user chose to access the server. This can be one of the following:                                                                              |
|                     | • webgui— indicates the user is connected to the server using the web UI.                                                                                               |
|                     | • CLI— indicates the user is connected to the server using CLI.                                                                                                    |
|                     | • <b>serial</b> — indicates the user is connected to the server using the serial port.                                                                                  |
| Action column       | This column displays N/A when the SOL is enabled and <b>Terminate</b> when the SOL is disabled. You can terminate a session by clicking <b>Terminate</b> on the web UI. |

This example displays information about current user sessions:

```
Server# show user-session
```

| ID | Name  | IP Address   | Туре | Killable |
|----|-------|--------------|------|----------|
|    |       |              |      |          |
| 15 | admin | 10.20.30.138 | CLI  | yes      |

Server /user #

# **Terminating a User Session**

# Before you begin

You must log in as a user with admin privileges to terminate a user session.

|        | Command or Action                                           | Purpose                                                                                                    |
|--------|-------------------------------------------------------------|----------------------------------------------------------------------------------------------------|
| Step 1 | Server# show user-session                                   | Displays information about current user<br>sessions. The user session to be terminated must<br>be eligible to be terminated (killable) and must<br>not be your own session. |
| Step 2 | Server /user-session # scope user-session<br>session-number | Enters user session command mode for the<br>numbered user session that you want to<br>terminate.                                                                            |

I

|        | Command or Action                | Purpose                      |
|--------|----------------------------------|------------------------------|
| Step 3 | Server /user-session # terminate | Terminates the user session. |

# Example

This example shows how the admin at user session 10 terminates user session 15:

| Server#                       | show user-session  | on           |      |          |  |
|-------------------------------|--------------------|--------------|------|----------|--|
| ID                            | Name               | IP Address   | Туре | Killable |  |
|                               |                    |              |      |          |  |
| 10                            | admin              | 10.20.41.234 | CLI  | yes      |  |
| 15                            | admin              | 10.20.30.138 | CLI  | yes      |  |
| Server# scope user-session 15 |                    |              |      |          |  |
| Server                        | /user-session # f  | terminate    |      |          |  |
| User se                       | ession 15 terminat | ted.         |      |          |  |
|                               |                    |              |      |          |  |

Server /user-session #

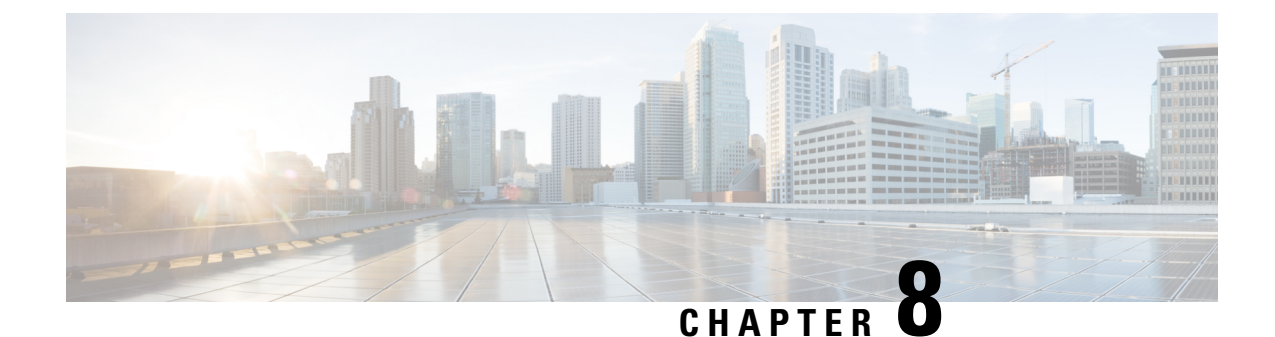

# **Configuring Network-Related Settings**

This chapter includes the following sections:

- Server NIC Configuration, on page 129
- Common Properties Configuration, on page 135
- Configuring IPv4, on page 137
- Configuring IPv6, on page 139
- Configuring the Server VLAN, on page 142
- Connecting to a Port Profile, on page 144
- Network Interface Configuration, on page 145
- Network Security Configuration, on page 147
- Network Time Protocol Configuration, on page 149
- Pinging an IP address, on page 150

# **Server NIC Configuration**

# **Server NICs**

### **NIC Mode**

The NIC mode setting determines which ports can reach the Cisco IMC. The following network mode options are available, depending on your platform:

- Dedicated—The management port that is used to access the Cisco IMC.
- **Cisco Card**—Any port on the adapter card that can be used to access the Cisco IMC. The Cisco adapter card has to be installed in a slot with Network the Communications Services Interface protocol support (NCSI).
- Shared LOM—Any LOM (LAN on Motherboard) port that can be used to access Cisco IMC.
- Shared LOM Extended—Any LOM port or adapter card port that can be used to access Cisco IMC. The Cisco adapter card has to be installed in a slot with NCSI support.

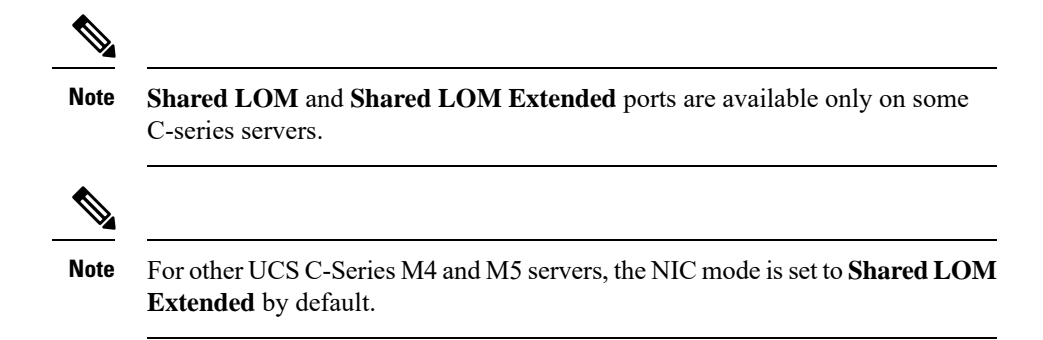

## **Default NIC Mode Setting:**

• For UCS C-Series C125 M5 servers and S3260 servers, the NIC Mode is set to Cisco Card by default.

### **NIC Redundancy**

The following NIC redundancy options are available, depending on the selected NIC mode and your platform:

- active-active—If supported, all ports that are associated with the configured NIC mode operate simultaneously. This feature increases throughput and provides multiple paths to the Cisco IMC.
- active-standby—If a port that is associated with the configured NIC mode fails, traffic fails over to one of the other ports associated with the NIC mode.

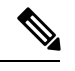

**Note** If you choose this option, make sure that all ports associated with the configured NIC mode are connected to the same subnet to ensure that traffic is secure regardless of which port is used.

• None-In Dedicated mode, NIC redundancy is set to None.

The available redundancy modes vary depending on the selected network mode and your platform. For the available modes, see the *Hardware Installation Guide* (HIG) for the type of server you are using. The C-Series HIGs are available at the following URL:

http://www.cisco.com/en/US/products/ps10493/prod\_installation\_guides\_list.html

## **VIC Slots**

The VIC slot that can be used for management functions in Cisco card mode.

For C220 M6, VIC slot options are as follows:

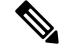

Note

For C220 M6, after resetting to factory default settings, the slot precedence is as follows:

- 1. mLOM
- 2. Riser 1 Slot 1
- 3. Riser 3 Slot 3

For C125 M5, VIC slot option is Riser 2.

For C220 M4, C220 M5 and C240 M5 servers, VIC slot options are as follows:

- Riser 1—Slot 1 is selected.
- Riser 2—Slot 2 is selected.
- FLEX LOM—Slot 3 (MLOM) is selected.

For C240 M4 servers, VIC slot options are as follows:

- Riser 1—Slot 2 is the primary slot, but you can also use slot 1.
- Riser 2—Slot 5 is the primary slot, but you can also use slot 4.
- FLEX LOM—Slot 7 (MLOM) is selected.

For C480 M5 ML servers, Cisco card mode slot is Slot 11 and Slot 12.

The following options are available only on some UCS C-Series servers:

• 4 • 5 • 9 • 10

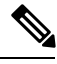

Note

This option is available only on some UCS C-Series servers.

# **Configuring Server NICs**

Configure a server NIC when you want to set the NIC mode and NIC redundancy.

# Before you begin

You must log in as a user with admin privileges to configure the NIC.

|        | Command or Action                                                                                                    | Purpose                                                                                                    |
|--------|----------------------------------------------------------------------------------------------------|----------------------------------------------------------------------------------------------------|
| Step 1 | Server# scope cimc                                                                                                    | Enters the Cisco IMC command mode.                                                                                                    |
| Step 2 | Server /cimc # scope network                                                                                             | Enters the Cisco IMC network command mode.                                                                                                    |
| Step 3 | Server /cimc/network # set mode {dedicated<br>  shared_lom   shared_lom_10g   shipping  <br>cisco_card   share_lom_ext } | <ul> <li>Sets the NIC mode to one of the following:</li> <li>Dedicated—The management Ethernet port is used to access the Cisco IMC.</li> </ul> |

| <br>Command or Action | Purpose                                                          |                                                                                                    |
|-----------------------|------------------------------------------------------------------|----------------------------------------------------------------------------------------------------|
|                       | • Shared I<br>(LOM) I<br>access th                               | OM—The LAN On Motherboard<br>Ethernet host ports are used to<br>ne Cisco IMC.                                                                                            |
|                       | Note                                                             | If you select Shared LOM,<br>make sure that all host ports<br>belong to the same subnet.                                                                                 |
|                       | • Shared I<br>Ethernet<br>Cisco IN                               | LOM 10G—The 10G LOM<br>host ports are used to access the<br>AC.                                                                                                    |
|                       | <ul> <li>Shipping<br/>initial co<br/>normal co</li> </ul>        | g—A limited configuration for<br>nnection. Select another mode for<br>operation.                                                                                         |
|                       | • Cisco ca are used                                              | rd—The ports on the adapter card to access the Cisco IMC.                                                                                                    |
|                       | Note                                                             | Shared LOM and Shared LOM<br>Extended ports are available<br>only on some C-series servers.                                                                              |
|                       | • Dedicat<br>used to a                                           | ed—The management port that is access the Cisco IMC.                                                                                                    |
|                       | Cisco Cathat can<br>Cisco ad<br>slot with<br>Services<br>(NCSI). | ard—Any port on the adapter card<br>be used to access Cisco IMC. The<br>lapter card has to be installed in a<br>Network the Communications<br>Interface protocol support |
|                       | • Shared<br>Motherb<br>access C                                  | <b>LOM</b> —Any LOM (LAN on poard) port that can be used to Eisco IMC.                                                                                                   |
|                       | • Shared I<br>or adapte<br>access C<br>has to be<br>support.     | <b>LOM Extended</b> —Any LOM port<br>er card port that can be used to<br>fisco IMC. The Cisco adapter card<br>e installed in a slot with NCSI                            |
|                       | Note                                                             | <b>Shared LOM</b> and <b>Shared</b><br><b>LOM Extended</b> ports are<br>available only on some C-series<br>servers.                                                      |
|                       | Note                                                             | For other UCS C-Series M4<br>and M5 servers, the NIC mode<br>is set to <b>Shared LOM</b><br><b>Extended</b> by default.                                                  |

I

|        | Command or Action                                                      | Purpose              | 9                                                                                                    |
|--------|------------------------------------------------------------------------|----------------------|----------------------------------------------------------------------------------------------------|
|        |                                                                        | Default              | NIC Mode Setting:                                                                                         |
|        |                                                                        | • For<br>S32<br>Cis  | r UCS C-Series C125 M5 servers and 260 servers, the <b>NIC Mode</b> is set to <b>sco Card</b> by default. |
|        |                                                                        | •                    |                                                                                                    |
| Step 4 | Server /cimc/network # set vic-slot {none  <br>riser1   riser2   mlom} | VIC slo<br>MLOM      | t can be set to Cisco cards available in or supported Risers.                                             |
|        |                                                                        | For C22              | 20 M6, VIC slot options are as follows:                                                                   |
|        |                                                                        | Note                 | For C220 M6, after resetting to factory default settings, the slot precedence is as follows:              |
|        |                                                                        |                      | a. mLOM                                                                                                   |
|        |                                                                        |                      | <b>b.</b> Riser 1 - Slot 1                                                                                |
|        |                                                                        |                      | <b>c.</b> Riser 3 - Slot 3                                                                                |
|        |                                                                        | For C12              | 25 M5, VIC slot option is <b>Riser 2</b> .                                                                |
|        |                                                                        | For C22<br>VIC slo   | 20 M4, C220 M5 and C240 M5 servers, t options are as follows:                                             |
|        |                                                                        | • Ris                | ser 1—Slot 1 is selected.                                                                                 |
|        |                                                                        | • Ris                | ser 2—Slot 2 is selected.                                                                                 |
|        |                                                                        | • FL                 | <b>EX LOM</b> —Slot 3 (MLOM) is selected.                                                                 |
|        |                                                                        | For C24<br>as follow | 40 SD M5 servers, VIC slot options are ws:                                                                |
|        |                                                                        | • For                | r servers with PCIe Riser 1 and 2B mbination:                                                             |
|        |                                                                        |                      | • If you select Riser1, you must install the VIC in slot 2.                                               |
|        |                                                                        |                      | • If you select Riser2, you must install the VIC in slot 5.                                               |
|        |                                                                        | • For                | r servers with PCIe Riser 1C and 2E mbination:                                                            |
|        |                                                                        |                      | • If you select Riser1, you must install the VIC in slot 1.                                               |
|        |                                                                        |                      | • If you select Riser2, you must install the VIC in slot 2.                                               |

|        | Command or Action                                                                | Purpose                                                                                                    |
|--------|----------------------------------------------------------------------------------|----------------------------------------------------------------------------------------------------|
|        |                                                                                  | • If you select Flex-LOM, you must install an mLOM-style VIC in the mLOM slot.                                 |
|        |                                                                                  | For C480 M5 ML servers, Cisco card mode slot is Slot 11 and Slot 12.                                           |
|        |                                                                                  | The following options are available only on some UCS C-Series servers:                                         |
|        |                                                                                  | • 4                                                                                                    |
|        |                                                                                  | • 5                                                                                                    |
|        |                                                                                  | • 9                                                                                                    |
|        |                                                                                  | • 10                                                                                                    |
|        |                                                                                  | For C240 M4 servers, VIC slot options are as follows:                                                          |
|        |                                                                                  | • <b>Riser 1</b> —Slot 2 is the primary slot, but you can also use slot 1.                                     |
|        |                                                                                  | • <b>Riser 2</b> —Slot 5 is the primary slot, but you can also use slot 4.                                     |
|        |                                                                                  | • FLEX LOM—Slot 7 (MLOM) is selected.                                                                          |
|        |                                                                                  | Important VIC slot is applicable for Cisco cards<br>and on some UCS C-Series servers<br>only.                  |
| Step 5 | Server /cimc/network # set redundancy {none<br>  active-active   active-standby} | Sets the NIC redundancy mode when the NIC mode is Shared LOM. The redundancy mode can be one of the following: |
|        |                                                                                  | • <b>none</b> —The LOM Ethernet ports operate independently and do not fail over if there is a problem.        |
|        |                                                                                  | • active-active—If supported, all LOM<br>Ethernet ports are utilized.                                          |
|        |                                                                                  | • active-standby—If one LOM Ethernet port fails, traffic fails over to another LOM port.                       |
| Step 6 | Server /cimc/network # commit                                                    | Commits the transaction to the system configuration.                                                           |

|        | Command or Action                         | Purpose  |                                                                                                    |
|--------|-------------------------------------------|----------|----------------------------------------------------------------------------------------------------|
|        |                                           | Note     | The available NIC mode and NIC<br>redundancy mode options may vary<br>depending on your platform. If you<br>select a mode not supported by your<br>server, an error message displays<br>when you save your changes. |
| Step 7 | At the prompt, enter <b>y</b> to confirm. | Configur | es the server NIC.                                                                                                    |

This example configures the Cisco IMC network interface:

```
scope cimc
```

```
Server /cimc # scope network
Server /cimc/network # set mode cisco_card
Server /cimc/network # set vic-slot <mlom>
Server /cimc/network *# set redundancy <active-active>
Server /cimc/network *# commit
Changes to the network settings will be applied immediately.
You may lose connectivity to the Cisco IMC and may have to log in again.
Do you wish to continue? [y/N] y
Server /cimc/network #
```

# **Common Properties Configuration**

# **Overview to Common Properties Configuration**

#### Hostname

The Dynamic Host Configuration Protocol (DHCP) enhancement is available with the addition of the hostname to the DHCP packet, which can either be interpreted or displayed at the DHCP server side. The hostname, which is now added to the options field of the DHCP packet, sent in the DHCP DISCOVER packet that was initially sent to the DHCP server.

The default hostname of the server is changed from ucs-c2XX to CXXX-YYYYYY, where XXX is the model number and YYYYYY is the serial number of the server. This unique string acts as a client identifier, allows you to track and map the IP addresses that are leased out to Cisco IMC from the DHCP server. The default serial number is provided by the manufacturer as a sticker or label on the server to help you identify the server.

# **Dynamic DNS**

Dynamic DNS (DDNS) is used to add or update the resource records on the DNS server from Cisco IMC. You can enable Dynamic DNS by using either the web UI or CLI. When you enable the DDNS option, the DDNS service records the current hostname, domain name, and the management IP address and updates the resource records in the DNS server from Cisco IMC.

**Note** The DDNS server deletes the prior resource records (if any) and adds the new resource records to the DNS server if any one of the following DNS configuration is changed:

- Hostname
- Domain name in the LDAP settings
- When DDNS and DHCP are enabled, if the DHCP gets a new IP address or DNS IP or domain name due to a change in a network or a subnet.
- When DHCP is disabled and if you set the static IP address by using CLI or web UI.
- When you enter the dns-use-dhcp command.

**Dynamic DNS Update Domain**— You can specify the domain. The domain could be either main domain or any sub-domain. This domain name is appended to the hostname of the Cisco IMC for the DDNS update.

# **Configuring Common Properties**

Use common properties to describe your server.

### Before you begin

You must log in as a user with admin privileges to configure common properties.

|        | Command or Action                                                 | Purpose                                                                                                    |
|--------|-------------------------------------------------------------------|----------------------------------------------------------------------------------------------------|
| Step 1 | Server# scope cimc                                                | Enters Cisco IMC command mode.                                                                                                    |
| Step 2 | Server /cimc # scope network                                      | Enters Cisco IMC network command mode.                                                                                                    |
| Step 3 | Server /cimc/network # set hostname<br>host-name                  | <ul> <li>Specifies the name of the host.</li> <li>When you modify the hostname, you are prompted to confirm whether you want to create a new self-signed certificate with Common Name (CN) as the new hostname.</li> <li>If you enter y at the prompt, a new self-signed certificate is created with CN as the new hostname.</li> <li>If you enter n at the prompt, only the hostname is changed and no certificate will be generated.</li> </ul> |
| Step 4 | (Optional) Server /cimc/network # set<br>ddns-enabled             | Enables the DDNS service for Cisco IMC                                                                                                    |
| Step 5 | (Optional) Server /cimc/network # set<br>ddns-update-domain value | Updates the selected domain or its subdomain.                                                                                                    |

|        | Command or Action                             | Purpose                                              |
|--------|-----------------------------------------------|------------------------------------------------------|
| Step 6 | Server /cimc/network # commit                 | Commits the transaction to the system configuration. |
| Step 7 | At the prompt, enter $\mathbf{y}$ to confirm. | Configures common properties.                        |

This example shows how to configure the common properties:

```
Server# scope cimc
Server /cimc # scope network
Server /cimc/network # set hostname Server
Create new certificate with CN as new hostname? [y|N]

y
New certificate will be generated on committing changes.
All HTTPS and SSH sessions will be disconnected.
Server /cimc/network # set ddns-enabled
Server /cimc/network # set ddns-update-domain 1.2.3.4
Server /cimc/network *# commit
Changes to the network settings will be applied immediately.
You may lose connectivity to the Cisco IMC and may have to log in again.
Do you wish to continue? [y/N] y
Server /cimc/network #
```

### What to do next

Changes to the network are applied immediately. You might lose connectivity to Cisco IMC and have to log in again. Because of the new SSH session created, you may be prompted to confirm the host key.

# **Configuring IPv4**

#### Before you begin

You must log in as a user with admin privileges to configure IPv4 network settings.

|        | Command or Action            | Purpose                                    |
|--------|------------------------------|--------------------------------------------|
| Step 1 | Server# scope cimc           | Enters the Cisco IMC command mode.         |
| Step 2 | Server /cimc # scope network | Enters the Cisco IMC network command mode. |

|         | Command or Action                                                           | Purpose                                                                                                    |  |
|---------|-----------------------------------------------------------------------------|----------------------------------------------------------------------------------------------------|--|
| Step 3  | Server /cimc/network # set dhcp-enabled                                     | Selects whether the Cisco IMC uses DHCP.                                                                                                    |  |
|         | {yes   no}                                                                  | <b>Note</b> If DHCP is enabled, we recommend that the DHCP server be configured to reserve a single IP address for the Cisco IMC. If the Cisco IMC is reachable through multiple ports on the server, the single IP address must be reserved for the full range of MAC addresses of those ports. |  |
| Step 4  | Server /cimc/network # set v4-addr<br>ipv4-address                          | Specifies the IP address for the Cisco IMC.                                                                                                    |  |
| Step 5  | Server /cimc/network # <b>set v4-netmask</b><br><i>ipv4-netmask</i>         | Specifies the subnet mask for the IP address.                                                                                                    |  |
| Step 6  | Server /cimc/network # set v4-gateway<br>gateway-ipv4-address               | Specifies the gateway for the IP address.                                                                                                    |  |
| Step 7  | Server /cimc/network # set dns-use-dhcp {yes<br>  no}                       | Selects whether the Cisco IMC retrieves the DNS server addresses from DHCP.                                                                                                    |  |
| Step 8  | Server /cimc/network # set<br>preferred-dns-server <i>dns1-ipv4-address</i> | Specifies the IP address of the primary DNS server.                                                                                                    |  |
| Step 9  | Server /cimc/network # set<br>alternate-dns-server dns2-ipv4-address        | Specifies the IP address of the secondary DNS server.                                                                                                    |  |
| Step 10 | Server /cimc/network # commit                                               | Commits the transaction to the system configuration.                                                                                                    |  |
| Step 11 | At the prompt, enter <b>y</b> to confirm.                                   | Configures IPv4.                                                                                                    |  |
| Step 12 | Server /cimc/network # show [detail]                                        | (Optional) Displays the IPv4 network settings.                                                                                                    |  |

This example configures and displays the IPv4 network settings:

```
Server# scope cimc
Server /cimc # scope network
Server /cimc/network # set dhcp-enabled yes
Server /cimc/network *# set v4-addr 10.20.30.11
Server /cimc/network *# set v4-netmask 255.255.248.0
Server /cimc/network *# set v4-gateway 10.20.30.1
Server /cimc/network *# set dns-use-dhcp-enabled no
Server /cimc/network *# set preferred-dns-server 192.168.30.31
Server /cimc/network *# set alternate-dns-server 192.168.30.32
Server /cimc/network *# set commit
Changes to the network settings will be applied immediately.
You may lose connectivity to the Cisco IMC and may have to log in again.
Do you wish to continue? [y/N] y
Server /cimc/network # show detail
```

L

Network Setting: IPv4 Address: 10.20.30.11 IPv4 Netmask: 255.255.248.0 IPv4 Gateway: 10.20.30.1 DHCP Enabled: yes Obtain DNS Server by DHCP: no Preferred DNS: 192.168.30.31 Alternate DNS: 192.168.30.32 IPv6 Enabled: no IPv6 Address: :: IPv6 Prefix: 64 IPv6 Gateway: :: IPv6 Link Local: :: IPv6 SLAAC Address: :: IPV6 DHCP Enabled: no IPV6 Obtain DNS Server by DHCP: no IPV6 Preferred DNS: :: IPV6 Alternate DNS: :: VLAN Enabled: no VLAN ID: 1 VLAN Priority: 0 Port Profile: Hostname: C240-FCH1938V17L MAC Address: E4:AA:5D:AD:19:81 NIC Mode: shared lom ext NIC Redundancy: active-active VIC Slot: riser1 Auto Negotiate: no Admin Network Speed: NA Admin Duplex: NA Operational Network Speed: NA Operational Duplex: NA

Server /cimc/network #

# **Configuring IPv6**

#### Before you begin

You must log in as a user with admin privileges to configure IPv6 network settings.

|        | Command or Action                                | Purpose                                    |
|--------|--------------------------------------------------|--------------------------------------------|
| Step 1 | Server# scope cimc                               | Enters the Cisco IMC command mode.         |
| Step 2 | Server /cimc # scope network                     | Enters the Cisco IMC network command mode. |
| Step 3 | Server /cimc/network # set v6-enabled {yes   no} | Enables IPv6.                              |

|         | Command or Action                                                              | Purpose                                                                                                    |
|---------|--------------------------------------------------------------------------------|----------------------------------------------------------------------------------------------------|
| Step 4  | Server/cimc/network# set v6-dhcp-enabled                                       | Selects whether the Cisco IMC uses DHCP.                                                                                                    |
|         | { <b>yes</b>   <b>no</b> }                                                     | <b>Note</b> If DHCP is enabled, we recommend that the DHCP server be configured to reserve a single IPv6 address for the Cisco IMC. If the Cisco IMC is reachable through multiple ports on the server, the single IPv6 address must be reserved for the full range of MAC addresses of those ports. |
| Step 5  | Server /cimc/network # set v6-addr<br>ipv6-address                             | Specifies the IP address for the Cisco IMC.                                                                                                    |
| Step 6  | Server /cimc/network # <b>set v6-prefix</b><br><i>ipv6-prefix-length</i>       | Specifies the prefix length for the IP address.                                                                                                    |
| Step 7  | Server /cimc/network # set v6-gateway<br>gateway-ipv6-address                  | Specifies the gateway for the IP address.                                                                                                    |
| Step 8  | Server /cimc/network # set v6-dns-use-dhcp<br>{yes   no}                       | Selects whether the Cisco IMC retrieves the DNS server addresses from DHCP.                                                                                                    |
|         |                                                                                | Note You can use this option only when DHCP enabled.                                                                                                    |
| Step 9  | Server /cimc/network # set<br>v6-preferred-dns-server dns1-ipv6-address        | Specifies the IP address of the primary DNS server.                                                                                                    |
| Step 10 | Server /cimc/network # set<br>v6-alternate-dns-server <i>dns2-ipv6-address</i> | Specifies the IP address of the secondary DNS server.                                                                                                    |
| Step 11 | Server /cimc/network # commit                                                  | Commits the transaction to the system configuration.                                                                                                    |
| Step 12 | At the prompt, enter $\mathbf{y}$ to confirm.                                  | Configures IPv6.                                                                                                    |
| Step 13 | Server /cimc/network # show [detail]                                           | (Optional) Displays the IPv6 network settings.                                                                                                    |

This example enables static IPv6 and displays the IPv6 network settings:

```
Server# scope cimc
Server /cimc # scope network
Server /cimc/network # set v6-enabled yes
Server /cimc/network *# set v6-addr 2010:201::279
Server /cimc/network *# set v6-gateway 2010:201::1
Server /cimc/network *# set v6-prefix 64
Server /cimc/network *# set v6-dns-use-dhcp no
Server /cimc/network *# set v6-alternate-dns-server 2010:201::100
Server /cimc/network *# set v6-alternate-dns-server 2010:201::101
Changes to the network settings will be applied immediately.
You may lose connectivity to the Cisco IMC and may have to log in again.
```

```
Server /cimc/network *# commit
Changes to the network settings will be applied immediately.
You may lose connectivity to the Cisco IMC and may have to log in again.
Do you wish to continue? [y/N] y
Server /cimc/network # show detail
Network Setting:
   IPv4 Enabled: yes
    IPv4 Address: 10.106.145.76
   IPv4 Netmask: 255.255.255.0
   IPv4 Gateway: 10.106.145.1
   DHCP Enabled: yes
    DDNS Enabled: yes
    DDNS Update Domain: example.com
    Obtain DNS Server by DHCP: no
   Preferred DNS: 171.70.168.183
   Alternate DNS: 0.0.0.0
    IPv6 Enabled: yes
    IPv6 Address: 2010:201::279
    IPv6 Prefix: 64
    IPv6 Gateway: 2010:201::1
    IPv6 Link Local: fe80::523d:e5ff:fe9d:395d
    IPv6 SLAAC Address: 2010:201::523d:e5ff:fe9d:395d
    IPV6 DHCP Enabled: no
    IPV6 Obtain DNS Server by DHCP: no
    IPV6 Preferred DNS: 2010:201::100
    IPV6 Alternate DNS: 2010:201::101
    VLAN Enabled: no
   VLAN ID: 1
   VLAN Priority: 0
    Port Profile:
   Hostname: CIMC C220
   MAC Address: 50:3D:E5:9D:39:5C
   NIC Mode: dedicated
   NIC Redundancy: none
   Network Speed: 100Mbps
   Duplex: full
   Auto Negotiate: no
   Admin Network Speed: NA
   Admin Duplex: NA
    Operational Network Speed: NA
    Operational Duplex: NA
Server /cimc/network #
This example enables DHCP for IPv6 and displays the IPv6 network settings:
Server# scope cimc
Server /cimc # scope network
Server /cimc/network # set v6-enabled yes
Server /cimc/network *# set v6-dhcp-enabled yes
Changes to the network settings will be applied immediately.
You may lose connectivity to the Cisco IMC and may have to log in again.
Server /cimc/network *# commit
Changes to the network settings will be applied immediately.
You may lose connectivity to the Cisco IMC and may have to log in again.
Do you wish to continue? [y/N] y
Server /cimc/network # show detail
Network Setting:
   IPv4 Enabled: yes
    IPv4 Address: 10.106.145.76
```

IPv4 Netmask: 255.255.255.0 IPv4 Gateway: 10.106.145.1 DHCP Enabled: yes DDNS Enabled: yes

```
DDNS Update Domain: example.com
Obtain DNS Server by DHCP: no
Preferred DNS: 171.70.168.183
Alternate DNS: 0.0.0.0
IPv6 Enabled: yes
IPv6 Address: 2010:201::253
IPv6 Prefix: 64
IPv6 Gateway: fe80::222:dff:fec2:8000
IPv6 Link Local: fe80::523d:e5ff:fe9d:395d
IPv6 SLAAC Address: 2010:201::523d:e5ff:fe9d:395d
IPV6 DHCP Enabled: yes
IPV6 Obtain DNS Server by DHCP: no
IPV6 Preferred DNS: ::
IPV6 Alternate DNS: ::
VLAN Enabled: no
VLAN ID: 1
VLAN Priority: 0
Port Profile:
Hostname: CIMC C220
MAC Address: 50:3D:E5:9D:39:5C
NIC Mode: dedicated
NIC Redundancy: none
Network Speed: 100Mbps
Duplex: full
Auto Negotiate: no
Admin Network Speed: NA
Admin Duplex: NA
Operational Network Speed: NA
Operational Duplex: NA
```

```
Server /cimc/network #
```

# **Configuring the Server VLAN**

### Before you begin

You must be logged in as admin to configure the server VLAN.

|        | Command or Action                                     | Purpose                                               |
|--------|-------------------------------------------------------|-------------------------------------------------------|
| Step 1 | Server# scope cimc                                    | Enters the Cisco IMC command mode.                    |
| Step 2 | Server /cimc # scope network                          | Enters the Cisco IMC network command mode.            |
| Step 3 | Server /cimc/network # set vlan-enabled {yes<br>  no} | Selects whether the Cisco IMC is connected to a VLAN. |
| Step 4 | Server /cimc/network # set vlan-id id                 | Specifies the VLAN number.                            |
| Step 5 | Server /cimc/network # set vlan-priority<br>priority  | Specifies the priority of this system on the VLAN.    |
| Step 6 | Server /cimc/network # commit                         | Commits the transaction to the system configuration.  |

L

|        | Command or Action                             | Purpose                                   |
|--------|-----------------------------------------------|-------------------------------------------|
| Step 7 | At the prompt, enter $\mathbf{y}$ to confirm. | Configures the server LAN.                |
| Step 8 | Server /cimc/network # show [detail]          | (Optional) Displays the network settings. |

### Example

This example configures the server VLAN:

```
Server# scope cimc
Server /cimc # scope network
Server /cimc/network # set vlan-enabled yes
Server /cimc/network *# set vlan-id 10
Server /cimc/network *# set vlan-priority 32
Server /cimc/network *# commit
Changes to the network settings will be applied immediately.
You may lose connectivity to the Cisco IMC and may have to log in again.
Do you wish to continue? [y/N] {\boldsymbol{y}}
Server /cimc/network # show detail
Network Setting:
   IPv4 Address: 10.20.30.11
    IPv4 Netmask: 255.255.248.0
    IPv4 Gateway: 10.20.30.1
    DHCP Enabled: yes
    Obtain DNS Server by DHCP: no
    Preferred DNS: 192.168.30.31
    Alternate DNS: 192.168.30.32
    IPv6 Enabled: no
    IPv6 Address: ::
    IPv6 Prefix: 64
    IPv6 Gateway: ::
    IPv6 Link Local: ::
    IPv6 SLAAC Address: ::
    IPV6 DHCP Enabled: no
    IPV6 Obtain DNS Server by DHCP: no
    IPV6 Preferred DNS: ::
    IPV6 Alternate DNS: ::
    VLAN Enabled: yes
    VLAN ID: 10
    VLAN Priority: 32
    Port Profile:
    Hostname: C240-FCH1938V17L
    MAC Address: E4:AA:5D:AD:19:81
    NIC Mode: shared lom ext
    NIC Redundancy: active-active
    VIC Slot: riser1
    Auto Negotiate: no
    Admin Network Speed: NA
    Admin Duplex: NA
    Operational Network Speed: NA
    Operational Duplex: NA
```

Server /cimc/network #

# **Connecting to a Port Profile**

**Note** You can configure a port profile or a VLAN, but you cannot use both. If you want to use a port profile, make sure the **set vlan-enabled** command is set to **no**.

### Before you begin

You must be logged in as admin to connect to a port profile.

### Procedure

|        | Command or Action                                                          | Purpose                                                                                                    |
|--------|----------------------------------------------------------------------------|----------------------------------------------------------------------------------------------------|
| Step 1 | Server# scope cimc                                                         | Enters the Cisco IMC command mode.                                                                                                    |
| Step 2 | Server /cimc # scope network                                               | Enters the Cisco IMC network command mode.                                                                                                    |
| Step 3 | Server /cimc/network # <b>set port-profile</b><br><i>port_profile_name</i> | Specifies the port profile Cisco IMC should use<br>to configure the management interface, the<br>virtual Ethernet, and the VIF on supported<br>adapter cards such as the Cisco UCS VIC 1225<br>Virtual Interface Card. |
|        |                                                                            | Enter up to 80 alphanumeric characters. You cannot use spaces or other special characters except for - (hyphen) and _ (underscore). In addition, the port profile name cannot begin with a hyphen.                     |
|        |                                                                            | <b>Note</b> The port profile must be defined on the switch to which this server is connected.                                                                                                    |
| Step 4 | Server /cimc/network # commit                                              | Commits the transaction to the system configuration.                                                                                                    |
| Step 5 | At the prompt, enter <b>y</b> to confirm.                                  | Connects to a port profile.                                                                                                    |
| Step 6 | (Optional) Server /cimc/network # show<br>[detail]                         | Displays the network settings.                                                                                                    |

# Example

This example connects to port profile abcde12345:

```
Server# scope cimc
Server /cimc # scope network
Server /cimc/network # set port-profile abcde12345
Server /cimc/network *# commit
```

```
Changes to the network settings will be applied immediately.
You may lose connectivity to the Cisco IMC and may have to log in again.
Do you wish to continue? [y/N] y
Server /cimc/network # show detail
Network Setting:
   IPv4 Address: 10.193.66.174
    IPv4 Netmask: 255.255.248.0
   IPv4 Gateway: 10.193.64.1
   DHCP Enabled: no
   Obtain DNS Server by DHCP: no
   Preferred DNS: 0.0.0.0
   Alternate DNS: 0.0.0.0
    IPv6 Enabled: no
    TPv6 Address: ::
    IPv6 Prefix: 64
    IPv6 Gateway: ::
    IPv6 Link Local: ::
    IPv6 SLAAC Address: ::
    IPV6 DHCP Enabled: no
    IPV6 Obtain DNS Server by DHCP: no
    IPV6 Preferred DNS: ::
    IPV6 Alternate DNS: ::
    VLAN Enabled: no
   VLAN ID: 1
   VLAN Priority: 0
   Port Profile: abcde12345
    Hostname: C240-FCH1938V17L
   MAC Address: E4:AA:5D:AD:19:81
   NIC Mode: shared lom ext
   NIC Redundancy: active-active
   VIC Slot: riser1
   Auto Negotiate: no
   Admin Network Speed: NA
   Admin Duplex: NA
    Operational Network Speed: NA
    Operational Duplex: NA
```

Server /cimc/network #

# **Network Interface Configuration**

# **Overview to Network Interface Configuration**

This support is added to configure network speed and duplex mode for the Cisco IMC management port. Auto Negotiation mode can be set for dedicated mode only. When auto negotiation is enabled the network port speed and duplex settings are ignored by the system and Cisco IMC retains the speed at which the switch is configured. When auto negotiation is disabled, you can configure the network port speed (10 Mbps, 100 Mbps, or 1 Gbps) and set the duplex value at either full or half.

Port Properties can be managed in the following two modes:

Admin Mode—You can configure the network speed and duplex values by disabling the Auto Negotiation
option. The default value of the network speed in the admin mode is 100 Mbps and the duplex mode is
set to Full. Before changing the network speed ensure that the switch you connected to has the same port
speed.

• **Operation Mode**—Displays the operation network port speed and duplex values. If you enabled auto negotiation mode, the network port speed and duplex details of the switch are displayed. If unchecked, the network port speed and duplex values that you set at the **Admin Mode** are displayed.

When you reset Cisco IMC 1.5(x), 2.0(1), and 2.0(3) versions to factory defaults, **Shared LOM** mode is configured by default.

For C3160 servers, if you reset to factory defaults, **Dedicated** mode is configured to **Full** duplex mode with 100 Mbps speed by default.

# **Configuring Interface Properties**

The settings on the switch must match with the Cisco IMC settings to avoid any speed or duplex mismatch.

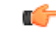

Important

This action is available only on some UCS C-Series servers.

|        | Command or Action                                                    | Purpose                                                                                                    |
|--------|----------------------------------------------------------------------|----------------------------------------------------------------------------------------------------|
| Step 1 | Server # scope cimc                                                  | Enters the Cisco IMC command mode.                                                                                                    |
| Step 2 | Server/cimc # scope network                                          | Enters the network command mode.                                                                                                    |
| Step 3 | Server/cimc/network* # set mode dedicated                            | Enters dedicated command mode.                                                                                                    |
| Step 4 | Server/cimc/network # set auto-negotiate {yes<br>  no}               | Enables or disables auto negotiation command mode.                                                                                                    |
|        |                                                                      | • If you enter <b>yes</b> , the network port speed<br>and duplex settings are ignored by the<br>system and Cisco IMC retains the speed<br>at which the switch is configured.                                                                                                    |
|        |                                                                      | • If you enter <b>no</b> , you can configure the network port speed and duplex values.                                                                                                    |
| Step 5 | Server/cimc/network # set net-speed {10 Mbps<br>  100 Mbps   1 Gbps} | Sets specified network port speed.NoteThis option is available only if<br>auto-negotiate is set to no. Before<br>changing the port speed, ensure that<br>the switch you connected to has the<br>same port speed. When<br>auto-negotiate is set to yes, by<br>default the network port speed is set<br>to 100 Mbps. |

|        | Command or Action                               | Purpose                                                                                                    |
|--------|-------------------------------------------------|----------------------------------------------------------------------------------------------------|
| Step 6 | Server/cimc/network* # set duplex {full   half} | Sets specified duplex mode type. By default,<br>the duplex mode is set to Full.NoteFor network speed of 1 Gbps, only<br>full duplex mode is allowed. |
| Step 7 | Server/cimc/network* # commit                   | Commits the transaction to the system.                                                                                                    |

This example shows how to configure the interface properties and commit the transaction:

```
Server # scope cimc
Server/cimc # scope network
Server/cimc/network* # set mode dedicated
Server/cimc/network # set auto-negotiate no
Warning: You have chosen to set auto-negotiate to no
Please set speed and duplex
If not set then a default speed of 100Mbps and duplex full will be applied
Server/cimc/network* # commit
Server/cimc/network* # set net-speed 100 Mbps
Server/cimc/network* # set duplex full
Server/cimc/network* # commit
Changes to the network settings will be applied immediately.
You may lose connectivity to the Cisco IMC and may have to log in again.
Do you wish to continue? [y/N] y
Server/cimc/network #
```

# **Network Security Configuration**

# **Network Security**

The Cisco IMC uses IP blocking as network security. IP blocking prevents the connection between a server or website and certain IP addresses or ranges of addresses. IP blocking effectively bans undesired connections from those computers to a website, mail server, or other Internet servers.

IP banning is commonly used to protect against denial of service (DoS) attacks. Cisco IMC bans IP addresses by setting up an IP blocking fail count.

# **Configuring Network Security**

Configure network security if you want to set up an IP blocking fail count.

## Before you begin

You must log in as a user with admin privileges to configure network security.

|         | Command or Action                                                                                     | Purpose                                                                                                    |
|---------|----------------------------------------------------------------------------------------------------|----------------------------------------------------------------------------------------------------|
| Step 1  | Server# scope cimc                                                                                    | Enters the Cisco IMC command mode.                                                                                                    |
| Step 2  | Server /cimc # scope network                                                                          | Enters the Cisco IMC network command mode.                                                                                                    |
| Step 3  | Server /cimc/network # scope ipblocking                                                               | Enters the IP blocking command mode.                                                                                                    |
| Step 4  | Server /cimc/network/ipblocking # set<br>enabled {yes   no}                                           | Enables or disables IP blocking.                                                                                                    |
| Step 5  | Server /cimc/network/ipblocking # set<br>fail-count fail-count                                        | Sets the number of times a user can attempt to<br>log in unsuccessfully before the system locks<br>that user out for a specified length of time.      |
|         |                                                                                                    | The number of unsuccessful login attempts<br>must occur within the time frame specified in<br>the IP Blocking Fail Window field.                      |
|         |                                                                                                    | Enter an integer between 3 and 10.                                                                                                    |
| Step 6  | Server /cimc/network/ipblocking # set<br>fail-window <i>fail-seconds</i>                              | Sets the length of time, in seconds, in which<br>the unsuccessful login attempts must occur in<br>order for the user to be locked out.                |
|         |                                                                                                    | Enter an integer between 60 and 120.                                                                                                    |
| Step 7  | Server /cimc/network/ipblocking # set<br>penalty-time <i>penalty-seconds</i>                          | Sets the number of seconds the user remains<br>locked out if they exceed the maximum<br>number of login attempts within the specified<br>time window. |
|         |                                                                                                    | Enter an integer between 300 and 900.                                                                                                    |
| Step 8  | Server /cimc/network/ipblocking # commit                                                              | Commits the transaction to the system configuration.                                                                                                  |
| Step 9  | Server /cimc/network/ipblocking # exit                                                                | Exits the IP blocking to the network command mode.                                                                                                    |
| Step 10 | Server /cimc/network # scope ipfiltering                                                              | Enters the IP filtering command mode.                                                                                                    |
| Step 11 | Server /cimc/network/ipfiltering # set enabled<br>{yes   no}                                          | Enables or disables IP filtering. At the prompt<br>enter <b>y</b> to enable IP filtering.                                                             |
| Step 12 | Server /cimc/network/ipfiltering # set filter-1<br>IPv4 or IPv6 address or a range of IP<br>addresses | You can set four IP filters. You can assign an IPv4 or IPv6 IP address or a range of IP addresses.                                                    |
| Step 13 | Server /cimc/network/ipfiltering # commit                                                             | Commits the transaction to the system configuration.                                                                                                  |

# Procedure

This example configures network security:

```
Server# scope cimc
Server /cimc # scope network
Server /cimc/network # scope ipblocking
Server /cimc/network/ipblocking # set enabled yes
Server /cimc/network/ipblocking *# set fail-count 5
Server /cimc/network/ipblocking *# set fail-window 90
Server /cimc/network/ipblocking *# set penalty-time 600
Server /cimc/network/ipblocking *# commit
Server /cimc/network/ipblocking # exit
Server /cimc/network # scope ipfiltering
Server /cimc/network/ipfiltering # set enabled yes
This will enable IP Filtering
Do you wish to continue? [y/N] y
Server /cimc/network/ipfiltering *# set filter-1 1.1.1.1-255.255.255.255
                                    set filter-2 10.10.10.10
                                    set filter-3 2001:xxx::-2xxx:xx8::0001
                                    set filter-4
2001:xxx::-2xxx:xx8::0001-2001:xxx::-2xxx:xx8::0020
Server /cimc/network/ipfiltering *# commit
Changes to the ipfiltering will be applied immediately.
You may lose connectivity to the Cisco IMC and may have to log in again.
Do you wish to continue? [y/N] Y
```

# **Network Time Protocol Configuration**

# **Configuring Network Time Protocol Settings**

By default, when Cisco IMC is reset, it synchronizes the time with the host. With the introduction of the NTP service, you can configure Cisco IMC to synchronize the time with an NTP server. The NTP server does not run in Cisco IMC by default. You must enable and configure the NTP service by specifying the IP/DNS address of at least one server or a maximum of four servers that function as NTP servers or time source servers. When you enable the NTP service, Cisco IMC synchronizes the time with the configured NTP server. The NTP server. The NTP service can be modified only through Cisco IMC.

Note To enable the NTP service, it is preferable to specify the IP address of a server rather than the DNS address.

#### Before you begin

You must log in with admin privileges to perform this task.

|        | Command or Action  | Purpose                            |
|--------|--------------------|------------------------------------|
| Step 1 | Server# scope cimc | Enters the Cisco IMC command mode. |

|         | Command or Action                                       | Purpose                                                                                                    |
|---------|---------------------------------------------------------|----------------------------------------------------------------------------------------------------|
| Step 2  | Server /cimc # scope network                            | Enters network command mode.                                                                                 |
| Step 3  | Server /cimc/network # scope ntp                        | Enters NTP service command mode.                                                                             |
| Step 4  | Server /cimc/network/ntp # set enabled yes              | Enables the NTP service on the server.                                                                       |
| Step 5  | Server /cimc/network/ntp* # commit                      | Commits the transaction.                                                                                     |
| Step 6  | Server /cimc/network/ntp # set server-1<br>10.120.33.44 | Specifies the IP/DNS address of one of the four servers that act as an NTP server or the time source server. |
| Step 7  | Server /cimc/network/ntp # set server-2<br>10.120.34.45 | Specifies the IP/DNS address of one of the four servers that act as an NTP server or the time source server. |
| Step 8  | Server /cimc/network/ntp # set server-3<br>10.120.35.46 | Specifies the IP/DNS address of one of the four servers that act as an NTP server or the time source server. |
| Step 9  | Server /cimc/network/ntp # set server-4<br>10.120.36.48 | Specifies the IP/DNS address of one of the four servers that act as an NTP server or the time source server. |
| Step 10 | Server /cimc/network/ntp # commit                       | Commits the transaction.                                                                                     |

This example shows how to configure the NTP service:

```
Server # scope cimc
Server /cimc # scope network
Server /cimc/network # scope ntp
Server /cimc/network/ntp # set enabled yes
Warning: IPMI Set SEL Time Command will be
disabled if NTP is enabled.
Do you wish to continue? [y|N]
Y
Server /cimc/network/ntp* # commit
Server /cimc/network/ntp* # set server-1 10.120.33.44
Server /cimc/network/ntp* # set server-2 10.120.34.45
Server /cimc/network/ntp* # set server-3 10.120.35.46
Server /cimc/network/ntp* # set server-4 10.120.36.48
Server /cimc/network/ntp* # commit
Server /cimc/network/ntp* # commit
```

# **Pinging an IP address**

Ping an IP address when you want to validate network connectivity with the IP address in the Cisco IMC.

# Before you begin

You must log in as a user with administration privileges to ping an IP address.

#### Procedure

|        | Command or Action                                                                 | Purpose                                                                                                    |
|--------|-----------------------------------------------------------------------------------|----------------------------------------------------------------------------------------------------|
| Step 1 | Server# scope cimc                                                                | Enters the CIMC command mode.                                                                                                    |
| Step 2 | Server /cimc # scope network                                                      | Enters the CIMC network command mode.                                                                                                    |
| Step 3 | Server /cimc /network# ping <i>IP address</i>  <br>retriesnumber   timeoutseconds | <ul> <li>Pings the IP address or host name for a specified number of times until timeout.</li> <li>IP address/hostname - The IP address or the host name of the server.</li> <li>Number of retries - The number of times the system tries to connect to the server. Default value is 3. Valid range is from 1 to 10.</li> <li>Timeout - The number of seconds the system waits before it stops pinging. Default maximum value is 20 seconds. Valid range is from 1 to 20 seconds.</li> </ul> |
| Step 4 | Server /cimc/network # commit                                                     | Commits the transaction to the system configuration.                                                                                                    |
| Step 5 | At the prompt, enter <b>y</b> to confirm.                                         | Pings the IP address.                                                                                                    |

# Example

This example pings an IP address:

```
Server# scope cimc
Server /cimc # scope network
Server /cimc/network # ping 10.10.10.10
Server /cimc/network *# commit
Changes to the network settings will be applied immediately.
You may lose connectivity to the Cisco IMC and may have to log in again.
Do you wish to continue? [y/N] y
Server /cimc/network #
```

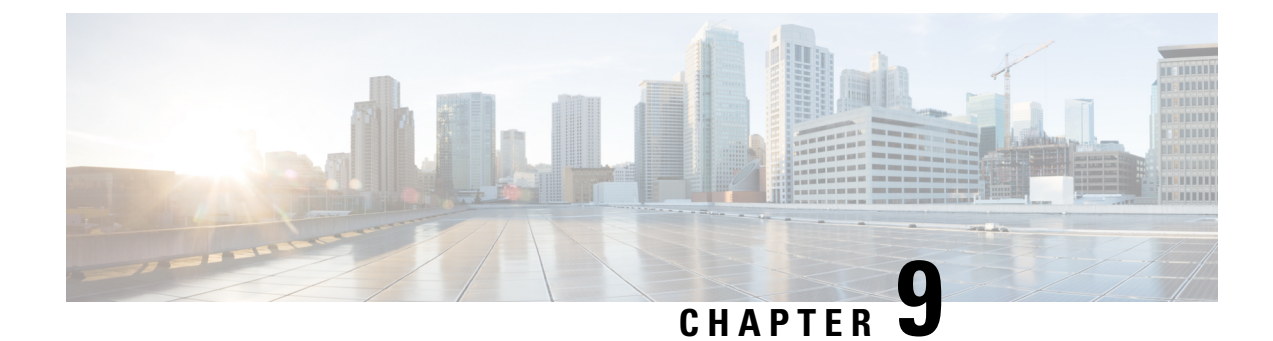

# **Managing Network Adapters**

This chapter includes the following sections:

- Overview of the Cisco UCS C-Series Network Adapters, on page 153
- Viewing Network Adapter Properties, on page 155
- Configuring Network Adapter Properties, on page 156
- Managing vHBAs, on page 159
- Managing vNICs, on page 173
- Backing Up and Restoring the Adapter Configuration, on page 196
- Managing Adapter Firmware, on page 199
- Resetting the Adapter, on page 201

# **Overview of the Cisco UCS C-Series Network Adapters**

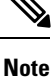

The procedures in this chapter are available only when a Cisco UCS C-Series network adapter is installed in the chassis.

A Cisco UCS C-Series network adapter can be installed to provide options for I/O consolidation and virtualization support. The following adapters are available:

- Cisco UCS VIC 1225 Virtual Interface Card
- Cisco UCS VIC 1227T Virtual Interface Card
- Cisco UCS VIC 1385 Virtual Interface Card
- Cisco UCS VIC 1387 Virtual Interface Card
- Cisco UCS VIC 1455 Virtual Interface Card
- Cisco UCS VIC 1457 Virtual Interface Card
- Cisco UCS VIC 1495 Virtual Interface Card
- Cisco UCS VIC 1497 Virtual Interface Card

Note

You must have same generation VIC cards on a server. For example, you cannot have a combination of 3rd generation and 4th generation VIC cards on a single server.

The interactive UCS Hardware and Software Interoperability Utility lets you view the supported components and configurations for a selected server model and software release. The utility is available at the following URL: http://www.cisco.com/web/techdoc/ucs/interoperability/matrix/matrix.html

### **Cisco UCS VIC 1225 Virtual Interface Card**

The Cisco UCS VIC 1225 Virtual Interface Card is a high-performance, converged network adapter that provides acceleration for the various new operational modes introduced by server virtualization. It brings superior flexibility, performance, and bandwidth to the new generation of Cisco UCS C-Series Rack-Mount Servers.

## **Cisco UCS VIC 1385 Virtual Interface Card**

The Cisco UCS VIC 1385 Virtual Interface Cardis a dual-port Enhanced Quad Small Form-Factor Pluggable (QSFP) 40 Gigabit Ethernet and Fibre Channel over Ethernet (FCoE)-capable half-height PCI Express (PCIe) card designed exclusively for Cisco UCS C-Series Rack Servers. It incorporates Cisco's next-generation converged network adapter (CNA) technology, with a comprehensive feature set, providing investment protection for future feature software releases.

#### **Cisco UCS VIC 1227T Virtual Interface Card**

The Cisco UCS VIC 1227T Virtual Interface Card is a dual-port 10GBASE-T (RJ-45) 10-Gbps Ethernet and Fibre Channel over Ethernet (FCoE)–capable PCI Express (PCIe) modular LAN-on-motherboard (mLOM) adapter designed exclusively for Cisco UCS C-Series Rack Servers. New to Cisco rack servers, the mLOM slot can be used to install a Cisco VIC without consuming a PCIe slot, which provides greater I/O expandability. It incorporates next-generation converged network adapter (CNA) technology from Cisco, providing Fibre Channel connectivity over low-cost twisted pair cabling with a bit error rate (BER) of 10 to 15 up to 30 meters and investment protection for future feature releases.

#### **Cisco UCS VIC 1387 Virtual Interface Card**

The Cisco UCS VIC 1387 Virtual Interface Card is a dual-port Enhanced Quad Small Form-Factor Pluggable (QSFP) 40 Gigabit Ethernet and Fibre Channel over Ethernet (FCoE)-capable half-height PCI Express (PCIe) card designed exclusively for Cisco UCS C-Series Rack Servers. It incorporates Cisco's next-generation converged network adapter (CNA) technology, with a comprehensive feature set, providing investment protection for future feature software releases.

#### **Cisco UCS VIC 1455 Virtual Interface Card**

The Cisco UCS VIC 1455 is a quad-port Small Form-Factor Pluggable (SFP28) half-height PCIe card designed for M5 generation of Cisco UCS C-Series rack servers. The card supports 10/25-Gbps Ethernet or FCoE. It incorporates Cisco's next-generation CNA technology and offers a comprehensive feature set, providing investment protection for future feature software releases. The card can present PCIe standards-compliant interfaces to the host, and these can be dynamically configured as NICs and HBAs.

### **Cisco UCS VIC 1457 Virtual Interface Card**

The Cisco UCS VIC 1457 is a quad-port Small Form-Factor Pluggable (SFP28) mLOM card designed for M5 generation of Cisco UCS C-Series rack servers. The card supports 10/25-Gbps Ethernet or FCoE. It incorporates Cisco's next-generation CNA technology and offers a comprehensive feature set, providing investment protection for future feature software releases. The card can present PCIe standards-compliant interfaces to the host, and these can be dynamically configured as NICs and HBAs.

### **Cisco UCS VIC 1495 Virtual Interface Card**

The Cisco UCS VIC 1495 is a dual-port Small Form-Factor (QSFP28) PCIe card designed for the M5 generation of Cisco UCS C-Series Rack Servers. The card supports 40/100-Gbps Ethernet and FCoE. The card can present PCIe standards-compliant interfaces to the host, and these can be dynamically configured as NICs and HBAs.

### **Cisco UCS VIC 1497 Virtual Interface Card**

The Cisco VIC 1497 is a dual-port Small Form-Factor (QSFP28) mLOM card designed for the M5 generation of Cisco UCS C-Series Rack Servers. The card supports 40/100-Gbps Ethernet and FCoE. The card can present PCIe standards-compliant interfaces to the host, and these can be dynamically configured as NICs and HBAs.

# **Viewing Network Adapter Properties**

#### Procedure

|        | Command or Action                              | Purpose                                                                                                    |
|--------|------------------------------------------------|----------------------------------------------------------------------------------------------------|
| Step 1 | Server# scope chassis                          | Enters the chassis command mode.                                                                                                    |
| Step 2 | Server/chassis # show adapter [index] [detail] | Displays adapter properties. To display the properties of a single adapter, specify the PCI slot number as the <i>index</i> argument. |

#### Example

• This example displays the properties of adapter:

```
Server# scope chassis
Server /chassis # show adapter
PCI Slot Product Name Serial Number Product ID
                                                  Vendor
      UCS VIC 1455 FCH233770S8 UCSC-PCIE-C... Cisco Systems Inc
11
Server /chassis # show adapter detail
PCI Slot 11:
    Product Name: UCS VIC 1455
   Serial Number: FCH233770S8
   Product ID: UCSC-PCIE-C25Q-04
   Adapter Hardware Revision: 5
   Current FW Version: 5.1(1.64)
    VNTAG: Disabled
   FIP: Enabled
   LLDP: Enabled
    PORT CHANNEL: Enabled
   Configuration Pending: no
   Cisco IMC Management Enabled: no
```

```
VID: V04
Vendor: Cisco Systems Inc
Description:
Bootloader Version: 5.0(3c)
FW Image 1 Version: 5.1(1.64)
FW Image 1 State: RUNNING ACTIVATED
FW Image 2 Version: 5.1(1.59)
FW Image 2 State: BACKUP INACTIVATED
FW Update Status: Fwupdate never issued
FW Update Error: No error
FW Update Stage: No operation (0%)
FW Update Overall Progress: 0%
Server /chassis #
```

# **Configuring Network Adapter Properties**

# Before you begin

- You must log in with admin privileges to perform this task.
- A supported Virtual Interface Card (VIC) must be installed in the chassis and the server must be powered on.

|        | Command or Action                              | Purpose                                                                                                    |
|--------|------------------------------------------------|----------------------------------------------------------------------------------------------------|
| Step 1 | Server# scope chassis                          | Enters the chassis command mode.                                                                                                    |
| Step 2 | Server /chassis # show adapter                 | (Optional) Displays the available adapter devices.                                                                                                    |
| Step 3 | Server /chassis # scope adapter index          | Enters the command mode for the adapter card<br>at the PCI slot number specified by <i>index</i> .<br><b>Note</b> The server must be powered on<br>before you can view or change<br>adapter settings. |
| Step 4 | Server/chassis/adapter # set fip-mode {disable | Enables or disables FCoE Initialization Protocol                                                                                                    |
|        |                                                | default.                                                                                                    |
|        |                                                | Note • We recommend that you disable this option only when explicitly directed to do so by a technical support representative.                                                                        |
|        |                                                | • FCoE over port channel is not<br>supported with 1455 or 1457<br>adapters. FCoE is supported in<br>the non port channel mode.                                                                        |

I

|        | Command or Action                                                   | Purpose                                     |                                                                                                    |
|--------|---------------------------------------------------------------------|---------------------------------------------|----------------------------------------------------------------------------------------------------|
| Step 5 | Server /chassis/adapter # set lldp {disable  <br>enable}            | Note                                        | For LLDP change to be effective, it is required that you reboot the server.                                                                                  |
|        |                                                                     |                                             | In case of S3260 chassis with two<br>nodes, ensure to reboot the<br>secondary node after making LLDP<br>changes in the primary node.                         |
|        |                                                                     | Enables<br>Protocol<br>enabled              | or disables Link Layer Discovery<br>(LLDP) on the adapter card. LLDP is<br>by default.                                                                       |
|        |                                                                     | Note                                        | We recommend that you do not<br>disable LLDP option, as it disables<br>all the Data Center Bridging<br>Capability Exchange protocol<br>(DCBX) functionality. |
| Step 6 | Server /chassis/adapter # set vntag-mode<br>{disabled   enabled}    | Enables<br>card. VN                         | or disables VNTAG on the adapter<br>VTAG is disabled by default.                                                                                             |
|        |                                                                     | Note                                        |                                                                                                    |
|        |                                                                     | If VNTA                                     | G mode is enabled:                                                                                                    |
|        |                                                                     | • vNl<br>spe                                | ICs and vHBAs can be assigned to a cific channel.                                                                                                    |
|        |                                                                     | • vNl<br>por                                | ICs and vHBAs can be associated to a t profile.                                                                                                    |
|        |                                                                     | • vN<br>the                                 | Cs can fail over to another vNIC if re are communication problems.                                                                                           |
| Step 7 | Server /chassis/adapter # <b>set portchannel</b><br><i>disabled</i> | Allows y<br>channel.<br>vNICs a<br>adapter. | you to enable or disable the port<br>When you disable port channel, four<br>nd vHBAs are available for use on the                                            |
|        |                                                                     | When Po                                     | ort channel is enabled:                                                                                                    |
|        |                                                                     | • Onl<br>for                                | y two vNICs and vHBAs are available use.                                                                                                    |
|        |                                                                     | • Por<br>cha<br>the                         | t 0 and 1 are bundled as one port<br>nnel and Port 2 and 3 are bundled as<br>other port channel.                                                             |

|        | Command or Action                 | Purpose                                                                                                    |   |
|--------|-----------------------------------|----------------------------------------------------------------------------------------------------|---|
|        |                                   | <ul> <li>Note</li> <li>This option is enabled by default on Cisco UCS VIC 1455 and 1457.</li> <li>When you change the port channel configuration, all the previously created vNICs and vHBAs will be deleted and the configuration will be restored to factory defaults.</li> <li>VNTAG mode is supported only in the port-channel mode.</li> </ul> | e |
| Step 8 | Server /chassis/adapter* # commit | Commits the transaction to the system configuration.                                                                                                    |   |

This example configures the properties of adapter 1:

```
Server# scope chassis
Server /chassis # scope adapter 1
Server /chassis/adapter # set fip-mode enable
Server /chassis/adapter *# set vntag-mode enabled
Server /chassis/adapter* # set portchannel disabled
Server /chassis/adapter *# commit
Warning: Enabling VNTAG mode
All the vnic configuration will be reset to factory defaults
New VNIC adapter settings will take effect upon the next server reset
Server /chassis/adapter # show detail
PCI Slot 1:
   Product Name: UCS VIC xxxx
    Serial Number: FCHXXXXZV4
    Product ID: UCSC-PCIE-xxx-04
   Adapter Hardware Revision: 3
   Current FW Version: x.0(0.345)
   VNTAG: Enabled
   FIP: Enabled
    LLDP: Enabled
   PORT CHANNEL: Disabled
   Configuration Pending: no
    Cisco IMC Management Enabled: no
   VID: V00
   Vendor: Cisco Systems Inc
    Description:
   Bootloader Version: xxx
   FW Image 1 Version: x.0(0.345)
    FW Image 1 State: RUNNING ACTIVATED
   FW Image 2 Version: gafskl-dev-170717-1500-orosz-ET
    FW Image 2 State: BACKUP INACTIVATED
    FW Update Status: Fwupdate never issued
    FW Update Error: No error
    FW Update Stage: No operation (0%)
   FW Update Overall Progress: 0%
Server /chassis/adapter #
```

# **Managing vHBAs**

# **Guidelines for Managing vHBAs**

When managing vHBAs, consider the following guidelines and restrictions:

• The Cisco UCS Virtual Interface Cards provide two vHBAs and two vNICs by default. You can create up to 14 additional vHBAs or vNICs on these adapter cards.

The Cisco UCS 1455 and 1457 Virtual Interface Cards, in non-port channel mode, provide four vHBAs and four vNICs by default. You can create up to 10 additional vHBAs or vNICs on these adapter cards in VNTAG mode.

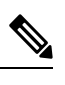

**Note** If VNTAG mode is enabled for the adapter, you must assign a channel number to a vHBA when you create it.

- When using the Cisco UCS Virtual Interface Cards in an FCoE application, you must associate the vHBA with the FCoE VLAN. Follow the instructions in the **Modifying vHBA Properties** section to assign the VLAN.
- After making configuration changes, you must reboot the host for settings to take effect.

# **Viewing vHBA Properties**

### Procedure

|        | Command or Action                                                        | Purpose                                                                                                    |
|--------|--------------------------------------------------------------------------|----------------------------------------------------------------------------------------------------|
| Step 1 | Server# scope chassis                                                    | Enters the chassis command mode.                                                                                                    |
| Step 2 | Server /chassis # scope adapter index                                    | <ul> <li>Enters the command mode for the adapter card at the PCI slot number specified by <i>index</i>.</li> <li>Note The server must be powered on before you can view or change adapter settings.</li> </ul> |
| Step 3 | Server /chassis/adapter # show host-fc-if [fc0<br>  fc1   name] [detail] | Displays properties of a single vHBA, if specified, or all vHBAs.                                                                                                    |

# Example

This example displays all vHBAs on adapter card 1 and the detailed properties of fc0:

```
Server# scope chassis
Server /chassis # scope adapter 1
Server /chassis/adapter # show host-fc-if
```

```
World Wide Port Name FC SAN Boot Uplink Port
Name
_____
       _____
fc0
      20:00:00:22:BD:D6:5C:35 Disabled
                                        0
fc1
        20:00:00:22:BD:D6:5C:36 Disabled
                                          1
Server /chassis/adapter # show host-fc-if fc0 detail
Name fc0:
   World Wide Node Name: 10:00:70:0F:6A:C0:97:43
   World Wide Port Name: 20:00:70:0F:6A:C0:97:43
   FC SAN Boot: disabled
   FC Type: fc-initiator
   Persistent LUN Binding: disabled
   Uplink Port: 0
   PCI Link: 0
   MAC Address: 70:0F:6A:C0:97:43
   CoS: 3
   VLAN: NONE
   Rate Limiting: OFF
   PCIe Device Order: 2
   EDTOV: 2000
   RATOV: 10000
   Maximum Data Field Size: 2112
   Channel Number: N/A
   Port Profile: N/A
Server /chassis/adapter #
```

# **Modifying vHBA Properties**

### Before you begin

You must log in with admin privileges to perform this task.

|        | Command or Action                                                | Purpose                                                                                                    |
|--------|------------------------------------------------------------------|----------------------------------------------------------------------------------------------------|
| Step 1 | Server# scope chassis                                            | Enters the chassis command mode.                                                                                                    |
| Step 2 | Server /chassis # show adapter                                   | (Optional) Displays the available adapter devices.                                                                                              |
| Step 3 | Server /chassis # scope adapter index                            | Enters the command mode for the adapter card<br>at the PCI slot number specified by <i>index</i> .<br><b>Note</b> The server must be powered on |
|        |                                                                  | before you can view or change<br>adapter settings.                                                                                              |
| Step 4 | Server /chassis/adapter # scope host-fc-if {fc0<br>  fc1   name} | Enters the host Fibre Channel interface command mode for the specified vHBA.                                                                    |
| Step 5 | Server /chassis/adapter/host-fc-if # set wwnn<br>wwnn            | Specifies a unique World Wide Node Name<br>(WWNN) for the adapter in the form<br>hh:hh:hh:hh:hh:hh:hh.                                          |
|         | Command or Action                                                                     | Purpose                                                                                                    |
|---------|---------------------------------------------------------------------------------------|----------------------------------------------------------------------------------------------------|
|         |                                                                                       | Unless specified by this command, the WWNN is generated automatically by the system.                                                                                                    |
| Step 6  | Server /chassis/adapter/host-fc-if # set wwpn<br>wwpn                                 | Specifies a unique World Wide Port Name<br>(WWPN) for the adapter in the form<br>hh:hh:hh:hh:hh:hh:hh.                                                                                                    |
|         |                                                                                       | Unless specified by this command, the WWPN is generated automatically by the system.                                                                                                    |
| Step 7  | Server /chassis/adapter/host-fc-if # set boot<br>{disable   enable}                   | Enables or disables FC SAN boot. The default is disable.                                                                                                    |
| Step 8  | Server /chassis/adapter/host-fc-if # set<br>persistent-lun-binding {disable   enable} | Enables or disables persistent LUN binding.<br>The default is disable.                                                                                                    |
| Step 9  | Server /chassis/adapter/host-fc-if # set<br>mac-addr mac-addr                         | Specifies a MAC address for the vHBA.                                                                                                    |
| Step 10 | Server /chassis/adapter/host-fc-if # set vlan<br>{none   vlan-id}                     | Specifies the default VLAN for this vHBA.<br>Valid VLAN numbers are 1 to 4094; the<br>default is none.                                                                                                    |
| Step 11 | Server /chassis/adapter/host-fc-if # set cos<br>cos-value                             | Specifies the class of service (CoS) value to<br>be marked on received packets unless the<br>vHBA is configured to trust host CoS. Valid<br>CoS values are 0 to 6; the default is 0. Higher<br>values indicate more important traffic. |
|         |                                                                                       | This setting is not functional in NIV mode.                                                                                                    |
| Step 12 | Server /chassis/adapter/host-fc-if # set<br>rate-limit {off   rate}                   | Specifies a maximum data rate for the vHBA.<br>The range is 1 to 100000 Mbps; the default is off.                                                                                                    |
|         |                                                                                       | This setting is not functional in NIV mode.                                                                                                    |
| Step 13 | Server /chassis/adapter/host-fc-if # set order<br>{any   0-99}                        | Specifies the relative order of this device for<br>PCIe bus device number assignment; the<br>default is any.                                                                                                    |
| Step 14 | Server /chassis/adapter/host-fc-if # set<br>error-detect-timeout msec                 | Specifies the error detect timeout value (EDTOV), the number of milliseconds to wait before the system assumes that an error has occurred. The range is 1000 to 100000; the default is 2000 milliseconds.                              |
| Step 15 | Server /chassis/adapter/host-fc-if # set<br>resource-allocation-timeout msec          | Specifies the resource allocation timeout value (RATOV), the number of milliseconds to wait before the system assumes that a resource cannot be properly allocated. The range is 5000 to 100000; the default is 10000 milliseconds.    |

I

|         | Command or Action                                                                                                | Purpose                                                                                                    |
|---------|----------------------------------------------------------------------------------------------------|----------------------------------------------------------------------------------------------------|
| Step 16 | Server /chassis/adapter/host-fc-if # set<br>max-data-field-size size                                             | Specifies the maximum size of the Fibre<br>Channel frame payload (in bytes) that the<br>vHBA supports. The range is 1 to 2112; the<br>default is 2112 bytes.                       |
| Step 17 | Server /chassis/adapter/host-fc-if # set<br>channel-number channel number                                        | The channel number that will be assigned to this vHBA. Enter an integer between 1 and 1,000.                                                                                       |
|         |                                                                                                    | <b>Note</b> VNTAG mode is required for this option.                                                                                                    |
| Step 18 | Server /chassis/adapter/host-fc-if # set pci-link<br>0/1                                                         | The link through which vNICs can be connected. These are the following values:                                                                                                    |
|         |                                                                                                    | • 0 — The first cross-edged link where the vNIC is placed.                                                                                                    |
|         |                                                                                                    | • 1 — The second cross-edged link where the vNIC is placed.                                                                                                    |
|         |                                                                                                    | <b>Note</b> This option is available only on some Cisco UCS C-Series servers.                                                                                                    |
| Step 19 | Server /chassis/adapter/host-fc-if # set uplink                                                                  | The uplink port associated with the vHBA.                                                                                                    |
|         | Fort number                                                                                                    | <b>Note</b> This value cannot be changed for the system-defined vHBAs fc0 and fc1.                                                                                                 |
| Step 20 | Server /chassis/adapter/host-fc-if # set<br>vhba-type<br>fc-initiator/fc-target/fc-nvme-initiator/fc-nvme-target | The vHBA type used in this policy. vHBAs<br>supporting FC and FC-NVMe can now be<br>created on the same adapter. The vHBA type<br>used in this policy can be one of the following: |
|         |                                                                                                    | <ul> <li>fc-initiator—Legacy SCSI FC vHBA initiator</li> </ul>                                                                                                    |
|         |                                                                                                    | • fc-target—vHBA that supports SCSI FC target functionality                                                                                                    |
|         |                                                                                                    | <b>Note</b> This option is available as a Tech Preview.                                                                                                    |
|         |                                                                                                    | • fc-nvme-initiator—vHBA that is an FC<br>NVME initiator, which discovers FC<br>NVME targets and connects to them.                                                                 |
|         |                                                                                                    | • fc-nvme-target—vHBA that acts as an FC NVME target and provides connectivity to the NVME storage.                                                                                |

|         | Command or Action                                                                                   | Purpose                                                                                                    |
|---------|----------------------------------------------------------------------------------------------------|----------------------------------------------------------------------------------------------------|
| Step 21 | Server /chassis/adapter/host-fc-if # scope<br>error-recovery                                        | Enters the Fibre Channel error recovery command mode.                                                                                                    |
| Step 22 | Server<br>/chassis/adapter/host-fc-if/error-recovery # set<br>fcp-error-recovery {disable   enable} | Enables or disables FCP Error Recovery. The default is disable.                                                                                                    |
| Step 23 | Server<br>/chassis/adapter/host-fc-if/error-recovery # set<br>link-down-timeout msec                | Specifies the link down timeout value, the<br>number of milliseconds the uplink port should<br>be offline before it informs the system that the<br>uplink port is down and fabric connectivity<br>has been lost. The range is 0 to 240000; the<br>default is 30000 milliseconds.                                           |
| Step 24 | Server<br>/chassis/adapter/host-fc-if/error-recovery # set<br>port-down-io-retry-count count        | Specifies the port down I/O retries value, the<br>number of times an I/O request to a port is<br>returned because the port is busy before the<br>system decides the port is unavailable. The<br>range is 0 to 255; the default is 8 retries.                                                                               |
| Step 25 | Server<br>/chassis/adapter/host-fc-if/error-recovery # set<br>port-down-timeout msec                | Specifies the port down timeout value, the<br>number of milliseconds a remote Fibre<br>Channel port should be offline before<br>informing the SCSI upper layer that the port<br>is unavailable. The range is 0 to 240000; the<br>default is 10000 milliseconds.                                                            |
| Step 26 | Server<br>/chassis/adapter/host-fc-if/error-recovery # exit                                         | Exits to the host Fibre Channel interface command mode.                                                                                                    |
| Step 27 | Server /chassis/adapter/host-fc-if # scope<br>interrupt                                             | Enters the interrupt command mode.                                                                                                    |
| Step 28 | Server /chassis/adapter/host-fc-if/interrupt #<br>set interrupt-mode {intx   msi   msix}            | <ul> <li>Specifies the Fibre Channel interrupt mode.<br/>The modes are as follows:</li> <li>intx —Line-based interrupt (INTx)</li> <li>msi —Message-Signaled Interrupt (MSI)</li> <li>msix —Message Signaled Interrupts with<br/>the optional extension (MSIx). This is the<br/>recommended and default option.</li> </ul> |
| Step 29 | Server /chassis/adapter/host-fc-if/interrupt # exit                                                 | Exits to the host Fibre Channel interface command mode.                                                                                                    |
| Step 30 | Server /chassis/adapter/host-fc-if# scope port                                                      | Enters the Fibre Channel port command mode.                                                                                                    |
| Step 31 | Server /chassis/adapter/host-fc-if/port # set<br>outstanding-io-count count                         | Specifies the I/O throttle count, the number of I/O operations that can be pending in the vHBA at one time. The range is 1 to 1024; the default is 512 operations.                                                                                                    |

I

|         | Command or Action                                                                        | Purpose                                                                                                    |
|---------|------------------------------------------------------------------------------------------|----------------------------------------------------------------------------------------------------|
| Step 32 | Server /chassis/adapter/host-fc-if/port # set<br>max-target-luns count                   | Specifies the maximum logical unit numbers (LUNs) per target, the maximum number of LUNs that the driver will discover. This is usually an operating system platform limitation. The range is 1 to 1024; the default is 256 LUNs.                            |
| Step 33 | Server /chassis/adapter/host-fc-if/port # exit                                           | Exits to the host Fibre Channel interface command mode.                                                                                                    |
| Step 34 | Server /chassis/adapter/host-fc-if # scope<br>port-f-logi                                | Enters the Fibre Channel fabric login command mode.                                                                                                    |
| Step 35 | Server /chassis/adapter/host-fc-if/port-f-logi #<br>set flogi-retries {infinite   count} | Specifies the fabric login (FLOGI) retries<br>value, the number of times that the system tries<br>to log in to the fabric after the first failure.<br>Enter a number between 0 and 4294967295 or<br>enter <b>infinite</b> ; the default is infinite retries. |
| Step 36 | Server /chassis/adapter/host-fc-if/port-f-logi #<br>set flogi-timeout msec               | Specifies the fabric login (FLOGI) timeout<br>value, the number of milliseconds that the<br>system waits before it tries to log in again. The<br>range is 1 to 255000; the default is 2000<br>milliseconds.                                                  |
| Step 37 | Server /chassis/adapter/host-fc-if/port-f-logi #<br>exit                                 | Exits to the host Fibre Channel interface command mode.                                                                                                    |
| Step 38 | Server /chassis/adapter/host-fc-if # scope<br>port-p-logi                                | Enters the Fibre Channel port login command mode.                                                                                                    |
| Step 39 | Server /chassis/adapter/host-fc-if/port-p-logi<br># set plogi-retries count              | Specifies the port login (PLOGI) retries value,<br>the number of times that the system tries to log<br>in to the fabric after the first failure. The range<br>is 0 and 255; the default is 8 retries.                                                        |
| Step 40 | Server /chassis/adapter/host-fc-if/port-p-logi<br># set plogi-timeout msec               | Specifies the port login (PLOGI) timeout<br>value, the number of milliseconds that the<br>system waits before it tries to log in again. The<br>range is 1 to 255000; the default is 2000<br>milliseconds.                                                    |
| Step 41 | Server /chassis/adapter/host-fc-if/port-p-logi<br># exit                                 | Exits to the host Fibre Channel interface command mode.                                                                                                    |
| Step 42 | Server /chassis/adapter/host-fc-if # scope<br>scsi-io                                    | Enters the SCSI I/O command mode.                                                                                                    |
| Step 43 | Server /chassis/adapter/host-fc-if/scsi-io # set<br>cdb-wq-count count                   | The number of command descriptor block<br>(CDB) transmit queue resources to allocate.<br>The range is 1 to 8; the default is 1.                                                                                                    |

L

|         | Command or Action                                                            | Purpose                                                                                                    |  |
|---------|------------------------------------------------------------------------------|----------------------------------------------------------------------------------------------------|--|
| Step 44 | Server /chassis/adapter/host-fc-if/scsi-io # set<br>cdb-wq-ring-size size    | The number of descriptors in the command descriptor block (CDB) transmit queue. The range is 64 to 512; the default is 512. |  |
| Step 45 | Server /chassis/adapter/host-fc-if/scsi-io # exit                            | Exits to the host Fibre Channel interface command mode.                                                                     |  |
| Step 46 | Server /chassis/adapter/host-fc-if # scope<br>trans-queue                    | Enters the Fibre Channel transmit queue command mode.                                                                       |  |
| Step 47 | Server /chassis/adapter/host-fc-if/trans-queue<br># set fc-wq-ring-size size | The number of descriptors in the Fibre Channel transmit queue. The range is 64 to 128; the default is 64.                   |  |
| Step 48 | Server /chassis/adapter/host-fc-if/trans-queue<br># exit                     | Exits to the host Fibre Channel interface command mode.                                                                     |  |
| Step 49 | Server /chassis/adapter/host-fc-if # scope<br>recv-queue                     | Enters the Fibre Channel receive queue command mode.                                                                        |  |
| Step 50 | Server /chassis/adapter/host-fc-if/recv-queue<br># set fc-rq-ring-size size  | The number of descriptors in the Fibre Channe<br>receive queue. The range is 64 to 128; the<br>default is 64.               |  |
| Step 51 |                                                                              |                                                                                                    |  |
| Step 52 | Server /chassis/adapter/host-fc-if/recv-queue<br># exit                      | Exits to the host Fibre Channel interface command mode.                                                                     |  |
| Step 53 | Server /chassis/adapter/host-fc-if # commit                                  | Commits the transaction to the system configuration.                                                                        |  |
|         |                                                                              | <b>Note</b> The changes will take effect upon the next server reboot.                                                       |  |

### Example

This example configures the properties of a vHBA (only few options are shown):

```
Server# scope chassis
Server /chassis # show adapter
PCI Slot Product Name Serial Number Product ID
                                              Vendor
-----
                    _____
       UCS VIC P81E QCI1417A0QK N2XX-ACPCI01 Cisco Systems Inc
1
Server /chassis # scope adapter 1
Server /chassis/adapter # scope host-fc-if fc1
Server /chassis/adapter/host-fc-if # set boot enable
Server /chassis/adapter/host-fc-if *# scope scsi-io
Server /chassis/adapter/host-fc-if/scsi-io *# set cdb-wq-count 2
Server /chassis/adapter/host-fc-if/scsi-io *# exit
Server /chassis/adapter/host-fc-if *# commit
Server /chassis/adapter/host-fc-if #
```

### What to do next

Reboot the server to apply the changes.

## **Creating a vHBA**

The adapter provides two permanent vHBAs. If NIV mode is enabled, you can create up to 16 additional vHBAs.

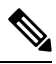

Note

Additional vHBAs can be created only in VNTAG mode.

### Before you begin

You must log in with user or admin privileges to perform this task.

### Procedure

|        | Command or Action                                                 | Purpose                                                                                                    |
|--------|-------------------------------------------------------------------|----------------------------------------------------------------------------------------------------|
| Step 1 | Server# scope chassis                                             | Enters the chassis command mode.                                                                                                    |
| Step 2 | Server /chassis # scope adapter index                             | Enters the command mode for the adapter card at the PCI slot number specified by <i>index</i> .                                           |
|        |                                                                   | Note The server must be powered on before you can view or change adapter settings.                                                        |
| Step 3 | Server /chassis/adapter # create host-fc-if<br>name               | Creates a vHBA and enters the host Fibre<br>Channel interface command mode. The <i>name</i><br>argument can be up to 32 ASCII characters. |
| Step 4 | Server /chassis/adapter/host-fc-if # set<br>channel-number number | Assign a channel number to this vHBA. The range is 1 to 1000.                                                                             |
| Step 5 | Server /chassis/adapter/host-fc-if # commit                       | Commits the transaction to the system configuration.                                                                                      |
|        |                                                                   | Note The changes will take effect upon the next server reboot.                                                                            |

### Example

This example creates a vHBA on adapter 1:

```
Server# scope chassis
Server /chassis # scope adapter 1
Server /chassis/adapter # create host-fc-if Vhba5
Server /chassis/adapter/host-fc-if *# commit
New host-fc-if settings will take effect upon the next server reset
Server /chassis/adapter/host-fc-if #
```

### What to do next

- Reboot the server to create the vHBA.
- If configuration changes are required, configure the new vHBA as described in Modifying vHBA Properties, on page 160.

## **Deleting a vHBA**

### Before you begin

You cannot delete the default vHBAs.

### Procedure

|        | Command or Action                                | Purpose                     |                                                                                     |
|--------|--------------------------------------------------|-----------------------------|-------------------------------------------------------------------------------------|
| Step 1 | Server# scope chassis                            | Enters th                   | e chassis command mode.                                                             |
| Step 2 | Server /chassis # scope adapter index            | Enters th<br>at the PC      | e command mode for the adapter card<br>I slot number specified by <i>index</i> .    |
|        |                                                  | Note                        | The server must be powered on<br>before you can view or change<br>adapter settings. |
| Step 3 | Server /chassis/adapter # delete host-fc-if name | Deletes the specified vHBA. |                                                                                     |
|        |                                                  | Note                        | You cannot delete either of the two default vHBAs, fc0 or fc1.                      |
| Step 4 | Server /chassis/adapter # commit                 | Commits<br>configura        | s the transaction to the system ation.                                              |
|        |                                                  | Note                        | The changes will take effect upon the next server reboot.                           |

### Example

This example deletes a vHBA on adapter 1:

```
Server# scope chassis
Server /chassis # scope adapter 1
Server /chassis/adapter # delete host-fc-if Vhba5
Server /chassis/adapter *# commit
Server /chassis/adapter #
```

## **vHBA Boot Table**

In the vHBA boot table, you can specify up to four LUNs from which the server can boot.

## **Viewing the Boot Table**

### Procedure

|        | Command or Action                                                | Purpose                                                                                                    |
|--------|------------------------------------------------------------------|----------------------------------------------------------------------------------------------------|
| Step 1 | Server# scope chassis                                            | Enters the chassis command mode.                                                                                                    |
| Step 2 | Server /chassis # scope adapter index                            | Enters the command mode for the adapter card<br>at the PCI slot number specified by <i>index</i> .<br><b>Note</b> The server must be powered on<br>before you can view or change<br>adapter settings. |
| Step 3 | Server /chassis/adapter # scope host-fc-if {fc0<br>  fc1   name} | Enters the host Fibre Channel interface command mode for the specified vHBA.                                                                                                    |
| Step 4 | Server /chassis/adapter/host-fc-if # show boot                   | Displays the boot table of the Fibre Channel interface.                                                                                                    |

### Example

This example displays the boot table for a vHBA:

#### Server / chassis/adapter/host it if

## **Creating a Boot Table Entry**

You can create up to four boot table entries.

|        | Command or Action                     | Purpose                               |                                                                               |
|--------|---------------------------------------|---------------------------------------|-------------------------------------------------------------------------------|
| Step 1 | Server# scope chassis                 | Enters th                             | ne chassis command mode.                                                      |
| Step 2 | Server /chassis # scope adapter index | Enters th<br>at the PC<br><b>Note</b> | The server must be powered on before you can view or change adapter settings. |

|        | Command or Action                                                     | Purpose                                                                                                    |
|--------|-----------------------------------------------------------------------|----------------------------------------------------------------------------------------------------|
| Step 3 | Server /chassis/adapter # scope host-fc-if {fc0<br>  fc1   name}      | Enters the host Fibre Channel interface command mode for the specified vHBA.                                                                                                    |
| Step 4 | Server /chassis/adapter/host-fc-if #<br>create-boot-entry wwpn lun-id | <ul> <li>Creates a boot table entry.</li> <li><i>wwpn</i> — The World Wide Port Name<br/>(WWPN) for the boot target in the form<br/>hh:hh:hh:hh:hh:hh:hh.</li> <li><i>lun-id</i> — The LUN ID of the boot LUN.<br/>The range is 0 to 255.</li> </ul> |
| Step 5 | Server /chassis/adapter/host-fc-if # commit                           | Commits the transaction to the system<br>configuration.<br>Note The changes will take effect upon<br>the next server reboot.                                                                                                    |

### Example

This example creates a boot table entry for vHBA fc1:

```
Server# scope chassis
Server /chassis # scope adapter 1
Server /chassis/adapter # scope host-fc-if fc1
Server /chassis/adapter/host-fc-if # create-boot-entry 20:00:00:11:22:33:44:55 3
Server /chassis/adapter/host-fc-if *# commit
New boot table entry will take effect upon the next server reset
Server /chassis/adapter/host-fc-if #
```

## **Deleting a Boot Table Entry**

|        | Command or Action                                                | Purpose                                                                                                    |
|--------|------------------------------------------------------------------|----------------------------------------------------------------------------------------------------|
| Step 1 | Server# scope chassis                                            | Enters the chassis command mode.                                                                                                    |
| Step 2 | Server /chassis # scope adapter index                            | Enters the command mode for the adapter card<br>at the PCI slot number specified by <i>index</i> .<br><b>Note</b> The server must be powered on<br>before you can view or change<br>adapter settings. |
| Step 3 | Server /chassis/adapter # scope host-fc-if {fc0<br>  fc1   name} | Enters the host Fibre Channel interface command mode for the specified vHBA.                                                                                                    |

|        | Command or Action                                                       | Purpose                                                                                                    |
|--------|-------------------------------------------------------------------------|----------------------------------------------------------------------------------------------------|
| Step 4 | Server /chassis/adapter/host-fc-if # show boot                          | Displays the boot table. From the Boot Table<br>Entry field, locate the number of the entry to be<br>deleted.                                                     |
| Step 5 | Server /chassis/adapter/host-fc-if # <b>delete boot</b><br><i>entry</i> | Deletes the boot table entry at the specified position in the table. The range of <i>entry</i> is 0 to 3. The change will take effect upon the next server reset. |
| Step 6 | Server /chassis/adapter/host-fc-if # commit                             | Commits the transaction to the system configuration.                                                                                                    |
|        |                                                                         | <b>Note</b> The changes will take effect upon the next server reboot.                                                                                             |

This example deletes boot table entry number 1 for the vHBA fc1:

```
Server# scope chassis
Server / chassis # scope adapter 1
Server /chassis/adapter # scope host-fc-if fc1
Server /chassis/adapter/host-fc-if # show boot
Boot Table Entry Boot Target WWPN Boot LUN ID
-----
                                   __ ____
0
               20:00:00:11:22:33:44:55
                                     3
1
               20:00:00:11:22:33:44:56
                                     5
Server /chassis/adapter/host-fc-if # delete boot 1
Server /chassis/adapter/host-fc-if *# commit
New host-fc-if settings will take effect upon the next server reset
Server /chassis/adapter/host-fc-if # show boot
Boot Table Entry Boot Target WWPN Boot LUN ID
-----
                                   -- -----
0
              20:00:00:11:22:33:44:55 3
```

Server /chassis/adapter/host-fc-if #

#### What to do next

Reboot the server to apply the changes.

## **vHBA** Persistent Binding

Persistent binding ensures that the system-assigned mapping of Fibre Channel targets is maintained after a reboot.

# **Enabling Persistent Binding**

### Procedure

|        | Command or Action                                                               | Purpose                                                                                         |
|--------|---------------------------------------------------------------------------------|-------------------------------------------------------------------------------------------------|
| Step 1 | Server# scope chassis                                                           | Enters the chassis command mode.                                                                |
| Step 2 | Server /chassis # scope adapter index                                           | Enters the command mode for the adapter card at the PCI slot number specified by <i>index</i> . |
|        |                                                                                 | Note The server must be powered on before you can view or change adapter settings.              |
| Step 3 | Server /chassis/adapter # scope host-fc-if {fc0<br>  fc1   name}                | Enters the host Fibre Channel interface command mode for the specified vHBA.                    |
| Step 4 | Server /chassis/adapter/host-fc-if # scope perbi                                | Enters the persistent binding command mode for the vHBA.                                        |
| Step 5 | Server /chassis/adapter/host-fc-if/perbi # set<br>persistent-lun-binding enable | Enables persistent binding for the vHBA.                                                        |
| Step 6 | Server /chassis/adapter/host-fc-if/perbi #<br>commit                            | Commits the transaction to the system configuration.                                            |

### Example

This example enables persistent binding for a vHBA:

```
Server# scope chassis
Server /chassis # scope adapter 4
Server /chassis/adapter # scope host-fc-if fc1
Server /chassis/adapter/host-fc-if # scope perbi
Server /chassis/adapter/host-fc-if/perbi # set persistent-lun-binding enable
Server /chassis/adapter/host-fc-if/perbi *# commit
Server /chassis/adapter/host-fc-if/perbi #
```

# **Disabling Persistent Binding**

|        | Command or Action                     | Purpose                                                                                         |
|--------|---------------------------------------|-------------------------------------------------------------------------------------------------|
| Step 1 | Server# scope chassis                 | Enters the chassis command mode.                                                                |
| Step 2 | Server /chassis # scope adapter index | Enters the command mode for the adapter card at the PCI slot number specified by <i>index</i> . |

|        | Command or Action                                                                | Purpose                                                                                   |
|--------|----------------------------------------------------------------------------------|-------------------------------------------------------------------------------------------|
|        |                                                                                  | <b>Note</b> The server must be powered on before you can view or change adapter settings. |
| Step 3 | Server /chassis/adapter # scope host-fc-if {fc0<br>  fc1   name}                 | Enters the host Fibre Channel interface command mode for the specified vHBA.              |
| Step 4 | Server /chassis/adapter/host-fc-if # scope perbi                                 | Enters the persistent binding command mode for the vHBA.                                  |
| Step 5 | Server /chassis/adapter/host-fc-if/perbi # set<br>persistent-lun-binding disable | Disables persistent binding for the vHBA.                                                 |
| Step 6 | Server /chassis/adapter/host-fc-if/perbi #<br>commit                             | Commits the transaction to the system configuration.                                      |

This example disables persistent binding for a vHBA:

```
Server# scope chassis
Server /chassis # scope adapter 4
Server /chassis/adapter # scope host-fc-if fc1
Server /chassis/adapter/host-fc-if # scope perbi
Server /chassis/adapter/host-fc-if/perbi # set persistent-lun-binding disable
Server /chassis/adapter/host-fc-if/perbi *# commit
Server /chassis/adapter/host-fc-if/perbi #
```

# **Rebuilding Persistent Binding**

### Before you begin

Persistent binding must be enabled in the vHBA properties.

|        | Command or Action                                                | Purpose                                                                                                    |
|--------|------------------------------------------------------------------|----------------------------------------------------------------------------------------------------|
| Step 1 | Server# scope chassis                                            | Enters the chassis command mode.                                                                                                    |
| Step 2 | Server /chassis # scope adapter index                            | <ul> <li>Enters the command mode for the adapter card at the PCI slot number specified by <i>index</i>.</li> <li>Note The server must be powered on before you can view or change adapter settings.</li> </ul> |
| Step 3 | Server /chassis/adapter # scope host-fc-if {fc0<br>  fc1   name} | Enters the host Fibre Channel interface command mode for the specified vHBA.                                                                                                    |

|        | Command or Action                                     | Purpose                                                  |
|--------|-------------------------------------------------------|----------------------------------------------------------|
| Step 4 | Server /chassis/adapter/host-fc-if# scope perbi       | Enters the persistent binding command mode for the vHBA. |
| Step 5 | Server /chassis/adapter/host-fc-if/perbi #<br>rebuild | Rebuilds the persistent binding table for the vHBA.      |

This example rebuilds the persistent binding table for a vHBA:

```
Server# scope chassis
Server /chassis # scope adapter 4
Server /chassis/adapter # scope host-fc-if fc1
Server /chassis/adapter/host-fc-if # scope perbi
Server /chassis/adapter/host-fc-if/perbi # rebuild
```

```
Server /chassis/adapter/host-fc-if/perbi #
```

# **Managing vNICs**

## **Guidelines for Managing vNICs**

When managing vNICs, consider the following guidelines and restrictions:

• The Cisco UCS Virtual Interface Cards provide two vHBAs and two vNICs by default. You can create up to 14 additional vHBAs or vNICs on these adapter cards.

Additional vHBAs can be created using VNTAG mode.

The Cisco UCS 1455 and 1457 Virtual Interface Cards, in non-port channel mode, provide four vHBAs and four vNICs by default. You can create up to 10 additional vHBAs or vNICs on these adapter cards.

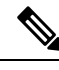

**Note** If VNTAG mode is enabled for the adapter, you must assign a channel number to a vNIC when you create it.

• After making configuration changes, you must reboot the host for settings to take effect.

## **Viewing vNIC Properties**

|        | Command or Action     | Purpose                          |
|--------|-----------------------|----------------------------------|
| Step 1 | Server# scope chassis | Enters the chassis command mode. |

|        | Command or Action                                                           | Purpose                                                                                         |
|--------|-----------------------------------------------------------------------------|-------------------------------------------------------------------------------------------------|
| Step 2 | Server /chassis # scope adapter index                                       | Enters the command mode for the adapter card at the PCI slot number specified by <i>index</i> . |
|        |                                                                             | <b>Note</b> The server must be powered on before you can view or change adapter settings.       |
| Step 3 | Server /chassis/adapter # show host-eth-if [eth0<br>  eth1   name] [detail] | Displays properties of a single vNIC, if specified, or all vNICs.                               |
| Step 4 | Server /chassis/adapter # <b>show ext-eth-if</b><br>[ <b>detail</b> ]       | Displays the external ethernet interfaces' details.                                             |

Following examples display the brief properties of all vNICs and the detailed properties of eth0 and the external interfaces:

Note These examples may show features available only with certain releases.

```
G . . . .
```

```
Server# scope chassis
Server / chassis # scope adapter 1
Server /chassis/adapter # show host-eth-if
Name MTU Uplink Port MAC Address CoS VLAN PXE Boot iSCSI Boot usNIC
_____ ____
eth0 1500 0
                      74:A2:E6:28:C6:AE N/A N/A disabled disabled
                                                                 0
eth1
      1500 1
                      74:A2:E6:28:C6:AF N/A N/A disabled disabled
                                                                 0
srg
      1500 0
                      74:A2:E6:28:C6:B2 N/A N/A disabled disabled
                                                                 64
    1500 0
                      74:A2:E6:28:C6:B3 N/A N/A disabled disabled
                                                                 0
hhh
Server /chassis/adapter # show host-eth-if eth0 detail
Name eth0:
   MTU: 1500
   Uplink Port: 0
   MAC Address: B0:8B:CF:4C:ED:FF
   CoS: 0
   Trust Host CoS: disabled
   PCI Link: 0
   PCI Order: 0
   VLAN: NONE
   VLAN Mode: TRUNK
   Rate Limiting: OFF
   PXE Boot: disabled
   iSCSI Boot: disabled
   usNIC: 0
   Channel Number: N/A
   Port Profile: N/A
   Uplink Failover: N/A
   Uplink Failback Timeout: N/A
   aRFS: disabled
   VMO: disabled
   NVGRE: disabled
   VXLAN: disabled
   CDN Name: VIC-MLOM-eth0
```

RoCE Version1: disabled RoCE Version2: disabled RDMA Queue Pairs: 0 RDMA Memory Regions: 0 RDMA Resource Groups: 0 RDMA COS: 0 Multi Queue: disabled No of subVnics: Multi Queue Transmit Queue Count: Multi Queue Receive Queue Count: Multi Que Completion Queue Count: Multi Queue RoCE Version1: Multi Queue RoCE Version2: Multi Queue RDMA Queue Pairs: Multi Queue RDMA Memory Regions: Multi Queue RDMA Resource Groups: Multi Queue RDMA COS: Advanced Filters: disabled Geneve Offload: disabled Server# scope chassis Server / chassis # scope adapter 1 Server /chassis/adapter # show ext-eth-if Port MAC Address Link State Encap.. Mode Admin Speed Oper..Speed Link Training Connector Present Connector Supported ---- ----- -----\_\_\_\_\_ \_\_\_\_ \_\_\_\_\_ 40Gbps 40Gbps 0 74:A2:E6:28:C6:A2 Link CE N/A Yes Yes CE 1 74:A2:E6:28:C6:A3 Link 40Gbps 40Gbps N/A Yes Yes Server /chassis/adapter # show ext-eth-if detail C220-FCH1834V23X /chassis/adapter # show ext-eth-if detail Port 0: MAC Address: 74:A2:E6:28:C6:A2 Link State: Link Encapsulation Mode: CE Admin Speed: 40Gbps Operating Speed: 40Gbps Link Training: N/A Connector Present: Yes Connector Supported: Yes Connector Type: QSFP XCVR CR4 Connector Vendor: CISCO Connector Part Number: 2231254-3 Connector Part Revision: B Port 1: MAC Address: 74:A2:E6:28:C6:A3 Link State: Link Encapsulation Mode: CE Admin Speed: 40Gbps Operating Speed: 40Gbps Link Training: N/A Connector Present: Yes Connector Supported: Yes Connector Type: QSFP\_XCVR\_CR4 Connector Vendor: CISCO Connector Part Number: 2231254-3

Connector Part Revision: B

Server /chassis/adapter #

# **Modifying vNIC Properties**

### Before you begin

You must log in with admin privileges to perform this task.

|        | Command or Action                                                   | Purpose                                                                                                    |
|--------|---------------------------------------------------------------------|----------------------------------------------------------------------------------------------------|
| Step 1 | Server# scope chassis                                               | Enters the chassis command mode.                                                                                                    |
| Step 2 | Server /chassis # show adapter                                      | (Optional) Displays the available adapter devices.                                                                                                    |
| Step 3 | Server /chassis # scope adapter index                               | Enters the command mode for the adapter card at the PCI slot number specified by <i>index</i> .                                                                                                    |
|        |                                                                     | <b>Note</b> The server must be powered on before you can view or change adapter settings.                                                                                                    |
| Step 4 | Server /chassis/adapter # scope host-eth-if<br>{eth0   eth1   name} | Enters the host Ethernet interface command mode for the specified vNIC.                                                                                                    |
| Step 5 | Server /chassis/adapter/host-eth-if # set mtu<br>mtu-value          | Specifies the maximum transmission unit<br>(MTU) or packet size that the vNIC accepts.<br>Valid MTU values are 1500 to 9000 bytes; the<br>default is 1500.                                                                             |
| Step 6 | Server /chassis/adapter/host-eth-if # set<br>uplink {0 + 1}         | Specifies the uplink port associated with this vNIC. All traffic for this vNIC goes through this uplink port.                                                                                                    |
| Step 7 | Server /chassis/adapter/host-eth-if # set<br>mac-addr mac-addr      | Specifies a MAC address for the vNIC in the form hh:hh:hh:hh:hh or hhhh:hhhhh.                                                                                                    |
| Step 8 | Server /chassis/adapter/host-eth-if # set cos<br>cos-value          | Specifies the class of service (CoS) value to<br>be marked on received packets unless the vNIC<br>is configured to trust host CoS. Valid CoS<br>values are 0 to 6; the default is 0. Higher values<br>indicate more important traffic. |
|        |                                                                     | Note • You must set the COS value<br>to 5 for the RDMA enabled<br>interfaces.                                                                                                    |
|        |                                                                     | • If NIV is enabled, this setting is determined by the switch, and the command is ignored.                                                                                                    |

I

|         | Command or Action                                                              | Purpose                                                                                                    |
|---------|--------------------------------------------------------------------------------|----------------------------------------------------------------------------------------------------|
| Step 9  | Server /chassis/adapter/host-eth-if # set<br>trust-host-cos {disable   enable} | Specifies whether the vNIC will trust host CoS or will remark packets. The behavior is as follows:                                                                                                    |
|         |                                                                                | • <b>disable</b> — Received packets are remarked with the configured CoS. This is the default.                                                                                                    |
|         |                                                                                | • <b>enable</b> — The existing CoS value of received packets (host CoS) is preserved.                                                                                                    |
| Step 10 | Server /chassis/adapter/host-eth-if # set order<br>{any   0-99}                | Specifies the relative order of this device for PCI bus device number assignment; the default is any.                                                                                                    |
| Step 11 | Server /chassis/adapter/host-eth-if # set vlan<br>{none   vlan-id}             | Specifies the default VLAN for this vNIC.<br>Valid VLAN numbers are 1 to 4094; the<br>default is none.                                                                                                    |
|         |                                                                                | <b>Note</b> If NIV is enabled, this setting is determined by the switch, and the command is ignored.                                                                                                    |
| Step 12 | Server /chassis/adapter/host-eth-if # set<br>vlan-mode {access   trunk}        | Specifies the VLAN mode for the vNIC. The modes are as follows:                                                                                                    |
|         |                                                                                | • access — The vNIC belongs to only one<br>VLAN. When the VLAN is set to access<br>mode, any frame received from the<br>specified default VLAN (1-4094) that is<br>received from the switch with a TAG<br>removes that TAG when it is sent to the<br>host OS through the vNIC. |
|         |                                                                                | • <b>trunk</b> — The vNIC can belong to more than one VLAN. This is the default.                                                                                                    |
|         |                                                                                | <b>Note</b> If NIV is enabled, this setting is determined by the switch, and the command is ignored.                                                                                                    |
| Step 13 | Server /chassis/adapter/host-eth-if # set<br>rate-limit {off   rate}           | Specifies a maximum data rate for the vNIC.<br>The range is 1 to 10000 Mbps; the default is<br>off.                                                                                                    |
|         |                                                                                | For VIC 13xx controllers, you can enter an integer between 1 and 40,000.                                                                                                    |
|         |                                                                                | For VIC 1455 and 1457 controllers:                                                                                                    |
|         |                                                                                | • If the adapter is connected to 25 Gbps link on a switch, then you can enter an integer between 1 to 25,000 Mbps.                                                                                                    |

|         | Command or Action                                                               | Purpose                                                                                                    |
|---------|---------------------------------------------------------------------------------|----------------------------------------------------------------------------------------------------|
|         |                                                                                 | • If the adapter is connected to 10 Gbps<br>link on a switch, then you can enter an<br>integer between 1 to 10,000 Mbps.                                                                                       |
|         |                                                                                 | For VIC 1495 and 1497 controllers:                                                                                                    |
|         |                                                                                 | • If the adapter is connected to 40 Gbps link on a switch, then you can enter an integer between 1 to 40,000 Mbps.                                                                                             |
|         |                                                                                 | • If the adapter is connected to 100 Gbps link on a switch, then you can enter an integer between 1 to 100,000 Mbps.                                                                                           |
|         |                                                                                 | <b>Note</b> If NIV is enabled, this setting is determined by the switch, and the command is ignored.                                                                                                    |
| Step 14 | Server /chassis/adapter/host-eth-if # set boot<br>{disable   enable}            | Specifies whether the vNIC can be used to<br>perform a PXE boot. Default value is set to<br>disable for the default vNICs and user-created<br>vNICs.                                                           |
| Step 15 | Server /chassis/adapter/host-eth-if # set<br>channel-number number              | If NIV mode is enabled for the adapter, select<br>the channel number that will be assigned to<br>this vNIC. The range is 1 to 1000.                                                                            |
| Step 16 | Server /chassis/adapter/host-eth-if # set<br>port-profile name                  | If NIV mode is enabled for the adapter, select<br>the port profile that should be associated with<br>the vNIC.                                                                                                 |
|         |                                                                                 | <b>Note</b> The <i>name</i> must be a port profile defined on the switch to which this server is connected.                                                                                                    |
| Step 17 | Server /chassis/adapter/host-eth-if # set<br>uplink-failover {disable   enable} | If NIV mode is enabled for the adapter, enable<br>this setting if traffic on this vNIC should fail<br>over to the secondary interface if there are<br>communication problems.                                  |
| Step 18 | Server /chassis/adapter/host-eth-if # set<br>uplink-failback-timeout seconds    | After a vNIC has started using its secondary<br>interface, this setting controls how long the<br>primary interface must be available before the<br>system resumes using the primary interface for<br>the vNIC. |
|         |                                                                                 | Enter a number of <i>seconds</i> between 0 and 600.                                                                                                    |
| Step 19 | Server /chassis/adapter/host-eth-if # set vmq<br>{disabled   enabled}           | Enables or disables Virtual Machine Queue (VMQ) for this adapter.                                                                                                    |

|         | Command or Action                                                             | Purpose                                                                                                    |
|---------|-------------------------------------------------------------------------------|----------------------------------------------------------------------------------------------------|
|         |                                                                               | <ul> <li>Note</li> <li>Ensure that VMQ is not<br/>enabled when SR-IOV is<br/>enabled on the adapter.</li> <li>This option is available only<br/>on some Cisco UCS C-Series<br/>servers with 1455 or 1457<br/>adapters.</li> </ul>                                                                                                    |
| Step 20 | Server /chassis/adapter/host-eth-if # set<br>multi-queue {disabled   enabled} | Enables or disables the multi queue option for<br>this adapter and allows you to set the following<br>multi queue parameters:<br>• mq-rq-count—The number of receive<br>queue resources to allocate. Enter an                                                                                                    |
|         |                                                                               | <ul> <li>integer between 1 and 1000.</li> <li>mq-wq-count—The number of transmit queue resources to allocate. Enter an integer between 1 and 1000.</li> <li>mq-cq-count—The number of completion queue resources to allocate. In general, the number of completion queue resources you should allocate is equal to the number of transmit queue resources plus the number of receive queue resources. Enter an integer between 1 and 2000.</li> <li>Note • Multi queue is supported only on C-Series servers with 14xx adapters.</li> <li>• VMQ must be in enabled state to enable this option.</li> <li>• When you enable this option on one of the vNICs, configuring only VMQ (without choosing multi-queue) on other vNICs is not supported.</li> <li>• When this option is enabled usNIC configuration will be disabled.</li> </ul> |
| Step 21 | Server /chassis/adapter/host-eth-if # set arfs<br>{disable   enable}          | Enables or disables Accelerated Receive Flow steering (aRFS) for this adapter.                                                                                                    |

I

|         | Command or Action                                                                         | Purpose                                                                                                    |
|---------|-------------------------------------------------------------------------------------------|----------------------------------------------------------------------------------------------------|
| Step 22 | Server /chassis/adapter/host-eth-if # scope<br>interrupt                                  | Enters the interrupt command mode.                                                                                                    |
| Step 23 | Server /chassis/adapter/host-eth-if/interrupt #<br>set interrupt-count count              | Specifies the number of interrupt resources.<br>The range is 1 to 514; the default is 8. In<br>general, you should allocate one interrupt<br>resource for each completion queue.  |
| Step 24 | Server /chassis/adapter/host-eth-if/interrupt #<br>set coalescing-time usec               | The time to wait between interrupts or the idle<br>period that must be encountered before an<br>interrupt is sent.                                                                |
|         |                                                                                           | The range is 1 to 65535 microseconds; the default is 125. To turn off coalescing, enter 0 (zero).                                                                                 |
| Step 25 | Server /chassis/adapter/host-eth-if/interrupt #                                           | The coalescing types are as follows:                                                                                                    |
|         | set coalescing-type {idle   min}                                                          | • <b>idle</b> — The system does not send an interrupt until there is a period of no activity lasting as least as long as the time specified in the coalescing time configuration. |
|         |                                                                                           | • <b>min</b> —The system waits for the time<br>specified in the coalescing time<br>configuration before sending another<br>interrupt event. This is the default.                  |
| Step 26 | Server /chassis/adapter/host-eth-if/interrupt #<br>set interrupt-mode {intx   msi   msix} | Specifies the Ethernet interrupt mode. The modes are as follows:                                                                                                    |
|         |                                                                                           | • intx —Line-based interrupt (PCI INTx)                                                                                                    |
|         |                                                                                           | • msi — Message-Signaled Interrupt (MSI)                                                                                                    |
|         |                                                                                           | • <b>msix</b> —Message Signaled Interrupts with<br>the optional extension (MSI-X). This is<br>the recommended and default option.                                                 |
| Step 27 | Server /chassis/adapter/host-eth-if/interrupt #<br>exit                                   | Exits to the host Ethernet interface command mode.                                                                                                    |
| Step 28 | Server /chassis/adapter/host-eth-if # scope<br>recv-queue                                 | Enters receive queue command mode.                                                                                                    |
| Step 29 | Server /chassis/adapter/host-eth-if/recv-queue<br># set rq-count count                    | The number of receive queue resources to allocate. The range is 1 to 256; the default is 4.                                                                                       |
| Step 30 | Server /chassis/adapter/host-eth-if/recv-queue<br># set rq-ring-size size                 | The number of descriptors in the receive queue. The range is 64 to 4094; the default is 512.                                                                                      |

I

|         | Command or Action                                                                           | Purpose                                                                                                    |
|---------|---------------------------------------------------------------------------------------------|----------------------------------------------------------------------------------------------------|
| Step 31 | Server /chassis/adapter/host-eth-if/recv-queue<br># exit                                    | Exits to the host Ethernet interface command mode.                                                                                                    |
| Step 32 | Server /chassis/adapter/host-eth-if # scope<br>trans-queue                                  | Enters transmit queue command mode.                                                                                                    |
| Step 33 | Server /chassis/adapter/host-eth-if/trans-queue<br># set wq-count count                     | The number of transmit queue resources to allocate. The range is 1 to 256; the default is 1.                                                                                                    |
| Step 34 | Server /chassis/adapter/host-eth-if/trans-queue<br># set wq-ring-size size                  | The number of descriptors in the transmit queue. The range is 64 to 4094; the default is 256.                                                                                                    |
| Step 35 | Server /chassis/adapter/host-eth-if/trans-queue<br># exit                                   | Exits to the host Ethernet interface command mode.                                                                                                    |
| Step 36 | Server /chassis/adapter/host-eth-if # scope<br>comp-queue                                   | Enters completion queue command mode.                                                                                                    |
| Step 37 | Server /chassis/adapter/host-eth-if/comp-queue<br># set cq-count count                      | The number of completion queue resources to<br>allocate. The range is 1 to 512; the default is<br>5.<br>In general, the number of completion queues<br>equals the number of transmit queues plus the<br>number of receive queues. |
| Step 38 | Server /chassis/adapter/host-eth-if/comp-queue<br># exit                                    | Exits to the host Ethernet interface command mode.                                                                                                    |
| Step 39 | Server /chassis/adapter/host-eth-if/ # set<br>rdma_mr number                                | Sets the number of memory regions to be used<br>per adapter. The values range from 4096 to<br>524288.                                                                                                    |
| Step 40 | Server /chassis/adapter/host-eth-if/ # set<br>rdma_qp number                                | Sets the number of queue pairs to be used per<br>adapter. The values range from 1-8192 queue<br>pairs.                                                                                                    |
| Step 41 | Server /chassis/adapter/host-eth-if/ # set<br>rdma_resgrp number                            | Sets the number of resource groups to be used.The values range from 1-128 resource groups.NoteAfter committing the RoCE details,<br>you are required to reboot the server<br>for the changes to take place.                       |
| Step 42 | Server /chassis/adapter/host-eth-if # scope<br>offload                                      | Enters TCP offload command mode.                                                                                                    |
| Step 43 | Server /chassis/adapter/host-eth-if/offload #<br>set tcp-segment-offload {disable   enable} | Enables or disables TCP Segmentation Offload<br>as follows:<br>• <b>disable</b> — The CPU segments large TCP<br>packets.                                                                                                    |

|         | Command or Action                                                                                    | Purpose                                                                                                    |
|---------|----------------------------------------------------------------------------------------------------|----------------------------------------------------------------------------------------------------|
|         |                                                                                                    | • enable — The CPU sends large TCP<br>packets to the hardware to be segmented.<br>This option may reduce CPU overhead<br>and increase throughput rate. This is the<br>default.                                                                                                    |
|         |                                                                                                    | <b>Note</b> This option is also known as Large Send Offload (LSO).                                                                                                    |
| Step 44 | Server /chassis/adapter/host-eth-if/offload #<br>set tcp-rx-checksum-offload {disable  <br>enable}   | <ul> <li>Enables or disables TCP Receive Offload<br/>Checksum Validation as follows:</li> <li>disable — The CPU validates all packet<br/>checksums.</li> <li>enable — The CPU sends all packet<br/>checksums to the hardware for validation.<br/>This option may reduce CPU overhead.<br/>This is the default.</li> </ul>                                          |
| Step 45 | Server /chassis/adapter/host-eth-if/offload #<br>set tcp-tx-checksum-offload {disable  <br>enable}   | <ul> <li>Enables or disables TCP Transmit Offload<br/>Checksum Validation as follows:</li> <li>disable — The CPU validates all packet<br/>checksums.</li> <li>enable — The CPU sends all packet<br/>checksums to the hardware for validation.<br/>This option may reduce CPU overhead.<br/>This is the default.</li> </ul>                                         |
| Step 46 | Server /chassis/adapter/host-eth-if/offload #<br>set tcp-large-receive-offload {disable  <br>enable} | <ul> <li>Enables or disables TCP Large Packet Receive<br/>Offload as follows:</li> <li>disable — The CPU processes all large<br/>packets.</li> <li>enable — The hardware reassembles all<br/>segmented packets before sending them<br/>to the CPU. This option may reduce CPU<br/>utilization and increase inbound<br/>throughput. This is the default.</li> </ul> |
| Step 47 | Server /chassis/adapter/host-eth-if/offload #<br>exit                                                | Exits to the host Ethernet interface command mode.                                                                                                    |
| Step 48 | Server /chassis/adapter/host-eth-if# scope rss                                                       | Enters Receive-side Scaling (RSS) command mode.                                                                                                    |
| Step 49 | Server /chassis/adapter/host-eth-if/rss # set<br>rss {disable   enable}                              | Enables or disables RSS, which allows the efficient distribution of network receive processing across multiple CPUs in                                                                                                    |

L

|         | Command or Action                                                                        | Purpose                                                                                                    |
|---------|------------------------------------------------------------------------------------------|----------------------------------------------------------------------------------------------------|
|         |                                                                                          | multiprocessor systems. The default is enable<br>for the two default vNICs, and disable for<br>user-created vNICs. |
| Step 50 | Server /chassis/adapter/host-eth-if/rss # set<br>rss-hash-ipv4 {disable   enable}        | Enables or disables IPv4 RSS. The default is enable.                                                               |
| Step 51 | Server /chassis/adapter/host-eth-if/rss # set<br>rss-hash-tcp-ipv4 {disable   enable}    | Enables or disables TCP/IPv4 RSS. The default is enable.                                                           |
| Step 52 | Server /chassis/adapter/host-eth-if/rss # set<br>rss-hash-ipv6 {disable   enable}        | Enables or disables IPv6 RSS. The default is enable.                                                               |
| Step 53 | Server /chassis/adapter/host-eth-if/rss # set<br>rss-hash-tcp-ipv6 {disable   enable}    | Enables or disables TCP/IPv6 RSS. The default is enable.                                                           |
| Step 54 | Server /chassis/adapter/host-eth-if/rss # set<br>rss-hash-ipv6-ex {disable   enable}     | Enables or disables IPv6 Extension RSS. The default is disable.                                                    |
| Step 55 | Server /chassis/adapter/host-eth-if/rss # set<br>rss-hash-tcp-ipv6-ex {disable   enable} | Enables or disables TCP/IPv6 Extension RSS.<br>The default is disable.                                             |
| Step 56 | Server /chassis/adapter/host-eth-if/rss # exit                                           | Exits to the host Ethernet interface command mode.                                                                 |
| Step 57 | Server /chassis/adapter/host-eth-if # commit                                             | Commits the transaction to the system configuration.                                                               |
|         |                                                                                          | <b>Note</b> The changes will take effect upon the next server reboot.                                              |

### Example

This example configures the properties of a vNIC:

```
Server# scope chassis
Server /chassis # show adapter
PCI Slot Product Name Serial Number Product ID Vendor
_____ ____
                                                              _____
1
        UCS VIC P81E QCI1417A0QK
                                 N2XX-ACPCI01 Cisco Systems Inc
Server / chassis # scope adapter 1
Server /chassis/adapter # scope host-eth-if Test1
Server /chassis/adapter/host-eth-if # set uplink 1
Server /chassis/adapter/host-eth-if # set vmq enabled
Server /chassis/adapter/host-eth-if # set multi-queue enabled
Server /chassis/adapter/host-eth-if # enable arfs
Server /chassis/adapter/host-eth-if *# scope offload
Server /chassis/adapter/host-eth-if/offload *# set tcp-segment-offload enable
Server /chassis/adapter/host-eth-if/offload *# exit
Server /chassis/adapter/host-eth-if *# commit
Server /chassis/adapter/host-eth-if #
```

### What to do next

Reboot the server to apply the changes.

## **Enabling or Disabling Link Training on External Ethernet Interfaces**

Link training for the port profile on the external ethernet interfaces of the specified vNIC can be enabled or disabled.

### Before you begin

You must log in with admin privileges to perform this task.

#### Procedure

|        | Command or Action                                                      | Purpose                                                                                         |
|--------|------------------------------------------------------------------------|-------------------------------------------------------------------------------------------------|
| Step 1 | Server# scope chassis                                                  | Enters the chassis command mode.                                                                |
| Step 2 | Server /chassis # show adapter                                         | (Optional) Displays the available adapter devices.                                              |
| Step 3 | Server /chassis # scope adapter index                                  | Enters the command mode for the adapter card at the PCI slot number specified by <i>index</i> . |
|        |                                                                        | <b>Note</b> The server must be powered on before you can view or change adapter settings.       |
| Step 4 | Server /chassis / adapter # scope ext-eth-if 0  <br>1 name             | Enters the external ethernet interface command mode for the specified vNIC.                     |
| Step 5 | Server /chassis / adapter / ext-eth-if # set<br>link-training on   off | Enables or disables the link training for the specified vNIC.                                   |
| Step 6 | Server/chassis/adapter/ext-eth-if*# commit                             | Commits the transaction to the system configuration.                                            |

#### Example

This example shows how to enable or disable link training on the external ethernet interface.

```
Server# scope chassis
Server /chassis # scope adapter 1
Server /chassis/adapter # scope ext-eth-if 1
Server /chassis/adapter/ext-eth-if # set link-training on
Server /chassis/adapter/ext-eth-if* # commit
You may lose connectivity to the Cisco IMC and may have to log in again.
Do you wish to continue? [y/N] y
Port 1:
    MAC Address: 74:A2:E6:28:C6:A3
    Link State: Link
    Encapsulation Mode: CE
    Admin Speed: 40Gbps
    Operating Speed: -
```

```
Link Training: N/A
Connector Present: Yes
Connector Supported: Yes
Connector Type: QSFP_XCVR_CR4
Connector Vendor: CISCO
Connector Part Number: 2231254-3
Connector Part Revision: B
Server /chassis/adapter/ext-eth-if
```

# **Setting Admin FEC Mode on External Ethernet Interfaces**

### Before you begin

You must log in with admin privileges to perform this task.

#### Procedure

|        | Command or Action                                                                         | Purpose                                                                                                    |
|--------|-------------------------------------------------------------------------------------------|----------------------------------------------------------------------------------------------------|
| Step 1 | Server# scope chassis                                                                     | Enters the chassis command mode.                                                                                                    |
| Step 2 | Server /chassis # show adapter                                                            | (Optional) Displays the available adapter devices.                                                                                                    |
| Step 3 | Server /chassis # scope adapter index                                                     | <ul> <li>Enters the command mode for the adapter card at the PCI slot number specified by <i>index</i>.</li> <li>Note The server must be powered on before you can view or change adapter settings.</li> </ul> |
| Step 4 | Server /chassis / adapter # scope ext-eth-if {0   1 name}                                 | Enters the external ethernet interface command mode for the specified vNIC.                                                                                                    |
| Step 5 | Server /chassis / adapter / ext-eth-if # set<br>admin-fec-mode {Auto   cl74   cl91   off} | Sets the admin FEC mode. The default value is <b>Auto</b> .                                                                                                    |
|        |                                                                                           | Note FEC mode is applicable only for 25G<br>link speed. On the 14xx adapters,<br>FEC mode set on the adapter must<br>match the FEC mode of the switch.<br>Otherwise the link does not work.                    |
| Step 6 | Server /chassis / adapter / ext-eth-if * # commit                                         | At the prompt, select <b>y</b> . Commits the transaction to the system configuration.                                                                                                    |

### Example

This example shows how to set the admin FEC mode on the external ethernet interface.

```
Server# scope chassis
Server /chassis # scope adapter 1
Server /chassis/adapter # scope ext-eth-if 1
```

```
Server /chassis/adapter/ext-eth-if # set admin-fec-mode cl74
Server /chassis/adapter/ext-eth-if* # commit
Changes to the network settings will be applied immediately.
You may lose connectivity to the Cisco IMC and may have to log in again.
Do you wish to continue? [y/N] y
Port 1:
   MAC Address: 00:5D:73:1C:6C:58
   Link State: LinkDown
   Encapsulation Mode: CE
   Admin Speed: Auto
   Operating Speed: -
   Link Training: N/A
   Admin FEC Mode: c174
    Operating FEC Mode: Off
   Connector Present: NO
   Connector Supported: N/A
   Connector Type: N/A
   Connector Vendor: N/A
    Connector Part Number: N/A
   Connector Part Revision: N/A
Server /chassis/adapter/ext-eth-if #
```

## Creating a vNIC

The adapter provides two permanent vNICs. You can create up to 16 additional vNICs.

### Before you begin

You must log in with user or admin privileges to perform this task.

|        | Command or Action                                                            | Purpose                                                                                                    |                                                           |
|--------|------------------------------------------------------------------------------|----------------------------------------------------------------------------------------------------|-----------------------------------------------------------|
| Step 1 | Server# scope chassis                                                        | Enters the chassis comman                                                                                      | nd mode.                                                  |
| Step 2 | Server /chassis # scope adapter index                                        | Enters the command mode for the adapter card at the PCI slot number specified by <i>index</i> .                |                                                           |
|        |                                                                              | Note The server must before you can v adapter settings.                                                        | be powered on<br>iew or change                            |
| Step 3 | Server /chassis/adapter # create host-eth-if<br>name                         | Creates a vNIC and enters<br>interface command mode.<br>can be up to 32 ASCII cha                              | the host Ethernet<br>The <i>name</i> argument<br>racters. |
| Step 4 | (Optional) Server /chassis/adapter/host-eth-if#<br>set channel-number number | If NIV mode is enabled for the adapter, you must assign a channel number to this vNIC. The range is 1 to 1000. |                                                           |
| Step 5 | Server /chassis/adapter/host-eth-if # commit                                 | Commits the transaction to configuration.                                                                      | o the system                                              |
|        |                                                                              | Note The changes wil<br>the next server re                                                                     | l take effect upon<br>eboot.                              |

#### Example

This example creates a vNIC on adapter 1:

```
Server# scope chassis
Server /chassis # scope adapter 1
Server /chassis/adapter # create host-eth-if Vnic5
Server /chassis/adapter/host-eth-if *# commit
New host-eth-if settings will take effect upon the next server reset
Server /chassis/adapter/host-eth-if #
```

# **Deleting a vNIC**

|        | Command or Action                            | Purpose                |                                                                                     |
|--------|----------------------------------------------|------------------------|-------------------------------------------------------------------------------------|
| Step 1 | Server# scope chassis                        | Enters th              | ne chassis command mode.                                                            |
| Step 2 | Server /chassis # scope adapter index        | Enters th<br>at the PC | ne command mode for the adapter card CI slot number specified by <i>index</i> .     |
|        |                                              | Note                   | The server must be powered on<br>before you can view or change<br>adapter settings. |
| Step 3 | Server /chassis/adapter # delete host-eth-if | Deletes                | the specified vNIC.                                                                 |
|        | name                                         | Note                   | You cannot delete either of the two default vNICs, eth0 or eth1.                    |
| Step 4 | Server /chassis/adapter # commit             | Commits<br>configur    | s the transaction to the system ration.                                             |
|        |                                              | Note                   | The changes will take effect upon the next server reboot.                           |

### Procedure

### Example

This example deletes a vNIC on adapter 1:

```
Server# scope chassis
Server /chassis # scope adapter 1
Server /chassis/adapter # delete host-eth-if Vnic5
Server /chassis/adapter *# commit
Server /chassis/adapter #
```

# **Creating Cisco usNIC Using the Cisco IMC CLI**

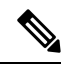

**Note** Even though several properties are listed for Cisco usNIC in the usNIC properties dialog box, you must configure only the following properties because the other properties are not currently being used.

- cq-count
- rq-count
- tq-count
- usnic-count

### Before you begin

You must log in to the Cisco IMC CLI with administrator privileges to perform this task.

|        | Command or Action                                                  | Purpose                                                                                                    |
|--------|--------------------------------------------------------------------|----------------------------------------------------------------------------------------------------|
| Step 1 | server# scope chassis                                              | Enters chassis command mode.                                                                                                    |
| Step 2 | server/chassis# scope adapter index                                | Enters the command mode for the adapter card at the PCI slot number specified by <i>index</i> .                                                                                                    |
|        |                                                                    | <b>Note</b> Make sure that the server is powered on before you attempt to view or change adapter settings. To view the index of the adapters configured on you server, use the <b>show adapter</b> command.            |
| Step 3 | <pre>server/chassis/adapter# scope host-eth-if {eth0   eth1}</pre> | Enters the command mode for the vNIC.<br>Specify the Ethernet ID based on the number<br>of vNICs that you have configured in your<br>environment. For example, specify <b>eth0</b> if you<br>configured only one vNIC. |
| Step 4 | server/chassis/adapter/host-eth-if# create<br>usnic-config 0       | Creates a usNIC config and enters its command<br>mode. Make sure that you always set the index<br>value to 0.                                                                                                    |

|         | Command or Action                                                                      | Purpose                                                                                                    |
|---------|----------------------------------------------------------------------------------------|----------------------------------------------------------------------------------------------------|
|         |                                                                                        | NoteTo create a Cisco usNIC for the first<br>time for a given vNIC using the<br>Cisco IMC CLI, you must first<br>create a usnic-config.<br>Subsequently, you only need to<br>scope into the usnic-config and<br>modify the properties for Cisco<br>usNIC. For more information about<br>modifying Cisco usNIC properties,<br>see Modifying a Cisco usNIC value<br>using the Cisco IMC CLI, on page<br>191.                                                                                              |
| Step 5  | server/chassis/adapter/host-eth-if/usnic-config#<br>set cq-count count                 | Specifies the number of completion queue resources to allocate. We recommend that you set this value to 6.                                                                                                    |
|         |                                                                                        | The number of completion queues equals the<br>number of transmit queues plus the number of<br>receive queues.                                                                                                    |
| Step 6  | server/chassis/adapter/host-eth-if/usnic-config#<br>set rq-count count                 | Specifies the number of receive queue<br>resources to allocate. We recommend that you<br>set this value to 6.                                                                                                    |
| Step 7  | server/chassis/adapter/host-eth-if/usnic-config#<br>set tq-count count                 | Specifies the number of transmit queue<br>resources to allocate. We recommend that you<br>set this value to 6.                                                                                                    |
| Step 8  | server/chassis/adapter/host-eth-if/usnic-config#<br>set usnic-count number of usNICs . | Specifies the number of Cisco usNICs to<br>create. Each MPI process that is running on<br>the server requires a dedicated Cisco usNIC.<br>Therefore, you might need to create up to 64<br>Cisco usNICs to sustain 64 MPI processes<br>running simultaneously. We recommend that<br>you create at least as many Cisco usNICs, per<br>Cisco usNIC-enabled vNIC, as the number of<br>physical cores on your server. For example, if<br>you have 8 physical cores on your server,<br>create 8 Cisco usNICs. |
| Step 9  | server/chassis/adapter/host-eth-if<br>/usnic-config# commit                            | Commits the transaction to the system<br>configuration.NoteThe changes take effect when the<br>server is rebooted.                                                                                                    |
| Step 10 | server/chassis/adapter/host-eth-if/usnic-config#<br>exit                               | Exits to host Ethernet interface command mode.                                                                                                    |
| Step 11 | server/chassis/adapter/host-eth-if# exit                                               | Exits to adapter interface command mode.                                                                                                    |

|         | Command or Action                                     | Purpose                                                                                 |
|---------|-------------------------------------------------------|-----------------------------------------------------------------------------------------|
| Step 12 | server/chassis/adapter# exit                          | Exits to chassis interface command mode.                                                |
| Step 13 | server/chassis# exit                                  | Exits to server interface command mode.                                                 |
| Step 14 | server# scope bios                                    | Enters Bios command mode.                                                               |
| Step 15 | server/bios# scope advanced                           | Enters the advanced settings of BIOS command mode.                                      |
| Step 16 | server/bios/advanced# set IntelVTD Enabled            | Enables the Intel Virtualization Technology.                                            |
| Step 17 | server/bios/advanced# set ATS Enabled                 | Enables the Intel VT-d Address Translation<br>Services (ATS) support for the processor. |
| Step 18 | server/bios/advanced# set CoherencySupport<br>Enabled | Enables Intel VT-d coherency support for the processor.                                 |
| Step 19 | server /bios/advanced# commit                         | Commits the transaction to the system configuration.                                    |
|         |                                                       | <b>Note</b> The changes take effect when the server is rebooted.                        |

This example shows how to configure Cisco usNIC properties:

```
Server # scope chassis
server /chassis # show adapter
server /chassis # scope adapter 2
server /chassis/adapter # scope host-eth-if eth0
server /chassis/adapter/host-eth-if # create usnic-config 0
server /chassis/adapter/host-eth-if/usnic-config *# set usnic-count 64
server /chassis/adapter/host-eth-if/usnic-config *# set cq-count 6
server /chassis/adapter/host-eth-if/usnic-config *# set rq-count 6
server /chassis/adapter/host-eth-if/usnic-config *# set tq-count 6
server /chassis/adapter/host-eth-if/usnic-config *# commit
Committed settings will take effect upon the next server reset
server /chassis/adapter/host-eth-if/usnic-config # exit
server /chassis/adapter/host-eth-if # exit
server /chassis/adapter # exit
server /chassis # exit
server # exit
server# scope bios
server /bios # scope advanced
server /bios/advanced # set IntelVTD Enabled
server /bios/advanced *# set ATS Enabled*
server /bios/advanced *# set CoherencySupport Enabled
server /bios/advanced *# commit
Changes to BIOS set-up parameters will require a reboot.
Do you want to reboot the system?[y|N]y
A system reboot has been initiated.
```

# Modifying a Cisco usNIC value using the Cisco IMC CLI

### Before you begin

You must log in to the Cisco IMC GUI with administrator privileges to perform this task.

|        | Command or Action                                                                      | Purpose                                                                                                    |
|--------|----------------------------------------------------------------------------------------|----------------------------------------------------------------------------------------------------|
| Step 1 | server# scope chassis                                                                  | Enters chassis command mode.                                                                                                    |
| Step 2 | server/chassis# scope adapter index                                                    | Enters the command mode for the adapter card at the PCI slot number specified by <i>index</i> .                                                                                                    |
|        |                                                                                        | Note Make sure that the server is<br>powered on before you attempt to<br>view or change adapter settings. To<br>view the index of the adapters<br>configured on you server, use the<br>show adapter command.                                                                                                    |
| Step 3 | <pre>server/chassis/adapter# scope host-eth-if {eth0   eth1}</pre>                     | Enters the command mode for the vNIC.<br>Specify the Ethernet ID based on the number<br>of vNICs that you have configured in your<br>environment. For example, specify <b>eth0</b> if you<br>configured only one vNIC.                                                                                                    |
| Step 4 | server/chassis/adapter/host-eth-if# scope<br>usnic-config 0                            | Enters the command mode for the usNIC.<br>Make sure that you always set the index value<br>as 0 to configure a Cisco usNIC.                                                                                                    |
| Step 5 | server/chassis/adapter/host-eth-if/usnic-config#<br>set usnic-count number of usNICs . | Specifies the number of Cisco usNICs to<br>create. Each MPI process running on the server<br>requires a dedicated Cisco usNIC. Therefore,<br>you might need to create up to 64 Cisco usNIC<br>to sustain 64 MPI processes running<br>simultaneously. We recommend that you create<br>at least as many Cisco usNIC, per Cisco<br>usNIC-enabled vNIC, as the number of<br>physical cores on your server. For example, if<br>you have 8 physical cores on your server,<br>create 8 usNICs. |
| Step 6 | server /chassis/adapter/host-eth-if<br>/usnic-config# commit                           | Commits the transaction to the system<br>configuration.NoteThe changes take effect when the<br>server is rebooted.                                                                                                    |
| Step 7 | server/chassis/adapter/host-eth-if/usnic-config#<br>exit                               | Exits to host Ethernet interface command mode.                                                                                                    |

|         | Command or Action                        | Purpose                                  |
|---------|------------------------------------------|------------------------------------------|
| Step 8  | server/chassis/adapter/host-eth-if# exit | Exits to adapter interface command mode. |
| Step 9  | server/chassis/adapter# exit             | Exits to chassis interface command mode. |
| Step 10 | server/chassis# exit                     | Exits to server interface command mode.  |

This example shows how to configure Cisco usNIC properties:

```
server # scope chassis
server /chassis # show adapter
server /chassis # scope adapter 2
server /chassis/adapter # scope host-eth-if eth0
server /chassis/adapter/host-eth-if # scope usnic-config 0
server /chassis/adapter/host-eth-if/usnic-config # set usnic-count 32
server /chassis/adapter/host-eth-if/usnic-config # commit
Committed settings will take effect upon the next server reset
server /chassis/adapter/host-eth-if # exit
server /chassis/adapter/host-eth-if # exit
server /chassis/adapter # exit
server /chassis/adapter # exit
```

## **Viewing usNIC Properties**

### Before you begin

You must log in with admin privileges to perform this task.

usNIC must be configured on a vNIC.

|        | Command or Action                                                                     | Purpose                                                                                                    |
|--------|---------------------------------------------------------------------------------------|----------------------------------------------------------------------------------------------------|
| Step 1 | Server# scope chassis                                                                 | Enters the chassis command mode.                                                                                                    |
| Step 2 | Server /chassis # scope adapter index                                                 | Enters the command mode for the adapter card<br>at the PCI slot number specified by <i>index</i> .<br><b>Note</b> The server must be powered on<br>before you can view or change<br>adapter settings |
| Step 3 | Server /chassis/adapter # scope host-eth-if<br>{eth0   eth1   name}                   | Enters the host Ethernet interface command<br>mode for the specified vNIC.                                                                                                    |
| Step 4 | Server /chassis/adapter/host-eth-if # <b>show</b><br><b>usnic-config</b> <i>index</i> | Displays the usNIC properties for a vNIC.                                                                                                    |

#### Example

This example displays the usNIC properties for a vNIC:

## **Deleting Cisco usNIC from a vNIC**

### Before you begin

You must log in to Cisco IMC CLI with admin privileges to perform this task.

|        | Command or Action                                                   | Purpose                                                                                                    |
|--------|---------------------------------------------------------------------|----------------------------------------------------------------------------------------------------|
| Step 1 | server# scope chassis                                               | Enters chassis command mode.                                                                                                    |
| Step 2 | server/chassis# scope adapter index                                 | Enters the command mode for the adapter card at the PCI slot number specified by <i>index</i> .                                                                                                    |
|        |                                                                     | <b>Note</b> Make sure that the server is powered<br>on before you attempt to view or<br>change adapter settings. To view the<br>index of the adapters configured on<br>you server, use the <b>show adapter</b><br>command. |
| Step 3 | server/chassis/adapter# scope host-eth-if {eth0<br>  eth1}          | Enters the command mode for the vNIC.<br>Specify the Ethernet ID based on the number<br>of vNICs that you have configured in your<br>environment. For example, specify <b>eth0</b> if you<br>configured only one vNIC.     |
| Step 4 | Server/chassis/adapter/host-eth-if# <b>delete</b><br>usnic-config 0 | Deletes the Cisco usNIC configuration for the vNIC.                                                                                                    |
| Step 5 | Server/chassis/adapter/host-eth-if# commit                          | Commits the transaction to the system configuration                                                                                                    |
|        |                                                                     | <b>Note</b> The changes take effect when the server is rebooted.                                                                                                    |

This example shows how to delete the Cisco usNIC configuration for a vNIC:

```
server # scope chassis
server/chassis # show adapter
server/chassis # scope adapter 1
server/chassis/adapter # scope host-eth-if eth0
server/chassis/adapter/host-eth-if # delete usnic-config 0
server/chassis/host-eth-if/iscsi-boot *# commit
New host-eth-if settings will take effect upon the next adapter reboot
server/chassis/host-eth-if/usnic-config #
```

## **Configuring iSCSI Boot Capability**

## Configuring iSCSI Boot Capability for vNICs

To configure the iSCSI boot capability on a vNIC:

- You must log in with admin privileges to perform this task.
- To configure a vNIC to boot a server remotely from an iSCSI storage target, you must enable the PXE boot option on the vNIC.

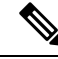

Note You can configure a maximum of 2 iSCSI vNICs for each host.

## **Configuring iSCSI Boot Capability on a vNIC**

You can configure a maximum of 2 iSCSI vNICs for each host.

#### Before you begin

- To configure a vNIC to boot a server remotely from an iSCSI storage target, you must enable the PXE boot option on the vNIC.
- You must log in with admin privileges to perform this task.

|        | Command or Action                     | Purpose                                                                                         |                                                                                     |
|--------|---------------------------------------|-------------------------------------------------------------------------------------------------|-------------------------------------------------------------------------------------|
| Step 1 | Server# scope chassis                 | Enters th                                                                                       | e chassis command mode.                                                             |
| Step 2 | Server /chassis # scope adapter index | Enters the command mode for the adapter card at the PCI slot number specified by <i>index</i> . |                                                                                     |
|        |                                       | Note                                                                                            | The server must be powered on<br>before you can view or change<br>adapter settings. |

L

|        | Command or Action                                                                    | Purpose                                                                                    |
|--------|--------------------------------------------------------------------------------------|--------------------------------------------------------------------------------------------|
| Step 3 | Server /chassis/adapter # scope host-eth-if<br>{eth0   eth1   name}                  | Enters the host Ethernet interface command mode for the specified vNIC.                    |
| Step 4 | Server /chassis/adapter/host-eth-if # create<br>iscsi-boot index                     | Creates the iSCSI boot index for the vNIC. At this moment, only 0 is allowed as the index. |
| Step 5 | Server /chassis/adapter/host-eth-if/iscsi-boot*<br># create iscsi-target index       | Creates an iSCSI target for the vNIC. The value can either be 0 or 1.                      |
| Step 6 | Server /chassis/adapter/host-eth-if/iscsi-boot*<br># set dhcp-net-settings enabled   | Enables the DHCP network settings for the iSCSI boot.                                      |
| Step 7 | Server /chassis/adapter/host-eth-if/iscsi-boot*<br># set initiator-name string       | Sets the initiator name. It cannot be more than 223 characters.                            |
| Step 8 | Server /chassis/adapter/host-eth-if/iscsi-boot*<br># set dhcp-iscsi-settings enabled | Enables the DHCP iSCSI settings.                                                           |
| Step 9 | Server /chassis/adapter/host-eth-if/iscsi-boot*<br># commit                          | Commits the transaction to the system configuration.                                       |
|        |                                                                                      | Note The changes will take effect upon the next server reboot.                             |

### Example

This example shows how to configure the iSCSI boot capability for a vNIC:

```
Server # scope chassis
Server /chassis # scope adapter 1
Server /chassis/adapter # scope host-eth-if eth0
Server /chassis/adapter/host-eth-if # create iscsi-boot 0
Server /adapter/host-eth-if/iscsi-boot *# set dhcp-net-settings enabled
Server /adapter/host-eth-if/iscsi-boot *# set initiator-name iqn.2012-01.com.adser:abcde
Server /adapter/host-eth-if/iscsi-boot *# set dhcp-iscsi-settings enabled
Server /adapter/host-eth-if/iscsi-boot *# set dhcp-iscsi-settings enabled
New host-eth-if settings will take effect upon the next server reset
Server /adapter/host-eth-if/iscsi-boot #
```

## **Deleting an iSCSI Boot Configuration for a vNIC**

### Before you begin

You must log in with admin privileges to perform this task.

|        | Command or Action     | Purpose                          |
|--------|-----------------------|----------------------------------|
| Step 1 | Server# scope chassis | Enters the chassis command mode. |

|        | Command or Action                                                   | Purpose                                                                                         |
|--------|---------------------------------------------------------------------|-------------------------------------------------------------------------------------------------|
| Step 2 | Server /chassis # scope adapter index                               | Enters the command mode for the adapter card at the PCI slot number specified by <i>index</i> . |
|        |                                                                     | <b>Note</b> The server must be powered on before you can view or change adapter settings.       |
| Step 3 | Server /chassis/adapter # scope host-eth-if<br>{eth0   eth1   name} | Enters the host Ethernet interface command mode for the specified vNIC.                         |
| Step 4 | Server /chassis/adapter/host-eth-if # delete<br>iscsi-boot 0        | Deletes the iSCSI boot capability for the vNIC.                                                 |
| Step 5 | Server /chassis/adapter/host-eth-if* # commit                       | Commits the transaction to the system configuration                                             |
|        |                                                                     | <b>Note</b> The changes will take effect upon the next server reboot.                           |

This example shows how to delete the iSCSI boot capability for a vNIC:

```
Server # scope chassis
Server /chassis # scope adapter 1
Server /chassis/adapter # scope host-eth-if eth0
Server /chassis/adapter/host-eth-if # delete iscsi-boot 0
Server /adapter/host-eth-if/iscsi-boot *# commit
New host-eth-if settings will take effect upon the next server reset
Server /adapter/host-eth-if/iscsi-boot #
```

# **Backing Up and Restoring the Adapter Configuration**

## **Exporting the Adapter Configuration**

The adapter configuration can be exported as an XML file to a TFTP server.

C-

**Important** If any firmware or BIOS updates are in progress, do not export the adapter configuration until those tasks are complete.

#### Before you begin

A supported Virtual Interface Card (VIC) must be installed in the chassis and the server must be powered on. Obtain the TFTP server IP address.
|        | Command or Action                                                          | Purpose                                                        |                                                                                                    |
|--------|----------------------------------------------------------------------------|----------------------------------------------------------------|----------------------------------------------------------------------------------------------------|
| Step 1 | Server# scope chassis                                                      | Enters th                                                      | e chassis command mode.                                                                                                    |
| Step 2 | Server /chassis # scope adapter index                                      | Enters that at the PC                                          | e command mode for the adapter card I slot number specified by <i>index</i> .                                                                                                    |
|        |                                                                            | Note                                                           | The server must be powered on<br>before you can view or change<br>adapter settings.                                                                                                    |
| Step 3 | Server /chassis/adapter # export-vnic protocol<br>remote server IP address | Starts the<br>configura<br>path and<br>specified<br>of the fol | e export operation. The adapter<br>ation file will be stored at the specified<br>filename on the remote server at the<br>IP address. The protocol can be one<br>lowing:                                                                                                    |
|        |                                                                            | • FTP                                                          | -<br>)                                                                                                    |
|        |                                                                            | • SFT                                                          | `P                                                                                                    |
|        |                                                                            | • SCP                                                          | )                                                                                                    |
|        |                                                                            | • HT1                                                          | ГР                                                                                                    |
|        |                                                                            | Note                                                           | The Cisco UCS C-Series server now<br>supports fingerprint confirmation of<br>the server when you update firmware<br>through a remote server. This option<br>is available only if you choose SCP<br>or SFTP as the remote server type.                                                                                  |
|        |                                                                            |                                                                | If you chose SCP or SFTP as the<br>remote server type while performing<br>this action, a prompt with the<br>message Server (RSA) key<br>fingerprint is <server_finger_print<br>_ID&gt; Do you wish to continue?<br/>Click y or n depending on the<br/>authenticity of the server fingerprint.</server_finger_print<br> |
|        |                                                                            |                                                                | The fingerprint is based on the host's<br>public key and helps you to identify<br>or verify the host you are connecting<br>to.                                                                                                    |

### Procedure

### Example

This example exports the configuration of adapter 1:

```
Server# scope chassis
Server /chassis # scope adapter 1
Server /chassis/adapter # export-vnic ftp 192.0.20.34 //test/dnld-ucs-k9-bundle.1.0.2h.bin
Server /chassis/adapter #
```

### Importing the Adapter Configuration

### ¢

**Important** If any firmware or BIOS updates are in progress, do not import the adapter configuration until those tasks are complete.

### Before you begin

You must log in with admin privileges to perform this task.

### Procedure

|        | Command or Action                                                                        | Purpose                                                                                                    |
|--------|------------------------------------------------------------------------------------------|----------------------------------------------------------------------------------------------------|
| Step 1 | Server# scope chassis                                                                    | Enters the chassis command mode.                                                                                                    |
| Step 2 | Server /chassis # scope adapter index                                                    | Enters the command mode for the adapter card at the PCI slot number specified by <i>index</i> .                                                                                                    |
|        |                                                                                          | Note The server must be powered on before you can view or change adapter settings.                                                                                                    |
| Step 3 | Server /chassis/adapter # <b>import-vnic</b><br><i>tftp-ip-address path-and-filename</i> | Starts the import operation. The adapter<br>downloads the configuration file from the<br>specified path on the TFTP server at the<br>specified IP address. The configuration will be<br>installed during the next server reboot. |

### Example

This example imports a configuration for the adapter in PCI slot 1:

```
Server# scope chassis
Server /chassis # scope adapter 1
Server /chassis/adapter # import-vnic 192.0.2.34 /ucs/backups/adapter4.xml
Import succeeded.
New VNIC adapter settings will take effect upon the next server reset.
Server /chassis/adapter #
```

### What to do next

Reboot the server to apply the imported configuration.

### **Restoring Adapter Defaults**

### Before you begin

You must log in with admin privileges to perform this task.

### Procedure

|        | Command or Action                              | Purpose                                  |                                                                                                    |
|--------|------------------------------------------------|------------------------------------------|----------------------------------------------------------------------------------------------------|
| Step 1 | Server# scope chassis                          | Enters th                                | e chassis command mode.                                                                                                    |
| Step 2 | Server /chassis # adapter-reset-defaults index | Restores<br>at the PC<br>argumen<br>Note | factory default settings for the adapter<br>CI slot number specified by the <i>index</i><br>it.<br>Resetting the adapter to default<br>settings sets the port speed to 4 X 10<br>Gbps. Choose 40 Gbps as the port<br>speed only if you are using a 40<br>Gbps switch. |
|        |                                                |                                          | Gbps. Choose 40 Gbps as the por<br>speed only if you are using a 40<br>Gbps switch.                                                                                                    |

### Example

This example restores the default configuration of the adapter in PCI slot 1:

```
Server# scope chassis
Server /chassis # adapter-reset-defaults 1
This operation will reset the adapter to factory default.
All your configuration will be lost.
Continue?[y|N] y
Server /chassis #
```

## **Managing Adapter Firmware**

### **Adapter Firmware**

A Cisco UCS C-Series network adapter contains the following firmware components:

- Adapter firmware The main operating firmware, consisting of an active and a backup image, can be installed from the Cisco IMC GUI or CLI interface or from the Host Upgrade Utility (HUU). You can upload a firmware image from either a local file system or a TFTP server.
- Bootloader firmware—The bootloader firmware cannot be installed from the Cisco IMC. You can install this firmware using the Host Upgrade Utility.

### **Installing Adapter Firmware**

### C)

Important

If any firmware or BIOS updates are in progress, do not install the adapter firmware until those tasks are complete.

### Before you begin

You must log in with admin privileges to perform this task.

### Procedure

|        | Command or Action                                                                                                    | Purpose                                                                                                    |
|--------|----------------------------------------------------------------------------------------------------|----------------------------------------------------------------------------------------------------|
| Step 1 | Server# scope chassis                                                                                                    | Enters the chassis command mode.                                                                                                    |
| Step 2 | Server /chassis # update-adapter-fw<br>tftp-ip-address path-and-filename {activate  <br>no-activate} [pci-slot] [pci-slot] | Downloads the specified adapter firmware file<br>from the TFTP server, then installs the firmware<br>as the backup image on one or two specified<br>adapters or, if no adapter is specified, on all<br>adapters. If the <b>activate</b> keyword is specified,<br>the new firmware is activated after installation. |
| Step 3 | (Optional) Server /chassis #<br>recover-adapter-update [pci-slot] [pci-slot]                                               | Clears an incomplete firmware update condition<br>on one or two specified adapters or, if no<br>adapter is specified, on all adapters.                                                                                                    |

### Example

This example begins an adapter firmware upgrade on the adapter in PCI slot 1:

```
Server# scope chassis
Server /chassis # update-adapter-fw 192.0.2.34 /ucs/adapters/adapter4.bin activate 1
Server /chassis #
```

### What to do next

To activate the new firmware, see Activating Adapter Firmware, on page 201.

### **Activating Adapter Firmware**

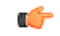

**Important** While the activation is in progress, do not:

- Reset, power off, or shut down the server.
- Reboot or reset Cisco IMC.
- Activate any other firmware.
- Export technical support or configuration data.

### Before you begin

You must log in with admin privileges to perform this task.

### Procedure

|        | Command or Action                                         | Purpose                                |                                                                                                    |
|--------|-----------------------------------------------------------|----------------------------------------|----------------------------------------------------------------------------------------------------|
| Step 1 | Server# scope chassis                                     | Enters the                             | e chassis command mode.                                                                                  |
| Step 2 | Server /chassis # activate-adapter-fw pci-slot<br>{1   2} | Activates<br>adapter in<br><b>Note</b> | s adapter firmware image 1 or 2 on the<br>n the specified PCI slot.<br>The changes will take effect upon |
|        |                                                           |                                        | the next server reboot.                                                                                  |

### Example

This example activates adapter firmware image 2 on the adapter in PCI slot 1:

```
Server# scope chassis
Server /chassis # activate-adapter-fw 1 2
Firmware image activation suceeded
Please reset the server to run the activated image
Server /chassis #
```

### What to do next

Reboot the server to apply the changes.

# **Resetting the Adapter**

### Before you begin

You must log in with admin privileges to perform this task.

I

### Procedure

|        | Command or Action                    | Purpose                                                                           |
|--------|--------------------------------------|-----------------------------------------------------------------------------------|
| Step 1 | Server# scope chassis                | Enters the chassis command mode.                                                  |
| Step 2 | Server/chassis # adapter-reset index | Resets the adapter at the PCI slot number specified by the <i>index</i> argument. |
|        |                                      | Note Resetting the adapter also resets the host.                                  |

### Example

This example resets the adapter in PCI slot 1:

```
Server# scope chassis
Server /chassis # adapter-reset 1
This operation will reset the adapter and the host if it is on.
You may lose connectivity to the CIMC and may have to log in again.
Continue?[y|N] y
Server /chassis #
```

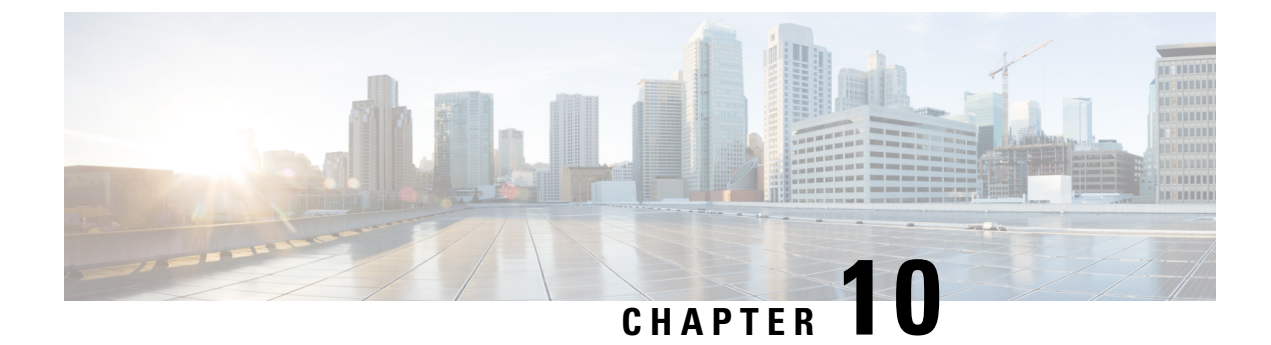

# **Managing Storage Adapters**

This chapter includes the following sections:

- Creating Virtual Drives from Unused Physical Drives, on page 204
- Creating Virtual Drive from an Existing Drive Group, on page 206
- Setting a Virtual Drive as Transport Ready, on page 209
- Clearing a Virtual Drive as Transport Ready, on page 210
- Importing Foreign Configuration, on page 211
- Unlocking Foreign Configuration Drives, on page 212
- Clearing Foreign Configuration, on page 214
- Enabling JBOD, on page 214
- Disabling JBOD, on page 215
- Clearing a Boot Drive, on page 216
- Enabling Security on a JBOD, on page 217
- Clearing a Secure Physical Drive, on page 218
- Clearing a Secure SED Foreign Configuration Physical Drive, on page 219
- Retrieving Storage Firmware Logs for a Controller, on page 220
- Self Encrypting Drives (Full Disk Encryption), on page 221
- Deleting a Virtual Drive, on page 226
- Initializing a Virtual Drive, on page 227
- Set as Boot Drive, on page 228
- Editing a Virtual Drive, on page 229
- Securing a Virtual Drive, on page 230
- Modifying Attributes of a Virtual Drive, on page 231
- Making a Dedicated Hot Spare, on page 232
- Making a Global Hot Spare, on page 232
- Preparing a Drive for Removal, on page 233
- Toggling Physical Drive Status, on page 234
- Setting a Physical Drive as a Controller Boot Drive, on page 235
- Removing a Drive from Hot Spare Pools, on page 236
- Undo Preparing a Drive for Removal, on page 237
- Enabling Auto Learn Cycles for the Battery Backup Unit, on page 238
- Disabling Auto Learn Cycles for the Battery Backup Unit, on page 238
- Starting a Learn Cycle for a Battery Backup Unit, on page 239
- Toggling the Locator LED for a Physical Drive, on page 240

- Clear Controller Configuration, on page 240
- Restoring Storage Controller to Factory Defaults, on page 241
- Viewing Storage Controller Logs, on page 241
- Viewing Physical Drive Details, on page 242
- Viewing NVMe Controller Details, on page 243
- Viewing NVMe Physical Drive Details, on page 244
- Viewing SIOC NVMe Drive Details, on page 245
- Viewing PCI Switch Details, on page 247
- Viewing Details of a Particular PCI Switch, on page 248
- Managing the Flexible Flash Controller, on page 249
- Managing the FlexUtil Controller, on page 262
- Cisco Boot Optimized M.2 Raid Controller, on page 274

## **Creating Virtual Drives from Unused Physical Drives**

### Before you begin

You must log in with admin privileges to perform this task.

### Procedure

|        | Command or Action                                        | Purpose                                                                                                    |  |
|--------|----------------------------------------------------------|----------------------------------------------------------------------------------------------------|--|
| Step 1 | Server# scope chassis                                    | Enters the chassis command mode.                                                                                                    |  |
| Step 2 | Server /chassis # scope storageadapter slot              | Enters command mode for an installed storage card.                                                                                                    |  |
| Step 3 | Server /chassis/storageadapter # create<br>virtual-drive | At this point, you are prompted to enter<br>information corresponding to the RAID lev<br>the physical drives to be used, the size, enabl<br>full disk encryption of the drive and the wri<br>policy for the new virtual drive. Enter the<br>appropriate information at each prompt. |  |
|        |                                                          | When you have finished specifying the virtual drive information, you are prompted to confirm that the information is correct. Enter $\mathbf{y}$ (yes) to confirm, or $\mathbf{n}$ (no) to cancel the operation.                                                                    |  |
|        |                                                          | Note Enabling full disk encryption secures the drive.                                                                                                    |  |
| Step 4 | Server /chassis/storageadapter # show<br>virtual-drive   | Displays the existing virtual drives.                                                                                                    |  |

### Example

This example shows how to create a new virtual drive that spans two unused physical drives.

```
Server# scope chassis
Server / chassis # scope storageadapter SLOT-3
Server /chassis/storageadapter # create-virtual-drive
Please enter RAID level
0, 1, 5, 10, 50 --> 1
Please choose from the following 10 unused physical drives:
    ID Size(MB) Model
                                  Interface Type
    1 571776
                      SEAGATE
                                  SAS
                                             HDD
    2 571776
                     SEAGATE
                                 SAS
                                             HDD
    4 571776
                     SEAGATE
                                 SAS
                                             HDD
    5 428672
                     SEAGATE
                                 SAS
                                             HDD
     6
       571776
                      SEAGATE
                                   SAS
                                             HDD
    7 571776
                      SEAGATE
                                   SAS
                                             HDD
    8 571776
                     SEAGATE
                                 SAS
                                             HDD
    9 428672
                     SEAGATE
                                 SAS
                                             HDD
                    SEAGATE
    10 571776
                                 SAS
                                             HDD
    11 953344
                      SEAGATE
                                   SAS
                                             HDD
Specify physical disks for span 0:
  Enter comma-separated PDs from above list--> 1,2
  Please enter Virtual Drive name (15 characters maximum)--> test v drive
  Please enter Virtual Drive size in MB, GB, or TB
  Example format: '400 GB' --> 10 GB
Optional attribute:
  stripsize: defaults to 64K Bytes
    0: 8K Bytes
    1: 16K Bytes
   2: 32K Bytes
   3: 64K Bytes
    4: 128K Bytes
   5: 256K Bytes
    6: 512K Bytes
    7: 1024K Bytes
  Choose number from above options or hit return to pick default--> {\bf 2}
stripsize will be set to 32K Bytes (6 and 'strip-size\:32k')
  Disk Cache Policy: defaults to Unchanged
    0: Unchanged
   1: Enabled
   2: Disabled
  Choose number from above options or hit return to pick default--> 0
Disk Cache Policy will be set to Unchanged (0 and 'disk-cache-policy\:unchanged'
        )
  Read Policy: defaults to No Read Ahead
    0: No Read Ahead
    1: Always
  Choose number from above options or hit return to pick default--> {\bf 0}
Read Policy will be set to No Read Ahead (0 and 'read-policy\:no-read-ahead')
  Write Policy: defaults to Write Through
    0: Write Through
   1: Write Back Good BBU
   2: Always Write Back
  Choose number from above options or hit return to pick default--> \mathbf{0}
Write Policy will be set to Write Through (0 and 'write-policy\:write-through')
```

```
IO Policy: defaults to Direct I/O
    0: Direct I/O
   1: Cached I/O
 Choose number from above options or hit return to pick default--> {f 0}
IO Policy will be set to Direct I/O (0 and 'io-policy\:direct-io')
 Access Policy: defaults to Read Write
    0: Read Write
   1: Read Only
   2: Blocked
 Choose number from above options or hit return to pick default--> {\bf 0}
Access Policy will be set to Read Write (0 and 'access-policy\:read-write')
Enable SED security on virtual drive (and underlying drive group)?
Enter y or n--> y
Virtual drive and drive group will be secured
New virtual drive will have the following characteristics:
 - Spans: '[1.2]'
 - RAID level: '1'
 - Name: 'test_v_drive'
 - Size: 10 GB
 - stripsize: 32K Bytes
 - Disk Cache Policy: Unchanged
 - Read Policy: No Read Ahead
 - Write Policy: Write Through
 - IO Policy: Direct I/O
 - Access Policy: Read Write
 - Encryption: FDE
OK? (y or n)--> y
Server /chassis/storageadapter # show virtual-drive
Virtual Drive Health
                                                               Size
                                                                        RAID Level
                     Status
                                               Name
Boot Drive
                                             __ _____
                                                              _____
                                                                150528 MB RATD 0
0
             Good
                          Optimal
false
1
             Good
                           Optimal
                                                                20480 MB RAID 0
true
2
             Good
                           Optimal
                                                                114140 MB RAID 0
false
3
                           Optimal
                                               test_v_drive
                                                               10000 MB RAID 1
             Good
false
                                               new_from_test 500 MB RAID 1
4
             Good
                           Optimal
false
Server /chassis/storageadapter #
```

# **Creating Virtual Drive from an Existing Drive Group**

### Before you begin

You must log in with admin privileges to perform this task.

|        | Command or Action                                                    | Purpose                                                                                                    |
|--------|----------------------------------------------------------------------|----------------------------------------------------------------------------------------------------|
| Step 1 | Server# scope chassis                                                | Enters the chassis command mode.                                                                                                    |
| Step 2 | Server /chassis # scope storageadapter <i>slot</i>                   | Enters command mode for an installed storage card.                                                                                                    |
| Step 3 | Server /chassis/storageadapter #<br>carve-virtual-drive              | At this point, you are prompted to enter<br>information corresponding to the virtual drives<br>to be used, and the size and the write policy for<br>the new virtual drive. Enter the appropriate<br>information at each prompt. |
|        |                                                                      | When you have finished specifying the virtual drive information, you are prompted to confirm that the information is correct. Enter $\mathbf{y}$ (yes) to confirm, or $\mathbf{n}$ (no) to cancel the operation.                |
| Step 4 | Server /chassis/storageadapter # <b>show</b><br><b>virtual-drive</b> | Displays the existing virtual drives.                                                                                                    |

### **Procedure**

### Example

This example shows how to carve a new virtual drive out of unused space in an existing RAID 1 drive group:

```
Server# scope chassis
Server /chassis # scope storageadapter SLOT-3
Server /chassis/storageadapter # carve-virtual-drive
 < Fetching virtual drives...>
ID Name
                    RL VDSize
                                    MaxPossibleSize PD(s)
_____
0 RAIDO 12
            0 100 MB Unknown 1,2
Please choose from the above list the virtual drive number
whose space the new virtual drive will share--> \boldsymbol{0}
New virtual drive will share space with VD \ensuremath{\text{0}}
Please enter Virtual Drive name (15 characters maximum) --> test_v_drive
Please enter Virtual Drive size in MB, GB, or TB (maximum: Unknown)
 Example format: '400 GB' --> 10 GB
Optional attributes:
  stripsize: defaults to 64K Bytes
    0: 8K Bytes
    1: 16K Bytes
   2: 32K Bytes
   3: 64K Bytes
   4: 128K Bytes
   5: 256K Bytes
    6: 512K Bytes
   7: 1024K Bytes
 Choose number from above options or hit return to pick default--> 0
stripsize will be set to 8K Bytes (4 and 'strip-size\:8k')
```

Disk Cache Policy: defaults to Unchanged 0: Unchanged 1: Enabled 2: Disabled Choose number from above options or hit return to pick default--> 0 Disk Cache Policy will be set to Unchanged (0 and 'disk-cache-policy\:unchanged') Read Policy: defaults to No Read Ahead 0: No Read Ahead 1: Always Choose number from above options or hit return to pick default-->  ${f 0}$ Read Policy will be set to No Read Ahead (0 and 'read-policy\:no-read-ahead') Write Policy: defaults to Write Through 0: Write Through 1: Write Back Good BBU 2: Always Write Back Choose number from above options or hit return to pick default-->  ${\bf 0}$ Write Policy will be set to Write Through (0 and 'write-policy\:write-through') IO Policy: defaults to Direct I/O 0: Direct I/O 1: Cached T/O Choose number from above options or hit return to pick default --> 0 IO Policy will be set to Direct I/O (0 and 'io-policy\:direct-io') Access Policy: defaults to Read Write 0: Read Write 1: Read Only 2: Blocked Choose number from above options or hit return to pick default-->  ${f 0}$ Access Policy will be set to Read Write (0 and 'access-policy\:read-write') New virtual drive will have the following characteristics: - It will share space with virtual drive 0 - Name: 'amit' - Size: 10 GB - stripsize: 8K Bytes - Disk Cache Policy: Unchanged - Read Policy: No Read Ahead - Write Policy: Write Through - IO Policy: Direct I/O - Access Policy: Read Write OK? (y or n)--> y Server /chassis/storageadapter # show virtual-drive Virtual Drive Health Status Size RAID Level Name Boot Drive \_\_\_\_\_\_ \_\_\_\_\_ \_\_\_\_\_ Ω Good Optimal 150528 MB RAID 0 false 1 Good Optimal 20480 MB RAID 0 true 2 Good Optimal 114140 MB RAID 0 false Optimal test\_v\_drive 10000 MB RAID 1 3 Good false 4 Good Optimal new from test 500 MB RAID 1 false

Server /chassis/storageadapter #

# **Setting a Virtual Drive as Transport Ready**

### Before you begin

- You must log in with admin privileges to perform this task.
- The virtual drive must be in optimal state to enable transport ready.

### Procedure

|        | Command or Action                                                                                                   | Purpose                                                                                                    |
|--------|----------------------------------------------------------------------------------------------------|----------------------------------------------------------------------------------------------------|
| Step 1 | Server # scope chassis                                                                                              | Enters the chassis command mode.                                                                                                    |
| Step 2 | Server /chassis # scope storageadapter slot ID                                                                      | Enters the command mode for an installed storage card.                                                                                                    |
| Step 3 | Server /chassis/storageadapter # scope<br>virtual-drive drive-number                                                | Enters the command mode for the specified virtual drive.                                                                                                    |
| Step 4 | Server /chassis/storageadapter/virtual-drive #<br>set-transport-ready {include-all   exclude-all<br>  include-dhsp} | <ul> <li>Sets the virtual drive to transport ready and assigns the chosen properties.</li> <li>Enter the initialization type using which you can set the selected virtual drive as transport ready. This can be one of the following: <ul> <li>exlude-all— Excludes all the dedicated hot spare drives.</li> <li>include-all— Includes any exclusively available or shared dedicated hot spare drives.</li> <li>include-dhsp— Includes exclusive dedicated hot spare drives.</li> </ul> </li> <li>When you are prompted to confirm the action. Enter y to confirm.</li> <li>Note When you set a virtual drive to transport ready all the physical drives associated with it are displayed as Ready to remove.</li> </ul> |
| Step 5 | (Optional) Server<br>/chassis/storageadapter/virtual-drive # show<br>detail                                         | Display the virtual drive properties with the change.                                                                                                    |

### Example

This example shows how to set virtual drive 5 to transport ready:

```
Server # scope chassis
Server / chassis # scope storageadapter SLOT-HBA
Server /chassis/storageadapter # scope virtual-drive 5
Server /chassis/storageadapter/virtual-drive # set-transport-ready exclude-all
Since they belong to same drive group, all these virtual drives will be set to Transport
Ready - 0
Are you sure you want to proceed?[y|N]y
Server /chassis/storageadapter/virtual-drive # show detail
Virtual Drive 0:
   Health: Good
   Status: Optimal
   Visibility : Visible
   Name: RAIDO 124 RHEL
   Size: 2858160 MB
   Physical Drives: 1, 2, 4
   RAID Level: RAID 0
   Boot Drive: false
   FDE Capable: 0
   FDE Enabled: 0
   Target ID: 0
    Strip Size: 64 KB
   Drives Per Span: 3
   Span Depth: 1
   Access Policy: Transport Ready
    Cache Policy: Direct
   Read Ahead Policy: None
   Requested Write Cache Policy: Write Through
   Current Write Cache Policy: Write Through
    Disk Cache Policy: Unchanged
   Auto Snapshot: false
   Auto Delete Oldest: true
   Allow Background Init: true
Server /chassis/storageadapter/virtual-drive #
```

## **Clearing a Virtual Drive as Transport Ready**

#### Before you begin

You must log in with admin privileges to perform this task.

### Procedure

|        | Command or Action                                                    | Purpose                                                  |
|--------|----------------------------------------------------------------------|----------------------------------------------------------|
| Step 1 | Server # scope chassis                                               | Enters the chassis command mode.                         |
| Step 2 | Server /chassis # scope storageadapter slot ID                       | Enters the command mode for an installed storage card.   |
| Step 3 | Server /chassis/storageadapter # scope<br>virtual-drive drive-number | Enters the command mode for the specified virtual drive. |

|        | Command or Action                                                           | Purpose                                                                         |
|--------|-----------------------------------------------------------------------------|---------------------------------------------------------------------------------|
| Step 4 | Server /chassis/storageadapter/virtual-drive # clear-transport-ready        | This reverts the selected transport ready virtual drive to its original status. |
|        |                                                                             | When you are prompted to confirm the action.<br>Enter $\mathbf{y}$ to confirm.  |
| Step 5 | (Optional) Server<br>/chassis/storageadapter/virtual-drive # show<br>detail | Display the virtual drive properties with the change.                           |

### Example

This example shows how to revert the selected transport ready virtual drive to its original state:

```
Server # scope chassis
Server / chassis # scope server 1
Server / chassis # scope storageadapter SLOT-HBA
Server /chassis/storageadapter # scope virtual-drive 5
Server /chassis/storageadapter/virtual-drive # clear-transport-ready
Since they belong to same drive group, all these virtual drives will be moved out of Transport
Ready - 0
Are you sure you want to proceed?[y|N]y
Server /chassis/storageadapter/virtual-drive # show detail
Virtual Drive 0:
    Health: Good
   Status: Optimal
   Visibility : Visible
   Name: RAIDO 124 RHEL
   Size: 2858160 MB
   Physical Drives: 1, 2, 4
   RAID Level: RAID 0
   Boot Drive: false
    FDE Capable: 0
   FDE Enabled: 0
    Target ID: 0
    Strip Size: 64 KB
   Drives Per Span: 3
    Span Depth: 1
   Access Policy: Read-Write
    Cache Policy: Direct
   Read Ahead Policy: None
    Requested Write Cache Policy: Write Through
    Current Write Cache Policy: Write Through
    Disk Cache Policy: Unchanged
   Auto Snapshot: false
   Auto Delete Oldest: true
   Allow Background Init: true
Server /chassis/storageadapter/virtual-drive #
```

### Importing Foreign Configuration

When one or more physical drives that have previously been configured with a different controller are inserted into a server, they are identified as foreign configurations. You can import these foreign configurations to a controller.

| (         |     |                                                                                                    |
|-----------|-----|----------------------------------------------------------------------------------------------------|
| Important | You | cannot import a foreign configuration in the following two scenarios:                                                                                                    |
|           | 1.  | When the secure virtual drive was created on server 1 (from which you want to import the configuration) using the remote key, and on server 2 (to which you want to import) using the local key. |
|           | 2   | When server 2 is configured with another KMIP server, which is not a part of the server 1 KMIP server                                                                                            |

2. When server 2 is configured with another KMIP server, which is not a part of the server 1 KMIP server cluster.

In order to import the foreign configuration in these scenarios, change the controller security on server 2 from local key management to remote key management, and use the same KMIP server from the same cluster where the server 1 KMIP is configured.

### Before you begin

You must log in with admin privileges to perform this task.

### Procedure

|        | Command or Action                                         | Purpose                                                              |
|--------|-----------------------------------------------------------|----------------------------------------------------------------------|
| Step 1 | Server# scope chassis                                     | Enters the chassis command mode.                                     |
| Step 2 | Server /chassis # scope storageadapter slot               | Enters command mode for an installed storage card.                   |
| Step 3 | Server /chassis/storageadapter #<br>import-foreign-config | You are prompted to confirm the action. Enter <b>yes</b> to confirm. |
|        |                                                           | Note If you do not enter yes, the action is aborted.                 |

### Example

This example shows how to import all foreign configurations on the MegaRAID controller in slot 3:

```
Server# scope chassis
Server /chassis # scope storageadapter SLOT-3
Server /chassis/storageadapter # import-foreign-config
Are you sure you want to import all foreign configurations on this controller?
Enter 'yes' to confirm -> yes
Server /chassis/storageadapter #
```

# **Unlocking Foreign Configuration Drives**

When a set of physical drives hosting a secured drive group are inserted into a different server or controller (or the same controller but whose security-key has been changed while they were not present), they become foreign configurations. Since they are secured, these foreign configurations must be unlocked before they can be imported. The following procedure explains how to unlock a foreign configuration drive:

### Before you begin

You must log in with admin privileges to perform this task.

### Procedure

|        | Command or Action                                                            | Purpose                                                                                |
|--------|------------------------------------------------------------------------------|----------------------------------------------------------------------------------------|
| Step 1 | Server# scope chassis                                                        | Enters the chassis command mode.                                                       |
| Step 2 | Server /chassis # scope storageadapter slot                                  | Enters command mode for an installed storage card.                                     |
| Step 3 | Server /chassis/storageadapter #<br>unlock-foreign-configuration             | At the prompt, enter the security key and enter <b>yes</b> at the confirmation prompt. |
| Step 4 | (Optional) Server /chassis/storageadapter #<br>scope physical-drive 2        | Enters the physical drive command mode.                                                |
| Step 5 | (Optional) Server<br>/chassis/storageadapter/physicsl-drive # show<br>detail | Displays the status of the unlocked foreign drive.                                     |

### Example

This example shows how to unlock a foreign configuration drive:

```
Server# scope chassis
Server /chassis # scope storageadapter SLOT-3
Server /chassis/storageadapter # unlock-foreign-configuration
Please enter the security key to unlock the foreign configuration -> testSecurityKey
Server /chassis/storageadapter # import-foreign-config
Are you sure you want to import all foreign configurations on this controller?
Enter 'yes' to confirm -> yes
Server /chassis/storageadapter # scope physical-drive 2
Server /chassis/storageadapter/physical-drive # show detail
Physical Drive Number 2:
   Controller: SLOT-HBA
   Health: Good
   Status: Online
   FDE Capable: 1
   FDE Enabled: 1
    FDE Secured: 1
   FDE Locked: 0
   FDE locked foreign config: 0
```

Server /chassis/storageadapter/physical-drive #

# **Clearing Foreign Configuration**

### 

Important

This task clears all foreign configuration on the controller. Also, all configuration information from all physical drives hosting foreign configuration is deleted. This action cannot be reverted.

### Before you begin

You must log in with admin privileges to perform this task.

### Procedure

|        | Command or Action                                        | Purpose                                                              |
|--------|----------------------------------------------------------|----------------------------------------------------------------------|
| Step 1 | Server# scope chassis                                    | Enters the chassis command mode.                                     |
| Step 2 | Server /chassis # scope storageadapter slot              | Enters command mode for an installed storage card.                   |
| Step 3 | Server /chassis/storageadapter #<br>clear-foreign-config | You are prompted to confirm the action. Enter <b>yes</b> to confirm. |
|        |                                                          | Note If you do not enter <b>yes</b> , the action is aborted.         |

### Example

This example shows how to clear all foreign configurations on the MegaRAID controller in slot 3:

```
Server# scope chassis
Server /chassis # scope storageadapter SLOT-3
Server /chassis/storageadapter # clear-foreign-config
Are you sure you want to clear all foreign configurations on this controller?
All data on the drive(s) will be lost.
Enter 'yes' to confirm -> yes
Server /chassis/storageadapter #
```

## **Enabling JBOD**

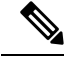

Note

You can enable Just a Bunch of Disks (JBOD) only on some UCS C-Series servers.

L

|        | Command or Action                                     | Purpose                                            |
|--------|-------------------------------------------------------|----------------------------------------------------|
| Step 1 | Server# scope chassis                                 | Enters the chassis command mode.                   |
| Step 2 | Server /chassis # scope storageadapter slot           | Enters command mode for an installed storage card. |
| Step 3 | Server /chassis /storageadapter #<br>enable-jbod-mode | Enables the JBOD Mode for the selected controller  |

### Procedure

### Example

This example enables the JBOD mode for the selected controller:

```
Server# scope chassis
Server /chassis # scope storageadapter SLOT-3
Server /chassis/storageadapter # enable-jbod-mode
Are you sure you want to enable JBOD mode?
Enter 'yes' to confirm -> yes
Server/chassis/storageadapter # show settings
PCI Slot SLOT-3:
    Info Valid: Yes
    Enable JBOD Mode: true
```

# **Disabling JBOD**

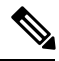

Note

This option is available only on some UCS C-Series servers.

### Before you begin

JBOD mode must be enabled for the selected controller.

### Procedure

|        | Command or Action                                      | Purpose                                            |
|--------|--------------------------------------------------------|----------------------------------------------------|
| Step 1 | Server# scope chassis                                  | Enters the chassis command mode.                   |
| Step 2 | Server /chassis # scope storageadapter slot            | Enters command mode for an installed storage card. |
| Step 3 | Server /chassis /storageadapter #<br>disable-jbod-mode | Disables the JBOD Mode for the selected controller |

#### Example

This example disables the JBOD mode for the selected controller:

```
Server# scope chassis
Server /chassis # scope storageadapter SLOT-3
Server /chassis/storageadapter # disable-jbod-mode
Are you sure you want to disable JBOD mode?
Enter 'yes' to confirm -> yes
Server/chassis/storageadapter # show settings
PCI Slot SLOT-3:
    Info Valid: Yes
    Enable JBOD Mode: false
```

### **Clearing a Boot Drive**

#### C)

```
Important
```

This task clears the boot drive configuration on the controller. This action cannot be reverted.

### Before you begin

You must log in with admin privileges to perform this task.

### Procedure

|        | Command or Action                                    | Purpose                                                              |
|--------|------------------------------------------------------|----------------------------------------------------------------------|
| Step 1 | Server# scope chassis                                | Enters the chassis command mode.                                     |
| Step 2 | Server /chassis # scope storageadapter slot          | Enters command mode for an installed storage card.                   |
| Step 3 | Server /chassis/storageadapter #<br>clear-boot-drive | You are prompted to confirm the action. Enter <b>yes</b> to confirm. |
| _      |                                                      | Note If you do not enter yes, the action is aborted.                 |

### Example

This example shows how to clear the boot drive configuration on the MegaRAID controller in slot 3:

```
Server# scope chassis
Server /chassis # scope storageadapter SLOT-3
Server /chassis/storageadapter # clear-boot-drive
Are you sure you want to clear the controller's boot drive?
Enter 'yes' to confirm -> yes
Server /chassis/storageadapter #
```

## **Enabling Security on a JBOD**

you can enable security on a physical drive only if it is a JBOD. The following procedure explains how to enable security on a JBOD:

### Before you begin

You must log in with admin privileges to perform this task.

### Procedure

|        | Command or Action                                                            | Purpose                                                                         |
|--------|------------------------------------------------------------------------------|---------------------------------------------------------------------------------|
| Step 1 | Server# scope chassis                                                        | Enters the chassis command mode.                                                |
| Step 2 | Server /chassis # scope storageadapter slot                                  | Enters command mode for an installed storage card.                              |
| Step 3 | Server /chassis/storageadapter # scope<br>physical-drive 2                   | Enters the physical drive command mode.                                         |
| Step 4 | Server /chassis/storageadapter #<br>enable-security-on-jbod                  | At the confirmation prompt, enter <b>yes</b> .<br>Enables security on the JBOD. |
| Step 5 | (Optional) Server<br>/chassis/storageadapter/physicsl-drive # show<br>detail | Displays details of the physical drive.                                         |

### Example

This example shows how to enable security on a JBOD:

```
Server# scope chassis
Server /chassis # scope storageadapter SLOT-3
savbu-stordev-dn1-2-cimc /chassis/storageadapter # scope physical-drive 2
server /chassis/storageadapter/physical-drive # enable-security-on-jbod
Are you sure you want to enable security on this JBOD?
NOTE: this is not reversible!
Enter 'yes' to confirm -> yes
server /chassis/storageadapter/physical-drive # show detail
Physical Drive Number 2:
    .
    .
    .
    FDE Capable: 1
    FDE Enabled: 1
    FDE Secured: 1
server /chassis/storageadapter/physical-drive #
```

# **Clearing a Secure Physical Drive**

Clearing a secure drive converts an FDE drive from secured to unsecured. The Physical drive status must be Unconfigured good to perform this action. This erases the data on the physical drive. The following procedure explains how to clear a secure SED physical drive:

### Before you begin

You must log in with admin privileges to perform this task.

### Procedure

|        | Command or Action                                                                          | Purpose                                                                                                    |
|--------|--------------------------------------------------------------------------------------------|----------------------------------------------------------------------------------------------------|
| Step 1 | Server# scope chassis                                                                      | Enters the chassis command mode.                                                                                              |
| Step 2 | Server /chassis # scope storageadapter slot                                                | Enters command mode for an installed storage card.                                                                            |
| Step 3 | Server /chassis/storageadapter # scope physical-drive 2                                    | Enters the physical drive command mode.                                                                                       |
| Step 4 | Server /chassis/storageadapter/physicsl-drive #<br>clear-secure-drive                      | At the confirmation prompt, enter <b>yes</b> .<br>This clears the secure SED physical drive and<br>all the data will be lost. |
| Step 5 | (Optional) Server<br>/chassis/storageadapter/physicsl-drive # <b>show</b><br><b>detail</b> | Displays the physical drive details.                                                                                          |

#### Example

This example shows how to clear an SED foreign configuration physical drive:

```
Server# scope chassis
Server /chassis # scope storageadapter SLOT-3
Server /chassis/storageadapter # scope physical-drive 2
Server /chassis/storageadapter/physical-drive # clear-secure-drive
Are you sure you want to erase all data from this physical drive?
NOTE: this is not reversible! ALL DATA WILL BE LOST!!
Enter 'yes' to confirm -> yes
Server /chassis/storageadapter/physical-drive # show detail
Physical Drive Number 2:
    Controller: SLOT-HBA
    Health: Good
    Status: Unconfigured Good
    .
    FDE Capable: 1
    FDE Enabled: 0
    FDE Secured: 0
```

Server /chassis/storageadapter/physical-drive #

# **Clearing a Secure SED Foreign Configuration Physical Drive**

Coverts a locked foreign configuration Full Disk Encryption drive to a unsecured and unlocked drive. This erases the data on the physical drive. The following procedure explains how to clear a secure SED foreign configuration physical drive:

### Before you begin

You must log in with admin privileges to perform this task.

### Procedure

|        | Command or Action                                                                    | Purpose                                                                                                    |
|--------|--------------------------------------------------------------------------------------|----------------------------------------------------------------------------------------------------|
| Step 1 | Server# scope chassis                                                                | Enters the chassis command mode.                                                                                                    |
| Step 2 | Server /chassis # scope storageadapter slot                                          | Enters command mode for an installed storage card.                                                                                                    |
| Step 3 | Server /chassis/storageadapter # scope<br>physical-drive 2                           | Enters the physical drive command mode.                                                                                                    |
| Step 4 | Server /chassis/storageadapter/physicsl-drive #<br>clear-secure-foreign-config-drive | At the confirmation prompt, enter <b>yes</b> .<br>This clears the secure SED foreign<br>configuration physical drive and all the data<br>will be lost. |
| Step 5 | (Optional) Server<br>/chassis/storageadapter/physicsl-drive # show<br>detail         | Displays the physical drive details.                                                                                                    |

### Example

This example shows how to clear an SED foreign configuration physical drive:

```
Server# scope chassis
Server /chassis # scope storageadapter SLOT-3
Server /chassis/storageadapter # scope physical-drive 2
Server /chassis/storageadapter/physical-drive # clear-secure-foreign-config-drive
Are you sure you want to erase all data from this foreign-configuration physical drive?
NOTE: this is not reversible! ALL DATA WILL BE LOST !!
Enter 'yes' to confirm -> yes
Server /chassis/storageadapter/physical-drive # show detail
Physical Drive Number 2:
    Controller: SLOT-HBA
   Health: Good
   Status: Unconfigured Good
    .
   FDE Capable: 1
    FDE Enabled: 0
    FDE Secured: 0
    FDE Locked: 0
    FDE Locked Foreign Config: 0
```

Server /chassis/storageadapter/physical-drive #

# **Retrieving Storage Firmware Logs for a Controller**

This task retrieves the Storage Firmware Logs for the controller and places it in the /var/log location. This ensures that this log data is available when Technical Support Data is requested.

### Before you begin

You must log in with admin privileges to perform this task.

#### Procedure

|        | Command or Action                                      | Purpose                                                                                                    |
|--------|--------------------------------------------------------|----------------------------------------------------------------------------------------------------|
| Step 1 | Server# scope chassis                                  | Enters the chassis command mode.                                                                                                    |
| Step 2 | Server /chassis # scope storageadapter slot            | Enters command mode for an installed storage card.                                                                                                    |
| Step 3 | Server /chassis/storageadapter #<br>get-storage-fw-log |                                                                                                    |
| Step 4 | Server /chassis/storageadapter # show detail           | Displays the status of the retrieval process.<br>Important Retrieving Storage Firmware Logs<br>for a controller could take up to 2-4<br>minutes. Until this process is<br>complete, do not initiate exporting<br>technical support data. |

### Example

This example shows how to retrieve Storage Firmware Logs for a MegaRAID controller in slot 3:

```
Server# scope chassis
Server /chassis # scope storageadapter SLOT-3
Server /chassis/storageadapter # get-storage-fw-log
Server /chassis/storageadapter # show detail
PCI Slot SLOT-3:
TTY Log Status: In progress (8192 bytes fetched)
Server /chassis/storageadapter # show detail
PCI Slot SLOT-3:
TTY Log Status: In progress (90112 bytes fetched)
Server /chassis/storageadapter # show detail
PCI Slot SLOT-3:
TTY Log Status: Complete (172032 bytes fetched)
```

## Self Encrypting Drives (Full Disk Encryption)

Cisco IMC supports self encrypting drives (SED). A special hardware in the drives encrypts incoming data and decrypts outgoing data in real-time. This feature is also called Full Disk Encryption (FDE).

The data on the drive is encrypted on its way into the drive and decrypted on its way out. However, if you lock the drive, no security key is required to retrieve the data.

When a drive is locked, an encryption key is created and stored internally. All data stored on this drive is encrypted using that key, and stored in encrypted form. Once you store the data in this manner, a security key is required in order to un-encrypt and fetch the data from the drive. Unlocking a drive deletes that encryption key and renders the stored data unusable. This is called a Secure Erase. The FDE comprises a key ID and a security key.

The FDE feature supports the following operations:

- Enable and disable security on a controller
- Create a secure virtual drive
- Secure a non-secure drive group
- Unlock foreign configuration drives
- Enable security on a physical drive (JBOD)
- Clear secure SED drives
- Clear secure foreign configuration

### Scenarios to consider While Configuring Controller Security in a Dual or Multiple Controllers Environment

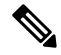

**Note** Dual or Multiple controllers connectivity is available only on some servers.

Controller security can be enabled, disabled, or modified independently. However, local and remote key management applies to all the controllers on the server. Therefore security action involving switching the key management modes must be performed with caution. In a scenario where both controllers are secure, and you decide to move one of the controllers to a different mode, you need to perform the same operation on the other controller as well.

Consider the following two scenarios:

- Scenario 1—Key management is set to remote; both controllers are secure and use remote key
  management. If you now wish to switch to local key management, switch the key management for each
  controller and disable remote key management.
- Scenario 2—Key management is set to local; both controllers are secure and use local key management. If you now wish to switch to remote key management, enable remote key management and switch the key management for each controller.

If you do not modify the controller security method on any one of the controllers, it renders the secure key management in an unsupported configuration state.

### **Enabling Drive Security on a Controller**

### Before you begin

You must log in with admin privileges to perform this task.

### Procedure

|        | Command or Action                                              | Purpose                                                                                                    |
|--------|----------------------------------------------------------------|----------------------------------------------------------------------------------------------------|
| Step 1 | Server# scope chassis                                          | Enters the chassis command mode.                                                                                                    |
| Step 2 | Server /chassis # scope storageadapter slot                    | Enters command mode for an installed storage card.                                                                                                    |
| Step 3 | Server /chassis/storageadapter #<br>enable-controller-security | At this point, you are prompted to enter a security key, you can either enter a security key of your choice or you can use the suggested security key. If you choose to assign a security key of your choice, enter the security key at the prompt. |
|        |                                                                | Depending on whether you want to use the suggested security key or a security key of your choice, enter $\mathbf{y}$ (yes) to confirm, or $\mathbf{n}$ (no) to cancel the operation at the appropriate prompt.                                      |
| Step 4 | Server /chassis/storageadapter # show detail                   | Displays the storage drive details.                                                                                                    |

### Example

The following example shows how to enable security on a controller:

```
Server /chassis/storageadapter #
```

### **Disabling Drive Security on a Controller**

### Before you begin

You must log in with admin privileges to perform this task.

|        | Command or Action                                               | Purpose                                                                                                    |
|--------|-----------------------------------------------------------------|----------------------------------------------------------------------------------------------------|
| Step 1 | Server# scope chassis                                           | Enters the chassis command mode.                                                                                                    |
| Step 2 | Server /chassis # scope storageadapter <i>slot</i>              | Enters command mode for an installed storage card.                                                                                                    |
| Step 3 | Server /chassis/storageadapter #<br>disable-controller-security | A confirmation prompt appears.<br>At the confirmation prompt, enter <b>yes</b> to<br>confirm, or <b>n</b> (no) to cancel the operation.<br>Another prompt to enter the security key<br>appears. Enter the security key.<br>This disables the controller security. |
| Step 4 | Server /chassis/storageadapter # show detail                    | Displays the storage drive details.                                                                                                    |

### **Procedure**

### Example

The following example shows how to disable security on a controller:

### Server /chassis/storageadapter #

### **Modifying Controller Security Settings**

### Before you begin

You must log in with admin privileges to perform this task.

### Procedure

|        | Command or Action                                              | Purpose                                                                                        |
|--------|----------------------------------------------------------------|------------------------------------------------------------------------------------------------|
| Step 1 | Server# scope chassis                                          | Enters the chassis command mode.                                                               |
| Step 2 | Server /chassis # scope storageadapter slot                    | Enters command mode for an installed storage card.                                             |
| Step 3 | Server /chassis/storageadapter #<br>modify-controller-security | At this point, you are prompted to enter the<br>current security key, option to choose whether |

| Command or Action | Purpose                                                                                                    |
|-------------------|----------------------------------------------------------------------------------------------------|
|                   | you want to reset the key-id and the new security key. Enter the appropriate information.                      |
|                   | At the confirmation prompt, enter $\mathbf{y}$ (yes) to confirm, or $\mathbf{n}$ (no) to cancel the operation. |

### Example

The following example shows how to modify the security settings of a controller:

```
Server# scope chassis
Server /chassis # scope storageadapter SLOT-3
Server /chassis/storageadapter # modify-controller-security
Please enter current security-key --> testSecurityKey
Keep current key-id 'UCSC-MRAID12G_FHH18250010_1d85dcd3'? (y or n)--> n
Enter new key-id: NewKeyId
Will change key-id to 'NewKeyId'
Keep current security-key? (y or n)--> y
Server /chassis/storageadapter #
```

### Verifying the Security Key Authenticity

If you are not sure about the security key, you can use this procedure to verify whether the security key that you provide matches the controller security key.

### Before you begin

You must log in with admin privileges to perform this task.

### Procedure

|        | Command or Action                                                  | Purpose                                                                                                    |
|--------|--------------------------------------------------------------------|----------------------------------------------------------------------------------------------------|
| Step 1 | Server# scope chassis                                              | Enters the chassis command mode.                                                                                           |
| Step 2 | Server /chassis # scope storageadapter slot                        | Enters command mode for an installed storage card.                                                                         |
| Step 3 | Server /chassis/storageadapter #<br>verify-controller-security-key | At the prompt, enter the security key and press Enter.                                                                     |
|        |                                                                    | If you enter a security key that does not match<br>the controller security key, a verification failure<br>message appears. |

### Example

The following example shows how to verify the security key of a controller:

```
Server# scope chassis
Server /chassis # scope storageadapter SLOT-3
```

```
Server /chassis/storageadapter # verify-controller-security-key
Please enter the security key to verify -> WrongSecurityKey
verify-controller-security-key failed.
Error: "r-type: RAID controller: SLOT-HBA command-status: Lock key from backup failed
verification"
savbu-stordev-dn1-2-cimc /chassis/storageadapter #
savbu-stordev-dn1-2-cimc /chassis/storageadapter # verify-controller-security-key
Please enter the security key to verify -> testSecurityKey
Server /chassis/storageadapter #
```

### Switching Controller Security From Remote to Local Key Management

This task allows you to switch controller security from local management to remote management, and from remote to local management.

#### Before you begin

- You must log in with admin privileges to perform this task.
- KMIP must be enabled.

### Procedure

|        | Command or Action                                            | Purpose                                                                                                    |
|--------|--------------------------------------------------------------|----------------------------------------------------------------------------------------------------|
| Step 1 | Server # scope chassis                                       | Enters chassis command mode.                                                                                                    |
| Step 2 | Server /chassis # scope storageadapter Slot-ID               | Enters storage adapter command mode.                                                                                                  |
| Step 3 | Server /chassis/storageadapter #<br>switch-to-local-key-mgmt | Enter y at the confirmation prompt.         Note       If you have multiple controller you must switch the security on those as well. |
| Step 4 | Server /chassis/server/storageadapter # key id               | Enter the new key ID at the prompt. Switches to local key management.                                                                 |

### Example

The following example shows how to switch controller security from remote to local key management:

```
Server # scope chassis
Server /chassis # scope storageadapter SLOT-HBA 1
Server /chassis/storageadapter # switch-to-local-key-mgmt
Executing this command will require you to disable remote key management once switch is
complete.
Do you want to continue(y or n)?y
Proceeding to switch to local key management.
Enter new security-key: test
Will change security-key to 'test'
Switch to local key management complete on controller in SLOT-HBA.
***Remote key management needs to be disabled***
```

```
Please disable remote key management.
Server /chassis/server/storageadapter #
```

### What to do next

After you switch from Remote to Local Key Management, ensure that you disable KMIP secure key management.

### Switching Controller Security From Local to Remote Key Management

This task allows you to switch controller security from local management to remote management, and from remote to local management.

#### Before you begin

You must log in with admin privileges to perform this task.

#### Procedure

|        | Command or Action                                             | Purpose                                                                  |
|--------|---------------------------------------------------------------|--------------------------------------------------------------------------|
| Step 1 | Server # scope chassis                                        | Enters chassis command mode.                                             |
| Step 2 | Server /chassis # scope storageadapter Slot-ID                | Enters storage adapter command mode.                                     |
| Step 3 | Server /chassis/storageadapter #<br>switch-to-remote-key-mgmt | Enter $\mathbf{y}$ at the confirmation prompt.                           |
| Step 4 | Server /chassis/storageadapter # security id                  | Enter the security key at the prompt. Switches to remote key management. |

### Example

The following example shows how to switch controller security from local to remote key management:

```
Server # scope chassis
Server /chassis # scope storageadapter SLOT-HBA 1
Server /chassis/server/storageadapter # switch-to-remote-key-mgmt
Changing the security key requires existing security key.
Please enter current security-key --> test
Switch to remote key management complete on controller in SLOT-HBA.
Server /chassis/server/storageadapter #
```

### **Deleting a Virtual Drive**

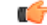

Important

t This task deletes a virtual drive, including the drives that run the booted operating system. So back up any data that you want to retain before you delete a virtual drive.

### Before you begin

You must log in with admin privileges to perform this task.

### Procedure

|        | Command or Action                                                      | Purpose                                                              |
|--------|------------------------------------------------------------------------|----------------------------------------------------------------------|
| Step 1 | Server# scope chassis                                                  | Enters the chassis command mode.                                     |
| Step 2 | Server /chassis # scope storageadapter slot                            | Enters command mode for an installed storage card.                   |
| Step 3 | Server /chassis/storageadapter # scope<br>virtual-drive drive-number   | Enters command mode for the specified virtual drive.                 |
| Step 4 | Server /chassis/storageadapter/virtual-drive #<br>delete-virtual-drive | You are prompted to confirm the action. Enter <b>yes</b> to confirm. |
|        |                                                                        | <b>Note</b> If you do not enter <b>yes</b> , the action is aborted.  |

### Example

This example shows how to delete virtual drive 3.

```
Server# scope chassis
Server /chassis # scope storageadapter SLOT-3
Server /chassis/storageadapter # scope virtual-drive 3
Server /chassis/storageadapter/virtual-drive # delete-virtual-drive
Are you sure you want to delete virtual drive 3?
All data on the drive will be lost. Enter 'yes' to confirm -> yes
Server /chassis/storageadapter/virtual-drive #
```

## **Initializing a Virtual Drive**

All data on a virtual drive is lost when you initialize the drive. Before you run an initialization, back up any data on the virtual drive that you want to save.

### Before you begin

You must log in with admin privileges to perform this task.

### Procedure

|        | Command or Action                           | Purpose                                            |
|--------|---------------------------------------------|----------------------------------------------------|
| Step 1 | Server# scope chassis                       | Enters the chassis command mode.                   |
| Step 2 | Server /chassis # scope storageadapter slot | Enters command mode for an installed storage card. |

|        | Command or Action                                                       | Purpose                                                               |
|--------|-------------------------------------------------------------------------|-----------------------------------------------------------------------|
| Step 3 | Server /chassis/storageadapter # scope<br>virtual-drive drive-number    | Enters command mode for the specified virtual drive.                  |
| Step 4 | Server /chassis/storageadapter/virtual-drive # start-initialization     | Initializes the specified virtual drive.                              |
| Step 5 | Server /chassis/storageadapter/virtual-drive # cancel-initialization    | (Optional) Cancels the initialization of the specified virtual drive. |
| Step 6 | Server /chassis/storageadapter/physical-drive<br># get-operation-status | Displays the status of the task that is in progress<br>on the drive.  |

### Example

This example shows how to initialize virtual drive 3 using fast initialization:

```
Server# scope chassis
Server /chassis # scope storageadapter SLOT-3
Server /chassis/storageadapter # scope virtual-drive 3
Server /chassis/storageadapter/virtual-drive # start-initialization
Are you sure you want to initialize virtual drive 3?
All data on the drive will be lost. Enter 'yes' to confirm -> yes
Fast (0) or full (1) initialization? -> 0
Server /chassis/storageadapter/virtual-drive # get-operation-status
progress-percent: 20%
elapsed -seconds: 30
```

operation-in-progress: initializing virtual drive

Server /chassis/storageadapter/virtual-drive #

### **Set as Boot Drive**

### Before you begin

You must log in with admin privileges to perform this task.

#### Procedure

|        | Command or Action                                                    | Purpose                                                   |
|--------|----------------------------------------------------------------------|-----------------------------------------------------------|
| Step 1 | Server# scope chassis                                                | Enters the chassis command mode.                          |
| Step 2 | Server /chassis # scope storageadapter slot                          | Enters command mode for an installed storage card.        |
| Step 3 | Server /chassis/storageadapter # scope<br>virtual-drive drive-number | Enters command mode for the specified virtual drive.      |
| Step 4 | Server /chassis/storageadapter # set-boot-drive                      | Specifies the controller to boot from this virtual drive. |

#### Example

This example shows how to specify the controller to boot from virtual drive 3:

```
Server# scope chassis
Server /chassis # scope storageadapter SLOT-3
Server /chassis/storageadapter # scope virtual-drive 3
Server /chassis/storageadapter/virtual-drive # set-boot-drive
Are you sure you want to set virtual drive 3 as the boot drive?
Enter 'yes' to confirm -> yes
Server /chassis/storageadapter/virtual-drive #
```

# **Editing a Virtual Drive**

### Before you begin

You must log in with admin privileges to perform this task.

### Procedure

|        | Command or Action                                                           | Purpose                                                       |
|--------|-----------------------------------------------------------------------------|---------------------------------------------------------------|
| Step 1 | Server# scope chassis                                                       | Enters the chassis command mode.                              |
| Step 2 | Server /chassis # scope storageadapter slot                                 | Enters command mode for an installed storage card.            |
| Step 3 | Server chassis /storageadapter # scope<br>virtual-drive <i>drive number</i> | Enters command mode for the specified virtual drive.          |
| Step 4 | Server chassis /storageadapter /virtual-drive #<br>modify-attributes        | Prompts you to select a different current policy.             |
| Step 5 | Server chassis /storageadapter /virtual-drive#<br>set raid-level value      | Specifies the RAID level for the specified virtual drive.     |
| Step 6 | Server chassis /storageadapter /virtual-drive#<br>set physical-drive value  | Specifies the physical drive for the specified virtual drive. |

### Example

This example shows to edit a virtual drive:

```
Server# scope chassis
Server /chassis # scope storageadapter slot-3
Server /chassis/storageadapter # scope virtual-drive 3
Server /chassis/storageadapter/virtual-drive #set raid-level 1
Server /chassis/storageadapter/virtual-drive *# physical-drive 1
Server /chassis/storageadapter/virtual-drive # commit
Server /chassis/storageadapter /virtual-drive # modify-attribute
Current write policy: Write Back Good BBU
```

```
0: Write Through
```

```
1: Write Back Good BBU
2: Always Write Back
Choose number from above options--> 0
The following attribute will be modified:
    - Write Policy: Write Through
OK? (y or n)--> y
Server /chassis/storageadapter/virtual-drive #
```

# **Securing a Virtual Drive**

```
C)
```

Important

This task secures all the VDs in an existing drive group, where virtual-drive is the target ID of a virtual drive in the drive group.

### Before you begin

You must log in with admin privileges to perform this task.

### Procedure

|        | Command or Action                                                    | Purpose                                                              |
|--------|----------------------------------------------------------------------|----------------------------------------------------------------------|
| Step 1 | Server# scope chassis                                                | Enters the chassis command mode.                                     |
| Step 2 | Server /chassis # scope storageadapter slot                          | Enters command mode for an installed storage card.                   |
| Step 3 | Server /chassis/storageadapter # scope<br>virtual-drive drive-number | Enters command mode for the specified virtual drive.                 |
| Step 4 | Server /chassis/storageadapter/virtual-drive # secure-drive-group    | You are prompted to confirm the action. Enter <b>yes</b> to confirm. |
|        |                                                                      | <b>Note</b> If you do not enter <b>yes</b> , the action is aborted.  |

#### Example

This example shows how to secure the virtual drive group.

```
Server# scope chassis
Server /chassis # scope storageadapter SLOT-3
Server /chassis/storageadapter # scope virtual-drive 3
Server /chassis/storageadapter/virtual-drive # secure-drive-group
This will enable security for virtual drive 16, and all virtual drives sharing this drive
group.
It is not reversible. Are you quite certain you want to do this?
Enter 'yes' to confirm -> yes
server /chassis/storageadapter/virtual-drive # show detail
Virtual Drive 16:
```

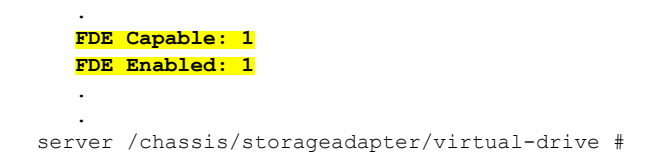

## **Modifying Attributes of a Virtual Drive**

### Before you begin

You must log in with admin privileges to perform this task.

### **Procedure**

.

|        | Command or Action                                                   | Purpose                                            |
|--------|---------------------------------------------------------------------|----------------------------------------------------|
| Step 1 | Server# scope chassis                                               | Enters the chassis command mode.                   |
| Step 2 | Server /chassis # scope storageadapter slot                         | Enters command mode for an installed storage card. |
| Step 3 | Server /chassis/storageadapter # scope<br>virtual-drive 3           | Enters the command mode for the virtual drive.     |
| Step 4 | Server /chassis/storageadapter/virtual-drive #<br>modify-attributes | Prompts you to select a different current policy.  |

### Example

This example shows how to carve a new virtual drive out of unused space in an existing RAID 1 drive group:

```
Server# scope chassis
Server /chassis # scope storageadapter SLOT-3
Server /chassis/storageadapter # scope virtual-drive
Server /chassis/storageadapter/virtual-drive # modify-attributes
Current write policy: Write Back
0: Write Through
1: Write Back
2: Write Back even if Bad BBU
Choose number from above options --> 0
The following attribute will be modified:
- Write policy: Write Through
OK? (y or n) --> y
operation in progress.
```

Server /chassis/storageadapter/virtual-drive #

# **Making a Dedicated Hot Spare**

### Before you begin

You must log in with admin privileges to perform this task.

### Procedure

|        | Command or Action                                                            | Purpose                                                                                        |
|--------|------------------------------------------------------------------------------|------------------------------------------------------------------------------------------------|
| Step 1 | Server# scope chassis                                                        | Enters the chassis command mode.                                                               |
| Step 2 | Server /chassis # scope storageadapter slot                                  | Enters command mode for an installed storage card.                                             |
| Step 3 | Server /chassis/storageadapter # scope<br>physical-drive <i>drive-number</i> | Enters command mode for the specified physical drive.                                          |
| Step 4 | Server /chassis/storageadapter/physical-drive<br># make-dedicated-hot-spare  | You are prompted to choose a virtual drive for which the dedicated hot spare is being created. |

### Example

This example shows how to make physical drive 3 a dedicated hot spare for virtual drive 6:

```
Server# scope chassis
Server /chassis # scope storageadapter SLOT-3
Server /chassis/storageadapter # scope physical-drive 3
Server /chassis/storageadapter/physical-drive # make-dedicated-hot-spare
    5: VD_OS_1, RAID 0, 102400 MB, physical disks: 1
    6: VD_OS_2, RAID 0, 12288 MB, physical disks: 1
    7: VD_OS_3, RAID 0, 12288 MB, physical disks: 1
    8: VD_DATA_1, RAID 0, 12512 MB, physical disks: 1
    9: RAID1_2358, RAID 1, 40000 MB, physical disks: 2,3,5,8
    11: JFB_RAID1_67, RAID 1, 20000 MB, physical disks: 6,7
    12: JFB_Crv_R1_40, RAID 1, 40000 MB, physical disks: 6,7
    13: JFB_R1_IOGE, RAID 1, 10000 MB, physical disks: 6,7
    Please choose from the above 8 virtual drives-->6
Server /chassis/storageadapter/physical-drive #
```

## Making a Global Hot Spare

#### Before you begin

You must log in with admin privileges to perform this task.
|        | Command or Action                                                        | Purpose                                                              |
|--------|--------------------------------------------------------------------------|----------------------------------------------------------------------|
| Step 1 | Server# scope chassis                                                    | Enters the chassis command mode.                                     |
| Step 2 | Server /chassis # scope storageadapter slot                              | Enters command mode for an installed storage card.                   |
| Step 3 | Server /chassis/storageadapter # scope<br>physical-drive drive-number    | Enters command mode for the specified physical drive.                |
| Step 4 | Server /chassis/storageadapter/physical-drive<br># make-global-hot-spare |                                                                      |
| Step 5 | Server /chassis/storageadapter/physical-drive<br># get-operation-status  | Displays the status of the task that is in progress<br>on the drive. |

### Procedure

### Example

This example shows how to make physical drive 3 a global hot spare:

```
Server# scope chassis
Server /chassis # scope storageadapter SLOT-3
Server /chassis/storageadapter # scope physical-drive 3
Server /chassis/storageadapter/physical-drive # make-global-hot-spare
Server /chassis/storageadapter/physical-drive #
```

# **Preparing a Drive for Removal**

You can confirm this task only on physical drives that display the Unconfigured Good status.

### Before you begin

You must log in with admin privileges to perform this task.

|        | Command or Action                                                     | Purpose                                               |
|--------|-----------------------------------------------------------------------|-------------------------------------------------------|
| Step 1 | Server# scope chassis                                                 | Enters the chassis command mode.                      |
| Step 2 | Server /chassis # scope storageadapter <i>slot</i>                    | Enters command mode for an installed storage card.    |
| Step 3 | Server /chassis/storageadapter # scope<br>physical-drive drive-number | Enters command mode for the specified physical drive. |
| Step 4 | Server /chassis/storageadapter/physical-drive # prepare-for-removal   |                                                       |

This example shows how to prepare physical drive 3 for removal.

```
Server# scope chassis
Server /chassis # scope storageadapter SLOT-3
Server /chassis/storageadapter # scope physical-drive 3
Server /chassis/storageadapter/physical-drive # prepare-for-removal
Server /chassis/storageadapter/physical-drive #
```

# **Toggling Physical Drive Status**

### Before you begin

- You must log in with admin privileges to perform this task.
- The controller must support the JBOD mode and the JBOD mode must be enabled.

### Procedure

|        | Command or Action                                                         | Purpose                                                |
|--------|---------------------------------------------------------------------------|--------------------------------------------------------|
| Step 1 | Server# scope chassis                                                     | Enters the chassis command mode.                       |
| Step 2 | Server /chassis # scope storageadapter slot                               | Enters command mode for an installed storage card.     |
| Step 3 | Server /chassis/storageadapter # scope<br>physical-drive 4                | Enters command mode for the physical drive.            |
| Step 4 | Server /chassis/storageadapter/physical-drive<br># make-unconfigured-good | Modifies the status of the drive to Unconfigured good. |
| Step 5 | Server /chassis/storageadapter/physical-drive<br># make-jbod              | Enables the JBOD mode on the physical drive.           |

### Example

This example shows how to toggle between the status of the physical drive:

```
Server# scope chassis
Server /chassis # scope storageadapter SLOT-3
Server /chassis/storageadapter # scope physical-drive 4
Server /chassis/storageadapter/physical-drive # show detail
Physical Drive Number 4:
    Controller: SLOT-4
    Health: Good
    Status: JBOD
    Boot Drive: true
    Manufacturer: ATA
    Model: ST500NM0011
    Predictive Failure Count: 0
    Drive Firmware: CC02
    Coerced Size: 476416 MB
```

```
Type: HDD
Server /chassis/storageadapter/physical-drive # make-unconfigured-good
Server /chassis/storageadapter/physical-drive # show detail
Physical Drive Number 4:
   Controller: SLOT-4
   Health: Good
    Status: Unconfigured Good
    Boot Drive: true
   Manufacturer: ATA
   Model: ST500NM0011
   Predictive Failure Count: 0
    Drive Firmware: CC02
    Coerced Size: 476416 MB
   Type: HDD
Server /chassis/storageadapter/physical-drive # make-jbod
Server /chassis/storageadapter/physical-drive # show detail
Physical Drive Number 4:
   Controller: SLOT-4
    Health: Good
    Status: JBOD
   Boot Drive: true
   Manufacturer: ATA
   Model: ST500NM0011
    Predictive Failure Count: 0
    Drive Firmware: CC02
    Coerced Size: 476416 MB
    Type: HDD
```

# Setting a Physical Drive as a Controller Boot Drive

### Before you begin

- You must log in with admin privileges to perform this task.
- The controller must support the JBOD mode and the JBOD mode must be enabled.

|        | Command or Action                                                 | Purpose                                                              |
|--------|-------------------------------------------------------------------|----------------------------------------------------------------------|
| Step 1 | Server# scope chassis                                             | Enters the chassis command mode.                                     |
| Step 2 | Server /chassis # scope storageadapter slot                       | Enters command mode for an installed storage card.                   |
| Step 3 | Server /chassis/storageadapter # scope<br>physical-drive 4        | Enters command mode for the physical drive.                          |
| Step 4 | Server /chassis/storageadapter/physical-drive<br># set-boot-drive | You are prompted to confirm the action. Enter <b>yes</b> to confirm. |
|        |                                                                   | Note If you do not enter yes, the action is aborted.                 |

This example shows how to set a physical drive as a boot drive for a controller:

```
Server# scope chassis
Server /chassis # scope storageadapter SLOT-3
Server /chassis/storageadapter # show detail
PCI Slot SLOT-4:
   Health: Good
   Controller Status: Optimal
   ROC Temperature: Not Supported
   Product Name: MegaRAID 9240-8i (RAID 0,1,10,5)
   Serial Number: SP23807413
   Firmware Package Build: 20.11.1-0159
    Product ID: LSI Logic
   Battery Status: no battery
   Cache Memory Size: 0 MB
   Boot Drive: none
    Boot Drive is PD: false
   TTY Log Status: Not Downloaded
Server /chassis/storageadapter # scope physical-drive 4
Server /chassis/storageadapter/physical-drive # set-boot-drive
Are you sure you want to set physical drive 4 as the boot drive?
Enter 'yes' to confirm -> yes
Server /chassis/storageadapter/physical-drive # exit
Server /chassis/storageadapter # show detail
PCI Slot SLOT-4:
   Health: Good
   Controller Status: Optimal
   ROC Temperature: Not Supported
   Product Name: MegaRAID 9240-8i (RAID 0,1,10,5)
   Serial Number: SP23807413
   Firmware Package Build: 20.11.1-0159
    Product ID: LSI Logic
   Battery Status: no battery
   Cache Memory Size: 0 MB
   Boot Drive: 4
    Boot Drive is PD: true
    TTY Log Status: Not Downloaded
```

# **Removing a Drive from Hot Spare Pools**

### Before you begin

You must log in with admin privileges to perform this task.

|        | Command or Action                           | Purpose                                            |
|--------|---------------------------------------------|----------------------------------------------------|
| Step 1 | Server# scope chassis                       | Enters the chassis command mode.                   |
| Step 2 | Server /chassis # scope storageadapter slot | Enters command mode for an installed storage card. |

|        | Command or Action                                                            | Purpose                                               |
|--------|------------------------------------------------------------------------------|-------------------------------------------------------|
| Step 3 | Server /chassis/storageadapter # scope<br>physical-drive <i>drive-number</i> | Enters command mode for the specified physical drive. |
| Step 4 | Server /chassis/storageadapter/physical-drive<br># remove-hot-spare          | Removes a drive from the host spare pool.             |

This example shows how to remove physical drive 3 from the hot spare pools:

```
Server# scope chassis
Server /chassis # scope storageadapter SLOT-3
Server /chassis/storageadapter # scope physical-drive 3
Server /chassis/storageadapter/physical-drive # remove-hot-spare
Server /chassis/storageadapter/physical-drive #
```

# **Undo Preparing a Drive for Removal**

### Before you begin

You must log in with admin privileges to perform this task.

### Procedure

|        | Command or Action                                                           | Purpose                                               |
|--------|-----------------------------------------------------------------------------|-------------------------------------------------------|
| Step 1 | Server# scope chassis                                                       | Enters the chassis command mode.                      |
| Step 2 | Server /chassis # scope storageadapter slot                                 | Enters command mode for an installed storage card.    |
| Step 3 | Server /chassis/storageadapter # scope<br>physical-drive drive-number       | Enters command mode for the specified physical drive. |
| Step 4 | Server /chassis/storageadapter/physical-drive<br># undo-prepare-for-removal |                                                       |

### Example

This example shows how to respin physical drive 3 after preparing the drive for removal.

```
Server# scope chassis
Server /chassis # scope storageadapter SLOT-3
Server /chassis/storageadapter # scope physical-drive 3
Server /chassis/storageadapter/physical-drive # undo-prepare-for-removal
Server /chassis/storageadapter/physical-drive #
```

# **Enabling Auto Learn Cycles for the Battery Backup Unit**

### Before you begin

You must log in with admin privileges to perform this task.

### Procedure

|        | Command or Action                                     | Purpose                                            |
|--------|-------------------------------------------------------|----------------------------------------------------|
| Step 1 | Server# scope chassis                                 | Enters the chassis command mode.                   |
| Step 2 | Server /chassis # scope storageadapter slot           | Enters command mode for an installed storage card. |
| Step 3 | Server /chassis/storageadapter # scope bbu            | Enter the battery backup unit command mode.        |
| Step 4 | Server /chassis/storageadapter #<br>enable-auto-learn | Enables the battery auto-learn cycles              |

### Example

This example shows how to enable the battery auto-learn cycles:

```
Server # scope chassis
Server /chassis # scope storageadapter SLOT-2
Server /chassis/storageadapter # scope bbu
Server /chassis/storageadapter/bbu # enable-auto-learn
Automatic BBU learn cycles will occur without notice if enabled.
Are you sure? [y/n] --> y
enable-auto-learn initiated
Server /chassis/storageadapter/bbu #
```

## **Disabling Auto Learn Cycles for the Battery Backup Unit**

### Before you begin

You must log in with admin privileges to perform this task.

|        | Command or Action                           | Purpose                                            |
|--------|---------------------------------------------|----------------------------------------------------|
| Step 1 | Server# scope chassis                       | Enters the chassis command mode.                   |
| Step 2 | Server /chassis # scope storageadapter slot | Enters command mode for an installed storage card. |
| Step 3 | Server /chassis/storageadapter # scope bbu  | Enter the battery backup unit command mode.        |

|        | Command or Action                                      | Purpose                                |
|--------|--------------------------------------------------------|----------------------------------------|
| Step 4 | Server /chassis/storageadapter #<br>disable-auto-learn | Disables the battery auto-learn cycles |

This example shows how to disables the battery auto-learn cycles:

```
Server # scope chassis
Server /chassis # scope storageadapter SLOT-2
Server /chassis/storageadapter # scope bbu
Server /chassis/storageadapter/bbu # disable-auto-learn
Automatic BBU learn cycles will no longer occur if disabled.
Are you sure? [y/n] --> y
disable-auto-learn initiated
Server /chassis/storageadapter/bbu #
```

# Starting a Learn Cycle for a Battery Backup Unit

### Before you begin

You must be logged in as an admin to use this command.

#### Procedure

|        | Command or Action                                     | Purpose                                            |
|--------|-------------------------------------------------------|----------------------------------------------------|
| Step 1 | Server# scope chassis                                 | Enters the chassis command mode.                   |
| Step 2 | Server /chassis # scope storageadapter slot           | Enters command mode for an installed storage card. |
| Step 3 | Server /chassis/storageadapter # scope bbu            | Enter the battery backup unit command mode.        |
| Step 4 | Server /chassis/storageadapter #<br>start-learn-cycle | Starts the learn cycle for the battery.            |

### Example

This example shows how to initiate the learn cycles for a battery:

```
Server # scope chassis
Server /chassis # scope storageadapter SLOT-2
Server /chassis/storageadapter # scope bbu
Server /chassis/storageadapter/bbu # start-learn-cycle
Server /chassis/storageadapter/bbu #
```

# **Toggling the Locator LED for a Physical Drive**

### Before you begin

You must be logged in as an admin to perform this task.

### Procedure

|        | Command or Action                                                         | Purpose                                             |
|--------|---------------------------------------------------------------------------|-----------------------------------------------------|
| Step 1 | Server# scope chassis                                                     | Enters the chassis command mode.                    |
| Step 2 | Server /chassis # scope storageadapter slot                               | Enters command mode for an installed storage card.  |
| Step 3 | Server /chassis/storageadapter # scope<br>physical-drive 3                | Enters the physical drive command mode.             |
| Step 4 | Server /chassis/storageadapter/physical-drive<br># locator-led {on   off} | Enables or disables the physical drive locator LED. |

### Example

This example shows how to enable the locator LED for physical drive 3:

```
Server # scope chassis
Server /chassis # scope storageadapter SLOT-2
Server /chassis/storageadapter # scope physical-drive 3
Server /chassis/storageadapter/physical-drive # locator-led on
Server /chassis/storageadapter/physical-drive* # commit
Server /chassis/storageadapter/physical-drive #
```

# **Clear Controller Configuration**

### Before you begin

You must log in with admin privileges to perform this task.

|        | Command or Action                                    | Purpose                                                                           |
|--------|------------------------------------------------------|-----------------------------------------------------------------------------------|
| Step 1 | Server # scope chassis                               | Enters chassis command mode.                                                      |
| Step 2 | Server /chassis # scope storageadapter Slot-ID       | Enters storage adapter command mode.                                              |
| Step 3 | Server /chassis/storageadapter #<br>clear-all-config | Enter <b>yes</b> at the confirmation prompt. Clears the controller configuration. |

The following example shows how to clear the controller configuration:

```
Server # scope chassis
Server /chassis # scope storageadapter SLOT-HBA 1
Server /chassis/storageadapter # clear-all-config
Are you sure you want to clear the controller's config and delete all VDs?
Enter 'yes' to confirm -> yes
Enter administrative password to proceed with operation\n
Password -> Password accepted. Performing requested operation.
Server /chassis/storageadapter #
```

# **Restoring Storage Controller to Factory Defaults**

#### Before you begin

You must log in with admin privileges to perform this task.

#### Procedure

|        | Command or Action                                        | Purpose                                                                                                    |
|--------|----------------------------------------------------------|----------------------------------------------------------------------------------------------------|
| Step 1 | Server # scope chassis                                   | Enters chassis command mode.                                                                                             |
| Step 2 | Server /chassis # scope storageadapter Slot-ID           | Enters storage adapter command mode.                                                                                     |
| Step 3 | Server /chassis/storageadapter #<br>set-factory-defaults | Enter <b>yes</b> at the confirmation prompt. Restores<br>the controller configuration parameters to<br>factory defaults. |

### Example

The following example shows how to restore the controller configuration parameters to factory defaults:

```
Server # scope chassis
Server /chassis # scope storageadapter SLOT-HBA 1
Server /chassis/storageadapter # set-factory-defaults
This operation will restore controller settings to factory default values. Do you want to
proceed?
Enter 'yes' to confirm -> yes
Server /chassis/storageadapter #
```

# Viewing Storage Controller Logs

### Before you begin

You must log in with admin privileges to perform this task.

### Procedure

|        | Command or Action                           | Purpose                                            |
|--------|---------------------------------------------|----------------------------------------------------|
| Step 1 | Server# scope chassis                       | Enters the chassis command mode.                   |
| Step 2 | Server /chassis # scope storageadapter slot | Enters command mode for an installed storage card. |
| Step 3 | Server /chassis/storageadapter # show log   | Displays the storage controller logs.              |

### Example

This example shows how to display storage controller logs:

```
Server # scope chassis
Server /chassis # scope storageadapter SLOT-3
Server /chassis/storageadapter # show log
```

| Time        |               | Severity | Description              |
|-------------|---------------|----------|--------------------------|
|             |               |          |                          |
| Fri March 1 | 09:52:19 2013 | Warning  | Predictive Failure       |
| Fri March 1 | 07:50:19 2013 | Info     | Battery charge complete  |
| Fri March 1 | 07:50:19 2013 | Info     | Battery charge started   |
| Fri March 1 | 07:48:19 2013 | Info     | Battery relearn complete |
| Fri March 1 | 07:47:19 2013 | Info     | Battery is discharging   |
| Fri March 1 | 07:45:19 2013 | Info     | Battery relearn started  |
|             |               |          |                          |

```
Server /chassis/storageadapter #
```

# **Viewing Physical Drive Details**

### Procedure

|        | Command or Action                                           | Purpose                                            |
|--------|-------------------------------------------------------------|----------------------------------------------------|
| Step 1 | Server# scope chassis                                       | Enters the chassis command mode.                   |
| Step 2 | Server /chassis # scope storageadapter slot                 | Enters command mode for an installed storage card. |
| Step 3 | Server /chassis/storageadapter # scope<br>physical-drive 2  | Enters the physical drive command mode.            |
| Step 4 | Server /chassis/storageadapter/physicsl-drive # show detail | Displays the physical drive details.               |

### Example

This example shows how to view the physical drive information:

```
Server# scope chassis
Server /chassis # scope storageadapter SLOT-3
```

Server /chassis/storageadapter # scope physical-drive 202 Server /chassis/storageadapter/physical-drive # show detail Physical Drive Number 202: Controller: SLOT-HBA Info Valid: Yes Info Invalid Cause: Enclosure Device ID: 252 Device ID: 8 Drive Number: 202 Health: Good Status: Online Boot Drive: false Manufacturer: ATA Model: INTEL SSDSC2BB480G4 Predictive Failure Count: 0 Drive Firmware: 0370 Type: SSD Block Size: 512 Physical Block Size: 4096 Negotiated Link Speed: 6.0 Gb/s Locator LED: false FDE Capable: 0 FDE Enabled: 0 FDE Secured: 0 FDE Locked: 0 FDE Locked Foreign Config: 0 Enclosure Association: Direct Attached Enclosure Logical ID: N/A Enclosure SAS Address[0]: N/A Enclosure SAS Address[1]: N/A Power Cycle Count: 106 Power On Hours: 10471 Percentage Life Left: 100 Wear Status in Days: 1825 Percentage Reserved Capacity Consumed: 0 Time of Last Refresh : 2017-03-04 13:47 Operating Temperature: 34 Media Error Count: 0 Other Error Count: 0 Interface Type: SATA Block Count: 937703088 Raw Size: 457862 MB Non Coerced Size: 457350 MB Coerced Size: 456809 MB SAS Address 0: 4433221108000000 SAS Address 1: 0x0 Power State: active

# **Viewing NVMe Controller Details**

|        | Command or Action                  | Purpose                               |
|--------|------------------------------------|---------------------------------------|
| Step 1 | Server# scope chassis              | Enters the chassis command mode.      |
| Step 2 | Server /chassis # show nvmeadapter | Displays the available NVMe adapters. |

|        | Command or Action                                                    | Purpose                                      |
|--------|----------------------------------------------------------------------|----------------------------------------------|
| Step 3 | Server /chassis/nvmeadapter # scope<br>nvmeadapter NVMe Adapter Name | Enters the chosen NVMe adapter command mode. |
| Step 4 | Server /chassis/nvmeadapter # show detail                            | Displays the NVMe controller details.        |

This example shows how to view the controller information:

```
Server# scope chassis
Server /chassis # show nvmeadapter
PCI Slot
_____
NVMe-direct-U.2-drives
PCIe-Switch
Server /chassis # scope nvmeadapter PCIe-Switch
Server /chassis/nvmeadapter # show detail
PCI Slot: PCIe-Switch
   Health: Good
   Drive Count: 8
   Vendor ID: MICROSEM
   Product ID: PFX 48XG3
   Component ID: 8533
   Product Revision: RevB
   P2P Vendor ID: f811
   P2P Device ID: efbe
   Running Firmware Version: 1.8.0.58-24b1
   Pending Firmware Version: 1.8.0.58
   Switch temperature: 49 degrees C
   Switch status: Optimal
   Link Status: Optimal
Server /chassis/nvmeadapter #
```

# **Viewing NVMe Physical Drive Details**

|        | Command or Action                                                                | Purpose                                        |
|--------|----------------------------------------------------------------------------------|------------------------------------------------|
| Step 1 | Server# scope chassis                                                            | Enters the chassis command mode.               |
| Step 2 | Server /chassis # show nvmeadapter                                               | Displays the available NVMe adapters.          |
| Step 3 | Server /chassis/nvmeadapter # scope<br>nvmeadapter NVMe Adapter Name             | Enters the chosen NVMe adapter command mode.   |
| Step 4 | Server /chassis/nvmeadapter # show<br>nvme-physical-drive                        | Displays the available physical drives.        |
| Step 5 | Server /chassis/nvmeadapter # scope<br>nvme-physical-drive Physical Drive Number | Enters the chosen physical drive command mode. |

|        | Command or Action                                                   | Purpose                                   |
|--------|---------------------------------------------------------------------|-------------------------------------------|
| Step 6 | Server<br>/chassis/nvmeadapter/nvme-physical-drive #<br>show detail | Displays the NVMe physical drive details. |

This example shows how to view the physical drive information:

```
Server# scope chassis
Server /chassis # scope nvmeadapter NVMe-direct-U.2-drives
Server /chassis/nvmeadapter # show nvme-physical-drive
Physical Drive Number Product Name Manufacturer Serial Number Temperature % Drive Life Used
Performance Level LED Fault status % Power on Hours
   _____ ____
                                                  _____
_____ ____
REAR-NVME-1
                   Ci... HGST
                                     SDM00000E5EC 48 degre... 3
                                                                              100
           Healthy. Driv... 2
REAR-NVME-2
                                     SDM00000DC90 47 degre... 2
                                                                              100
             Ci... HGST
           Healthy
                           3
Server /chassis/nvmeadapter # scope nvme-physical-drive REAR-NVME-1
Server /chassis/nvmeadapter/nvme-physical-drive # show detail
Physical Drive Number REAR-NVME-1:
   Product Name: Cisco UCS (SN200) 2.5 inch 800 GB NVMe based PCIe SSD
   Manufacturer: HGST
   Serial Number: SDM00000E5EC
   Temperature: 48 degrees C
   % Drive Life Used: 3
   Performance Level: 100
   LED Fault status: Healthy. Drive is overused based on current write pattern
   % Power on Hours: 2
   Firmware Revision:
   PCI Slot: REAR-NVME-1
   Managed Id: 10
   Controller Type: NVME-SFF
   Controller Temperature: 48 degrees C
   Fault State: 0
   Throttle Start Temperature: 70 degrees C
   Shutdown Temperature: 75 degrees C
Server /chassis/nvmeadapter/nvme-physical-drive #
```

# Viewing SIOC NVMe Drive Details

You must scope to a particular CMC to view the NVMe drives in SIOC associated with that CMC.

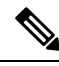

Note

This feature is available only on some S-Series servers.

|        | Command or Action      | Purpose                          |
|--------|------------------------|----------------------------------|
| Step 1 | Server # scope chassis | Enters the chassis command mode. |

|        | Command or Action                                                    | Purpose                                        |
|--------|----------------------------------------------------------------------|------------------------------------------------|
| Step 2 | Server /chassis # scope cmc [1   2]                                  | Enters the CMC command mode.                   |
| Step 3 | Server /chassis/CMC # scope nvmeadapter<br>adapter name              | Enters the NVMe adapter command mode.          |
| Step 4 | Server /chassis/CMC/nvmeadapter # show<br>nvme-physical-drive detail | Displays the SIOC NVMe physical drive details. |

This example shows how to view SIOC NVMe drive details:

```
Server # scope chassis
Server /chassis # scope cmc
Server /chassis/cmc # show detail
Firmware Image Information:
   TD: 1
   Name: CMC1
   SIOC PID: UCS-S3260-PCISIOC
    Serial Number: FCH21277K8T
   Update Stage: ERROR
    Update Progress: OS ERROR
    Current FW Version: 4.0(0.166)
   FW Image 1 Version: 0.0(4.r17601)
    FW Image 1 State: BACKUP INACTIVATED
    FW Image 2 Version: 4.0(0.166)
    FW Image 2 State: RUNNING ACTIVATED
    Reset Reason: ac-cycle
    Secure Boot: ENABLED
Server / chassis # scope cmc 1
Server /chassis/cmc # scope nvmeadapter NVMe-direct-U.2-drives
Server /chassis/cmc/nvmeadapter # show nvme-physical-drive detail
Physical Drive Number SIOCNVMe1:
    Product Name: Cisco 2.5 inch 1TB Intel P4501 NVMe Med. Perf. Value Endurance
   Manufacturer: Intel
    Serial Number: PHLF7303008G1P0KGN
    Temperature: 39 degrees C
    % Drive Life Used: 1
    Performance Level: 100
    LED Fault status: Healthy
    Drive Status: Optimal
    % Power on Hours: 8
   Firmware Version: QDV1CP03
   PCI Slot: SIOCNVMe1
   Managed Id: 1
    Controller Type: NVME-SFF
   Controller Temperature: 39
    Throttle State: 0
   Throttle Start Temperature: 70
   Shutdown Temperature: 80
Physical Drive Number SIOCNVMe2:
    Product Name: Cisco 2.5 inch 500GB Intel P4501 NVMe Med. Perf. Value Endurance
   Manufacturer: Intel
    Serial Number: PHLF73440068500JGN
   Temperature: 39 degrees C
    % Drive Life Used: 1
    Performance Level: 100
   LED Fault status: Healthy
   Drive Status: Optimal
```

```
% Power on Hours: 7
Firmware Version: QDV1CP03
PCI Slot: SIOCNVMe2
Managed Id: 2
Controller Type: NVME-SFF
Controller Temperature: 39
Throttle State: 0
Throttle Start Temperature: 70
Shutdown Temperature: 80
Server /chassis/cmc/nvmeadapter #
```

# **Viewing PCI Switch Details**

This feature is available only on some C-Series servers.

### Procedure

|        | Command or Action                        | Purpose                                                           |
|--------|------------------------------------------|-------------------------------------------------------------------|
| Step 1 | Server # scope chassis                   | Enters the chassis command mode.                                  |
| Step 2 | Server /chassis # show pci-switch        | Displays the list of PCI switches available in the system.        |
| Step 3 | Server /chassis # show pci-switch detail | Displays the details of the PCI switches available in the system. |

### Example

This example shows how to view PCI Switch details:

```
Server # scope chassis
Server /chassis # show pci-switch
Slot-ID
                     Product Name
                                        Manufacturer
                     -- -----
                                      _____
PCI-Switch-1
                     PEX 8764
                                        PLX
PCI-Switch-2
                      PEX 8764
                                        PLX
                      PEX 8764
PCI-Switch-3
                                         PLX
PCI-Switch-4
                      PEX 8764
                                         PLX
Server /chassis # show pci-switch detail
PCI SWITCH:
   Slot-ID: PCI-Switch-1
   Product Name: PEX 8764
   Product Revision: 0xab
   Manufacturer: PLX
   Device Id: 0x8764
   Vendor Id: 0x10b5
   Sub Device Id: 0x8764
   Sub Vendor Id: 0x10b5
   Temperature: 43
   Composite Health: Good
   Adapter Count: 3
PCI SWITCH:
   Slot-ID: PCI-Switch-2
   Product Name: PEX 8764
   Product Revision: Oxab
   Manufacturer: PLX
```

```
Device Id: 0x8764
    Vendor Id: 0x10b5
    Sub Device Id: 0x8764
    Sub Vendor Id: 0x10b5
   Temperature: 43
    Composite Health: Good
    Adapter Count: 3
PCI SWITCH:
   Slot-ID: PCI-Switch-3
   Product Name: PEX 8764
   Product Revision: 0xab
   Manufacturer: PLX
    Device Id: 0x8764
   Vendor Id: 0x10b5
    Sub Device Id: 0x8764
   Sub Vendor Id: 0x10b5
   Temperature: 42
    Composite Health: Good
   Adapter Count: 3
PCI SWITCH:
   Slot-ID: PCI-Switch-4
   Product Name: PEX 8764
    Product Revision: Oxab
   Manufacturer: PLX
   Device Id: 0x8764
   Vendor Id: 0x10b5
   Sub Device Id: 0x8764
    Sub Vendor Id: 0x10b5
    Temperature: 43
    Composite Health: Degraded
   Adapter Count: 3
C480-FCH2213WH02 /chassis #
Server /chassis/ #
```

# **Viewing Details of a Particular PCI Switch**

This feature is available only on some C-Series servers.

|        | Command or Action                                                  | Purpose                                                         |
|--------|--------------------------------------------------------------------|-----------------------------------------------------------------|
| Step 1 | Server # scope chassis                                             | Enters the chassis command mode.                                |
| Step 2 | Server /chassis # show pci-switch                                  | Displays the list of PCI switches available in the system.      |
| Step 3 | Server /chassis # <b>scope pci-switch</b> <i>PCI-Switch Number</i> | Enters the PCI switch command mode of the chosen switch.        |
| Step 4 | Server /chassis/pci-switch # show detail                           | Displays the details of the PCI switch.                         |
| Step 5 | Server /chassis/pci-switch # show adapter-list                     | Displays the details of the adapters present on the PCI switch. |

This example shows how to view details of a particular PCI Switch:

| Slot-ID               | Product Na                    | ame Manufactu | irer       |
|-----------------------|-------------------------------|---------------|------------|
| PCI-Switch-1          | PEX 8764                      | PLX           |            |
| PCI-Switch-2          | PEX 8764                      | PLX           |            |
| PCI-Switch-3          | PEX 8764                      | PLX           |            |
| PCI-Switch-4          | PEX 8764                      | PLX           |            |
| Server /chass         | s # scope pci-switch 1        | PCI-Switch-1  |            |
| Server /chass         | ls/pci-switch show deta       | ail           |            |
| PCI SWITCH:           |                               |               |            |
| Slot-ID: H            | PCI-Switch-1                  |               |            |
| Product Na            | ame: PEX 8764                 |               |            |
| Product Re            | evision: Oxab                 |               |            |
| Manufactu             | rer: PLX                      |               |            |
| Device Id:            | Device Id: 0x8764             |               |            |
| Vendor Id: 0x10b5     |                               |               |            |
| Sub Device Id: 0x8764 |                               |               |            |
| Sub Vendoi            | 1d: 0x10b5                    |               |            |
| Temperatu             | re: 43                        |               |            |
| Composite             | Health: Good                  |               |            |
| Adapter Co            | ount: 3                       |               |            |
| Server /chass         | ls/pci-switch # <b>show a</b> | dapter-list   |            |
| Slot                  | Link Status                   | Link Speed    | Link Width |
|                       |                               |               |            |
|                       |                               |               |            |
| GPU-3                 | up                            | 8.0           | 16         |
| (                     | att                           | 8.0           | 16         |
| GFU-4                 | -T-                           | 0             | 1.6        |

# **Managing the Flexible Flash Controller**

### **Cisco Flexible Flash**

On the M5 servers, Flexible Flash Controller is inserted into the mini storage module socket. The mini storage socket is inserted into the M.2 slot on the motherboard. M.2 slot also supports SATA M.2 SSD slots.

Note M.2 slot does not support NVMe in this release.

Some C-Series Rack-Mount Servers support an internal Secure Digital (SD) memory card for storage of server software tools and utilities. The SD card is hosted by the Cisco Flexible Flash storage adapter.

The SD storage is available to Cisco IMC as a single hypervisor (HV) partition configuration. Prior versions had four virtual USB drives. Three were preloaded with Cisco UCS Server Configuration Utility, Cisco drivers and Cisco Host Upgrade Utility, and the fourth as user-installed hypervisor. A single HV partition configuration is also created when you upgrade to the latest version of Cisco IMC or downgrade to the prior version, and reset the configuration.

Status

Good Good Good For more information about installing and configuring the M.2 drives, see the **Storage Controller Considerations (Embbeded SATA RAID Requirements)** and **Replacing an M.2 SSD in a Mini-Storage Carrier For M.2** sections in the Cisco UCS Server Installation and Service Guide for the C240 M5 servers at this URL:

https://www.cisco.com/c/en/us/support/servers-unified-computing/ucs-c-series-rack-servers/ products-installation-guides-list.html

For information about the Cisco software utilities and packages, see the *Cisco UCS C-Series Servers Documentation Roadmap* at this URL:

http://www.cisco.com/go/unifiedcomputing/c-series-doc

### **Card Management Feature in the Cisco Flexible Flash Controller**

The Cisco Flexible Flash controller supports management of both single and two SD cards as a RAID-1 pair. With the introduction of card management, you can perform the following tasks:

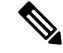

Note

- If you want to upgrade from version 1.4(5e) to 1.5(4) or higher versions, you must first upgrade to version 1.5(2) and then upgrade to a higher version of Cisco IMC.
- Reset the Cisco Flexible Flash controller to load the latest Flex Flash firmware after every Cisco IMC firmware upgrade.

| Action                         | Description                                                                                         |
|--------------------------------|----------------------------------------------------------------------------------------------------|
| Reset Cisco Flex Flash         | Allows you to reset the controller.                                                                 |
| Reset Partition Defaults       | Allows you to reset the configuration in the selected slot to the default configuration.            |
| Synchronize Card Configuration | Allows you to retain the configuration for an SD card that supports firmware version 253 and later. |
| Configure Operational Profile  | Allows you to configure the SD cards on the selected<br>Cisco Flexible Flash controller.            |

### **RAID** Partition Enumeration

Non-RAID partitions are always enumerated from the primary card and the enumeration does not depend on the status of the primary card.

Following is the behavior of the RAID partition enumeration when there are two cards in the Cisco Flexible Flash controller:

| Scenario    | Behavior                                                                                                    |
|-------------|----------------------------------------------------------------------------------------------------|
| Single card | RAID partitions are enumerated if the card is healthy,<br>and if the mode is either <b>Primary</b> or<br><b>Secondary-active</b> . |

| Scenario            | Behavior                                                                                                    |
|---------------------|----------------------------------------------------------------------------------------------------|
| Dual paired cards   | RAID partitions are enumerated if one of the cards is healthy.                                                                                                    |
|                     | When only one card is healthy, all read/write<br>operations occur on this healthy card. You must use<br>UCS SCU to synchronize the two RAID partitions.                                                                                                    |
| Dual unpaired cards | If this scenario is detected when the server is restarting, then neither one of the RAID partitions is enumerated.                                                                                                    |
|                     | If this scenario is detected when the server is running,<br>when a user connects a new SD card, then the cards<br>are not managed by the Cisco Flexible Flash<br>controller. This does not affect the host enumeration.<br>You must pair the cards to manage them. You can<br>pair the cards using the <b>Reset Partition Defaults</b> or<br><b>Synchronize Card Configuration</b> options. |

### **Upgrading from Single Card to Dual Card Mirroring with FlexFlash**

You can upgrade from a single card mirroring to dual card mirroring with FlexFlash in one of the following methods:

- Add an empty FlexFlash card to the server, and then upgrade its firmware to the latest version.
- Upgrade the FlexFlash firmware to the latest version and then add an empty card to the server.

Prior to using either of these methods, you must keep in mind the following guidelines:

- To create RAID1 mirroring, the empty card that you want to add to the server must be of the exact size of the card that is already in the server. Identical card size is a must to set up RAID1 mirroring.
- Ensure that the card with valid data in the Hypervisor partition is marked as the primary healthy card. You can determine this state either in the Cisco IMC GUI or from the Cisco IMC CLI. To mark the state of the card as primary healthy, you can either use the **Reset Configuration** option in the Cisco IMC GUI or run the **reset-config** command in the Cisco IMC CLI. When you reset the configuration of a particular card, the secondary card is marked as secondary active unhealthy.
- In a Degraded RAID health state all read-write transactions are done on the healthy card. In this scenario, data mirroring does not occur. Data mirroring occurs only in the Healthy RAID state.
- Data mirroring is only applicable to RAID partitions. In the C-series servers, only Hypervisor partitions operate in the RAID mode.
- If you have not configured SD cards for use with prior versions, then upgrading to the latest version loads the latest 253 firmware and enumerates all four partitions to the host.

While upgrading versions of the FlexFlash, you may see the following error message:

```
Unable to communicate with Flexible Flash controller: operation ffCardsGet, status CY AS ERROR INVALID RESPONSE"
```

In addition, the card status may be shown as **missing**. This error occurs because you accidently switched to an alternate release or a prior version, such as 1.4(x). In this scenario, you can either revert to the latest version, or you can switch back to the FlexFlash 1.4(x) configuration. If you choose to revert to the latest Cisco IMC version, then the Cisco FlexFlash configuration remains intact. If you choose to switch back to the prior version configuration, you must reset the Flexflash configuration. In this scenario, you must be aware of the following:

- If multiple cards are present, and you revert to a prior version, then the second card cannot be discovered or managed.
- If the card type is SD253, then you must run the **reset-config** command twice from the Cisco IMC CLI once to reload the old firmware on the controller and to migrate SD253 to SD247 type, and the second time to start the enumeration.

### Configuring the Flexible Flash Controller Properties for C220 M5 and C240 M5 Servers

### Before you begin

- You must log in with admin privileges to perform this task.
- Cisco Flexible Flash must be supported by your platform.

|        | Command or Action                                                                                     | Purpose                                                                                                    |
|--------|----------------------------------------------------------------------------------------------------|----------------------------------------------------------------------------------------------------|
| Step 1 | Server# scope chassis                                                                                 | Enters the chassis command mode.                                                                                                    |
| Step 2 | Required: Server /chassis # scope flexflash                                                           | Enters the Cisco Flexible Flash controller command mode for the specified controller.                                                                                                    |
| Step 3 | Server /chassis/flexflash # scope<br>operational-profile                                              | Enters the operational profile command mode.                                                                                                    |
| Step 4 | Server /chassis/flexflash/operational-profile #<br>set read-error-count- slot1-threshold<br>threshold | Specifies the number of read errors that are<br>permitted while accessing the Cisco Flexible<br>Flash card in slot 1. If the number of errors<br>exceeds this threshold, the Cisco Flexible Flash<br>card is disabled and you must reset it manually<br>before Cisco IMC attempts to access it again.<br>To specify a read error threshold, enter an |
|        |                                                                                                    | integer between 1 and 255. To specify that the card should never be disabled regardless of the number of errors encountered, enter <b>0</b> (zero).                                                                                                    |
| Step 5 | Server /chassis/flexflash/operational-profile #<br>set read-error-count- slot2-threshold<br>threshold | Specifies the number of read errors that are<br>permitted while accessing the Cisco Flexible<br>Flash card in slot 2. If the number of errors<br>exceeds this threshold, the Cisco Flexible Flash                                                                                                    |

|        | Command or Action                                                                                     | Purpose                                                                                                    |
|--------|----------------------------------------------------------------------------------------------------|----------------------------------------------------------------------------------------------------|
|        |                                                                                                    | card is disabled and you must reset it manually<br>before Cisco IMC attempts to access it again.                                                                                                    |
|        |                                                                                                    | To specify a read error threshold, enter an integer between 1 and 255. To specify that the card should never be disabled regardless of the number of errors encountered, enter <b>0</b> (zero).                                                                                                    |
| Step 6 | Server /chassis/flexflash/operational-profile #<br>set write-error-count-slot2-threshold<br>threshold | Specifies the number of write errors that are<br>permitted while accessing the Cisco Flexible<br>Flash card in slot 2. If the number of errors<br>exceeds this threshold, the Cisco Flexible Flash<br>card is disabled and you must reset it manually<br>before Cisco IMC attempts to access it again. |
|        |                                                                                                    | To specify a write error threshold, enter an integer between 1 and 255. To specify that the card should never be disabled regardless of the number of errors encountered, enter <b>0</b> (zero).                                                                                                    |
| Step 7 | Server /chassis/flexflash/operational-profile # commit                                                | Commits the transaction to the system configuration.                                                                                                    |

This example shows how to configure the properties of the Flash controller:

```
Server# scope chassis
Server /chassis # scope flexflash FlexFlash-0
Server /chassis/flexflash # scope operational-profile
Server /chassis/flexflash/operational-profile # set read-err-count-slot1-threshold 9
Server /chassis/flexflash/operational-profile *# set write-err-count-slot2-threshold 10
Server /chassis/flexflash/operational-profile *# set write-err-count-slot2-threshold 11
Server /chassis/flexflash/operational-profile *# set write-err-count-slot2-threshold 12
Server /chassis/flexflash/operational-profile *# set write-err-count-slot2-threshold 12
Server /chassis/flexflash/operational-profile *# set write-err-count-slot2-threshold 12
Server /chassis/flexflash/operational-profile *# set write-err-count-slot2-threshold 12
Server /chassis/flexflash/operational-profile ## set write-err-count-slot2-threshold 12
Server /chassis/flexflash/operational-profile ## set write-err-count-slot2-threshold 12
Server /chassis/flexflash/operational-profile ## set write-err-count-slot2-threshold 12
Server /chassis/flexflash/operational-profile ## set write-err-count-slot2-threshold 12
Server /chassis/flexflash/operational-profile ## set write-err-count-slot2-threshold 12
Server /chassis/flexflash/operational-profile ## set write-err-count-slot2-threshold 12
Server /chassis/flexflash/operational-profile ## set write-err-count-slot2-threshold 12
Server /chassis/flexflash/operational-profile ## set write-err-count-slot2-threshold 12
Server /chassis/flexflash/operational-profile ## set write-err-count-slot2-threshold 12
Server /chassis/flexflash/operational-profile ## set write-err-count-slot2-threshold 12
Server /chassis/flexflash/operational-profile ## set write-err-count-slot2-threshold: 9
SLOT1 Read Error Threshold: 10
SLOT2 Read Error Threshold: 12
```

### **Resetting the Flexible Flash Controller**

In normal operation, it should not be necessary to reset the Cisco Flexible Flash. We recommend that you perform this procedure only when explicitly directed to do so by a technical support representative.

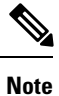

This operation will disrupt traffic to the virtual drives on the Cisco Flexible Flash controller.

### Before you begin

- You must log in with admin privileges to perform this task.
- Cisco Flexible Flash must be supported by your platform.

### Procedure

|        | Command or Action                                                  | Purpose                                                                                                    |
|--------|--------------------------------------------------------------------|----------------------------------------------------------------------------------------------------|
| Step 1 | Server# scope chassis                                              | Enters the chassis command mode.                                                                                                    |
| Step 2 | Required: Server /chassis # <b>scope flexflash</b><br><i>index</i> | Enters the Cisco Flexible Flash controller<br>command mode for the specified controller. At<br>this time, the only permissible <i>index</i> value is<br><b>FlexFlash-0</b> . |
| Step 3 | Server /chassis/flexflash # reset                                  | Resets the Cisco Flexible Flash controller.                                                                                                    |

### Example

This example resets the flash controller:

```
Server# scope chassis
Server /chassis # scope flexflash FlexFlash-0
Server /chassis/flexflash # reset
This operation will reset Cisco Flexible Flash controller.
Host traffic to VDs on this device will be disrupted.
Continue?[y|N] y
```

```
Server /chassis/flexflash #
```

### **Configuring the Flexible Flash Controller Cards in Mirror Mode**

Configuring controller cards in mirror mode:

### Before you begin

- You must log in with admin privileges to perform this task.
- Cisco Flexible Flash must be supported by your platform.

|        | Command or Action                                             | Purpose                                                                               |
|--------|---------------------------------------------------------------|---------------------------------------------------------------------------------------|
| Step 1 | Server# scope chassis                                         | Enters the chassis command mode.                                                      |
| Step 2 | Required: Server /chassis # scope flexflash                   | Enters the Cisco Flexible Flash controller command mode for the specified controller. |
| Step 3 | Server /chassis/flexflash #<br>configure-cards-mirror SLOT-1. | Configures SLOT-1 as healthy primary.                                                 |

|        | Command or Action                                                                                                    | Purpose                                                                                                    |
|--------|----------------------------------------------------------------------------------------------------|----------------------------------------------------------------------------------------------------|
| Step 4 | Enter y at the Enable auto sync(by default<br>auto sync is disabled)?[y N] prompt.                                         | Sync the card on slot 1 with the card on slot 2.                                                                                                    |
| Step 5 | Enter y at the Set Mirror Partition<br>Name(Default name is Hypervisor)?[y N]<br>prompt.                                   | Enables you to set the name of the mirror partition.                                                                                                    |
| Step 6 | Enter the name of the mirror partition at the<br>Enter Partition Name Mirror Partition Name<br>: <i>Hypervisor</i> prompt. | Sets the name of the mirror partition.                                                                                                    |
| Step 7 | Enter y at the Set Virtual Drive as<br>non-removable (Default is removable)?[y N]<br>prompt.                               | Enables you to set the VD as non-removable.<br>The following message displays:<br>This action will mark the SLOT-1 as healthy<br>primary slot and SLOT-2 (if card existing) as<br>unhealthy secondary.<br>This operation may disturb the host connectivity<br>as well.                                                                                                    |
| Step 8 | Enter <b>y</b> at the <b>Continue?[y N]y</b> prompt.                                                                       | Configures the cards in Mirror mode and sets<br>the card in SLOT-1 as primary healthy and<br>SLOT-2 (if card existing) as unhealthy<br>secondary.                                                                                                    |
| Step 9 | (Optional) Server /chassis/flexflash # show<br>physical-drive                                                              | <ul> <li>Displays the status of the configured cards.</li> <li>Note <ul> <li>When the cards are configured in auto sync mode and if the cards go out of sync then syncing from a good card with the bad card will start automatically.</li> <li>If the cards are configured in auto sync mode and if a card goes out of sync, then syncing from a good card starts automatically.</li> <li>If the server is running with one auto mirror healthy card and if a new card is inserted then the metadata is automatically created on the new card and data syncing starts from auto mirror configured card to the new paired card.</li> </ul> </li> </ul> |

This example shows how to configure the controller cards in mirror mode:

```
Server# scope chassis
Server /chassis # scope flexflash
Server /chassis/flexflash # configure-cards-mirror SLOT-1
Enable auto sync(by default auto sync is disabled)?[y|N]y
Set Mirror Partition Name (Default name is Hypervisor)?[y|N]y
Enter Partition Name Mirror Partition Name :HV
Set Virtual Drive as non-removable (Default is removable)?[y|N]y
This action will mark the SLOT-1 as healthy primary slot and SLOT-2 (if card existing) as
unhealthy secondary.
This operation may disturb the host connectivity as well.
Continue?[y|N]y
Server /chassis/flexflash # show detail
Controller FlexFlash-0:
   Product Name: Cisco FlexFlash
   Controller HW: FX3S
   Vendor: Cypress
   Firmware Version: 1.3.2 build 159
   Firmware Operating Mode: mirror
   Firmware Configured Mode: mirror
   Has Error: No
   Error Description:
   Internal State: Disconnected
   Controller Status: OK
   Cards Manageable: Yes
   Startup Firmware Version: 1.3.2 build 159
Server /chassis/flexflash # show physical-drive
Physical Drive Status Controller Card Type
                                                     Card mode
                                                                      Health
                                                                                Sync
Mode
        _____ ____
_____
SLOT-1
              present FlexFlash-0 FX3S configured mirror-primary healthy
                                                                              auto
              present FlexFlash-0 FX3S configured mirror-secondary unhealthy auto
SLOT-2
Server /chassis/flexflash #
```

### **Enabling Virtual Drives**

#### Before you begin

- You must log in with admin privileges to perform this task.
- Cisco Flexible Flash must be supported by your platform.

|        | Command or Action                           | Purpose                                                                               |
|--------|---------------------------------------------|---------------------------------------------------------------------------------------|
| Step 1 | Server# scope chassis                       | Enters the chassis command mode.                                                      |
| Step 2 | Required: Server /chassis # scope flexflash | Enters the Cisco Flexible Flash controller command mode for the specified controller. |

|        | Command or Action                                                      | Purpose                                                             |
|--------|------------------------------------------------------------------------|---------------------------------------------------------------------|
| Step 3 | Required: Server /chassis/ flexflash # scope<br>virtual-drive          | Enters the virtual drive command mode for the specified controller. |
| Step 4 | Server /chassis/flexflash/virtual-drive #<br>enable-vds "SCU HUU dlfd" | Enables the virtual drives to the host.                             |

This example shows how to enable the virtual drives to the host:

```
Server# scope chassis
Server / chassis # scope flexflash
Server /chassis/flexflash # scope virtual-drive
Server /chassis/flexflash/virtual-drive # enable-vds "SCU HUU dlfd"
Server /chassis/flexflash/virtual-drive # show detail
Virtual Drive SCU:
   VD ID: 1
    Size: 2560 MB
   VD Scope: Non-Raid
   VD Status: Healthy
   VD Type: Removable
   Read/Write: R/W
    Host Accessible: Connected
    Operation in progress: NA
   Last Operation completion status: none
Virtual Drive HUU:
   VD ID: 2
   Size: 1536 MB
   VD Scope: Non-Raid
   VD Status: Healthy
   VD Type: Removable
   Read/Write: R/W
    Host Accessible: Connected
   Operation in progress: NA
   Last Operation completion status: none
Virtual Drive Drivers:
   VD ID: 3
   Size: 8192 MB
   VD Scope: Non-Raid
   VD Status: Healthy
   VD Type: Removable
   Read/Write: R/W
   Host Accessible: Not-Connected
   Operation in progress: NA
   Last Operation completion status: none
Virtual Drive dlfd:
   VD ID: 4
   Size: 9952 MB
   VD Scope: Non-Raid
   VD Status: Healthy
   VD Type: Removable
    Read/Write: R/W
   Host Accessible: Connected
   Operation in progress: NA
   Last Operation completion status: none
Virtual Drive dfdff:
    VD ID: 5
    Size: 30432 MB
```

```
VD Scope: Non-Raid
VD Status: Healthy
VD Type: Removable
Read/Write: R/W
Host Accessible: Not-Connected
Operation in progress: NA
Last Operation completion status: none
```

Server /chassis/flexflash/virtual-drive #

# **Erasing Virtual Drives**

### Before you begin

- You must log in with admin privileges to perform this task.
- Cisco Flexible Flash must be supported by your platform.

### Procedure

|        | Command or Action                                                  | Purpose                                                                               |
|--------|--------------------------------------------------------------------|---------------------------------------------------------------------------------------|
| Step 1 | Server# scope chassis                                              | Enters the chassis command mode.                                                      |
| Step 2 | Required: Server /chassis # scope flexflash                        | Enters the Cisco Flexible Flash controller command mode for the specified controller. |
| Step 3 | Required: Server /chassis/ flexflash # scope<br>virtual-drive      | Enters the virtual drive command mode for the specified controller.                   |
| Step 4 | Server /chassis/flexflash/virtual-drive #<br>erase-vds ''SCU HUU'' | Initiates erasing FAT32.                                                              |

### Example

This example shows how to erase data on the virtual drives:

```
Server# scope chassis
Server /chassis # scope flexflash
Server /chassis/flexflash # scope virtual-drive
Server /chassis/flexflash/virtual-drive # erase-vds "SCU HUU"
Server /chassis/flexflash/virtual-drive # show detail
Virtual Drive SCU:
   VD ID: 1
   Size: 2560 MB
   VD Scope: Non-Raid
   VD Status: Healthy
   VD Type: Removable
   Read/Write: R/W
   Host Accessible: Not-Connected
   Operation in progress: Erasing
   Last Operation completion status: none
Virtual Drive HUU:
   VD ID: 2
   Size: 1536 MB
```

L

```
VD Scope: Non-Raid
   VD Status: Healthy
   VD Type: Removable
   Read/Write: R/W
   Host Accessible: Connected
   Operation in progress: Erase-Pending
   Last Operation completion status: none
Virtual Drive Drivers:
   VD ID: 3
   Size: 8192 MB
   VD Scope: Non-Raid
   VD Status: Healthy
   VD Type: Removable
   Read/Write: R/W
   Host Accessible: Not-Connected
   Operation in progress: NA
   Last Operation completion status: none
Virtual Drive dlfd:
Server /chassis/flexflash/virtual-drive #
```

### **Syncing Virtual Drives**

### Before you begin

- You must log in with admin privileges to perform this task.
- Cisco Flexible Flash must be supported by your platform.
- The cards must be configured in manual mirror mode.

|        | Command or Action                                             | Purpose                                                                               |
|--------|---------------------------------------------------------------|---------------------------------------------------------------------------------------|
| Step 1 | Server# scope chassis                                         | Enters the chassis command mode.                                                      |
| Step 2 | Required: Server /chassis # scope flexflash                   | Enters the Cisco Flexible Flash controller command mode for the specified controller. |
| Step 3 | Required: Server /chassis/ flexflash # scope<br>virtual-drive | Enters the virtual drive command mode for the specified controller.                   |

|        | Command or Action                         | Purpose                                                                                                    |
|--------|-------------------------------------------|----------------------------------------------------------------------------------------------------|
| Step 4 | Server /chassis/flexflash/virtual-drive # | Syncs the virtual drives.                                                                                                    |
|        | sync-vds Hypervisor                       | <ul> <li>Note</li> <li>If the cards are configured in auto sync mode and if a card goes out of sync, then syncing from a good card starts automatically.</li> <li>If the server is running with one auto mirror healthy card and if a new card is inserted then the metadata is automatically created on the new card and data syncing starts from auto mirror configured card to the new paired card.</li> </ul> |

This example shows how to sync the virtual drives:

```
Server# scope chassis
Server /chassis # scope flexflash
Server /chassis/flexflash # scope virtual-drive
Server /chassis/flexflash/virtual-drive # sync-vds Hypervisor
Server /chassis/flexflash/virtual-drive # show detail
Virtual Drive Hypervisor:
    VD ID: 1
    Size: 30432 MB
    VD Scope: Raid
    VD Status: Degraded
    VD Type: Removable
    Read/Write: R/W
    Host Accessible: Not-Connected
    Operation in progress: Syncing(Manual)10% done
    Last Operation completion status: none
```

```
Server /chassis/flexflash/virtual-drive #
```

### **Viewing FlexFlash Logs**

### Before you begin

Cisco Flexible Flash must be supported by your platform.

|        | Command or Action     | Purpose                          |
|--------|-----------------------|----------------------------------|
| Step 1 | Server# scope chassis | Enters the chassis command mode. |

I

|        | Command or Action                                                  | Purpose                                                  |
|--------|--------------------------------------------------------------------|----------------------------------------------------------|
| Step 2 | Required: Server /chassis # <b>scope flexflash</b><br><i>index</i> | Enters the Cisco Flexible Flash controller command mode. |
| Step 3 | Server /chassis/flexflash # <b>show logs</b>                       | Displays the Flexible Flash controller logs.             |

### Example

An example of the Flexible Flash Controller logs.

| Server # scope chassis                                              |                              |                                                                                 |  |
|---------------------------------------------------------------------|------------------------------|---------------------------------------------------------------------------------|--|
| Server /chassis # scope chassis flexflash FlexFlash-0               |                              |                                                                                 |  |
| Server /chassis/flexflash #<br>TimeStamp                            | <b>show logs</b><br>Severity | Description                                                                     |  |
| 2017 July 10 07:16:17 UTC<br>enable=1, 3.0 mode=1"                  | warning                      | "CYWB_LOG: CYWB: USB connection status, 3.0                                     |  |
| 2017 July 10 07:46:05 UTC<br>enable=1, 3.0 mode=1"                  | warning                      | "CYWB_LOG: CYWB: USB connection status, 3.0                                     |  |
| 2017 July 10 07:46:05 UTC event, data=1"                            | warning                      | "CYWB_LOG: CYWB FWLOG (usbapp): USB HSChirp                                     |  |
| 2017 July 10 07:45:07 UTC event, data=0"                            | warning                      | "CYWB_LOG: CYWB FWLOG (usbapp): USB Suspend                                     |  |
| 2017 July 10 07:45:06 UTC event, data=0"                            | warning                      | "CYWB_LOG: CYWB FWLOG (usbapp): USB VbusValid                                   |  |
| 2017 July 10 07:44:23 UTC usb_state=4 ctrl_reg=0"                   | warning                      | "CYWB_LOG: CYWB FWLOG (usb): connect done,                                      |  |
| 2017 July 10 07:44:23 UTC disks: S0=0 S1=0 RAID=0 TOT               | info<br>AL=0"                | "cywb_blkdev_create_disks: Finished changing                                    |  |
| 2017 July 10 07:44:23 UTC port=0 unit=0 usage=0"                    | info                         | "cywbblkdev_blk_put: disk=cd3ad400 queue=cd3bd360                               |  |
| 2017 July 10 07:44:23 UTC unavailable"                              | info                         | "cywb_blkdev_create_disks: S2 unit 0 has become                                 |  |
| 2017 July 10 07:44:23 UTC<br>on port0 and 0 partitions              | info<br>on port 1"           | "CYWB_LOG: Found 0 RAID partitions, 0 partitions                                |  |
| 2017 July 10 07:44:23 UTC<br>2017 July 10 07:44:23 UTC<br>callback" | info<br>info                 | cywb_blkdev_create_disks called<br>"cywb_blkdev_create_disks: Scheduling driver |  |
| 2017 July 10 07:44:23 UTC port=0 unit=0"                            | info                         | "cywbblkdev: Added disk=cd3ad400 queue=cd3bd360                                 |  |
| 2017 July 10 07:44:23 UTC with capacity 124727295 (m                | info<br>ajor=254, mi         | "cywbblkdev: Registered block device cydiskraida<br>.nor=0)"                    |  |
| 2017 July 10 07:44:23 UTC                                           | info                         | cywbblkdev_blk_release exit                                                     |  |
| 2017 July 10 07:44:23 UTC port=0 unit=0 usage=1"                    | info                         | "cywbblkdev_blk_put: disk=cd3ad400 queue=cd3bd360                               |  |
| 2017 July 10 07:44:23 UTC                                           | info                         | cywbblkdev_blk_release entry                                                    |  |
| 2017 July 10 07:44:23 UTC waiting"                                  | warning                      | "CYWB_LOG: CyWb: Disk on port0, unit0 is busy,                                  |  |
| 2017 July 10 07:44:23 UTC 0"                                        | warning                      | "CYWB_LOG: CYWB: No device found on storage port                                |  |
| 2017 July 10 07:44:23 UTC                                           | info                         | cywbblkdev_revalidate_disk called                                               |  |
| 2017 July 10 07:44:23 UTC                                           | info                         | cywbblkdev_blk_open exit                                                        |  |
| 2017 July 10 07:44:23 UTC                                           | info                         | cywbblkdev media changed called                                                 |  |
| 2017 July 10 07:44:23 UTC                                           | info                         | cywbblkdev blk open entry                                                       |  |
| 2017 July 10 07:44:23 UTC                                           | info                         | "cywb blkdev create disks: Finished changing                                    |  |
| disks: S0=0 S1=0 RAID=1 TOT                                         | AL=1"                        |                                                                                 |  |

# Managing the FlexUtil Controller

The C-Series M5 Rack-Mount servers support microSD memory card for storage of server software tools and utilities. Riser 1 has this microSD memory card slot. Cisco FlexUtil supports only 32GB microSD card.

The following user visible partitions are present on the microSD card:

- Server Configuration Utility (SCU) 1.25 GB
- Diagnostics 0.25 GB
- Host Update Utility (HUU) 1.5 GB
- Drivers 8 GB
- User

**Note** The number of partitions and size of each partition on microSD is fixed.

At any time, two partitions can be mapped onto the host. These partitions (except the user partition) can also be updated through a CIFS or NFS share. A second level BIOS boot order support is also available for all the bootable partitions.

Note User partition must be used only for storage. This partition does not support OS installations.

### **Configuring FlexUtil Operational Profiles**

### Before you begin

- You must log in as a user with admin privileges to perform this task.
- Cisco FlexUtil must be supported by your platform.

|        | Command or Action                                                 | Purpose                                      |
|--------|-------------------------------------------------------------------|----------------------------------------------|
| Step 1 | Server# scope chassis                                             | Enters the chassis command mode.             |
| Step 2 | Required: Server /chassis # scope flexutil                        | Enters the FlexUtil controller command mode. |
| Step 3 | Required: Server /chassis/flexutil # scope<br>operational-profile | Enters the operational profile command mode. |

|        | Command or Action                                                                      | Purpose              |                                                                                                    |
|--------|----------------------------------------------------------------------------------------|----------------------|----------------------------------------------------------------------------------------------------|
| Step 4 | Server /chassis/flexutil/operational-profile # set<br>read-err-count-threshold count   | Sets the <b>Note</b> | read error threshold count.<br>Zero value for threshold will be<br>treated as special case, cards will not<br>be marked unhealthy if error count<br>crosses zero threshold.  |
| Step 5 | Server /chassis/flexutil/operational-profile* #<br>set write-err-count-threshold count | Sets the <b>Note</b> | write error threshold count.<br>Zero value for threshold will be<br>treated as special case, cards will not<br>be marked unhealthy if error count<br>crosses zero threshold. |
| Step 6 | Server /chassis/flexutil/operational-profile* # commit                                 | Commits              | s the transaction to the system.                                                                                                    |

This example shows how to configure the FlexUtil operational profile:

```
Server# scope chassis
Server /chassis # scope flexutil
Server /chassis/flexutil # scope operational-profile
Server /chassis/flexutil/operational-profile # set read-err-count-threshold 49
Server /chassis/flexutil/operational-profile* # set write-err-count-threshold 49
Server /chassis/flexutil/operational-profile* # commit
Server /chassis/flexutilServer /chassis/flexutil/operational-profile
```

### **Resetting FlexUtil Card Configuration**

### Before you begin

- You must log in as a user with admin privileges to perform this task.
- Cisco FlexUtil must be supported by your platform.

|        | Command or Action                            | Purpose                                                                                 |
|--------|----------------------------------------------|-----------------------------------------------------------------------------------------|
| Step 1 | Server# scope chassis                        | Enters the chassis command mode.                                                        |
| Step 2 | Required: Server /chassis # scope flexutil   | Enters the FlexUtil controller command mode.                                            |
| Step 3 | Server /chassis/flexutil # reset-card-config | At the confirmation prompt enter $\mathbf{y}$ . Resets the FlexUtil card configuration. |

This example shows how to reset the FlexUtil card configuration:

```
Server# scope chassis
Server /chassis # scope flexutil
Server /chassis/flexutil # reset-card-config
This operation will wipe all the data on the card.
Any VD connected to host (except UserPartition) will be disconnected from host.
This task will take few minutes to complete.
Do you want to continue?[y|N]y
Server /chassis/flexutil #
```

### **Viewing FlexUtil Properties**

### Before you begin

Cisco FlexUtil must be supported by your platform.

### Procedure

|        | Command or Action                          | Purpose                                      |
|--------|--------------------------------------------|----------------------------------------------|
| Step 1 | Server# scope chassis                      | Enters the chassis command mode.             |
| Step 2 | Required: Server /chassis # scope flexutil | Enters the FlexUtil controller command mode. |
| Step 3 | Server /chassis/flexutil # show detail     | Displays the FlexUtil controller properties. |

### Example

This example displays the FlexUtil controller properties:

```
Server# scope chassis
Server /chassis # scope flexutil
Server /chassis/flexutil # show detail
Controller Flexutil:
Product Name: Cisco Flexutil
Internal State: Connected
Controller Status: OK
Physical Drive Count: 1
Virtual Drive Count: 5
Server /chassis/flexutil #
```

### **Viewing FlexUtil Physical Drives Details**

### Before you begin

Cisco FlexUtil must be supported by your platform.

L

### Procedure

|        | Command or Action                                     | Purpose                                           |
|--------|-------------------------------------------------------|---------------------------------------------------|
| Step 1 | Server# scope chassis                                 | Enters the chassis command mode.                  |
| Step 2 | Required: Server /chassis # scope flexutil            | Enters the FlexUtil controller command mode.      |
| Step 3 | Server /chassis/flexutil # show physical-drive detail | Displays the FlexUtil physical drives properties. |

### Example

This example displays the FlexUtil physical drives properties:

```
Server# scope chassis
Server /chassis # scope flexutil
Server /chassis/flexutil # show physical-drive detail
Physical Drive microSD:
   Status: present
   Controller: Flexutil
   Health: healthy
   Capacity: 30624 MB
   Write Enabled: true
   Read Error Count: 0
   Read Error Threshold: 49
   Write Error Count: 0
   Write Error Threshold : 49
   Product Name: SD32G
   Product Revision: 3.0
    Serial#: 0x1cafb
   Manufacturer Id: 39
   OEM Id: PH
   Manufacturing Date : 12/2016
   Block Size: 512 bytes
    Partition Count: 5
   Drives Enabled: SCU Diagnostics HUU Drivers UserPartition
Server /chassis/flexutil #
```

### Viewing FlexUtil Virtual Drives Details

### Before you begin

Cisco FlexUtil must be supported by your platform.

|        | Command or Action                                           | Purpose                                      |
|--------|-------------------------------------------------------------|----------------------------------------------|
| Step 1 | Server# scope chassis                                       | Enters the chassis command mode.             |
| Step 2 | Required: Server /chassis # scope flexutil                  | Enters the FlexUtil controller command mode. |
| Step 3 | Required: Server /chassis/flexutil # scope<br>virtual-drive | Enters the virtual drive command mode.       |

|        | Command or Action                                       | Purpose                                           |
|--------|---------------------------------------------------------|---------------------------------------------------|
| Step 4 | Server /chassis/flexutil/virtual-drive # show<br>detail | Displays the FlexUtil physical drives properties. |

This example displays the FlexUtil physical drives properties:

```
Server# scope chassis
Server / chassis # scope flexutil
Server /chassis/flexutil # scope virtual-drive
Server /chassis/flexutil/virtual-drive # show detail
Virtual Drive SCU:
   ID: 1
   LUN ID: NA
    Size: 1280 MB
   VD Scope: Non-RAID
   VD Status: Healthy
   VD Type: Removable
   Read/Write: R/W
    Host Accessible: Not-Connected
    Operation in progress: NA
   Last Operation completion status: none
Virtual Drive Diagnostics:
   ID: 2
   LUN ID: 0
    Size: 256 MB
   VD Scope: Non-RAID
   VD Status: Healthy
   VD Type: Removable
   Read/Write: R/W
    Host Accessible: Connected
   Operation in progress: NA
   Last Operation completion status: none
Virtual Drive HUU:
   ID: 3
   LUN ID: NA
    Size: 1536 MB
   VD Scope: Non-RAID
   VD Status: Healthy
   VD Type: Removable
   Read/Write: R/W
    Host Accessible: Not-Connected
   Operation in progress: NA
   Last Operation completion status: none
Virtual Drive Drivers:
   ID: 4
   LUN ID: NA
    Size: 8192 MB
   VD Scope: Non-RAID
   VD Status: Healthy
   VD Type: Removable
   Read/Write: R/W
   Host Accessible: Not-Connected
   Operation in progress: NA
   Last Operation completion status: none
Virtual Drive UserPartition:
   ID: 5
   LUN ID: NA
    Size: 11159 MB
   VD Scope: Non-RAID
```

```
VD Status: Healthy
VD Type: Removable
Read/Write: R/W
Host Accessible: Not-Connected
Operation in progress: NA
Last Operation completion status: none
Server /chassis/flexutil/virtual-drive #
```

# Adding an Image to a FlexUtil Virtual Drive

### Before you begin

- Log in with admin privileges to perform this task.
- Cisco FlexUtil must be supported by your platform.

|        | Command or Action                                                                                                    | Purpose                                                                                                    |
|--------|----------------------------------------------------------------------------------------------------|----------------------------------------------------------------------------------------------------|
| Step 1 | server # scope chassis                                                                                                    | Enters chassis command mode.                                                                                                    |
| Step 2 | Required: Server /chassis # scope flexutil                                                                                        | Enters the FlexUtil controller command mode.                                                                                                    |
| Step 3 | Required: Server /chassis/flexutil # scope<br>vd-image-configs                                                                    | Enters the virtual drive image configuration command mode.                                                                                                    |
| Step 4 | Server /chassis/flexutil/vd-image-configs #<br>vd-image-cifs {virtual-drive-name<br>remote-share remote-file-path [mount options] | <ul> <li>Maps a CIFS file for the FlexUtil virtual drive.<br/>You must specify the following: <ul> <li>Name of the virtual drive</li> <li>Remote share including IP address (IPv4 or IPv6 address) and the exported directory</li> <li>Path of the remote file corresponding to the exported directory.</li> <li>(Optional) Mapping options</li> <li>Username and password to connect to the server</li> </ul> </li> </ul> |
| Step 5 | Server /chassis/flexutil/vd-image-configs #<br>vd-image-nfs {virtual-drive-name<br>remote-share remote-file-path [mount options]  | <ul> <li>Maps an NFS file for the FlexUtil virtual drive.<br/>You must specify the following: <ul> <li>Name of the virtual drive</li> <li>Remote share including IP address (IPv4 or IPv6 address)</li> <li>Path of the remote file</li> <li>(Optional) Mapping options</li> </ul> </li> </ul>                                                                                                    |

|        | Command or Action                                                                                                    | Purpose                                                                                                    |
|--------|----------------------------------------------------------------------------------------------------|----------------------------------------------------------------------------------------------------|
| Step 6 | Server /chassis/flexutil/vd-image-configs #<br>vd-image-www {virtual-drive-name  <br>remote-share   remote-file-path [mount<br>options] | <ul> <li>Maps an HTTPS file to the virtual drive. You must specify the following: <ul> <li>Name of the virtual drive to map</li> <li>Remote share including IP address and the exported directory</li> <li>Path of the remote file corresponding to the exported directory.</li> <li>(Optional) Mapping options</li> <li>Username and password to connect to the server</li> </ul> </li> </ul> |
| Step 7 | Server /chassis/flexutil/vd-image-configs #<br>show detail                                                                              | Displays the FlexUtil virtual drive image details.                                                                                                    |

This example shows how to map an image to a FlexUtil virtual drive:

```
Server# scope chassis
Server / chassis # scope flexutil
Server /chassis/flexutil # scope vd-image-configs
Server /chassis/flexutil/vd-image-configs # vd-image-nfs HUU 10.10.10.10:/nfsdata
ucs-c240m5-huu-3.1.0.182.iso
Server /chassis/flexutil/vd-image-configs # show detail
Virtual drive: SCU
    mount-type: nfs
    remote-share: 10.10.10.10:/nfsshare
    remote-file: ucs-cxx-scu-4.0.12.3.iso
    mount-options: 'nolock, noexec, noac, soft, timeo=60, retry=2, rsize=3072, wsize=3072'
Virtual drive: Diagnostics
    mount-type: nfs
    remote-share: 10.10.10.10:/nfsshare
    remote-file: ucs-cxx-diag.5.0.1a.iso
    mount-options: 'nolock, noexec, noac, soft, timeo=60, retry=2, rsize=3072, wsize=3072'
Virtual drive: HUU
    mount-type: nfs
    remote-share: 10.10.10.10:/nfsdata
    remote-file: ucs-c240m5-huu-3.1.0.182.iso
    mount-options: "nolock, noexec, noac, soft, timeo=60, retry=2, rsize=3072, wsize=3072"
Virtual-drive: Drivers
   mount-type: None
    remote-share: None
    remote-file: None
   mount-options: None
Server /chassis/flexutil/vd-image-configs #
```
## **Updating a FlexUtil Virtual Drive**

#### Before you begin

- You must be logged in with admin privileges to perform this task.
- Cisco FlexUtil must be supported by your platform.

#### Procedure

|        | Command or Action                                                        | Purpose                                            |
|--------|--------------------------------------------------------------------------|----------------------------------------------------|
| Step 1 | Server# scope chassis                                                    | Enters the chassis command mode.                   |
| Step 2 | Required: Server /chassis # scope flexutil                               | Enters the FlexUtil controller command mode.       |
| Step 3 | Required: Server /chassis/flexutil # scope<br>virtual-drive              | Enters the virtual drive command mode.             |
| Step 4 | Server /chassis/flexutil/virtual-drive #<br>update-vds virtual-drive     | Updates the chosen virtual drive.                  |
| Step 5 | (Optional) Server /chassis/flexutil/virtual-drive<br># update-vds-cancel | Cancels an ongoing virtual drive update.           |
| Step 6 | Server /chassis/flexutil/virtual-drive # <b>show</b><br><b>detail</b>    | Displays the FlexUtil virtual drive image details. |

#### Example

This example shows how to updates a FlexUtil virtual drive:

```
Server# scope chassis
Server / chassis # scope flexutil
Server /chassis/flexutil # scope virtual-drive
Server /chassis/flexutil/virtual-drive # update-vds HUU
Server /chassis/flexutil/virtual-drive # show detail
Virtual-drive: SCU
   partition-id: 1
   lun-id: NA
   size: 1280 MB
   partition-scope: Non-RAID
   partition-status: Healthy
   partition-type: Removable
    writable: R/W
   host-accessible: Not-Connected
   operation-in-progress: NA
   operation-completion-status: none
 Virtual-drive: Diagnostics
   partition-id: 2
    lun-id: NA
   size: 256 MB
   partition-scope: Non-RAID
   partition-status: Healthy
    partition-type: Removable
   writable: R/W
```

```
host-accessible: Not-Connected
    operation-in-progress: NA
    operation-completion-status: none
Virtual-drive: HUU
   partition-id: 3
    lun-id: NA
   size: 1536 MB
   partition-scope: Non-RAID
   partition-status: Healthy
   partition-type: Removable
    writable: R/W
   host-accessible: Not-Connected
   operation-in-progress: Updating
    operation-completion-status: none
Virtual-drive: Drivers
   partition-id: 4
    lun-id: NA
   size: 8192 MB
   partition-scope: Non-RAID
   partition-status: Healthy
   partition-type: Removable
   writable: R/W
   host-accessible: Not-Connected
    operation-in-progress: NA
   operation-completion-status: none
 Virtual drive: UserPartition
   partition-id: 5
   lun-id: NA
   size: 11159 MB
   partition-scope: Non-RAID
   partition-status: Healthy
   partition-type: Removable
   writable: R/W
   host-accessible: Not-Connected
    operation-in-progress: NA
    operation-completion-status: none
Server /chassis/flexutil/virtual-drive #
```

## **Enabling FlexUtil Virtual Drive**

#### Before you begin

- You must be logged in with admin privileges to perform this task.
- Cisco FlexUtil must be supported by your platform.
- Update the virtual drive image before maping the drive to a host.

|        | Command or Action                          | Purpose                                      |
|--------|--------------------------------------------|----------------------------------------------|
| Step 1 | Server# scope chassis                      | Enters the chassis command mode.             |
| Step 2 | Required: Server /chassis # scope flexutil | Enters the FlexUtil controller command mode. |

|        | Command or Action                                                    | Purpose                                            |
|--------|----------------------------------------------------------------------|----------------------------------------------------|
| Step 3 | Required: Server /chassis/flexutil # scope<br>virtual-drive          | Enters the virtual drive command mode.             |
| Step 4 | Server /chassis/flexutil/virtual-drive #<br>enable-vds virtual-drive | Maps the virtual drive to host.                    |
| Step 5 | Server /chassis/flexutil/virtual-drive # show<br>detail              | Displays the FlexUtil virtual drive image details. |

#### Example

This example shows how to map a virtual drive image to a host:

```
Server# scope chassis
Server /chassis # scope flexutil
Server /chassis/flexutil # scope virtual-drive
Server /chassis/flexutil/virtual-drive # enable-vds HUU
Server /chassis/flexutil/virtual-drive # show detail
Virtual Drive ID LUN ID Size VD Status Host Accessible Operation in Last
Operation progress completion status
```

| SCU            | 1      | NA       | 1280 MB     | Healthy | Not-Connected | NA | none |
|----------------|--------|----------|-------------|---------|---------------|----|------|
| Diagnostics    | 2      | 0        | 256 MB      | Healthy | Connected     | NA |      |
| Update-Success |        |          |             |         |               |    |      |
| HUU            | 3      | 1        | 1536 MB     | Healthy | Connected     | NA |      |
| Update-Success |        |          |             |         |               |    |      |
| Drivers        | 4      | NA       | 8192 MB     | Healthy | Not-Connected | NA | none |
| UserPartition  | 5      | NA       | 11159 MB    | Healthy | Not-Connected | NA | none |
| Server /chassi | s/fle: | xutil/vo | d-image-con | fias #  |               |    |      |

## Mapping an Image to a Virtual Drive

#### Before you begin

- You must be logged in with admin privileges to perform this task.
- Cisco FlexUtil must be supported by your platform.

|        | Command or Action                                              | Purpose                                                    |
|--------|----------------------------------------------------------------|------------------------------------------------------------|
| Step 1 | Server# scope chassis                                          | Enters the chassis command mode.                           |
| Step 2 | Required: Server /chassis # scope flexutil                     | Enters the FlexUtil controller command mode.               |
| Step 3 | Required: Server /chassis/flexutil # scope<br>vd-image-configs | Enters the virtual drive image configuration command mode. |

|        | Command or Action                                                                                               | Purpose                                                                       |
|--------|----------------------------------------------------------------------------------------------------|-------------------------------------------------------------------------------|
| Step 4 | Required: /chassis/flexutil/vd-image-configs #<br>vd-image-nfs HUU nfs/cifs share IP and path<br>ISO image file | Specify the IP and the path of the nfs/cifs share,<br>and the ISO image file. |
| Step 5 | /chassis/flexutil/vd-image-configs # <b>show</b><br><b>detail</b>                                               | Displays the FlexUtil virtual drive image details.                            |

This example shows how to add an image to a FlexUtil virtual drive:

```
Server# scope chassis
Server / chassis # scope flexutil
Server /chassis/flexutil # scope vd-image-configs
Server /chassis/flexutil/vd-image-configs # vd-image-nfs HUU 10.127.54.176:/nfsdata
ucs-c240m5-huu-3.1.0.182.iso
Server /chassis/flexutil/vd-image-configs # show detail
    virtual-drive: SCU
    mount-type: nfs
    remote-share: 10.104.236.81:/nfsshare
    remote-file: ucs-cxx-scu-4.0.12.3.iso
    mount-options: 'nolock, noexec, noac, soft, timeo=60, retry=2, rsize=3072, wsize=3072'
    virtual-drive: Diagnostics
    mount-type: nfs
    remote-share: 10.104.236.81:/nfsshare
    remote-file: ucs-cxx-diag.5.0.1a.iso
    mount-options: 'nolock, noexec, noac, soft, timeo=60, retry=2, rsize=3072, wsize=3072'
    virtual-drive: HUU
    mount-type: nfs
    remote-share: 10.127.54.176:/nfsdata
    remote-file: ucs-c240m5-huu-3.1.0.182.iso
    mount-options: "nolock, noexec, noac, soft, timeo=60, retry=2, rsize=3072, wsize=3072"
    virtual-drive: Drivers
    mount-type: None
    remote-share: None
    remote-file: None
    mount-options: None
```

Server /chassis/flexutil/vd-image-configs

### **Unmapping an Image From a Virtual Drive**

#### Before you begin

- You must be logged in with admin privileges to perform this task.
- Cisco FlexUtil must be supported by your platform.

|        | Command or Action                                                  | Purpose                                                    |
|--------|--------------------------------------------------------------------|------------------------------------------------------------|
| Step 1 | Server# scope chassis                                              | Enters the chassis command mode.                           |
| Step 2 | Required: Server /chassis # scope flexutil                         | Enters the FlexUtil controller command mode.               |
| Step 3 | Required: Server /chassis/flexutil # scope<br>vd-image-configs     | Enters the virtual drive image configuration command mode. |
| Step 4 | Server /chassis/flexutil/vd-image-configs #<br>unmap virtual-drive | Unmaps the chosen virtual drive image.                     |
| Step 5 | Server /chassis/flexutil/vd-image-configs #<br>show detail         | Displays the FlexUtil virtual drive image details.         |

#### Procedure

#### Example

This example shows how to unmap a FlexUtil virtual drive:

```
Server# scope chassis
Server / chassis # scope flexutil
Server /chassis/flexutil # scope vd-image-configs
Server /chassis/flexutil/vd-image-configs # unmap HUU
Server /chassis/flexutil/vd-image-configs # show detail
Virtual drive: SCU
   mount-type: nfs
   remote-share: 10.10.10.10:/nfsshare
   remote-file: ucs-cxx-scu-4.0.12.3.iso
   mount-options: 'nolock, noexec, noac, soft, timeo=60, retry=2, rsize=3072, wsize=3072'
Virtual drive: Diagnostics
   mount-type: nfs
   remote-share: 10.10.10.10:/nfsshare
    remote-file: ucs-cxx-diag.5.0.1a.iso
   mount-options: 'nolock,noexec,noac,soft,timeo=60,retry=2,rsize=3072,wsize=3072'
Virtual drive: HUU
   mount-type: None
    remote-share: None
   remote-file: None
   mount-options: None
Virtual-drive: Drivers
   mount-type: None
    remote-share: None
   remote-file: None
   mount-options: None
Server /chassis/flexutil/vd-image-configs #
```

### **Erasing an Image on a Virtual Drive**

#### Before you begin

• You must be logged in with admin privileges to perform this task.

• Cisco FlexUtil must be supported by your platform.

#### Procedure

|        | Command or Action                                                              | Purpose                                            |
|--------|--------------------------------------------------------------------------------|----------------------------------------------------|
| Step 1 | Server# scope chassis                                                          | Enters the chassis command mode.                   |
| Step 2 | Required: Server /chassis # scope flexutil                                     | Enters the FlexUtil controller command mode.       |
| Step 3 | Required: Server /chassis/flexutil # scope<br>virtual-drive                    | Enters the virtual drive command mode.             |
| Step 4 | Server /chassis/flexutil/virtual-drive # <b>erase-vds</b> <i>virtual-drive</i> | Erases a virtual drive image.                      |
| Step 5 | Server /chassis/flexutil/virtual-drive # show<br>detail                        | Displays the FlexUtil virtual drive image details. |

#### Example

This example shows how to erase a virtual drive image:

```
Server# scope chassis
Server /chassis # scope flexutil
Server /chassis/flexutil # scope virtual-drive
Server /chassis/flexutil/virtual-drive # erase-vds SCU
This operation will erase data on the VD
Continue?[y|N]y
Server /chassis/flexutil/virtual-drive # show detail
Virtual Drive ID LUN ID Size VD Status Host Accessible Operation in
                                                                        Last
Operation
            progress completion status
-----
SCU1NA1280 MBHealthyNot-ConnectedDiagnostics20256 MBHealthyConnected
                                                         Erasing
                                                                        none
                                                         NA
Update-Success
     3 1 1536 MB Healthy Connected
HUU
                                                          NA
Update-Success
Drivers 4 NA 8192 MB Healthy Not-Connected
UserPartition 5 NA 11159 MB Healthy Not-Connected
                                                         NA
                                                                        none
                                                         NA
                                                                        none
C220-WZP210606A7 /chassis/flexutil/virtual-drive #
```

## **Cisco Boot Optimized M.2 Raid Controller**

### Viewing Cisco Boot Optimized M.2 Raid Controller Details

|        | Command or Action     | Purpose                          |
|--------|-----------------------|----------------------------------|
| Step 1 | Server# scope chassis | Enters the chassis command mode. |

|        | Command or Action                                    | Purpose                                                           |
|--------|------------------------------------------------------|-------------------------------------------------------------------|
| Step 2 | Server /chassis # scope storageadapter<br>MSTOR-RAID | Enters the Cisco Boot Optimized M.2 raid controller command mode. |
| Step 3 | Server /chassis/storageadapter # show detail         | Displays the Cisco Boot Optimized M.2 raid controller details.    |

#### Example

This example shows how to view the controller information:

```
Server# scope chassis
Server /chassis # show storageadapter MSTOR-RAID
Server /chassis/storageadapter # show detail
PCI Slot MSTOR-RAID:
    Health: Good
    Controller Status: Optimal
    Product Name: Cisco Boot optimized M.2 Raid controller
    Serial Number: FCH222877A7
    Firmware Package Build: 2.3.17.1009
    Product ID: Marvell
    Flash Memory Size: 2 MB
    Product PID: UCS-M2-HWRAID
Server /chassis/storageadapter #
```

## Viewing Cisco Boot Optimized M.2 Raid Controller Physical Drive Details

|        | Command or Action                                                              | Purpose                                                           |
|--------|--------------------------------------------------------------------------------|-------------------------------------------------------------------|
| Step 1 | Server# scope chassis                                                          | Enters the chassis command mode.                                  |
| Step 2 | Server /chassis # scope storageadapter<br>MSTOR-RAID                           | Enters the Cisco Boot Optimized M.2 raid controller command mode. |
| Step 3 | Server /chassis/storageadapter # scope<br>physical-drive Physical Drive Number | Enters the physical drive command mode.                           |
| Step 4 | Server /chassis/storageadapter/physical-drive<br># show general                | Displays the general physical drive information.                  |
| Step 5 | Server /chassis/storageadapter/physical-drive<br># show detail                 | Displays the physical drive details.                              |
| Step 6 | Server /chassis/storageadapter/physical-drive<br># show inquiry-data           | Displays the physical drive serial number.                        |
| Step 7 | Server /chassis/storageadapter/physical-drive<br># show status                 | Displays the health status of the physical drive.                 |

This example shows how to view the physical drive information:

```
Server# scope chassis
Server / chassis # show storageadapter MSTOR-RAID
Server /chassis/storageadapter # scope physical-drive 253
Server /chassis/storageadapter/physical-drive # show general
PCT Slot MSTOR-RAID:
    Health: Good
   Controller Status: Optimal
   Product Name: Cisco Boot optimized M.2 Raid controller
    Serial Number: FCH222877A7
   Firmware Package Build: 2.3.17.1009
   Product ID: Marvell
    Flash Memory Size: 2 MB
   Product PID: UCS-M2-HWRAID
Server /chassis/storageadapter/physical-drive # show detail
Physical Drive Number 253:
   Controller: MSTOR-RAID
    Info Valid: Yes
    Info Invalid Cause:
   Drive Number: 253
   Health: Good
   Status: Online
   Manufacturer: ATA
   Model: Micron 5100 MTFDDAV240TCB
   Drive Firmware: DOMU054
   Type: SSD
    Block Size: 512
   Physical Block Size: 512
   Negotiated Link Speed: 6.0 Gb/s
    State: online
   Operating Temperature: 32
   Enclosure Association: Direct Attached
   Interface Type: SATA
   Block Count: 468862127
    Raw Size: 228936 MB
   Non Coerced Size: 228936 MB
   Coerced Size: 228936 MB
   Power State: active
Server /chassis/storageadapter/physical-drive # show inquiry-data
Physical Drive Number 253:
    Controller: MSTOR-RAID
    Info Valid: Yes
   Info Invalid Cause:
   Vendor: ATA
   Product ID: Micron 5100 MTFDDAV240TCB
   Drive Firmware: DOMU054
   Drive Serial Number: 18201CB94A2C
Server /chassis/storageadapter/physical-drive # show status
Physical Drive Number 253:
    Controller: MSTOR-RAID
    Info Valid: Yes
    Info Invalid Cause:
    State: online
   Online: true
   Fault: false
Server /chassis/storageadapter/physical-drive #
```

## Viewing Cisco Boot Optimized M.2 Raid Controller Virtual Drive Details

|        | · · · · · · · · · · · · · · · · · · ·                                        |                                                                   |
|--------|------------------------------------------------------------------------------|-------------------------------------------------------------------|
|        | Command or Action                                                            | Purpose                                                           |
| Step 1 | Server# scope chassis                                                        | Enters the chassis command mode.                                  |
| Step 2 | Server /chassis # scope storageadapter<br>MSTOR-RAID                         | Enters the Cisco Boot Optimized M.2 raid controller command mode. |
| Step 3 | Server /chassis/storageadapter # scope<br>virtual-drive Virtual Drive Number | Enters the virtual drive command mode.                            |
| Step 4 | Server /chassis/storageadapter/virtual-drive # show detail                   | Displays the virtual drive information.                           |
| Step 5 | Server /chassis/storageadapter/virtual-drive # show lrop-info                | Displays the status of the virtual drive rebuild.                 |

#### Procedure

#### Example

This example shows how to view the virtual drive information:

```
Server# scope chassis
Server /chassis # show storageadapter MSTOR-RAID
Server /chassis/storageadapter # scope virtual-drive 0
Server /chassis/storageadapter/virtual-drive # show detail
Virtual Drive 0:
   Health: Good
   Status : Optimal
   Name: test
   Size: 228872 MB
   Physical Drives: 253, 254
   RAID Level: RAID 1
   Target ID: 0
   Strip Size: 32 KB
Server /chassis/storageadapter/virtual-drive # show detail
LROP:
   LROP In Progress: false
   Current Long-Running Op: No operation in progress
   Percent Complete: 0
Server /chassis/storageadapter/virtual-drive #
```

## **Creating a Cisco Boot Optimized M.2 Raid Controller Virtual Drive**

|        | Command or Action                                    | Purpose                                                           |
|--------|------------------------------------------------------|-------------------------------------------------------------------|
| Step 1 | Server# scope chassis                                | Enters the chassis command mode.                                  |
| Step 2 | Server /chassis # scope storageadapter<br>MSTOR-RAID | Enters the Cisco Boot Optimized M.2 raid controller command mode. |

|        | Command or Action                                        | Purpose                                                                                                    |
|--------|----------------------------------------------------------|----------------------------------------------------------------------------------------------------|
| Step 3 | Server /chassis/storageadapter #<br>create-virtual-drive | Enters the virtual drive name and the stripsize<br>at the respective prompts. This creates the<br>virtual drive. |

This example shows how to create a virtual drive:

```
Server# scope chassis
Server /chassis # show storageadapter MSTOR-RAID
Server /chassis/storageadapter # create-virtual-drive
Please enter Virtual Drive name (15 characters maximum, hit return to skip name) --> test
Unused physical drives available 2:
   ID Size(MB) Model
                                  Interface Type
   253 228936
                     ATA
                                  SATA
                                             SSD
  254 915715
                     ATA
                                  SATA
                                            SSD
PD sizes NOT equal. NOT Assigning VD_size for RAID1
Optional attribute:
  stripsize: defaults to 64K Bytes
    0: 32K Bytes
   1: 64K Bytes
 Choose number from above options or hit return to pick default--> {\bf 0}
stripsize will be set to 32K Bytes (4 and 'strip-size\:32k')
New virtual drive will have the following characteristics:
 - RAID level: '1'
 - Name: 'test'
 - stripsize: 32K Bytes
OK? (y or n)--> y
Server /chassis/storageadapter #
```

## **Deleting a Cisco Boot Optimized M.2 Raid Controller Virtual Drive**

| Pro | ced | ure |
|-----|-----|-----|
|-----|-----|-----|

|        | Command or Action                                        | Purpose                                                                        |
|--------|----------------------------------------------------------|--------------------------------------------------------------------------------|
| Step 1 | Server# scope chassis                                    | Enters the chassis command mode.                                               |
| Step 2 | Server /chassis # scope storageadapter<br>MSTOR-RAID     | Enters the Cisco Boot Optimized M.2 raid controller command mode.              |
| Step 3 | Server /chassis/storageadapter #<br>delete-virtual-drive | Enters <b>yes</b> at the confirmation prompts. This deletes the virtual drive. |

This example shows how to delete a virtual drive:

```
Server# scope chassis
Server /chassis # show storageadapter MSTOR-RAID
Server /chassis/storageadapter # delete-virtual-drive
Are you sure you want to delete virtual drive 0?
All data on the drive will be lost. Enter 'yes' to confirm -> yes
Server /chassis/storageadapter #
```

### Importing Cisco Boot Optimized M.2 Raid Controller Foreign Configuration

#### **Procedure**

|        | Command or Action                                         | Purpose                                                                             |
|--------|-----------------------------------------------------------|-------------------------------------------------------------------------------------|
| Step 1 | Server# scope chassis                                     | Enters the chassis command mode.                                                    |
| Step 2 | Server /chassis # scope storageadapter<br>MSTOR-RAID      | Enters the Cisco Boot Optimized M.2 raid controller command mode.                   |
| Step 3 | Server /chassis/storageadapter #<br>import-foreign-config | Enter <b>yes</b> at the confirmation prompt to import the controller configuration. |

#### Example

This example shows how to import the controller configuration:

```
Server# scope chassis
Server /chassis # show storageadapter MSTOR-RAID
Server /chassis/storageadapter # import-foreign-config
Are you sure you want to import all foreign configurations on this controller?
Enter 'yes' to confirm -> yes
Server /chassis/storageadapter #
```

## **Clearing Cisco Boot Optimized M.2 Raid Controller Foreign Configuration**

|        | Command or Action                                        | Purpose                                                                            |
|--------|----------------------------------------------------------|------------------------------------------------------------------------------------|
| Step 1 | Server# scope chassis                                    | Enters the chassis command mode.                                                   |
| Step 2 | Server /chassis # scope storageadapter<br>MSTOR-RAID     | Enters the Cisco Boot Optimized M.2 raid controller command mode.                  |
| Step 3 | Server /chassis/storageadapter #<br>clear-foreign-config | Enter <b>yes</b> at the confirmation prompt to clear the controller configuration. |

This example shows how to clear the controller configuration:

```
Server# scope chassis
Server /chassis # show storageadapter MSTOR-RAID
Server /chassis/storageadapter # clear-foreign-config
Are you sure you want to clear all foreign configurations on this controller?
All data on the drive(s) will be lost.
Enter 'yes' to confirm -> yes
Server /chassis/storageadapter #
```

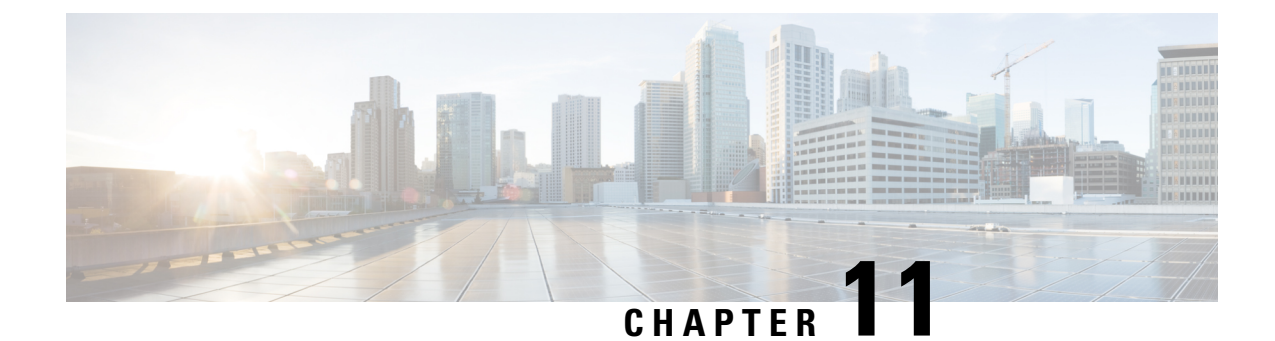

# **Configuring Communication Services**

This chapter includes the following sections:

- Configuring HTTP, on page 281
- Configuring SSH, on page 283
- Configuring XML API, on page 284
- Enabling Redfish, on page 284
- Configuring IPMI, on page 285
- Configuring SNMP, on page 287
- Configuring a Server to Send Email Alerts Using SMTP, on page 293

## **Configuring HTTP**

Beginning with release 4.1(2b), Cisco IMC supports separate HTTPS and HTTP communication services. You can disable only HTTP services using this functionality.

This functionality is supported only on the following servers:

- Cisco UCS C220 M5
- Cisco UCS C240 M5
- Cisco UCS C480 M5
- Cisco UCS C480 ML M5
- Cisco UCS C240 SD M5
- Cisco UCS C125 M5
- Cisco UCS S3260 M4/M5

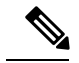

**Note** If **Redirect HTTP to HTTPS Enabled** was disabled in any release earlier than 4.1(2b), then after upgrading to release 4.1(2b) or later, **HTTP Enabled** value is set to **Disabled** by the system.

#### Before you begin

You must log in as a user with admin privileges to configure HTTP.

|        | Command or Action                           | Purpose                                                                                                    |
|--------|---------------------------------------------|----------------------------------------------------------------------------------------------------|
| Step 1 | Server# scope http                          | Enters the HTTP command mode.                                                                                             |
| Step 2 | Server /http # set enabled {yes   no}       | Enables or disables HTTP and HTTPS service on the Cisco IMC.                                                              |
| Step 3 | Server /http # set http-enabled {yes   no}  | Enables or disables HTTP services on the Cisco IMC.                                                                       |
| Step 4 | Server /http # set http-port number         | Sets the port to use for HTTP communication.<br>The default is 80.                                                        |
| Step 5 | Server /http # set https-port number        | Sets the port to use for HTTPS communication.<br>The default is 443.                                                      |
| Step 6 | Server /http # set http-redirect {yes   no} | Enables or disables the redirection of an HTTP request to HTTPS.                                                          |
| Step 7 | Server /http # set timeout seconds          | Sets the number of seconds to wait between<br>HTTP requests before the Cisco IMC times out<br>and terminates the session. |
|        |                                             | Enter an integer between 60 and 10,800. The default is 1,800 seconds.                                                     |
| Step 8 | Server /http # commit                       | Commits the transaction to the system configuration.                                                                      |

#### Procedure

#### Example

This example configures HTTP for the Cisco IMC:

Server /http #

## **Configuring SSH**

#### Before you begin

You must log in as a user with admin privileges to configure SSH.

#### Procedure

|        | Command or Action                    | Purpose                                                                                          |
|--------|--------------------------------------|--------------------------------------------------------------------------------------------------|
| Step 1 | Server# scope ssh                    | Enters the SSH command mode.                                                                     |
| Step 2 | Server /ssh # set enabled {yes   no} | Enables or disables SSH on the Cisco IMC.                                                        |
| Step 3 | Server /ssh # set ssh-port number    | Sets the port to use for secure shell access. The default is 22.                                 |
| Step 4 | Server /ssh # set timeout seconds    | Sets the number of seconds to wait before the system considers an SSH request to have timed out. |
|        |                                      | Enter an integer between 60 and 10,800. The default is 300 seconds.                              |
| Step 5 | Server /ssh # commit                 | Commits the transaction to the system configuration.                                             |
| Step 6 | Server /ssh # show [detail]          | (Optional) Displays the SSH configuration.                                                       |

#### Example

This example configures SSH for the Cisco IMC:

Server /ssh #

## **Configuring XML API**

## **XML API for Cisco IMC**

The Cisco Cisco IMC XML application programming interface (API) is a programmatic interface to Cisco IMC for a C-Series Rack-Mount Server. The API accepts XML documents through HTTP or HTTPS.

For detailed information about the XML API, see Cisco UCS Rack-Mount Servers Cisco IMC XML API Programmer's Guide.

## **Enabling XML API**

#### Before you begin

You must log in as a user with admin privileges to perform this task.

#### Procedure

|        | Command or Action                       | Purpose                                              |
|--------|-----------------------------------------|------------------------------------------------------|
| Step 1 | Server# scope xmlapi                    | Enters XML API command mode.                         |
| Step 2 | Server /xmlapi # set enabled {yes   no} | Enables or disables XML API control of Cisco<br>IMC. |
| Step 3 | Server /xmlapi # commit                 | Commits the transaction to the system configuration. |

#### Example

This example enables XML API control of Cisco IMC and commits the transaction:

```
Server# scope xmlapi
Server /xmlapi # set enabled yes
Server /xmlapi *# commit
Server /xmlapi # show detail
XMLAPI Settings:
Enabled: yes
Active Sessions: 0
Max Sessions: 4
```

Server /xmlapi #

## **Enabling Redfish**

#### Before you begin

You must log in as a user with admin privileges to perform this task.

|        | Command or Action                        | Purpose                                              |
|--------|------------------------------------------|------------------------------------------------------|
| Step 1 | Server# scope redfish                    | Enters redfish command mode.                         |
| Step 2 | Server /redfish # set enabled {yes   no} | Enables or disables redfish control of Cisco<br>IMC. |
| Step 3 | Server /redfish* # commit                | Commits the transaction to the system configuration. |

#### Procedure

#### Example

This example enables redfish control of Cisco IMC and commits the transaction:

```
Server# scope redfish
Server /redfish # set enabled yes
Server /redfish *# commit
Server /redfish # show detail
REDFISH Settings:
Enabled: yes
Active Sessions: 0
Max Sessions: 4
```

Server /redfish #

## **Configuring IPMI**

### **IPMI Over LAN**

Intelligent Platform Management Interface (IPMI) defines the protocols for interfacing with a service processor embedded in a server platform. This service processor is called a Baseboard Management Controller (BMC) and resides on the server motherboard. The BMC links to a main processor and other on-board elements using a simple serial bus.

During normal operations, IPMI lets a server operating system obtain information about system health and control system hardware. For example, IPMI enables the monitoring of sensors, such as temperature, fan speeds and voltages, for proactive problem detection. If server temperature rises above specified levels, the server operating system can direct the BMC to increase fan speed or reduce processor speed to address the problem.

### **Configuring IPMI over LAN**

Configure IPMI over LAN when you want to manage the Cisco IMC with IPMI messages.

#### Before you begin

You must log in with admin privileges to perform this task.

|        | Command or Action                                               | Purpose                                                                                                    |
|--------|-----------------------------------------------------------------|----------------------------------------------------------------------------------------------------|
| Step 1 | Server# scope ipmi                                              | Enters the IPMI command mode.                                                                                                    |
| Step 2 | Server /ipmi # set enabled {yes   no}                           | Enables or disables IPMI access on this server.                                                                                                    |
| Step 3 | Server /ipmi # set privilege-level {readonly  <br>user   admin} | Specifies the highest privilege level that can be assigned to an IPMI session on this server. This can be:                                                                                                    |
|        |                                                                 | • <b>readonly</b> — IPMI users can view<br>information but cannot make any changes.<br>If you select this option, IPMI users with<br>the "Administrator", "Operator", or "User"<br>user roles can only create read-only IPMI<br>sessions, regardless of their other IPMI<br>privileges. |
|        |                                                                 | • <b>user</b> — IPMI users can perform some<br>functions but cannot perform<br>administrative tasks. If you select this<br>option, IPMI users with the<br>"Administrator" or "Operator" user role<br>can create user and read-only sessions on<br>this server.                          |
|        |                                                                 | • admin — IPMI users can perform all<br>available actions. If you select this option,<br>IPMI users with the "Administrator" user<br>role can create admin, user, and read-only<br>sessions on this server.                                                                             |
| Step 4 | Server /ipmi # set encryption-key key                           | Sets the IPMI encryption key to use for IPMI communications. The key value must be 40 hexadecimal numbers.                                                                                                    |
| Step 5 | Server /ipmi # commit                                           | Commits the transaction to the system configuration.                                                                                                    |
| Step 6 | Server /ipmi # randomise-key                                    | Sets the IPMI encryption key to a random value.                                                                                                    |
|        |                                                                 | <b>Note</b> You can perform the Step 6 action instead of Steps 4 and 5.                                                                                                    |
| Step 7 | At the prompt, enter <b>y</b> to randomize the encryption key.  | Sets the IPMI encryption key to a random value.                                                                                                    |

#### Procedure

#### Example

This example configures IPMI over LAN for the Cisco IMC:

```
Server# scope ipmi
Server /ipmi # set enabled yes
Server /ipmi *# set privilege-level admin
Server /ipmi *# set encryption-key abcdef01234567890abcdef01234567890abcdef
Server /ipmi *# commit
Server /ipmi *# show
Enabled Encryption Key
                                          Privilege Level Limit
              _____
ves
      ABCDEF01234567890ABCDEF01234567890ABCDEF admin
Server /ipmi # randomise-key
This operation will change the IPMI Encryption Key to a random value
Continue?[y|N]y
Setting IPMI Encryption Key to a random value ...
Server /ipmi # show
Enabled Encryption Key
                                         Privilege Level Limit
_____
yes abcdef01234567890abcdef01234567890abcdef admin
Server /ipmi #
```

## **Configuring SNMP**

### SNMP

The Cisco UCS C-Series Rack-Mount Servers support the Simple Network Management Protocol (SNMP) for viewing server configuration and status and for sending fault and alert information by SNMP traps. For information on Management Information Base (MIB) files supported by Cisco IMC, see the *MIB Quick Reference for Cisco UCS* at this URL: http://www.cisco.com/c/en/us/td/docs/unified\_computing/ucs/sw/mib/b-series/b\_UCS\_MIBRef.html.

## **Configuring SNMP Properties**

#### Before you begin

You must log in as a user with admin privileges to perform this task.

|        | Command or Action                     | Purpose         |                                                                               |
|--------|---------------------------------------|-----------------|-------------------------------------------------------------------------------|
| Step 1 | Server# scope snmp                    | Enters S        | NMP command mode.                                                             |
| Step 2 | Server /snmp # set enabled {yes   no} | Enables<br>Note | or disables SNMP.<br>SNMP must be enabled and saved<br>before additional SNMP |
|        |                                       |                 | configuration commands are accepted.                                          |

|         | Command or Action                                  | Purpose                                                                                                    |
|---------|----------------------------------------------------|----------------------------------------------------------------------------------------------------|
| Step 3  | Server /snmp # commit                              | Commits the transaction to the system configuration.                                                                                                    |
| Step 4  | Server /snmp # set enable-serial-num {yes  <br>no} | Prefixes the traps with the serial number of the server.                                                                                                    |
| Step 5  | Server /snmp # set snmp-port port number           | Sets the port number on which the SNMP<br>agent runs. You can choose a number within<br>the range 1 to 65535. The default port number<br>is 161.NoteThe port numbers that are reserved for<br>                                                                                                    |
| Step 6  | Server /snmp # set community-str community         | Specifies the default SNMP v1 or v2c<br>community name that Cisco IMC includes on<br>any trap messages it sends to the SNMP host.<br>The name can be up to 18 characters.                                                                                                    |
| Step 7  | Server /snmp # set community-access                | This can be one of the following : Disabled,<br>Limited, or Full.                                                                                                    |
| Step 8  | Server /snmp # set trap-community-str              | Specifies the SNMP community group to<br>which trap information should be sent. The<br>name can be up to 18 characters                                                                                                    |
| Step 9  | Server /snmp # set sys-contact contact             | Specifies the system contact person responsible<br>for the SNMP implementation. The contact<br>information can be up to 254 characters, such<br>as an email address or a name and telephone<br>number. To enter a value that contains spaces,<br>you must enclose the entry with quotation<br>marks. |
| Step 10 | Server /snmp # set sys-location location           | Specifies the location of the host on which the<br>SNMP agent (server) runs. The location<br>information can be up to 254 characters. To<br>enter a value that contains spaces, you must<br>enclose the entry with quotation marks.                                                                  |
| Step 11 | Server /snmp # commit                              | Commits the transaction to the system configuration.                                                                                                    |

#### Example

This example configures the SNMP properties and commits the transaction:

```
Server# scope snmp
Server / snmp # set enabled yes
Server /snmp *# commit
Server / snmp *# set enable-serial-num yes
Server / snmp *# set snmp-port 20000
Server / snmp *# set community-str cimcpublic
Server / snmp *# set community-access Full
Server /snmp *# set trap-community-str public
Server /snmp *# set sys-contact "User Name <username@example.com> +1-408-555-1212"
Server /snmp *# set sys-location "San Jose, California"
Server / snmp *# commit
Server / snmp # show detail
SNMP Settings:
   SNMP Port: 20000
   System Contact: User Name <username@example.com> +1-408-555-1212
   System Location: San Jose, California
   SNMP Community: cimcpublic
   SNMP Trap Community: public
   SNMP Community access: Full
   Enabled: yes
   Serial Number Enabled: yes
Server /snmp #
```

#### What to do next

Configure SNMP trap settings as described in Configuring SNMP Trap Settings, on page 289.

## **Configuring SNMP Trap Settings**

#### Before you begin

- You must log in with admin privileges to perform this task.
- SNMP must be enabled and saved before trap settings can be configured.

|        | Command or Action                                       | Purpose                                                                                                    |
|--------|---------------------------------------------------------|----------------------------------------------------------------------------------------------------|
| Step 1 | Server# scope snmp                                      | Enters the SNMP command mode.                                                                                                    |
| Step 2 | Server /snmp # scope trap-destinations number           | Enters the SNMP trap destination command<br>mode for the specified destination. Four SNMP<br>trap destinations are available. The destination<br><i>number</i> is an integer between 1 and 15. |
| Step 3 | Server /snmp/trap-destinations # set enabled {yes   no} | Enables or disables the SNMP trap destination.                                                                                                    |
| Step 4 | Server /snmp/trap-destinations # set version {   2   3} | Specify the desired SNMP version of the trap message.                                                                                                    |

|        | Command or Action                                                                       | Purpose                                                                                                    |
|--------|-----------------------------------------------------------------------------------------|----------------------------------------------------------------------------------------------------|
|        |                                                                                         | NoteSNMPv3 traps will be delivered only<br>to locations where the SNMPv3 user<br>and key values are configured<br>correctly.                                                                                                    |
| Step 5 | Server /snmp/trap-destinations # set type {trap<br>  inform}                            | Specifies whether SNMP notification messages<br>are sent as simple traps or as inform requests<br>requiring acknowledgment by the receiver.NoteThe inform option can be chosen<br>only for V2 users.                                                               |
| Step 6 | Server /snmp/trap-destinations # set user user                                          |                                                                                                    |
| Step 7 | Server /snmp/trap-destination # <b>set trap-addr</b><br><i>trap destination address</i> | Specifies the trap destination address to which<br>the trap information is sent. You can set an IPv4<br>or IPv6 address or a domain name as the trap<br>destination.                                                                                               |
|        |                                                                                         | Note When IPv6 is enabled, the SNMP<br>Trap destination source address can<br>either be the SLAAC IPv6 address<br>(if available) or a user assigned IPv6<br>address. Both these are valid SNMP<br>IPv6 destination addresses that<br>uniquely identify the server. |
| Step 8 | Server /snmp/trap-destinations # set trap-port<br>trap destination port                 | Sets the port number the server uses to<br>communicate with the trap destination. You can<br>choose a number within the range 1 to 65535.                                                                                                    |
| Step 9 | Server /snmp/trap-destination # <b>commit</b>                                           | Commits the transaction to the system configuration.                                                                                                    |

This example configures general SNMP trap settings and trap destination number 1 and commits the transaction:

```
Server# scope snmp
Server /snmp # Scope trap-destinations 1
Server /snmp/trap-destination *# set enabled yes
Server /snmp/trap-destination *# set version 2
Server /snmp/trap-destination *# set type inform
Server /snmp/trap-destination *# set user user1
Server /snmp/trap-destination *# set trap-addr www.cisco.com
Server /snmp/trap-destination *# set trap-port 10000
Server /snmp/trap-destination *# commit
Server /snmp/trap-destination # show detail
Trap Destination 1:
    Enabled: yes
    SNMP version: 2
    Trap type: inform
```

```
SNMP user: user1
Trap Address: www.cisco.com
Trap Port: 10000
Delete Trap: no
Server /snmp/trap-destination #
```

## Sending a Test SNMP Trap Message

#### Before you begin

You must log in with admin privileges to perform this task.

#### Procedure

|        | Command or Action             | Purpose                     |                                                                                                    |
|--------|-------------------------------|-----------------------------|----------------------------------------------------------------------------------------------------|
| Step 1 | Server# scope snmp            | Enters th                   | e SNMP command mode.                                                                                                    |
| Step 2 | Server /snmp # send-test-trap | Sends an<br>SNMP tr<br>Note | a SNMP test trap to the configured<br>rap destination that are enabled.<br>The trap must be configured and<br>enabled in order to send a test<br>message. |

#### Example

This example sends a test message to all the enabled SNMP trap destinations:

```
Server# scope snmp
Server /snmp # send-test-trap
SNMP Test Trap sent to the destination.
Server /snmp #
```

## **Configuring SNMPv3 Users**

#### Before you begin

- You must log in as a user with admin privileges to perform this task.
- SNMP must be enabled and saved before these configuration commands are accepted.

|        | Command or Action                   | Purpose                                                             |
|--------|-------------------------------------|---------------------------------------------------------------------|
| Step 1 | Server# scope snmp                  | Enters the SNMP command mode.                                       |
| Step 2 | Server /snmp # scope v3users number | Enters the SNMPv3 users command mode for the specified user number. |

|         | Command or Action                                                                     | Purpose                                                                                                    |
|---------|---------------------------------------------------------------------------------------|----------------------------------------------------------------------------------------------------|
| Step 3  | Server /snmp/v3users # set v3add {yes   no}                                           | Adds or deletes an SNMPv3 user. This can be one of the following:                                                                                                    |
|         |                                                                                       | • <b>yes</b> —This user is enabled as an SNMPv3<br>user and is allowed to access the SNMP<br>OID tree.                                                                                        |
|         |                                                                                       | <b>Note</b> The security name and security level must also be configured at this time or the user addition will fail.                                                                         |
|         |                                                                                       | • <b>no</b> —This user configuration is deleted.                                                                                                    |
| Step 4  | Server /snmp/v3users # <b>set v3security-name</b><br><i>security-name</i>             | Enter an SNMP username for this user.                                                                                                    |
| Step 5  | Server /snmp/v3users # set v3security-level<br>{noauthnopriv   authnopriv   authpriv} | Select a security level for this user. This can be one of the following:                                                                                                    |
|         |                                                                                       | • <b>noauthnopriv</b> —The user does not require an authorization or privacy password.                                                                                                    |
|         |                                                                                       | • <b>authnopriv</b> —The user requires an authorization password but not a privacy password. If you select this option, you must configure an authentication key.                             |
|         |                                                                                       | • <b>authpriv</b> —The user requires both an authorization password and a privacy password. If you select this option, you must configure an authentication key and a private encryption key. |
|         |                                                                                       | <b>Note</b> For a v3 version, only authnopriv and authpriv security levels are available.                                                                                                    |
| Step 6  | Server /snmp/v3users # set v3proto {MD5  <br>SHA}                                     | Select an authentication protocol for this user.                                                                                                    |
| Step 7  | Server /snmp/v3users # <b>set v3auth-key</b><br><i>auth-key</i>                       | Enter an authorization password for this user.                                                                                                    |
| Step 8  | Server /snmp/v3users # set v3priv-proto<br>{DES   AES}                                | Select an encryption protocol for this user.                                                                                                    |
| Step 9  | Server /snmp/v3users # <b>set v3priv-auth-key</b><br><i>priv-auth-key</i>             | Enter a private encryption key (privacy password) for this user.                                                                                                    |
| Step 10 | Server /snmp/v3users # commit                                                         | Commits the transaction to the system configuration.                                                                                                    |

This example configures SNMPv3 user number 2 and commits the transaction:

```
Server# scope snmp
Server /snmp # scope v3users 2
Server /snmp/v3users # set v3add yes
Server /snmp/v3users *# set v3security-name ucsSNMPV3user
Server /snmp/v3users *# set v3security-level authpriv
Server /snmp/v3users *# set v3proto SHA
Server /snmp/v3users *# set v3auth-key
Please enter v3auth-key:ex4mp1ek3y
Please confirm v3auth-key:ex4mplek3y
Server /snmp/v3users *# set v3priv-proto AES
Server /snmp/v3users *# set v3priv-auth-key
Please enter v3priv-auth-key:!102#3$4%5^6&7*8
Please confirm v3priv-auth-key: !102#3$4%5^6&7*8
Server /snmp/v3users *# commit
Settings are being applied ... allow a few minutes for the process to complete
Server /snmp/v3users # show detail
User 2:
   Add User: yes
    Security Name: ucsSNMPV3user
    Security Level: authpriv
   Auth Type: SHA
   Auth Key: *****
   Encryption: AES
    Private Key: *****
Server /snmp/v3users #
```

## **Configuring a Server to Send Email Alerts Using SMTP**

The Cisco IMC supports email-based notification of server faults to recipients without relying on the SNMP. The system uses the Simple Mail Transfer Protocol (SMTP) to send server faults as email alerts to the configured SMTP server.

A maximum of four recipients is supported.

## **Configuring SMTP Servers for Receiving E-Mail Alerts**

#### Before you begin

You must log in as a user with admin privileges to perform this task.

|        | Command or Action                           | Purpose                               |
|--------|---------------------------------------------|---------------------------------------|
| Step 1 | Server# scope smtp                          | Enters the SMTP command mode.         |
| Step 2 | Server /smtp # set enabled {yes   no}       | Enables or disables the SMTP feature. |
| Step 3 | Server /smtp * # set server-addr IP_Address | Assigns the SMTP server IP address.   |

|        | Command or Action                                                                       | Purpose                                                                        |
|--------|-----------------------------------------------------------------------------------------|--------------------------------------------------------------------------------|
| Step 4 | Server /smtp * # set fault-severity {critical  <br>major   minor   warning   condition} | Assigns the fault severity to the mail alerts.                                 |
| Step 5 | Server /smtp * # set port port_number                                                   | Sets the port number for the SMTP server.                                      |
| Step 6 | Server /smtp * # commit                                                                 | Commits the transaction to the system configuration.                           |
| Step 7 | Server /smtp # send-test-mail recipient1                                                | Sends a test mail alert to the email address assigned to the chosen recipient. |

This example shows how to configure SMTP for receiving mail alerts:

```
Server # scope smtp
Server / smtp # set enabled yes
Server /smtp *# set server-addr 10.10.10.10
Server /smtp *# set fault-severity major
Server /smtp *# set port 25
Server /smtp # set-mail-addr recipient1 test@cisco.com
There is no change in the configured port number.
Please verify if you wish to choose a different one before commit.
Server /smtp *# commit
Server /smtp # show detail
SMTP Setting:
   Enabled: yes
   Port Number: 25
   Server Address: 10.104.10.10
   Minimum Severity to Report: critical
   Recipient1:
        Name
                 : test@cisco.com
       Reachable: na
    Recipient2:
       Name
                 :
        Reachable: na
    Recipient3:
       Name
       Reachable: na
    Recipient4:
       Name
                 :
       Reachable: na
Server /smtp # send-test-mail recipient1
Test mail sent Successful.
Server /smtp # show detail
SMTP Setting:
   Enabled: yes
    Port Number: 25
    Server Address: 10.10.10.10
   Minimum Severity to Report: critical
   Recipient1:
       Name
                : test@cisco.com
       Reachable: yes
    Recipient2:
       Name
                 :
```

I

Reachable: na Recipient3: Name : Reachable: na Recipient4: Name : Reachable: na

Server /smtp #

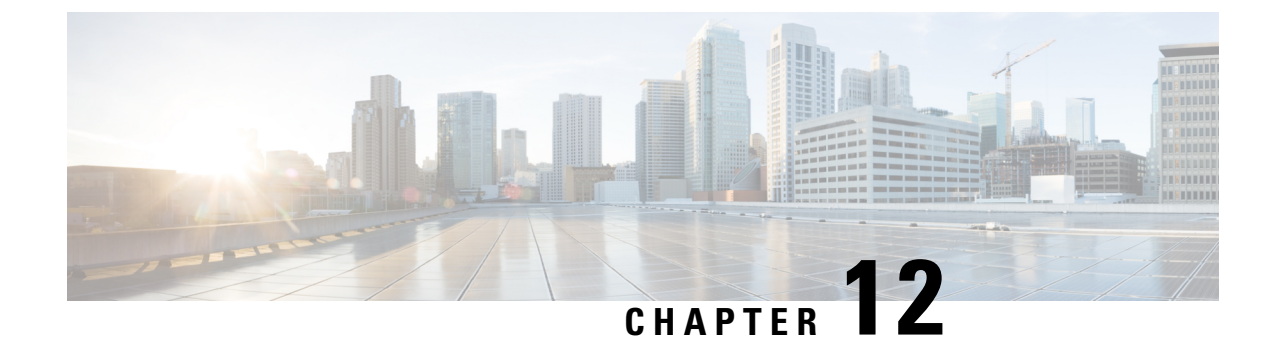

# **Managing Certificates and Server Security**

This chapter includes the following sections:

- Managing the Server Certificate, on page 297
- Key Management Interoperability Protocol, on page 303
- FIPS 140-2 Compliance in Cisco IMC, on page 319

## **Managing the Server Certificate**

### Managing the Server Certificate

You can generate a certificate signing request (CSR) to obtain a new certificate, and you can upload the new certificate to Cisco IMC to replace the current server certificate. The server certificate may be signed either by a public Certificate Authority (CA), such as Verisign, or by your own certificate authority. The generated certificate key length is 2048 bits.

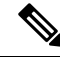

Note

Before performing any of the following tasks in this chapter, ensure that the Cisco IMC time is set to the current time.

- **Step 1** Generate the CSR from Cisco IMC.
- **Step 2** Submit the CSR file to a certificate authority that will issue and sign your certificate. If your organization generates its own self-signed certificates, you can use the CSR file to generate a self-signed certificate.
- **Step 3** Upload the new certificate to Cisco IMC.
  - **Note** The uploaded certificate must be created from a CSR generated by Cisco IMC. Do not upload a certificate that was not created by this method.

## **Generating a Certificate Signing Request**

You can either generate a self-signed certificate manually using the **generate-csr** command, or automatically when you change the hostname. For information on changing the hostname and auto generation of the self-signed certificate, see the **Configuring Common Properties** section.

To manually generate a certificate signing request, follow these steps:

#### Before you begin

- You must log in as a user with admin privileges to configure certificates.
- Ensure that the Cisco IMC time is set to the current time.

#### Procedure

|        | Command or Action                  | Purpose                                                                      |
|--------|------------------------------------|------------------------------------------------------------------------------|
| Step 1 | Server# scope certificate          | Enters the certificate command mode.                                         |
| Step 2 | Server /certificate # generate-csr | Launches a dialog for the generation of a certificate signing request (CSR). |

You will be prompted to enter the following information for the certificate signing request:

| Name                        | Description                                                                                                    |
|-----------------------------|----------------------------------------------------------------------------------------------------|
| Common Name field           | The fully qualified name of the Cisco IMC.                                                                                                   |
|                             | By default the CN of the servers appears in CXXX-YYYYYY format, where XXX is the model number and YYYYYY is the serial number of the server. |
|                             | When you upgrade to latest version, CN is retained as is.                                                                                    |
| Organization Name field     | The organization requesting the certificate.                                                                                                 |
| Organization Unit field     | The organizational unit.                                                                                                    |
| Locality field              | The city or town in which the company requesting the certificate is headquartered.                                                           |
| State Name field            | The state or province in which the company requesting the certificate is headquartered.                                                      |
| Country Code drop-down list | The country in which the company resides.                                                                                                    |
| Email field                 | The email contact at the company.                                                                                                    |

After you have entered the requested information, the system will generate and display a certificate signing request in the console output. A CSR file will not be created, but you can copy the CSR information from the console output and paste the information into a text file.

This example generates a certificate signing request:

Server# scope certificate Server /certificate # generate-csr Common Name (CN): test.example.com Organization Name (0): Example, Inc. Organization Unit (OU): Test Department Locality (L): San Jose StateName (S): CA Country Code (CC): US Email: user@example.com Continue to generate CSR?[y|N]y

```
----BEGIN CERTIFICATE REQUEST----
MIIB/zCCAWgCAQAwgZkxCzAJBgNVBAYTAlVTMQswCQYDVQQIEwJDQTEVMBMGA1UE
BxMMU2FuIEpvc2UsIENBMRUwEwYDVQQKEwxFeGFtcGxlIEluYy4xEzARBgNVBAsT
ClRlc3QqR3JvdXAxGTAXBqNVBAMTEHRlc3QuZXhhbXBsZS5jb20xHzAdBqkqhkiG
9w0BCQEWEHVzZXJAZXhhbXBsZS5jb20wgZ8wDQYJKoZIhvcNAQEBBQADgY0AMIGJ
AoGBAMZw4nTepNIDhVzb0j7Z2Je4xAG56zmSHRMQeOGHemdh66u2/XAoLx7YCcYU
ZqAMivyCsKqb/6CjQtsofvzxmC/eAehuK3/SINv7wd6Vv2pBt6ZpXqD4VBNKOND1
GMbkPayVlQjbG4MD2dx2+H8EH3LMtdZrgKvPxPTE+bF5wZVNAgMBAAGqJTAjBgkq
hkiG9w0BCOcxFhMUOSBjaGFsbGVuZ2UgcGFzc3dvcmOwDOYJKoZIhvcNAOEFBOAD
gYEAG61CaJoJaVMhzCl90306Mg51zq1zXcz75+VFj2I6rH9asckCld3mkOVx5gJU
Ptt5CVQpNgNLdvbDPSsXretysOhqHmp9+CLv8FDuy1CDYfuaLtvlWvfhevskV0j6
mK3Ku+YiORnv6DhxrOoqau8r/hyI/L4317IPN1HhOi3oha4=
----END CERTIFICATE REQUEST----
Copy everything from "----BEGIN ... " to "END CERTIFICATE REQUEST----",
```

```
paste to a file, send to your chosen CA for signing,
and finally upload the signed certificate via upload command.
              ---OR----
Continue to self sign CSR and overwrite the current certificate?
All HTTPS and SSH sessions will be disconnected. [y|N]N
```

#### What to do next

Perform one of the following tasks:

- If you do not want to obtain a certificate from a public certificate authority, and if your organization does not operate its own certificate authority, you can allow Cisco IMC to internally generate a self-signed certificate from the CSR and upload it immediately to the server. Type y after the final prompt in the example to perform this action.
- If your organization operates its own certificate server for generating self-signed certificates, copy the command output from "----BEGIN ..." to "END CERTIFICATE REQUEST-----" and paste to a file named csr.txt. Input the CSR file to your certificate server to generate a self-signed certificate.
- If you will obtain a certificate from a public certificate authority, copy the command output from "-----BEGIN ..." to "END CERTIFICATE REQUEST-----" and paste to a file named csr.txt. Submit the CSR file to the certificate authority to obtain a signed certificate.
- Ensure that the certificate is of type Server.

If you did not use the first option, in which Cisco IMC internally generates and uploads a self-signed certificate, you must upload the new certificate using the **upload** command in certificate command mode.

## **Creating an Untrusted CA-Signed Certificate**

As an alternative to using a public Certificate Authority (CA) to generate and sign a server certificate, you can operate your own CA and sign your own certificates. This section shows commands for creating a CA and generating a server certificate using the OpenSSL certificate server running on Linux. For detailed information about OpenSSL, see http://www.openssl.org.

Note

These commands are to be entered on a Linux server with the OpenSSL package, not in the Cisco IMC.

#### Before you begin

- Obtain and install a certificate server software package on a server within your organization.
- Ensure that the Cisco IMC time is set to the current time.

|        | Command or Action                                                                                                    | Purpose                                                                                                    |
|--------|----------------------------------------------------------------------------------------------------|----------------------------------------------------------------------------------------------------|
| Step 1 | openssl genrsa -out CA_keyfilename keysize Example:                                                                                                    | This command generates an RSA private key that will be used by the CA.                                                                                                    |
|        | # openssl genrsa -out ca.key 2048                                                                                                    | Note To allow the CA to access the key without user input, do not use the -des3 option for this command.                                                                                                    |
|        |                                                                                                    | The specified file name contains an RSA key of the specified key size.                                                                                                    |
| Step 2 | <b>openssl req -new -x509 -days</b> numdays <b>-key</b><br>CA_keyfilename <b>-out</b> CA_certfilename                                                             | This command generates a new self-signed<br>certificate for the CA using the specified key.                                                                                                    |
|        | <pre>Example:<br/># openssl req -new -x509 -days 365 -key<br/>ca.key -out ca.crt</pre>                                                                            | The command prompts the user for additional certificate information.<br>The certificate server is an active CA.                                                                                                    |
| Step 3 | <pre>echo "nsCertType = server" &gt; openssl.conf Example: # echo "nsCertType = server" &gt; openssl.conf</pre>                                                   | This command adds a line to the OpenSSL<br>configuration file to designate the certificate as<br>a server-only certificate. This designation is a<br>defense against a man-in-the-middle attack, in<br>which an authorized client attempts to<br>impersonate the server.<br>The OpenSSL configuration file openssl.conf<br>contains the statement "nsCertType = server". |
| Step 4 | openssl x509 -req -days numdays -in<br>CSR_filename -CA CA_certfilename -set_serial<br>04 -CAkey CA_keyfilename -out<br>server_certfilename -extfile openssl.conf | This command directs the CA to use your CSR<br>file to generate a server certificate.<br>Your server certificate is contained in the output<br>file.                                                                                                    |

|        | Command or Action                                                                                                    | Purpose                                                                                                    |
|--------|----------------------------------------------------------------------------------------------------|----------------------------------------------------------------------------------------------------|
|        | Example:<br># openssl x509 -req -days 365 -in csr.txt<br>-CA ca.crt -set_serial 04<br>-CAkey ca.key -out myserver05.crt<br>-extfile openssl.conf                                                                   |                                                                                                    |
| Step 5 | openssl x509 -noout -text -purpose -in <cert<br>file&gt;</cert<br>                                                                                                    | Verifies if the generated certificate is of type <b>Server</b> .                                                                                                    |
|        | <b>Example:</b><br>openssl x509 -noout -text -purpose -in<br><cert file=""></cert>                                                                                                    | Note If the values of the fields Server<br>SSL and Netscape SSL server are<br>not yes, ensure that openssl.conf is<br>configured to generate certificates<br>of type server. |
| Step 6 | (Optional) If the generated certificate does not<br>have the correct validity dates, ensure the Cisco<br>IMC time is set to the current time, and<br>regenerate the certificate by repeating steps 1<br>through 5. | Certificate with the correct validity dates is created.                                                                                                    |

This example shows how to create a CA and to generate a server certificate signed by the new CA. These commands are entered on a Linux server running OpenSSL.

```
# /usr/bin/openssl genrsa -out ca.key 2048
Generating RSA private key, 2048 bit long modulus
.....+++++++
....+++++++
e is 65537 (0x10001)
# /usr/bin/openssl req -new -x509 -days 365 -key ca.key -out ca.crt
You are about to be asked to enter information that will be incorporated
into your certificate request.
What you are about to enter is what is called a Distinguished Name or a DN.
There are quite a few fields but you can leave some blank
For some fields there will be a default value,
If you enter '.', the field will be left blank.
Country Name (2 letter code) [GB]:US
State or Province Name (full name) [Berkshire]:California
Locality Name (eg, city) [Newbury]:San Jose
Organization Name (eg, company) [My Company Ltd]: Example Incorporated
Organizational Unit Name (eg, section) []:Unit A
Common Name (eg, your name or your server's hostname) []:example.com
Email Address []:admin@example.com
# echo "nsCertType = server" > openssl.conf
# /usr/bin/openssl x509 -req -days 365 -in csr.txt -CA ca.crt -set serial 01
-CAkey ca.key -out server.crt -extfile openssl.conf
Signature ok
subject=/C=US/ST=California/L=San Jose/O=Example Inc./OU=Unit
A/CN=example.com/emailAddress=john@example.com
Getting CA Private Key
```

#### What to do next

Upload the new certificate to the Cisco IMC.

## **Uploading a Server Certificate**

#### Before you begin

- You must log in as a user with admin privileges to upload a certificate.
- The certificate to be uploaded must be available as readable text. During the upload procedure, you will copy the certificate text and paste it into the CLI.
- Ensure that the generated certificate is of type Server.
- The following certificate formats are supported:
  - .crt
  - .cer
  - .pem

**Note** You must first generate a CSR using the Cisco IMC certificate management CSR generation procedure, and you must use that CSR to obtain the certificate for uploading. Do not upload a certificate that was not obtained by this method.

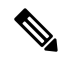

Note All current HTTPS and SSH sessions are disconnected when the new server certificate is uploaded.

#### Procedure

|        | Command or Action                   | Purpose                                                                  |
|--------|-------------------------------------|--------------------------------------------------------------------------|
| Step 1 | Server# scope certificate           | Enters the certificate command mode.                                     |
| Step 2 | Server /certificate # <b>upload</b> | Launches a dialog for entering and uploading the new server certificate. |

Copy the certificate text, paste it into the console when prompted, and type CTRL+D to upload the certificate.

#### Example

This example uploads a new certificate to the server:

```
Server# scope certificate
Server /certificate # upload
Please paste your certificate here, when finished, press CTRL+D.
----BEGIN CERTIFICATE-----
MIIB/zCCAWgCAQAwgZkxCzAJBgNVBAYTALVTMQswCQYDVQQIEwJDQTEVMBMGA1UE
```

BxMMU2FuIEpvc2UsIENBMRUwEwYDVQQKEwxFeGFtcGxlIEluYy4xEzARBgNVBAsT ClRlc3QgR3JvdXAxGTAXBgNVBAMTEHRlc3QuZXhhbXBsZS5jb20xHzAdBgkqhkiG 9w0BCQEWEHVzZXJAZXhhbXBsZS5jb20wgZ8wDQYJKoZIhvcNAQEBBQADgY0AMIGJ AoGBAMZw4nTepNIDhVzb0j7Z2Je4xAG56zmSHRMQeOGHemdh66u2/XAoLx7YCcYU ZgAMivyCsKgb/6CjQtsofvzxmC/eAehuK3/SINv7wd6Vv2pBt6ZpXgD4VBNKOND1 GMbkPayVlQjbG4MD2dx2+H8EH3LMtdZrgKvPxPTE+bF5wZVNAgMBAAGgJTAjBgkq hkiG9w0BCQcxFhMUQSBjaGFsbGVuZ2UgcGFzc3dvcmQwDQYJKoZIhvcNAQEFBQAD gYEAG61CaJoJaVMhzC190306Mg51zq1zXcz75+VFj2I6rH9asckC1d3mkOVx5gJU Ptt5CVQpNgNLdvbDPSsXretysOhqHmp9+CLv8FDuy1CDYfuaLtv1WvfhevskV0j6 mK3Ku+YiORnv6DhxrOoqau8r/hyI/L4317IPN1HhOi3oha4= -----END CERTIFICATE-----<<CTRL+D>

## Key Management Interoperability Protocol

Key Management Interoperability Protocol (KMIP) is a communication protocol that defines message formats to handle keys or classified data on a key management server. KMIP is an open standard and is supported by several vendors. Key management involves multiple interoperable implementations, so a KMIP client works effectively with any KMIP server.

Self-Encrypting Drives(SEDs) contain hardware that encrypts incoming data and decrypts outgoing data in realtime. A drive or media encryption key controls this function. However, the drives need to be locked in order to maintain security. A security key identifier and a security key (key encryption key) help achieve this goal. The key identifier provides a unique ID to the drive.

Different keys have different usage requirements. Currently, the responsibility of managing and tracking local keys lies primarily with the user, which could result in human error. The user needs to remember the different keys and their functions, which could prove to be a challenge. KMIP addresses this area of concern to manage the keys effectively without human involvement.

### **Enabling or Disabling KMIP**

#### Before you begin

You must log in as a user with admin privileges to perform this task.

|        | Command or Action                    | Purpose                                              |
|--------|--------------------------------------|------------------------------------------------------|
| Step 1 | Server# scope kmip                   | Enters the KMIP command mode.                        |
| Step 2 | Server/kmip# set enabled {yes   no}  | Enables or disables KMIP.                            |
| Step 3 | Server/kmip*# commit                 | Commits the transaction to the system configuration. |
| Step 4 | (Optional) Server/kmip # show detail | Displays the KMIP status.                            |

This example enables KMIP:

```
Server # scope kmip
Server /kmip # set enabled yes
Server /kmip *# commit
Server /kmip # show detail
Enabled: yes
Server /kmip #
```

## **Creating a Client Private Key and Client Certificate for KMIP Configuration**

As an alternative to using a public Certificate Authority (CA) to generate and sign a server certificate, you can operate your own CA and sign your own certificates. This section shows commands for creating a CA and generating a server certificate using the OpenSSL certificate server running on Linux. For detailed information about OpenSSL, see http://www.openssl.org.

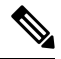

Note

These commands are to be entered on a Linux server with the OpenSSL package, not in the Cisco IMC.

#### Before you begin

- Obtain and install a certificate server software package on a server within your organization.
- Ensure that the Cisco IMC time is set to the current time.

|        | Command or Action                                                                                                    | Purpose                                                                                                    |
|--------|----------------------------------------------------------------------------------------------------|----------------------------------------------------------------------------------------------------|
| Step 1 | <pre>openssl genrsa -out Client_Privatekeyfilename keysize Example: # openssl genrsa -out client_private.pem 2048</pre>                                                                                             | This command generates a client private key<br>that will be used to generate the client<br>certificate.<br>The specified file name contains an RSA key<br>of the specified key size.                                                                                                    |
| Step 2 | <pre>openssl req -new -x509 -days numdays -key<br/>Client_Privatekeyfilename -out<br/>Client_certfilename<br/>Example:<br/># openssl req -new -x509 -key<br/>client_private.pem -out client.pem -days<br/>365</pre> | This command generates a new self-signed<br>client certificate using the client private key<br>obtained from the previous step. The certificate<br>is valid for the specified period. The command<br>prompts the user for additional certificate<br>information.<br>A new self-signed client certificate is created. |
| Step 3 | Obtain the KMIP root CA certificate from the KMIP server.                                                                                                    | Refer to the KMIP vendor documentation for details on obtaining the root CA certificate.                                                                                                    |
# What to do next

Upload the new certificate to the Cisco IMC.

# **Downloading a KMIP Client Certificate**

# Before you begin

You must log in as a user with admin privileges to perform this task.

|        | Command or Action                                                                                                    | Purpose                                                                                   |
|--------|----------------------------------------------------------------------------------------------------|-------------------------------------------------------------------------------------------|
| Step 1 | Server# scope kmip                                                                                                    | Enters the KMIP command mode.                                                             |
| Step 2 | Server/kmip # set enabled yes                                                                                                    | Enables KMIP.                                                                             |
| Step 3 | Server/kmip*# commit                                                                                                    | Commits the transaction to the system configuration.                                      |
| Step 4 | Server/kmip # scope kmip-client-certificate                                                                                      | Enters the KMIP client certificate command mode.                                          |
| Step 5 | Server /kmip/kmip-client-certificate #<br>download-client-certificate remote-protocol<br>IP Address KMIP client certificate file | Specifies the protocol to connect to the remote server. It can be of the following types: |
|        |                                                                                                    | • TFTP                                                                                    |
|        |                                                                                                    | • FTP                                                                                     |
|        |                                                                                                    | • SFTP                                                                                    |
|        |                                                                                                    | • SCP                                                                                     |
|        |                                                                                                    | • HTTP                                                                                    |
|        |                                                                                                    |                                                                                           |

|        | Command or Action                                                             | Purpose                                                                                                    |                                                                                                    |
|--------|-------------------------------------------------------------------------------|----------------------------------------------------------------------------------------------------|----------------------------------------------------------------------------------------------------|
|        |                                                                               | Note                                                                                                    | The Cisco UCS C-Series server now<br>supports fingerprint confirmation of<br>the server when you update firmware<br>through a remote server. This option<br>is available only if you choose SCP<br>or SFTP as the remote server type.                                                                                                    |
|        |                                                                               |                                                                                                    | If you chose SCP or SFTP as the<br>remote server type while performing<br>this action, a prompt with the<br>message Server (RSA) key<br>fingerprint is <server_finger_print<br>_ID&gt; Do you wish to continue?<br/>Click y or n depending on the<br/>authenticity of the server fingerprint.<br/>The fingerprint is based on the host's<br/>public key and helps you to identify<br/>or verify the host you are connecting<br/>to.</server_finger_print<br> |
| Step 6 | At the confirmation prompt, enter <b>y</b> .                                  | This begi<br>certificat                                                                                                    | ins the download of the KMIP client e.                                                                                                    |
| Step 7 | (Optional) Server /kmip/kmip-client-certificate<br># paste-client-certificate | At the processing of the second second secon | ompt, paste the content of the signed e and press <b>CTRL+D</b> .                                                                                                    |
|        |                                                                               | Note                                                                                                    | You can either use the remote server<br>method from the previous steps or<br>use the paste option to download the<br>client certificate.                                                                                                    |

This example downloads the KMIP client certificate:

```
Server # scope kmip
Server /kmip # set enabled yes
Server /kmip *# commit
Server /kmip # scope kmip-client-certificate
Server /kmip/kmip-client-certificate # show detail
    KMIP client certificate Available: 1
    Download client certificate Status: COMPLETED
    Export client certificate Status: NONE
Server /kmip/kmip-client-certificate # download-client-certificate tftp 10.10.10.10
KmipCertificates/
svbu-xx-blr-dnl-13_ClientCert.pem
    You are going to overwrite the KMIP client certificate.
    Are you sure you want to proceed and overwrite the KMIP client certificate? [y|N]y
KMIP client certificate downloaded successfully
You can either use the remote server method from the previous steps or use the paste option
```

to download the client certificate.

```
Server /kmip/kmip-client-certificate # paste-client-certificate
Please paste your certificate here, when finished, press CTRL+D.
 ----BEGIN CERTIFICATE-----
MIIDTzCCAjegAwIBAgIQXuWPdBbyTb5M7/FT8aAjZTANBgkqhkiG9w0BAQUFADA6
\label{eq:mrmweq} MRMweqrkczimizpylgqBgRYDY29tMRMweqrkczimizpylgqBgRYDbmV3Mq4wDArdingered and a statemeter of the second statemeter of the second statemeter of the secon
VQQDEwVuZXdDQTAeFw0xNTAzMTIxMTM5MTZaFw0yMDAzMTIxMTQ5MTVaMDoxEzAR
BgoJkiaJk/IsZAEZFgNjb20xEzARBgoJkiaJk/IsZAEZFgNuZXcxDjAMBgNVBAMT
BW51d0NBMIIBIjANBgkqhkiG9w0BAQEFAAOCAQ8AMIIBCgKCAQEAuPSAwHtk0IbM
Cd5tYdCa498bfX5Nfdgnq5zE+cGIOqv0dAkucofC/Y0+m7hne9H12aQ9SqTOK1+L
5IT3PVCczhasI7L7jAa+0e5A0Yw7Nsugw5Bd23n42BTVMMp7xsgr1mVfFoHXbBkQ
wiT9DieyImSyGiq5n0/8Iooc0iN5WPMVcH02ysz76jR8p07xRqgYNCl6cbKAhWfZ
oYIwjhpZv0+SXEs8sEJZKDUhWIfOIpnDL7MoZYg1/kymgs/0hsW4L338jy303c7T
TwnG2/7BOMK0YFkEhqcjlkamGP7MKB2T9e/Cug6VkvFSkkim8M1eHx1gEnQxRtAG
YGp1n55iHQIDAQABo1EwTzALBgNVHQ8EBAMCAYYwDwYDVR0TAQH/BAUwAwEB/zAd
BgNVHQ4EFgQU12F3U7cggzCuvRW1iZWg91n51ccwEAYJKwYBBAGCNxUBBAMCAQAw
DQYJKoZIhvcNAQEFBQADggEBAJXoJJDDB3QH0q8VY8G/oC1SkAwyOE1dH0NdxFES
tNqQMTaRB2Sb2L/ZzAtfIaZ0Xab9Ig4MqNIMBbHDCwlzhD5gX42GPYWhA/GjRj30
Q5KcRaEFomxp+twRrJ25ScVSczKJaRonWqKDVL9TwoSuDar3ObiS9ZC0KuBBf0vu
dzrJEYY/1zz7WVPZVyevhba3VSt4LW75URTqOKBSuKO+fvGyyNHWvMPFEIEnJAKt
7QmhO2fiWhD8CxaPFIByqkvrJ96no6oBxdEcjm9n1MttF/UJcpypSPH+46mRn5Az
SzgCBftYNjBPLcwbZGJkF/GpPwjd0Tc1MM08UOdqiTxR7Ts=
----END CERTIFICATE----
    You are going to overwrite the KMIP Client Certificate.
    Are you sure you want to proceed and overwrite the KMIP Client Certificate? [y|N]
v
```

```
Server /kmip/kmip-client-certificate #
```

# **Exporting a KMIP Client Certificate**

#### Before you begin

- You must log in as a user with admin privileges to perform this task.
- · You should have downloaded KMIP client certificate before you can export it.

|        | Command or Action                                                                                                    | Purpose                                                                                                    |
|--------|----------------------------------------------------------------------------------------------------|----------------------------------------------------------------------------------------------------|
| Step 1 | Server# scope kmip                                                                                                    | Enters the KMIP command mode.                                                                                                    |
| Step 2 | Server /kmip # scope kmip-client-certificate                                                                                    | Enters the KMIP client certificate command mode.                                                                                   |
| Step 3 | Server /kmip/kmip-client-certificate #<br>export-client-certificate remote-protocol IP<br>Adderss KMIP root CA Certificate file | Specifies the protocol to connect to the remote<br>server. It can be of the following types:<br>• TFTP<br>• FTP<br>• SFTP<br>• SCP |

|        | Command or Action                                                | Purpose                                                                                                    |
|--------|------------------------------------------------------------------|----------------------------------------------------------------------------------------------------|
|        |                                                                  | • HTTP                                                                                                    |
|        |                                                                  | <b>Note</b> The Cisco UCS C-Series server now supports fingerprint confirmation of the server when you update firmware through a remote server. This option is available only if you choose SCP or SFTP as the remote server type.                                                                                     |
|        |                                                                  | If you chose SCP or SFTP as the<br>remote server type while performing<br>this action, a prompt with the<br>message Server (RSA) key<br>fingerprint is <server_finger_print<br>_ID&gt; Do you wish to continue?<br/>Click y or n depending on the<br/>authenticity of the server fingerprint.</server_finger_print<br> |
|        |                                                                  | The fingerprint is based on the host's<br>public key and helps you to identify<br>or verify the host you are connecting<br>to.                                                                                                    |
|        |                                                                  | Initiates the export of the certificate.                                                                                                    |
| Step 4 | (Optional) Server /kmip/kmip-client-certificate<br># show detail | Displays the status of the certificate export.                                                                                                    |

This example exports the KMIP client certificate:

```
Server # scope kmip
Server /kmip # scope kmip-client-certificate
Server /kmip/kmip-client-certificate # export-client-certificate ftp 10.10.10.10
/TFTP_DIR/KmipCertificates
/svbu-xx-blr-dn1-13_ClientCert.pem_exported_ftp
Username: username
Password:
KMIP Client Certificate exported successfully
Server /kmip/kmip-client-certificate # show detail
    KMIP Client Certificate Available: 1
    Download KMIP Client Certificate Status: COMPLETED
    Export KMIP Client Certificate #
```

# **Deleting a KMIP Client Certificate**

### Before you begin

You must log in as a user with admin privileges to perform this task.

|        | Command or Action                                                   | Purpose                                                  |
|--------|---------------------------------------------------------------------|----------------------------------------------------------|
| Step 1 | Server# scope kmip                                                  | Enters the KMIP command mode.                            |
| Step 2 | Server# /kmip scope kmip-client-certificate                         | Enters the KMIP client certificate binding command mode. |
| Step 3 | Server /kmip/kmip-client-certificate #<br>delete-client-certificate | Confirmation prompt appears.                             |
| Step 4 | At the confirmation prompt, enter <b>y</b> .                        | This deletes the KMIP client certificate.                |

#### Procedure

## Example

This example deletes the KMIP client certificate:

```
Server # scope kmip
Server /kmip # scope kmip-client-certificate
Server /kmip/kmip-client-certificate # delete-client-certificate
You are going to delete the KMIP Client Certificate.
Are you sure you want to proceed and delete the KMIP Client Certificate? [y|N]y
KMIP Client Certificate deleted successfully.
```

# **Downloading a KMIP Root CA Certificate**

### Before you begin

You must log in as a user with admin privileges to perform this task.

|        | Command or Action                                                                                                    | Purpose                                                                                                    |
|--------|----------------------------------------------------------------------------------------------------|----------------------------------------------------------------------------------------------------|
| Step 1 | Server# scope kmip                                                                                                    | Enters the KMIP command mode.                                                                                                    |
| Step 2 | Server/kmip # set enabled yes                                                                                                  | Enables KMIP.                                                                                                    |
| Step 3 | Server/kmip * # commit                                                                                                    | Commits the transaction to the system configuration.                                                                               |
| Step 4 | Server /kmip # scope kmip-root-ca-certificate                                                                                  | Enters the KMIP root CA certificate command mode.                                                                                  |
| Step 5 | Server /kmip/kmip-root-ca-certificate #<br>download-root-ca-certificate remote-protocol<br>IP Address KMIP CA Certificate file | Specifies the protocol to connect to the remote<br>server. It can be of the following types:<br>• TFTP<br>• FTP<br>• SFTP<br>• SCP |

|        | Command or Action                                                               | Purpose                                                                                                    |
|--------|---------------------------------------------------------------------------------|----------------------------------------------------------------------------------------------------|
|        |                                                                                 | • HTTP                                                                                                    |
|        |                                                                                 | <b>Note</b> The Cisco UCS C-Series server now supports fingerprint confirmation of the server when you update firmware through a remote server. This option is available only if you choose SCP or SFTP as the remote server type.                                                                                     |
|        |                                                                                 | If you chose SCP or SFTP as the<br>remote server type while performing<br>this action, a prompt with the<br>message Server (RSA) key<br>fingerprint is <server_finger_print<br>_ID&gt; Do you wish to continue?<br/>Click y or n depending on the<br/>authenticity of the server fingerprint.</server_finger_print<br> |
|        |                                                                                 | The fingerprint is based on the host's<br>public key and helps you to identify<br>or verify the host you are connecting<br>to.                                                                                                    |
| Step 6 | At the confirmation prompt, enter y.                                            | This begins the download of the KMIP root CA certificate.                                                                                                    |
| Step 7 | (Optional) Server /kmip/kmip-root-ca-certificate<br># paste-root-ca-certificate | At the prompt, paste the content of the root CA certificate and press <b>CTRL+D</b> .                                                                                                    |
|        |                                                                                 | <b>Note</b> You can either use the remote server method from the previous steps or use the paste option to download the root CA certificate.                                                                                                    |

This example downloads the KMIP root CA certificate:

```
Server # scope kmip
Server /kmip # set enabled yes
Server /kmip *# commit
Server /kmip # scope kmip-root-ca-certificate
Server /kmip/kmip-root-ca-certificate # show detail
    KMIP Root CA Certificate Available: 1
    Download Root CA Certificate Status: COMPLETED
    Export Root CA Certificate Status: NONE
Server /kmip/kmip-root-ca-certificate # download-root-ca-certificate tftp 10.10.10.10
KmipCertificates/
svbu-xx-blr-dnl-13_ServerCert.pem
    You are going to overwrite the KMIP Root CA Certificate.
    Are you sure you want to proceed and overwrite the KMIP Root CA Certificate? [y|N]y
KMIP Root CA Certificate downloaded successfully
```

You can either use the remote server method from the previous steps or use the paste option to download the client certificate. Server /kmip/kmip-root-ca-certificate # paste-root-ca-certificate Please paste your certificate here, when finished, press CTRL+D. ----BEGIN CERTIFICATE-----MIIDTzCCAjegAwIBAgIQXuWPdBbyTb5M7/FT8aAjZTANBgkqhkiG9w0BAQUFADA6 MRMwEQYKCZImiZPyLGQBGRYDY29tMRMwEQYKCZImiZPyLGQBGRYDbmV3MQ4wDAYD VQQDEwVuZXdDQTAeFw0xNTAzMTIxMTM5MTZaFw0yMDAzMTIxMTQ5MTVaMDoxEzAR BgoJkiaJk/IsZAEZFgNjb20xEzARBgoJkiaJk/IsZAEZFgNuZXcxDjAMBgNVBAMT BW51d0NBMIIBIjANBgkqhkiG9w0BAQEFAAOCAQ8AMIIBCgKCAQEAuPSAwHtk0IbM Cd5tYdCa498bfX5Nfdgnq5zE+cGIOqv0dAkucofC/Y0+m7hne9H12aQ9SqT0K1+L 5IT3PVCczhasI7L7jAa+Oe5AOYw7Nsugw5Bd23n42BTVMMp7xsgr1mVfFoHXbBkQ wiT9DieyImSyGiq5n0/8Iooc0iN5WPMVcH02ysz76jR8p07xRqgYNC16cbKAhWfZ oYIwjhpZv0+SXEs8sEJZKDUhWIfOIpnDL7MoZYg1/kymgs/0hsW4L338jy303c7T TwnG2/7BOMK0YFkEhqcjlkamGP7MKB2T9e/Cug6VkvFSkkim8M1eHx1gEnQxRtAG YGp1n55iHQIDAQABo1EwTzALBgNVHQ8EBAMCAYYwDwYDVR0TAQH/BAUwAwEB/zAd BgNVHQ4EFgQU12F3U7cggzCuvRW1iZWg91n51ccwEAYJKwYBBAGCNxUBBAMCAQAw DQYJKoZIhvcNAQEFBQADggEBAJXoJJDDB3QH0q8VY8G/oC1SkAwyOE1dH0NdxFES tNqOMTaRB2Sb2L/ZzAtfIaZ0Xab9Iq4MqNIMBbHDCwlzhD5qX42GPYWhA/GiRj30 Q5KcRaEFomxp+twRrJ25ScVSczKJaRonWqKDVL9TwoSuDar3ObiS9ZC0KuBBf0vu dzrJEYY/1zz7WVPZVyevhba3VSt4LW75URTqOKBSuKO+fvGyyNHWvMPFEIEnJAKt 7QmhO2fiWhD8CxaPFIByqkvrJ96no6oBxdEcjm9n1MttF/UJcpypSPH+46mRn5Az SzgCBftYNjBPLcwbZGJkF/GpPwjd0Tc1MM08UOdqiTxR7Ts= --END CERTIFICATE--You are going to overwrite the KMIP Root CA Certificate. Are you sure you want to proceed and overwrite the KMIP Root CA Certificate? [y|N] y

```
Server /kmip/kmip-root-ca-certificate #
```

# **Exporting a KMIP Root CA Certificate**

#### Before you begin

- You must log in as a user with admin privileges to perform this task.
- · You should have downloaded KMIP root CA certificate before you can export it.

|        | Command or Action                                                                                                    | Purpose                                                                                                    |
|--------|----------------------------------------------------------------------------------------------------|----------------------------------------------------------------------------------------------------|
| Step 1 | Server # scope kmip                                                                                                    | Enters the KMIP command mode.                                                                                                    |
| Step 2 | Server /kmip # scope kmip-root-ca-certificate                                                                                     | Enters the KMIP root CA certificate command mode.                                                                                  |
| Step 3 | Server /kmip/kmip-root-ca-certificate #<br>export-root-ca-certificate remote-protocol IP<br>Adderss KMIP root CA Certificate file | Specifies the protocol to connect to the remote<br>server. It can be of the following types:<br>• TFTP<br>• FTP<br>• SFTP<br>• SCP |

|        | Command or Action                                                 | Purpose                                                                                                    |
|--------|-------------------------------------------------------------------|----------------------------------------------------------------------------------------------------|
|        |                                                                   | • HTTP                                                                                                    |
|        |                                                                   | <b>Note</b> The Cisco UCS C-Series server now supports fingerprint confirmation of the server when you update firmware through a remote server. This option is available only if you choose SCP or SFTP as the remote server type.                                                                                     |
|        |                                                                   | If you chose SCP or SFTP as the<br>remote server type while performing<br>this action, a prompt with the<br>message Server (RSA) key<br>fingerprint is <server_finger_print<br>_ID&gt; Do you wish to continue?<br/>Click y or n depending on the<br/>authenticity of the server fingerprint.</server_finger_print<br> |
|        |                                                                   | The fingerprint is based on the host's<br>public key and helps you to identify<br>or verify the host you are connecting<br>to.                                                                                                    |
|        |                                                                   | Initiates the export of the certificate.                                                                                                    |
| Step 4 | (Optional) Server /kmip/kmip-root-ca-certificate<br># show detail | Displays the status of the certificate export.                                                                                                    |

This example exports the KMIP root CA certificate:

```
Server # scope kmip
Server /kmip # scope kmip-root-ca-certificate
Server /kmip/kmip-root-ca-certificate # export-root-ca-certificate tftp 10.10.10.10
KmipCertificates/
svbu-xx-blr-dn1-13_ServerCert.pem_exported_tftp
KMIP Root CA Certificate exported successfully
Server /kmip/kmip-root-ca-certificate # show detail
    KMIP Root CA Certificate Available: 1
    Download Root CA Certificate Status: COMPLETED
    Export Root CA Certificate Status: COMPLETED
Server /kmip/kmip-root-ca-certificate #
```

# **Deleting a KMIP Root CA Certificate**

## Before you begin

You must log in as a user with admin privileges to perform this task.

|        | Command or Action                                                     | Purpose                                                   |
|--------|-----------------------------------------------------------------------|-----------------------------------------------------------|
| Step 1 | Server# scope kmip                                                    | Enters the KMIP command mode.                             |
| Step 2 | Server#/kmip scope kmip-root-ca-certificate                           | Enters the KMIP root CA certificate binding command mode. |
| Step 3 | Server /kmip/kmip-root-ca-certificate #<br>delete-root-ca-certificate | Confirmation prompt appears.                              |
| Step 4 | At the confirmation prompt, enter <b>y</b> .                          | This deletes the KMIP root CA certificate.                |

## Procedure

## Example

This example deletes the KMIP root CA certificate:

```
Server # scope kmip
Server /kmip # scope kmip-root-ca-certificate
Server /kmip/kmip-root-ca-certificate # delete-root-ca-certificate
You are going to delete the KMIP root CA certificate.
Are you sure you want to proceed and delete the KMIP root CA certificate? [y|N]y
KMIP root CA certificate deleted successfully.
```

# **Downloading a KMIP Client Private Key**

### Before you begin

You must log in as a user with admin privileges to perform this task.

|        | Command or Action                                                                                                    | Purpose                                                                                                    |
|--------|----------------------------------------------------------------------------------------------------|----------------------------------------------------------------------------------------------------|
| Step 1 | Server# scope kmip                                                                                                    | Enters the KMIP command mode.                                                                                                    |
| Step 2 | Server/kmip# set enabled yes                                                                                                 | Enables KMIP.                                                                                                    |
| Step 3 | Server/kmip*# commit                                                                                                    | Commits the transaction to the system configuration.                                                                               |
| Step 4 | Server/kmip # scope kmip-client-private-key                                                                                  | Enters the KMIP client private key command mode.                                                                                   |
| Step 5 | Server /kmip/kmip-client-private-key #<br>download-client-pvt-key remote-protocol IP<br>Address KMIP client private key file | Specifies the protocol to connect to the remote<br>server. It can be of the following types:<br>• TFTP<br>• FTP<br>• SFTP<br>• SCP |

|        | Command or Action                                                                | Purpose                                                                                                    |                                                                                                    |
|--------|----------------------------------------------------------------------------------|----------------------------------------------------------------------------------------------------|----------------------------------------------------------------------------------------------------|
|        |                                                                                  | • HTTP                                                                                                    |                                                                                                    |
|        |                                                                                  | Note The Cisco UCS C-S<br>supports fingerprin<br>the server when you<br>through a remote se<br>is available only if<br>or SFTP as the rem                                                            | Series server now<br>t confirmation of<br>update firmware<br>rver. This option<br>you choose SCP<br>ote server type.                |
|        |                                                                                  | If you chose SCP or<br>remote server type w<br>this action, a promp<br>message Server (RS<br>fingerprint is <serv<br>_ID&gt; Do you wish<br/>Click y or n depend<br/>authenticity of the s</serv<br> | r SFTP as the<br>while performing<br>ot with the<br>SA) key<br>er_finger_print<br>to continue?<br>ling on the<br>erver fingerprint. |
|        |                                                                                  | The fingerprint is ba<br>public key and help<br>or verify the host yc<br>to.                                                                                                    | ased on the host's<br>as you to identify<br>ou are connecting                                                                       |
| Step 6 | At the confirmation prompt, enter <b>y</b> .                                     | This begins the download of private key.                                                                                                    | the KMIP client                                                                                                    |
| Step 7 | (Optional) Server /kmip/kmip-client-private-key<br># <b>paste-client-pvt-key</b> | At the prompt, paste the cont key and press <b>CTRL+D</b> .                                                                                                    | ent of the private                                                                                                    |
|        |                                                                                  | <b>Note</b> You can either use t<br>method from the pr<br>use the paste option<br>client private key.                                                                                                | he remote server<br>evious steps or<br>to download the                                                                              |

This example downloads the KMIP client private key:

```
Server # scope kmip
Server /kmip # set enabled yes
Server /kmip *# commit
Server /kmip # scope kmip-client-private-key
Server /kmip/kmip-client-private-key # show detail
    KMIP Client Private Key Available: 1
    Download Client Private Key Status: COMPLETED
    Export Client Private Key Status: NONE
Server /kmip/kmip-client-private-key # download-client-pvt-key tftp 10.10.10.10
KmipCertificates/
svbu-xx-blr-dn1-13_ClientPvtKey.pem
    You are going to overwrite the KMIP Client Private Key? [y|N]y
KMIP Client Private Key downloaded successfully
```

#### You can either use the remote server method from the previous steps or use the paste option to download the client certificate. Server /kmip/kmip-client-private-key # paste-client-pvt-key Please paste your client private here, when finished, press CTRL+D. ----BEGIN CERTIFICATE----MIIDTzCCAjegAwIBAgIQXuWPdBbyTb5M7/FT8aAjZTANBgkqhkiG9w0BAQUFADA6 MRMwEQYKCZImiZPyLGQBGRYDY29tMRMwEQYKCZImiZPyLGQBGRYDbmV3MQ4wDAYD VQQDEwVuZXdDQTAeFw0xNTAzMTIxMTM5MTZaFw0yMDAzMTIxMTQ5MTVaMDoxEzAR BgoJkiaJk/IsZAEZFgNjb20xEzARBgoJkiaJk/IsZAEZFgNuZXcxDjAMBgNVBAMT BW51d0NBMIIBIjANBgkqhkiG9w0BAQEFAAOCAQ8AMIIBCgKCAQEAuPSAwHtk0IbM Cd5tYdCa498bfX5Nfdgnq5zE+cGIOqv0dAkucofC/Y0+m7hne9H12aQ9SqT0K1+L 5IT3PVCczhasI7L7jAa+Oe5AOYw7Nsugw5Bd23n42BTVMMp7xsgr1mVfFoHXbBkQ wiT9DieyImSyGiq5n0/8Iooc0iN5WPMVcH02ysz76jR8p07xRqgYNC16cbKAhWfZ oYIwjhpZv0+SXEs8sEJZKDUhWIfOIpnDL7MoZYg1/kymgs/0hsW4L338jy303c7T TwnG2/7BOMK0YFkEhqcjlkamGP7MKB2T9e/Cug6VkvFSkkim8M1eHx1gEnQxRtAG YGp1n55iHQIDAQABo1EwTzALBgNVHQ8EBAMCAYYwDwYDVR0TAQH/BAUwAwEB/zAd BgNVHQ4EFgQU12F3U7cggzCuvRW1iZWg91n51ccwEAYJKwYBBAGCNxUBBAMCAQAw DQYJKoZIhvcNAQEFBQADggEBAJXoJJDDB3QH0q8VY8G/oC1SkAwyOE1dH0NdxFES tNqOMTaRB2Sb2L/ZzAtfIaZ0Xab9Iq4MqNIMBbHDCwlzhD5qX42GPYWhA/GiRj30 Q5KcRaEFomxp+twRrJ25ScVSczKJaRonWqKDVL9TwoSuDar3ObiS9ZC0KuBBf0vu dzrJEYY/1zz7WVPZVyevhba3VSt4LW75URTqOKBSuKO+fvGyyNHWvMPFEIEnJAKt 7QmhO2fiWhD8CxaPFIByqkvrJ96no6oBxdEcjm9n1MttF/UJcpypSPH+46mRn5Az SzgCBftYNjBPLcwbZGJkF/GpPwjd0Tc1MM08UOdqiTxR7Ts= --- END CERTIFICATE---You are going to overwrite the KMIP client private key. Are you sure you want to proceed and overwrite the KMIP Client Private Key? $\left[ y | N \right]$ y

Server /kmip/kmip-client-private-key #

# **Exporting KMIP Client Private Key**

#### Before you begin

- You must log in as a user with admin privileges to perform this task.
- · You should have downloaded KMIP client private key before you can export it.

|        | Command or Action                                                                                                    | Purpose                                                                                                    |
|--------|----------------------------------------------------------------------------------------------------|----------------------------------------------------------------------------------------------------|
| Step 1 | Server# scope kmip                                                                                                    | Enters the KMIP command mode.                                                                                             |
| Step 2 | Server /kmip # scope kmip-client-private-key                                                                                | Enters the KMIP client private key command mode.                                                                          |
| Step 3 | Server /kmip/kmip-client-private-key #<br>export-client-pvt-key remote-protocol IP<br>Adderss KMIP root CA Certificate file | Specifies the protocol to connect to the remote<br>server. It can be of the following types:<br>• TFTP<br>• FTP<br>• SFTP |
|        |                                                                                                    | • SCP                                                                                                    |

|        | Command or Action                                                | Purpose                                                                                                    |
|--------|------------------------------------------------------------------|----------------------------------------------------------------------------------------------------|
|        |                                                                  | • HTTP                                                                                                    |
|        |                                                                  | <b>Note</b> The Cisco UCS C-Series server now supports fingerprint confirmation of the server when you update firmware through a remote server. This option is available only if you choose SCP or SFTP as the remote server type.                                                                                     |
|        |                                                                  | If you chose SCP or SFTP as the<br>remote server type while performing<br>this action, a prompt with the<br>message Server (RSA) key<br>fingerprint is <server_finger_print<br>_ID&gt; Do you wish to continue?<br/>Click y or n depending on the<br/>authenticity of the server fingerprint.</server_finger_print<br> |
|        |                                                                  | The fingerprint is based on the host's<br>public key and helps you to identify<br>or verify the host you are connecting<br>to.                                                                                                    |
|        |                                                                  | Initiates the export of the certificate.                                                                                                    |
| Step 4 | (Optional) Server /kmip/kmip-client-private-key<br># show detail | Displays the status of the certificate export.                                                                                                    |

This example exports the KMIP client private key:

```
Server # scope kmip
Server /kmip # scope kmip-client-private-key
Server /kmip/kmip-client-private-key # export-client-pvt-key tftp 10.10.10.10
KmipCertificates
/svbu-xx-blr-dn1-13_ClientPvtKey.pem_exported_tftp
KMIP Client Private Key exported successfully
Server /kmip/kmip-client-private-key # show detail
        KMIP Client Private Key Available: 1
        Download Client Private Key Status: COMPLETED
        Export Client Private Key Status: COMPLETED
Server /kmip/kmip-client-private-key #
```

# **Deleting a KMIP Client Private Key**

## Before you begin

You must log in as a user with admin privileges to perform this task.

|        | Command or Action                                               | Purpose                                                  |  |
|--------|-----------------------------------------------------------------|----------------------------------------------------------|--|
| Step 1 | Server# scope kmip                                              | Enters the KMIP command mode.                            |  |
| Step 2 | Server#/kmip scope kmip-client-private-key                      | Enters the KMIP client private key binding command mode. |  |
| Step 3 | Server /kmip/kmip-client-private-key #<br>delete-client-pvt-key | Confirmation prompt appears.                             |  |
| Step 4 | At the confirmation prompt, enter <b>y</b> .                    | This deletes the KMIP client private key.                |  |

#### Procedure

### Example

This example deletes the KMIP client private key:

```
Server # scope kmip
Server /kmip # scope kmip-client-private-key
Server /kmip/kmip-client-private-key # delete-client-pvt-key
You are going to delete the KMIP client private key.
Are you sure you want to proceed and delete the KMIP client private key? [y|N]y
KMIP client private key deleted successfully.
```

# **Configuring KMIP Server Login Credentials**

This procedure shows you how to configure the login credentials for the KMIP server and make the KMIP server login credentials mandatory for message authentication.

#### Before you begin

You must log in as a user with admin privileges to perform this task.

|        | Command or Action                                          | Purpose                                                                                                    |
|--------|------------------------------------------------------------|----------------------------------------------------------------------------------------------------|
| Step 1 | Server# scope kmip                                         | Enters the KMIP command mode.                                                                                                    |
| Step 2 | Server /kmip # scope kmip-login                            | Enters the KMIP login command mode.                                                                                                    |
| Step 3 | Server/kmip/kmip-login # set login username                | Sets the KMIP server user name.                                                                                                    |
| Step 4 | Server/kmip/kmip-login * # set password                    | Enter the password at the prompt and enter the<br>same password again at the confirm password<br>prompt. This sets the KMIP server password. |
| Step 5 | Server/kmip/kmip-login * # set use-kmip-cred<br>{yes   no} | Decides whether the KMIP server login<br>credentials should be mandatory for message<br>authentication.                                      |
| Step 6 | Server/kmip/kmip-login * # commit                          | Commits the transaction to the system configuration.                                                                                         |

|        | Command or Action                           | Purpose                                 |
|--------|---------------------------------------------|-----------------------------------------|
| Step 7 | (Optional) Server/kmip/kmip-login # restore | Restores the KMIP settings to defaults. |

This example shows how to configure the KMIP server credentials:

```
Server /kmip # scope kmip-login
Server /kmip/kmip-login # set login username
Server /kmip/kmip-login *# set password
Please enter password:
Please confirm password:
Server /kmip/kmip-login *# set use-kmip-cred yes
Server /kmip/kmip-login # show detail
Use KMIP Login: yes
Login name to KMIP server: username
Password to KMIP server: *****
```

# You can restore the KMIP server credentials to default settings by preforming the following step:

```
Server /kmip/kmip-login # restore
Are you sure you want to restore KMIP settings to defaults?
Please enter 'yes' to confirm: yes
Restored factory-default configuration.
Server /kmip/kmip-login # show detail
    Use KMIP Login: no
    Login name to KMIP server:
    Password to KMIP server:
    *****
Server /kmip/kmip-login #
```

# **Configuring KMIP Server Properties**

#### Before you begin

You must log in with admin privileges to perform this task.

|        | Command or Action                           | Purpose                                          |
|--------|---------------------------------------------|--------------------------------------------------|
| Step 1 | Server # scope kmip                         | Enters the KMIP command mode.                    |
| Step 2 | Server /kmip # scope kmip-server server ID  | Enters the chosen KMIP server command mode.      |
| Step 3 | Server /kmip/kmip-server # set kmip-port    | Sets the KMIP port.                              |
| Step 4 | Server /kmip/kmip-server *# set kmip-server | Sets the KMIP server ID.                         |
| Step 5 | Server /kmip/kmip-server # set kmip-timeout | Sets the KMIP server timeout.                    |
| Step 6 | Server /kmip/kmip-server # commit           | Commits the transaction to system configuration. |

|        | Command or Action                                    | Purpose                           |
|--------|------------------------------------------------------|-----------------------------------|
| Step 7 | (Optional) Server /kmip/kmip-server # show<br>detail | Displays the KMIP server details. |

This example tests the KMIP server connection:

```
Server # scope kmip
Server /kmip # scope kmip-server 1
Server /kmip/kmip-server # set kmip-port 5696
Server /kmip/kmip-server * # set kmip-server kmipserver.com
Server /kmip/kmip-server * # commit
Server /kmip/kmip-server # show detail
Server number 1:
    Server domain name or IP address: kmipserver.com
    Port: 5696
    Timeout: 10
Server /kmip/kmip-server #
```

# FIPS 140-2 Compliance in Cisco IMC

The Federal Information Processing Standard (FIPS) Publication 140-2, (FIPS PUB 140-2), is a U.S. government computer security standard used to approve cryptographic modules. Prior to the 3.1(3) release, the Rack Cisco IMC is not FIPS compliant as per NIST guideline. It does not follow FIPS 140-2 approved cryptographic algorithms and modules. With this release, all CIMC services will use the Cisco FIPS Object Module (FOM), which provides the FIPS 140-2 compliant cryptographic module.

The Cisco FIPS Object Module is a software library that provides cryptographic services to a vast array of Cisco's networking and collaboration products. The module provides FIPS 140 validated cryptographic algorithms and KDF functionality for services such as IPSec (IKE), SRTP, SSH, TLS, and SNMP.

# **Enabling Security Configuration**

### Before you begin

You must log in with admin privileges to perform this task.

|        | Command or Action                                                        | Purpose                                         |
|--------|--------------------------------------------------------------------------|-------------------------------------------------|
| Step 1 | Server # scope cimc                                                      | Enters the Cisco IMC command mode.              |
| Step 2 | Server /cimc # scope security-configuration                              | Enters the security configuration command mode. |
| Step 3 | Server /chassis/security-configuration # set<br>fips enabled or disabled | If you choose enabled, it enables FIPS.         |

|        | Command or Action                                                      | Purpose                                                                                           |                                                                                                    |
|--------|------------------------------------------------------------------------|---------------------------------------------------------------------------------------------------|----------------------------------------------------------------------------------------------------|
| Step 4 | Server /chassis/security-configuration* #<br>commit                    | Enter $\mathbf{y}$ at the warning prompt to enable FIPS and commit the transaction to the system. |                                                                                                    |
|        |                                                                        | Note                                                                                              | When you switch the FIPS mode, it<br>restarts the SSH, KVM, SNMP,<br>webserver, XMLAPI, and redfish<br>services.                                                                                   |
|        |                                                                        | Note                                                                                              | When you enable FIPS, or both FIPS<br>and CC, the following SNMP<br>configuration changes occur:                                                                                                   |
|        |                                                                        |                                                                                                   | • The community string<br>configuration for the SNMPv2<br>protocols, and the SNMPv3<br>users configured with<br><b>noAuthNoPriv</b> or <b>authNoPriv</b><br>security-level option are<br>disabled. |
|        |                                                                        |                                                                                                   | • The traps configured for<br>SNMPv2 or SNMPv3 users<br>with the <b>noAuthNoPriv</b><br>security-level option are<br>disabled.                                                                     |
|        |                                                                        |                                                                                                   | • The <b>MD5</b> and <b>DES</b><br>Authentication type and Privacy<br>type are disabled.                                                                                                    |
|        |                                                                        |                                                                                                   | • It also ensures only<br>FIPS-compliant ciphers in SSH,<br>webserver, and KVM<br>connections.                                                                                                    |
| Step 5 | Server /chassis/security-configuration # set cc<br>enabled or disabled | Note                                                                                              | FIPS must be in enabled state to enable CC.                                                                                                    |
|        |                                                                        | If you ch                                                                                         | noose enabled, it enables CC.                                                                                                    |
| Step 6 | Server /chassis/security-configuration* # commit                       | Enter <b>y</b> a<br>and com                                                                       | at the warning prompt to enable FIPS mit the transaction to the system.                                                                                                    |
|        |                                                                        | Note                                                                                              | When you switch the FIPS mode, it<br>restarts the SSH, KVM, SNMP,<br>webserver, XMLAPI, and redfish<br>services.                                                                                   |

L

| Command or Action | Purpose |                                                                                                    |
|-------------------|---------|----------------------------------------------------------------------------------------------------|
|                   | Note    | When you enable FIPS, or both FIPS<br>and CC, the following SNMP<br>configuration changes occur:                                                                                                   |
|                   |         | • The community string<br>configuration for the SNMPv2<br>protocols, and the SNMPv3<br>users configured with<br><b>noAuthNoPriv</b> or <b>authNoPriv</b><br>security-level option are<br>disabled. |
|                   |         | • The traps configured for<br>SNMPv2 or SNMPv3 users<br>with the <b>noAuthNoPriv</b><br>security-level option are<br>disabled.                                                                     |
|                   |         | • The <b>MD5</b> and <b>DES</b><br>Authentication type and Privacy<br>type are disabled.                                                                                                    |
|                   |         | • It also ensures only<br>FIPS-compliant ciphers in SSH,<br>webserver, and KVM<br>connections.                                                                                                    |

# Example

This example shows how to view the controller information:

```
Server# scope cimc
Server /cimc # scope security-configuration
Server /cimc/security-configuration # set fips enabled
Enabling FIPS would
1. Disables support for SNMP V2 and V3 with No 'Auth/Priv' security level.
2. Disables support for 'MD5/DES' crypto algorithms in SNMP 'Auth/Priv' keys.
3. Ensures use of only FIPS-compliant ciphers in SSH, webserver and KVM connections.
Server /cimc/security-configuration* # commit
Server/cimc/security-configuration* # commit
Warning: changing "fips" or "CC" will restart SSH, KVM, SNMP, webserver, XMLAPI and redfish
services.
Do you wish to continue? [y/N] y
Server /cimc/security-configuration #
```

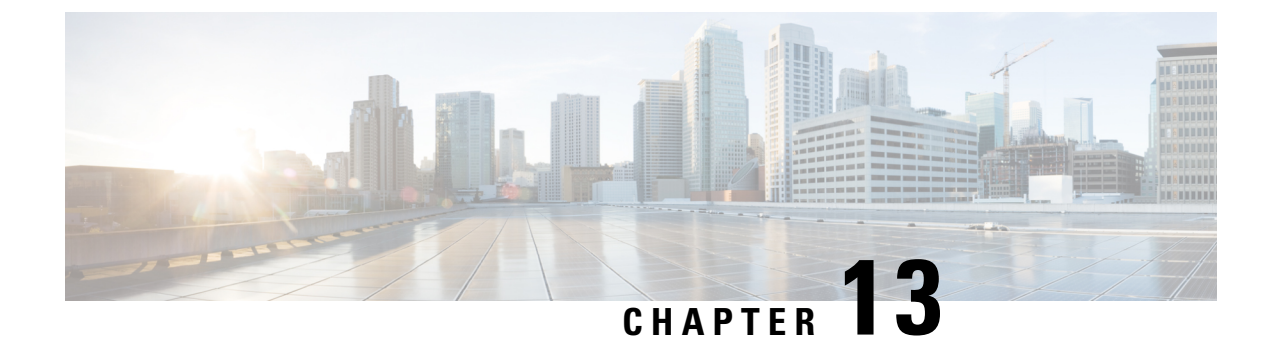

# **Configuring Platform Event Filters**

This chapter includes the following sections:

- Platform Event Filters, on page 323
- Configuring Platform Event Filters, on page 323
- Resetting Event Platform Filters, on page 324

# **Platform Event Filters**

A platform event filter (PEF) can trigger an action. For each PEF, you can choose the action to be taken (or take no action) when a platform event occurs.

# **Configuring Platform Event Filters**

| ID | Platform Event Filter               |
|----|-------------------------------------|
| 1  | Temperature Critical Assert Filter  |
| 2  | Voltage Critical Assert Filter      |
| 3  | Current Assert Filter               |
| 4  | Fan Critical Assert Filter          |
| 5  | Processor Assert Filter             |
| 6  | Power Supply Critical Assert Filter |
| 7  | Memory Critical Assert Filter       |

You can configure actions and alerts for the following platform event filters:

|        | Command or Action   | Purpose                        |
|--------|---------------------|--------------------------------|
| Step 1 | Server# scope fault | Enters the fault command mode. |

|        | Command or Action                                                           | Purpose                                                                                                 |
|--------|-----------------------------------------------------------------------------|----------------------------------------------------------------------------------------------------|
| Step 2 | Server /fault # scope pef id                                                | Enters the platform event filter command mode for the specified event.                                  |
|        |                                                                             | See the Platform Event Filter table for event ID numbers.                                               |
| Step 3 | Server /fault/pef # set action {none   reboot  <br>power-cycle   power-off} | Selects the desired system action when this<br>event occurs. The action can be one of the<br>following: |
|        |                                                                             | • <b>none</b> —No system action is taken.                                                               |
|        |                                                                             | • <b>reboot</b> —The server is rebooted.                                                                |
|        |                                                                             | • <b>power-cycle</b> — The server is power cycled.                                                      |
|        |                                                                             | • <b>power-off</b> — The server is powered off.                                                         |
| Step 4 | Server /fault/pef # commit                                                  | Commits the transaction to the system configuration.                                                    |

# Example

This example configures the platform event alert for an event:

Server /fault/pef #

# **Resetting Event Platform Filters**

|        | Command or Action                              | Purpose                                              |
|--------|------------------------------------------------|------------------------------------------------------|
| Step 1 | Server# scope fault                            | Enters the fault command mode.                       |
| Step 2 | Server /fault # set platform-event-enabled yes | Enables platform event alerts.                       |
| Step 3 | Server /fault # commit                         | Commits the transaction to the system configuration. |
| Step 4 | Server /fault # reset-event-filters            | Resets the platform event filters.                   |

|        | Command or Action        | Purpose                                     |
|--------|--------------------------|---------------------------------------------|
| Step 5 | Server /fault # show pef | Displays the latest platform event filters. |

# Example

The following example enables platform event alerts:

```
Server# scope fault
Server /fault # set platform-event-enabled yes
Server /fault *# commit
Server /fault # show
Platform Event Enabled
_____
  yes
Server /fault # reset-event-filters
Server / fault # show pef
Platform Event Filter Event
                                               Action
    1
                 Temperature Critical Assert Filter none
2
                 Voltage Critical Assert Filter none
3
                 Current Assert Filter
                                               none
                 Fan Critical Assert Filter
4
                                               none
5
                 Processor Assert Filter
                                               none
6
                 Power Supply Critical Assert Filter none
7
                 Memory Critical Assert Filter none
```

Server /fault #

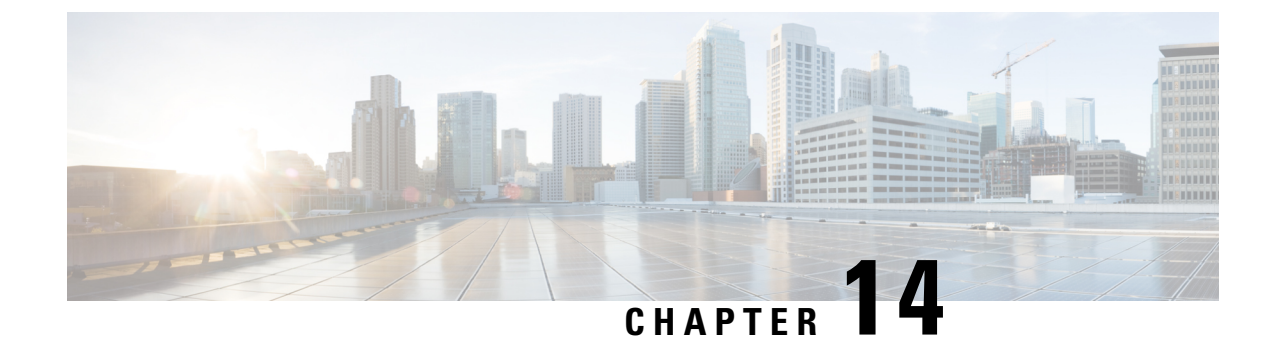

# **Cisco IMC Firmware Management**

This chapter includes the following sections:

- Overview of Firmware, on page 327
- Obtaining Firmware from Cisco, on page 328
- Introduction to Cisco IMC Secure Boot, on page 330
- Installing Cisco IMC Firmware, on page 333
- Activating Installed CIMC Firmware, on page 336
- Installing BIOS Firmware, on page 337
- Activating Installed BIOS Firmware, on page 340
- Canceling a Pending BIOS Activation, on page 341
- Installing VIC Firmware, on page 342
- Installing CMC Firmware from a Remote Server, on page 344
- Activating Installed CMC Firmware, on page 346
- Installing SAS Expander Firmware from a Remote Server, on page 347
- Activating Installed SAS Expander Firmware, on page 348

# **Overview of Firmware**

C-Series servers use Cisco-certified firmware that is specific to the C-Series server model that you are using. You can download new releases of the firmware for all supported server models from Cisco.com.

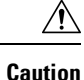

When you install the new BIOS firmware, it must be from the same software release as the Cisco IMC firmware that is running on the server. Do not install the new BIOS firmware until after you have activated the matching Cisco IMC firmware or the server will not boot.

To avoid potential problems, we strongly recommend that you use the Cisco Host Upgrade Utility (HUU), which upgrades the BIOS, Cisco IMC, and other firmware to compatible levels. For detailed information about this utility, see the *Cisco Host Upgrade Utility Guide* for the version of the HUU that goes with the Cisco IMC software release that you want to install. The HUU guides are available at the following URL: http://www.cisco.com/en/US/products/ps10493/products\_user\_guide\_list.html.

If you want to update the firmware manually, you must update the Cisco IMC firmware first. The Cisco IMC firmware update process is divided into the following stages to minimize the amount of time that the server is offline:

- Installation—During this stage, Cisco IMC installs the selected Cisco IMC firmware in the nonactive, or backup, slot on the server.
- Activation—During this stage, Cisco IMC sets the nonactive firmware version as active, causing a disruption in service. When the server reboots, the firmware in the new active slot becomes the running version.

After you activate the Cisco IMC firmware, you can update the BIOS firmware. You must power off server during the entire BIOS update process, so the process is not divided into stages. Instead, you only need to enter one command and Cisco IMC installs and updates the BIOS firmware as quickly as possible. After the Cisco IMC finishes rebooting, the server can be powered on and returned to service.

Note

- You can either upgrade an older firmware version to a newer one, or downgrade a newer firmware version to an older one.
- This procedure only applies to the Cisco UCS C-Series server running on Stand-Alone mode. Contact Cisco Technical Assistance Center to upgrade firmware for UCS C-Series running on Cisco UCS Manager integrated mode.

Cisco IMC in a secure mode ensures that all the firmware images prior to loading and execution are digitally signed and are verified for authenticity and integrity to protect the device from running tampered software.

# **Obtaining Firmware from Cisco**

| Step 1  | Navigate to http://www.cisco.com.                                                                                                    |
|---------|----------------------------------------------------------------------------------------------------|
| Step 2  | If you are not already logged in, click <b>Log In</b> at the top right-hand edge of the page and log in using your Cisco.com credentials. |
| Step 3  | In the menu bar at the top, click <b>Support</b> .                                                                                        |
| Step 4  | Click All Downloads in the roll down menu.                                                                                                |
| Step 5  | If your server model is listed in the <b>Recently Used Products</b> list, click the server name. Otherwise, do the following:             |
|         | a) In the left-hand box, click <b>Products</b> .                                                                                          |
|         | b) In the center box, click Unified Computing and Servers.                                                                                |
|         | c) In the right-hand box, click Cisco UCS C-Series Rack-Mount Standalone Server Software.                                                 |
|         | d) In the right-hand box, click the server model whose software you want to download.                                                     |
| Step 6  | Click the Unified Computing System (UCS) Server Firmware link.                                                                            |
| Step 7  | (Optional) Select a prior release from the menu bar on the left-hand side of the page.                                                    |
| Step 8  | Click the Download button associated with the Cisco Host Upgrade Utility ISO for the selected release.                                    |
| Step 9  | Click Accept License Agreement.                                                                                                    |
| Step 10 | Save the ISO file to a local drive.                                                                                                    |
|         |                                                                                                    |

We recommend you upgrade the Cisco IMC and BIOS firmware on your server using this ISO file, which contains the Cisco Host Upgrade Utility. For detailed information about this utility, see the *Cisco Host Upgrade Utility Guide* for the version of the HUU that goes with the Cisco IMC software release that you want to install. The HUU guides are available at the following URL: http://www.cisco.com/en/US/products/ps10493/products user guide list.html.

**Step 11** (Optional) If you plan to upgrade the Cisco IMC and BIOS firmware manually, do the following:

Beginning with Release 3.0, the BIOS and Cisco IMC firmware files are no longer embedded inside the HUU as a standalone .zip file. BIOS and Cisco IMC firmware must now be extracted using the **getfw** utility, which is available in the GETFW folder of the HUU. Perform the following steps to extract the BIOS or Cisco IMC firmware files:

**Note** To perform this:

- Openssl must be installed in the target system.
- Squashfs kernel module must be loaded in the target system.

```
Viewing the GETFW help menu:
[root@RHEL65-**** tmp]# cd GETFW/
[root@RHEL65-**** GETFW]# ./getfw -h
Help:
  Usage: getfw {-b -c -C -H -S -V -h} [-s SRC] [-d DEST]
         : Get BIOS Firmware
   -b
          : Get CIMC Firmware
    -c
          : Get CMC Firmware
    -C
          : Get HDD Firmware
    - H
    -S
           : Get SAS Firmware
    -V
           : Get VIC Firmware
    -h
          : Display Help
    -s SRC : Source of HUU ISO image
    -d DEST : Destination to keep Firmware/s
  Note : Default BIOS & CIMC get extracted
```

#### Extracting the BIOS firmware:

```
[root@RHEL65-***** GETFW]# ./getfw -s /root/Desktop/HUU/ucs-c2xxx-huu-3.0.1c.iso -d /tmp/HUU
FW/s available at '/tmp/HUUucs-c2xxx-huu-3.0.1c'
[root@RHEL65-***** GETFW]# cd /tmp/HUU/
[root@RHEL65-***** HUU]# cd ucs-c2xxx-huu-3.0.1c/
[root@RHEL65-***** ucs-c2xxx-huu-3.0.1c]# ls
bios cimc
[root@RHEL65-***** ucs-c2xxx-huu-3.0.1c]# cd bios/
[root@RHEL65-***** bios]# ls
bios.cap
[root@RHEL65-***** bios]#
```

#### Extracting the CIMC firmware:

```
[root@RHEL65-***** GETFW]# ./getfw -s /root/Desktop/HUU/ucs-c2xxx-huu-3.0.1c.iso -d /tmp/HUU
FW/s available at '/tmp/HUUucs-c2xxx-huu-3.0.1c'
[root@RHEL65-***** GETFW]# cd /tmp/HUU/
[root@RHEL65-***** HUU]# cd ucs-c2xxx-huu-3.0.1c/
[root@RHEL65-***** ucs-c2xxx-huu-3.0.1c]# ls
bios cimc
[root@RHEL65-***** ucs-c2xxx-huu-3.0.1c]# cd cimc/
[root@RHEL65-***** cimc]# ls
```

**Step 12** (Optional) If you plan to install the firmware from a remote server, copy the BIOS installation CAP file and the Cisco IMC installation BIN file to the remote server you want to use.

The remote server can be one of the following:

- TFTP
- FTP
- SFTP
- SCP
- HTTP

The server must have read permission for the destination folder on the remote server.

**Note** The Cisco UCS C-Series server now supports fingerprint confirmation of the server when you update firmware through a remote server. This option is available only if you choose SCP or SFTP as the remote server type.

If you chose SCP or SFTP as the remote server type while performing this action, a prompt with the message Server (RSA) key fingerprint is <server\_finger\_print\_ID> Do you wish to continue? Click y or n depending on the authenticity of the server fingerprint.

The fingerprint is based on the host's public key and helps you to identify or verify the host you are connecting to.

### What to do next

Use the Cisco Host Upgrade Utility to upgrade all firmware on the server or manually install the Cisco IMC firmware on the server.

# Introduction to Cisco IMC Secure Boot

# About Cisco IMC Secure Mode

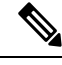

Note

Cisco IMC secure boot mode is enabled by default only on some Cisco UCS C-Series servers.

You can update Cisco IMC to the latest version using Host Upgrade Utility (HUU), web UI, or CLI. If you use HUU to upgrade Cisco IMC, you are prompted to enable secure boot mode. If you choose **Yes**, the system enters a secure mode and install the firmware twice. If you choose **No**, it enters a nonsecure mode. If you use either the web UI or CLI to upgrade Cisco IMC, you must upgrade to version 2.0(x). After you boot the system with version 2.0(x), it boots in a nonsecure mode by default. You must enable secure mode, when you enable secure mode, you are automatically reinstalling the firmware. In the web UI, the secure mode option is available as a checkbox within the Cisco IMC firmware update page. In the CLI, you can enable the secure mode by using the **update-secure** command.

During the first upgrade to Cisco IMC version 2.0, a warning message might display stating that some of the features and applications are not installed correctly and a second upgrade is required. We recommend that you perform the second upgrade with or without the secure boot option enabled to correctly install the Cisco IMC firmware version 2.0(x) in a secure mode. After the installation is complete, you must activate the image. After you boot your system with the secure boot option enabled, Cisco IMC remains in secure mode and you cannot disable it later on. If you do not activate the image and reinstall any other firmware images, Cisco IMC may become unresponsive.

A

Warning

After you install the firmware with the secure boot migration, you must activate the image before performing any other regular server-based tasks. If you do not activate this image, and if you reinstall any other firmware images, Cisco IMC might become unresponsive.

The secure boot is enabled only when the firmware installation is complete and you have activated the image.

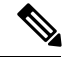

**Note** When Cisco IMC is in a secure mode, it means the following:

- Only signed Cisco IMC firmware images can be installed and booted on the device.
- Secure Cisco IMC mode cannot be disabled later on.
- Any Cisco IMC versions can be upgraded to the latest version directly.
- Cisco IMC firmware versions cannot be installed or booted prior to version 1.5(3x).
- Cisco IMC version 2.0 cannot be downgraded to version 1.4(x), 1.5, 1.5(2x), or 1.5(1), 1.5(2) or to any nonsecure firmware version.

#### Supported Cisco IMC Version When Downgrading from the Latest Version

The following table lists the Cisco IMC versions in a secure mode that can be downgraded to prior versions.

| From Cisco IMC Version | To Cisco IMC Version | Possibility  |
|------------------------|----------------------|--------------|
| 2.0(x)                 | Prior to 1.5(1)      | Not possible |
| 2.0(x)                 | 1.5(3x) or later     | Possible     |
| 2.0(x)                 | Prior to 1.5(3x)     | Not possible |

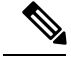

**Note** When the Cisco IMC verison you are using is in a nonsecure mode, you can downgrade Cisco IMC to any prior version.

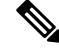

Note

If you use HUU to downgrade Cisco IMC versions prior to 1.5(4), you must first downgrade Cisco IMC and then downgrade other firmware. Activate the firmware and then downgrade the BIOS firmware.

# Number of Updates Required for Cisco IMC Version 2.0(1)

6

Important This section is valid for Cisco IMC version 2.0(1) and prior releases.

#### Supported Cisco IMC Version When Upgrading to the Latest Version

The following table lists the number of updates required for Cisco IMC to correctly install all the applications of the latest version.

| From Cisco IMC Version | To a Nonsecure Cisco IMC Version<br>2.0(x) | To a Secure Cisco IMC Version 2.0(x) |
|------------------------|--------------------------------------------|--------------------------------------|
| Prior to 1.5(2)        | Double update                              | Double update                        |
| 1.5(2)                 | Single update                              | Double update                        |
| 1.5(3)                 | Single update                              | Double update                        |
| 1.5(3x) or Later       | Single update                              | Double update                        |

# Updating Cisco IMC in a Nonsecure Mode

Important

This section is valid for Cisco IMC version 2.0(1) and prior releases.

You can upgrade Cisco IMC to the latest version in a nonsecure mode with all the latest feature and applications installed correctly. When you upgrade Cisco IMC to the latest version using the web UI or CLI, you might need to update the firmware twice manually depending upon the version you are using. See, Supported Cisco IMC Version when Upgrading to the Latest Version. If you use HUU to upgrade the Cisco IMC version, it gets upgraded to the latest version automatically.

Note

If you are installing from a Cisco IMC version prior to 1.5(2x), the following message is displayed:

Warning

"Some of the Cisco IMC firmware components are not installed properly! Please reinstall Cisco IMC firmware version 2.0(1) or higher to recover".

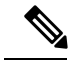

**Note** If you are in the middle of (HUU) update, we recommend that you reconnect any KVM session to current status of the update.

When Cisco IMC runs in a nonsecure mode, it implies the following:

- Any signed or unsigned Cisco firmware images can be installed on the device.
- Any Cisco IMC versions can be upgraded to the latest version directly.

• Cisco IMC firmware versions can be installed or booted to any prior versions.

# **Installing Cisco IMC Firmware**

- If you are updating the Cisco IMC firmware through a front panel USB device, make sure that the Smart Access USB option has been enabled.
- If you start an update while an update is already in process, both updates will fail.

## Before you begin

- Log in to the Cisco IMC as a user with admin privileges.
- Obtain the Cisco Host Upgrade Utility ISO file from Cisco.com and extract the firmware installation files as described in Obtaining Firmware from Cisco, on page 328.

|        | Command or Action                                                  | Purpose                                                                                                    |
|--------|--------------------------------------------------------------------|----------------------------------------------------------------------------------------------------|
| Step 1 | server# scope cimc                                                 | Enters Cisco IMC command mode.                                                                                                    |
| Step 2 | server /cimc # scope firmware                                      | Enters Cisco IMC firmware command mode.                                                                                                    |
| Step 3 | server /cimc /firmware # <b>update</b> protocol IP<br>Address path | Specifies the protocol, IP address of the remote<br>server, and the file path to the firmware file on<br>the server. The protocol can be one of the<br>following:<br>• TFTP<br>• FTP<br>• SFTP<br>• SCP<br>• HTTP |

\_

\_

I

|        | Command or Action                                                            | Purpose               |                                                                                                    |
|--------|------------------------------------------------------------------------------|-----------------------|----------------------------------------------------------------------------------------------------|
|        |                                                                              | Note                  | The Cisco UCS C-Series server now<br>supports fingerprint confirmation of<br>the server when you update firmware<br>through a remote server. This option<br>is available only if you choose SCP<br>or SFTP as the remote server type.                                                                                  |
|        |                                                                              |                       | If you chose SCP or SFTP as the<br>remote server type while performing<br>this action, a prompt with the<br>message Server (RSA) key<br>fingerprint is <server_finger_print<br>_ID&gt; Do you wish to continue?<br/>Click y or n depending on the<br/>authenticity of the server fingerprint.</server_finger_print<br> |
|        |                                                                              |                       | The fingerprint is based on the host's<br>public key and helps you to identify<br>or verify the host you are connecting<br>to.                                                                                                    |
| Step 4 | server /cimc/firmware # <b>update usb</b> <i>path and firmware file name</i> | Updates<br>connecte   | the Cisco IMC firmware from the d USB.                                                                                                    |
| Step 5 | (Optional) server /cimc/firmware #<br>update-secure protocol IP Address path | Migrates<br>Migration | to the Cisco IMC secure boot option.<br>n implies the following:                                                                                                    |
|        |                                                                              | • You<br>IMC          | can install and boot only signed Cisco<br>C firmware images on the server.                                                                                                    |
|        |                                                                              | • You<br>firm         | cannot install and boot Cisco IMC ware versions prior to 1.5(3x).                                                                                                    |
|        |                                                                              | • You                 | cannot disable Secure Boot later on.                                                                                                    |
|        |                                                                              | Important             | This action is available for Cisco IMC $2.0(1)$ version only. For later versions, it is enabled by default.                                                                                                    |
|        |                                                                              | Warning               | After installing the firmware with<br>the secure boot migration, you must<br>activate the image before performing<br>any other regular server-based tasks.<br>If you do not activate this image, and<br>if you reinstall any other firmware<br>images, Cisco IMC might become<br>unresponsive.                         |
|        |                                                                              |                       | For Cisco IMC version 2.0(1), the secure boot is enabled only when the firmware installation is complete and you have activated the image.                                                                                                    |

|        | Command or Action                               | Purpose                                       |
|--------|-------------------------------------------------|-----------------------------------------------|
| Step 6 | (Optional) server /cimc /firmware # show detail | Displays the progress of the firmware update. |

This example shows how to update the Cisco IMC firmware and to migrate Cisco IMC from a nonsecure boot to secure boot for Cisco IMC version 2.0:

```
server# scope cimc
server /cimc # scope firmware
server /cimc /firmware # update ftp 192.0.20.34 //test/dnld-ucs-k9-bundle.1.0.2h.bin
Firmware update has started.
Please check the status using "show detail"
Server /cimc /firmware # update-secure tftp 1.1.1.1 /cimc-pkg.bin
Migrating to Cisco IMC Secure Boot option implies:
-You can install and boot only signed Cisco IMC firmware images on the server.
-You cannot install and boot Cisco IMC firmware versions prior than 1.5(3x).
-You cannot disable Secure Boot later on.
After installing the firmware with the Secure Boot migration, you must
activate the image before performing any other regular server-based tasks.
The Secure Boot option is enabled only when the firmware installation
is complete and you have activated the image.
Continue?[y|N]y
Update to Secure Boot selected, proceed with update.
Firmware update initialized.
Please check the status using "show detail".
server /cimc /firmware # show detail
Firmware Image Information:
   Update Stage: DOWNLOAD
   Update Progress: 5
   Current FW Version: 2.0(0.29)
   FW Image 1 Version: 2.0(0.28)
   FW Image 1 State: BACKUP INACTIVATED
   FW Image 2 Version: 2.0(0.29)
   FW Image 2 State: RUNNING ACTIVATED
   Boot-loader Version: 2.0(0.9).35
   Secure Boot: DISABLED
+ Some of the Cisco IMC firmware components are not installed properly! +
 + Please reinstall Cisco IMC firmware version 2.0 or higher to recover. +
```

server /cimc /firmware #

This example shows how to update the Cisco IMC firmware:

```
server# scope cimc
server /cimc # scope firmware
server /cimc /firmware # update ftp 10.10.10.10 //test/dnld-ucs-k9-bundle.1.0.2h.bin
Firmware update has started.
Please check the status using "show detail"
server /cimc /firmware #
```

# What to do next

Activate the new firmware.

# **Activating Installed CIMC Firmware**

## Before you begin

Install the CIMC firmware on the server.

## C)

Important

While the activation is in progress, do not:

- Reset, power off, or shut down the server.
- Reboot or reset CIMC.
- Activate any other firmware.
- Export technical support or configuration data.

## Procedure

|        | Command or Action                                                               | Purpose                                                                                                    |
|--------|---------------------------------------------------------------------------------|----------------------------------------------------------------------------------------------------|
| Step 1 | Server# scope cimc                                                              | Enters the CIMC command mode.                                                                                           |
| Step 2 | Server /cimc # scope firmware                                                   | Enters the firmware command mode.                                                                                       |
| Step 3 | Server /cimc/firmware # show detail                                             | Displays the available firmware images and status.                                                                      |
| Step 4 | Server /cimc/firmware # activate [1   2]                                        | Activates the selected image. If no image<br>number is specified, the server activates the<br>currently inactive image. |
| Step 5 | At the prompt, enter <b>y</b> to activate the selected firmware image.          | The BMC reboots, terminating all CLI and GUI sessions until the reboot completes.                                       |
| Step 6 | (Optional) Log back into the CLI and repeat steps 1–3 to verify the activation. |                                                                                                    |

#### Example

This example activates firmware image 1 and then verifies the activation after the BMC reboots:

```
Server# scope cimc
Server /cimc # scope firmware
Server /cimc/firmware # show detail
Firmware Image Information:
    Update Stage: NONE
    Update Progress: 100
    Current FW Version: 1.3(3a)
    FW Image 1 Version: 1.4(3j)
    FW Image 1 State: BACKUP INACTIVATED
    FW Image 2 Version: 1.3(3a)
```

```
FW Image 2 State: RUNNING ACTIVATED
    Boot-loader Version: 1.4(3.21).18
Server /cimc/firmware # activate 1
This operation will activate firmware 1 and reboot the BMC.
Continue?[y|N]y
 -- BMC reboot --
-- Log into CLI as Admin --
Server# scope cimc
Server /cimc # scope firmware
Server /cimc/firmware # show detail
Firmware Image Information:
    Update Stage: NONE
    Update Progress: 100
   Current FW Version: 1.4(3j)
   FW Image 1 Version: 1.4(3j)
    FW Image 1 State: RUNNING ACTIVATED
    FW Image 2 Version: 1.3(3a)
    FW Image 2 State: BACKUP INACTIVATED
    Boot-loader Version: 1.4(3.21).18
```

# Installing BIOS Firmware

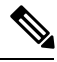

Note

This procedure is not available on some servers. For other BIOS installation methods, see the *Cisco UCS C-Series Rack-Mount Server BIOS Upgrade Guide* available at the following URL: http://www.cisco.com/en/US/docs/unified computing/ucs/c/sw/bios/b Upgrading BIOS Firmware.html.

#### Before you begin

- Log in to the Cisco IMC as a user with admin privileges.
- Activate the Cisco IMC firmware that goes with the BIOS version you want to install, as described in Activating Installed CIMC Firmware, on page 336.
- Power off the server.

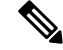

Note

- If you start an update while an update is already in process, both updates will fail.
- If you are updating the BIOS firmware through a front panel USB device, make sure that the Smart Access USB option has been enabled.

|        | Command or Action                                                                                                    | Purpose                                                                                                    |
|--------|----------------------------------------------------------------------------------------------------|----------------------------------------------------------------------------------------------------|
| Step 1 | Server# scope cimc                                                                                                    | Enters the Cisco IMC command mode.                                                                                                    |
| Step 2 | Server /cimc # scope firmware                                                                                                    | Enters the firmware command mode.                                                                                                    |
| Step 3 | Server /cimc/firmware # show detail                                                                                               | Displays the available firmware images and status.                                                                                                    |
| Step 4 | Make sure the firmware version shown in the <b>Current FW Version</b> field matches the BIOS firmware version you are installing. | Important If the Cisco IMC firmware version<br>does not match, activate the Cisco<br>IMC firmware before continuing<br>with this procedure or the server will<br>not boot. For details, see Activating<br>Installed CIMC Firmware, on page<br>336.                                                                                                    |
| Step 5 | Server /cimc/firmware # top                                                                                                    | Returns to the server root level.                                                                                                    |
| Step 6 | Server# scope bios                                                                                                    | Enters the BIOS command mode.                                                                                                    |
| Step 7 | Server /bios # update protocol IP Address path                                                                                    | It specifies the following:<br>• Protocol, it can be TFTP, FTP, SFTP, SCP,<br>or HTTP.<br>Note The Cisco UCS C-Series server<br>now supports fingerprint<br>confirmation of the server when<br>you update firmware through a<br>remote server. This option is<br>available only if you choose<br>SCP or SFTP as the remote<br>server type.<br>If you chose SCP or SFTP as<br>the remote server type while<br>performing this action, a<br>prompt with the message Server<br>(RSA) key fingerprint is<br><server_finger_print_id> Do<br/>you wish to continue? Click y<br/>or n depending on the<br/>authenticity of the server<br/>fingerprint.<br/>The fingerprint is based on the<br/>host's public key and helps you<br/>to identify or verify the host<br/>you are connecting to.<br/>• The IPv4 or IPv6 address or the host name<br/>of the remote server.</server_finger_print_id> |

## Procedure

|        | Command or Action                                                   | Purpose                                                         |
|--------|---------------------------------------------------------------------|-----------------------------------------------------------------|
|        |                                                                     | • The file path to the BIOS firmware file on the remote server. |
| Step 8 | Server /bios # <b>update usb</b> <i>path and firmware file name</i> | Updates the BIOS firmware from the connected USB.               |

### Example

This example updates the BIOS firmware:

```
Server# scope bios
Server /bios# show detail
BIOS:
    BIOS Version: CxxMx.2.0.3.0.080720142114
   Backup BIOS Version: CxxMx.2.0.2.68.073120141827
   Boot Order: (none)
   Boot Override Priority:
   FW Update/Recovery Status: None, OK
   UEFI Secure Boot: disabled
    Configured Boot Mode: None
   Actual Boot Mode: Unknown
   Last Configured Boot Order Source: UNKNOWN
Server /bios # update ftp 10.10.10.10 //upgrade_bios_files/Cxx-BIOS-1-4-3j-0.CAP
<CR> Press Enter key
Firmware update has started.
Please check the status using "show detail"
```

#### For updating the BIOS using the front panel USB:

```
Server /bios # update usb CxxMx-BIOS-3-1-0-289.cap
User Options:USB Path[Cxxmx-BIOS-3-1-0-289.cap]
<CR> Press Enter key
Firmware update has started.
Please check the status using "show detail"
Server /bios # show detail
BIOS:
BIOS Version: CxxMx.3.1.0.289.0530172308
Boot Order: (none)
FW Update Status: None, OK
UEFI Secure Boot: disabled
Configured Boot Mode: Legacy
Actual Boot Mode: Legacy
Last Configured Boot Order Source: BIOS
One time boot device: (none)
Server /bios #
```

# **Activating Installed BIOS Firmware**

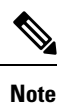

- Starting with release 4.0(1), you can activate BIOS when the server is on. When you active the firmware while the server is on, activation will be in pending state and the firmware is activated after the next server reboot.
  - Activate BIOS Firmware (activate) option is available only for some C-Series servers. For servers that do not have the this option, rebooting the server activates the installed BIOS firmware.

#### Before you begin

• Install the BIOS firmware on the server.

# C-

Important

- While the activation is in progress, do not:
  - Reset, power off, or shut down the server.
  - Reboot or reset Cisco IMC.
  - Activate any other firmware.
  - Export technical support or configuration data.

### Procedure

|        | Command or Action                                                      | Purpose                                            |
|--------|------------------------------------------------------------------------|----------------------------------------------------|
| Step 1 | Server# scope bios                                                     | Enters the BIOS command mode.                      |
| Step 2 | Server /bios # show detail                                             | Displays the available firmware images and status. |
| Step 3 | Server /bios # activate                                                | Activates the currently inactive image.            |
| Step 4 | At the prompt, enter <b>y</b> to activate the selected firmware image. |                                                    |

### Example

This example activates firmware and then verifies the activation:

```
Server# scope bios
Server /bios # show detail
BIOS:
    BIOS Version: Cxxx.4.0.0.19.0528180450
    Backup BIOS Version: Cxxx.4.0.0.23.0612180433
    Boot Order: (none)
```
L

```
FW Update Status: Done, OK
   UEFI Secure Boot: disabled
   Actual Boot Mode: Uefi
    Last Configured Boot Order Source: BIOS
   One time boot device: (none)
Server /bios # activateSystem is powered-on. This operation will activate backup BIOS version
"C125.4.0.0.23.0612180433" during next boot.
Continue?[y|N]y
Server# scope bios
Server /bios # show detail
BTOS:
   BIOS Version: Cxx.4.0.0.19.0528180450
   Backup BIOS Version: Cxxx.4.0.0.23.0612180433
   Boot Order: (none)
   FW Update Status: Done, Activation pending
   UEFI Secure Boot: disabled
   Actual Boot Mode: Uefi
   Last Configured Boot Order Source: BIOS
   One time boot device: (none)
Server /bios #
```

## **Canceling a Pending BIOS Activation**

#### Before you begin

BIOS firmware must be in pending state.

#### Procedure

|        | Command or Action                                       | Purpose                                             |
|--------|---------------------------------------------------------|-----------------------------------------------------|
| Step 1 | Server# scope bios                                      | Enters the BIOS command mode.                       |
| Step 2 | Server /bios # show detail                              | Displays the available firmware images and status.  |
| Step 3 | Server /bios # cancel-activate                          | <b>Note</b> BIOS firmware must be in pending state. |
|        |                                                         | Cancel the BIOS activation that is pending.         |
| Step 4 | At the prompt, enter $\mathbf{y}$ to cancel activation. |                                                     |

#### Example

This example cancels a pending BIOS firmware activation:

```
Server# scope bios
Server /bios # show detail
BIOS:
    BIOS Version: Cxxx.4.0.0.19.0528180450
Backup BIOS Version: Cxxx.4.0.0.23.0612180433
Boot Order: (none)
FW Update Status: Done, Activation pending
```

```
UEFI Secure Boot: disabled
    Actual Boot Mode: Uefi
    Last Configured Boot Order Source: BIOS
    One time boot device: (none)
Server /bios # cancel-activate
This will cancel Pending BIOS activation[y|N] {\boldsymbol{y}}
Server /bios # show detail
BIOS:
    BIOS Version: Cxxx.4.0.0.19.0528180450
    Backup BIOS Version: Cxxx.4.0.0.23.0612180433
    Boot Order: (none)
    FW Update Status: None, OK
    UEFI Secure Boot: disabled
    Actual Boot Mode: Uefi
    Last Configured Boot Order Source: BIOS
    One time boot device: (none)
Server /bios #
```

# **Installing VIC Firmware**

#### Before you begin

- Log in as a user with admin privileges.
- If you are updating VIC firmware from a front panel USB device, make sure that the Smart USB option has been enabled and a valid VIC firmware is available in the USB device.
- If you start a new update when an update is already in process, both updates will fail.

|        | Command or Action                                                                                                    | Purpose                                                                                                    |
|--------|----------------------------------------------------------------------------------------------------|----------------------------------------------------------------------------------------------------|
| Step 1 | server # scope chassis                                                                                                    | Enters the chassis command mode                                                                                                    |
| Step 2 | server /chassis # update-adapter-fw protocol<br>remote server address image file<br>pathactivate no-activatePCI slot number | The VIC firmware will be stored at the specified<br>path and file name on a remote server at the<br>specified IPv4 or IPv6 address or a hostname.<br>The remote server could be one of the following<br>types:<br>• TFTP<br>• FTP<br>• SFTP<br>• SCP<br>• HTTP |
|        |                                                                                                    |                                                                                                    |

|        | Command or Action                                                                               | Purpose                                                                                                    |                                    |  |
|--------|-------------------------------------------------------------------------------------------------|----------------------------------------------------------------------------------------------------|------------------------------------|--|
|        |                                                                                                 | NoteThe Cisco UCS C-Series server no<br>supports fingerprint confirmation<br>the server when you update firmwa<br>through a remote server. This opti<br>is available only if you choose SC<br>or SFTP as the remote server type                                                                                 | ow<br>of<br>are<br>ion<br>CP<br>e. |  |
|        |                                                                                                 | If you chose SCP or SFTP as the<br>remote server type while performi<br>this action, a prompt with the<br>message Server (RSA) key<br>fingerprint is <server_finger_prir<br>_ID&gt; Do you wish to continue?<br/>Click y or n depending on the<br/>authenticity of the server fingerpri</server_finger_prir<br> | ng<br>nt<br>int.                   |  |
|        |                                                                                                 | The fingerprint is based on the hospublic key and helps you to idention or verify the host you are connecting.                                                                                                    | st's<br>ify<br>ing                 |  |
| Step 3 | server /chassis # update-adapter-fw usb image<br>file path activate no-activate PCI slot number | <ul> <li>Provide the image file path in the USB devi</li> <li>r and the VIC PCI slot number.</li> </ul>                                                                                                    | ice,                               |  |
| Step 4 | (Optional) server /cimc # show adapter detail                                                   | Displays the progress of the firmware upda                                                                                                    | te.                                |  |

#### Example

This example shows how to update the VIC firmware:

```
Server# scope chassis
Server /chassis # update-adapter-fw update ftp 10.10.10.10 cruzfw_new.bin activate MLOM
Adapter firmware update has started.
Please check the status using "show adapter detail".
You have chosen to automatically activate the new firmware
image. Please restart your host after the update finish.
Server / chassis # show adapter detail
PCI Slot MLOM:
   Product Name: UCS VIC 1387
    Serial Number: FCH2102J8SU
   Product ID: UCSC-MLOM-C40Q-03
   Adapter Hardware Revision: 3
   Current FW Version: 4.1(3.143)
   VNTAG: Disabled
   FIP: Enabled
   LLDP: Enabled
   Configuration Pending: no
   Cisco IMC Management Enabled: yes
   VID: V03
   Vendor: Cisco Systems Inc
    Description:
   Bootloader Version: 4.1(2d)
   FW Image 1 Version: 4.1(3.143)
    FW Image 1 State: RUNNING ACTIVATED
```

```
FW Image 2 Version: N/A
FW Image 2 State: N/A
FW Update Status: Update in progress
FW Update Error: No error
FW Update Stage: Erasing (12%)
FW Update Overall Progress: 19%
Server /chassis #
```

## **Installing CMC Firmware from a Remote Server**

#### Before you begin

- Log in to the Cisco IMC as a user with admin privileges.
- Obtain the Cisco Host Upgrade Utility ISO file from Cisco.com and extract the firmware installation files as described in Obtaining Firmware from Cisco, on page 328.
- This action is available only on some C-Series servers.

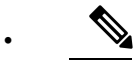

**Note** If you start an update while an update is already in process, both updates will fail.

|        | Command or Action                                               | Purpose                                                                                                    |
|--------|-----------------------------------------------------------------|----------------------------------------------------------------------------------------------------|
| Step 1 | server # scope chassis                                          | Enters chassis command mode.                                                                                                    |
| Step 2 | server /chassis # scope cmc 1 2                                 | Enters CMC on the chosen SIOC controller command mode.                                                                                                    |
| Step 3 | server /chassis/cmc # <b>update</b> protocol IP<br>Address path | Specifies the protocol, IP address of the remote server, and the file path to the firmware file on the server. The protocol can be one of the following:         • TFTP         • FTP         • SFTP         • SCP         • HTTP |
|        |                                                                 |                                                                                                    |

|        | Command or Action                            | Purpose                                                                                                    |
|--------|----------------------------------------------|----------------------------------------------------------------------------------------------------|
|        |                                              | NoteThe Cisco UCS C-Series server nov<br>supports fingerprint confirmation o<br>the server when you update firmward<br>through a remote server. This option<br>is available only if you choose SCH<br>or SFTP as the remote server type.                                                                              |
|        |                                              | If you chose SCP or SFTP as the<br>remote server type while performing<br>this action, a prompt with the<br>message Server (RSA) key<br>fingerprint is <server_finger_print<br>_ID&gt; Do you wish to continue?<br/>Click y or n depending on the<br/>authenticity of the server fingerprint</server_finger_print<br> |
|        |                                              | The fingerprint is based on the host'<br>public key and helps you to identify<br>or verify the host you are connecting<br>to.                                                                                                    |
| Step 4 | (Optional) server /chassis/cmc # show detail | Displays the progress of the firmware update                                                                                                    |

#### Example

This example shows how to update the CMC firmware:

```
server # scope chassis
server /chassis # scope cmc 1
server /chassis/cmc # update http 10.104.236.99 colusa_cmc.2.0.2a.img
CMC Firmware update initialized.
Please check the status using "show detail"
Server /chassis/cmc # show detail
Firmware Image Information:
   Name: CMC1
   Update Stage: DOWNLOAD
   Update Progress: 25
   Current FW Version: 2.0(2a)
   FW Image 1 Version: 2.0(2a)
   FW Image 1 State: RUNNING ACTIVATED
   FW Image 2 Version: 2.0(2a)
   FW Image 2 State: BACKUP INACTIVATED
server /chassis/cmc #
```

#### What to do next

Activate the new firmware.

# **Activating Installed CMC Firmware**

# 

**Note** CMCs are configured to have one in an active state while other acts as a backup, when you activate the backup CMC the previously active CMC changes to backup CMC activating the other.

#### Before you begin

Install the CMC firmware on the server.

#### C)

Important

While the activation is in progress, do not:

- Reset, power off, or shut down the server.
- Reboot or reset Cisco IMC.
- Activate any other firmware.
- Export technical support or configuration data.
- CMC-1 activation interrupts Cisco IMC network connectivity.

#### Procedure

|        | Command or Action                                                      | Purpose                                                                                                    |
|--------|------------------------------------------------------------------------|----------------------------------------------------------------------------------------------------|
| Step 1 | server # scope chassis                                                 | Enters chassis command mode.                                                                                                    |
| Step 2 | Server# scope cmc1 2                                                   | Enters the CMC of the chosen SIOC slot command mode.                                                                                      |
| Step 3 | Server /cmc # activate                                                 | Activates the selected image for the chosen CMC.                                                                                          |
| Step 4 | At the prompt, enter <b>y</b> to activate the selected firmware image. | The CMC-1 reboots, terminating all CLI and GUI sessions until the reboot completes, but CMC-2 reboot will not affect any active sessions. |

#### Example

This example activates CMC firmware on the SIOC slot 1:

```
Server # scope chassis
Server /chassis # scope cmc 1
Server /chassis/cmc # activate
Warning: The CMC will be rebooted immediately to complete the activation.
```

The network may go down temporarily till CMC boots up again Continue?[y|N] $\boldsymbol{y}$ 

# **Installing SAS Expander Firmware from a Remote Server**

#### Before you begin

- You must be logged in as admin to perform this action.
- Server must be powered on.

| rs the chassis command mode.<br>rs the SAS expander command mode.                                                                                                    |
|----------------------------------------------------------------------------------------------------|
| rs the SAS expander command mode.                                                                                                    |
| plays the available firmware images and                                                                                                    |
| ls.                                                                                                    |
| ecifies the following:<br>Protocol, it can be TFTP, FTP, SFTP, SCP<br>or HTTP.<br>Note The Cisco UCS C-Series server<br>now supports fingerprint<br>confirmation of the server when<br>you update firmware through a<br>remote server. This option is<br>available only if you choose<br>SCP or SFTP as the remote<br>server type.<br>If you chose SCP or SFTP as<br>the remote server type while<br>performing this action, a<br>prompt with the message Server<br>(RSA) key fingerprint is<br><server_finger_print_id> Do<br/>you wish to continue? Click y<br/>or n depending on the<br/>authenticity of the server<br/>fingerprint.<br/>The fingerprint is based on the<br/>host's public key and helps you<br/>to identify or verify the host<br/>you are connecting to.</server_finger_print_id> |
|                                                                                                    |

| Command or Action | Purpose                                                                                                    |
|-------------------|----------------------------------------------------------------------------------------------------|
|                   | <ul> <li>The IPv4 or IPv6 address or the host name of the remote server.</li> <li>The file path to the SAS expander firmware file on the remote server.</li> </ul> |

#### Example

This example updates the SAS expander firmware:

```
Server# scope chassis
Server /chassis # scope sas-expander 1
Server /chassis/sas-expander # show detail
Firmware Image Information:
   ID: 1
   Name: SASEXP1
   Update Stage: NONE
   Update Progress: 0
   Current FW Version: 65103900
   FW Image 1 Version: 65103900
   FW Image 1 State: RUNNING ACTIVATED
   FW Image 2 Version: 65103900
   FW Image 2 State: BACKUP INACTIVATED
Server /chassis/sas-expander # update ftp 192.0.20.34
//upgrade_sas_expander_files/sas-expander-2-0-12a.fw
<CR> Press Enter key
Firmware update has started.
Please check the status using "show detail"
Server /chassis/sas-expander #
```

## **Activating Installed SAS Expander Firmware**

#### Before you begin

- You must be logged in as admin to perform this action.
- Install the firmware on the expander.
- Host must be powered on.

|        | Command or Action                                                      | Purpose                                 |
|--------|------------------------------------------------------------------------|-----------------------------------------|
| Step 1 | Server# scope chassis                                                  | Enters the chassis command mode.        |
| Step 2 | Server /chassis # scope sas-expander {1   2}                           | Enters the SAS expander command mode.   |
| Step 3 | Server /chassis/sas-expander # activate                                | Activates the currently inactive image. |
| Step 4 | At the prompt, enter <b>y</b> to activate the selected firmware image. |                                         |

#### Example

This example activates firmware and then verifies the activation:

```
Server# scope chassis
Server /chassis # scope sas-expander 1
Server /chassis/sas-expander # show detail
ID: 1
   Name: SASEXP1
   Update Stage: NONE
   Update Progress: 0
   Current FW Version: 65103900
   FW Image 1 Version: 65103900
   FW Image 1 State: RUNNING INACTIVATED
   FW Image 2 Version: 65103900
   FW Image 2 State: BACKUP INACTIVATED
Server /chassis/sas-expander # activate
This operation will activate "65103900" after next host power off
Continue?[y|N] y
Server /chassis/sas-expander # show detail
ID: 1
   Name: SASEXP1
   Update Stage: NONE
   Update Progress: 0
   Current FW Version: 65103900
   FW Image 1 Version: 65103900
   FW Image 1 State: RUNNING ACTIVATED
   FW Image 2 Version: 65103900
   FW Image 2 State: BACKUP INACTIVATED
Server /chassis/sas-expander #
```

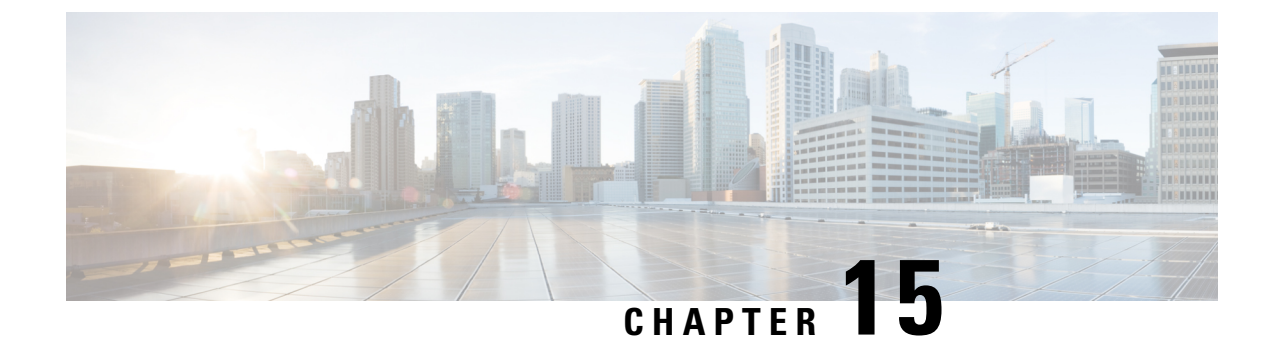

# **Viewing Faults and Logs**

This chapter includes the following sections:

- Fault Summary, on page 351
- Fault History, on page 352
- Cisco IMC Log, on page 352
- System Event Log, on page 358

# **Fault Summary**

### **Viewing the Faults and Logs Summary**

#### Procedure

|        | Command or Action           | Purpose                           |
|--------|-----------------------------|-----------------------------------|
| Step 1 | Server # scope fault        | Enters fault command mode.        |
| Step 2 | Server # show fault-entries | Displays a log of all the faults. |

#### Example

This example displays a summary of faults:

| Server<br>Server | # <b>so</b><br>/fau | cope fault<br>alt # show | t<br>w faul  | t-entries       |                                                                  |
|------------------|---------------------|--------------------------|--------------|-----------------|------------------------------------------------------------------|
| Time<br>         |                     |                          |              | Severity        | Description                                                      |
| Sun Ju<br>Sat Ju | n 27<br>n 26        | 04:00:52<br>05:00:22     | 2013<br>2013 | info<br>warning | Storage Local disk 12 missing<br>Power Supply redundancy is lost |

Server /fault #

## **Fault History**

### **Viewing the Fault History**

#### Procedure

|        | Command or Action           | Purpose                       |
|--------|-----------------------------|-------------------------------|
| Step 1 | Server # scope fault        | Enters fault command mode.    |
| Step 2 | Server # show fault-history | Displays the faults' history. |

#### Example

This example displays the faults' history:

Server /fault #

## **Cisco IMC Log**

### **Viewing the Cisco IMC Log**

|        | Command or Action                        | Purpose                                                                                                    |
|--------|------------------------------------------|----------------------------------------------------------------------------------------------------|
| Step 1 | Server# scope cimc                       | Enters the Cisco IMC command mode.                                                                                               |
| Step 2 | Server /cimc # scope log                 | Enters the Cisco IMC log command mode.                                                                                           |
| Step 3 | Server /cimc/log # show entries [detail] | Displays Cisco IMC events, including<br>timestamp, the software module that logged the<br>event, and a description of the event. |

#### Example

```
This example displays the log of Cisco IMC events:
Server# scope cimc
Server /cimc # scope log
Server /cimc/log # show entries
Time
                   Severity
                                Source
                                                 Description
_____
2012 Jan 30 05:20:45 Informational BMC:ciscoNET:961 " rpc aim callback function 1 svc() -
result == SUCCESS, callbackData size: 600 "
2012 Jan 30 05:20:45 Informational BMC:ciscoNET:961 rpc aim callback function 1 svc() -
returned from pFunctionCallback result:0
2012 Jan 30 05:20:45 Informational BMC:ciscoNET:961 " rpc_aim_callback_function_1_svc() -
szFunctionName:netGetCurrentIfConfig nSize:0 nMaxSize: 600 "
--More--
Server /cimc/log # show entries detail
Trace Log:
   Time: 2012 Jan 30 05:20:45
   Severity: Informational
   Source: BMC:ciscoNET:961
   Description: " rpc aim callback function 1 svc() - result == SUCCESS, callbackData size:
 600 "
   Order: 0
Trace Log:
   Time: 2012 Jan 30 05:20:45
   Severity: Informational
   Source: BMC:ciscoNET:961
   Description: rpc aim callback function 1 svc() - returned from pFunctionCallback result:0
   Order: 1
Trace Log:
   Time: 2012 Jan 30 05:20:45
   Severity: Informational
   Source: BMC:ciscoNET:961
   Description: " rpc_aim_callback_function_1_svc() - szFunctionName:netGetCurrentIfConfig
 nSize:0 nMaxSize: 600 "
   Order: 2
--More--
Server /cimc/log #
```

### **Clearing the Cisco IMC Log**

|        | Command or Action        | Purpose                                |
|--------|--------------------------|----------------------------------------|
| Step 1 | Server# scope cimc       | Enters the Cisco IMC command mode.     |
| Step 2 | Server /cimc # scope log | Enters the Cisco IMC log command mode. |
| Step 3 | Server /cimc/log # clear | Clears the Cisco IMC log.              |

#### Example

The following example clears the log of Cisco IMC events:

Server# scope cimc Server /cimc # scope log Server /cimc/log # clear

### **Configuring the Cisco IMC Log Threshold**

You can specify the lowest level of messages that will be included in the Cisco IMC log.

|        | Command or Action                                     | Purpose                                                                                                    |
|--------|-------------------------------------------------------|----------------------------------------------------------------------------------------------------|
| Step 1 | Server# scope cimc                                    | Enters the Cisco IMC command mode.                                                                                                    |
| Step 2 | Server /cimc # scope log                              | Enters the Cisco IMC log command mode.                                                                                                    |
| Step 3 | Server /cimc/log # set local-syslog-severity<br>level | The severity <i>level</i> can be one of the following<br>in decreasing order of severity:<br>• emergency<br>• alert<br>• critical<br>• error<br>• warning<br>• notice<br>• informational<br>• debug<br>Note Cisco IMC does not log any                                                                                               |
|        |                                                       | Note Cisco IMC does not log any<br>messages with a severity below the<br>selected severity. For example, if<br>you select <b>error</b> , then the Cisco IMC<br>log will contain all messages with<br>the severity Emergency, Alert,<br>Critical, or Error. It will not show<br>Warning, Notice, Informational, or<br>Debug messages. |
| Step 4 | Server /cimc/log # commit                             | Commits the transaction to the system configuration.                                                                                                    |

#### Procedure

\_

\_

|        | Command or Action                                                         | Purpose                                 |
|--------|---------------------------------------------------------------------------|-----------------------------------------|
| Step 5 | (Optional) Server /cimc/log # <b>show</b><br><b>local-syslog-severity</b> | Displays the configured severity level. |

#### Example

This example shows how to configure the logging of messages with a minimum severity of Warning:

```
Server# scope cimc
Server /cimc # scope log
Server /cimc/log # set local-syslog-severity warning
Server /cimc/log *# commit
Server /cimc/log # show local-syslog-severity
Local Syslog Severity: warning
Server /cimc/log #
```

### Sending the Cisco IMC Log to a Remote Server

You can configure profiles for one or two remote syslog servers to receive Cisco IMC log entries.

#### Before you begin

- The remote syslog server must be configured to receive logs from a remote host.
- The remote syslog server must be configured to receive all types of logs, including authentication-related logs.
- The remote syslog server's firewall must be configured to allow syslog messages to reach the syslog server.

|        | Command or Action                                                 | Purpose                                                                                 |
|--------|-------------------------------------------------------------------|-----------------------------------------------------------------------------------------|
| Step 1 | Server# scope cimc                                                | Enters the Cisco IMC command mode.                                                      |
| Step 2 | Server /cimc # scope log                                          | Enters the Cisco IMC log command mode.                                                  |
| Step 3 | (Optional) Server /cimc/log # set<br>remote-syslog-severity level | The severity <i>level</i> can be one of the following, in decreasing order of severity: |
|        |                                                                   | • emergency                                                                             |
|        |                                                                   | • alert                                                                                 |
|        |                                                                   | • critical                                                                              |
|        |                                                                   | • error                                                                                 |
|        |                                                                   | • warning                                                                               |
|        |                                                                   | • notice                                                                                |
|        | 1                                                                 |                                                                                         |

|        | Command or Action                                                              | Purpose                                                                                                    |
|--------|--------------------------------------------------------------------------------|----------------------------------------------------------------------------------------------------|
|        |                                                                                | • informational                                                                                                    |
|        |                                                                                | • debug                                                                                                    |
|        |                                                                                | Note Cisco IMC does not remotely log<br>any messages with a severity below<br>the selected severity. For example,<br>if you select <b>error</b> , then the remote<br>syslog server will receive all Cisco<br>IMC log messages with the severity<br>Emergency, Alert, Critical, or Error.<br>It will not show Warning, Notice,<br>Informational, or Debug messages. |
| Step 4 | Server /cimc/log # scope server {1   2}                                        | Selects one of the two remote syslog server<br>profiles and enters the command mode for<br>configuring the profile.                                                                                                    |
| Step 5 | Server /cimc/log/server # set server-ip ipv4 or<br>ipv6 address or domain name | Specifies the remote syslog server address.NoteYou can set an IPv4 or IPv6 address                                                                                                    |
|        |                                                                                | or a domain name as the remote server address.                                                                                                    |
| Step 6 | Server /cimc/log/server # set server-port port<br>number                       | Sets the destination port number of the remote syslog server.                                                                                                    |
| Step 7 | Server /cimc/log/server # set enabled {yes  <br>no}                            | Enables the sending of Cisco IMC log entries to this syslog server.                                                                                                    |
| Step 8 | Server /cimc/log/server # commit                                               | Commits the transaction to the system configuration.                                                                                                    |

#### Example

This example shows how to configure a remote syslog server profile and enable the sending of Cisco IMC log entries with a minimum severity level of Warning:

```
Server# scope cimc
Server /cimc # scope log
Server /cimc/log # set remote-syslog-severity warning
Server /cimc/log *# scope server 1
Server /cimc/log/server *# set server-ip www.abc.com
Server /cimc/log/server *# set server-port 514
Server /cimc/log/server *# set enabled yes
Server /cimc/log/server # set commit
Server /cimc/log/server # exit
Server /cimc/log # show server
Syslog Server 1:
    Syslog Server Address: www.abc.com
    Syslog Server Port: 514
Enabled: yes
```

Server /cimc/log # **show remote-syslog-severity** Remote Syslog Severity: warning

```
Server /cimc/log #
```

### Sending a Test Cisco IMC Log to a Remote Server

#### Before you begin

- The remote syslog server must be configured to receive logs from a remote host.
- The remote syslog server must be configured to receive all types of logs, including authentication-related logs.
- The remote syslog server's firewall must be configured to allow syslog messages to reach the syslog server.

#### Procedure

|        | Command or Action                   | Purpose                                                      |
|--------|-------------------------------------|--------------------------------------------------------------|
| Step 1 | Server# scope cimc                  | Enters the Cisco IMC command mode.                           |
| Step 2 | Server /cimc # scope log            | Enters the Cisco IMC log command mode.                       |
| Step 3 | Server /cimc/log # send-test-syslog | Sends a test Cisco IMC log to the configured remote servers. |

#### Example

This example shows how to send a test Cisco IMC syslog to the configured remote servers:

```
Server# scope cimc
Server /cimc # scope log
Server /cimc/log # send-test-syslog
Syslog Test message will be sent to configured Syslog destinations.
If no Syslog destinations configured, this command will be silently ignored.
Syslog Test message has been requested.
Server /cimc/log #
```

### **Enabling the Logging of Invalid Usernames**

Perform this procedure to enable logging of invalid usernames in case of failed logging attempts.

|        | Command or Action  | Purpose                            |
|--------|--------------------|------------------------------------|
| Step 1 | Server# scope cimc | Enters the Cisco IMC command mode. |

|        | Command or Action                                          | Purpose                                              |
|--------|------------------------------------------------------------|------------------------------------------------------|
| Step 2 | Server /cimc # scope log                                   | Enters the Cisco IMC log command mode.               |
| Step 3 | Server /cimc/log #set<br>log-username-on-auth-fail enabled | Enables logging of invalid usernames.                |
| Step 4 | Server /cimc/log* #commit                                  | Commits the transaction to the system configuration. |

#### Example

This example displays how to enable logging invalid usernames:

```
Server# scope cimc
Server /cimc # scope log
Server /cimc/log # set log-username-on-auth-fail enabled
Server /cimc/log* #commit
Server /cimc/log
```

## **System Event Log**

### **Viewing the System Event Log**

#### Procedure

|        | Command or Action                   | Purpose                                                                                                    |
|--------|-------------------------------------|----------------------------------------------------------------------------------------------------|
| Step 1 | Server# scope sel                   | Enters the system event log (SEL) command mode.                                                                                                    |
| Step 2 | Server /sel # show entries [detail] | For system events, displays timestamp, the<br>severity of the event, and a description of the<br>event. The <b>detail</b> keyword displays the<br>information in a list format instead of a table<br>format. |

#### Example

This example displays the system event log:

| Server# scope sel                |                       |                                                            |
|----------------------------------|-----------------------|------------------------------------------------------------|
| Server /sel # <b>sho</b><br>Time | w entries<br>Severity | Description                                                |
| [System Boot]                    | Informational         | " LED_PSU_STATUS: Platform sensor, OFF event was asserted" |
| [System Boot]                    | Informational         | " LED_HLTH_STATUS: Platform sensor, GREEN was asserted"    |
| [System Boot]                    | Normal                | " PSU_REDUNDANCY: PS Redundancy sensor, Fully Redundant    |
| was asserted"                    |                       |                                                            |
| [System Boot]                    | Normal                | " PSU2 PSU2_STATUS: Power Supply sensor for PSU2, Power    |

```
Supply input lost (AC/DC) was deasserted"
[System Boot]
                   Informational " LED PSU STATUS: Platform sensor, ON event was asserted"
[System Boot]
                   Informational " LED HLTH STATUS: Platform sensor, AMBER was asserted"
                                  " PSU REDUNDANCY: PS Redundancy sensor, Redundancy Lost
[System Boot]
                   Critical
was asserted"
                                  " PSU2 PSU2_STATUS: Power Supply sensor for PSU2, Power
[System Boot]
                   Critical
Supply input lost (AC/DC) was asserted"
                                  " HDD 01 STATUS: Drive Slot sensor, Drive Presence was
[System Boot]
                   Normal
asserted"
[System Boot]
                   Critical
                                  " HDD 01 STATUS: Drive Slot sensor, Drive Presence was
deasserted"
[System Boot]
                   Informational " DDR3 P2 D1 INFO: Memory sensor, OFF event was asserted"
2001-01-01 08:30:16 Warning
                                  " PSU2 PSU2 VOUT: Voltage sensor for PSU2, failure event
was deasserted"
2001-01-01 08:30:16 Critical
                                 " PSU2 PSU2 VOUT: Voltage sensor for PSU2, non-recoverable
 event was deasserted"
2001-01-01 08:30:15 Informational " LED PSU STATUS: Platform sensor, ON event was asserted"
2001-01-01 08:30:15 Informational " LED_HLTH_STATUS: Platform sensor, AMBER was asserted"
2001-01-01 08:30:15 Informational " LED_HLTH_STATUS: Platform sensor, FAST BLINK event was
 asserted"
2001-01-01 08:30:14 Non-Recoverable " PSU2 PSU2 VOUT: Voltage sensor for PSU2, non-recoverable
event was asserted"
2001-01-01 08:30:14 Critical
                                  " PSU2 PSU2 VOUT: Voltage sensor for PSU2, failure event
was asserted"
--More--
```

### **Clearing the System Event Log**

#### Procedure

|        | Command or Action   | Purpose                                                                                                    |
|--------|---------------------|----------------------------------------------------------------------------------------------------|
| Step 1 | Server# scope sel   | Enters the system event log command mode.                                                                         |
| Step 2 | Server /sel # clear | You are prompted to confirm the action. If you enter $\mathbf{y}$ at the prompt, the system event log is cleared. |

#### Example

This example clears the system event log:

```
Server# scope sel
Server /sel # clear
This operation will clear the whole sel.
Continue?[y|N]y
```

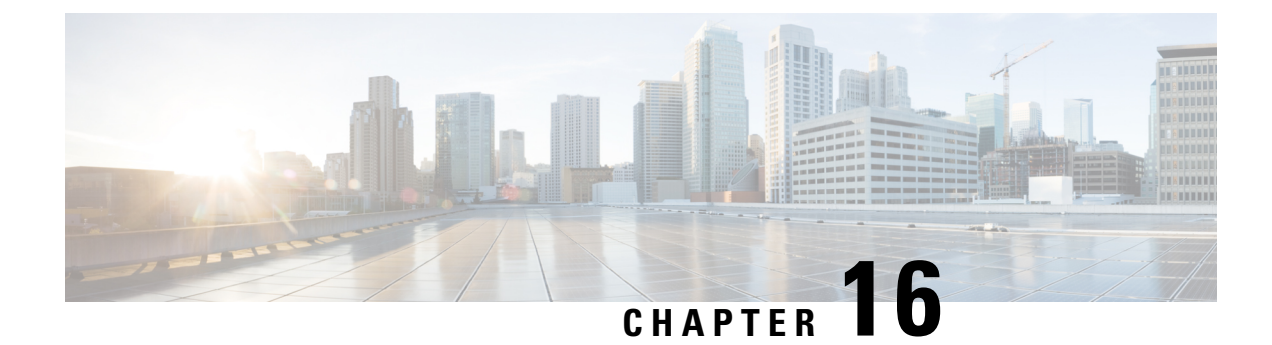

# **Server Utilities**

This chapter includes the following sections:

- Enabling Or Disabling Smart Access USB, on page 361
- Exporting Technical Support Data, on page 363
- Exporting Technical Support Data to Front Panel USB Device, on page 365
- Rebooting the Cisco IMC, on page 366
- Clearing the BIOS CMOS, on page 367
- Recovering from a Corrupted BIOS, on page 367
- Resetting the Cisco IMC to Factory Defaults, on page 368
- Resetting to Factory Defaults, on page 369
- Exporting and Importing the Cisco IMC Configuration, on page 371
- Exporting VIC Adapter Configuration, on page 375
- Importing VIC Adapter Configuration, on page 377
- Adding Cisco IMC Banner, on page 378
- Deleting Cisco IMC Banner, on page 379
- Enabling Secure Adapter Update, on page 379
- Downloading and Viewing Inventory Details, on page 380
- Updating and Activating the Device Connector Firmware, on page 381
- Recovering a PCIe Switch, on page 383

## **Enabling Or Disabling Smart Access USB**

When you enable the smart access USB feature, the front panel USB device disconnects from the host operating system and connects to Cisco IMC. After enabling the smart access USB feature, you can use the front panel USB device to export technical support data, import or export Cisco IMC configuration, or update Cisco IMC, BIOS, and VIC firmware.

The supported file systems for smart access USB are as follows:

- EXT2
- EXT3
- EXT 4
- FAT 32

- FAT 16
- DOS

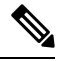

Note

Huge file support is not supported in BMC. For EXT 4 file system, huge file support has to be turned off.

#### Before you begin

You must be logged in with admin privileges to perform this task.

#### Procedure

|        | Command or Action                                                             | Purpose                                                                                                    |  |
|--------|-------------------------------------------------------------------------------|----------------------------------------------------------------------------------------------------|--|
| Step 1 | Server # scope cimc                                                           | Enters the Cisco IMC command mode.                                                                                                    |  |
| Step 2 | Server /cimc # scope smart-access-usb                                         | Enters the smart access USB command mode.                                                                                                    |  |
| Step 3 | Server /cimc/smart-access-usb # <b>set enabled</b> { <i>yes</i>   <i>no</i> } | set enabled yes enables smart access USB. s enabled no disables the smart access USB.                                                                                                    |  |
|        |                                                                               | When you enable the smart access usb feature,<br>the front panel USB device disconnects from<br>the host operating system. When you disable<br>the smart access usb feature, the front panel<br>USB device disconnects from CIMC. |  |
| Step 4 | Server /cimc/smart-access-usb *# commit                                       | Commits the transaction to the system.                                                                                                    |  |
| Step 5 | Server /cimc/smart-access-usb # show detail                                   | Displays the properties of the smart access USB.                                                                                                    |  |

#### Example

This example shows how to enable smart access USB:

```
Server# scope cimc
Server /cimc # scope smart-access-usb
Server /cimc/smart-access-usb # set enabled yes
Enabling smart-access-usb feature will
disconnect front panel USB devices from
host operating system.
Do you wish to continue? [y/N] y
Server /cimc/smart-access-usb *# commit
Server /cimc/smart-access-usb # show detail
    Enabled: yes
    Storage Device attached: no
Server /cimc/smart-access-usb #
```

This example shows how to disable smart access USB:

```
Server# scope cimc
Server /cimc # scope smart-access-usb
Server /cimc/smart-access-usb # set enabled no
Disabling smart-access-usb feature will
```

L

```
disconnect front panel USB devices from CIMC.
Do you wish to continue? [y/N] y
Server /cimc/smart-access-usb *# commit
Server /cimc/smart-access-usb # show detail
Enabled: no
Storage Device attached: no
Server /cimc/smart-access-usb #
```

## **Exporting Technical Support Data**

Perform this task when requested by the Cisco Technical Assistance Center (TAC). This utility creates a summary report containing configuration information, logs and diagnostic data that will help TAC in troubleshooting and resolving a technical issue.

### ¢

Important

If any firmware or BIOS updates are in progress, do not export the technical support data until those tasks are complete.

|        | Command or Action                                            | Purpose                                                                                                    |
|--------|--------------------------------------------------------------|----------------------------------------------------------------------------------------------------|
| Step 1 | Server# scope cimc                                           | Enters the Cisco IMC command mode.                                                                                                    |
| Step 2 | Server /cimc # scope tech-support                            | Enters the tech-support command mode.                                                                                                    |
| Step 3 | Server /cimc/tech-support # set remote-ip<br>ip-address      | Specifies the IP address of the remote server<br>on which the technical support data file should<br>be stored.                                                                                                    |
| Step 4 | Server /cimc/tech-support # set remote-path<br>path/filename | Specifies the file name in which the support<br>data should be stored on the remote server.<br>When you enter this name, include the relative<br>path for the file from the top of the server tree<br>to the desired location. |
|        |                                                              | TipTo have the system auto-generate<br>the file name, enter the file name as<br>default.tar.gz.                                                                                                    |
| Step 5 | Server /cimc/tech-support # set<br>remote-protocol protocol  | Specifies the protocol to connect to the remote<br>server. It can be of the following types:<br>• TFTP<br>• FTP<br>• SFTP<br>• SCP<br>• HTTP                                                                                   |

|         | Command or Action                                           | Purpose                                                                                                    |  |
|---------|-------------------------------------------------------------|----------------------------------------------------------------------------------------------------|--|
|         |                                                             | Note The Cisco UCS C-Series server<br>now supports fingerprint<br>confirmation of the server when<br>you update firmware through a<br>remote server. This option is<br>available only if you choose SCP<br>or SFTP as the remote server type.                                                                              |  |
|         |                                                             | If you chose SCP or SFTP as the<br>remote server type while<br>performing this action, a prompt<br>with the message Server (RSA) key<br>fingerprint is <server_finger_print<br>_ID&gt; Do you wish to continue?<br/>Click y or n depending on the<br/>authenticity of the server<br/>fingerprint.</server_finger_print<br> |  |
|         |                                                             | The fingerprint is based on the<br>host's public key and helps you to<br>identify or verify the host you are<br>connecting to.                                                                                                    |  |
| Step 6  | Server /cimc/tech-support # set<br>remote-username name     | Specifies the user name on the remote server<br>on which the technical support data file should<br>be stored. This field does not apply if the<br>protocol is TFTP or HTTP.                                                                                                    |  |
| Step 7  | Server /cimc/tech-support # set<br>remote-password password | Specifies the password on the remote server<br>on which the technical support data file should<br>be stored. This field does not apply if the<br>protocol is TFTP or HTTP.                                                                                                    |  |
| Step 8  | Server /cimc/tech-support # commit                          | Commits the transaction to the system configuration.                                                                                                    |  |
| Step 9  | Server /cimc/tech-support # start                           | Begins the transfer of the data file to the remote server.                                                                                                    |  |
| Step 10 | (Optional) Server /cimc/tech-support # show<br>detail       | Displays the progress of the transfer of the data file to the remote server.                                                                                                    |  |
| Step 11 | (Optional) Server /cimc/tech-support # cancel               | Cancels the transfer of the data file to the remote server.                                                                                                    |  |

#### Example

This example creates a technical support data file and transfers the file to a TFTP server:

Server# scope cimc Server /cimc # scope tech-support

```
Server /cimc/tech-support # set remote-ip 192.0.20.41
Server /cimc/tech-support* # set remote-protocol tftp
Server /cimc/tech-support *# set remote-path /user/user1/default.tar.gz
Server /cimc/tech-support *# commit
Server /cimc/tech-support # start
Tech Support upload started.
Server /cimc/tech-support # show detail
Tech Support:
  Server Address: 192.0.20.41
  Path: default.tar.gz
  Protocol: tftp
  Username:
  Password: ******
  Progress (%): 5
  Status: Collecting
Server /cimc/tech-support #
```

#### What to do next

Provide the generated report file to Cisco TAC.

## Exporting Technical Support Data to Front Panel USB Device

Perform this task when requested by the Cisco Technical Assistance Center (TAC). This utility creates a summary report containing configuration information, logs and diagnostic data that will help TAC in troubleshooting and resolving a technical issue.

C)

Important

• Make sure that the Smart USB option has been enabled and that the USB device is connected to the front panel.

• If any firmware or BIOS updates are in progress, do not export the technical support data until those tasks are complete.

|        | Command or Action                                                   | Purpose                                                                                                    |  |
|--------|---------------------------------------------------------------------|----------------------------------------------------------------------------------------------------|--|
| Step 1 | Server# scope cimc                                                  | Enters the Cisco IMC command mode.                                                                                                    |  |
| Step 2 | Server /cimc # scope tech-support                                   | Enters the tech-support command mode.                                                                                                    |  |
| Step 3 | Server /cimc/tech-support # scope fp-usb                            | Enters the USB mode.                                                                                                    |  |
| Step 4 | Server /cimc/tech-support /fp-usb # <b>start</b><br><i>filename</i> | Creates a technical support data file and<br>transfers the file to a USB device. If you do<br>specify the file name, it will take a default<br>name. |  |

#### Example

This example creates a technical support data file and transfers the file to a USB device connected to the front panel:

```
Server# scope cimc
Server /cimc # scope tech-support
Server /cimc/tech-support # scope fp-usb
Server /cimc/tech-support/fp-usb # start techsupportUSB.tar.gz
Tech Support collection started.
Server /cimc/tech-support/fp-usb # show detail
Tech Support:
    Path(on USB device): techsupportUSB.tar.gz
    Progress(%): 6
    Status: COLLECTING
Server /cimc/tech-support/fp-usb #
```

#### What to do next

Provide the generated report file to Cisco TAC.

### **Rebooting the Cisco IMC**

On rare occasions, such as an issue with the current running firmware, troubleshooting a server may require you to reboot the Cisco IMC. This procedure is not part of the normal maintenance of a server. After you reboot the Cisco IMC, you are logged off and the Cisco IMC will be unavailable for a few minutes.

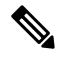

Note

If you reboot the Cisco IMC while the server is performing power-on self test (POST) or is operating in the Extensible Firmware Interface (EFI) shell, the server will be powered down until the Cisco IMC reboot is complete.

#### Procedure

|        | Command or Action     | Purpose                            |
|--------|-----------------------|------------------------------------|
| Step 1 | Server# scope cimc    | Enters the Cisco IMC command mode. |
| Step 2 | Server /cimc # reboot | The Cisco IMC reboots.             |

#### Example

This example reboots the Cisco IMC:

Server# scope cimc Server /cimc # reboot

## **Clearing the BIOS CMOS**

On rare occasions, troubleshooting a server may require you to clear the server's BIOS CMOS memory. This procedure is not part of the normal maintenance of a server.

#### Procedure

|        | Command or Action         | Purpose                                            |  |
|--------|---------------------------|----------------------------------------------------|--|
| Step 1 | Server# scope bios        | Enters the bios command mode.                      |  |
| Step 2 | Server /bios # clear-cmos | After a prompt to confirm, clears the CMOS memory. |  |

#### Example

This example clears the BIOS CMOS memory:

```
Server# scope bios
Server /bios # clear-cmos
This operation will clear the BIOS CMOS.
Note: Server should be in powered off state to clear CMOS.
Continue?[y|n] y
```

```
Server /bios #
```

## **Recovering from a Corrupted BIOS**

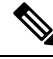

Note This procedure is not available in some server models.

In addition to this procedure, there are three other methods for recovering from a corrupted BIOS:

- Use the Cisco Host Upgrade Utility (HUU). This is the recommended method.
- Use the Cisco IMC GUI interface.
- If your server model supports it, use the BIOS recovery function of the hardware jumper on the server motherboard. For instructions, see the Cisco UCS Server Installation and Service Guide for your server model.

#### Before you begin

• You must be logged in as admin to recover from a corrupted BIOS.

- Have the BIOS recovery ISO image ready. You will find the BIOS recovery ISO image under the Recovery folder of the firmware distribution package.
- Schedule some down time for the server because it will be power cycled at the end of the recovery procedure.

#### Procedure

|        | Command or Action  | Purpose                                                |  |
|--------|--------------------|--------------------------------------------------------|--|
| Step 1 | Server# scope bios | Enters the bios command mode.                          |  |
| Step 2 | Server# recover    | Launches a dialog for loading the BIOS recovery image. |  |

#### Example

This example shows how to recover from a corrupted BIOS:

```
Server# scope bios
Server /bios # recover
This operation will automatically power on the server to perform BIOS FW recovery. Continue?[y|N]y
```

#### What to do next

Power cycle or reset the server.

### **Resetting the Cisco IMC to Factory Defaults**

On rare occasions, such as an issue with the current running firmware, troubleshooting a server may require you to reset the Cisco IMC to the factory default. When this happens, all user-configurable settings are reset.

This procedure is not part of the normal server maintenance. After you reset the Cisco IMC, you are logged off and must log in again. You may also lose connectivity and may need to reconfigure the network settings.

When you upgrade from version 1.5(1) to version 1.5(2), the hostname in the Cisco IMC interface is retained as is. However, after upgrading to version 1.5(2), if you do a factory reset, the hostname changes to CXXX-YYYYYY format, where XXX is the model number and YYYYYY is the serial number of the server.

When you downgrade from version 1.5(2) to version 1.5(1), the hostname is retained as is. However, if you do a factory reset, the hostname changes to ucs-cxx-mx format.

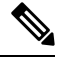

Note If you reset Cisco IMC 1.5(x), 2.0, and 2.0(3) versions to factory defaults, Shared LOM mode is configured by default. For C3160 servers, if you reset Cisco IMC to factory defaults, Dedicated mode is configured to Full duplex with 100 Mbps speed by default.

#### Procedure

|        | Command or Action              | Purpose                                                              |
|--------|--------------------------------|----------------------------------------------------------------------|
| Step 1 | Server# scope cimc             | Enters the Cisco IMC command mode.                                   |
| Step 2 | Server /cimc # factory-default | After a prompt to confirm, the Cisco IMC resets to factory defaults. |

The Cisco IMC factory defaults include the following conditions:

- SSH is enabled for access to the Cisco IMC CLI. Telnet is disabled.
- HTTPS is enabled for access to the Cisco IMC GUI.
- A single user account exists (user name is admin, password is password).
- DHCP is enabled on the management port.
- The previous actual boot order is retained.
- KVM and vMedia are enabled.
- USB is enabled.
- SoL is disabled.

#### Example

This example resets the Cisco IMC to factory defaults:

```
Server# scope cimc
Server /cimc # factory-default
This operation will reset the CIMC configuration to factory default.
All your configuration will be lost.
Continue?[y|N]y
Server /cimc #
```

## **Resetting to Factory Defaults**

Resetting to factory defaults will not reset the KMIP related information. You must run the individual restore commands from various KMIP scopes to reset the KMIP settings.

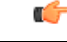

Important

t When you move VIC adapters from other generation C-Series servers (for example M4 servers) to the M5 generation C-Series servers or M5 servers to other generation servers, you must reset the adapters to factory defaults.

#### Before you begin

You must log in with admin privileges to perform this task.

|        | Command or Action                                                 | Purpose                                                                                                    |  |
|--------|-------------------------------------------------------------------|----------------------------------------------------------------------------------------------------|--|
| Step 1 | Server# scope chassis                                             | Enters the chassis command mode.                                                                                                    |  |
| Step 2 | Server /chassis # factory-default {all   bmc  <br>storage   vic } | <ul> <li>Depending on the component that you choose to rest to factory default, the configuration parameters of that component is restored to factory defaults. You can choose one of the following components:</li> <li>all—Resets the storage controllers, VIC, and BMC settings to factory defaults.</li> <li>bmc —Resets the BMC settings to factory defaults.</li> <li>storage —Resets the storage controller settings to factory default.</li> <li>vic —Resets the VICs settings to factory default.</li> <li>Enter y at the confirmation prompt to reset the chosen component to default.</li> </ul> |  |
| Step 3 | (Optional) Server /chassis # show<br>factory-reset-status         | Displays the factory defaults status.                                                                                                    |  |

#### **Procedure**

#### Example

This example resets to factory defaults:

```
Server# scope chassis
Server /chassis # factory-default vic
his factory-default operation does the following on these components without any back-up:
VIC - all user configured data will deleted and controller properties reset to default
values
(Host power-cycle is required for it to be effective)
Storage - all user configured data (including OS VD/drive if any) will be deleted,
controller properties and zoning settings reset to default values (Host power-cycle is
required for it to be effective)
BMC - all Server BMC configuration reset to factory default values
CMC - all user configured data (including admin password) will be deleted and CMC settings
reset to default values
Continue?[y|N]y
factory-default for ' vic' started. Please check the status using "show factory-reset-status".
Server /chassis # show factory-reset-status
Storage
                              VIC
                                                                   BMC
_____
                                                                   _____
NA
                                Pending
                                                                  NA
C240-FCH1828V0PN /chassis #
Server /chassis #
```

## Exporting and Importing the Cisco IMC Configuration

To perform a backup of the Cisco IMC configuration, you take a snapshot of the system configuration and export the resulting Cisco IMC configuration file to a location on your network. The export operation saves information from the management plane only; it does not back up data on the servers. Sensitive configuration information such as user accounts and the server certificate are not exported.

You can restore an exported Cisco IMC configuration file to the same system or you can import it to another Cisco IMC system, provided that the software version of the importing system is the same as or is configuration-compatible with the software version of the exporting system. When you import a configuration file to another system as a configuration template, you must modify system-specific settings such as IP addresses and host names. An import operation modifies information on the management plane only.

The Cisco IMC configuration file is an XML text file whose structure and elements correspond to the Cisco IMC command modes.

When performing an export or import operation, consider these guidelines:

- You can perform an export or an import while the system is up and running. While an export operation has no impact on the server or network traffic, some modifications caused by an import operation, such as IP address changes, can disrupt traffic or cause a server reboot.
- You cannot execute an export and an import simultaneously.

You can perform an import or an export operation on the following features:

Cisco IMC version

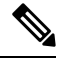

Note You can only export this information.

- Network settings
- Technical support
- Logging control for local and remote logs
- Power policies
- BIOS BIOS Parameters

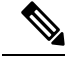

**Note** Precision boot is not supported.

- Communication services
- Remote presence
- User management LDAP
- · Event management
- SNMP

### **Exporting the Cisco IMC Configuration**

# 

Note

- If any firmware or BIOS updates are in progress, do not export the Cisco IMC configuration until those tasks are complete.
  - If you are exporting Cisco IMC configuration to a front panel USB device, make sure that the Smart Access USB option has been enabled.
  - For security reasons, this operation does not export user accounts or the server certificate.

#### Before you begin

Obtain the backup remote server IP address.

|        | Command or Action                                                                                             | Purpose                                                                                                    |
|--------|----------------------------------------------------------------------------------------------------|----------------------------------------------------------------------------------------------------|
| Step 1 | Server# scope cimc                                                                                            | Enters the Cisco IMC command mode.                                                                                                    |
| Step 2 | Server /cimc # scope import-export                                                                            | The configuration file is exported to the specified path and file name on the front panel USB device.                                                                                                    |
| Step 3 | Step 3       Server /cimc/import-export # export-config         protocol ip-address path-and-filename       1 | The configuration file will be stored at the<br>specified path and file name on a remote server<br>at the specified IPv4 or IPv6 address or a<br>hostname. The remote server could be one of<br>the following types:<br>• TFTP |
|        |                                                                                                    | • FTP<br>• SFTP                                                                                                    |
|        |                                                                                                    | • SCP                                                                                                    |
|        |                                                                                                    | • HTTP                                                                                                    |
|        |                                                                                                    |                                                                                                    |

|        | Command or Action                                                                        | Purpose                                                                                                    |  |
|--------|------------------------------------------------------------------------------------------|----------------------------------------------------------------------------------------------------|--|
|        |                                                                                          | Note The Cisco UCS C-Series server now supports fingerprint confirmation of the server when you update firmware through a remote server. This option is available only if you choose SCP or SFTP as the remote server type.                                                         |  |
|        |                                                                                          | remote server type while performing<br>this action, a prompt with the<br>message Server (RSA) key<br>fingerprint is <server_finger_print<br>_ID&gt; Do you wish to continue?<br/>Click y or n depending on the<br/>authenticity of the server fingerprint.</server_finger_print<br> |  |
|        |                                                                                          | The fingerprint is based on the host's<br>public key and helps you to identify<br>or verify the host you are connecting<br>to.                                                                                                    |  |
| Step 4 | Server /cimc/import-export # <b>export-config</b><br><b>usb</b> <i>path-and-filename</i> | Exports the configuration data to the connected USB.                                                                                                    |  |
| Step 5 | Enter the Username, Password and Pass Phrase.                                            | Sets the username, password and the pass phrase<br>for the file being exported. Starts the backup<br>operation.                                                                                                    |  |

To determine whether the export operation has completed successfully, use the **show detail** command. To abort the operation, type CTRL+C.

#### Example

This example shows how to back up the Cisco IMC configuration:

```
Server# scope cimc
Server /cimc # scope import-export
Server /cimc/import-export # export-config tftp 192.0.2.34 /ucs/backups/cimc5.xml
Username:pynj
Password:****
Passphrase:***
Export config started. Please check the status using "show detail".
Server /cimc/import-export # show detail
Import Export:
    Operation: EXPORT
    Status: COMPLETED
    Error Code: 100 (No Error)
    Diagnostic Message: NONE
Server /cimc/import-export #
```

### Importing a Cisco IMC Configuration

#### C)

Important

- If any firmware or BIOS updates are in progress, do not import the Cisco IMC configuration until those tasks are complete.
  - If you are importing Cisco IMC configuration through a front panel USB device, make sure that the Smart Access USB option has been enabled.

|        | Command or Action                                                                          | Purpose                                                              |                                                                                                    |  |
|--------|--------------------------------------------------------------------------------------------|----------------------------------------------------------------------|----------------------------------------------------------------------------------------------------|--|
| Step 1 | Server# scope cimc                                                                         | Enters the Cisco IMC command mode.                                   |                                                                                                    |  |
| Step 2 | Server /cimc # scope import-export                                                         | Enters th                                                            | e import-export command mode.                                                                                                    |  |
| Step 3 | Server /cimc/import-export # <b>import-config</b><br>protocol ip-address path-and-filename | The conf<br>file name<br>IPv4 or I<br>imported<br>following<br>• TFT | The configuration file at the specified path and<br>file name on the remote server at the specified<br>IPv4 or IPv6 address or a hostname will be<br>imported. The remote server can be one of the<br>following:<br>• TFTP                                                                                             |  |
|        |                                                                                            | • FTP                                                                |                                                                                                    |  |
|        |                                                                                            | • SFTP                                                               |                                                                                                    |  |
|        |                                                                                            | • SCP                                                                |                                                                                                    |  |
|        |                                                                                            | • HTTP                                                               |                                                                                                    |  |
|        |                                                                                            | Note                                                                 | The Cisco UCS C-Series server now<br>supports fingerprint confirmation of<br>the server when you update firmware<br>through a remote server. This option<br>is available only if you choose SCP<br>or SFTP as the remote server type.                                                                                  |  |
|        |                                                                                            |                                                                      | If you chose SCP or SFTP as the<br>remote server type while performing<br>this action, a prompt with the<br>message Server (RSA) key<br>fingerprint is <server_finger_print<br>_ID&gt; Do you wish to continue?<br/>Click y or n depending on the<br/>authenticity of the server fingerprint.</server_finger_print<br> |  |
|        |                                                                                            |                                                                      | The fingerprint is based on the host's<br>public key and helps you to identify<br>or verify the host you are connecting<br>to.                                                                                                    |  |

|        | Command or Action                                                                        | Purpose                                                                                                    |
|--------|------------------------------------------------------------------------------------------|----------------------------------------------------------------------------------------------------|
| Step 4 | Server /cimc/import-export # <b>import-config</b><br><b>usb</b> <i>path and filename</i> | The configuration file is imported to the specified path and file name on the front panel USB device.           |
| Step 5 | Enter the Username, Password and Pass Phrase.                                            | Sets the username, password and the pass phrase<br>for the file being imported. Starts the import<br>operation. |

To determine whether the import operation has completed successfully, use the **show detail** command. To abort the operation, type CTRL+C.

#### Example

This example shows how to import a Cisco IMC configuration:

```
Server# scope cimc
Server /cimc # scope import-export
Server /cimc/import-export # import-config tftp 192.0.2.34 /ucs/backups/cimc5.xml
Username:pynj
Password:****
Passphrase:***
Import config started. Please check the status using "show detail".
Server /cimc/import-export # show detail
Import Export:
    Operation: Import
    Status: COMPLETED
    Error Code: 100 (No Error)
    Diagnostic Message: NONE
Server /cimc/import-export #
```

## **Exporting VIC Adapter Configuration**

#### C)

Important

If any firmware or BIOS updates are in progress, do not export the VIC adapter configuration until those tasks are complete.

|        | Command or Action                                                              | Purpose                                                                                                    |
|--------|--------------------------------------------------------------------------------|----------------------------------------------------------------------------------------------------|
| Step 1 | Server# scope chassis                                                          | Enters the chassis command mode.                                                                                                    |
| Step 2 | Server /chassis # export-all-adapters protocol<br>ip-address path-and-filename | The configuration file at the specified path and<br>file name on the remote server at the specified<br>IPv4 or IPv6 address or a hostname will be<br>imported. The remote server can be one of the<br>following:<br>• TFTP |

| Command or Action | Purpose                            |                                                                                                    |  |
|-------------------|------------------------------------|----------------------------------------------------------------------------------------------------|--|
|                   | • FTP<br>• SFTP<br>• SCP<br>• HTTP |                                                                                                    |  |
|                   | Note                               | The Cisco UCS C-Series server now<br>supports fingerprint confirmation of<br>the server when you update firmware<br>through a remote server. This option<br>is available only if you choose SCP<br>or SFTP as the remote server type.<br>If you chose SCP or SFTP as the<br>remote server type while performing<br>this action, a prompt with the<br>message Server (RSA) key<br>fingerprint is <server_finger_print<br>_ID&gt; Do you wish to continue?<br/>Click y or n depending on the<br/>authenticity of the server fingerprint.<br/>The fingerprint is based on the host's<br/>public key and helps you to identify<br/>or verify the host you are connecting<br/>to.</server_finger_print<br> |  |

To determine whether the export operation has completed successfully, use the **show detail** command. To abort the operation, type CTRL+C.

#### Example

This example shows how to export a VIC adapter configuration:

```
Server# scope chassis
Server /chassis # export-all-adapters tftp 10.10.10.10 /ucs/backups/cfdes.xml
Do you wish to continue? [y/N]y
Username: draf
Password:
Export config for all Adapters is triggered. Please check status using show adapter-ie-status
detail.
Server /chassis # show adapter-ie-status detail
All VIC Import Export:
    Operation: ALL-VIC-EXPORT
    Status: COMPLETED
    Error Code: 100 (No Error)
    Diagnostic Message: NONE
Server /chassis #
```
# **Importing VIC Adapter Configuration**

### ¢

Important

If any firmware or BIOS updates are in progress, do not import the VIC Adapter configuration until those tasks are complete.

|        | Command or Action                                                                     | Purpose                                                                                                    |                                                                                                    |
|--------|---------------------------------------------------------------------------------------|----------------------------------------------------------------------------------------------------|----------------------------------------------------------------------------------------------------|
| Step 1 | Server# scope chassis                                                                 | Enters the                                                                                                    | e chassis command mode.                                                                                                    |
| Step 2 | Server /chassis # <b>import-all-adapters</b> protocol<br>ip-address path-and-filename | The configuration file at the specified path and<br>file name on the remote server at the specified<br>IPv4 or IPv6 address or a hostname will be<br>imported. The remote server can be one of the<br>following: |                                                                                                    |
|        |                                                                                       | • TFT                                                                                                    | 'P                                                                                                    |
|        |                                                                                       | • FTP                                                                                                    |                                                                                                    |
|        |                                                                                       | • SFT                                                                                                    | Р                                                                                                    |
|        |                                                                                       | • SCP                                                                                                    |                                                                                                    |
|        |                                                                                       | • HT1                                                                                                    | ГР                                                                                                    |
|        |                                                                                       | Note                                                                                                    | The Cisco UCS C-Series server now<br>supports fingerprint confirmation of<br>the server when you update firmware<br>through a remote server. This option<br>is available only if you choose SCP<br>or SFTP as the remote server type.                                                                                  |
|        |                                                                                       |                                                                                                    | If you chose SCP or SFTP as the<br>remote server type while performing<br>this action, a prompt with the<br>message Server (RSA) key<br>fingerprint is <server_finger_print<br>_ID&gt; Do you wish to continue?<br/>Click y or n depending on the<br/>authenticity of the server fingerprint.</server_finger_print<br> |
|        |                                                                                       |                                                                                                    | The fingerprint is based on the host's<br>public key and helps you to identify<br>or verify the host you are connecting<br>to.                                                                                                    |
| Step 3 | Enter the username, and password.                                                     | Starts the                                                                                                    | import operation.                                                                                                    |

To determine whether the import operation has completed successfully, use the **show detail** command. To abort the operation, type CTRL+C.

#### **Example**

This example shows how to import the VIC adapter configuration:

```
Server# scope chassis
Server /chassis # import-all-adapters tftp 10.10.10.10 /ucs/backups/cfdes.xml
Do you wish to continue? [y/N]y
Username: gdts
Password:
Import config for all Adapters is triggered. Please check status using show adapter-ie-status
detail.
Server /chassis # show adapter-ie-status detail
All VIC Import Export:
    Operation: ALL-VIC-IMPORT
    Status: COMPLETED
    Error Code: 100 (No Error)
    Diagnostic Message: NONE
Server /chassis #
```

## Adding Cisco IMC Banner

#### Procedure

|        | Command or Action                        | Purpose                                                                                                    |
|--------|------------------------------------------|----------------------------------------------------------------------------------------------------|
| Step 1 | Server # scope chassis                   | Enters chassis command mode.                                                                                                    |
| Step 2 | Server /chassis # upload-banner          | A prompt to enter the banner displays.                                                                                             |
| Step 3 | Enter the banner and press CTRL+D.       | At the prompt, enter <b>y</b> . This results in a loss of the current session, when you log back on again, the new banner appears. |
| Step 4 | (Optional) Server /chassis # show-banner | The banner that you have added displays.                                                                                           |

#### Example

This example shows how to add the Cisco IMC banner:

```
Server # scope chassis
Server /chassis # upload-banner
Please paste your custom banner here, when finished, press enter and CTRL+D.
hello world
This will terminate all open SSH session to take an immediate action.
Do you wish to continue? [y/N] yy
Server /chassis # show-banner
hello world
Server /chassis #
```

## **Deleting Cisco IMC Banner**

#### Procedure

|        | Command or Action                        | Purpose                                                                                                    |
|--------|------------------------------------------|----------------------------------------------------------------------------------------------------|
| Step 1 | Server # scope chassis                   | Enters chassis command mode.                                                                                                    |
| Step 2 | Server /chassis # delete-banner          | At the prompt, enter $\mathbf{y}$ . This results in a loss of the current session, when you log back on again, the banner is deleted. |
| Step 3 | (Optional) Server /chassis # show-banner | The banner that you have added displays.                                                                                              |

#### Example

This example shows how to delete the Cisco IMC banner:

```
Server # scope chassis
Server /chassis # delete-banner
This will terminate all open SSH session to take an immediate action.
Do you wish to continue? [y/N] yy
Server /chassis # show-banner
```

```
Server /chassis #
```

## **Enabling Secure Adapter Update**

#### Before you begin

You must log in as a user with admin privileges to perform this action.

|        | Command or Action                                                                       | Purpose                                                                                                    |
|--------|-----------------------------------------------------------------------------------------|----------------------------------------------------------------------------------------------------|
| Step 1 | Server# scope cimc                                                                      | Enters the Cisco IMC command mode.                                                                                      |
| Step 2 | Server /cimc # scope adapter-secure-update                                              | Enters the adapter-secure-update command mode.                                                                          |
| Step 3 | Server /cimc/adapter-secure-update #<br>enable-security-version-check {yes   no}        | Enter <b>yes</b> at the prompt.<br><b>Note</b> If you enter <b>no</b> at the prompt, secure adapter update is disabled. |
| Step 4 | (Optional) Server /cimc/adapter-secure-update<br># enable-security-version-check status | Displays the secure update status.                                                                                      |

#### Example

This example shows how to enable the secure adapter update:

```
Server# scope cimc
Server /cimc # scope adapter-secure-update
Server /cimc/adapter-secure-update # enable-security-version-check yes
Server /cimc/adapter-secure-update # enable-security-version-check status
enable-security-version-check: Enabled
Server /cimc/adapter-secure-update #
```

### **Downloading and Viewing Inventory Details**

You can retrieve and save in a file, the following inventory details from the Web UI:

- System Properties
- CPU Information
- Power supply unit inventory
- · PCI adapters Cards
- Memory Details
- Trusted Platform Module information
- Disk Information
- Network interface card
- Storage adapter card
- Virtual interface card
- Fan status
- · Flex flash card
- BBU Status

|        | Command or Action                   | Purpose                                                              |
|--------|-------------------------------------|----------------------------------------------------------------------|
| Step 1 | Server # scope chassis              | Enters chassis command mode.                                         |
| Step 2 | Server /chassis # inventory-refresh | Initiates the data collection activity and saves the data in a file. |
| Step 3 | Server /chassis # inventory-all     | Displays inventory information.                                      |

#### Example

This example shows the inventory details and the status of inventory collection :

```
Server# scope chassis
Server / chassis #inventory-refresh
Inventory data collection started.
Server / chassis #inventory-all
Hardware Inventory Information:
Status: IN-PROGRESS
Progress(%): 5
. . .
Progress(%): 50
sysProductName: UCS C240 M3S
sysProductID: UCSC-C240-M3S
sysSerialNum: FCH1925V21U
. . .
CPU
id: 1
SocketDesignation: CPU1
ProcessorManufacturer: Intel(R) Corporation
ProcessorFamily: Xeon
ThreadCount: 4
Server /chassis #
```

## Updating and Activating the Device Connector Firmware

This feature is available only on some C-Series servers.

#### Before you begin

You must be logged in as admin to perform this action.

|        | Command or Action                                                               | Purpose                                                                                                    |
|--------|---------------------------------------------------------------------------------|----------------------------------------------------------------------------------------------------|
| Step 1 | Server # scope cimc                                                             | Enters the Cisco IMC command mode.                                                                                                    |
| Step 2 | Server /cimc # scope device-connector                                           | Enters the device connector command mode.                                                                                                    |
| Step 3 | Server /cimc/device-connector #<br>update-and-activate protocol IP Address path | Specifies the protocol, IP address of the remote<br>server, and the file path to the firmware file on<br>the server. The protocol can be one of the<br>following:<br>• TFTP<br>• FTP<br>• SFTP |

|        | Command or Action                                         | Purpose  |                                                                                                    |
|--------|-----------------------------------------------------------|----------|----------------------------------------------------------------------------------------------------|
|        |                                                           | • SCP    |                                                                                                    |
|        |                                                           | • H11    | ľ                                                                                                    |
|        |                                                           | Note     | The Cisco UCS C-Series server now<br>supports fingerprint confirmation of<br>the server when you update firmware<br>through a remote server. This option<br>is available only if you choose SCP<br>or SFTP as the remote server type.                                                                                  |
|        |                                                           |          | If you chose SCP or SFTP as the<br>remote server type while performing<br>this action, a prompt with the<br>message Server (RSA) key<br>fingerprint is <server_finger_print<br>_ID&gt; Do you wish to continue?<br/>Click y or n depending on the<br/>authenticity of the server fingerprint.</server_finger_print<br> |
|        |                                                           |          | The fingerprint is based on the host's<br>public key and helps you to identify<br>or verify the host you are connecting<br>to.                                                                                                    |
| Step 4 | (Optional) Server /cimc/device-connector #<br>show detail | Displays | the status of the update.                                                                                                    |

#### Example

This example shows how to upgrade and activate the device connector firmware:

```
Server # scope cimc
Server /cimc # scope device-connector
Server /cimc/device-connector # update-and-activate tftp 10.10.10.10
c240-m5-cimc.4.0.1.227-cloud-connector.bin
Device connector firmware update initialized.
Please check the status using "show detail".
Server /cimc/device-connector # show detail
Device Connector Information:
   Update Stage: DOWNLOAD
   Update Progress: 5
   DC FW Version: 1.0.9-343
Server /cimc/device-connector # show detail
Device Connector Information:
   Update Stage: INSTALL
   Update Progress: 90
   DC FW Version:
Server /cimc/device-connector # show detail
Device Connector Information:
   Update Stage: NONE
   Update Progress: 100
Server /cimc/device-connector #
```

## **Recovering a PCIe Switch**

When firmware on a switch is corrupt, you can use this option to recover the switch.

#### Before you begin

You must log in with admin privileges to perform this task.

#### Procedure

|        | Command or Action                                         | Purpose                                                                      |
|--------|-----------------------------------------------------------|------------------------------------------------------------------------------|
| Step 1 | Server # scope chassis                                    | Enters chassis command mode.                                                 |
| Step 2 | Server /chassis # show nvmeadapter                        | Displays the NVMe adapters and the name of the PCIe switch.                  |
| Step 3 | Server /chassis # recover-pcie-switch PCIe<br>Switch Name | Enter <b>y</b> at the host reboot prompt. Recovers the selected PCIe Switch. |

#### Example

This example shows how to recover a PCIe switch:

```
Server # scope chassis
Server /chassis # show nvmeadapter
PCI Slot
------
PCIe-Switch
Server /chassis/persistent-memory # recover-pcie-switch PCIe-Switch
Host will be powered on for this operation.
Continue?[y|N]y
Server /chassis #
```

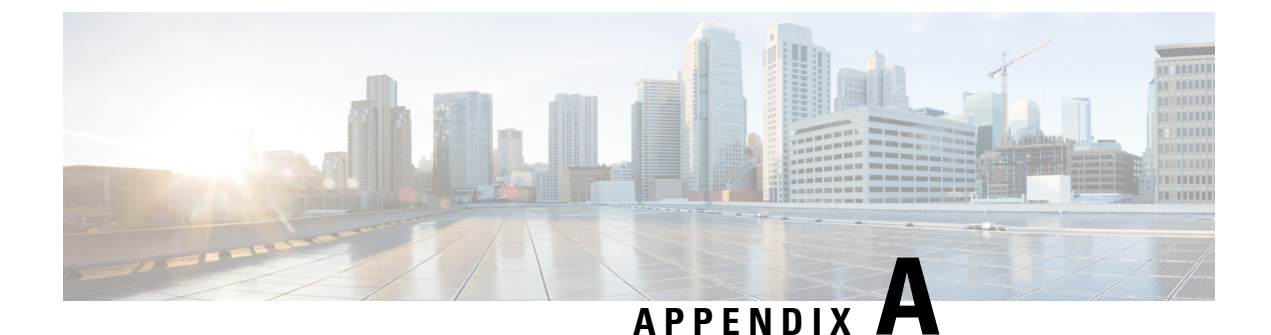

# **BIOS Parameters by Server Model**

- For C125 Servers, on page 385
- C220 M5, C240 M5, C240 SD M5, and C480 M5 Servers, on page 399
- C460 M4 Servers, on page 420
- C220 M4 and C240 M4 Servers, on page 442

# For C125 Servers

### **Server Management Tab**

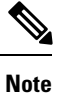

BIOS parameters listed in this tab may vary depending on the server.

Table 2: BIOS Parameters in Server Management Tab

| Name                                                                          | Description                                                                                                    |
|-------------------------------------------------------------------------------|----------------------------------------------------------------------------------------------------|
| Reboot Host Immediately checkbox                                              | If the Reboot Host Immediately check box is checked,<br>the server is rebooted immediately and the new BIOS<br>settings go into effect. Otherwise the changes are<br>saved until the server is manually rebooted.                                                                                                    |
| OS Boot Watchdog Timer Policy drop-down list<br>set OSBootWatchdogTimerPolicy | <ul> <li>What action the system takes if the watchdog timer expires. This can be one of the following:</li> <li>Power Off—The server is powered off if the watchdog timer expires during OS boot.</li> <li>Reset—The server is reset if the watchdog timer expires during OS boot.</li> <li>Note This option is only applicable if you enable the OS Boot Watchdog Timer.</li> </ul> |

| Name                                                              | Description                                                                                                    |
|-------------------------------------------------------------------|----------------------------------------------------------------------------------------------------|
| OS Watchdog Timer drop-down list<br>set OSBootWatchdogTimer       | Whether the BIOS programs the watchdog timer with<br>a specified timeout value. This can be one of the<br>following:                                                                                                    |
|                                                                   | • <b>Disabled</b> —The watchdog timer is not used to track how long the server takes to boot.                                                                                                    |
|                                                                   | • Enabled—The watchdog timer tracks how long<br>the server takes to boot. If the server does not<br>boot within the length of time specified in the<br>OS Boot Watchdog Timer Timeout field, the<br>Cisco IMC logs an error and takes the action<br>specified in the OS Boot Watchdog Policy field. |
| Baud Rate drop-down list                                          | What Baud rate is used for the serial port transmission                                                                                                    |
| set BaudRate                                                      | is not available. This can be one of the following:                                                                                                    |
|                                                                   | • 9.6k—A 9,600 Baud rate is used.                                                                                                    |
|                                                                   | • <b>19.2k</b> —A 19,200 Baud rate is used.                                                                                                    |
|                                                                   | • <b>38.4k</b> —A 38,400 Baud rate is used.                                                                                                    |
|                                                                   | • 57.6k—A 57,600 Baud rate is used.                                                                                                    |
|                                                                   | • <b>115.2k</b> —A 115,200 Baud rate is used.                                                                                                    |
|                                                                   | This setting must match the setting on the remote terminal application.                                                                                                    |
| <b>Console Redirection</b> drop-down list <b>set ConsoleRedir</b> | Allows a serial port to be used for console redirection<br>during POST and BIOS booting. After the OS has<br>booted, console redirection is irrelevant. This can be<br>one of the following:                                                                                                    |
|                                                                   | • Serial Port A—Enables console redirection on serial port A during POST.                                                                                                    |
|                                                                   | • Serial Port B—Enables console redirection on serial port B during POST.                                                                                                    |
|                                                                   | • <b>Disabled</b> —No console redirection occurs during POST.                                                                                                    |

| Name                                    | Description                                                                                                    |
|-----------------------------------------|----------------------------------------------------------------------------------------------------|
| BIOS Techlog Level                      | This option denotes the type of messages in <b>BIOS</b> tech log file.                                                          |
|                                         | The log file can be one of the following types:                                                                                 |
|                                         | • <b>Minimum</b> - Critical messages will be displayed in the log file.                                                         |
|                                         | • Normal - Warning and loading messages will be displayed in the log file.                                                      |
|                                         | • Maximum - Normal and information related messages will be displayed in the log file.                                          |
|                                         | Default value: Minimum.                                                                                                    |
|                                         | <b>Note</b> This option is mainly for internal debugging purposes.                                                              |
|                                         | <b>Note</b> To disable the Fast Boot option, the end user must set the following tokens as mentioned below:                     |
|                                         | BIOS Techlog level to Normal                                                                                                    |
|                                         | OptionROM Launch Optimization to <b>Disabled</b> .                                                                              |
| OptionROM Launch Optimization           | When this option is <b>Enabled</b> , the OptionROMs only for the controllers present in the boot order policy will be launched. |
|                                         | <b>Note</b> Onboard storage controllers though not listed in the boot order policy will have the OptionROM launched.            |
|                                         | When this option is <b>Disabled</b> , all the OptionROMs will be launched.                                                      |
|                                         | Default value: Enabled                                                                                                    |
| FRB 2 Timer drop-down list<br>set FRB-2 | Whether the FRB2 timer is used by Cisco IMC to recover the system if it hangs during POST. This can be one of the following:    |
|                                         | • <b>Disabled</b> —The FRB2 timer is not used.                                                                                  |
|                                         | • <b>Enabled</b> —The FRB2 timer is started during POST and used to recover the system if necessary.                            |

| Name                                                                       | Description                                                                                                    |  |
|----------------------------------------------------------------------------|----------------------------------------------------------------------------------------------------|--|
| OS Watchdog Timer Timeout drop-down list<br>set OSBootWatchdogTimerTimeOut | If OS does not boot within the specified time, OS watchdog timer expires and system takes action according to timer policy. This can be one of the following:                                                                      |  |
|                                                                            | • <b>5 Minutes</b> —The OS watchdog timer expires 5 minutes after it begins to boot.                                                                                                    |  |
|                                                                            | • <b>10 Minutes</b> —The OS watchdog timer expires 10 minutes after it begins to boot.                                                                                                    |  |
|                                                                            | • <b>15 Minutes</b> —The OS watchdog timer expires 15 minutes after it begins to boot.                                                                                                    |  |
|                                                                            | • <b>20 Minutes</b> —The OS watchdog timer expires 20 minutes after it begins to boot.                                                                                                    |  |
|                                                                            | <b>Note</b> This option is only applicable if you enable the OS Boot Watchdog Timer.                                                                                                    |  |
| Flow Control drop-down list<br>set FlowCtrl                                | Whether a handshake protocol is used for flow contro<br>Request to Send / Clear to Send (RTS/CTS) helps to<br>reduce frame collisions that can be introduced by a<br>hidden terminal problem. This can be one of the<br>following: |  |
|                                                                            | • None—No flow control is used.                                                                                                    |  |
|                                                                            | • <b>RTS/CTS</b> —RTS/CTS is used for flow control.                                                                                                    |  |
|                                                                            | <b>Note</b> This setting must match the setting on the remote terminal application.                                                                                                    |  |
| <b>Terminal type</b> drop-down list<br><b>set TerminalType</b>             | What type of character formatting is used for console redirection. This can be one of the following:                                                                                                    |  |
|                                                                            | • <b>PC-ANSI</b> —The PC-ANSI terminal font is used.                                                                                                    |  |
|                                                                            | • <b>VT100</b> —A supported VT100 video terminal and its character set are used.                                                                                                    |  |
|                                                                            | • <b>VT100-PLUS</b> —A supported VT100-plus video terminal and its character set are used.                                                                                                    |  |
|                                                                            | • VT-UTF8—A video terminal with the UTF-8 character set is used.                                                                                                    |  |

| Name                                        | Description                                                                                                    |
|---------------------------------------------|----------------------------------------------------------------------------------------------------|
| CDN Control drop-down list<br>set cdnEnable | Whether the Ethernet Network naming convention is<br>according to Consistent Device Naming (CDN) or the<br>traditional way of naming conventions. This can be<br>one of the following: |
|                                             | • <b>Disabled</b> — CDN support for VIC cards is disabled.                                                                                                    |
|                                             | • Enabled— CDN support is enabled for VIC cards.                                                                                                    |

## **Security Tab**

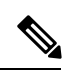

Note BIOS parameters listed in this tab may vary depending on the server.

| Name                                                               | Description                                                                                                    |
|--------------------------------------------------------------------|----------------------------------------------------------------------------------------------------|
| Reboot Host Immediately checkbox                                   | If the Reboot Host Immediately check box is checked,<br>the server is rebooted immediately and the new BIOS<br>settings go into effect. Otherwise the changes are<br>saved until the server is manually rebooted.                                                                                                    |
| Trusted Platform Module Support drop-down list<br>set TPMAdminCtrl | <ul> <li>Trusted Platform Module (TPM ) is a microchip designed to provide basic security-related functions primarily involving encryption keys. This option allows you to control the TPM Security Device support for the system. It can be one of the following:</li> <li>Disabled—The server does not use the TPM.</li> <li>Enabled—The server uses the TPM.</li> <li>Note Contact your operating system vendor to make sure the operating system supports this feature.</li> </ul> |
| Power on Password drop-down list<br>set PowerOnPassword            | <ul> <li>This token requires that you set a BIOS password before using the F2 BIOS configuration. If enabled, password needs to be validated before you access BIOS functions such as IO configuration, BIOS set up, and booting to an operating system using BIOS. It can be one of the following:</li> <li>Disabled—Support is disabled.</li> <li>Enabled—Support is enabled.</li> </ul>                                                                                             |

### **Memory Tab**

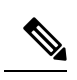

Note

BIOS parameters listed in this tab may vary depending on the server.

#### Table 4: BIOS Parameters in Memory Tab

| Name                                                           | Description                                                                                                    |
|----------------------------------------------------------------|----------------------------------------------------------------------------------------------------|
| Reboot Host Immediately checkbox                               | Upon checking, reboots the host server immediately.<br>You must check the checkbox after saving changes.                                                                                                    |
| Above 4G Decoding drop-down list<br>set MemoryMappedIOAbove4GB | <ul> <li>Enables or disables MMIO above 4GB or not. This can be one of the following:</li> <li>Disabled—The server does not map I/O of 64-bit PCI devices to 4GB or greater address space.</li> <li>Enabled—The server maps I/O of 64-bit PCI devices to 4GB or greater address space.</li> <li>Note PCI devices that are 64-bit compliant but use a legacy option ROM may not function correctly with this setting enabled.</li> </ul> |

| Name                                    | Description                                                                                                    |
|-----------------------------------------|----------------------------------------------------------------------------------------------------|
| Memory Interleaving drop-down list      | Whether the AMD CPU interleaves the physical<br>memory so that the memory can be accessed while<br>another is being refreshed. This controls fabric level<br>memory interleaving. Channel, die and socket have<br>requirements based on memory populations and will<br>be ignored if the memory does not support the selected<br>option. This can be one of the following: |
|                                         | • <b>auto</b> —The CPU determines how to interleave memory.                                                                                                    |
|                                         | • <b>channel</b> —Interleaves the physical address space<br>over multiple channels, as opposed to each<br>channel owning single consecutive address<br>spaces.                                                                                                    |
|                                         | • <b>die</b> —Interleaves the physical address space over multiple dies, as opposed to each die owning single consecutive address spaces.                                                                                                    |
|                                         | • <b>none</b> —Consecutive memory blocks are accessed from the same physical memory.                                                                                                    |
|                                         | • <b>socket</b> —Interleaves the physical address space<br>over multiple sockets, as opposed to each socket<br>owning single consecutive address spaces.                                                                                                    |
|                                         | • <b>platform-default</b> —The BIOS uses the value<br>for this attribute contained in the BIOS defaults<br>for the server type and vendor.                                                                                                    |
| Memory Interleaving Size drop-down list | Determines the size of the memory blocks to be<br>interleaved. It also determines the starting address of<br>the interleave (bit 8,9,10 or 11). This can be one of<br>the following:                                                                                                    |
|                                         | • 1 KB                                                                                                    |
|                                         | • 2 KB                                                                                                    |
|                                         | • 256 Bytes                                                                                                    |
|                                         | • 512 Bytes                                                                                                    |
|                                         | • <b>auto</b> —The CPU determines the size of the memory block.                                                                                                    |
|                                         | • <b>platform-default</b> — The BIOS uses the value for this attribute contained in the BIOS defaults for the server type and vendor.                                                                                                    |

| Name                                   | Description                                                                                                    |
|----------------------------------------|----------------------------------------------------------------------------------------------------|
| Chipselect Interleaving drop-down list | Whether memory blocks across the DRAM chip selects for node 0 are interleaved. This can be one of the following:                                          |
|                                        | • <b>auto</b> —The CPU automatically determines how to interleave chip selects.                                                                           |
|                                        | • <b>disabled</b> —Chip selects are not interleaved within the memory controller.                                                                         |
|                                        | • <b>platform-default</b> — The BIOS uses the value for this attribute contained in the BIOS defaults for the server type and vendor.                     |
| Bank Group Swap drop-down list         | Determines how physical addresses are assigned to applications. This can be one of the following:                                                         |
|                                        | • <b>auto</b> —The CPU automatically determines how to assign physical addresses to applications.                                                         |
|                                        | • disabled—Bank group swap is not used.                                                                                                    |
|                                        | • <b>enabled</b> —Bank group swap is used to improve the performance of applications.                                                                     |
|                                        | • <b>platform-default</b> — The BIOS uses the value for this attribute contained in the BIOS defaults for the server type and vendor.                     |
| IOMMU drop-down list                   | Input Output Memory Management Unit (IOMMU)<br>allows AMD processors to map virtual addresses to<br>physical addresses. This can be one of the following: |
|                                        | • <b>auto</b> —The CPU determines how map these addresses.                                                                                                |
|                                        | • <b>disabled</b> —IOMMU is not used.                                                                                                    |
|                                        | • <b>enabled</b> —Address mapping takes place through the IOMMU.                                                                                          |
|                                        | • <b>platform-default</b> — The BIOS uses the value for this attribute contained in the BIOS defaults for the server type and vendor.                     |

| Name                | Description                                                                                                    |
|---------------------|----------------------------------------------------------------------------------------------------|
| SMEE drop-down list | Whether the processor uses the Secure Memory<br>Encryption Enable (SMEE) function, which provides<br>memory encryption support. This can be one of the<br>following:      |
|                     | • <b>disabled</b> —The processor does not use the SMEE function.                                                                                                    |
|                     | • <b>enabled</b> —The processor uses the SMEE function.                                                                                                    |
|                     | • <b>platform-default</b> —The BIOS uses the value<br>for this attribute contained in the BIOS defaults<br>for the server type and vendor.                                |
| TSME drop-down list | Whether the processor uses the Transparent Secure<br>Memory Encryption (TSME) function, which provides<br>memory encryption support. This can be one of the<br>following: |
|                     | • <b>disabled</b> —The processor does not use the TSME function.                                                                                                    |
|                     | • <b>enabled</b> —The processor uses the TSME function.                                                                                                    |
|                     | • <b>auto</b> —The BIOS uses the value for this attribute contained in the BIOS defaults for the server type and vendor.                                                  |
| SEV drop-down list  | Enables running encrypted virtual machines (VMs)<br>in which the code and data of the VM are isolated.<br>This can be one of the following:                               |
|                     | • <b>253_ASIDs</b> —The value is set to 253 Minimum Address Space Identifier (ASIDs).                                                                                     |
|                     | • <b>509_ASIDs</b> —The value is set to 509 Minimum Address Space Identifier (ASIDs).                                                                                     |
|                     | • <b>auto</b> —The BIOS uses the value for this attribute contained in the BIOS defaults for the server type and vendor.                                                  |

| Name                                      | Description                                                                                                    |
|-------------------------------------------|----------------------------------------------------------------------------------------------------|
| DRAM SW Thermal Throttling drop-down list | <ul> <li>Provides a protective mechanism to ensure that the software functions within the temperature limits. When the temperature exceeds the maximum threshold value, the performance is permitted to drop allowing to cool down to the minimum threshold value. This can be one of the following:</li> <li>disabled—The processor does not use the function.</li> <li>enabled—The processor uses the function.</li> <li>auto —The BIOS uses the value for this attribute contained in the BIOS defaults for the server type and vendor.</li> </ul> |

### I/O Tab

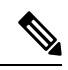

**Note** BIOS parameters listed in this tab may vary depending on the server.

#### Table 5: BIOS Parameters in I/O Tab

| Name                                                      | Description                                                                                                    |
|-----------------------------------------------------------|----------------------------------------------------------------------------------------------------|
| Reboot Host Immediately checkbox                          | Upon checking, reboots the host server immediately. You must check the checkbox after saving changes.                                                                                                    |
| Pcie Slotn Oprom drop-down list<br>set PcieSlotnOptionROM | <ul> <li>Whether the server can use the Option ROMs present in the PCIe card slot designated by n. This can be one of the following:</li> <li>Disabled—Option ROM for slot n is not available.</li> <li>Enabled—Option ROM for slot n is available.</li> </ul> |
| PCIe Slotn Link Speed drop-down                           | System IO Controller <i>n</i> (SIOCn) add-on slot (designated by <i>n</i> ) link                                                                                                    |
| list<br>set PcieSlotnLinkSpeed                            | <ul><li>speed. This can be one of the following:</li><li>Disabled—Slot is disabled, and the card is not enumerated.</li></ul>                                                                                                    |
|                                                           | • Auto— The default link speed. Link speed is automatically assigned.                                                                                                    |
|                                                           | • GEN1—Link speed can reach up to first generation.                                                                                                    |
|                                                           | • GEN2—Link speed can reach up to second generation.                                                                                                    |
|                                                           | • GEN3—Link speed can reach up to third generation.                                                                                                    |

| Name                                                                               | Description                                                                                                    |
|------------------------------------------------------------------------------------|----------------------------------------------------------------------------------------------------|
| IPV6 PXE Support drop-down list set IPV6PXE                                        | Enables or disables IPV6 support for PXE. This can be one of the following                                                                            |
|                                                                                    | • <b>disabled</b> —IPV6 PXE support is not available.                                                                                                 |
|                                                                                    | • enabled—IPV6 PXE support is always available.                                                                                                    |
| IPV4 PXE Support drop-down list set IPV4PXE                                        | Enables or disables IPV4 support for PXE. This can be one of the following                                                                            |
|                                                                                    | • <b>disabled</b> —IPV4 PXE support is not available.                                                                                                 |
|                                                                                    | • enabled—IPV4 PXE support is always available.                                                                                                    |
| SR-IOV Support drop-down list                                                      | Whether SR-IOV (Single Root I/O Virtualization) is enabled or disabled<br>on the server. This can be one of the following:                            |
|                                                                                    | • <b>Disabled</b> —SR-IOV is disabled.                                                                                                    |
|                                                                                    | • Enabled—SR-IOV is enabled.                                                                                                    |
| Front NVME <i>n</i> OptionROM<br>drop-down list<br>set PcieSlot <i>n</i> OptionROM | This options allows you to control the Option ROM execution of the PCIe adapter connected to the SSD:NVMe $n$ slot. This can be one of the following: |
|                                                                                    | • <b>disabled</b> —Does not execute Option ROM of the PCIe adapter connected to the SSD:NVMe <i>n</i> slot.                                           |
|                                                                                    | • <b>enabled</b> —Executes Option ROM of the PCIe adapter connected to the SSD:NVMe <i>n</i> slot                                                     |
| Front NVME <i>n</i> Link Speed                                                     | Link speed for NVMe front slot <i>n</i> . This can be one of the following:                                                                           |
| drop-down list                                                                     | • <b>Disabled</b> —Slot is disabled, and the card is not enumerated.                                                                                  |
| set<br>PcieSlotFrontNvme1LinkSpeed                                                 | • Auto—The default link speed. Link speed is automatically assigned.                                                                                  |
|                                                                                    | • GEN1—Link speed can reach up to first generation.                                                                                                   |
|                                                                                    | • GEN2—Link speed can reach up to second generation.                                                                                                  |
|                                                                                    | • GEN3—Link speed can reach up to third generation.                                                                                                   |
| IPV6 HTTP Support drop-down list                                                   | Enables or disables IPv6 support for HTTP. This can be one of the following:                                                                          |
| set IPV6HTTP                                                                       | • <b>disabled</b> —IPv6 HTTP support is not available.                                                                                                |
|                                                                                    | • enabled—IPv6 HTTP support is always available.                                                                                                    |

| Name                             | Description                                                                  |
|----------------------------------|------------------------------------------------------------------------------|
| IPV4 HTTP Support drop-down list | Enables or disables IPv4 support for HTTP. This can be one of the following: |
| set IPV4HTTP                     | • <b>disabled</b> —IPv4 HTTP support is not available.                       |
|                                  | • enabled—IPv4 HTTP support is always available.                             |

### **Power/Performance Tab**

Note

BIOS parameters listed in this tab may vary depending on the server.

Table 6: BIOS Parameters in Power/Performance Tab

| Name                                            | Description                                                                                                    |
|-------------------------------------------------|----------------------------------------------------------------------------------------------------|
| Reboot Host Immediately checkbox                | Upon checking, reboots the host server immediately. You must check the checkbox after saving changes.                                        |
| <b>Core Performance Boost</b><br>drop-down list | Whether the AMD processor increases its frequency on some cores<br>when it is idle or not being used much. This can be one of the following: |
|                                                 | • <b>auto</b> —The CPU automatically determines how to boost performance.                                                                    |
|                                                 | • <b>disabled</b> —Core performance boost is disabled.                                                                                       |
|                                                 | • <b>platform-default</b> — The BIOS uses the value for this attribute contained in the BIOS defaults for the server type and vendor.        |
| Global C-state Control drop-down list           | Whether the AMD processors control IO-based C-state generation and DF C-states This can be one of the following:                             |
|                                                 | • <b>auto</b> —The CPU automatically determines how to control IO-based C-state generation.                                                  |
|                                                 | • disabled—Global C-state control is disabled.                                                                                               |
|                                                 | • enabled—Global C-state control is enabled.                                                                                                 |
|                                                 | • <b>platform-default</b> — The BIOS uses the value for this attribute contained in the BIOS defaults for the server type and vendor.        |

| Name                                      | Description                                                                                                    |
|-------------------------------------------|----------------------------------------------------------------------------------------------------|
| L1 Stream HW Prefetcher<br>drop-down list | Whether the processor allows the AMD hardware prefetcher to speculatively fetch streams of data and instruction from memory into the L1 cache when necessary. This can be one of the following: |
|                                           | • <b>auto</b> —The CPU determines how to place data from I/O devices into the processor cache.                                                                                                  |
|                                           | • <b>disabled</b> —The hardware prefetcher is not used.                                                                                                    |
|                                           | • <b>enabled</b> —The processor uses the hardware prefetcher when cache issues are detected.                                                                                                    |
|                                           | • <b>platform-default</b> —The BIOS uses the value for this attribute contained in the BIOS defaults for the server type and vendor.                                                            |
| L2 Stream HW Prefetcher<br>drop-down list | Whether the processor allows the AMD hardware prefetcher to speculatively fetch streams of data and instruction from memory into the L2 cache when necessary. This can be one of the following: |
|                                           | • <b>auto</b> —The CPU determines how to place data from I/O devices into the processor cache.                                                                                                  |
|                                           | • <b>disabled</b> —The hardware prefetcher is not used.                                                                                                    |
|                                           | • <b>enabled</b> —The processor uses the hardware prefetcher when cache issues are detected.                                                                                                    |
|                                           | • <b>platform-default</b> — The BIOS uses the value for this attribute contained in the BIOS defaults for the server type and vendor.                                                           |
| Determinism Slider drop-down list         | Allows AMD processors to determine how to operate. This can be one of the following:                                                                                                    |
|                                           | • <b>auto</b> —The CPU automatically uses default power determinism settings.                                                                                                    |
|                                           | • <b>performance</b> —Processor operates at the best performance in a consistent manner.                                                                                                    |
|                                           | • <b>power</b> —Processor operates at the maximum allowable performance on a per die basis.                                                                                                    |
|                                           | • <b>platform-default</b> — The BIOS uses the value for this attribute contained in the BIOS defaults for the server type and vendor.                                                           |

### **Processor Tab**

I

Note

BIOS parameters listed in this tab may vary depending on the server.

I

| Name                             | Description                                                                                                    |
|----------------------------------|----------------------------------------------------------------------------------------------------|
| Reboot Host Immediately checkbox | If the Reboot Host Immediately check box is checked,<br>the server is rebooted immediately and the new BIOS<br>settings go into effect. Otherwise the changes are<br>saved until the server is manually rebooted.           |
| SMT Mode drop-down list          | Whether the processor uses AMD Simultaneous<br>MultiThreading Technology, which allows<br>multithreaded software applications to execute threads<br>in parallel within each processor. This can be one of<br>the following: |
|                                  | • <b>auto</b> —The processor allows for the parallel execution of multiple threads.                                                                                                    |
|                                  | • <b>off</b> —The processor does not permit multithreading.                                                                                                    |
|                                  | • <b>platform-default</b> —The BIOS uses the value<br>for this attribute contained in the BIOS defaults<br>for the server type and vendor.                                                                                  |
| SVM Mode drop-down list          | Whether the processor uses AMD Secure Virtual<br>Machine Technology. This can be one of the<br>following: This can be one of the following:                                                                                 |
|                                  | • <b>disabled</b> —The processor does not use SVM Technology.                                                                                                    |
|                                  | • enabled—The processor uses SVM Technology.                                                                                                    |
|                                  | • <b>platform-default</b> —The BIOS uses the value for this attribute contained in the BIOS defaults for the server type and vendor.                                                                                        |
|                                  |                                                                                                    |

#### Table 7: BIOS Parameters in Processor Tab

| Name                            | Description                                                                                                    |
|---------------------------------|----------------------------------------------------------------------------------------------------|
| Downcore control drop-down list | Allows AMD processors to disable cores and, thus, select how many cores to enable. This can be one of the following:                 |
|                                 | • FOUR (2+2)—Two cores enabled on each CPU complex.                                                                                  |
|                                 | • FOUR (4+0)—Four cores enabled on one CPU complex.                                                                                  |
|                                 | • SIX (3+3)—Three cores enabled on each CPU complex.                                                                                 |
|                                 | • THREE (3+0)—Three cores enabled on one CPU complex.                                                                                |
|                                 | • TWO (1+1)—Two cores enabled on each CPU complex.                                                                                   |
|                                 | • TWO (2+0)—Two cores enabled on one CPU complex.                                                                                    |
|                                 | • <b>auto</b> —The CPU determines how many cores need to be enabled.                                                                 |
|                                 | • <b>platform-default</b> —The BIOS uses the value for this attribute contained in the BIOS defaults for the server type and vendor. |

# C220 M5, C240 M5, C240 SD M5, and C480 M5 Servers

### I/O Tab

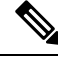

Note BIOS parameters listed in this tab may vary depending on the server.

#### Table 8: BIOS Parameters in I/O Tab

| Name                                 | Description                                                                                           |  |
|--------------------------------------|----------------------------------------------------------------------------------------------------|--|
| Reboot Host<br>Immediately checkbox  | Upon checking, reboots the host server immediately. You must check the checkbox after saving changes. |  |
| Legacy USB Support<br>drop-down list | Whether the system supports legacy USB devices. This can be one of the following:                     |  |
| set UsbLegacySupport                 | • <b>Disabled</b> —USB devices are only available to EFI applications.                                |  |
|                                      | • Enabled—Legacy USB support is always available.                                                     |  |

I

| Name                                          | Description                                                                                                    |  |
|-----------------------------------------------|----------------------------------------------------------------------------------------------------|--|
| Intel VT for directed IO<br>drop-down list    | Whether the processor uses Intel Virtualization Technology (VT), which allows<br>a platform to run multiple operating systems and applications in independent<br>partitions. This can be one of the following: |  |
|                                               | • <b>Disabled</b> —The processor does not permit virtualization.                                                                                                    |  |
|                                               | • Enabled—The processor allows multiple operating systems in independent partitions.                                                                                                    |  |
|                                               | <b>Note</b> If you change this option, you must power cycle the server before the setting takes effect.                                                                                                    |  |
| Intel VTD coherency<br>support drop-down list | Whether the processor supports Intel VT-d Coherency. This can be one of the following:                                                                                                    |  |
| set CoherencySupport                          | • <b>Disabled</b> —The processor does not support coherency.                                                                                                    |  |
|                                               | • Enabled—The processor uses VT-d Coherency as required.                                                                                                    |  |
| Intel VTD ATS support<br>drop-down list       | Whether the processor supports Intel VT-d Address Translation Services (ATS). This can be one of the following:                                                                                                |  |
| set ATS                                       | • <b>Disabled</b> —The processor does not support ATS.                                                                                                    |  |
|                                               | • Enabled—The processor uses VT-d ATS as required.                                                                                                    |  |
| VMD Enable drop-down list                     | Intel Volume Management Device (VMD) is for PCIe NVMe SSDs that provides hardware logic to manage and aggregate NVMe SSDs.                                                                                     |  |
|                                               | This can be one the following:                                                                                                    |  |
|                                               | • Enabled— Enables benefits like robust surprise hot-plug, status LED management.                                                                                                    |  |
|                                               | • <b>Disabled</b> — Disables benefits like robust surprise hot-plug, status LED management.                                                                                                    |  |
|                                               | Default value: <b>Disabled</b> .                                                                                                    |  |
|                                               | Refer Intel <sup>®</sup> Virtual RAID on CPU User Guide and Intel <sup>®</sup> Virtual RAID on CPU (Intel <sup>®</sup> VROC) to configure VMD.                                                                 |  |
| All Onboard LOM<br>Oprom drop-down list       | Whether Option ROM is available on all LOM ports. This can be one of the following:                                                                                                    |  |
| set AllLomPortControl                         | • <b>Disabled</b> —Option ROM is disabled on all the ports.                                                                                                    |  |
|                                               | • Enabled—Option ROM is enabled on all the ports.                                                                                                    |  |
| Onboard LOM Port0<br>Oprom drop-down list     | Whether Option ROM is available on the LOM port 0. This can be one of the following:                                                                                                    |  |
| set                                           | • <b>Disabled</b> —Option ROM is not available on LOM port 0.                                                                                                    |  |
| LomOpromControlPort0                          | • Enabled—Option ROM is available on LOM port 0.                                                                                                    |  |

| Name                                      | Description                                                                                                    |
|-------------------------------------------|----------------------------------------------------------------------------------------------------|
| Onboard LOM Port1<br>Oprom drop-down list | Whether Option ROM is available on the LOM port 1. This can be one of the following:                                                               |
| set                                       | • <b>Disabled</b> —Option ROM is not available on LOM port 1.                                                                                      |
| LomOpromControlPort1                      | • Enabled—Option ROM is available on LOM port 1.                                                                                                   |
| Pcie Slotn Oprom<br>drop-down list        | Whether the server can use the Option ROMs present in the PCIe card slot designated by $n$ . This can be one of the following:                     |
| set                                       | • <b>Disabled</b> —Option ROM for slot <i>n</i> is not available.                                                                                  |
| PrieSlotnOptionROM                        | • <b>Enabled</b> —Option ROM for slot <i>n</i> is available.                                                                                       |
| MLOM Oprom<br>drop-down list              | This options allows you to control the Option ROM execution of the PCIe adapter connected to the MLOM slot. This can be one of the following:      |
| set<br>PcieSlotMLOMOptionROM              | • <b>Disabled</b> —Does not execute Option ROM of the PCIe adapter connected to the MLOM slot.                                                     |
|                                           | • Enabled—Executes Option ROM of the PCIe adapter connected to the MLOM slot.                                                                      |
| HBA Oprom drop-down list                  | This options allows you to control the Option ROM execution of the PCIe adapter connected to the HBA slot. This can be one of the following:       |
| set<br>PcieSlotHBAOptionROM               | • <b>Disabled</b> —Does not execute Option ROM of the PCIe adapter connected to the HBA slot.                                                      |
|                                           | • Enabled—Executes Option ROM of the PCIe adapter connected to the HBA slot.                                                                       |
| Front NVME1 Oprom drop-down list          | This options allows you to control the Option ROM execution of the PCIe adapter connected to the SSD:NVMe1 slot. This can be one of the following: |
| set<br>PcieSlotN1OptionROM                | • <b>Disabled</b> —Does not execute Option ROM of the PCIe adapter connected to the SSD:NVMe1 slot.                                                |
|                                           | • Enabled—Executes Option ROM of the PCIe adapter connected to the SSD:NVMe1 slot                                                                  |
| Front NVME2 Oprom drop-down list          | This options allows you to control the Option ROM execution of the PCIe adapter connected to the SSD:NVMe2 slot. This can be one of the following: |
| set<br>PcieSlotN2OptionROM                | • <b>Disabled</b> —Does not execute Option ROM of the PCIe adapter connected to the SSD:NVMe2 slot.                                                |
|                                           | • Enabled—Executes Option ROM of the PCIe adapter connected to the SSD:NVMe2 slot                                                                  |

| Name                                    | Description                                                                                                    |
|-----------------------------------------|----------------------------------------------------------------------------------------------------|
| HBA Link Speed<br>drop-down list        | This option allows you to restrict the maximum speed of an adapter card installed<br>in PCIe HBA slot. This can be one of the following:  |
| set                                     | • <b>Disabled</b> —The maximum speed is not restricted.                                                                                   |
| PcieSlotHBALinkSpeed                    | • Auto—System selects the maximum speed allowed.                                                                                          |
|                                         | • GEN1—2.5GT/s (gigatransfers per second) is the maximum speed allowed.                                                                   |
|                                         | • GEN2—5GT/s is the maximum speed allowed.                                                                                                |
|                                         | • GEN3—8GT/s is the maximum speed allowed.                                                                                                |
| MLOM Link Speed<br>drop-down list       | This option allows you to restrict the maximum speed of an adapter card installed<br>in PCIe MLOM slot. This can be one of the following: |
| set                                     | • <b>Disabled</b> —The maximum speed is not restricted.                                                                                   |
| PcieSlotMLOMLinkSpeed                   | • Auto—System selects the maximum speed allowed.                                                                                          |
|                                         | • GEN1—2.5GT/s (gigatransfers per second) is the maximum speed allowed.                                                                   |
|                                         | • GEN2—5GT/s is the maximum speed allowed.                                                                                                |
|                                         | • GEN3—8GT/s is the maximum speed allowed.                                                                                                |
| PCIe Slotn Link Speed<br>drop-down list | System IO Controller $n$ (SIOCn) add-on slot (designated by $n$ ) link speed. This can be one of the following:                           |
| set PcieSlotnLinkSpeed                  | • <b>Disabled</b> —Slot is disabled, and the card is not enumerated.                                                                      |
|                                         | • Auto— The default link speed. Link speed is automatically assigned.                                                                     |
|                                         | • GEN1—Link speed can reach up to first generation.                                                                                       |
|                                         | • GEN2—Link speed can reach up to second generation.                                                                                      |
|                                         | • GEN3—Link speed can reach up to third generation.                                                                                       |
| Front NVME1 Link                        | Link speed for NVMe front slot 1. This can be one of the following:                                                                       |
| Speed drop-down list                    | • <b>Disabled</b> —Slot is disabled, and the card is not enumerated.                                                                      |
| set<br>PcieSlotFrontNvme1LinkSpeed      | • Auto—The default link speed. Link speed is automatically assigned.                                                                      |
|                                         | • GEN1—Link speed can reach up to first generation.                                                                                       |
|                                         | • GEN2—Link speed can reach up to second generation.                                                                                      |
|                                         | • GEN3—Link speed can reach up to third generation.                                                                                       |

| Name                                      | Description                                                                                                    |  |
|-------------------------------------------|----------------------------------------------------------------------------------------------------|--|
| Front NVME2 Link                          | Link speed for NVMe front slot 2. This can be one of the following:                                                                                                    |  |
| <b>Speed</b> drop-down list               | • <b>Disabled</b> —Slot is disabled, and the card is not enumerated.                                                                                                    |  |
| set<br>PcieSlotFrontNvme2LinkSpeed        | • Auto—The default link speed. Link speed is automatically assigned.                                                                                                    |  |
|                                           | • GEN1—Link speed can reach up to first generation.                                                                                                    |  |
|                                           | • GEN2—Link speed can reach up to second generation.                                                                                                    |  |
|                                           | • GEN3—Link speed can reach up to third generation.                                                                                                    |  |
| Rear NVME1 Link                           | Link speed for NVMe rear slot 1. This can be one of the following:                                                                                                    |  |
| <b>Speed</b> drop-down list               | • <b>Disabled</b> —Slot is disabled, and the card is not enumerated.                                                                                                    |  |
| set<br>PcieSlotRearNvme1LinkSpeed         | • Auto—The default link speed. Link speed is automatically assigned.                                                                                                    |  |
|                                           | • GEN1—Link speed can reach up to first generation.                                                                                                    |  |
|                                           | • GEN2—Link speed can reach up to second generation.                                                                                                    |  |
|                                           | • GEN3—Link speed can reach up to third generation.                                                                                                    |  |
| Rear NVME2 Link                           | Link speed for NVMe rear slot 2. This can be one of the following:                                                                                                    |  |
| <b>Speed</b> drop-down list               | • <b>Disabled</b> —Slot is disabled, and the card is not enumerated.                                                                                                    |  |
| set<br>PcieSlotRearNvme2LinkSpeed         | • Auto—The default link speed. Link speed is automatically assigned.                                                                                                    |  |
|                                           | • GEN1—Link speed can reach up to first generation.                                                                                                    |  |
|                                           | • GEN2—Link speed can reach up to second generation.                                                                                                    |  |
|                                           | • GEN3—Link speed can reach up to third generation.                                                                                                    |  |
| VGA Priority drop-down list               | Allows you to set the priority for VGA graphics devices if multiple VGA devices are found in the system. This can be one of the following:                                     |  |
| set VgaPriority                           | • <b>OnBoard</b> —Priority is given to the onboard VGA device. BIOS post screen and OS boot are driven through the onboard VGA port.                                           |  |
|                                           | • <b>OffBoard</b> —Priority is given to the PCIE Graphics adapter. BIOS post screen and OS boot are driven through the external graphics adapter port.                         |  |
|                                           | • <b>OnBoardDisabled</b> —Priority is given to the PCIe Graphics adapter, and the onboard VGA device is disabled. The vKVM does not function when the onboard VGA is disabled. |  |
| <b>P-SATA OptionROM</b><br>drop-down list | Allows you to select the PCH SATA optionROM mode. This can be one of the following:                                                                                            |  |
| set pSATA                                 | • LSI SW Raid— Sets both SATA and sSATA controllers to raid mode for LSI SW Raid.                                                                                              |  |
|                                           | • <b>Disabled</b> — Disables both SATA and sSATA controllers.                                                                                                    |  |

I

| Name                                       | Description                                                                                                    |  |  |
|--------------------------------------------|----------------------------------------------------------------------------------------------------|--|--|
| M2.SATA OptionROM<br>drop-down list        | Mode of operation of Serial Advanced Technology Attachment (SATA) Solid<br>State Drives (SSD). This can be one of the following:            |  |  |
| set SataModeSelect                         | • AHCI—                                                                                                    |  |  |
|                                            | Sets both SATA and sSATA controllers to AHCI mode.                                                                                          |  |  |
|                                            | • LSI SW Raid— Sets both SATA and sSATA controllers to raid mode for LSI SW Raid.                                                           |  |  |
|                                            | • <b>Disabled</b> — Disables both SATA and sSATA controllers.                                                                               |  |  |
| USB Port Rear<br>drop-down list            | Whether the rear panel USB devices are enabled or disabled. This can be one of the following                                                |  |  |
| set UsbPortRear                            | • <b>Disabled</b> — Disables the rear panel USB ports. Devices connected to these ports are not detected by the BIOS and operating system.  |  |  |
|                                            | • Enabled— Enables the rear panel USB ports. Devices connected to these ports are detected by the BIOS and operating system.                |  |  |
| <b>USB Port Front</b><br>drop-down list    | Whether the front panel USB devices are enabled or disabled. This can be one of the following                                               |  |  |
| set UsbPortFront                           | • <b>Disabled</b> — Disables the front panel USB ports. Devices connected to these ports are not detected by the BIOS and operating system. |  |  |
|                                            | • Enabled— Enables the front panel USB ports. Devices connected to these ports are detected by the BIOS and operating system.               |  |  |
| <b>USB Port Internal</b><br>drop-down list | Whether the internal USB devices are enabled or disabled. This can be one of the following                                                  |  |  |
| set UsbPortInt                             | • <b>Disabled</b> — Disables the internal USB ports. Devices connected to these ports are not detected by the BIOS and operating system.    |  |  |
|                                            | • <b>Enabled</b> — Enables the internal USB ports. Devices connected to these ports are detected by the BIOS and operating system.          |  |  |
| USB Port KVM                               | Whether the vKVM ports are enabled or disabled. This can be one of the following                                                            |  |  |
| drop-down list<br>set UsbPortKVM           | • <b>Disabled</b> — Disables the vKVM keyboard and/or mouse devices. Keyboard and/or mouse will not work in the KVM window.                 |  |  |
|                                            | • Enabled— Enables the vKVM keyboard and/or mouse devices.                                                                                  |  |  |
| USB Port SD Card                           | Whether the SD card is enabled or disabled. This can be one of the following                                                                |  |  |
| drop-down list<br>set UsbPortSdCard        | • <b>Disabled</b> — Disables the SD card ports. Devices connected to these ports are not detected by the BIOS and operating system.         |  |  |
|                                            | • Enabled— Enables the SD card ports. Devices connected to these ports are detected by the BIOS and operating system.                       |  |  |

| Name             | Description                                                                |  |
|------------------|----------------------------------------------------------------------------|--|
| IPV6 PXE Support | Enables or disables IPv6 support for PXE. This can be one of the following |  |
| set IPV6PXF      | • <b>disabled</b> —IPv6 PXE support is not available.                      |  |
|                  | • enabled—IPv6 PXE support is always available.                            |  |

### **Server Management Tab**

Note

BIOS parameters listed in this tab may vary depending on the server.

#### Table 9: BIOS Parameters in Server Management Tab

| Name                                                                          | Description                                                                                                    |
|-------------------------------------------------------------------------------|----------------------------------------------------------------------------------------------------|
| Reboot Host Immediately checkbox                                              | If the Reboot Host Immediately check box is checked,<br>the server is rebooted immediately and the new BIOS<br>settings go into effect. Otherwise the changes are<br>saved until the server is manually rebooted.                                                                                                    |
| OS Boot Watchdog Timer Policy drop-down list<br>set OSBootWatchdogTimerPolicy | <ul> <li>What action the system takes if the watchdog timer expires. This can be one of the following:</li> <li>Power Off—The server is powered off if the watchdog timer expires during OS boot.</li> <li>Reset—The server is reset if the watchdog timer expires during OS boot.</li> <li>Note This option is only applicable if you enable the OS Boot Watchdog Timer.</li> </ul>                                                                                                    |
| OS Watchdog Timer drop-down list<br>set OSBootWatchdogTimer                   | <ul> <li>Whether the BIOS programs the watchdog timer with a specified timeout value. This can be one of the following:</li> <li>Disabled—The watchdog timer is not used to track how long the server takes to boot.</li> <li>Enabled—The watchdog timer tracks how long the server takes to boot. If the server does not boot within the length of time specified in the OS Boot Watchdog Timer Timeout field, the Cisco IMC logs an error and takes the action specified in the OS Boot Watchdog Policy field.</li> </ul> |

| Name                                                                       | Description                                                                                                    |
|----------------------------------------------------------------------------|----------------------------------------------------------------------------------------------------|
| OS Watchdog Timer Timeout drop-down list<br>set OSBootWatchdogTimerTimeOut | If OS does not boot within the specified time, OS watchdog timer expires and system takes action according to timer policy. This can be one of the following:                                |
|                                                                            | • <b>5 Minutes</b> —The OS watchdog timer expires 5 minutes after it begins to boot.                                                                                                    |
|                                                                            | • <b>10 Minutes</b> —The OS watchdog timer expires 10 minutes after it begins to boot.                                                                                                    |
|                                                                            | • <b>15 Minutes</b> —The OS watchdog timer expires 15 minutes after it begins to boot.                                                                                                    |
|                                                                            | • <b>20 Minutes</b> —The OS watchdog timer expires 20 minutes after it begins to boot.                                                                                                    |
|                                                                            | <b>Note</b> This option is only applicable if you enable the OS Boot Watchdog Timer.                                                                                                    |
| Baud Rate drop-down list<br>set BaudRate                                   | What Baud rate is used for the serial port transmission<br>speed. If you disable Console Redirection, this option<br>is not available. This can be one of the following:                     |
|                                                                            | • 9.6k—A 9,600 Baud rate is used.                                                                                                    |
|                                                                            | • <b>19.2k</b> —A 19,200 Baud rate is used.                                                                                                    |
|                                                                            | • <b>38.4k</b> —A 38,400 Baud rate is used.                                                                                                    |
|                                                                            | • <b>57.6k</b> —A 57,600 Baud rate is used.                                                                                                    |
|                                                                            | • 115.2k—A 115,200 Baud rate is used.                                                                                                    |
|                                                                            | This setting must match the setting on the remote terminal application.                                                                                                    |
| Console Redirection drop-down list<br>set ConsoleRedir                     | Allows a serial port to be used for console redirection<br>during POST and BIOS booting. After the OS has<br>booted, console redirection is irrelevant. This can be<br>one of the following: |
|                                                                            | • Serial Port A—Enables console redirection on serial port A during POST.                                                                                                    |
|                                                                            | • Serial Port B—Enables console redirection on serial port B during POST.                                                                                                    |
|                                                                            | • <b>Disabled</b> —No console redirection occurs during POST.                                                                                                    |

| Name                     | Description                                                                                                    |
|--------------------------|----------------------------------------------------------------------------------------------------|
| Adaptive Memory Training | When this option is <b>Enabled</b> :                                                                                                    |
|                          | The Memory training will not happen in every boot<br>but the BIOS will use the saved memory training<br>result in every re-boot.                                   |
|                          | Some exceptions when memory training happens in every boot are:                                                                                                    |
|                          | BIOS update, CMOS reset, CPU or Memory<br>configuration change, SPD or run-time uncorrectable<br>error or the last boot has occurred more than 24 hours<br>before. |
|                          | When this option is <b>Disabled</b> , the Memory training happens in every boot.                                                                                   |
|                          | Default value: Enabled.                                                                                                    |
|                          | <b>Note</b> To disable the Fast Boot option, the end user must set the following tokens as mentioned below:                                                        |
|                          | Adaptive Memory Training to <b>Disabled</b>                                                                                                    |
|                          | BIOS Techlog level to Normal                                                                                                    |
|                          | OptionROM Launch Optimization to <b>Disabled</b> .                                                                                                    |
| BIOS Techlog Level       | This option denotes the type of messages in <b>BIOS tech log</b> file.                                                                                             |
|                          | The log file can be one of the following types:                                                                                                    |
|                          | • <b>Minimum</b> - Critical messages will be displayed in the log file.                                                                                            |
|                          | • Normal - Warning and loading messages will be displayed in the log file.                                                                                         |
|                          | • Maximum - Normal and information related messages will be displayed in the log file.                                                                             |
|                          | Default value: Minimum.                                                                                                    |
|                          | <b>Note</b> This option is mainly for internal debugging purposes.                                                                                                 |

| Name                                        | Description                                                                                                    |  |
|---------------------------------------------|----------------------------------------------------------------------------------------------------|--|
| OptionROM Launch Optimization               | When this option is <b>Enabled</b> , the OptionROMs only for the controllers present in the boot order policy will be launched.                                                                                                    |  |
|                                             | Note Some controllers such as Onboard storage controllers, Emulex FC adapters, and GPU controllers though not listed in the boot order policy will have the OptionROM launched.                                                      |  |
|                                             | When this option is <b>Disabled</b> , all the OptionROMs will be launched.                                                                                                    |  |
|                                             | Default value: Enabled                                                                                                    |  |
| CDN Control drop-down list<br>set cdnEnable | Whether the Ethernet Network naming convention is<br>according to Consistent Device Naming (CDN) or the<br>traditional way of naming conventions. This can be<br>one of the following:                                               |  |
|                                             | • <b>Disabled</b> — CDN support for VIC cards is disabled                                                                                                    |  |
|                                             | • Enabled— CDN support is enabled for VIC cards.                                                                                                    |  |
| FRB 2 Timer drop-down list<br>set FRB-2     | Whether the FRB2 timer is used by Cisco IMC to recover the system if it hangs during POST. This can be one of the following:                                                                                                    |  |
|                                             | • <b>Disabled</b> —The FRB2 timer is not used.                                                                                                    |  |
|                                             | • <b>Enabled</b> —The FRB2 timer is started during POST and used to recover the system if necessary.                                                                                                    |  |
| Flow Control drop-down list<br>set FlowCtrl | Whether a handshake protocol is used for flow control.<br>Request to Send / Clear to Send (RTS/CTS) helps to<br>reduce frame collisions that can be introduced by a<br>hidden terminal problem. This can be one of the<br>following: |  |
|                                             | • <b>DTS/CTS DTS/CTS</b> is used for flow control                                                                                                    |  |
|                                             | <ul> <li><b>K15/C15</b>—K15/C15 is used for flow control.</li> <li><b>Note</b> This setting must match the setting on the remote terminal application.</li> </ul>                                                                    |  |

| Name                                             | Description                                                                                          |
|--------------------------------------------------|----------------------------------------------------------------------------------------------------|
| Terminal type drop-down list<br>set TerminalType | What type of character formatting is used for console redirection. This can be one of the following: |
|                                                  | • PC-ANSI—The PC-ANSI terminal font is used.                                                         |
|                                                  | • <b>VT100</b> —A supported VT100 video terminal and its character set are used.                     |
|                                                  | • VT100-PLUS—A supported VT100-plus video terminal and its character set are used.                   |
|                                                  | • VT-UTF8—A video terminal with the UTF-8 character set is used.                                     |

### **Security Tab**

Note

BIOS parameters listed in this tab may vary depending on the server.

Table 10: BIOS Parameters in Security Tab

| Name                                                               | Description                                                                         |                                                                                                    |
|--------------------------------------------------------------------|-------------------------------------------------------------------------------------|----------------------------------------------------------------------------------------------------|
| Reboot Host Immediately checkbox                                   | If the Reboot I<br>the server is r<br>settings go in<br>saved until th              | Host Immediately check box is checked,<br>rebooted immediately and the new BIOS<br>nto effect. Otherwise the changes are<br>ne server is manually rebooted.                                            |
| Trusted Platform Module Support drop-down list<br>set TPMAdminCtrl | Trusted Platfo<br>designed to p<br>primarily inv<br>allows you to<br>support for th | orm Module (TPM ) is a microchip<br>provide basic security-related functions<br>olving encryption keys. This option<br>o control the TPM Security Device<br>he system. It can be one of the following: |
|                                                                    | • Disabled<br>• Enabled<br>Note Com<br>ma<br>this                                   | <ul> <li>d—The server does not use the TPM.</li> <li>d—The server uses the TPM.</li> <li>ntact your operating system vendor to ke sure the operating system supports s feature.</li> </ul>             |

| Name                                                    | Description                                                                                                    |
|---------------------------------------------------------|----------------------------------------------------------------------------------------------------|
| Reboot Host Immediately checkbox                        | If the Reboot Host Immediately check box is checked,<br>the server is rebooted immediately and the new BIOS<br>settings go into effect. Otherwise the changes are<br>saved until the server is manually rebooted.                                                                                                    |
| Power on Password drop-down list<br>set PowerOnPassword | <ul> <li>This token requires that you set a BIOS password before using the F2 BIOS configuration. If enabled, password needs to be validated before you access BIOS functions such as IO configuration, BIOS set up, and booting to an operating system using BIOS. It can be one of the following:</li> <li>Disabled—Support is disabled.</li> </ul> |
|                                                         | • Enabled—Support is enabled.                                                                                                    |

### **Processor Tab**

# 

Note

BIOS parameters listed in this tab may vary depending on the server.

#### Table 11: BIOS Parameters in Processor Tab

| Name                                                          | Description                                                                                                    |
|---------------------------------------------------------------|----------------------------------------------------------------------------------------------------|
| Intel Virtualization Technology drop-down list<br>set IntelVT | <ul> <li>Whether the processor uses Intel Virtualization<br/>Technology (VT), which allows a platform to run<br/>multiple operating systems and applications in<br/>independent partitions. This can be one of the<br/>following:</li> <li><b>Disabled</b>—The processor does not permit<br/>virtualization.</li> <li><b>Enabled</b>—The processor allows multiple<br/>operating systems in independent partitions.</li> </ul> |
|                                                               |                                                                                                    |
| Extended Apic drop-down list<br>set LocalX2Apic               | <ul> <li>Allows you to enable or disable extended APIC support. This can be one of the following:</li> <li>Enabled—Enables APIC support</li> </ul>                                                                                                    |
|                                                               | • <b>Disabled</b> —Disables APIC support.                                                                                                    |

| Name                                                        | Description                                                                                                    |  |
|-------------------------------------------------------------|----------------------------------------------------------------------------------------------------|--|
| Processor C1E drop-down list<br>set ProcessorC1E            | <ul> <li>Whether the CPU transitions to its minimum frequency when entering the C1 state. This can be one of the following:</li> <li>Disabled—The CPU continues to run at its maximum frequency in C1 state.</li> <li>Enabled—The CPU transitions to its minimum for more the maximum.</li> </ul> |  |
|                                                             | Integration of power in C1 state.         Note         This option is available only on some         C-Series servers.                                                                                                    |  |
| Processor C6 Report drop-down list<br>set ProcessorC6Report | Whether the BIOS sends the C6 report to the operating<br>system. When the OS receives the report, it can<br>transition the processor into the lower C6 power state<br>to decrease energy usage while maintaining optimal<br>processor performance. This can be one of the<br>following:           |  |
|                                                             | <ul> <li>Disabled—The BIOS does not send the C6 report.</li> <li>Enabled—The BIOS sends the C6 report, allowing the OS to transition the processor to the C6 low power state.</li> </ul>                                                                                                    |  |
|                                                             | <b>Note CPUPowerManagement</b> must be set to <b>Custom</b> or the server ignores the setting for this parameter.                                                                                                    |  |
|                                                             | Note This option is available only on some C-Series servers.                                                                                                    |  |

| Name                                                             | Description                                                                                                    |
|------------------------------------------------------------------|----------------------------------------------------------------------------------------------------|
| Execute Disable Bit drop-down list<br>set ExecuteDisable         | Classifies memory areas on the server to specify where<br>application code can execute. As a result of this<br>classification, the processor disables code execution<br>if a malicious worm attempts to insert code in the<br>buffer. This setting helps to prevent damage, worm<br>propagation, and certain classes of malicious buffer<br>overflow attacks. This can be one of the following: |
|                                                                  | <ul> <li>Disabled—The processor does not classify memory areas.</li> <li>Enabled—The processor classifies memory areas.</li> </ul>                                                                                                    |
|                                                                  | <b>Note</b> Contact your operating system vendor to make sure the operating system supports this feature.                                                                                                    |
| Intel Turbo Boost Tech drop-down list<br>set IntelTurboBoostTech | <ul> <li>Whether the processor uses Intel Turbo Boost</li> <li>Technology, which allows the processor to<br/>automatically increase its frequency if it is running<br/>below power, temperature, or voltage specifications.</li> <li>This can be one of the following:</li> <li>Disabled—The processor does not increase its</li> </ul>                                                         |
|                                                                  | <ul> <li>frequency automatically.</li> <li>Enabled—The processor utilizes Turbo Boost<br/>Technology if required.</li> <li>Note CPUPowerManagement must be set to<br/>Custom or the server ignores the setting</li> </ul>                                                                                                    |
|                                                                  | for this parameter.                                                                                                    |
| Name                                                                       | Description                                                                                                    |
|----------------------------------------------------------------------------|----------------------------------------------------------------------------------------------------|
| Enhanced Intel SpeedStep Tech drop-down list<br>set EnhancedIntelSpeedStep | Whether the processor uses Enhanced Intel SpeedStep<br>Technology, which allows the system to dynamically<br>adjust processor voltage and core frequency. This<br>technology can result in decreased average power<br>consumption and decreased average heat production.<br>This can be one of the following: |
|                                                                            | • <b>Disabled</b> —The processor never dynamically adjusts its voltage or frequency.                                                                                                    |
|                                                                            | • <b>Enabled</b> —The processor utilizes Enhanced Intel<br>SpeedStep Technology and enables all supported<br>processor sleep states to further conserve power.                                                                                                    |
|                                                                            | We recommend that you contact your operating<br>system vendor to make sure the operating system<br>supports this feature.                                                                                                    |
|                                                                            | <b>Note CPUPowerManagement</b> must be set to <b>Custom</b> or the server ignores the setting for this parameter.                                                                                                    |
| Intel HyperThreading Tech drop-down list<br>set IntelHyperThread           | Whether the processor uses Intel Hyper-Threading<br>Technology, which allows multithreaded software<br>applications to execute threads in parallel within each<br>processor. This can be one of the following:<br>• <b>Disabled</b> —The processor does not permit                                            |
|                                                                            | <ul> <li>• Enabled—The processor allows for the parallel execution of multiple threads.</li> </ul>                                                                                                    |
| Workload Configuration drop-down list<br>set WorkLdConfig                  | This feature allows for workload optimization. The options are Balanced and I/O Sensitive: <ul> <li>NUMA</li> <li>UMA</li> </ul>                                                                                                    |
|                                                                            |                                                                                                    |

| Name                                                           | Description                                                                                                    |
|----------------------------------------------------------------|----------------------------------------------------------------------------------------------------|
| Core MultiProcessing drop-down list<br>set CoreMultiProcessing | <ul> <li>Allows you to disable one or more of the physical cores on the server. This can be one of the following:</li> <li>All—Enables all physical cores. This also enables Hyper Threading on the associated logical processor cores.</li> <li>1 through 28—Specifies the number of physical processor cores that can run on the server. Each physical core has an associated logical core.</li> <li>Note Contact your operating system vendor to make sure the operating system supports this feature.</li> </ul> |
| Sub NUMA Clustering drop-down list                             | <ul> <li>Whether the CPU supports sub NUMA clustering, in which the tag directory and the memory channel are always in the same region. This can be one of the following: <ul> <li>disabled— Sub NUMA clustering does not occur.</li> <li>enabled— Sub NUMA clustering occurs.</li> <li>auto — The BIOS determines what Sub NUMA clustering is done.</li> </ul> </li> </ul>                                                                                                    |
| <b>XPT Prefetch</b> drop-down list                             | <ul> <li>Whether XPT prefetch is used to enable a read request<br/>sent to the last level cache to issue a copy of that<br/>request to the memory controller prefetcher. This can<br/>be one of the following:</li> <li>disabled—The CPU does not use the XPT<br/>Prefetch option.</li> <li>enabled—The CPU enables the XPT prefetch<br/>option.</li> </ul>                                                                                                    |
| <b>UPI Prefetch</b> drop-down list                             | <ul> <li>UPI prefetch is a mechanism to get the memory read started early on a DDR bus. This can be one of the following:</li> <li>disabled—The processor does not preload any cache data.</li> <li>enabled—The UPI prefetcher preloads the L1 cache with the data it determines to be the most relevant.</li> </ul>                                                                                                    |

| Name                                                                | Description                                                                                                    |
|---------------------------------------------------------------------|----------------------------------------------------------------------------------------------------|
| Energy Performance Bias Config drop-down list<br>set CpuEngPerfBias | Allows you to determine whether system performance<br>or energy efficiency is more important on this server.<br>This can be one of the following:                                      |
|                                                                     | • — The server provides all server components<br>with full power at all times. This option<br>maintains the highest level of performance and<br>requires the greatest amount of power. |
|                                                                     | • — The server provides all server components with enough power to keep a balance between performance and power.                                                                       |
|                                                                     | • — The server provides all server components with enough power to keep a balance between performance and power.                                                                       |
|                                                                     | • — The server provides all server components with maximum power to keep reduce power consumption.                                                                                     |
| Power Performance Tuning drop-down list                             | Determines if the BIOS or Operating System can turn                                                                                                    |
| set PwrPerfTuning                                                   | on the energy performance bias tuning. The options are BIOS and OS.                                                                                                    |
|                                                                     | • bios—                                                                                                    |
|                                                                     | Chooses BIOS for energy performance tuning.                                                                                                    |
|                                                                     | • 0S—                                                                                                    |
|                                                                     | Chooses OS for energy performance tuning.                                                                                                    |
| LLC Prefetch drop-down list                                         | Whether the processor uses the LLC Prefetch mechanism to fetch the date into the LLC. This can be one of the following:                                                                |
|                                                                     | • <b>disabled</b> —The processor does not preload any cache data.                                                                                                    |
|                                                                     | • <b>enabled</b> —The LLC prefetcher preloads the L1 cache with the data it determines to be the most relevant.                                                                        |

I

| Name                                                                         | Description                                                                                                    |
|------------------------------------------------------------------------------|----------------------------------------------------------------------------------------------------|
| Package C State<br>set package-c-state-limit-config<br>package-c-state-limit | The amount of power available to the server<br>components when they are idle. This can be one of<br>the following:                                                                                                    |
| puchage e blate mint                                                         | • <b>no-limit</b> —The server may enter any available C state.                                                                                                    |
|                                                                              | • <b>auto</b> —The CPU determines the physical elevation.                                                                                                    |
|                                                                              | • —The server provides all server components<br>with full power at all times. This option<br>maintains the highest level of performance and<br>requires the greatest amount of power.                                           |
|                                                                              | • —When the CPU is idle, the system reduces the power consumption further than with the C1 option. This requires less power than C1 or C0, but it takes the server slightly longer to return to high performance mode.          |
|                                                                              | • —When the CPU is idle, the system reduces the power consumption further than with the C3 option. This option saves more power than C0, C1, or C3, but there may be performance issues until the server returns to full power. |
|                                                                              | • —When the CPU is idle, the system reduces the power consumption further than with the C3 option. This option saves more power than C0, C1, or C3, but there may be performance issues until the server returns to full power. |
| Hardware P-States drop-down list                                             | Enables processor Hardware P-State. This can be one of the following:                                                                                                    |
|                                                                              | • disabled—HWPM is disabled.                                                                                                    |
|                                                                              | • hwpm-native-mode—HWPM native mode is enabled.                                                                                                    |
|                                                                              | • hwpm-oob-mode—HWPM Out-Of-Box mode is enabled.                                                                                                    |
|                                                                              | • Native Mode with no Legacy (only GUI)                                                                                                    |

| Name                                                      | Description                                                                                                    |
|-----------------------------------------------------------|----------------------------------------------------------------------------------------------------|
| Intel Speed Select drop-down list<br>set IntelSpeedSelect | <b>Intel Speed Select</b> modes will allow users to run the CPU with different speed and cores.<br>This can be one of the following: |
|                                                           | • <b>Base</b> — It will allow users to access maximum core and Thermal Design Power (TDP) ratio.                                     |
|                                                           | • <b>Config 1</b> — It will allow users to access core and TDP ratio lesser than <b>Base</b> .                                       |
|                                                           | • <b>Config 2</b> — It will allow users to access core and TDP ratio lesser than <b>Config 1</b> .                                   |
|                                                           | Default value: <b>Base</b> .                                                                                                    |

# **Memory Tab**

# Note

BIOS parameters listed in this tab may vary depending on the server.

#### Table 12: BIOS Parameters in Memory Tab

| Name                                                                  | Description                                                                                                    |
|-----------------------------------------------------------------------|----------------------------------------------------------------------------------------------------|
| Reboot Host Immediately checkbox                                      | Upon checking, reboots the host server immediately.<br>You must check the checkbox after saving changes.                                                                                                    |
| Select Memory RAS configuration drop-down list<br>set SelectMemoryRAS | Determines how the memory reliability, availability,<br>and serviceability (RAS) is configured for the server.<br>This can be one of the following:                                                                                                    |
|                                                                       | • Maximum Performance—System performance is optimized.                                                                                                    |
|                                                                       | <ul> <li>ADDDC Sparing—Adaptive virtual lockstep is<br/>an algorithm implemented in the hardware and<br/>firmware to support the ADDDC mode. When<br/>selected, the system performance is optimized<br/>till the algorithm is activated. The algorithm is<br/>activated in case of DRAM device failure. Once<br/>the algorithm is activated, the virtual lockstep<br/>regions are activated to map out the failed region<br/>during run-time dynamically, and the<br/>performance impact is restricted at a region level.</li> <li>Mirror Mode 1LM—System reliability is<br/>optimized by using half the system memory as<br/>backup.</li> </ul> |

| Name                                                                  | Description                                                                                                    |
|-----------------------------------------------------------------------|----------------------------------------------------------------------------------------------------|
| Above 4G Decoding drop-down list<br>set MemoryMappedIOAbove4GB        | <ul> <li>Enables or disables MMIO above 4GB or not. This can be one of the following:</li> <li>Disabled—The server does not map I/O of 64-bit PCI devices to 4GB or greater address space.</li> <li>Enabled—The server maps I/O of 64-bit PCI devices to 4GB or greater address space.</li> <li>Note PCI devices that are 64-bit compliant but use a legacy option ROM may not function correctly with this setting enabled.</li> </ul> |
| DCPMM Firmware Downgrade drop-down list<br>set DCPMMFirmwareDowngrade | <ul> <li>Whether the BIOS supports downgrading the DCPMM firmware. This can be one of the following:</li> <li>Disabled—Support is disabled.</li> <li>Enabled—Support is enabled.</li> </ul>                                                                                                    |
| NUMA drop-down list<br>set NUMAOptimize                               | <ul> <li>Whether the BIOS supports Non-Uniform Memory<br/>Access (NUMA). This can be one of the following:</li> <li>Disabled—Support is disabled.</li> <li>Enabled—Support is enabled.</li> </ul>                                                                                                    |

# **Power/Performance Tab**

Note

BIOS parameters listed in this tab may vary depending on the server.

Table 13: BIOS Parameters in Power/Performance Tab

| Name                                                          | Description                                                                                                    |
|---------------------------------------------------------------|----------------------------------------------------------------------------------------------------|
| Reboot Host Immediately<br>checkbox                           | Upon checking, reboots the host server immediately. You must check<br>the checkbox after saving changes.                                                                                                    |
| Hardware Prefetcher drop-down<br>list<br>set HardwarePrefetch | <ul> <li>Whether the processor allows the Intel hardware prefetcher to fetch streams of data and instruction from memory into the unified second-level cache when necessary. This can be one of the following:</li> <li>Disabled—The hardware prefetcher is not used.</li> <li>Enabled—The processor uses the hardware prefetcher when cache issues are detected.</li> </ul> |

| Name                                                               | Description                                                                                                    |
|--------------------------------------------------------------------|----------------------------------------------------------------------------------------------------|
| Adjacent Cache Line Prefetcher<br>drop-down list                   | Whether the processor fetches cache lines in even or odd pairs instead<br>of fetching just the required line. This can be one of the following:                                                                         |
| set AdjacentCacheLinePrefetch                                      | • <b>Disabled</b> —The processor only fetches the required line.                                                                                                    |
|                                                                    | • <b>Enabled</b> —The processor fetches both the required line and its paired line.                                                                                                    |
| DCU Streamer Prefetch<br>drop-down list<br>set DcuStreamerPrefetch | Whether the processor uses the DCU IP Prefetch mechanism to analyze historical cache access patterns and preload the most relevant lines in the L1 cache. This can be one of the following:                             |
|                                                                    | • <b>Disabled</b> —The processor does not try to anticipate cache read requirements and only fetches explicitly requested lines.                                                                                        |
|                                                                    | • <b>Enabled</b> —The DCU prefetcher analyzes the cache read pattern<br>and prefetches the next line in the cache if it determines that it may<br>be needed.                                                            |
| DCU IP Prefetcher drop-down list<br>set DcuIpPrefetch              | Whether the processor uses the DCU IP Prefetch mechanism to analyze historical cache access patterns and preload the most relevant lines in the L1 cache. This can be one of the following:                             |
|                                                                    | • <b>Disabled</b> —The processor does not preload any cache data.                                                                                                    |
|                                                                    | • <b>Enabled</b> —The DCU IP prefetcher preloads the L1 cache with the data it determines to be the most relevant.                                                                                                    |
| CPU Performance drop-down list<br>set CPUPerformance               | Sets the CPU performance profile for the options listed above. This can be one of the following:                                                                                                    |
|                                                                    | • Enterprise—All options are enabled.                                                                                                    |
|                                                                    | • <b>HPC</b> —All options are enabled. This setting is also known as high performance computing.                                                                                                    |
|                                                                    | • <b>Hight Throughput</b> —Only the DCU IP Prefetcher is enabled. The rest of the options are disabled.                                                                                                    |
|                                                                    | • <b>Custom</b> —All performance profile options can be configured from<br>the BIOS setup on the server. In addition, the Hardware Prefetcher<br>and Adjacent Cache-Line Prefetch options can be configured as<br>well. |

I

# C460 M4 Servers

# Main Tab for C460 M4 Servers

#### **Main BIOS Parameters**

| Name                                          | Description                                                                                                    |  |
|-----------------------------------------------|----------------------------------------------------------------------------------------------------|--|
| Reboot Host Immediately<br>checkbox           | Upon checking, reboots the host server immediately. You must check the checkbox after saving changes.                                                                                                    |  |
| TPM Support<br>set TPMAdminCtrl               | <ul> <li>TPM (Trusted Platform Module) is a microchip designed to provide basic security-related functions primarily involving encryption keys.</li> <li>This option allows you to control the TPM Security Device support for the system. It can be one of the following:</li> <li><b>Disabled</b>—The server does not use the TPM.</li> </ul>                                            |  |
|                                               | <ul> <li>Enabled—The server uses the TPM.</li> <li>Note We recommend that you contact your operating system vendor to make sure the operating system supports this feature.</li> </ul>                                                                                                    |  |
| <b>Power ON Password Support</b><br>drop-down | <ul> <li>This token requires that you set a BIOS password before using the F2 BIOS configuration. If enabled, password needs to be validated before you access BIOS functions such as IO configuration, BIOS set up, and booting to an operating system using BIOS. It can be one of the following:</li> <li>Disabled—Support is disabled.</li> <li>Enabled—Support is enabled.</li> </ul> |  |

#### **Actions Area**

| Name                    | Description                                                                                                    |
|-------------------------|----------------------------------------------------------------------------------------------------|
| Save button             | Saves the settings for the BIOS parameter and closes the dialog box.                                                                                                    |
|                         | If the <b>Reboot Host Immediately</b> check box is checked, the server is rebooted immediately and the new BIOS settings go into effect. Otherwise the changes are saved until the server is manually rebooted. |
| Reset button            | Resets the values for the BIOS parameters on all three tabs to the settings that were in effect when this dialog box was first opened.                                                                          |
| Restore Defaults button | Sets the BIOS parameters on all three tabs to their default settings.                                                                                                    |

### Advanced Tab for C460 M4 Servers

#### **Reboot Server Option**

If you want your changes applied automatically after you click **Save Changes**, check the **Reboot Host Immediately** check box. Cisco IMC immediately reboots the server and applies your changes.

If you want to apply your changes at a later time, clear the **Reboot Host Immediately** check box. Cisco IMC stores the changes and applies them the next time the server reboots.

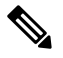

Note

If there are existing BIOS parameter changes pending, Cisco IMC automatically overwrites the stored values with the current settings when you click **Save Changes**.

| Name                                                     | Description                                                                                                    |
|----------------------------------------------------------|----------------------------------------------------------------------------------------------------|
| Intel Hyper-Threading Technology<br>set IntelHyperThread | Whether the processor uses Intel Hyper-Threading Technology,<br>which allows multithreaded software applications to execute<br>threads in parallel within each processor. This can be one of the<br>following: |
|                                                          | • <b>Disabled</b> —The processor does not permit hyperthreading.                                                                                                    |
|                                                          | • <b>Enabled</b> —The processor allows for the parallel execution of multiple threads.                                                                                                    |
|                                                          | We recommend that you contact your operating system vendor<br>to make sure the operating system supports this feature.                                                                                         |
| Number of Enabled Cores<br>set CoreMultiProcessing       | Allows you to disable one or more of the physical cores on the server. This can be one of the following:                                                                                                    |
|                                                          | • All—Enables all physical cores. This also enables Hyper<br>Threading on the associated logical processor cores.                                                                                              |
|                                                          | • 1 through <i>m</i> —Specifies the number of physical processor cores that can run on the server. Each physical core has an associated logical core.                                                          |
|                                                          | We recommend that you contact your operating system vendor<br>to make sure the operating system supports this feature.                                                                                         |

#### **Processor Configuration Parameters**

| Name                                        | Description                                                                                                    |
|---------------------------------------------|----------------------------------------------------------------------------------------------------|
| Execute Disable<br>set ExecuteDisable       | Classifies memory areas on the server to specify where<br>application code can execute. As a result of this classification,<br>the processor disables code execution if a malicious worm<br>attempts to insert code in the buffer. This setting helps to prevent<br>damage, worm propagation, and certain classes of malicious<br>buffer overflow attacks. This can be one of the following:<br>• <b>Disabled</b> —The processor does not classify memory areas.<br>• <b>Enabled</b> —The processor classifies memory areas.<br>We recommend that you contact your operating system vendor |
|                                             | to make sure the operating system supports this feature.                                                                                                    |
| Intel VT<br>set IntelVT                     | Whether the processor uses Intel Virtualization Technology (VT), which allows a platform to run multiple operating systems and applications in independent partitions. This can be one of the following:                                                                                                    |
|                                             | • <b>Disabled</b> —The processor does not permit virtualization.                                                                                                    |
|                                             | • <b>Enabled</b> —The processor allows multiple operating systems in independent partitions.                                                                                                    |
|                                             | <b>Note</b> If you change this option, you must power cycle the server before the setting takes effect.                                                                                                    |
| Intel VT-d<br>set IntelVTD                  | Whether the processor uses Intel Virtualization Technology for Directed I/O (VT-d). This can be one of the following:                                                                                                    |
|                                             | • <b>Disabled</b> —The processor does not use virtualization technology.                                                                                                    |
|                                             | • Enabled—The processor uses virtualization technology.                                                                                                    |
| Intel(R) Interrupt Remapping drop-down list | Whether the processor supports Intel VT-d Interrupt Remapping.<br>This can be one of the following:                                                                                                    |
| set InterruptRemap                          | • <b>Disabled</b> —The processor does not support remapping.                                                                                                    |
|                                             | • Enabled—The processor uses VT-d Interrupt Remapping as required.                                                                                                    |
| Intel(R) Passthrough DMA drop-down list     | Whether the processor supports Intel VT-d Pass-through DMA.<br>This can be one of the following:                                                                                                    |
| set PassThroughDMA                          | • <b>Disabled</b> —The processor does not support pass-through DMA.                                                                                                    |
|                                             | • Enabled—The processor uses VT-d Pass-through DMA as required.                                                                                                    |

| Name                                        | Description                                                                                                    |
|---------------------------------------------|----------------------------------------------------------------------------------------------------|
| Intel VT-d Coherency Support                | Whether the processor supports Intel VT-d Coherency. This can be one of the following:                                                                                                    |
| set concrencysupport                        | • <b>Disabled</b> —The processor does not support coherency.                                                                                                    |
|                                             | • Enabled—The processor uses VT-d Coherency as required.                                                                                                    |
| Intel VT-d ATS Support                      | Whether the processor supports Intel VT-d Address Translation<br>Services (ATS). This can be one of the following:                                                                                                    |
|                                             | • <b>Disabled</b> —The processor does not support ATS.                                                                                                    |
|                                             | • Enabled—The processor uses VT-d ATS as required.                                                                                                    |
| CPU Performance                             | Sets the CPU performance profile for the server. The performance profile consists of the following options:                                                                                                    |
|                                             | • DCU Streamer Prefetcher                                                                                                    |
|                                             | • DCU IP Prefetcher                                                                                                    |
|                                             | • Hardware Prefetcher                                                                                                    |
|                                             | Adjacent Cache-Line Prefetch                                                                                                    |
|                                             | This can be one of the following:                                                                                                    |
|                                             | • Enterprise—All options are enabled.                                                                                                    |
|                                             | • <b>High_Throughput</b> —Only the DCU IP Prefetcher is enabled. The rest of the options are disabled.                                                                                                    |
|                                             | • <b>HPC</b> —All options are enabled. This setting is also known as high performance computing.                                                                                                    |
|                                             | • <b>Custom</b> —All performance profile options can be<br>configured from the BIOS setup on the server. In addition,<br>the Hardware Prefetcher and Adjacent Cache-Line Prefetch<br>options can be configured in the fields below. |
| Hardware Prefetcher<br>set HardwarePrefetch | Whether the processor allows the Intel hardware prefetcher to fetch streams of data and instruction from memory into the unified second-level cache when necessary. This can be one of the following:                               |
|                                             | • <b>Disabled</b> —The hardware prefetcher is not used.                                                                                                    |
|                                             | • <b>Enabled</b> —The processor uses the hardware prefetcher when cache issues are detected.                                                                                                    |

| Name                                                            | Description                                                                                                    |
|-----------------------------------------------------------------|----------------------------------------------------------------------------------------------------|
| Adjacent Cache Line Prefetcher<br>set AdjacentCacheLinePrefetch | Whether the processor fetches cache lines in even/odd pairs<br>instead of fetching just the required line. This can be one of the<br>following:                                                   |
|                                                                 | • <b>Disabled</b> —The processor only fetches the required line.                                                                                                    |
|                                                                 | • <b>Enabled</b> — The processor fetches both the required line and its paired line.                                                                                                    |
| DCU Streamer Prefetch<br>set DcuStreamerPrefetch                | Whether the processor uses the DCU IP Prefetch mechanism to<br>analyze historical cache access patterns and preload the most<br>relevant lines in the L1 cache. This can be one of the following: |
|                                                                 | • <b>Disabled</b> —The processor does not try to anticipate cache read requirements and only fetches explicitly requested lines.                                                                  |
|                                                                 | • <b>Enabled</b> —The DCU prefetcher analyzes the cache read pattern and prefetches the next line in the cache if it determines that it may be needed.                                            |
| DCU IP Prefetcher<br>set DcuIpPrefetch                          | Whether the processor uses the DCU IP Prefetch mechanism to<br>analyze historical cache access patterns and preload the most<br>relevant lines in the L1 cache. This can be one of the following: |
|                                                                 | • <b>Disabled</b> —The processor does not preload any cache data.                                                                                                    |
|                                                                 | • <b>Enabled</b> —The DCU IP prefetcher preloads the L1 cache with the data it determines to be the most relevant.                                                                                |
| Direct Cache Access Support                                     | Allows processors to increase I/O performance by placing data                                                                                                    |
| set DirectCacheAccess                                           | helps to reduce cache misses. This can be one of the following:                                                                                                    |
|                                                                 | • <b>Disabled</b> —Data from I/O devices is not placed directly into the processor cache.                                                                                                    |
|                                                                 | • <b>Enabled</b> —Data from I/O devices is placed directly into the processor cache.                                                                                                    |

| Name                                       | Description                                                                                                    |
|--------------------------------------------|----------------------------------------------------------------------------------------------------|
| Power Technology<br>set CPUPowerManagement | Enables you to configure the CPU power management settings for the following options:                                                                                                    |
|                                            | Enhanced Intel Speedstep Technology                                                                                                    |
|                                            | Intel Turbo Boost Technology                                                                                                    |
|                                            | Processor Power State C6                                                                                                    |
|                                            | Power Technology can be one of the following:                                                                                                    |
|                                            | • <b>Custom</b> —The server uses the individual settings for the BIOS parameters mentioned above. You must select this option if you want to change any of these BIOS parameters.                                                                   |
|                                            | • <b>Disabled</b> —The server does not perform any CPU power management and any settings for the BIOS parameters mentioned above are ignored.                                                                                                    |
|                                            | • Energy_Efficient—The server determines the best settings for the BIOS parameters mentioned above and ignores the individual settings for these parameters.                                                                                        |
| Enhanced Intel Speedstep Technology        | Whether the processor uses Enhanced Intel SpeedStep                                                                                                    |
| set EnhancedIntelSpeedStep                 | Technology, which allows the system to dynamically adjust<br>processor voltage and core frequency. This technology can result<br>in decreased average power consumption and decreased average<br>heat production. This can be one of the following: |
|                                            | • <b>Disabled</b> —The processor never dynamically adjusts its voltage or frequency.                                                                                                    |
|                                            | • <b>Enabled</b> —The processor utilizes Enhanced Intel SpeedStep<br>Technology and enables all supported processor sleep states<br>to further conserve power.                                                                                      |
|                                            | We recommend that you contact your operating system vendor<br>to make sure the operating system supports this feature.                                                                                                    |
|                                            | <b>Note CPUPowerManagement</b> must be set to <b>Custom</b> or the server ignores the setting for this parameter.                                                                                                    |

I

| Name                                                    | Description                                                                                                    |
|---------------------------------------------------------|----------------------------------------------------------------------------------------------------|
| Intel Turbo Boost Technology<br>set IntelTurboBoostTech | Whether the processor uses Intel Turbo Boost Technology, which<br>allows the processor to automatically increase its frequency if<br>it is running below power, temperature, or voltage specifications.<br>This can be one of the following:                                         |
|                                                         | • <b>Disabled</b> —The processor does not increase its frequency automatically.                                                                                                    |
|                                                         | • <b>Enabled</b> —The processor utilizes Turbo Boost Technology if required.                                                                                                    |
|                                                         | <b>Note CPUPowerManagement</b> must be set to <b>Custom</b> or the server ignores the setting for this parameter.                                                                                                    |
| Processor C3 Report<br>set ProcessorC3Report            | Whether the BIOS sends the C3 report to the operating system.<br>When the OS receives the report, it can transition the processor<br>into the lower C3 power state to decrease energy usage while<br>maintaining optimal processor performance. This can be one of<br>the following: |
|                                                         | <ul> <li>Disabled—BIOS does not send C3 report.</li> <li>Enabled—BIOS sends the C3 report, allowing the OS to transition the processor to the C3 low power state.</li> </ul>                                                                                                    |
|                                                         | <b>Note CPUPowerManagement</b> must be set to <b>Custom</b> or the server ignores the setting for this parameter.                                                                                                    |
| Processor C6 Report<br>set ProcessorC6Report            | Whether the BIOS sends the C6 report to the operating system.<br>When the OS receives the report, it can transition the processor<br>into the lower C6 power state to decrease energy usage while<br>maintaining optimal processor performance. This can be one of<br>the following: |
|                                                         | • <b>Disabled</b> —The BIOS does not send the C6 report.                                                                                                    |
|                                                         | • <b>Enabled</b> —The BIOS sends the C6 report, allowing the OS to transition the processor to the C6 low power state.                                                                                                    |
|                                                         | <b>Note CPUPowerManagement</b> must be set to <b>Custom</b> or the server ignores the setting for this parameter.                                                                                                    |
| Processor Power State C1 Enhanced                       | Whether the CPU transitions to its minimum frequency when<br>entering the C1 state. This can be one of the following:                                                                                                    |
| set ProcessorUlEKeport                                  | • <b>Disabled</b> —The CPU continues to run at its maximum frequency in C1 state.                                                                                                    |
|                                                         | • <b>Enabled</b> —The CPU transitions to its minimum frequency.<br>This option saves the maximum amount of power in C1<br>state.                                                                                                    |

| Name                                           | Description                                                                                                    |
|------------------------------------------------|----------------------------------------------------------------------------------------------------|
| P-STATE Coordination<br>set PsdCoordType       | Allows you to define how BIOS communicates the P-state<br>support model to the operating system. There are 3 models as<br>defined by the Advanced Configuration and Power Interface<br>(ACPI) specification.                                                       |
|                                                | • <b>HW_ALL</b> —The processor hardware is responsible for coordinating the P-state among logical processors with dependencies (all logical processors in a package).                                                                                              |
|                                                | • <b>SW_ALL</b> —The OS Power Manager (OSPM) is responsible<br>for coordinating the P-state among logical processors with<br>dependencies (all logical processors in a physical package),<br>and must initiate the transition on all of the logical<br>processors. |
|                                                | • SW_ANY—The OS Power Manager (OSPM) is responsible<br>for coordinating the P-state among logical processors with<br>dependencies (all logical processors in a package), and may<br>initiate the transition on any of the logical processors in the<br>domain.     |
|                                                | <b>Note CPUPowerManagement</b> must be set to <b>Custom</b> or the server ignores the setting for this parameter.                                                                                                    |
| SINGLE_PCTL drop-down list get SinglePCTLEn    | <ul><li>Facilitates single PCTL support for better processor power management. This can be one of the following:</li><li>No</li></ul>                                                                                                    |
|                                                | • Yes                                                                                                    |
| Config TDP drop-down list<br>get ConfigTDP     | Allows you to configure the Thermal Design Power (TDP)<br>settings for the system. TDP is the maximum amount of power<br>allowed for running applications without triggering an<br>overheating event. This can be one of the following:                            |
|                                                | • <b>Disabled</b> —Disables the TDP settings. This is the default value.                                                                                                    |
|                                                | • Enabled—Enables the TDP settings.                                                                                                    |
| Energy Performance Tuning<br>set PwrPerfTuning | Allows you to choose BIOS or Operating System for energy<br>performance bias tuning. This can be one of the following:                                                                                                    |
|                                                | <ul> <li>• OS— Chooses OS for energy performance tuning.</li> <li>• BIOS— Chooses BIOS for energy performance tuning.</li> </ul>                                                                                                    |

| Name                                     | Description                                                                                                    |
|------------------------------------------|----------------------------------------------------------------------------------------------------|
| Energy Performance<br>set CpuEngPerfBias | Allows you to determine whether system performance or energy<br>efficiency is more important on this server. This can be one of<br>the following:                                                                                                    |
|                                          | • Balanced_Energy                                                                                                    |
|                                          | Balanced_Performance                                                                                                    |
|                                          | • Energy_Efficient                                                                                                    |
|                                          | Performance                                                                                                    |
| Package C State Limit                    | The amount of power available to the server components when<br>they are idle. This can be one of the following:                                                                                                    |
| Set rackageCStateLimit                   | • <b>C0_state</b> —The server provides all server components with full power at all times. This option maintains the highest level of performance and requires the greatest amount of power.                                                            |
|                                          | • <b>C1_state</b> —When the CPU is idle, the system slightly reduces the power consumption. This option requires less power than C0 and allows the server to return quickly to high performance mode.                                                   |
|                                          | • <b>C3_state</b> —When the CPU is idle, the system reduces the power consumption further than with the C1 option. This requires less power than C1 or C0, but it takes the server slightly longer to return to high performance mode.                  |
|                                          | • <b>C6_state</b> —When the CPU is idle, the system reduces the power consumption further than with the C3 option. This option saves more power than C0, C1, or C3, but there may be performance issues until the server returns to full power.         |
|                                          | • <b>C7_state</b> —When the CPU is idle, the server makes a minimal amount of power available to the components. This option saves the maximum amount of power but it also requires the longest time for the server to return to high performance mode. |
|                                          | • No_Limit—The server may enter any available C state.                                                                                                    |
| Extended APIC<br>set LocalX2Apic         | Allows you to enable or disable extended APIC support. This can be one of the following:                                                                                                    |
| r r                                      | • <b>XAPIC</b> —Enables APIC support.                                                                                                    |
|                                          | • <b>X2APIC</b> —Enables APIC and also enables Intel VT-d and Interrupt Remapping .                                                                                                    |

| Name                            | Description                                                                                            |
|---------------------------------|----------------------------------------------------------------------------------------------------|
| Workload Configuration          | Allows you to set a parameter to optimize workload characterization. This can be one of the following: |
| set workLaConing                | • Balanced— Chooses balanced option for optimization.                                                  |
|                                 | • <b>I/O Sensitive</b> — Chooses I/O sensitive option for optimization.                                |
|                                 | <b>Note</b> We recommend you to set the workload configuration to <b>Balanced</b> .                    |
| IIO Error Enable drop-down list | Allows you to generate the IIO-related errors. This can be one of the following:                       |
| get IohErrorEn                  | • Yes                                                                                                  |
|                                 | • No                                                                                                   |

#### **Memory Configuration Parameters**

| Name                | Description                                                                                                    |
|---------------------|----------------------------------------------------------------------------------------------------|
| Select Memory RAS   | How the memory reliability, availability, and serviceability                                                                                                    |
| set SelectMemoryRAS | (RAS) is configured for the server. This can be one of the following:                                                                                                    |
|                     | • Maximum_Performance—System performance is optimized.                                                                                                    |
|                     | • <b>Mirroring</b> —System reliability is optimized by using half the system memory as backup.                                                                                                    |
|                     | • Lockstep—If the DIMM pairs in the server have an identical type, size, and organization and are populated across the SMI channels, you can enable lockstep mode to minimize memory access latency and provide better performance. This option offers better system performance than Mirroring and better reliability than Maximum Performance but lower reliability than Mirroring and lower system performance than Maximum Performance than Maximum Performance than Maximum Performance than Maximum Performance than Maximum Performance than Maximum Performance than Maximum Performance than Maximum Performance than Maximum Performance than Maximum Performance than Maximum Performance than Maximum Performance. |

| Name                                                                | Description                                                                                                    |
|---------------------------------------------------------------------|----------------------------------------------------------------------------------------------------|
| DRAM Clock Throttling<br>set DRAMClockThrottling                    | Allows you to tune the system settings between the memory<br>bandwidth and power consumption. This can be one of the<br>following:                                                                                                    |
|                                                                     | • <b>Balanced</b> — DRAM clock throttling is reduced, providing a balance between performance and power.                                                                                                    |
|                                                                     | • <b>Performance</b> —DRAM clock throttling is disabled, providing increased memory bandwidth at the cost of additional power.                                                                                                    |
|                                                                     | • Energy_Efficient—DRAM clock throttling is increased to improve energy efficiency.                                                                                                    |
| Low Voltage DDR Mode<br>set LyDDRMode                               | Whether the system prioritizes low voltage or high frequency memory operations. This can be one of the following:                                                                                                    |
|                                                                     | • <b>Power_Saving_Mode</b> —The system prioritizes low voltage memory operations over high frequency memory operations. This mode may lower memory frequency in order to keep the voltage low.                                                |
|                                                                     | • <b>Performance_Mode</b> —The system prioritizes high frequency operations over low voltage operations.                                                                                                    |
| Closed Loop Therm Throt drop-down list<br>set closedLoopThermThrotl | Allows for the support of Closed-Loop Thermal Throttling,<br>which improves reliability and reduces CPU power consumption<br>through the automatic voltage control while the CPUs are in the<br>idle state. This can be one of the following: |
|                                                                     | • <b>Disabled</b> —Disables closed loop thermal throttling.                                                                                                    |
|                                                                     | • <b>Enabled</b> —Enables closed loop thermal throttling. This is the default value.                                                                                                    |
| Channel Interleaving<br>set ChannelInterLeave                       | Whether the CPU divides memory blocks and spreads contiguous<br>portions of data across interleaved channels to enable<br>simultaneous read operations. This can be one of the following:                                                     |
|                                                                     | • Auto—The CPU determines what interleaving is done.                                                                                                    |
|                                                                     | • <b>1_Way</b> —Some channel interleaving is used.                                                                                                    |
|                                                                     | • 2_Way                                                                                                    |
|                                                                     | • 3_Way                                                                                                    |
|                                                                     | • <b>4_Way</b> —The maximum amount of channel interleaving is used.                                                                                                    |

| Name                                    | Description                                                                                                    |
|-----------------------------------------|----------------------------------------------------------------------------------------------------|
| Rank Interleaving<br>set RankInterLeave | Whether the CPU interleaves physical ranks of memory so that<br>one rank can be accessed while another is being refreshed. This<br>can be one of the following:                                                                                                    |
|                                         | • Auto—The CPU determines what interleaving is done.                                                                                                    |
|                                         | • <b>1_Way</b> —Some rank interleaving is used.                                                                                                    |
|                                         | • 2_Way                                                                                                    |
|                                         | • 4_Way                                                                                                    |
|                                         | • 8_Way—The maximum amount of rank interleaving is used.                                                                                                    |
| Patrol Scrub                            | Whether the system actively searches for, and corrects, single                                                                                                    |
| set PatrolScrub                         | bit memory errors even in unused portions of the memory on<br>the server. This can be one of the following:                                                                                                    |
|                                         | • <b>Disabled</b> —The system checks for memory ECC errors only when the CPU reads or writes a memory address.                                                                                                    |
|                                         | • <b>Enabled</b> —The system periodically reads and writes<br>memory searching for ECC errors. If any errors are found,<br>the system attempts to fix them. This option may correct<br>single bit errors before they become multi-bit errors, but it<br>may adversely affect performance when the patrol scrub is<br>running. |
| Demand Scrub                            | Whether the system corrects single bit memory errors                                                                                                    |
| set DemandScrub                         | encountered when the CPU or I/O makes a demand read. This can be one of the following:                                                                                                    |
|                                         | • <b>Disabled</b> — Single bit memory errors are not corrected.                                                                                                    |
|                                         | • Enabled— Single bit memory errors are corrected in memory and the corrected data is set in response to the demand read.                                                                                                    |

| Name         | Description                                                                                                    |
|--------------|----------------------------------------------------------------------------------------------------|
| Altitude     | The approximate number of meters above sea level at which the physical server is installed. This can be one of the following: |
| set Altitude | • Auto—The CPU determines the physical elevation.                                                                             |
|              | • <b>300_M</b> —The server is approximately 300 meters above sea level.                                                       |
|              | • <b>900_M</b> —The server is approximately 900 meters above sea level.                                                       |
|              | • <b>1500_M</b> —The server is approximately 1500 meters above sea level.                                                     |
|              | • <b>3000_M</b> —The server is approximately 3000 meters above sea level.                                                     |
|              |                                                                                                    |

#### **QPI Configuration Parameters**

| Name                               | Description                                                                                                    |
|------------------------------------|----------------------------------------------------------------------------------------------------|
| QPI Link Frequency Select          | The Intel QuickPath Interconnect (QPI) link frequency, in gigatransfers per second (GT/s). This can be one of the following:                                                                                                    |
|                                    | <ul> <li>Auto—The CPU determines the QPI link frequency.</li> <li>6.4_GT/s</li> </ul>                                                                                                    |
|                                    | • 7.2_GT/s<br>• 8.0_GT/s                                                                                                    |
| QPI Snoop Mode<br>set OpiSnoopMode | The Intel QuickPath Interconnect (QPI) snoop mode. This can be one of the following:                                                                                                    |
|                                    | <ul> <li>Disabled—Disables the QPI snoop mode.</li> <li>Cluster on Die—Enables Cluster On Die. When enabled LLC is split into two parts with an independent caching agent for each. This helps increase the performance in some workloads. This mode is available only for processors that have 10 or more cores. It is the best mode for highly NUMA optimized workloads.</li> <li>Auto—The CPU automatically recognizes this as Early Snoop mode. This is the default value.</li> </ul> |

#### **USB Configuration Parameters**

| Name                                    | Description                                                                                                    |
|-----------------------------------------|----------------------------------------------------------------------------------------------------|
| Legacy USB Support                      | Whether the system supports legacy USB devices. This can be one of the following:                                                         |
| set negacy obdoupport                   | • <b>Disabled</b> —USB devices are only available to EFI applications.                                                                    |
|                                         | • Enabled—Legacy USB support is always available.                                                                                         |
|                                         | • Auto—Disables legacy USB support if no USB devices are connected.                                                                       |
| Port 60/64 Emulation<br>set UsbEmul6064 | Whether the system supports 60h/64h emulation for complete USB keyboard legacy support. This can be one of the following:                 |
| Set CSDEmulooo4                         | • <b>Disabled</b> —60h/64 emulation is not supported.                                                                                     |
|                                         | • Enabled—60h/64 emulation is supported.                                                                                                  |
|                                         | You should select this option if you are using a non-USB aware operating system on the server.                                            |
| All USB Devices                         | Whether all physical and virtual USB devices are enabled or disabled.                                                                     |
| set AllUsbDevices                       | This can be one of the following:                                                                                                    |
|                                         | • <b>Disabled</b> —All USB devices are disabled.                                                                                          |
|                                         | • <b>Enabled</b> —All USB devices are enabled.                                                                                            |
| USB Port: Rear<br>set UsbPortRear       | Whether the rear panel USB devices are enabled or disabled. This can be one of the following:                                             |
|                                         | • <b>Disabled</b> —Disables the rear panel USB ports. Devices connected to these ports are not detected by the BIOS and operating system. |
|                                         | • <b>Enabled</b> —Enables the rear panel USB ports. Devices connected to these ports are detected by the BIOS and operating system.       |
| USB Port: Internal                      | Whether the internal USB devices are enabled or disabled. This can be one of the following:                                               |
|                                         | • <b>Disabled</b> —Disables the internal USB ports. Devices connected to these ports are not detected by the BIOS and operating system.   |
|                                         | • <b>Enabled</b> —Enables the internal USB ports. Devices connected to these ports are detected by the BIOS and operating system.         |
| USB Port: KVM<br>set UsbPortKVM         | Whether the vKVM ports are enabled or disabled. This can be one of the following:                                                         |
|                                         | • <b>Disabled</b> —Disables the vKVM keyboard and/or mouse devices.<br>Keyboard and/or mouse will not work in the vKVM window.            |
|                                         | • Enabled—Enables the vKVM keyboard and/or mouse devices.                                                                                 |

I

| Name                                  | Description                                                                                          |
|---------------------------------------|----------------------------------------------------------------------------------------------------|
| USB Port: vMedia<br>set UsbPortVMedia | Whether the virtual media devices are enabled or disabled. This can be one of the following:         |
|                                       | • <b>Disabled</b> —Disables the vMedia devices.                                                      |
|                                       | • Enabled—Enables the vMedia devices.                                                                |
| xHCI Mode<br>set PchUsb30Mode         | Whether the xHCI controller legacy support is enabled or disabled. This can be one of the following: |
| set i enessistitue                    | • <b>Disabled</b> —Disables the xHCI controller legacy support.                                      |
|                                       | • Enabled—Enables the xHCI controller legacy support.                                                |

#### **PCI Configuration Parameters**

| Name                                       | Description                                                                                                    |
|--------------------------------------------|----------------------------------------------------------------------------------------------------|
| Memory Mapped I/O Above 4GB                | Whether to enable or disable MMIO above 4GB or not. This can be one of the following:                                               |
| set MemoryMappedIOAbove4GB                 | • <b>Disabled</b> —The server does not map I/O of 64-bit PCI devices to 4GB or greater address space.                               |
|                                            | • <b>Enabled</b> —The server maps I/O of 64-bit PCI devices to 4GB or greater address space.                                        |
|                                            | <b>Note</b> PCI devices that are 64-bit compliant but use a legacy option ROM may not function correctly with this setting enabled. |
| SR-IOV Support drop-down list<br>set SrIov | Whether SR-IOV (Single Root I/O Virtualization) is enabled or disabled on the server. This can be one of the following:             |
|                                            | <ul> <li>Disabled—SR-IOV is disabled.</li> <li>Enabled—SR-IOV is enabled.</li> </ul>                                                |

#### **Serial Configuration Parameters**

| Name                  | Description                                                                                                    |
|-----------------------|----------------------------------------------------------------------------------------------------|
| Out-of-Band Mgmt Port | Allows you to configure the COM port 0 that can be used for Windows                                                         |
| set comSpcrEnable     | Emergency Management services. ACPI SPCR table is reported based<br>on this setup option. This can be one of the following: |
|                       | • <b>Disabled</b> —Configures the COM port 0 as a general purpose port for use with the Windows Operating System.           |
|                       | • Enabled—Configures the COM port 0 as a remote management port for Windows Emergency Management services.                  |

| Name                                    | Description                                                                                                    |
|-----------------------------------------|----------------------------------------------------------------------------------------------------|
| Console Redirection<br>set ConsoleRedir | Allows a serial port to be used for console redirection during POST and<br>BIOS booting. After the BIOS has booted and the operating system is<br>responsible for the server, console redirection is irrelevant and has no<br>effect. This can be one of the following: |
|                                         | • <b>Disabled</b> —No console redirection occurs during POST.                                                                                                    |
|                                         | • <b>COM_0</b> —Enables console redirection on COM port 0 during POST.                                                                                                    |
|                                         | • <b>COM_1</b> —Enables console redirection on COM port 1 during POST.                                                                                                    |
| Terminal Type<br>set TerminalType       | What type of character formatting is used for console redirection. This can be one of the following:                                                                                                    |
|                                         | • <b>PC-ANSI</b> —The PC-ANSI terminal font is used.                                                                                                    |
|                                         | • <b>VT100</b> —A supported vt100 video terminal and its character set are used.                                                                                                    |
|                                         | • <b>VT100</b> +—A supported vt100-plus video terminal and its character set are used.                                                                                                    |
|                                         | • VT-UTF8—A video terminal with the UTF-8 character set is used.                                                                                                    |
|                                         | <b>Note</b> This setting must match the setting on the remote terminal application.                                                                                                    |
| Bits per second<br>set BaudRate         | What BAUD rate is used for the serial port transmission speed. If you disable Console Redirection, this option is not available. This can be one of the following:                                                                                                    |
|                                         | • 9600—A 9,600 BAUD rate is used.                                                                                                    |
|                                         | • <b>19200</b> —A 19,200 BAUD rate is used.                                                                                                    |
|                                         | • <b>38400</b> —A 38,400 BAUD rate is used.                                                                                                    |
|                                         | • <b>57600</b> —A 57,600 BAUD rate is used.                                                                                                    |
|                                         | • <b>115200</b> —A 115,200 BAUD rate is used.                                                                                                    |
|                                         | <b>Note</b> This setting must match the setting on the remote terminal application.                                                                                                    |

I

| Name                                                    | Description                                                                                                    |
|---------------------------------------------------------|----------------------------------------------------------------------------------------------------|
| Flow Control<br>set FlowCtrl                            | Whether a handshake protocol is used for flow control. Request to Send / Clear to Send (RTS/CTS) helps to reduce frame collisions that can be introduced by a hidden terminal problem. This can be one of the following:                                                           |
|                                                         | • None—No flow control is used.                                                                                                    |
|                                                         | • Hardware_RTS/CTS—RTS/CTS is used for flow control.                                                                                                    |
|                                                         | <b>Note</b> This setting must match the setting on the remote terminal application.                                                                                                    |
| Putty KeyPad                                            | Allows you to change the action of the PuTTY function keys and the                                                                                                    |
| set PuttyFunctionKeyPad                                 | • VT100—The function keys generate ESC OP through ESC O[.                                                                                                    |
|                                                         | • LINUX—Mimics the Linux virtual console. Function keys F6 to F12 behave like the default mode, but F1 to F5 generate ESC [[A through ESC [[E.                                                                                                    |
|                                                         | • <b>XTERMR6</b> —Function keys F5 to F12 behave like the default mode. Function keys F1 to F4 generate <b>ESC OP</b> through ESC OS, which are the sequences produced by the top row of the keypad on Digital terminals.                                                          |
|                                                         | <ul> <li>SCO—The function keys F1 to F12 generate ESC [M through ESC [X. The function and shift keys generate ESC [Y through ESC [j. The control and function keys generate ESC [k through ESC [v. The shift, control and function keys generate ESC [w through ESC [{.</li> </ul> |
|                                                         | • ESCN—The default mode. The function keys match the general behavior of Digital terminals. The function keys generate sequences such as ESC [11~ and ESC [12~.                                                                                                    |
|                                                         | • <b>VT400</b> —The function keys behave like the default mode. The top row of the numeric keypad generates <b>ESC OP</b> through <b>ESC OS</b> .                                                                                                    |
| Redirection After BIOS POST<br>set RedirectionAfterPOST | Whether BIOS console redirection should be active after BIOS POST is complete and control given to the OS bootloader. This can be one of the following:                                                                                                    |
|                                                         | • Always_Enable—BIOS Legacy console redirection is active during the OS boot and run time.                                                                                                    |
|                                                         | • <b>Bootloader</b> —BIOS Legacy console redirection is disabled before giving control to the OS boot loader.                                                                                                    |

| Name                                 | Description                                                                                                    |
|--------------------------------------|----------------------------------------------------------------------------------------------------|
| CDN Support for VIC<br>set CdnEnable | Whether the Ethernet Network naming convention is according to<br>Consistent Device Naming (CDN) or the traditional way of naming<br>conventions. This can be one of the following: |
|                                      | • <b>Disabled</b> — CDN support for VIC cards is disabled.                                                                                                    |
|                                      | • Enabled— CDN support is enabled for VIC cards.                                                                                                    |
|                                      | Note CDN support for VIC cards work with Windows 2012 or the latest OS only.                                                                                                    |
| PCI ROM CLP                          | PCI ROM Command Line Protocol (CLP) controls the execution of                                                                                                    |
| set PciRomClp                        | different Option ROMs such as PxE and iSCSI that are present in the card. By default, it is disabled.                                                                               |
|                                      | • <b>Enabled</b> — Enables you to configure execution of different option ROMs such as PxE and iSCSI for an individual ports separately.                                            |
|                                      | • <b>Disabled</b> —The default option. You cannot choose different option ROMs. A default option ROM is executed during PCI enumeration.                                            |
| PCH SATA Mode                        | This options allows you to select the PCH SATA mode. This can be one                                                                                                    |
| set SataModeSelect                   | of the following:                                                                                                    |
|                                      | • AHCI—Sets both SAIA and sSAIA controllers to AHCI mode.                                                                                                    |
|                                      | • <b>Disabled</b> —Disables both SATA and SSATA controllers.                                                                                                    |
|                                      | • LSI SW Raid— Sets both SAIA and sSAIA controllers to raid<br>mode for LSI SW Raid                                                                                                 |
| All Onboard LOM Ports                | Whether all LOM ports are enabled or disabled. This can be one of the                                                                                                    |
| set AllLomPortControl                | following:                                                                                                    |
|                                      | • <b>Disabled</b> —All LOM ports are disabled.                                                                                                    |
|                                      | • Enabled—All LOM ports are enabled.                                                                                                    |
| LOM Port <i>n</i> OptionROM          | Whether Option ROM is available on the LOM port designated by <i>n</i> . This can be one of the following:                                                                          |
| set LomOpromControlPortn             | • <b>Disabled</b> —The Option ROM for slot <i>n</i> is not available.                                                                                                    |
|                                      | • <b>Enabled</b> —The Option ROM for slot <i>n</i> is available.                                                                                                    |
|                                      | • <b>UEFI_Only</b> —The Option ROM for slot <i>n</i> is available for UEFI only.                                                                                                    |
|                                      | • <b>Legacy_Only</b> —The Option ROM for slot <i>n</i> is available for legacy only.                                                                                                |

#### LOM and PCIe Slots Configuration Parameters

| Name                                                  | Description                                                                                                    |
|-------------------------------------------------------|----------------------------------------------------------------------------------------------------|
| All PCIe Slots OptionROM                              | Whether the server can use Option ROM present in the PCIe Cards.<br>This can be one of the following:                                         |
| set i cicopuolikolius                                 | • <b>Disabled</b> —The Option ROM for slot <i>n</i> is not available.                                                                         |
|                                                       | • Enabled—The Option ROM for slot <i>n</i> is available.                                                                                      |
|                                                       | • <b>UEFI_Only</b> —The Option ROM for slot <i>n</i> is available for UEFI only.                                                              |
|                                                       | • <b>Legacy_Only</b> —The Option ROM for slot <i>n</i> is available for legacy only.                                                          |
| PCIe Slot:n OptionROM                                 | Whether the server can use the Option ROMs present in the PCIe Cards.<br>This can be one of the following:                                    |
|                                                       | • <b>Disabled</b> —The Option ROM for slot <i>n</i> is not available.                                                                         |
|                                                       | • Enabled—The Option ROM for slot <i>n</i> is available.                                                                                      |
|                                                       | • <b>UEFI_Only</b> —The Option ROM for slot <i>n</i> is available for UEFI only.                                                              |
|                                                       | • <b>Legacy_Only</b> —The Option ROM for slot <i>n</i> is available for legacy only.                                                          |
| PCIe Slot:MLOM OptionROM<br>set PcieSlotMLOMOptionROM | This options allows you to control the Option ROM execution of the PCIe adapter connected to the MLOM slot. This can be one of the following: |
|                                                       | • Enabled—Executes both legacy and UEFI Option ROM.                                                                                           |
|                                                       | • <b>Disabled</b> —Both legacy and UEFI Option ROM will not be executed.                                                                      |
|                                                       | • UEFI Only—Executes only UEFI Option ROM.                                                                                                    |
|                                                       | • Legacy Only—Executes only Legacy Option ROM.                                                                                                |
| PCIe Slot:HBA OptionROM<br>set PcieSlotHBAOptionROM   | This options allows you to control the Option ROM execution of the PCIe adapter connected to the HBA slot. This can be one of the following:  |
|                                                       | • Enabled—Executes both legacy and UEFI Option ROM.                                                                                           |
|                                                       | • <b>Disabled</b> —Both legacy and UEFI Option ROM will not be executed.                                                                      |
|                                                       | • <b>UEFI Only</b> —Executes only UEFI Option ROM.                                                                                            |
|                                                       | • Legacy Only—Executes only Legacy Option ROM.                                                                                                |

| Name                                              | Description                                                                                                    |
|---------------------------------------------------|----------------------------------------------------------------------------------------------------|
| PCIe Slot:N1 OptionROM<br>set PcieSlotN1OptionROM | This options allows you to control the Option ROM execution of the PCIe adapter connected to the SSD:NVMe1 slot. This can be one of the following: |
|                                                   | • Enabled—Executes both legacy and UEFI Option ROM.                                                                                                |
|                                                   | • <b>Disabled</b> —Both legacy and UEFI Option ROM will not be executed.                                                                           |
|                                                   | • UEFI Only—Executes only UEFI Option ROM.                                                                                                    |
|                                                   | • Legacy Only—Executes only Legacy Option ROM.                                                                                                    |
| PCIe Slot:N2 OptionROM<br>set PcieSlotN2OptionROM | This options allows you to control the Option ROM execution of the PCIe adapter connected to the SSD:NVMe2 slot. This can be one of the following: |
|                                                   | • Enabled—Executes both legacy and UEFI Option ROM.                                                                                                |
|                                                   | • <b>Disabled</b> —Both legacy and UEFI Option ROM will not be executed.                                                                           |
|                                                   | • UEFI Only—Executes only UEFI Option ROM.                                                                                                    |
|                                                   | • Legacy Only—Executes only Legacy Option ROM.                                                                                                    |
| PCIe Slot:N2 OptionROM<br>set PcieSlotN2OptionROM | This options allows you to control the Option ROM execution of the PCIe adapter connected to the SSD:NVMe2 slot. This can be one of the following: |
|                                                   | • Enabled—Executes both legacy and UEFI Option ROM.                                                                                                |
|                                                   | • <b>Disabled</b> —Both legacy and UEFI Option ROM will not be executed.                                                                           |
|                                                   | • <b>UEFI Only</b> —Executes only UEFI Option ROM.                                                                                                 |
|                                                   | • Legacy Only—Executes only Legacy Option ROM.                                                                                                    |
| PCIe Slot:HBA Link Speed<br>PCIe SlotHBALinkSpeed | This option allows you to restrict the maximum speed of an adapter card installed in PCIe HBA slot. This can be one of the following:              |
| i cie slotindalnikspeeu                           | • Auto— System selects the maximum speed allowed.                                                                                                  |
|                                                   | • <b>GEN1</b> —2.5GT/s (gigatransfers per second) is the maximum speed allowed.                                                                    |
|                                                   | • GEN2—5GT/s is the maximum speed allowed.                                                                                                    |
|                                                   | • GEN3—8GT/s is the maximum speed allowed.                                                                                                    |
|                                                   | • <b>Disabled</b> —The maximum speed is not restricted.                                                                                            |

#### **BIOS Configuration Dialog Box Button Bar**

#### C)

Important

The buttons in this dialog box affect all BIOS parameters on all available tabs, not just the parameters on the tab that you are viewing.

| Name                    | Description                                                                                                    |
|-------------------------|----------------------------------------------------------------------------------------------------|
| Save Changes button     | Saves the settings for the BIOS parameters on all three tabs and closes the dialog box.                                                                                                    |
|                         | If the <b>Reboot Host Immediately</b> check box is checked, the server is<br>rebooted immediately and the new BIOS settings go into effect.<br>Otherwise the changes are saved until the server is manually rebooted. |
| Reset Values button     | Restores the values for the BIOS parameters on all three tabs to the settings that were in effect when this dialog box was first opened.                                                                              |
| Restore Defaults button | Sets the BIOS parameters on all three tabs to their default settings.                                                                                                    |
| Cancel button           | Closes the dialog box without making any changes.                                                                                                    |

### Server Management Tab for C460 M4 Servers

#### **Reboot Server Option**

If you want your changes applied automatically after you click **Save Changes**, check the **Reboot Host Immediately** check box. Cisco IMC immediately reboots the server and applies your changes.

If you want to apply your changes at a later time, clear the **Reboot Host Immediately** check box. Cisco IMC stores the changes and applies them the next time the server reboots.

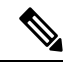

**Note** If there are existing BIOS parameter changes pending, Cisco IMC automatically overwrites the stored values with the current settings when you click **Save Changes**.

#### **Server Management BIOS Parameters**

| Name        | Description                                                                                          |
|-------------|----------------------------------------------------------------------------------------------------|
| FRB-2 Timer | Whether the FRB2 timer is used by Cisco IMC to recover the                                           |
| set FRB-2   | <ul> <li>• Disabled—The FRB2 timer is not used.</li> </ul>                                           |
|             | • <b>Enabled</b> —The FRB2 timer is started during POST and used to recover the system if necessary. |

| Name                                                        | Description                                                                                                    |
|-------------------------------------------------------------|----------------------------------------------------------------------------------------------------|
| OS Watchdog Timer                                           | Whether the BIOS programs the watchdog timer with a specified timeout value. This can be one of the following:                                                                                                    |
|                                                             | • <b>Disabled</b> —The watchdog timer is not used to track how long the server takes to boot.                                                                                                    |
|                                                             | • Enabled—The watchdog timer tracks how long the server takes to boot. If the server does not boot within the length of time specified by the set OSBootWatchdogTimerTimeout command, the Cisco IMC logs an error and takes the action specified by the set OSBootWatchdogTimerPolicy command. |
| OS Watchdog Timer Timeout<br>set OSBootWatchdogTimerTimeOut | If OS does not boot within the specified time, OS watchdog<br>timer expires and system takes action according to timer policy.<br>This can be one of the following:                                                                                                    |
|                                                             | • <b>5_Minutes</b> —The OS watchdog timer expires 5 minutes after it begins to boot.                                                                                                    |
|                                                             | • <b>10_Minutes</b> —The OS watchdog timer expires 10 minutes after it begins to boot.                                                                                                    |
|                                                             | • <b>15_Minutes</b> —The OS watchdog timer expires 15 minutes after it begins to boot.                                                                                                    |
|                                                             | • 20_Minutes—The OS watchdog timer expires 20 minutes after it begins to boot.                                                                                                    |
|                                                             | <b>Note</b> This option is only applicable if you enable the OS Boot Watchdog Timer.                                                                                                    |
| OS Watchdog Timer Policy<br>set OSBootWatchdogTimerPolicy   | What action the system takes if the watchdog timer expires. This can be one of the following:                                                                                                    |
|                                                             | • <b>Do_Nothing</b> —The server takes no action if the watchdog timer expires during OS boot.                                                                                                    |
|                                                             | • <b>Power_Down</b> —The server is powered off if the watchdog timer expires during OS boot.                                                                                                    |
|                                                             | • <b>Reset</b> —The server is reset if the watchdog timer expires during OS boot.                                                                                                    |
|                                                             | <b>Note</b> This option is only applicable if you enable the OS Boot Watchdog Timer.                                                                                                    |

#### **BIOS Configuration Dialog Box Button Bar**

**(** 

Important

The buttons in this dialog box affect all BIOS parameters on all available tabs, not just the parameters on the tab that you are viewing.

| Name                    | Description                                                                                                    |
|-------------------------|----------------------------------------------------------------------------------------------------|
| Save Changes button     | Saves the settings for the BIOS parameters on all three tabs and closes the dialog box.                                                                                                    |
|                         | If the <b>Reboot Host Immediately</b> check box is checked, the server is<br>rebooted immediately and the new BIOS settings go into effect.<br>Otherwise the changes are saved until the server is manually rebooted. |
| Reset Values button     | Restores the values for the BIOS parameters on all three tabs to the settings that were in effect when this dialog box was first opened.                                                                              |
| Restore Defaults button | Sets the BIOS parameters on all three tabs to their default settings.                                                                                                    |
| Cancel button           | Closes the dialog box without making any changes.                                                                                                    |

# C220 M4 and C240 M4 Servers

## Main Tab for C220M4 and C240M4 Servers

#### **Main BIOS Parameters**

| Name                                | Description                                                                                                    | DN                                                                                   |
|-------------------------------------|----------------------------------------------------------------------------------------------------|--------------------------------------------------------------------------------------|
| Reboot Host Immediately<br>checkbox | Upon che<br>the check                                                                                                    | cking, reboots the host server immediately. You must check box after saving changes. |
| TPM Support<br>set TPMAdminCtrl     | <ul> <li>TPM (Trusted Platform Module) is a microchip designed to provide basic security-related functions primarily involving encryption keys. This option allows you to control the TPM Security Device support for the system. It can be one of the following:</li> <li>Disabled—The server does not use the TPM.</li> <li>Enabled—The server uses the TPM.</li> </ul> |                                                                                      |
|                                     |                                                                                                    |                                                                                      |
|                                     | NOLE                                                                                                    | vendor to make sure the operating system supports this feature.                      |

L

| Namo                                   | Description                                                                                                    |
|----------------------------------------|----------------------------------------------------------------------------------------------------|
|                                        | Description                                                                                                    |
| Power ON Password Support<br>drop-down | This token requires that you set a BIOS password before using the F2 BIOS configuration. If enabled, password needs to be validated before you access BIOS functions such as IO configuration, BIOS set up, and booting to an operating system using BIOS. It can be one of the following: |
|                                        | <ul> <li>Disabled—Support is disabled.</li> <li>Enabled—Support is enabled.</li> </ul>                                                                                                    |

#### **Actions Area**

| Name                    | Description                                                                                                    |
|-------------------------|----------------------------------------------------------------------------------------------------|
| Save button             | Saves the settings for the BIOS parameters and closes the dialog box.                                                                                                    |
|                         | If the <b>Reboot Host Immediately</b> check box is checked, the server is<br>rebooted immediately and the new BIOS settings go into effect.<br>Otherwise the changes are saved until the server is manually rebooted. |
| Reset button            | Resets the values for the BIOS parameters on all three tabs to the settings that were in effect when this dialog box was first opened.                                                                                |
| Restore Defaults button | Sets the BIOS parameters on all three tabs to their default settings.                                                                                                    |

### Advanced Tab for C220M4 and C240M4 Servers

#### **Reboot Server Option**

If you want your changes applied automatically after you click **Save Changes**, check the **Reboot Host Immediately** check box. Cisco IMC immediately reboots the server and applies your changes.

If you want to apply your changes at a later time, clear the **Reboot Host Immediately** check box. Cisco IMC stores the changes and applies them the next time the server reboots.

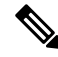

Note

If there are existing BIOS parameter changes pending, Cisco IMC automatically overwrites the stored values with the current settings when you click **Save Changes**.

I

| Name                                                     | Description                                                                                                    |
|----------------------------------------------------------|----------------------------------------------------------------------------------------------------|
| Intel Hyper-Threading Technology<br>set IntelHyperThread | Whether the processor uses Intel Hyper-Threading Technology,<br>which allows multithreaded software applications to execute<br>threads in parallel within each processor. This can be one of the<br>following:                                                                                                    |
|                                                          | • <b>Disabled</b> —The processor does not permit hyperthreading.                                                                                                    |
|                                                          | • <b>Enabled</b> —The processor allows for the parallel execution of multiple threads.                                                                                                    |
|                                                          | We recommend that you contact your operating system vendor<br>to make sure the operating system supports this feature.                                                                                                    |
| Number of Enabled Cores<br>set CoreMultiProcessing       | Allows you to disable one or more of the physical cores on the server. This can be one of the following:                                                                                                    |
|                                                          | • All—Enables all physical cores. This also enables Hyper Threading on the associated logical processor cores.                                                                                                    |
|                                                          | • 1 through <i>n</i> —Specifies the number of physical processor cores that can run on the server. Each physical core has an associated logical core.                                                                                                    |
|                                                          | We recommend that you contact your operating system vendor<br>to make sure the operating system supports this feature.                                                                                                    |
| Execute Disable<br>set ExecuteDisable                    | Classifies memory areas on the server to specify where<br>application code can execute. As a result of this classification,<br>the processor disables code execution if a malicious worm<br>attempts to insert code in the buffer. This setting helps to prevent<br>damage, worm propagation, and certain classes of malicious<br>buffer overflow attacks. This can be one of the following: |
|                                                          | • <b>Disabled</b> —The processor does not classify memory areas.                                                                                                    |
|                                                          | • Enabled—The processor classifies memory areas.                                                                                                    |
|                                                          | We recommend that you contact your operating system vendor<br>to make sure the operating system supports this feature.                                                                                                    |
| Intel VT                                                 | Whether the processor uses Intel Virtualization Technology                                                                                                    |
| set IntelVT                                              | (VT), which allows a platform to run multiple operating systems<br>and applications in independent partitions. This can be one of<br>the following:                                                                                                    |
|                                                          | • <b>Disabled</b> —The processor does not permit virtualization.                                                                                                    |
|                                                          | • <b>Enabled</b> —The processor allows multiple operating systems in independent partitions.                                                                                                    |
|                                                          | <b>Note</b> If you change this option, you must power cycle the server before the setting takes effect.                                                                                                    |

#### **Processor Configuration Parameters**

| Name                                                 | Description                                                                                                    |
|------------------------------------------------------|----------------------------------------------------------------------------------------------------|
| Intel VT-d<br>set IntelVTD                           | <ul> <li>Whether the processor uses Intel Virtualization Technology for Directed I/O (VT-d). This can be one of the following:</li> <li>Disabled—The processor does not use virtualization technology.</li> <li>Enabled—The processor uses virtualization technology.</li> </ul> |
| Intel VT-d Interrupt Remapping                       | <ul> <li>Whether the processor supports Intel VT-d Interrupt Remapping.</li></ul>                                                                                                    |
| set InterruptRemap                                   | This can be one of the following: <li>Disabled—The processor does not support remapping.</li> <li>Enabled—The processor uses VT-d Interrupt Remapping as required.</li>                                                                                                    |
| Intel VT-d PassThrough DMA                           | <ul> <li>Whether the processor supports Intel VT-d Pass-through DMA.</li></ul>                                                                                                    |
| set PassThroughDMA                                   | This can be one of the following: <li>Disabled—The processor does not support pass-through DMA.</li> <li>Enabled—The processor uses VT-d Pass-through DMA as required.</li>                                                                                                    |
| Intel VT-d Coherency Support<br>set CoherencySupport | <ul> <li>Whether the processor supports Intel VT-d Coherency. This can be one of the following:</li> <li>Disabled—The processor does not support coherency.</li> <li>Enabled—The processor uses VT-d Coherency as required.</li> </ul>                                           |
| Intel VT-d ATS Support                               | <ul> <li>Whether the processor supports Intel VT-d Address Translation</li></ul>                                                                                                    |
| set ATS                                              | Services (ATS). This can be one of the following: <li>Disabled—The processor does not support ATS.</li> <li>Enabled—The processor uses VT-d ATS as required.</li>                                                                                                    |

| Name                                  | Description                                                                                                    |
|---------------------------------------|----------------------------------------------------------------------------------------------------|
| CPU Performance<br>set CPUPerformance | Sets the CPU performance profile for the server. The performance profile consists of the following options:                                                                                                    |
|                                       | DCU Streamer Prefetcher                                                                                                    |
|                                       | • DCU IP Prefetcher                                                                                                    |
|                                       | Hardware Prefetcher                                                                                                    |
|                                       | Adjacent Cache-Line Prefetch                                                                                                    |
|                                       | This can be one of the following:                                                                                                    |
|                                       | • Enterprise—All options are enabled.                                                                                                    |
|                                       | • <b>High_Throughput</b> —Only the DCU IP Prefetcher is enabled. The rest of the options are disabled.                                                                                                    |
|                                       | • <b>HPC</b> —All options are enabled. This setting is also known as high performance computing.                                                                                                    |
|                                       | • <b>Custom</b> —All performance profile options can be<br>configured from the BIOS setup on the server. In addition,<br>the Hardware Prefetcher and Adjacent Cache-Line Prefetch<br>options can be configured in the fields below. |
| Hardware Prefetcher                   | Whether the processor allows the Intel hardware prefetcher to                                                                                                    |
| set HardwarePrefetch                  | fetch streams of data and instruction from memory into the<br>unified second-level cache when necessary. This can be one of<br>the following:                                                                                       |
|                                       | • <b>Disabled</b> —The hardware prefetcher is not used.                                                                                                    |
|                                       | • <b>Enabled</b> —The processor uses the hardware prefetcher when cache issues are detected.                                                                                                    |
| Adjacent Cache Line Prefetcher        | Whether the processor fetches cache lines in even/odd pairs                                                                                                    |
| set AdjacentCacheLinePrefetch         | instead of fetching just the required line. This can be one of the following:                                                                                                    |
|                                       | • <b>Disabled</b> —The processor only fetches the required line.                                                                                                    |
|                                       | • <b>Enabled</b> — The processor fetches both the required line and its paired line.                                                                                                    |

| Name                                             | Description                                                                                                    |
|--------------------------------------------------|----------------------------------------------------------------------------------------------------|
| DCU Streamer Prefetch<br>set DcuStreamerPrefetch | Whether the processor uses the DCU IP Prefetch mechanism to<br>analyze historical cache access patterns and preload the most<br>relevant lines in the L1 cache. This can be one of the following: |
|                                                  | • <b>Disabled</b> —The processor does not try to anticipate cache read requirements and only fetches explicitly requested lines.                                                                  |
|                                                  | • <b>Enabled</b> —The DCU prefetcher analyzes the cache read pattern and prefetches the next line in the cache if it determines that it may be needed.                                            |
| DCU IP Prefetcher                                | Whether the processor uses the DCU IP Prefetch mechanism to                                                                                                    |
| set DcuIpPrefetch                                | analyze historical cache access patterns and preload the most relevant lines in the L1 cache. This can be one of the following:                                                                   |
|                                                  | • <b>Disabled</b> —The processor does not preload any cache data.                                                                                                    |
|                                                  | • Enabled—The DCU IP prefetcher preloads the L1 cache with the data it determines to be the most relevant.                                                                                        |
| Direct Cache Access Support                      | Allows processors to increase I/O performance by placing data                                                                                                    |
| set DirectCacheAccess                            | from I/O devices directly into the processor cache. This setting<br>helps to reduce cache misses. This can be one of the following:                                                               |
|                                                  | • <b>Disabled</b> —Data from I/O devices is not placed directly into the processor cache.                                                                                                    |
|                                                  | • <b>Enabled</b> —Data from I/O devices is placed directly into the processor cache.                                                                                                    |
| Power Technology<br>set CPUPowerManagement       | Enables you to configure the CPU power management settings for the following options:                                                                                                    |
| set of or ower management                        | Enhanced Intel Speedstep Technology                                                                                                    |
|                                                  | Intel Turbo Boost Technology                                                                                                    |
|                                                  | Processor Power State C6                                                                                                    |
|                                                  | Power Technology can be one of the following:                                                                                                    |
|                                                  | • <b>Custom</b> —The server uses the individual settings for the BIOS parameters mentioned above. You must select this option if you want to change any of these BIOS parameters.                 |
|                                                  | • <b>Disabled</b> —The server does not perform any CPU power management and any settings for the BIOS parameters mentioned above are ignored.                                                     |
|                                                  | • <b>Energy_Efficient</b> —The server determines the best settings for the BIOS parameters mentioned above and ignores the individual settings for these parameters.                              |

| Name                                                              | Description                                                                                                    |
|-------------------------------------------------------------------|----------------------------------------------------------------------------------------------------|
| Enhanced Intel Speedstep Technology<br>set EnhancedIntelSpeedStep | Whether the processor uses Enhanced Intel SpeedStep<br>Technology, which allows the system to dynamically adjust<br>processor voltage and core frequency. This technology can result<br>in decreased average power consumption and decreased average<br>heat production. This can be one of the following: |
|                                                                   | • <b>Disabled</b> —The processor never dynamically adjusts its voltage or frequency.                                                                                                    |
|                                                                   | • <b>Enabled</b> —The processor utilizes Enhanced Intel SpeedStep<br>Technology and enables all supported processor sleep states<br>to further conserve power.                                                                                                    |
|                                                                   | We recommend that you contact your operating system vendor<br>to make sure the operating system supports this feature.                                                                                                    |
|                                                                   | <b>Note CPUPowerManagement</b> must be set to <b>Custom</b> or the server ignores the setting for this parameter.                                                                                                    |
| Intel Turbo Boost Technology<br>set IntelTurboBoostTech           | Whether the processor uses Intel Turbo Boost Technology, which<br>allows the processor to automatically increase its frequency if<br>it is running below power, temperature, or voltage specifications.<br>This can be one of the following:                                                               |
|                                                                   | • <b>Disabled</b> —The processor does not increase its frequency automatically.                                                                                                    |
|                                                                   | • Enabled—The processor utilizes Turbo Boost Technology if required.                                                                                                    |
|                                                                   | <b>Note CPUPowerManagement</b> must be set to <b>Custom</b> or the server ignores the setting for this parameter.                                                                                                    |
| Processor C3 Report<br>set ProcessorC3Report                      | Whether the BIOS sends the C3 report to the operating system.<br>When the OS receives the report, it can transition the processor<br>into the lower C3 power state to decrease energy usage while<br>maintaining optimal processor performance. This can be one of<br>the following:                       |
|                                                                   | • <b>Disabled</b> —BIOS does not send C3 report.                                                                                                    |
|                                                                   | • <b>Enabled</b> —BIOS sends the C3 report, allowing the OS to transition the processor to the C3 low power state.                                                                                                    |
|                                                                   | <b>Note CPUPowerManagement</b> must be set to <b>Custom</b> or the server ignores the setting for this parameter.                                                                                                    |
| Name                                                        | Description                                                                                                    |
|-------------------------------------------------------------|----------------------------------------------------------------------------------------------------|
| Processor C6 Report<br>set ProcessorC6Report                | Whether the BIOS sends the C6 report to the operating system.<br>When the OS receives the report, it can transition the processor<br>into the lower C6 power state to decrease energy usage while<br>maintaining optimal processor performance. This can be one of<br>the following: |
|                                                             | • <b>Disabled</b> —The BIOS does not send the C6 report.                                                                                                    |
|                                                             | • <b>Enabled</b> —The BIOS sends the C6 report, allowing the OS to transition the processor to the C6 low power state.                                                                                                    |
|                                                             | <b>Note CPUPowerManagement</b> must be set to <b>Custom</b> or the server ignores the setting for this parameter.                                                                                                    |
| Processor Power State C1 Enhanced<br>set ProcessorC1EReport | Whether the CPU transitions to its minimum frequency when<br>entering the C1 state. This can be one of the following:                                                                                                    |
|                                                             | • <b>Disabled</b> —The CPU continues to run at its maximum frequency in C1 state.                                                                                                    |
|                                                             | • <b>Enabled</b> —The CPU transitions to its minimum frequency.<br>This option saves the maximum amount of power in C1<br>state.                                                                                                    |
| P-STATE Coordination<br>set PsdCoordType                    | Allows you to define how BIOS communicates the P-state<br>support model to the operating system. There are 3 models as<br>defined by the Advanced Configuration and Power Interface<br>(ACPI) specification.                                                                         |
|                                                             | • <b>HW_ALL</b> —The processor hardware is responsible for coordinating the P-state among logical processors with dependencies (all logical processors in a package).                                                                                                    |
|                                                             | • <b>SW_ALL</b> —The OS Power Manager (OSPM) is responsible<br>for coordinating the P-state among logical processors with<br>dependencies (all logical processors in a physical package),<br>and must initiate the transition on all of the logical<br>processors.                   |
|                                                             | • SW_ANY—The OS Power Manager (OSPM) is responsible<br>for coordinating the P-state among logical processors with<br>dependencies (all logical processors in a package), and may<br>initiate the transition on any of the logical processors in the<br>domain.                       |
|                                                             | <b>Note CPUPowerManagement</b> must be set to <b>Custom</b> or the server ignores the setting for this parameter.                                                                                                    |

| Name                                                            | Description                                                                                                    |
|-----------------------------------------------------------------|----------------------------------------------------------------------------------------------------|
| Boot Performance Mode drop-down list<br>set BootPerformanceMode | Allows the user to select the BIOS performance state that is set<br>before the operating system handoff. This can be one of the<br>following:                                                                                                    |
|                                                                 | <ul> <li>Max Performance—Processor P-state ratio is maximum</li> <li>Max Efficient— Processor P-state ratio is minimum</li> </ul>                                                                                                    |
| Energy Performance Tuning<br>set PwrPerfTuning                  | <ul> <li>Allows you to choose BIOS or Operating System for energy performance bias tuning. This can be one of the following:</li> <li>• OS— Chooses OS for energy performance tuning.</li> <li>• BIOS— Chooses BIOS for energy performance tuning.</li> </ul> |
| Energy Performance<br>set CpuEngPerfBias                        | Allows you to determine whether system performance or energy<br>efficiency is more important on this server. This can be one of<br>the following:                                                                                                    |
|                                                                 | <ul> <li>Balanced_Energy</li> <li>Balanced_Performance</li> <li>Energy_Efficient</li> <li>Performance</li> </ul>                                                                                                    |

| Name                                            | Description                                                                                                    |
|-------------------------------------------------|----------------------------------------------------------------------------------------------------|
| Package C State Limit<br>set PackageCStateLimit | The amount of power available to the server components when<br>they are idle. This can be one of the following:                                                                                                    |
|                                                 | • <b>C0_state</b> —The server provides all server components with full power at all times. This option maintains the highest level of performance and requires the greatest amount of power.                                                            |
|                                                 | • <b>C1_state</b> —When the CPU is idle, the system slightly reduces the power consumption. This option requires less power than C0 and allows the server to return quickly to high performance mode.                                                   |
|                                                 | • <b>C3_state</b> —When the CPU is idle, the system reduces the power consumption further than with the C1 option. This requires less power than C1 or C0, but it takes the server slightly longer to return to high performance mode.                  |
|                                                 | • <b>C6_state</b> —When the CPU is idle, the system reduces the power consumption further than with the C3 option. This option saves more power than C0, C1, or C3, but there may be performance issues until the server returns to full power.         |
|                                                 | • <b>C7_state</b> —When the CPU is idle, the server makes a minimal amount of power available to the components. This option saves the maximum amount of power but it also requires the longest time for the server to return to high performance mode. |
|                                                 | • <b>No_Limit</b> —The server may enter any available C state.                                                                                                    |
| Extended APIC                                   | Allows you to enable or disable extended APIC support. This can be one of the following:                                                                                                    |
| set LocalAZApic                                 | • <b>XAPIC</b> —Enables APIC support.                                                                                                    |
|                                                 | • <b>X2APIC</b> —Enables APIC and also enables Intel VT-d and Interrupt Remapping .                                                                                                    |
| Workload Configuration                          | Allows you to set a parameter to optimize workload                                                                                                    |
| set WorkLdConfig                                | • <b>Balanced</b> Chooses balanced option for optimization                                                                                                    |
|                                                 | <ul> <li>I/O Sensitive— Chooses I/O sensitive option for optimization.</li> </ul>                                                                                                    |
|                                                 | <b>Note</b> We recommend you to set the workload configuration to <b>Balanced</b> .                                                                                                    |

I

| Name                                                               | Description                                                                                                    |
|--------------------------------------------------------------------|----------------------------------------------------------------------------------------------------|
| CPU HWPM drop-down list<br>set HWPMEnable                          | Enables the Hardware Power Management (HWPM) interface<br>for better CPU performance and energy efficiency. This can be<br>one of the following:                                                      |
|                                                                    | • <b>Disabled</b> —The P-States are controlled the same way as on predecessor processor generations.                                                                                                  |
|                                                                    | • <b>Native Mode</b> —HWPM works with the operating system through a software interface.                                                                                                    |
|                                                                    | • <b>OOB Mode</b> —The CPU autonomously controls its frequency based on the operating system energy efficiency.                                                                                       |
| CPU Autonomous Cstate drop-down list<br>set AutonumousCstateEnable | Enables CPU Autonomous C-State, which converts the HALT instructions to the MWAIT instructions. This can be one of the following:                                                                     |
|                                                                    | • <b>Disabled</b> —CPU Autonomous C-state is disabled. This is the default value.                                                                                                    |
|                                                                    | • Enabled—CPU Autonomous C-state is enabled.                                                                                                    |
| Processor CMCI drop-down list set CmciEnable                       | Allows the CPU to trigger interrupts on corrected machine check<br>events. The corrected machine check interrupt (CMCI) allows<br>faster reaction than the traditional polling timer. This can be one |
|                                                                    | of the following:                                                                                                    |
|                                                                    | • <b>Disabled</b> —Disables CMCI.                                                                                                    |
|                                                                    | • Enabled—Enables CMCI. This is the default value.                                                                                                    |

# **Memory Configuration Parameters**

| Name                | Description                                                                                                    |
|---------------------|----------------------------------------------------------------------------------------------------|
| Select Memory RAS   | How the memory reliability, availability, and serviceability                                                                                                    |
| set SelectMemoryRAS | (RAS) is configured for the server. This can be one of the following:                                                                                                    |
|                     | • Maximum_Performance—System performance is optimized.                                                                                                    |
|                     | • <b>Mirroring</b> —System reliability is optimized by using half the system memory as backup.                                                                                                    |
|                     | • Lockstep—If the DIMM pairs in the server have an identical type, size, and organization and are populated across the SMI channels, you can enable lockstep mode to minimize memory access latency and provide better performance. This option offers better system performance than Mirroring and better reliability than Maximum Performance but lower reliability than Mirroring and lower system performance. |

| Name                                          | Description                                                                                                    |
|-----------------------------------------------|----------------------------------------------------------------------------------------------------|
| NUMA<br>set NUMAOntimize                      | Whether the BIOS supports Non-Uniform Memory Access (NUMA). This can be one of the following:                                                                                                    |
| serverinopumize                               | • <b>Disabled</b> —The BIOS does not support NUMA.                                                                                                    |
|                                               | • <b>Enabled</b> —The BIOS includes the ACPI tables that are required for NUMA-aware operating systems. If you enable this option, the system must disable Inter-Socket Memory interleaving on some platforms.                                                                                                    |
| Channel Interleaving<br>set ChannelInterLeave | Whether the CPU divides memory blocks and spreads contiguous<br>portions of data across interleaved channels to enable<br>simultaneous read operations. This can be one of the following:                                                                                                    |
|                                               | • Auto—The CPU determines what interleaving is done.                                                                                                    |
|                                               | • <b>1_Way</b> —Some channel interleaving is used.                                                                                                    |
|                                               | • 2_Way                                                                                                    |
|                                               | • 3_Way                                                                                                    |
|                                               | • <b>4_Way</b> —The maximum amount of channel interleaving is used.                                                                                                    |
| Rank Interleaving<br>set RankInterLeave       | Whether the CPU interleaves physical ranks of memory so that<br>one rank can be accessed while another is being refreshed. This<br>can be one of the following:                                                                                                    |
|                                               | • Auto—The CPU determines what interleaving is done.                                                                                                    |
|                                               | • <b>1_Way</b> —Some rank interleaving is used.                                                                                                    |
|                                               | • 2_Way                                                                                                    |
|                                               | • 4_Way                                                                                                    |
|                                               | • <b>8_Way</b> —The maximum amount of rank interleaving is used.                                                                                                    |
| Patrol Scrub                                  | Whether the system actively searches for, and corrects, single                                                                                                    |
| set PatrolScrub                               | bit memory errors even in unused portions of the memory on<br>the server. This can be one of the following:                                                                                                    |
|                                               | • <b>Disabled</b> —The system checks for memory ECC errors only when the CPU reads or writes a memory address.                                                                                                    |
|                                               | • Enabled—The system periodically reads and writes<br>memory searching for ECC errors. If any errors are found,<br>the system attempts to fix them. This option may correct<br>single bit errors before they become multi-bit errors, but it<br>may adversely affect performance when the patrol scrub is<br>running. |

| Name                            | Description                                                                                                    |
|---------------------------------|----------------------------------------------------------------------------------------------------|
| Demand Scrub<br>set DemandScrub | Whether the system corrects single bit memory errors<br>encountered when the CPU or I/O makes a demand read. This<br>can be one of the following: |
|                                 | • <b>Disabled</b> — Single bit memory errors are not corrected.                                                                                   |
|                                 | • <b>Enabled</b> — Single bit memory errors are corrected in memory and the corrected data is set in response to the demand read.                 |
| Altitude                        | The approximate number of meters above sea level at which the                                                                                     |
| set Altitude                    | physical server is installed. This can be one of the following:                                                                                   |
|                                 | • Auto—The CPU determines the physical elevation.                                                                                                 |
|                                 | • <b>300_M</b> —The server is approximately 300 meters above sea level.                                                                           |
|                                 | • <b>900_M</b> —The server is approximately 900 meters above sea level.                                                                           |
|                                 | • <b>1500_M</b> —The server is approximately 1500 meters above sea level.                                                                         |
|                                 | • <b>3000_M</b> —The server is approximately 3000 meters above sea level.                                                                         |
|                                 |                                                                                                    |

# **QPI Configuration Parameters**

| Name                                              | Description                                                                                                    |
|---------------------------------------------------|----------------------------------------------------------------------------------------------------|
| QPI Link Frequency Select<br>set QPILinkFrequency | The Intel QuickPath Interconnect (QPI) link frequency, in gigatransfers per second (GT/s). This can be one of the following: |
|                                                   | • Auto—The CPU determines the QPI link frequency.                                                                            |
|                                                   | • 6.4_GT/s                                                                                                    |
|                                                   | • 7.2_GT/s                                                                                                    |
|                                                   | • 8.0_GT/s                                                                                                    |
|                                                   |                                                                                                    |

| Name                               | Description                                                                                                    |
|------------------------------------|----------------------------------------------------------------------------------------------------|
| QPI Snoop Mode<br>set OpiSnoopMode | The Intel QuickPath Interconnect (QPI) snoop mode. This can be one of the following:                                                                                                    |
| See Chronochinger                  | • Auto—The CPU automatically recognizes this as Early Snoop mode.                                                                                                    |
|                                    | • Early Snoop—The distributed cache ring stops can send a snoop<br>probe or a request to another caching agent directly. This mode has<br>lower latency and it is best for workloads that have shared data sets<br>across threads and can benefit from a cache-to-cache transfer, or<br>for workloads that are not NUMA optimized. |
|                                    | • Home Snoop—The snoop is always spawned by the home agent (centralized ring stop) for the memory controller. This mode has a higher local latency than early snoop, but it provides extra resources for a larger number of outstanding transactions.                                                                              |
|                                    | • Home Directory Snoop— The home directory is an optional<br>enabled feature that is implemented at both the HA and iMC logic<br>in the processor. The goal of the directory is to filter snoops to the<br>remote sockets and a node controller in scalable platforms and 2S<br>and 4S configurations.                             |
|                                    | • Home Directory Snoop with OSB— In the Opportunistic Snoop<br>Broadcast (OSB) directory mode, the HA could choose to do<br>speculative home snoop broadcast under very lightly loaded<br>conditions even before the directory information has been collected<br>and checked.                                                      |
|                                    | • <b>Cluster on Die</b> —Enables Cluster On Die. When enabled LLC is split into two parts with an independent caching agent for each. This helps increase the performance in some workloads. This mode is available only for processors that have 10 or more cores. It is the best mode for highly NUMA optimized workloads.       |

### **USB Configuration Parameters**

| Name                  | Description                                                                      |
|-----------------------|----------------------------------------------------------------------------------|
| Legacy USB Support    | Whether the system supports legacy USB devices. This can be one o the following: |
| set Legacy obboupport | • <b>Disabled</b> —USB devices are only available to EFI applications.           |
|                       | • Enabled—Legacy USB support is always available.                                |
|                       | • Auto—Disables legacy USB support if no USB devices are connected.              |

| Name                               | Description                                                                                                    |
|------------------------------------|----------------------------------------------------------------------------------------------------|
| Port 60/64 Emulation               | Whether the system supports 60h/64h emulation for complete USB keyboard legacy support. This can be one of the following:                 |
| set OsbElliulooo4                  | • <b>Disabled</b> —60h/64 emulation is not supported.                                                                                     |
|                                    | • Enabled—60h/64 emulation is supported.                                                                                                  |
|                                    | You should select this option if you are using a non-USB aware operating system on the server.                                            |
| xHCI Mode                          | Whether the xHCI controller legacy support is enabled or disabled. This can be one of the following:                                      |
| set I Chososonioue                 | • <b>Disabled</b> —Disables the xHCI controller legacy support.                                                                           |
|                                    | • Enabled—Enables the xHCI controller legacy support.                                                                                     |
| xHCI Legacy Support drop-down list | Whether the system supports legacy xHCI controller. This can be one of the following:                                                     |
| set UsbXhciSupport                 | • <b>Disabled</b> —Disables xHCI legacy support.                                                                                          |
|                                    | • <b>Enabled</b> —Enables xHCI legacy support. This is the default value.                                                                 |
| All USB Devices                    | Whether all physical and virtual USB devices are enabled or disabled.                                                                     |
| set AllUsbDevices                  | Inis can be one of the following:     Displad All USP devices are displad                                                                 |
|                                    | • Enabled—All USB devices are enabled.                                                                                                    |
| LICD Devide Device                 |                                                                                                    |
| USB POIL: Rear                     | be one of the following:                                                                                                    |
| set esser of fitter                | • <b>Disabled</b> —Disables the rear panel USB ports. Devices connected to these ports are not detected by the BIOS and operating system. |
|                                    | • <b>Enabled</b> —Enables the rear panel USB ports. Devices connected to these ports are detected by the BIOS and operating system.       |
| USB Port: Front                    | Whether the front panel USB devices are enabled or disabled. This can be one of the following:                                            |
| set UsbPortFront                   | • <b>Disabled</b> —Disables the front panel USB ports. Devices connected to these ports are not detected by the BIOS and operating system |
|                                    | • <b>Enabled</b> —Enables the front panel USB ports. Devices connected to these ports are detected by the BIOS and operating system.      |

I

| Name                                 | Description                                                                                                    |
|--------------------------------------|----------------------------------------------------------------------------------------------------|
| USB Port: Internal<br>set UsbPortInt | Whether the internal USB devices are enabled or disabled. This can be one of the following:                                             |
|                                      | • <b>Disabled</b> —Disables the internal USB ports. Devices connected to these ports are not detected by the BIOS and operating system. |
|                                      | • Enabled—Enables the internal USB ports. Devices connected to these ports are detected by the BIOS and operating system.               |
| USB Port: KVM<br>set UsbPortKVM      | Whether the vKVM ports are enabled or disabled. This can be one of the following:                                                       |
|                                      | • <b>Disabled</b> —Disables the vKVM keyboard and/or mouse devices.<br>Keyboard and/or mouse will not work in the vKVM window.          |
|                                      | • Enabled—Enables the vKVM keyboard and/or mouse devices.                                                                               |
| USB Port: vMedia                     | Whether the virtual media devices are enabled or disabled. This can be                                                                  |
| set UsbPortVMedia                    | • <b>Disabled</b> —Disables the vMedia devices.                                                                                         |
|                                      | • Enabled—Enables the vMedia devices.                                                                                                   |

### **PCI Configuration Parameters**

| Name                          | Description                                                                                                    |
|-------------------------------|----------------------------------------------------------------------------------------------------|
| Memory Mapped I/O Above 4GB   | Whether to enable or disable MMIO above 4GB or not. This can be one of the following:                                               |
| set memorymapped on bove to b | • <b>Disabled</b> —The server does not map I/O of 64-bit PCI devices to 4GB or greater address space.                               |
|                               | • <b>Enabled</b> —The server maps I/O of 64-bit PCI devices to 4GB or greater address space.                                        |
|                               | <b>Note</b> PCI devices that are 64-bit compliant but use a legacy option ROM may not function correctly with this setting enabled. |
| Sriov                         | Whether SR-IOV (Single Root I/O Virtualization) is enabled or disabled on the server. This can be one of the following:             |
| set Srlov                     | • <b>Disabled</b> —SR-IOV is disabled.                                                                                              |
|                               | • Enabled—SR-IOV is enabled.                                                                                                    |

I

| Name                                            | Description                                                                                                    |
|-------------------------------------------------|----------------------------------------------------------------------------------------------------|
| ASPM Support drop-down list<br>set ASPMSupport  | Allows you to set the level of ASPM (Active Power State<br>Management) support in the BIOS. This can be one of the<br>following:                             |
|                                                 | • <b>Disabled</b> —ASPM support is disabled in the BIOS.                                                                                                    |
|                                                 | • Force L0s—Force all links to L0 standby (L0s) state.                                                                                                    |
|                                                 | • Auto—The CPU determines the power state                                                                                                    |
| <b>NVMe SSD Hot-Plug Support</b> drop-down list | Allows you to replace an NVMe SSD without powering down<br>the server. This can be one of the following:                                                     |
| set PCIeSSDHotPlugSupport                       | • <b>Disabled</b> —NVMe SSD hot-plug support is disabled. This is the default value.                                                                         |
|                                                 | • Enabled—NVMe SSD hot-plug support is enabled.                                                                                                    |
| VGA Priority drop-down list                     | Allows you to set the priority for VGA graphics devices if                                                                                                   |
| set VgaPriority                                 | of the following:                                                                                                    |
|                                                 | • <b>Onboard</b> —Priority is given to the onboard VGA device.<br>BIOS post screen and OS boot are driven through the<br>onboard VGA port.                   |
|                                                 | • <b>Offboard</b> —Priority is given to the PCIE Graphics adapter.<br>BIOS post screen and OS boot are driven through the<br>external graphics adapter port. |
|                                                 | • Onboard VGA Disabled—Priority is given to the PCIE Graphics adapter, and the onboard VGA device is disabled.                                               |

## **Serial Configuration Parameters**

| Name                  | Description                                                                                                    |
|-----------------------|----------------------------------------------------------------------------------------------------|
| Out-of-Band Mgmt Port | Allows you to configure the COM port 0 that can be used for Windows                                                         |
| set comSpcrEnable     | Emergency Management services. ACPI SPCR table is reported based<br>on this setup option. This can be one of the following: |
|                       | • <b>Disabled</b> —Configures the COM port 0 as a general purpose port for use with the Windows Operating System.           |
|                       | • Enabled—Configures the COM port 0 as a remote management port for Windows Emergency Management services.                  |

| Name                                    | Description                                                                                                    |
|-----------------------------------------|----------------------------------------------------------------------------------------------------|
| Console Redirection<br>set ConsoleRedir | Allows a serial port to be used for console redirection during POST and<br>BIOS booting. After the BIOS has booted and the operating system is<br>responsible for the server, console redirection is irrelevant and has no<br>effect. This can be one of the following: |
|                                         | • <b>Disabled</b> —No console redirection occurs during POST.                                                                                                    |
|                                         | • <b>COM_0</b> —Enables console redirection on COM port 0 during POST.                                                                                                    |
|                                         | • <b>COM_1</b> —Enables console redirection on COM port 1 during POST.                                                                                                    |
| Terminal Type<br>set TerminalType       | What type of character formatting is used for console redirection. This can be one of the following:                                                                                                    |
|                                         | • <b>PC-ANSI</b> —The PC-ANSI terminal font is used.                                                                                                    |
|                                         | • <b>VT100</b> —A supported vt100 video terminal and its character set are used.                                                                                                    |
|                                         | • VT100+—A supported vt100-plus video terminal and its character set are used.                                                                                                    |
|                                         | • VT-UTF8—A video terminal with the UTF-8 character set is used.                                                                                                    |
|                                         | <b>Note</b> This setting must match the setting on the remote terminal application.                                                                                                    |
| Bits per second<br>set BaudRate         | What BAUD rate is used for the serial port transmission speed. If you disable Console Redirection, this option is not available. This can be one of the following:                                                                                                    |
|                                         | • 9600—A 9,600 BAUD rate is used.                                                                                                    |
|                                         | • <b>19200</b> —A 19,200 BAUD rate is used.                                                                                                    |
|                                         | • <b>38400</b> —A 38,400 BAUD rate is used.                                                                                                    |
|                                         | • <b>57600</b> —A 57,600 BAUD rate is used.                                                                                                    |
|                                         | • 115200—A 115,200 BAUD rate is used.                                                                                                    |
|                                         | <b>Note</b> This setting must match the setting on the remote terminal application.                                                                                                    |

I

| Name                                                    | Description                                                                                                    |
|---------------------------------------------------------|----------------------------------------------------------------------------------------------------|
| Flow Control<br>set FlowCtrl                            | Whether a handshake protocol is used for flow control. Request to Send / Clear to Send (RTS/CTS) helps to reduce frame collisions that can be introduced by a hidden terminal problem. This can be one of the following:                                                           |
|                                                         | • None—No flow control is used.                                                                                                    |
|                                                         | • Hardware_RTS/CTS—RTS/CTS is used for flow control.                                                                                                    |
|                                                         | <b>Note</b> This setting must match the setting on the remote terminal application.                                                                                                    |
| Putty KeyPad                                            | Allows you to change the action of the PuTTY function keys and the                                                                                                    |
| set PuttyFunctionKeyPad                                 | • VT100—The function keys generate ESC OP through ESC O[.                                                                                                    |
|                                                         | • LINUX—Mimics the Linux virtual console. Function keys F6 to F12 behave like the default mode, but F1 to F5 generate ESC [[A through ESC [[E.                                                                                                    |
|                                                         | • <b>XTERMR6</b> —Function keys F5 to F12 behave like the default mode. Function keys F1 to F4 generate <b>ESC OP</b> through ESC OS, which are the sequences produced by the top row of the keypad on Digital terminals.                                                          |
|                                                         | <ul> <li>SCO—The function keys F1 to F12 generate ESC [M through ESC [X. The function and shift keys generate ESC [Y through ESC [j. The control and function keys generate ESC [k through ESC [v. The shift, control and function keys generate ESC [w through ESC [{.</li> </ul> |
|                                                         | • ESCN—The default mode. The function keys match the general behavior of Digital terminals. The function keys generate sequences such as ESC [11~ and ESC [12~.                                                                                                    |
|                                                         | • <b>VT400</b> —The function keys behave like the default mode. The top row of the numeric keypad generates <b>ESC OP</b> through <b>ESC OS</b> .                                                                                                    |
| Redirection After BIOS POST<br>set RedirectionAfterPOST | Whether BIOS console redirection should be active after BIOS POST is complete and control given to the OS bootloader. This can be one of the following:                                                                                                    |
|                                                         | • Always_Enable—BIOS Legacy console redirection is active during the OS boot and run time.                                                                                                    |
|                                                         | • <b>Bootloader</b> —BIOS Legacy console redirection is disabled before giving control to the OS boot loader.                                                                                                    |

| Name                                 | Description                                                                                                    |
|--------------------------------------|----------------------------------------------------------------------------------------------------|
| CDN Support for VIC<br>set CdnEnable | Whether the Ethernet Network naming convention is according to<br>Consistent Device Naming (CDN) or the traditional way of naming<br>conventions. This can be one of the following: |
|                                      | • <b>Disabled</b> — CDN support for VIC cards is disabled.                                                                                                    |
|                                      | • Enabled— CDN support is enabled for VIC cards.                                                                                                    |
|                                      | Note CDN support for VIC cards work with Windows 2012 or the latest OS only.                                                                                                    |
| PCI ROM CLP                          | PCI ROM Command Line Protocol (CLP) controls the execution of                                                                                                    |
| set PciRomClp                        | different Option ROMs such as PxE and iSCSI that are present in the card. By default, it is disabled.                                                                               |
|                                      | • <b>Enabled</b> — Enables you to configure execution of different option ROMs such as PxE and iSCSI for an individual ports separately.                                            |
|                                      | • <b>Disabled</b> —The default option. You cannot choose different option ROMs. A default option ROM is executed during PCI enumeration.                                            |
| PCH SATA Mode                        | This options allows you to select the PCH SATA mode. This can be one                                                                                                    |
| set SataModeSelect                   | of the following:                                                                                                    |
|                                      | • AHCI—Sets both SAIA and sSAIA controllers to AHCI mode.                                                                                                    |
|                                      | • <b>Disabled</b> —Disables both SATA and SSATA controllers.                                                                                                    |
|                                      | • LSI SW Raid— Sets both SAIA and sSAIA controllers to raid<br>mode for LSI SW Raid                                                                                                 |
| All Onboard LOM Ports                | Whether all LOM ports are enabled or disabled. This can be one of the                                                                                                    |
| set AllLomPortControl                | following:                                                                                                    |
|                                      | • <b>Disabled</b> —All LOM ports are disabled.                                                                                                    |
|                                      | • Enabled—All LOM ports are enabled.                                                                                                    |
| LOM Port <i>n</i> OptionROM          | Whether Option ROM is available on the LOM port designated by <i>n</i> . This can be one of the following:                                                                          |
| set LomOpromControlPortn             | • <b>Disabled</b> —The Option ROM for slot <i>n</i> is not available.                                                                                                    |
|                                      | • <b>Enabled</b> —The Option ROM for slot <i>n</i> is available.                                                                                                    |
|                                      | • <b>UEFI_Only</b> —The Option ROM for slot <i>n</i> is available for UEFI only.                                                                                                    |
|                                      | • <b>Legacy_Only</b> —The Option ROM for slot <i>n</i> is available for legacy only.                                                                                                |

### LOM and PCIe Slots Configuration Parameters

| Name                                                  | Description                                                                                                    |
|-------------------------------------------------------|----------------------------------------------------------------------------------------------------|
| All PCIe Slots OptionROM                              | Whether the server can use Option ROM present in the PCIe Cards.<br>This can be one of the following:                                         |
| set i cicopuolikoivis                                 | • <b>Disabled</b> —The Option ROM for slot <i>n</i> is not available.                                                                         |
|                                                       | • Enabled—The Option ROM for slot <i>n</i> is available.                                                                                      |
|                                                       | • <b>UEFI_Only</b> —The Option ROM for slot <i>n</i> is available for UEFI only.                                                              |
|                                                       | • <b>Legacy_Only</b> —The Option ROM for slot <i>n</i> is available for legacy only.                                                          |
| PCIe Slot:n OptionROM                                 | Whether the server can use the Option ROMs present in the PCIe Cards.<br>This can be one of the following:                                    |
|                                                       | • <b>Disabled</b> —The Option ROM for slot <i>n</i> is not available.                                                                         |
|                                                       | • Enabled—The Option ROM for slot <i>n</i> is available.                                                                                      |
|                                                       | • <b>UEFI_Only</b> —The Option ROM for slot <i>n</i> is available for UEFI only.                                                              |
|                                                       | • <b>Legacy_Only</b> —The Option ROM for slot <i>n</i> is available for legacy only.                                                          |
| PCIe Slot:MLOM OptionROM<br>set PcieSlotMLOMOptionROM | This options allows you to control the Option ROM execution of the PCIe adapter connected to the MLOM slot. This can be one of the following: |
|                                                       | • Enabled—Executes both legacy and UEFI Option ROM.                                                                                           |
|                                                       | • <b>Disabled</b> —Both legacy and UEFI Option ROM will not be executed.                                                                      |
|                                                       | • UEFI Only—Executes only UEFI Option ROM.                                                                                                    |
|                                                       | • Legacy Only—Executes only Legacy Option ROM.                                                                                                |
| PCIe Slot:HBA OptionROM<br>set PcieSlotHBAOptionROM   | This options allows you to control the Option ROM execution of the PCIe adapter connected to the HBA slot. This can be one of the following:  |
|                                                       | • Enabled—Executes both legacy and UEFI Option ROM.                                                                                           |
|                                                       | • <b>Disabled</b> —Both legacy and UEFI Option ROM will not be executed.                                                                      |
|                                                       | • <b>UEFI Only</b> —Executes only UEFI Option ROM.                                                                                            |
|                                                       | • Legacy Only—Executes only Legacy Option ROM.                                                                                                |

| Name                                              | Description                                                                                                    |
|---------------------------------------------------|----------------------------------------------------------------------------------------------------|
| PCIe Slot:N1 OptionROM<br>set PcieSlotN1OptionROM | This options allows you to control the Option ROM execution of the PCIe adapter connected to the SSD:NVMe1 slot. This can be one of the following: |
|                                                   | • Enabled—Executes both legacy and UEFI Option ROM.                                                                                                |
|                                                   | • <b>Disabled</b> —Both legacy and UEFI Option ROM will not be executed.                                                                           |
|                                                   | • <b>UEFI Only</b> —Executes only UEFI Option ROM.                                                                                                 |
|                                                   | • Legacy Only—Executes only Legacy Option ROM.                                                                                                    |
| PCIe Slot:N2 OptionROM<br>set PcieSlotN2OptionROM | This options allows you to control the Option ROM execution of the PCIe adapter connected to the SSD:NVMe2 slot. This can be one of the following: |
|                                                   | • Enabled—Executes both legacy and UEFI Option ROM.                                                                                                |
|                                                   | • <b>Disabled</b> —Both legacy and UEFI Option ROM will not be executed.                                                                           |
|                                                   | • UEFI Only—Executes only UEFI Option ROM.                                                                                                    |
|                                                   | • Legacy Only—Executes only Legacy Option ROM.                                                                                                    |
| PCIe Slot:HBA Link Speed<br>PCIe SlotHBALinkSpeed | This option allows you to restrict the maximum speed of an adapter card installed in PCIe HBA slot. This can be one of the following:              |
|                                                   | • Auto— System selects the maximum speed allowed.                                                                                                  |
|                                                   | • <b>GEN1</b> —2.5GT/s (gigatransfers per second) is the maximum speed allowed.                                                                    |
|                                                   | • <b>GEN2</b> —5GT/s is the maximum speed allowed.                                                                                                 |
|                                                   | • <b>GEN3</b> —8GT/s is the maximum speed allowed.                                                                                                 |
|                                                   | • <b>Disabled</b> —The maximum speed is not restricted.                                                                                            |

### **BIOS Configuration Dialog Box Button Bar**

Important

C)

rtant The buttons in this dialog box affect all BIOS parameters on all available tabs, not just the parameters on the tab that you are viewing.

| Name                    | Description                                                                                                    |
|-------------------------|----------------------------------------------------------------------------------------------------|
| Save Changes button     | Saves the settings for the BIOS parameters on all three tabs and closes the dialog box.                                                                                                    |
|                         | If the <b>Reboot Host Immediately</b> check box is checked, the server is rebooted immediately and the new BIOS settings go into effect. Otherwise the changes are saved until the server is manually rebooted. |
| Reset Values button     | Restores the values for the BIOS parameters on all three tabs to the settings that were in effect when this dialog box was first opened.                                                                        |
| Restore Defaults button | Sets the BIOS parameters on all three tabs to their default settings.                                                                                                    |
| Cancel button           | Closes the dialog box without making any changes.                                                                                                    |

# Server Management Tab for C220M4 and C240M4 Servers

### **Reboot Server Option**

If you want your changes applied automatically after you click **Save Changes**, check the **Reboot Host Immediately** check box. Cisco IMC immediately reboots the server and applies your changes.

If you want to apply your changes at a later time, clear the **Reboot Host Immediately** check box. Cisco IMC stores the changes and applies them the next time the server reboots.

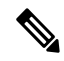

**Note** If there are existing BIOS parameter changes pending, Cisco IMC automatically overwrites the stored values with the current settings when you click **Save Changes**.

### **Server Management BIOS Parameters**

| Name        | Description                                                                                  |
|-------------|----------------------------------------------------------------------------------------------|
| FRB-2 Timer | Whether the FRB2 timer is used by Cisco IMC to recover the                                   |
| set FRB-2   | system if it hangs during POST. This can be one of the following:                            |
|             | • <b>Disabled</b> —The FRB2 timer is not used.                                               |
|             | • Enabled—The FRB2 timer is started during POST and used to recover the system if necessary. |

| Name                                                        | Description                                                                                                    |
|-------------------------------------------------------------|----------------------------------------------------------------------------------------------------|
| OS Watchdog Timer                                           | Whether the BIOS programs the watchdog timer with a specified timeout value. This can be one of the following:                                                                                                    |
|                                                             | • <b>Disabled</b> —The watchdog timer is not used to track how long the server takes to boot.                                                                                                    |
|                                                             | • Enabled—The watchdog timer tracks how long the server takes to boot. If the server does not boot within the length of time specified by the set OSBootWatchdogTimerTimeout command, the Cisco IMC logs an error and takes the action specified by the set OSBootWatchdogTimerPolicy command. |
| OS Watchdog Timer Timeout<br>set OSBootWatchdogTimerTimeOut | If OS does not boot within the specified time, OS watchdog<br>timer expires and system takes action according to timer policy.<br>This can be one of the following:                                                                                                    |
|                                                             | • <b>5_Minutes</b> —The OS watchdog timer expires 5 minutes after it begins to boot.                                                                                                    |
|                                                             | • <b>10_Minutes</b> —The OS watchdog timer expires 10 minutes after it begins to boot.                                                                                                    |
|                                                             | • <b>15_Minutes</b> —The OS watchdog timer expires 15 minutes after it begins to boot.                                                                                                    |
|                                                             | • 20_Minutes—The OS watchdog timer expires 20 minutes after it begins to boot.                                                                                                    |
|                                                             | <b>Note</b> This option is only applicable if you enable the OS Boot Watchdog Timer.                                                                                                    |
| OS Watchdog Timer Policy<br>set OSBootWatchdogTimerPolicy   | What action the system takes if the watchdog timer expires. This can be one of the following:                                                                                                    |
|                                                             | • <b>Do_Nothing</b> —The server takes no action if the watchdog timer expires during OS boot.                                                                                                    |
|                                                             | • <b>Power_Down</b> —The server is powered off if the watchdog timer expires during OS boot.                                                                                                    |
|                                                             | • <b>Reset</b> —The server is reset if the watchdog timer expires during OS boot.                                                                                                    |
|                                                             | <b>Note</b> This option is only applicable if you enable the OS Boot Watchdog Timer.                                                                                                    |

### **BIOS Configuration Dialog Box Button Bar**

# ¢

Important

The buttons in this dialog box affect all BIOS parameters on all available tabs, not just the parameters on the tab that you are viewing.

| Name                    | Description                                                                                                    |
|-------------------------|----------------------------------------------------------------------------------------------------|
| Save Changes button     | Saves the settings for the BIOS parameters on all three tabs and closes the dialog box.                                                                                                    |
|                         | If the <b>Reboot Host Immediately</b> check box is checked, the server is rebooted immediately and the new BIOS settings go into effect. Otherwise the changes are saved until the server is manually rebooted. |
| Reset Values button     | Restores the values for the BIOS parameters on all three tabs to the settings that were in effect when this dialog box was first opened.                                                                        |
| Restore Defaults button | Sets the BIOS parameters on all three tabs to their default settings.                                                                                                    |
| Cancel button           | Closes the dialog box without making any changes.                                                                                                    |

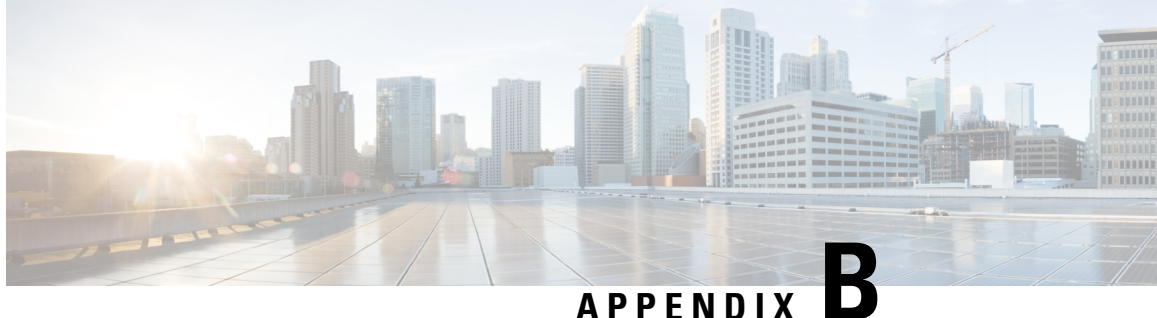

# **BIOS Token Name Comparison for Multiple** Interfaces

This appendix contains the following section:

• BIOS Token Name Comparison for Multiple Interfaces, on page 467

# **BIOS Token Name Comparison for Multiple Interfaces**

The following table lists the BIOS token names used in the XML, CLI and Web GUI interfaces. You can use this list to map the names across these interfaces.

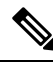

Note The parameters that are available depend on the type of Cisco UCS server you are using.

| BIOS Token<br>Group      | BIOS Token Name                           | XML Object                                                              | CLI and Web GUI Object |
|--------------------------|-------------------------------------------|-------------------------------------------------------------------------|------------------------|
| Main                     | TPM Support                               | biosVfTPMSupport/<br>vpTPMSupport                                       | TPMAdminCtrl           |
| Process<br>Configuration | Intel(R)<br>Hyper-Threading<br>Technology | biosVfIntelHyperThreadingTech/<br>vpIntelHyperThreadingTech             | IntelHyperThread       |
|                          | Number of Enable<br>Cores                 | biosVfCoreMultiProcessing/<br>vpCoreMultiProcessing                     | CoreMultiProcessing    |
|                          | Execute Disable                           | biosVfExecuteDisableBit/<br>vpExecuteDisableBit                         | ExecuteDisable         |
|                          | Intel(R) VT                               | biosVfIntelVirtualizationTechnology/<br>vpIntelVirtualizationTechnology | IntelVT                |

| BIOS Token<br>Group | BIOS Token Name                              | XML Object                                                        | CLI and Web GUI Object    |
|---------------------|----------------------------------------------|-------------------------------------------------------------------|---------------------------|
|                     | Intel(R) VT-d                                | biosVfIntelVTForDirectedIO/<br>vpIntelVTForDirectedIO             | IntelVTD                  |
|                     | Intel(R) VT-d<br>Coherency<br>Support        | biosVfIntelVTForDirectedIO/<br>vpIntelVTDCoherencySupport         | CoherencySupport          |
|                     | Intel(R) VT-d<br>ATS Support                 | biosVfIntelVTForDirectedIO/<br>vpIntelVTDATSSupport               | ATS                       |
|                     | CPU Performance                              | biosVfCPUPerformance/<br>vpCPUPerformance                         | CpuPerformanceProfile     |
|                     | Hardware<br>Prefetcher                       | biosVfHardwarePrefetch/<br>vpHardwarePrefetch                     | HardwarePrefetch          |
|                     | Adjacent Cache<br>Line Prefetcher            | biosVfAdjacentCacheLinePrefetch/<br>vpAdjacentCacheLinePrefetch   | AdjacentCacheLinePrefetch |
|                     | DCU Streamer<br>Prefetch                     | biosVfDCUPrefetch/<br>vvpStreamerPrefetch                         | DcuStreamerPrefetch       |
|                     | DCU IP<br>Prefetcher                         | biosVfDCUPrefetch/<br>vpIPPrefetch                                | DcuIpPrefetch             |
|                     | Direct Cache<br>Access Support               | biosVfDirectCacheAccess/<br>vpDirectCacheAccess                   | DirectCacheAccess         |
|                     | Power<br>Technology                          | biosVfCPUPowerManagement/<br>vpCPUPowerManagement                 | CPUPowerManagement        |
|                     | Enhanced Intel<br>Speedstep(R)<br>Technology | biosVfEnhancedIntelSpeedStepTech/<br>vpEnhancedIntelSpeedStepTech | EnhancedIntelSpeedStep    |
|                     | Intel(R) Turbo<br>Boost Technology           | biosVfIntelTurboBoostTech/<br>vpIntelTurboBoostTech               | IntelTurboBoostTech       |
|                     | Processor Power<br>state C6                  | biosVfProcessorCState/<br>vpProcessorCState                       | ProcessorC6Report         |
|                     | Processor Power<br>state C1 Enhanced         | biosVfProcessorC1E/<br>vpProcessorC1E                             | ProcessorC1E              |

| BIOS Token<br>Group     | BIOS Token Name              | XML Object                                                            | CLI and Web GUI Object |
|-------------------------|------------------------------|-----------------------------------------------------------------------|------------------------|
|                         | Frequency Floor<br>Override  | biosVfCPUFrequencyFloor/<br>vpCPUFrequencyFloor                       | CpuFreqFloor           |
|                         | P-STATE<br>Coordination      | biosVfPStateCoordType/<br>vpPStateCoordType                           | PsdCoordType           |
|                         | Energy<br>Performance        | biosVfCPUEnergyPerformance/<br>vpCPUEnergyPerformance                 | CpuEngPerfBias         |
| Memory<br>Configuration | Select Memory<br>RAS         | biosVfSelectMemoryRASConfiguration/<br>vpSelectMemoryRASConfiguration | SelectMemoryRAS        |
|                         | DRAM Clock<br>Throttling     | biosVfDRAMClockThrottling/<br>vpDRAMClockThrottling                   | DRAMClockThrottling    |
|                         | NUMA                         | biosVfNUMAOptimized/<br>vpNUMAOptimized                               | NUMAOptimize           |
|                         | Low Voltage<br>DDR Mode      | biosVfLvDIMMSupport/<br>vpNUMAOptimized                               | LvDDRMode              |
|                         | DRAM Refresh<br>rate         | biosVfDramRefreshRate/<br>vpDramRefreshRate                           | DramRefreshRate        |
|                         | Channel<br>Interleaving      | biosVfMemoryInterleave/<br>vpChannelInterLeave                        | ChannelInterLeave      |
|                         | Rank Interleaving            | biosVfMemoryInterleave/<br>vpRankInterLeave                           | RankInterLeave         |
|                         | Patrol Scrub                 | biosVfPatrolScrub/<br>vpPatrolScrub                                   | PatrolScrub            |
|                         | Demand Scrub                 | biosVfDemandScrub/<br>vpDemandScrub                                   | DemandScrub            |
|                         | Altitude                     | biosVfAltitude/<br>vpAltitude                                         | Altitude               |
| QPI<br>Configuration    | QPI Link<br>Frequency Select | biosVfQPIConfig/<br>vpQPILinkFrequency                                | QPILinkFrequency       |
|                         | Cluster on Die               | biosVfCODEnable/<br>vpCODEnable                                       | CODEnable              |

| BIOS Token<br>Group   | BIOS Token Name                 | XML Object                                                | CLI and Web GUI Object |
|-----------------------|---------------------------------|-----------------------------------------------------------|------------------------|
|                       | Snoop Mode                      | biosVfEarlySnoop/                                         | EarlySnoop             |
|                       |                                 | vpEarlySnoop                                              |                        |
| SATA<br>Configuration | SATA Mode                       | Not supported                                             | SATAMode               |
| Onboard<br>Storage    | Onboard SCU<br>Storage Support  | biosVfOnboardStorage/<br>vpOnboardSCUStorageSupport       | DisableSCU             |
|                       | Onboard SCU<br>Storage SW Stack | biosVfOnboardStorageSWStack<br>vpOnboardSCUStorageSWStack | PchScuOromSelect       |
| USB<br>Configuration  | Legacy USB<br>Support           | biosVfLegacyUSBSupport/<br>vpLegacyUSBSupport             | LegacyUSBSupport       |
|                       | Port 60/64<br>Emulation         | biosVfUSBEmulation/<br>vpUSBEmul6064                      | UsbEmul6064            |
|                       | All USB Devices                 | biosVfUSBPortsConfig/<br>vpAllUsbDevices                  | AllUsbDevices          |
|                       | USB Port:Rear                   | biosVfUSBPortsConfig/<br>vpUsbPortRear                    | UsbPortRear            |
|                       | USB Port:Front                  | biosVfUSBPortsConfig/<br>vpUsbPortFront                   | UsbPortFront           |
|                       | USB Port:Internal               | biosVfUSBPortsConfig/<br>vpUsbPortInternal                | UsbPortInt             |
|                       | USB Port:KVM                    | biosVfUSBPortsConfig/<br>vpUsbPortKVM                     | UsbPortKVM             |
|                       | USB Port:Vmedia                 | biosVfUSBPortsConfig/<br>vpUsbPortVMedia                  | UsbPortVMedia          |
|                       | USB Port:SD<br>Card             | biosVfUSBPortsConfig/<br>vpUsbPortSDCard                  | UsbPortSdCard          |
|                       | xHCI Mode                       | biosVfPchUsb30Mode/<br>vpPchUsb30Mode                     | PchUsb30Mode           |
| PCI<br>Configuration  | PCI ROM CLP                     | Not Supported                                             | PciRomClp              |

| BIOS Token<br>Group                    | BIOS Token Name                | XML Object                                                | CLI and Web GUI Object |
|----------------------------------------|--------------------------------|-----------------------------------------------------------|------------------------|
|                                        | MMIO above<br>4GB              | biosVfMemoryMappedIOAbove4GB/<br>vpMemoryMappedIOAbove4GB | MemoryMappedIOAbove4GB |
|                                        | ASPM Support                   | biosVfASPMSupport/<br>vpASPMSupport                       | ASPMSupport            |
|                                        | VGA Priority                   | biosVfVgaPriority/<br>vpVgaPriority                       | VgaPriority            |
| Serial<br>Configuration                | Console<br>Redirection         | biosVfConsoleRedirection/<br>vpConsoleRedirection         | ConsoleRedir           |
|                                        | Terminal Type                  | biosVfConsoleRedirection/<br>vpTerminalType               | TerminalType           |
|                                        | Bits per second                | biosVfConsoleRedirection/<br>vpBaudRate                   | BaudRate               |
|                                        | Flow Control                   | biosVfConsoleRedirection/<br>vpFlowControl                | FlowCtrl               |
|                                        | Putty KeyPad                   | biosVfConsoleRedirection/<br>vpPuttyKeyPad                | PuttyFunctionKeyPad    |
|                                        | Redirection After<br>BIOS POST | biosVfConsoleRedirection/<br>vpLegacyOSRedirection        | RedirectionAfterPOST   |
| LOM and<br>PCIe Slots<br>Configuration | PCH SATA Mode                  | biosVfSataModeSelect/<br>vpSataModeSelect                 | SataModeSelect         |
|                                        | All Onboard<br>LOM Ports       | biosVfSataModeSelect/<br>vpSataModeSelect                 | AllLomPortControl      |
|                                        | LOM Port 0<br>OptionROM        | biosVfLOMPortOptionROM/<br>vpLOMPort0State                | LomOpromControlPort0   |
|                                        | LOM Port 1<br>OptionROM        | biosVfLOMPortOptionROM/<br>vpLOMPort1State                | LomOpromControlPort1   |
|                                        | All PCIe Slots<br>OptionROM    | biosVfPCIOptionROMs/<br>vpPCIOptionROMs                   | PcieOptionROMs         |

| BIOS Token<br>Group  | BIOS Token Name                                        | XML Object                                                       | CLI and Web GUI Object     |
|----------------------|--------------------------------------------------------|------------------------------------------------------------------|----------------------------|
|                      | PCIe Slot: <i>n</i><br>OptionROM                       | biosVfPCISlotOptionROMEnable/<br>vpSlot <i>n</i> State           | PcieSlotnOptionROM         |
|                      | PCIe Mezzanine<br>OptionROM                            | biosVfPCISlotOptionROMEnable/<br>vpSlotMezzState                 | PcieMezzOptionROM          |
|                      | PCIe Slot:1 Link<br>Speed<br>or<br>SIOC1 Link<br>Speed | biosVfPCISlotOptionROMEnable/<br>vpSlot1LinkSpeed                | PcieSlot1LinkSpeed         |
|                      | PCIe Slot:2 Link<br>Speed<br>or<br>SIOC2 Link<br>Speed | biosVfPCISlotOptionROMEnable/<br>vpSlot2LinkSpeed                | PcieSlot2LinkSpeed         |
|                      | PCIe Slot:MLOM<br>OptionROM                            | biosVfPCISlotOptionROMEnable/<br>vpSlotMLOMState                 | PcieSlotMLOMOptionROM      |
|                      | PCIe Slot:HBA<br>OptionROM                             | biosVfPCISlotOptionROMEnable/<br>vpSlotHBAState                  | PcieSlotHBAOptionROM       |
|                      | PCIe Slot:N1<br>OptionROM                              | biosVfPCISlotOptionROMEnable/<br>vpSlotN1State                   | PcieSlotN1OptionROM        |
|                      | PCIe Slot:N2<br>OptionROM                              | biosVfPCISlotOptionROMEnable/<br>vpSlotN2State                   | PcieSlotN2OptionROM        |
| Server<br>Management | FRB-2 Timer                                            | biosVfFRB2Enable/<br>vpFRB2Enable                                | FRB-2                      |
|                      | OS Watchdog<br>Timer                                   | biosVfOSBootWatchdogTimer/<br>vpOSBootWatchdogTimer              | OSBootWatchdogTimer        |
|                      | OS Watchdog<br>Timer Timeout                           | biosVfOSBootWatchdogTimerPolicy/<br>vpOSBootWatchdogTimerPolicy  | OSBootWatchdogTimerTimeout |
|                      | OS Watchdog<br>Timer Policy                            | biosVfOSBootWatchdogTimerTimeOut/<br>vpOSBootWatchdogTimerPolicy | OSBootWatchdogTimerPolicy  |

| BIOS Token<br>Group | BIOS Token Name  | XML Object                      | CLI and Web GUI Object |
|---------------------|------------------|---------------------------------|------------------------|
|                     | Boot Order Rules | biosVfUCSMBootOrderRuleControl/ | UCSMBootOrderRule      |
|                     |                  | vpUCSMBootOrderRule             |                        |